## بهنام ایزد دانا و توانا راهنمای ثبتنام اینترنتی دانشجویان جدیدالورود

ضمن تبریک به مناسبت آغاز سال تحصیلی جدید و موفقیت شما درآزمون سراسری، از اینکه دانشگاه حکیم سبزواری را جهت ادامه ی تحصیلات خود انتخاب نموده اید، بسیار خرسندیم و ورود شما را به این دانشگاه خوش آمد می گوییم.

لطفاًجهت ثبت نام اينترنتي (موقت) حتما طبق توضيحات زير اقدام بفرمائيد....

ابتدا به لینک ثبت نام اینترنتی دانشجویان جدید الورود مراجعه نمایید و نسبت به درج شماره داوطلبی و کدملی خود اقدام

نماييد.

در صورت بروز مشکل در این زمینه؛

|                         | بسمدتعالى                                                                                           |
|-------------------------|----------------------------------------------------------------------------------------------------|
|                         | • 13                                                                                                |
|                         |                                                                                                    |
|                         | شماره داوطلیبی :<br>کد ملی:                                                                         |
|                         | جنكور المراف                                                                                        |
| داوطليق استفاده تماييد. | قابل توجه بدیرفته شدگان بدون آزمون (استعدادهای درخشان): جهت ورود از شماره شناسنامه خود بجای شماره د |
| ىتفادە تمايىد           | قابل توجه بدیرفته شدگان با سهمیه فرزندان هیات علمی، جهت ورود از شماره داوطلبی و کد ملی است          |
|                         |                                                                                                    |
|                         |                                                                                                    |

دانشجویان تحصیلات تکمیلی(دکتری و ارشد) با شماره ۵۱۴۴۰۱۲۶۲۲ خانم مهران فر

دانشجویان کارشناسی با شماره ۵۱۴۴۰۱۲۶۱۵ آقای داوود دولت آبادی در وقت اداری تماس بگیرند تا بررسی گردد.

http://pooya.hsu.ac.ir/educ/registration/index.php

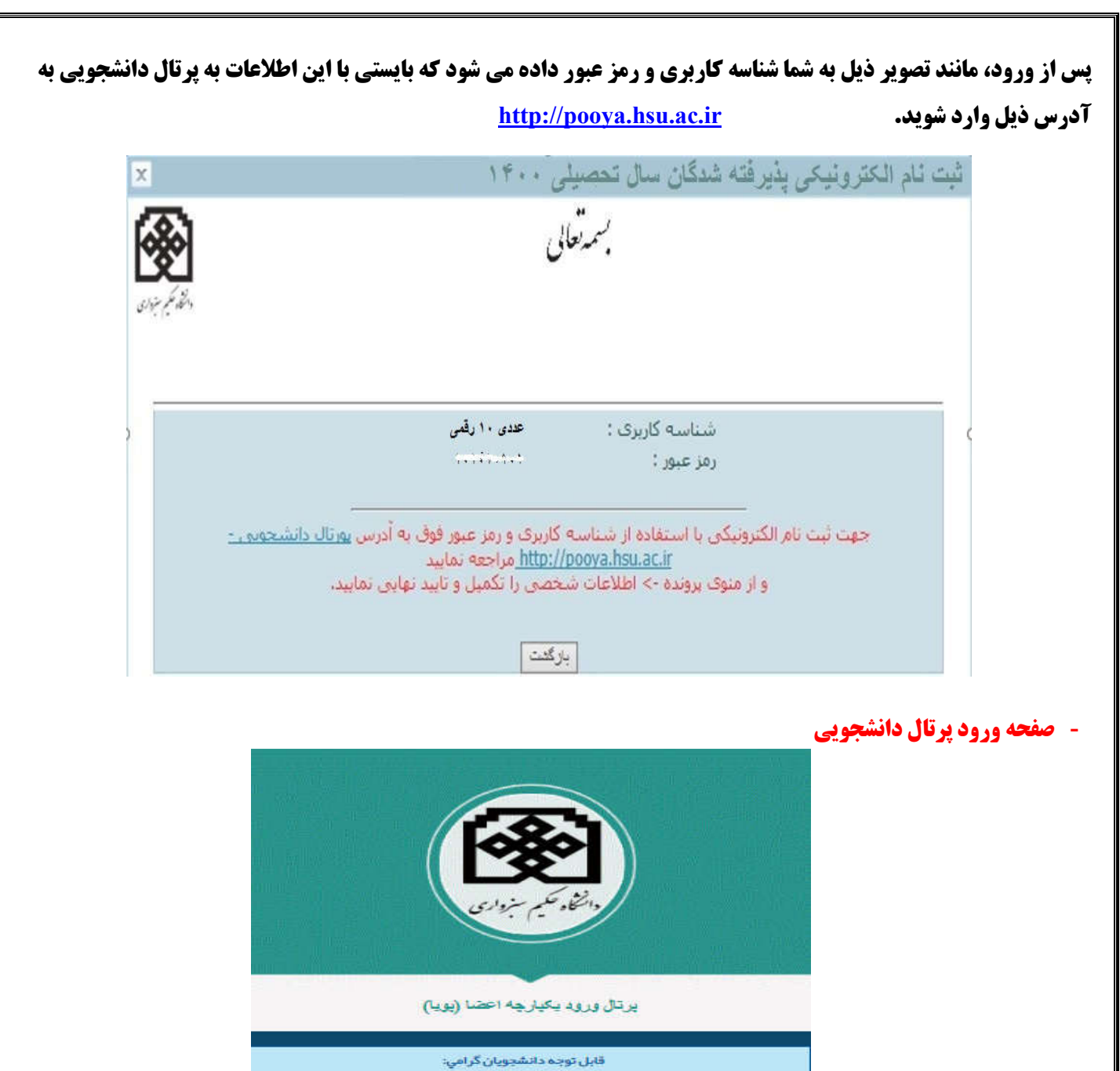

قابل توجه دانشجویان گرامی: رمز عبور دانشجویان ایرانی، کدملی دانشجو و رمز عبور دانشجویان غیر ایرانی شماره گذرنامه دانشجو می باشد. خواهشمند است جبت جلوگیری از سو، استفاده های احتمالی پس از ورود به پرتال دانشجویی نسبت به تغییر رمز عبور خود اقدام نمایید. با تشکر ام گاریری ...

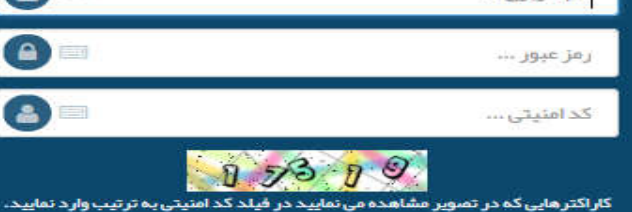

اکترهایی که در تصویر مشاهده می نمایید در فیلد کد امنیتی به ترتیب وارد ند

ورود

- پس از ورود به پرتال دانشجویی صفحه اصلی مانند تصویر ذیل نمایش داده می شود، همانطور که در تصویر مشاهده می شود وضعیت دانشجو راکد - عدم مراجعه در ابتدای تحصیل می باشد. زمانی که شما تمامی مراحل ثبت نام اینترنتی خود را به درستی انجام دهید این وضعیت تغییر داده می شود و ثبت نام شما مورد پذیرش می باشد در غیر اینصورت ثبت نام شما ناقص و دانشجوی این دانشگاه محسوب نمی شوید.

| کرد: 🔶 (مدیندولدراک) ما د مصلی: ۱۳۶ مسلد اور (هده دور) کم 🔍 کم د<br>مرواری                                        | النظو<br>دانشگاه علم -         |
|----------------------------------------------------------------------------------------------------|--------------------------------|
|                                                                                                    | tugy 🖀                         |
| ويده الدويك)                                                                                                    | اظلاعات تسخص (بو               |
| علايق و                                                                                                    | فرم پایش و سنجش<br>توانعندی ها |
|                                                                                                    | نبت مشخصات لأتين               |
| روشجا دائم - رى عربر المادي لماري                                                                                 | تغيير رفز ورود                 |
| توجه: بس از کاید بیایی اطلاعات شنمسی (وردند الکارونیک) از طری هوی بروند، وضعیت شما از راک به جاری تغیر خواهد کرد. | مشخمات دانشجو                  |
|                                                                                                    | 🛢 ادوش                         |
|                                                                                                    | 🛢 مالى                         |
|                                                                                                    | 🛔 دانشجوی                      |
|                                                                                                    | 🚆 خدمات                        |
|                                                                                                    | 🛔 امور دانشجوین                |
|                                                                                                    | و کابدای                       |
|                                                                                                    | 1398/6/11                      |
|                                                                                                    | 08:57:53                       |
|                                                                                                    | P                              |

- از طریق منوهای سمت راست : آموزشی | پرونده | اطلاعات شخصی(پرونده الکترونیک) وارد صفحه اطلاعات شخصی خود شده و اطلاعات را تکمیل و ذخیره نمایید.

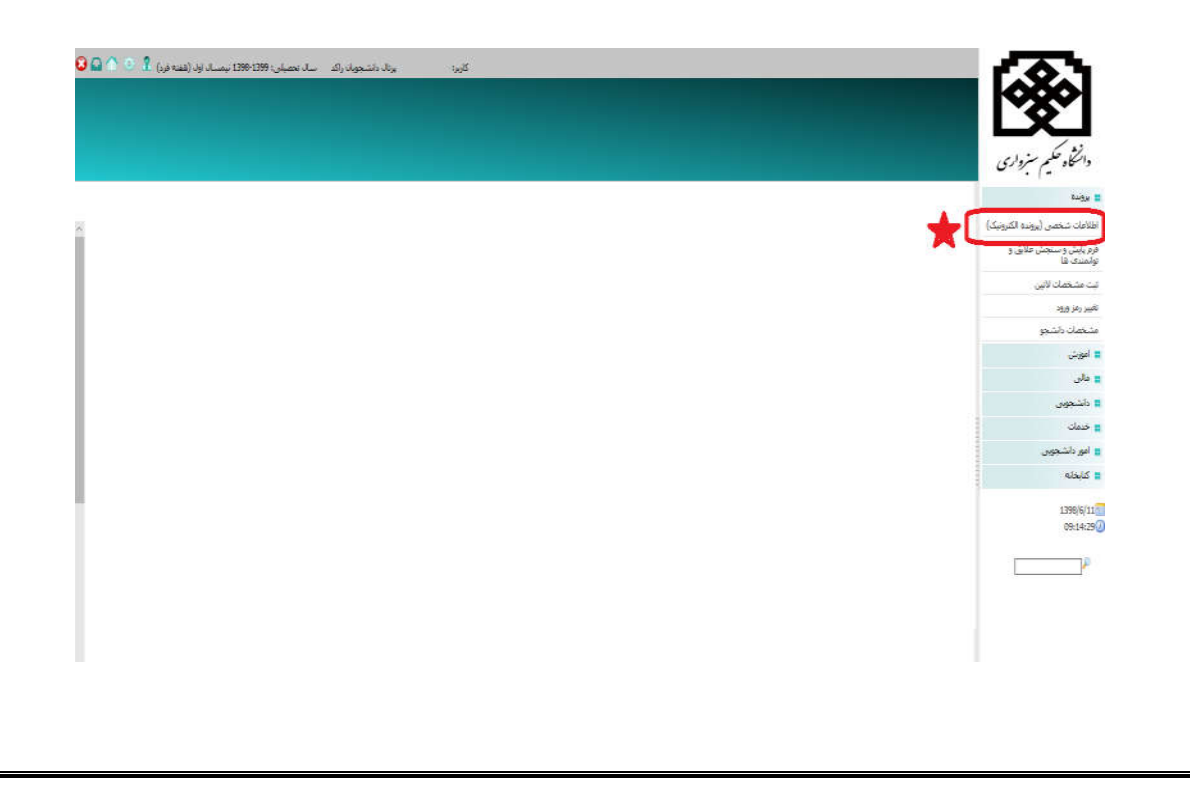

| بط خودتان دکمه تایید را کلیک کنید.                                | نهاین بعد از گنتران اطلاعات وارد شده توب                                                                                 | د نهایت با کلیک بر روی گزینه تایید ،                                                                                        | ا<br>ا اطلاعات وارد شده در آن صفحه ذخیره شود. ه                                                                                                    | نیره در پایین هر صفحه را کلیگ کنید :<br>ایالا دار                                                                                                   | شما وجود ندارد .<br>اعات مربوطه را تکمیل نموده و کلید دخ                                                                                                    | کان صنور کارت دانشجوینی برای ،<br>سنگان - اجتماعی و منفرقه اطلا                                                                                                    | یکه اطلاعات وارد شده را تایید نکنید اه<br>بر روی گرینه شای فردی - تحصیلی -<br>۱۰ - داد - داد - که حد ا                                                                                                    | تو <b>ده:</b> تا رمانیا<br>با کلیک کردن                                                                                                    |
|-------------------------------------------------------------------|----------------------------------------------------------------------------------------------------|----------------------------------------------------------------------------------------------------|----------------------------------------------------------------------------------------------------|----------------------------------------------------------------------------------------------------|----------------------------------------------------------------------------------------------------|----------------------------------------------------------------------------------------------------|----------------------------------------------------------------------------------------------------|----------------------------------------------------------------------------------------------------|
|                                                                   |                                                                                                    | . wee                                                                                                    | به سما پیار خطاط فرمز زندی ندیس داده می<br>ت ناو درمیان نگذارند.                                                                                                    | سید اطلاعات سفا دید نفق سود و<br>ت نام حضوری مشکل را با مسوقات تد                                                                                   | سره هسخص سده اند را وارد ندرده به<br>اطلاعات خود را تأسد کرده و در روز تب                                                                                                    | ، بر سوند و در فرهها با عدقت سا<br>و دوباره تابید نقابید.<br>ــوند.<br>ــا اطلاعات شها هغام هم. باشید                                                                                                    | باسید چنامها مواردی که خلفا بایستم<br>د مواردی که وارد نگرده اید تبت تموده<br>این سیزوار یا شهرستان باید حتما پر تا                                                                                                    | توجه دسته با<br>در اینجالت پاید<br>یکی از دو ادرد<br>ا <b>نذکر:</b> در صورت                                                                                                    |
| المستعاد                                                          | محله الاعلاق وتواسيدي ف                                                                                                  | <u>يرجله 78 سال سارک</u>                                                                                                    | يرحله ورجابكاه فا                                                                                                    | مرحله کاغلاگری                                                                                                    | 140 E                                                                                                    | محله وتخاطئك                                                                                                    | اظلافات فرده المحمد                                                                                                    | هرحله ۱۱ ا                                                                                                    |
|                                                                   |                                                                                                    |                                                                                                    |                                                                                                    |                                                                                                    |                                                                                                    |                                                                                                    |                                                                                                    | نام :<br>نام مستعار:                                                                                                    |
| 9 8                                                               | 3                                                                                                    | 7                                                                                                    | ⊂<br>۵ قرار است در گذرنامه درج شود کاملا برابر باند                                                                                                    | )<br>مشخصات لاتین باید با مشخصاتی ک                                                                                                    | 4                                                                                                    | 2                                                                                                    | 1                                                                                                    | نام خانوادگی:<br>نام (لاتین):*                                                                                                    |
|                                                                   |                                                                                                    |                                                                                                    |                                                                                                    |                                                                                                    |                                                                                                    |                                                                                                    | (لالين):**                                                                                                    | نام خانوادگی (                                                                                                    |
|                                                                   |                                                                                                    |                                                                                                    |                                                                                                    |                                                                                                    |                                                                                                    |                                                                                                    | وري:                                                                                                    | تام بدر:<br>شماره دانشج                                                                                                    |
|                                                                   |                                                                                                    |                                                                                                    |                                                                                                    |                                                                                                    |                                                                                                    |                                                                                                    |                                                                                                    | جنسیت؛<br>شماره ملی؛                                                                                                    |
|                                                                   |                                                                                                    |                                                                                                    |                                                                                                    |                                                                                                    |                                                                                                    |                                                                                                    | لنامه:<br>به(مخصوص دانشجویان خارجی):*                                                                                                    | تىمارە شىناس<br>شىمارە گۆرنامە                                                                                                    |
|                                                                   | ×                                                                                                    | [سایر /                                                                                                    | محل مدور شناسنامه*                                                                                                    |                                                                                                    |                                                                                                    | 1357/01/0                                                                                                    |                                                                                                    | تاريخ تولد"                                                                                                    |
|                                                                   | [∨ JJ                                                                                                    | [عوربودی - عرببزرا                                                                                                    | وصعبت سكوت.*                                                                                                    |                                                                                                    |                                                                                                    | <del>بد</del> ل                                                                                                    | 4)                                                                                                    | محل تولد                                                                                                    |
|                                                                   |                                                                                                    | (دیکٹی میں<br>سلام میں                                                                                                    | دین*<br>وغیت حسمانی*                                                                                                    |                                                                                                    |                                                                                                    | <u>v</u> 3                                                                                                    | <u>4</u>                                                                                                    | ملیت*<br>مذهب*                                                                                                    |
|                                                                   | ~                                                                                                    |                                                                                                    | ومعبت نظام وظيفه <b>*</b>                                                                                                    |                                                                                                    |                                                                                                    | <u>∼</u> +                                                                                                    |                                                                                                    | ومعيت ناهل                                                                                                    |
|                                                                   |                                                                                                    |                                                                                                    | عنوان شغل*<br>تلفن محل کار*                                                                                                    |                                                                                                    |                                                                                                    | ځغنی ∨]                                                                                                    | at <sup>*</sup> ⊡<br>کر*                                                                                                    | وضعیت است<br>آدرس محل ک                                                                                                    |
|                                                                   |                                                                                                    |                                                                                                    |                                                                                                    |                                                                                                    | ~                                                                                                    | V                                                                                                    | ن محل سکوت دائمی                                                                                                    | آدرس واتلقن                                                                                                    |
|                                                                   |                                                                                                    |                                                                                                    |                                                                                                    |                                                                                                    |                                                                                                    | رقمی *                                                                                                    | ت خلواده*<br>ک پستی 10                                                                                                    | محل سکوند<br>تلفن *                                                                                                    |
| واسته شده را ت                                                    | له اطلاعات خ                                                                                                    | و تا زمانی ک                                                                                                    | <b>م خطا می دهد</b>                                                                                                    | ه باشد پیغاه                                                                                                    | کامل پر نشد                                                                                                    | ِم ها بطور<br>شود                                                                                                    | ی چنانچه فر<br>بش داده می                                                                                                    | تایید نهای<br>پیغام نمای                                                                                                    |
| واسته شده را ت                                                    | له اطلاعات خ                                                                                                    | و تا زمانی ک                                                                                                    | <b>م خطا می دهد</b><br>نشده است                                                                                                    | ،ه باشد پیغاه<br>اطلاعان شما تامد                                                                                                    | کامل پر نشد                                                                                                    | م ها بطور<br>شود                                                                                                    | ی چنانچه فر<br>ش داده می                                                                                                    | تایید نهای<br>پیغام نمای                                                                                                    |
| واسته شده را ت                                                    | له اطلاعات خ                                                                                                    | و تا زمانی ک                                                                                                    | م خطا می دهد<br>نشاه است                                                                                                    | ه باشد پيغاه<br>اطلاعان شما تاييد                                                                                                    | کامل پر نشد                                                                                                    | م ها بطور<br>شود                                                                                                    | ی چنانچه فر<br>ش داده می<br>بسن هایر شوند:                                                                                                    | تایید نهای<br>پیغام نمای                                                                                                    |
| واسته شده را ت                                                    | له اطلاعات خ                                                                                                    | و تا زمانی ک                                                                                                    | م خطا می دهد<br>شده است                                                                                                    | ،ه باشد پيغاه<br>اطلاعات شما تاييد                                                                                                    | کامل پر نشد                                                                                                    | م ها بطور<br>شود                                                                                                    | ی چنانچه فر<br>بش داده می<br>باسن ها بر شرند:<br>در مناساهه                                                                                                    | تاييد نهاي<br>پيغام نماي<br>برودني                                                                                                    |
| واسته شده را ت                                                    | له اطلاعات خ                                                                                                    | و تا زمانی ک                                                                                                    | م خطا می دهد<br>نشده است                                                                                                    | ه باشد پيغاه<br>اطلاعات شما تاييد                                                                                                    | کامل پر نشد                                                                                                    | م ها بطور<br>شود                                                                                                    | ی چنانچه فر<br>ش داده می<br>باسن ها بر شوند:<br>دور ساسامه<br>رای<br>رای (زانی)                                                                                                    | تایید نهای<br>پیغام نمای<br>۱ مرابد<br>۱ مرابع                                                                                                    |
| واسته شده را ت                                                    | له اطلاعات خ                                                                                                    | و تا زمانی ک                                                                                                    | م خطا می دهد<br>سده است                                                                                                    | ه باشد پيغاه<br>اطلاعان شما تاييد                                                                                                    | کامل پر نشد                                                                                                    | م ها بطور<br>شود                                                                                                    | ی چنانچه فر<br>بش داده می<br>بایستر طا بر سوند:<br>در ساسامه<br>بادی (اس)<br>مروری را وارد نمایند.<br>بایی بود.                                                                                                    | قایید نهای<br>پیغام نمای<br>مواردیل<br>به مول می<br>به تو لاس<br>به تو لاس<br>به تو لاس<br>به تو لاس                                                                                                    |
| واسته شده را ت                                                    | له اطلاعات خ                                                                                                    | و تا زمانی ک                                                                                                    | م خطا می دهد<br>نشده است                                                                                                    | ه باشد پيغاه<br>اطلاعات شما تاييد                                                                                                    | کامل پر نشد                                                                                                    | م ها بطور<br>شود<br>مان سن                                                                                                    | ی چنانچه فر<br>بش داده می<br>دور شاسامه<br>دار شاسامه<br>راگی (۱۱۱)<br>راگی لاس<br>راگی لاس                                                                                                    | تایید نهای<br>پیغام نمای<br>اوردنیا<br>۱ مرات<br>۱ مرات<br>۱ مرات<br>۱ مرات<br>۱ مرات<br>۱ مرات<br>۱ مرات<br>۱ مرات<br>۱ مرات<br>۱ مرات<br>۱ مرات<br>۱ مرات                                                                                                    |
| واسته شده را ت                                                    | له اطلاعات خ                                                                                                    | و تا زمانی ک                                                                                                    | م خطا می دهد<br>نشده است                                                                                                    | ه باشد پيغاه<br>اطلاعان شما تابيد                                                                                                    | کامل پر نشد                                                                                                    | م ها بطور<br>شود<br>مان بست<br>مان بست<br>ست                                                                                                    | ی چنانچه فر<br>ی چنانچه فر<br>ش داده می<br>در شناسنامه<br>رد شناسنامه<br>رد شنمان داوادگی کامل س<br>رد شنمان داوادگی کامل س<br>رد شنمان داوادگی کامل س<br>در شنمان داوادگی کامل س                                                                                                    | قایید نهای<br>پیغام نمای<br>موارد دیل<br>بر عام<br>بر عام<br>بر<br>بر عام<br>بر<br>بر<br>بر<br>بر<br>بر<br>بر<br>بر<br>بر<br>بر<br>بر                                                                                                    |
| واسته شده را ت                                                    | له اطلاعات خ                                                                                                    | و تا زمانی ک                                                                                                    | <b>م خطا می دهد</b><br>نشده است                                                                                                    | ه باشد پيغاه<br>اطلاعات شما تاييد                                                                                                    | کامل پر نشد                                                                                                    | م ها بطور<br>شود<br>شود<br>یکار بست<br>یکار بست<br>یکار بست<br>یکار بست                                                                                                    | ی چنانچه فر<br>یی چانچه فر<br>بش داده می<br>در شاسامه<br>ایک (لای)<br>(یک این<br>( منتحان داولگ کان<br>ایک بدر د منتحان داولگ<br>ایگ بدر د منتحان داولگ<br>ایگ و ادر د منتحان داولگ<br>ایگ و ادر د منتحان داولگ<br>کار دار د منتحان داولگ                                                                                                    | قایید نهای<br>پیغام نمای<br>پیغام نمای<br>۱۹۹۵ با با<br>۱۹۹۵ با مار<br>۱۹۹۵ با مار امر ۱۹۹۵ با مار مار مار مار<br>۱۹۹۵ با مار مار<br>۱۹۹۵ با مار م                       |
| واسته شده را ت                                                    | له اطلاعات خ                                                                                                    | و تا زمانی ک                                                                                                    | م خطا می دهد<br>نشده است                                                                                                    | ه باشد پيغاه<br>اطلاعات شما تاييد                                                                                                    | کامل پر نشد<br>کرمد ما بران افارکند)                                                                                                    | م ها بطور<br>شود<br>شود<br>کامل بیست<br>ان کامل بیست<br>ستا<br>ین کامل بیست<br>سرا (مومال کرمه براه ان<br>را میگاهن -                                                                                                    | ی چنانچه فر<br>بش داده می<br>بنش داده می<br>دور سناسامه<br>در سناسامه<br>ایگر (اس)<br>ایگر در مشتمان خاوادگی<br>ایگر بدر مشتمان خاوادگی<br>ایگر بدر مشتمان خاوادگی کامل س<br>در مشتمان خاوادگی کامل س<br>زیگر مادر در مشتمان خاواد<br>ایگر بدر در مشتمان خاواد<br>ایگر بدر در مشتمان خاواد<br>ایگر بدر در مشتمان خاواد<br>ایگر بدر در مشتمان خاواد<br>ایگر بدر در مشتمان خاواد<br>ایگر بدر در مشتمان خاواد<br>ایک این داد در مشتمان خاواد                                                                                                    | تایید نهای<br>پیغام نمای<br>موارددان<br>موارددان<br>موارد دان<br>بر مار<br>بر مار<br>بر<br>بر مار<br>بر<br>بر مار<br>بر<br>بر مار<br>بر<br>بر مار<br>بر<br>بر مار<br>بر<br>بر مار<br>بر<br>بر مار<br>بر<br>بر مار<br>بر<br>بر مار<br>بر<br>بر مار<br>بر<br>بر مار<br>بر<br>بر مار<br>بر<br>بر مار<br>بر<br>بر مار<br>بر<br>بر مار<br>بر<br>بر مار<br>بر<br>بر<br>بر<br>بر<br>بر مار<br>بر<br>بر<br>بر<br>بر<br>بر<br>بر<br>بر<br>بر<br>بر<br>ب                                                                                                    |
| واسته شده را ت                                                    | له اطلاعات خ                                                                                                    | و تا زمانی ک                                                                                                    | <b>م خطا می دهد</b><br>نشده است                                                                                                    | ه باشد پيغاه<br>اطلاعان شما ناييد                                                                                                    | کامل پر نشد<br>کارس چارون افار کند)<br>ماورو ندارد.                                                                                                    | م ها بطور<br>مود<br>شود<br>کاها بست<br>کاها بست<br>کاها بست<br>میا<br>در سوداد کرد وات کا<br>واشگاهی -                                                                                                    | ی چنانچه فر<br>ی چنانچه فر<br>بش داده می<br>مرز شاسامه<br>مرز شاسامه<br>مرز<br>ایدگی (۲س)<br>ایدگی (۲س)<br>ایدگی بر در مشتمان خانواد<br>ایدگی بر در مشتمان خانواد<br>ردر مشتمان خانوادگی کامل س<br>ایدگی بر در مشتمان خانواد<br>ایدگی مادر در مشتمان خانواد<br>ایدگی مادر در مشتمان خانواد<br>ایدگی مادر در مشتمان خانواد<br>ایدگی مادر در مشتمان خانواد<br>ایدگا مادر در مشتمان خانواد<br>ایدگا مادر در مشتمان خانواد                                                                                                    | قایید نهای<br>پیغام نمای<br>موارد دنل<br>موارد دنل<br>موارد دن<br>موارد دن<br>موارد دن<br>موارد دنل<br>موارد دن<br>موارد دن<br>موارد دن<br>موارد دن<br>موارد دن<br>موارد دن<br>موارد دن<br>موارد دن<br>موارد دن<br>موارد دن<br>موارد دن<br>موارد دن<br>موارد دن<br>موارد دن<br>موارد دن<br>موارد<br>موارد دن<br>موارد دن<br>موارد دن<br>موارد دن<br>موارد<br>موارد<br>موار<br>موارد<br>موار<br>موار<br>موار<br>موار<br>موارد<br>موار<br>موار<br>م<br>موار<br>م<br>موار<br>م<br>م<br>مو<br>م<br>م<br>م<br>م<br>م<br>م<br>م<br>م<br>م<br>م<br>م<br>م<br>م |
| واسته شده را ت<br>میراندک.                                        | که اطلاعات خ<br>کنیا، اطلاعات وارد شده توسط فودنان دکند                                                                  | <b>و تا زمانی ک</b><br>کلکروه گوه اید نیدر دار <sup>۱</sup>                                                                 | <b>م خطا می دهد</b><br>نشاه است<br>انداد در آن عده ذفره شوه و بیان ا                                                                                                 | ره باشد پیغاه<br>اطلاعات شما تایید<br>ویلی نر منده را کلیک کنید تا اطلاع                                                                            | کامل پر نشد<br>کیریان الارکند)<br>اورود نارد.<br>دروه (اغار نارد کرد ناید ا                                                                                                    | م ها بطور<br>شود<br>شود<br>کامل بست<br>ی کامل بست<br>می کامل بست<br>ست<br>ی کامل بست<br>ست<br>با دست کرد برات اک<br>با دست کرد برات اک<br>با دست می کرد النجوی برای شد<br>ستا داده می با عامت سازه                                                                                                    | ی چنانچه فر<br>ی چنانچه فر<br>بش داده می<br>دور شاساعه<br>در شاساعه<br>ادگر (این)<br>رادگ بر مشتمان خاواد<br>رادگ بر در مشتمان خاوادگی<br>رادگ بر در مشتمان خاوادگی<br>زیدی در مشتمان خاوادگی<br>زیدی در مشتمان خاوادگی<br>زیدی در مشتمان خاوادگی کامل س<br>خان داشتر می رادت ساد<br>زیری در می دامی در مانید کامل ب<br>در می شدهان خاوادگی کامل س<br>در می داده در مشتمان خاواد<br>در می داده در مشتمان خاواد<br>در می در می در می داده در می<br>در می داده داده در می داده در می<br>در می داده در می داده در می<br>داده در می داده در می داده در می<br>داده داده در می داده در می داده در<br>در می داده در می داده در می داده در می<br>داده داده در می داده در می داده در داده در می داده در می<br>داده داده در می داده در می داده در می<br>داده داده در می داده در می داده در می داده در می<br>داده داده در می داده در می داده در می داده در می داده در داده در می داده در داده در می داده در داده در می داده در می داده در می داده در می داده در می داده در می داده در می داده در می داده در می داده در می داده در می داده در می داده در داده در می داده در می داده در داده در می داده در می داده در می داده در می داده در می داده داده در می داده در می داده داده داده در می داده در می داده در می داده داده در می داده داده در می داده در می داده در در می داده در می داده در می داده در داده داده در می داده در می داده در می داده داده در می داده داده داده داده داده داده داده در می داده در در می داده در داده در می داده در داده داده در می داده داده در می داده در می داده در می داده در می داده در در می داده در داده در می داده در در می داده در داده در می داده در می داده در در داده در می داده در در می داده در در می داده در در داده در در می داده در در می داده در در در در در در در در در داده در در در در در در در داده در در در در در در در داده در در در در در در در در در در در در در                                                                                                    | تایید نهای<br>پیغام نمای<br>مواردنان<br>مواردنان<br>مواردنان<br>مواردنان<br>بر طور<br>بر طور<br>بر<br>بر طور<br>بر<br>بر طور<br>بر<br>بر<br>بر طور<br>بر<br>بر طور<br>بر<br>بر<br>بر<br>بر<br>بر<br>بر<br>بر<br>بر<br>بر<br>ب                                                                                                    |
| واسته شده را ت                                                    | که اطلاعات خ<br>کیل اطلافات وارد شده توسط فودان دکه                                                                      | <b>و تا زمانی ک</b><br>کلکرونه گینه باید نیاین عدار ا                                                                       | <b>م خطا می دهد</b><br>تشده است<br>اشده است<br>ایا راد دو آن عده ذیره شوه ریان با<br>ایار طاه فرو رگی عاین داده من شود.<br>سان گذاند                                 | ره باشد پیغاه<br>اطلاعات شما تایید<br>ریایی فر مفته را کلیک کنید تا اطلاع<br>خنمی منگ را نا میدون نت تا رم                                          | کامل پر نشد<br>کترین دن پردن ادار کند)<br>مورد دارد.<br>د مرون (نگیل توره و کلد تحوه ه<br>ادارد خدر ادر در ادر کند ا                                                                 | م ها بطور<br>مرها بطور<br>شود<br>کام بست<br>کام بست<br>کام بست<br>کام بست<br>ساز<br>می در سو مای کرم برات کا<br>با استگاه الانا<br>با استگاه می با علت سازه<br>در ماه در ماه با علت سازه<br>در ماه در ماه با علت سازه<br>در ماه در ماه با علت سازه<br>در ماه در ماه با علت سازه                                                                                                    | ی چنانچه فر<br>ی چنانچه فر<br>بش داده می<br>مور شاسامه<br>مور شاسامه<br>دور شاسامه<br>ایک ربار<br>(دانی (س)<br>(داری رو ای وارد ساید<br>ایک ربار در مشخصان خانواد<br>(در مشخصان خانواد<br>رو شاخصا خانواد<br>رو شاخصان خانواد<br>رو شاخصان خانواد<br>رو شاخصان خانواد<br>رو گر بار در مشخصان خانواد<br>(مار در مشخصان خانواد<br>(مار در مشخصان خانواد<br>(مار در مشخصان خانواد<br>(مار در مشخصان خانواد<br>(مار در مشخصان خانواد<br>(مار در مشخصان خانواد<br>(مار در مشخصان خانواد<br>(مار در مشخصان خانواد<br>(مار در مشخصان خانواد<br>(مار در مشخصان خانواد)<br>(مار در مشخصان خانواد)<br>(مار در می ماد در مشخصان خانواد)<br>(مار در می ماد در مشخصان خانواد)<br>(مار در می ماد در مشخصان خانواد)<br>(مار در می ماد در مشخصان خانواد)<br>(مار در می ماد در مشخصان خانواد)<br>(مار در می ماد در مشخصان خانواد)<br>(مار در می ماد در می ماد در مشخصان خانواد)<br>(مار در می ماد در مشخصان خانواد)<br>(مار در می ماد در می ماد در می ماد<br>(مار در می ماد در می ماد در می ماد<br>(مار در می ماد در می ماد در می ماد<br>(مار در می ماد در می ماد در می ماد در می ماد<br>(مار در می ماد در می ماد در می ماد<br>(ماد در می ماد در می ماد در می ماد در می ماد در می ماد<br>(ماد در می ماد در می ماد در می ماد در می ماد در می ماد<br>(ماد در می ماد در می ماد در می ماد در می ماد در می ماد در می ماد<br>(ماد در می ماد در می ماد در ماد در ماد در می ماد در می ماد در می ماد در می ماد در می ماد در می ماد در ماد در می ماد در می ماد در می ماد در می ماد در می ماد در می ماد در می ماد در می ماد در ماد در ماد در ماد در ماد در می ماد در ماد در ماد در ماد در ماد در ماد در ماد در ماد در ماد در ماد در ماد در ماد در ماد در ماد در ماد در ماد در ماد در ماد در ماد در ماد در ماد در ماد در ماد در ماد در ماد در ماد د                                                                     | تایید نهای<br>پیغام نمای<br>موارد دلل ب<br>عرار دلل ب<br>عرار دلل ب<br>عرال                                                                                                    |
| واسته شده را ت<br>میراندگید<br>مناب الندگید                       | که اطلاعات خ<br>کنرا، اظامان وارد شده توسط فودان دکه<br>برت ژرنشو ه                                                      | <b>و تا زمانی ک</b><br>کلیک برود گرده اید نیابی ها ( )<br>برغه از ساز ماری                                                  | <b>م خطا می دهد</b><br>نشاه است<br>ان از دسام آن عنده نوره در نیات با<br>ایرا حقای قررگی عنین دوره نورت نو<br>روی گاری.<br>روی گاری.                                 | ره باشد پیغاه<br>اطلاعات شما تایید<br>اطلاعات شما تایید<br>هادت نماید شر نوده نما<br>طاعات نماید شر نوده نما<br>ریک زیتر آر                         | کامل پر فشد<br>کرمان جا برات افارکید)<br>این دریاه را ناید اوارکید)<br>این دریاه را ناید کرده و در روز ت او<br>این در را ناید کرده و در روز ت او<br>این در را اید کرده و در روز ت او | م ها بطور<br>می ها بطور<br>شود<br>کام<br>کام<br>کام<br>کام<br>کام<br>کام<br>کام<br>کام<br>کام<br>کام                                                                                                    | ی چنانچه فر<br>ی چنانچه فر<br>بش داده می<br>دور شاسامه<br>در شاسامه<br>در شاسامه<br>رادگ (۱۱۱)<br>رادی از می<br>بای از می شدمان خاواد<br>رادی بر مشتمان خاواد<br>رادی بر مشتمان خاواد<br>رادی بر مشتمان خاواد<br>رادی بر مشتمان خاواد<br>رادی بر مشتمان خاواد<br>رادی بر مشتمان خاواد<br>راد بر مشتمان خاواد<br>راد بر مشتمان خاواد                                                                                                    | تا یید نهای<br>پیغام نمای<br>موارد دنار ۲<br>موارد دنار ۲<br>موارد دنار ۲<br>موارد دنار<br>موارد دنار<br>موارد دار<br>موارد دار<br>موارد<br>موارد<br>موار<br>موارد<br>موارد<br>موارد<br>موارد<br>موارد<br>موارد<br>موار<br>موارد<br>موار<br>موارد<br>موارد<br>موارد<br>موارد<br>موار<br>موارد<br>موار<br>موار<br>موار<br>موار<br>موار<br>موار<br>موار<br>موار<br>موار<br>موار<br>موار<br>موار<br>موار<br>موار<br>موار<br>موار<br>موار<br>موار<br>موار<br>موار<br>موار<br>موار<br>موار<br>موار<br>موار<br>موار<br>م<br>موار<br>موار<br>مو<br>موار<br>م<br>موار<br>مو<br>م<br>مو<br>موار<br>م<br>مو<br>م<br>م<br>م<br>موار     |
| واسته شده را ت<br>«بدراکدکس<br>مناه ۳ تابد بادر<br>بنوبا افور     | که اطلاعات خ<br>کنرل اطلاعات واره شده توسط خودناه دکم<br>مریک ور عزی تر تشتو ها<br>سوول تبت باد و در روزهای دیگر به آمور | <b>و تا زمانی ک</b><br>کلیک بر روه گرده اید نیایی هد از ا<br>بر <b>ت [زر بار ماری</b><br>تقییر بایستی در روز آیت بالو به هد | <b>م خطا می دهد</b><br>نشاده است<br>ان از دسته و آن علمه دفوه توه و بیای نا<br>ایر طان قرر رگی دلیش داده می توه.<br>ریمان گذری.<br>در از موان توافق برد و برای قرگوه | ره باشد پیغاه<br>اطلاعات شما تایید<br>ویلی فر مفه را کیک کید تا اطلاع<br>فالافات شا تاید نمر شود وه شا<br>مود مشکل را با مسواد شا تر<br>رفت کیتر تو | کامل پر نشد<br>کوینی جا برات افار کند)<br>او دود دارد.<br>در موه را تلیا توره و کلد تمره د<br>داشت شد از اور دکره انتیا تو<br>نقی بره ایشه این توره د                                | م ها بطور<br>شود<br>شود<br>کار بست<br>کار بست<br>کار بست<br>کار بست<br>کار بست<br>کار بست<br>کار بست<br>مین<br>کار بست<br>مین<br>کار بست<br>مین<br>کار بست<br>مین<br>کار بست<br>مین<br>کار بست<br>مین<br>کار بست<br>کار بست<br>کار بست<br>کار بست<br>کار بست<br>کار بست<br>کار بست<br>کار بست<br>کار بست<br>کار بست<br>کار بست<br>کار بست<br>مین<br>کار بست<br>مین<br>کار بست<br>مین<br>کار بست<br>مین<br>کار بست<br>مین<br>کار بست<br>مین<br>کار بست<br>مین<br>کار بست<br>مین<br>کار بست<br>مین<br>کار بست<br>مین<br>کار بست<br>مین<br>کار بست<br>مین<br>کار بست<br>مین<br>کار بین<br>کار بست<br>مین<br>کار بین<br>کار بار بین<br>کار بار بار بار بار بار بار بار بار بار ب | ی چنانچه فر<br>ی چنانچه فر<br>بیش داده می<br>دور شاسامه<br>در شاسامه<br>یادگو (لایر)<br>یادگو (لایر)<br>یادگو (لایر)<br>یادگو برد مشخمان خاود<br>ایدگو برد مشخمان خاود<br>ایدگو برد مشخمان خاود<br>ایدگو مادر د مشخمان خاود<br>ایدگو مادر د مشخمان خاود<br>ایدگو ایدر د مشخمان خاود<br>ایدگو ایدر د مشخمان خاود<br>ایدگو ایدر د مشخمان خاود<br>ایدگو ایدر د مشخمان خاود<br>ایدگو ایدر می مشخمان خاود<br>ایدگو ایدر د مشخمان خاود<br>ایدگو ایدر د مشخمان خاود<br>ایدگو ایدر د مشخمان خاود<br>ایدگو ایدر د مشخمان خاود<br>ایدگو ایدر د مشخمان خاود<br>ایدگو ایدر د مشخمان خاود<br>ایدگو ایدر د مشخمان خاود<br>ایدگو ایدر د مشخمان خاود<br>ایدگو ایدر د مشخمان خاود<br>ایدگو ایدر د مشخمان خاود<br>اید می د می د می د می اید<br>ایدر د می د می د می د می د می د<br>می د ایدر د می د می د می د می د<br>می د ایدر د می د می د می د می د می د<br>می د ایدر د مشخمان د می د<br>د می د می د می د می د می د می د<br>می د می د                                                                                                    | تا یید نهایم<br>پیغام نمای<br>مواردنان<br>مواردنان<br>مواردنان<br>مواردنان<br>بر مان<br>بر مان<br>بر<br>بر مان<br>بر مان<br>بر<br>بر مان<br>بر مان<br>بر<br>بر<br>بر مان<br>بر<br>بر<br>بر مان<br>بر<br>بر<br>بر<br>بر<br>بر<br>بر<br>بر<br>بر<br>بر<br>بر                                                                                                    |
| واسته شده را ت<br>میراند کب<br>مره از تید نباد<br>مره از تید نباد | که اطلاعات خ<br>کنرل اطلامات وارد شده توسط فودتان دکه<br>مرت و حق ریز نشتو ها<br>سورل ایت بادو و در روز قای دیگر به آمو  | <b>و تا زمانی ک</b><br>الله بروه گیه دید نیای مد (۱<br>برغه <del>از بر</del> ا هاری<br>تمیر بایستن در روز آب ناو به هد      | <b>م خطا می دهد</b><br>نشاه است<br>انداز دستر آن عقد نفره عود و نیات با<br>برها گاری<br>رها گاری<br>ادر به تیبر آوا نوافد برد و برای فرگوه                           | ر می باشد پیغاه<br>اطلاعات شما تایید<br>راین فر مفته را کلیک کبر تا اطلاع<br>مطرف مناز را با مسوال نت نام م<br>بر که ویتور تر<br>بر که ویتور تر     | کامل پر فشد<br>کرمان جا برات افارکس<br>اورد نارد.<br>این دروه را ناید کره و مروز ت ام<br>افر ره اینکره داسه باشیر بر<br>ه کیک کید نره داسه باشیر بر                                  | م ها بطور<br>شود<br>شود<br>کامل بست<br>ی کامل بست<br>ی کامل بست<br>ی کامل بست<br>ی کامل بست<br>ی کامل بست<br>سنا ( سود مال کرده برات اک<br>ی داشگاهی -<br>سنا ( سود مال کرده برات اک<br>ی دارد الستوی برای شد<br>ی شود و در فرما با عاف سازه<br>اطافان شما عاف سازه<br>اطافان شما عاف سازه<br>ی کنه تابد نها بر در انهای سند<br>کنه تابد نهای در انهای سند                                                                                                    | ی چنانچه فر<br>ی چنانچه فر<br>بش داده می<br>دور شاساعه<br>در شاساعه<br>در شاساعه<br>اذگر (این)<br>راز<br>ایک این در شنمان داواذ<br>ایک بر در شنمان داواذ<br>ایک بر در شنمان داواذگی کامل<br>وادگ بر در شنمان داواذگی کامل س<br>در مشتمان داواذگی کامل س<br>در مشتمان کامل در مشتمان داواذ<br>داور داور داور داور داور داور داوا<br>می در مان می در داون می داوا<br>در مان در مشتمان داواذگی کامل س<br>در مشتمان داواذگی کامل س<br>در مشتمان داواذگی می در می داور دامل می داور<br>در می در مشتمان داواذگی کامل س<br>در مشتمان داواذگی کامل س<br>در مشتمان داواذگی کامل س<br>در مشتمان داواذگی کامل س<br>در مشتمان داواذگی کامل س<br>در مشتمان داواذگی کامل س<br>در مشتمان داواذگی کامل س<br>در مشتمان داواذگی می کامل س<br>در می داواذگی می کامل س<br>در مشتمان داواذگی می کامل س<br>در مشتمان داواذگی می کامل س<br>در مشتمان داواذگی می کامل می داوان در مشتمان داواذ<br>داواز در می کامل س<br>در می داواز داور داواز داواز داواز داواز در مشامل س<br>در می داواز در در مشتمان داواز داواز در در مشتمان داواز در در مشتمان داواز داول داواز در در داواز داواز داواز داواز داواز داواز در در در در در داواز داواز داواز در در داواز داواز در در در در در داواز داول داواز داواز داواز داواز در در در در داواز داواز در در در در در داواز داواز داواز در در داواز داواز در در در در داواز داواز در در در در داواز داواز داواز داواز در در داواز داواز داواز در در داواز | تا یید نهایم<br>پیغام نمای<br>مورد دن ا<br>مورد دن ا<br>مورد ا<br>مورد دن ا<br>مورد دن ا<br>دارم مورد ا<br>مورد دن ا<br>دارم مورد ا<br>دارم مورد دارم مورد دارم دارم مورد دارم دارم مورد دارم دارم دارم دارم دارم دارم دارم دا                                                                                                    |

**۴-پرداخت الکترونیکی - کارت دانشجویی** هزینه کارت دانشجویی بایستی از پرتال دانشجویی، دانشجو بصورت الکترونیکی پرداخت گردد از منوهای سمت راست پرتال دانشجویی، منوی پرداخت الکترونیکی را از tab مالی انتخاب نمایید همانند تصویر مورد پرداخت الکترونیکی را <mark>کارت دانشجویی جدید</mark> انتخاب نمایید در غیر اینصورت پرداختی که صورت بگیرد به حسابهای دیگر واریز شده و قابل برگشت و انتقال به کارت دانشجویی نمی باشد. تذکر مهم: لطفا جهت جلوگیری از مشکلات پرداخت حتما از **مرورگر فایرفاکس** استفاده نمایید.

|                            |                                                                                        |                                                                                                    |                                                                                                    | 686                                                                                 |
|----------------------------|----------------------------------------------------------------------------------------|----------------------------------------------------------------------------------------------------|----------------------------------------------------------------------------------------------------|-------------------------------------------------------------------------------------|
|                            |                                                                                        |                                                                                                    |                                                                                                    | <b>*\$</b> *                                                                        |
|                            |                                                                                        |                                                                                                    |                                                                                                    | 11 · 1 · 1 · 2.                                                                     |
|                            |                                                                                        |                                                                                                    |                                                                                                    | والشكاو للنيم سبروارحي                                                              |
|                            |                                                                                        |                                                                                                    |                                                                                                    | شخمى                                                                                |
|                            |                                                                                        |                                                                                                    |                                                                                                    | أموزشان                                                                             |
|                            |                                                                                        | المروليدي المروليدي توسيه                                                                                                    |                                                                                                    | 1-00                                                                                |
| Life and such the under su | A constant data data babilita analamina data                                           | the set a barra a site of the and the set                                                                                                    | بوجه بوجه: دانشجویان گرامی!<br>دفت ادار با در می قاط میدها و ماه در می مراد                                                                                                    | ربابية عالين                                                                        |
|                            |                                                                                        | and the state of and the table of the                                                                                                    | ورگشت به شما نمی باشد.                                                                                                    | ست وداختهای الکرو <i>نیکی</i>                                                       |
|                            | بماييد.                                                                                | والگاهها به امور دانشخونی، فسعت خوابگاهها مراجعه                                                                                                    | 2 جیت دریافت اطلاعات بیشتر در زمینه جگونگی برداخت قرینه حر                                                                                                    | باخت الكروبيكي                                                                      |
|                            |                                                                                        | داشته باشید و زمر اینترندی آن را فعال کرده باشید.                                                                                                    | بوجه: برای پرداخت الکترونیکی بایستی کارت بانگی مغو شناب                                                                                                    | هی مالی نزم                                                                         |
|                            | واظيد يرداخت كليد باشنب                                                                | لڭ براي پرداخت الڪرونيکي به علاوه ساندي که مي خو                                                                                                    | کارت شدها بایستان دارای حداقل موجودی اعلام شده از سوی با                                                                                                    | انور بالشجوري                                                                       |
|                            |                                                                                        |                                                                                                    | 3                                                                                                    | خدمات                                                                               |
|                            |                                                                                        |                                                                                                    |                                                                                                    |                                                                                     |
|                            | گراد رواحت هاد باموان                                                                  | ارت دانشجویی جدید مستعسا                                                                                                    | مورد برداخت الکنرونیکی:                                                                                                    | اروشيابي                                                                            |
|                            | گەك يوداخت شاك با <del>مولۇ</del> ر.                                                   | ارت دانشجویی جدید مست                                                                                                    | مورد برداخت الگیرونیکی:<br>کرت التمرین جنه                                                                                                    | ارزشیادی<br>بحمیلات تکمیلی                                                          |
|                            | <u>لى لەردىكە قالەرلىرىد.</u>                                                          | ارت دانشجویی جدید مستنا<br>تارینیاسی                                                                                                    | مورد برداخت الگیرونیکی:<br>اور د نشمیری چند اسی<br>نساب وزیر ایراد شنشده ادبیان وطوم انسانی منطع                                                                                                    | ارزشیابی<br>بحمیلات تکمیلی<br>بزوهشت                                                |
|                            | <del>لدوراعد قاد اوق</del><br>4 <b>حطا</b>                                             | ارت دانشجویی جدید مستدسا<br>کارشاسه<br>ساد(1988 میساد(یا ا                                                                                                    | مورد برداده الكبرونيكي:<br>ان ناسمين جم<br>خمات واريز براك داشكنه ادنيات وعلوم اساسي معذع<br>بانك : إمك بركزي ميلغ : 30000 ريال برا؟                                                                   | ارتشیابی<br>بحمیلات تکنیلی<br>بڑوشنین<br>این نابه ها                                |
|                            | 4                                                                                      | ارت دانشجویی جدید انساسی<br>کاربیاسه<br>اساب(1398 اسمیان) این ۱۹۹۶                                                                                                    | مورد برداخت الكرونيكي:<br>المرتب الشعري يك<br>المرتب وزير برك ملكه الابنات وعلوم السالى عنوع<br>بالك : [مت مركزي] هيئة : (2000 ريال براة                                                               | اریشیایی<br>بحمیلات تعیلی<br>یژوششد<br>ایین بایه ها<br>ایتلامات داشتگاه             |
|                            |                                                                                        | ارت دانشجویی جدید نصاعت<br>کاربیناسه<br>ساب(1398 بیسان(ی) یا<br>ریست تقریباری                                                                                                    | مورد برداخت الكبريتيكي:<br>الترت الشعري هو<br>شناب وزير برای داشتگ، ادبيات وعلوم اسبابی بنداو<br>بانک : [شك مركزی] معلق : (2000ق) ريال براه                                                            | ای تسایدی<br>موجلندی<br>ایس نامه ها<br>اهادات دانشگاه<br>1994/11                    |
|                            | <del>له این داشت</del> های مانند.<br>4                                                 | ارت دانشیجویی جدید اعمادیا<br>کارهداسه<br>اسان(1999 سیسان(بریت)<br>ایرانت دفتریناری                                                                                                    | مورد برداخت الکرونکی:<br>این تشکیر بی ای دشته ادبیات وطوم اساسی میداد<br>بانک : (مد مرکزی) میدی : (20000) ریال براه                                                                                    | ای تسایی<br>میروفندی<br>این بایه ها<br>اهاهای داشگاه<br>13964/11<br>بار 2.18        |
|                            | کری بیانات غالد بایتاند.<br>4 میلید<br>نابید نبوه او                                   | ار <mark>ت دانشنجویی جدید</mark> ناماند.<br>کارهداسه<br>سابه[1990] ایمسان[ری]<br>پرنامه کاریناریا<br>برداجهای الکترونکن که نوسه بانا                                                            | مورد برداخت المرونيي في<br>المراب المروري في المراب المراب المراب المراب<br>بالك : [لم مركزين] عملة : (20000 يال براك                                                                                  | ارتینایی<br>پوشند با<br>این نمه فا<br>این نمه فا<br>۱۹۹۸۹۲۱<br>۱۶۱۲۵۵               |
| dawy Bylani                | الدان مداخت خاند باعدی .<br>4 منابع شده اند<br>منابع شده اند<br>مطو برداخت شده به ریال | ار ت دانشیجویی جدید ناماند<br>کاربنداسه<br>سانه(1300 میمسانه[یک یا<br>یرنامیانه الکترویکی که نوستا باط<br>ناریکی برداحیانه الکترویکی که نوستا باط                                               | مورد برداخت الگرونیکی:<br>این انگرین بی انگرینی استی معلوم اسانی منطع<br>بانک : (مدمرکری) میتو : (20000 ریال برا3<br>میوان برداخت                                                                      | الاستبادي<br>الوطنيين<br>اليي نامه ها<br>الافالات باشتگاه<br>1200001<br>علي         |
| interry Optimus            | که این باخت خانه باعظه .<br>4 سایت شده اند<br>1 بایید شده اند<br>1,000                 | ارت دانشجویی جدید انساند.<br>کارنداسه<br>اسان (1999 اسمان (جات)<br>اسان (1999 اسمان (جات)<br>ایرانجاله الکترونکی که نوسط بانا<br>ایرانجاله الکترونکی که نوسط بانا<br>ایرانجاله (19:502 07:06/96 | مورد برداخت المرور بنی از<br>این تشویر برای دشته ادبیات وطوم اساسی میداد<br>بایک : [مد-برگری] میدی : (20000 یال برای<br>بایک : مدرگری]<br>مواد برداخت<br>شهریه روزنه                                   | اینسانی<br>روهندی<br>این نابه ها<br>اهلاف مشکله<br>۱۹۹۵،۲۵<br>۵۹.۲۵                 |
| مسعارہ رسند                | لعاد مداخت خاند باعداد.<br>4 محمد مداخت<br>با تابید شده اند<br>1.000<br>1.007          | ار ت دانشیجویی جدید انساند.<br>کارغداسه<br>ساب (۱۹۶۹ میمسان (یاب یا<br>میاب (۱۹۶۹ میمان ایب یا<br>مرداحتهای الکیرویکی که توسط بانا<br>ماریک برداخت<br>(۱۹۶۵،۵۵ ۱۹۷۵/۱۹                          | مورد برواحت الكروتيكي:<br>عن الشريع في الله المسلم علم الساس منطع<br>بالك : [لك مركزين] معلق : (00000 يريال مراك<br>بالك : ولك مركزين] معلق : (00000 يريال مراك<br>مواب برداخت<br>شهريه بروانه (الباع) | الاستبادى<br>يوهنىت<br>الين نامه ها<br>الانامه ها<br>الانامه ها<br>194820<br>1912-0 |

**پذیرفته شدگان رشته های نوبت دوم (شبانه)** یا دوره های شهریه پرداز لازم است از طریق منوی مالی در پرتال دانشجویی خود همانند شکل زیر شهریه ی اولیه را به صورت الکترونیکی پرداخت و کد رهگیری آن را در نزد خود نگهدارند.

| المراقع مكيم سروادي<br>هذي<br>المراقع مكيم سروادي<br>المراقع<br>المراقع<br>الم<br>المما<br>المم<br>الممام<br>المما<br>المما<br>المما<br>المما<br>الممام<br>المما<br>المما<br>المما<br>ال                                                                                                    | المحکوم سندواری<br>مصنی<br>منابع                                                                                                    | او مکیم سرواری<br>منابع<br>برداخت الکتروبیکی نواسط 1                                                                                                    | نیم می می سردادی<br>معند<br>می است<br>می این<br>می این<br>موجد موجد مرجد مرجد مرجد مرجد مرجد مرجد مرجد مر                                                                                                    | ویکیم سزواری<br>مراجع الکترونیکی توسط :<br>مراجع الکترونیکی توسط :                                                                                                    | کار مکیم سزواری<br>من<br>سرداخت الکترونیکی توسط:                                                                                                    | یم سنزداری<br>برداخت الکترونیکی توسط :                                                                                                    | التكيم سنوادى<br>المحمد المحمد التكترونيكي نواسط :<br>المحمد التكترونيكي نواسط :                                                                                                    | بم سیّزاری                                                                                                    | یم جنواری                                                                                                    | نگاه کمیم سیزواری<br>منابع                                                                                                    | و مکیم سندوندی<br>د                                                                                                    | گاه کمی سنواری<br>مند                                                                                                    |                                                                                                    | المتكاوميكم مترواري<br>محمد<br>وندي<br>تحمي 1 ميدونيكي توسط :                                                                                                    | ېزوارى<br>بېزوارى<br>موجة بوجة (بلنىجوان كرامي)<br>موجة بوجة (بلنىجوان كرامي)<br>موجة بوجة (بلنىجوان كرامي)                                                                                                    | المال میکیم سرواری<br>معند<br>وفته<br>به مالی<br>به مالی<br>به مالی<br>میک میلی میکیم میکیم میکیم میکیم میکیم میکیم میکیم میکیم میکیم میکیم میکیم میکیم میکیم میکیم میکیم میکیم میکیم میکیم میکیم میکیم میکیم میکیم میکیم میکیم میکیم میکیم میکیم میکیم میکیم<br>میکیم میکیم میکیم میکیم میکیم میکیم میکیم میکیم میکیم میکیم میکیم میکیم میکیم میکیم میکیم میکیم میکیم میکیم میک<br>میکیم میکیم می                                                                                                    | الم مر مرداری<br>الم مرداری<br>الم مرداری<br>ا                                                                                                    | المركم بزوارى<br>المركم بزوارى<br>المركم بزوارى المرامي بزوارى<br>المرامى بزوارى<br>المرامى بزوارى<br>المرى بزوارى<br>المر                                                                                                    | الم مر مر الرامي<br>الم مر مر الرامي<br>الم مر المراسي<br>الم مر المراسي<br>الم مر ا                                                                                                    | ام مكم ميتوادى<br>ام مكم ميتوادى<br>الم مكم ميتوادى<br>الم مكم ميتوادى<br>الم مكم ميتوادى<br>الم مكم ميتوادى<br>الم مكم<br>الم مكم<br>الم<br>مكم<br>الم مكم<br>الم مكم<br>الم مكم<br>الم مكم<br>الم مكم<br>الم مكم                                                                                                    |                                                                                                    | المركم بزوارى<br>المركم بزوارى<br>المريم بزوارى<br>المريم بزوارى<br>المريم بزوارى<br>المريم بزوارى<br>المر                                                                                                    | مرکم بزداری<br>ار کم بزداری<br>ار مرکم بزداری<br>ار مرمم بزداری<br>ار مرکم بزداری<br>ار مرکم بزداری<br>ار مرکم بزداری<br>ا                                                                                                    | مرکم میرادی<br>المرکم میرادی<br>المرکم المرکم<br>المرکم<br>الم<br>الم<br>الم<br>الم<br>الم<br>الم<br>الم<br>ال                                                                                                    | مرکم موادی<br>المراح<br>المراح                                                                                                    | المركم ستوادی<br>المركم ستوادی<br>المركم ستواد<br>المرام ستواد<br>المرام ستواد<br>المركم ستوادی<br>المركم                                                                                                    | مرکم مردانی<br>ا برای مردانی<br>ا برای انتشار<br>ا برای انتشار<br>ا برای انتشار<br>ا برای انتشار<br>ا برای انتشار<br>ا برای انتشار<br>ا برای انتشار<br>ا برای انتشار<br>ا برای انتشار<br>ا برای انتشار<br>ا برای انتشار<br>ا برای انتشار<br>ا برای انتشار<br>ا برای انتشار<br>ا برای انتشار<br>ا برای انتشار<br>ا برای انتشار<br>ا برای از برای انتشار<br>ا برای از برای انتشار<br>ا برای از برای انتشار<br>ا برای از برای انتشار<br>ا برای از برای انتشار<br>ا برای از برای انتشار<br>ا برای از برای انتشار<br>ا برای از برای انتشار<br>ا برای از برای انتشار<br>ا برای از برای انتشار<br>ا برای از برای انتشار<br>ا برای از برای انتشار<br>ا برای از برای انتشار<br>ا برای از برای از برای انتشار<br>ا برای از برای از برای انتشار<br>ا برای از برای از از برای از از از از از از از از از از از از از                                                                                                    | امر کیم برواری کی<br>امر کیم برواری کی<br>امر کیم برواری کی<br>امر کیم برواری کی این این این کیم بروایی کی این کیم بروایی بروایی به این والی این والی این این این والی این والی والی والی والی والی والی والی والی                                                                                                    | ام کی میرواری کی<br>ام کی میرواری کی<br>ام کی میرواری کی<br>ام کی میرواری کی<br>ام کی میرواری کی<br>ام کی میرواری کی<br>ام کی میرواری کی<br>ام کی میرواری کی<br>ام کی میرواری کی<br>ام کی کی<br>ام کی کی<br>ام                                                                                                    | المركم ستوادی<br>المركم ستوادی<br>المركم ستوادی<br>المرك مستواد<br>المرك مستوادی<br>المرك مستوادی<br>المرم مستوادی<br>المرم مستوادی<br>المرم مستوادی<br>المرم مستوادی<br>المرم                                                                                                    | مرکم مردانی<br>المرد<br>المرد<br>المر<br>المر<br>المر<br>المر<br>المر<br>المرد<br>المرد<br>المر<br>المم<br>المر<br>المر<br>المر<br>المر                                                                                               |
|----------------------------------------------------------------------------------------------------|----------------------------------------------------------------------------------------------------|----------------------------------------------------------------------------------------------------|----------------------------------------------------------------------------------------------------|----------------------------------------------------------------------------------------------------|----------------------------------------------------------------------------------------------------|----------------------------------------------------------------------------------------------------|----------------------------------------------------------------------------------------------------|----------------------------------------------------------------------------------------------------|----------------------------------------------------------------------------------------------------|----------------------------------------------------------------------------------------------------|----------------------------------------------------------------------------------------------------|----------------------------------------------------------------------------------------------------|----------------------------------------------------------------------------------------------------|----------------------------------------------------------------------------------------------------|----------------------------------------------------------------------------------------------------|----------------------------------------------------------------------------------------------------|----------------------------------------------------------------------------------------------------|----------------------------------------------------------------------------------------------------|----------------------------------------------------------------------------------------------------|----------------------------------------------------------------------------------------------------|----------------------------------------------------------------------------------------------------|----------------------------------------------------------------------------------------------------|----------------------------------------------------------------------------------------------------|----------------------------------------------------------------------------------------------------|----------------------------------------------------------------------------------------------------|----------------------------------------------------------------------------------------------------|----------------------------------------------------------------------------------------------------|----------------------------------------------------------------------------------------------------|----------------------------------------------------------------------------------------------------|----------------------------------------------------------------------------------------------------|----------------------------------------------------------------------------------------------------|
| اسم می مرداری<br>هندی<br>به علی<br>به علی<br>می است است است است است اطلام این است اطلام این است است این است است است باد می باند به برواد به اور خوانگذوا را به اشتباه از این است واریز بیایید. سا<br>می تکسیم کی می است اطلام این بیانی<br>سال است است است است است است است است است است                                                                                                    | استاد سیم سیوادی<br>علقان<br>مشتقد                                                                                                    | اد می سواری<br>د<br>برداخت ۲۱گروییکی تواسط :<br>1                                                                                                    | ستاه شیم سواری<br>دهند<br>زشته<br>به این<br>به این                                                                                                    | با می موادی<br>مورد می انگرونیکی توسط :<br>مرداخت انگرونیکی توسط :                                                                                                    | کام شم مردی<br>من<br>سردان الکترونیکی توسط:<br>مردان الکترونیکی توسط:                                                                                                    | ېم سېودرې<br>پرداخت الکترونیکې توسط :                                                                                                    | سیم سرواری<br>برداخت الکترونیکی نوسته :                                                                                                    | م می <i>دی</i>                                                                                                    | بالمسيواري                                                                                                    | 96 سم سرواری<br>مند<br>بند                                                                                                    | د میم سودری<br>م                                                                                                    | ۲۰ می می مرکزی<br>میں<br>میں                                                                                                    |                                                                                                    | ستان می سواردی<br>منابع<br>وجه است<br>سال است الکترونیکی توسط :<br>سال است الکترونیکی توسط :                                                                                                    | موارکی<br>مود بوجه اداستوران گرامی!<br>موجه بوجه اداستوران گرامی!<br>ایک نواید این است انقا فریزوانه برداخت سوره درون داشتجوان سوزه براز می باشد به مربوط به امور خواگلفها، جانبهه فریه                                                                                                    | المحلم مي مردكي<br>وفت<br>معادي<br>معادي<br>معاد<br>معادي<br>معادي<br>معاد<br>معاد<br>معاد<br>م<br>معاد<br>م<br>معاد<br>م<br>معاد<br>معاد                                                                                                    | الم المراجع المراجع                                                                                                    | الا من مرادی<br>المالی المالی                                                                                                    | م مي مردودي<br>م المي مردودي<br>م المي مردودي<br>م المي مردودي<br>م المي المي المي المي المي المي المي الم                                                                                                    | م مي موادي<br>م المي موادي<br>المي<br>المى<br>المى<br>المى<br>المى<br>المى<br>المى<br>المى<br>المى<br>المى<br>المى<br>المى<br>المى<br>المى<br>المى<br>المى<br>المى<br>المى<br>المى<br>المى<br>المى<br>المى<br>المى<br>المى<br>المى<br>المى<br>المى<br>المى<br>المى<br>المى<br>المم<br>المم<br>المى<br>المم<br>المم<br>المم<br>المم<br>المم<br>المم<br>المم<br>ال       | م مي مردودى<br>م الا ي مردودى<br>م الا ي الا ي الا ي                                                                                                    | الا بي مرادي<br>المالي المالي الم<br>المالي المالي المالي المالي المالي المالي المالي المالي المالي المالي المالي المالي المالي المالي المالي المالي                                                                                                     | م مي مردي<br>م المي مردي<br>علي<br>علي<br>علي<br>علي<br>علي<br>علي<br>علي<br>عل                                                                                                    | المالي         المالي                                                                                                    |                                                                                                    | است مرسینی         این است انگذرویگی توسط :           است مرسینی         این است انگذرویگی توسط :           است مرسینی         این است انگذرویگی توسط :           است مرسینی         این است مرسینی           است مرسینی         این است مرسینی           است مرینی                                                                                                    |                                                                                                    | م مي موادي م<br>د الم<br>م الم ي موادي م<br>الم<br>الم<br>الم<br>الم<br>الم<br>الم<br>الم<br>ال                                                                                                    | الا من مر موادی<br>ال من مر موادی<br>ال ال ال ال ال ال ال ال ال ال ال ال ال ا                                                                                                    | الله المسلح المسلح<br>المسلح المسلح المسلح المسلح المسلح المسلح المسلح المسلح المسلح المسلح المسلح المسلح المسلح المسلح المسلح المسلح المسلح المسلح المسلح المسلح المسلح المسلح المسلح المسلح المسلح المسلح المسلح المسلح المسلح المسلح المسلح المسلح المسلح ال                                                                                                    |                                                                                                    |
| معن ال<br>فالات<br>الا المال المالي المالي الم<br>مالي مالي مالي مالي المالي المالي المالي المالي المالي المالي موجود المالي المالي موجود المالي المالي المالي المالي المالي المالي المالي المالي المالي المالي المالي المالي المالي المالي المالي المالي موجود المالي مالي المالي المالي المالي المالي المالي المالي المالي موجود المالي المالي موجود المالي المالي موجود المالي المالي موجود المالي المالي المالي موجود المالي المالي موجود المالي المالي موجود المالي المالي المالي المالي المالي المالي المالي المالي المالي المالي المالي المالي المالي المالي المالي المالي المالي المالي موجود المالي مالي المالي المالي موجود المالي مالي المالي مالي المالي المالي مالي                                                                                                    | ينىغى<br>ئەرىپ                                                                                                    | ېږداخت «کېروبیکې نوسید د<br>س                                                                                                    | منی<br>زشتی<br>برداخت انگیرونیکی نوسید:<br>برداخت انگیرونیکی نوسید:<br>برداخت انگیرونیکی نوسید:                                                                                                    | ېږداخت الکېروبيکې توسية :                                                                                                    | ین<br>یسی ایرون اور ایرون اور ایرون<br>اور ایرون اور ایرون اور ایرون ایرون اور ایرون اور ایرون اور ایرون اور ایرون اور ایرون اور ایرون اور ایرون اور ایرون اور ایرون اور ایرون اور ای                                                                                                    | ېږداخت اکثرودیکې توسط :                                                                                                    | ېږداخت اکترونیکی توسط :                                                                                                    |                                                                                                    |                                                                                                    |                                                                                                    |                                                                                                    |                                                                                                    |                                                                                                    | ستان<br>بونند<br>ال 1 م ال ال ال ال ال ال ال ال ال ال ال ال ال                                                                                                    | يرداخت الكثرونيكي توسط:<br>يوجه بوجه رفشجوان كراسي!<br>ايك توليد اين قسمت قط مربوط به برداخت شعيريه دروس داشتجويان شهريه بريار مي باشد به مربوط به امير خواكلفها، جانجه هريه                                                                                                    | معنی<br>وزندی<br>این است ایک اور میکنی توسط :<br>این میکنی این است اطلا میزوا به برداخت شهریه درمی داشتموات شهریه برای می شد مواد به برواد به این خواند<br>- مراههای ایک وکتین<br>- می امامه ایک وکتین :<br>- می امامه ایک وکتین به می اطلا میزوا به برداخت شهریه درمی داشتمویت ، قسمت میکنو به اسم داشتمویت ، قسمت میکنوا به ا                                                                                                    | ما<br>المعالي<br>المعاليمالممالممالممالممالممالي<br>المعالي<br>المعالي<br>المعالي<br>المعالي                                                                                                    | د.<br>المالية المالية المالي<br>مالية المالية المالية المالية المالية المالية المالية المالية المالية المالية المالية المالية المالية المالية المالية المالية المالية المالية المالية المالية المالية المالية المالية المالية المالية المالية المالية المالية المالية الم                                                                                                    | د<br>المعاد المعاد المع<br>معاد المعاد المعا<br>معاد المعاد المعاد<br>المعاد المعاد المعاد المعاد المعاد المعاد المعاد المعاد المعاد المعاد المعاد المعاد المعاد المعاد المعاد المعاد المعاد المعاد المعاد المعاد المعاد المعاد المعاد المعاد المعاد المعاد المعاد المعاد المعاد المعاد المعاد المعاد المعاد ا                                                                                                    |                                                                                                    |                                                                                                    |                                                                                                    | المعاد المعاد<br>المعاد المعاد المعاد المعاد المعاد المعاد المعاد المعاد المعاد المعاد المعاد المعاد المعاد المعاد المعاد المعاد المعاد المعاد المعاد المعاد المعاد المعاد المعاد المعاد المعاد المعاد المعاد المعاد المعاد المعاد المعاد المعاد المعاد ا                                                                                                    | یریانت انگرویگی توسط:<br>البال کی البال البال الب<br>البال البال البال البال البال البال البال البال البال البال البال البال البال البال البال البال البال البال البال البال البال البال البال البال البال البال البال البال البال البال البال البال البال البال البال البال البال البال البال البال البال البال البال البالا البال البالا البالالبال البالا البالالبال البالا البالالبال البالا البالالبال البالا البالالبال البالالبال البالالبالل البالالبالل البالالبالل البالالبالل البلاللبالالبالل البالالبالل البالالبالل البالا البالالبالل البالالبالل البالالبالل البالالبالل البالالباللالبالل البالالباللالبالل البالالباللالبالل البالالباللالبالل البالالبالل البالالبالالبالل البالالباللالباللالباللالباللالباللالباللالباللالباللالباللالباللالباللالباللالباللالباللالباللالباللالباللالباللالباللالباللالباللالباللالباللالباللالل                                                                                                    |                                                                                                    | المعاد المعاد المعا<br>معاد المعاد المعاد<br>المعاد المعاد المعاد المعاد المعاد المعاد المعاد المعاد المعاد المعاد المعاد المعاد المعاد المعاد المعاد المعاد المعاد المعاد المعاد المعاد المعاد المعاد المعاد المعاد المعاد المعاد المعاد المعاد المعاد المعاد المعاد المعاد المعاد ال                                                                                                    | المعالية المعالية ا<br>معالية المعالية المعالية المعالية المعالية المعالية المعالية المعالية المعالية المعالية المعالية المعالية المعالية المعالية المعالية المعالية المعالية المعالية المعالية المعالية المعالية المعالية المعالية المعالية المعالية المعالية ا                                                                                                    | المعاد المعلوم المعاد المعاد المعا<br>معاد المعاد المعاد<br>معاد المعاد المعاد المعاد المعاد المعاد المعاد المعاد المعاد المعاد المعاد المعاد المعاد المعاد المعاد المعاد المعاد المعاد المعاد المعاد المعاد المعاد المعاد المعاد المعاد المعاد المعاد المعاد المعاد المعاد المعاد المعاد المعاد ال                                                                                                    | المعاد المعادين المعاد المعاد المعا<br>معاد المعاد المعاد المعاد المعاد المعاد المعاد المعاد المعاد المعاد المعاد المعاد المعاد المعاد المعاد المعاد المعاد المعاد المعاد المعاد المعاد المعاد المعاد المعاد المعاد المعاد المعاد المعاد المعاد المعاد المعاد المعاد المعاد المعاد المعاد المعاد المعاد المعاد المعاد المعاد المعاد المعاد المع<br>معاد المعاد المعاد المعاد المعاد المعاد المعاد المعاد المعاد المعاد المعاد المعاد المعاد المعاد المعاد المعاد المعاد المعاد المعاد المعاد المعاد المعاد المعاد المعاد المعاد المعاد المعاد المعاد المعاد المعاد المعاد المعاد المعاد الم                                                                                                    | المالة         برداخت الكثروتكي توسنة:           المالة         من هذه المحكولة والمالة المراسة الحراية المراسة المراسة ال                                                                                                    | در المراحة         المراحة التكوريكي نوسط:           در المراحة المراحة الم                                                                                                    |
| مرسی<br>است<br>به است<br>به برای<br>به برای<br>به برای کارونکی توسط :<br>به برای کارونکی نوسط :<br>به برای کارونکی نوبی برای برای برای برای برای برای برای بر                                                                                                    |                                                                                                    | يرداحت الكترونيكن توسط : 1 🔰 🚺 🚽 🚺                                                                                                    | رسی<br>۲ برداخت انگیرونیکی نوسید:<br>بوده بوده داستویان کراندرا                                                                                                    | يزداحت الكترونيكي توسنة :                                                                                                    | ه المراجع المراجع الم                                                                                                    | ېږداخت الکترونیکې توسید :                                                                                                    | يرداخت الكترونيكي توسنغ :                                                                                                    |                                                                                                    |                                                                                                    |                                                                                                    |                                                                                                    |                                                                                                    |                                                                                                    | وردند.<br>ان 1                                                                                                    | يرداحت الكترونيكي نوسط :<br>موجه وجها الشجوان كرامي ا<br>محمد علي منها الن فست تطل مربط به يرداخت شهريه دروس داشموان شهريه يردار من باشد به مربط به امير خولگاهها جنامه هزيه<br>محمد -                                                                                                    | ورستان<br>العن المراجع المراجع و المراجع المراجع المراجع المراجع المراجع المراجع المراجع المراجع المراجع و المراجع المراجع و المراجع المراجع المراجع و المراجع و م<br>و من مراجع و المراجع و المراجع و المراجع و المراجع و المراجع و المراجع و المراجع و المراجع و المراجع و المراجع و<br>و من مراجع و المراجع و المراجع و المراجع و المراجع و المراجع و المراجع و المراجع و المراجع و المراجع و المراجع و المراجع و المراجع و المراجع و المراجع و المراجع و المراجع و المراجع و المراجع و المراجع و المراجع و المراجع و المراجع و المراجع و و المراجع و المراجع و المراجع و المراجع و المراجع و المراجع و المراجع و المراجع و المراجع و المراجع و المراجع و المراجع و المراجع و المراجع و المراجع و المراجع و المراجع و المراجع و<br>و مراجع و المراجع و المراجع و المراجع و المراجع و المراجع و المراجع و المراجع و المراجع و المراجع و المراجع و المراجع و المراجع و المراجع و المراجع و المراجع و المراجع و المراجع و و<br>و مراجع و المراجع و المراجع و المراجع و المراجع و المراجع و المراجع و المراجع و المراجع و المراجع و المراجع و المراجع و المراجع و<br>و مراجع و المراجع و المراجع و المراجع و المراجع و المراجع و المراجع و المراجع و المراجع و المراجع و المراجع و الم                                                                                                    | یرداخت الکترونیکی توسط:<br>مرابطه الجوان<br>مرابطه الجوان<br>مرابطه الجروان<br>مرابطه الجوان<br>مرابطه الجوان<br>مرابطه الجرون<br>مرابطه الجرون<br>مرابط الجرون<br>مرابطه الجرون<br>مرابطه الجرون<br>مرابط الجرون<br>مرابط الجرون<br>مرابالمال الجرون                                                                                                    | البدانات الكبروتيكي نوسط:           البدانت الكبروتيكي نوسط:           البدانت الكبروتيكي نوسط:           البدانت الكبروتيكي نوسط:           البدانت الكبروتيكي نوسط:           البدانت الكبروتيكي نوسط:           البدانت الكبروتيكي نوسط:           البدانت الكبروتيكي نوسط:           البدانت الكبروتيكي نوسط:           البدانت الكبروتيكي نوسط:           البدانت البدانت الله           البدانت الله                                                                                                    | برداخت الکتروبیکی توسط:<br>معاول کمرک<br>میرداخت<br>میرداخت<br>م                                                                                                    | يرداخت الكبرونيكي توسند:<br>عد المعلم المعلم<br>المعلم المعلم المعلم المعلم المعلم المعلم المعلم المعلم المعلم المعلم المعلم المعلم المعلم المعلم المعلم المعلم<br>المعلم المعلم المعلم المعلم المعلم المعلم المعلم المعلم المعلم المعلم المعلم المعلم المعلم المعلم المعلم المعلم<br>المعلم المعلم المعلم المعلم المعلم المعلم المعلم المعلم المعلم المعلم المعلم المعلم المعلم المعلم المعلم المعلم<br>المعلم المعلم المعلم المعلم المعلم المعلم المعلم المعلم المعلم المعلم المعلم المعلم المعلم المعلم المعلم المعلم<br>المعلم المعلم المعلم المعلم المعلم المعلم المعلم المعلم المعلم المعلم المعلم المعلم المعلم المعلم المعلم المعلم<br>المعلم المعلم المعلم المعلم المعلم المعلم المعلم المعلم المعلم المعلم المعلم المعلم المعلم المعلم المعلم المعلم<br>المعلم المعلم المعلم المعلم المعلم المعلم المعلم المعلم المعلم المعلم المعلم المعلم المعلم المعلم المعلم المعلم<br>المعلم المعلم المعلم المعلم المعلم المعلم المعلم المعلم المعلم المعلم المعلم المعلم المعلم المعلم المعلم المعلم المعلم المعلم المعلم المعلم المعلم المعلم المعلم المعلم المعلم<br>المعلم المعلم المعلم المعلم المعلم المعلم المعلم المعلم المعلم المعلم المعلم المعلم المعلم المعلم المعلم المعلم المعلم المعلمم                                                                                                    |                                                                                                    | المالة         المالة                                                                                                    |                                                                                                    | برداخت الكروبيكن توسند:<br>معاد المكري<br>معاد المكري<br>معاد                                                                                                    | البالة المحروكة لوسطة         البالة المحروكة لوسطة           المحروكة         المحروكة المحروكة                                                                                                    | المالة المالة                                                                                                    | البرداخت الكتروبيكي توسط:<br>معاد كميوني<br>معاد كميوني<br>مع                                                                                                    | يرداخت الكروبكن نوبسد:<br>عدال<br>عدال                                                                                                    | يرداخت الكرونكي نوسط:<br>عداد<br>عداد                                                                                                    | المعالية         المعالية                                                                                                    | المالة         المالة                                                                                                    |
| م مان المحمد المحمد المحمد المحمد كرامي؟<br>من مانتها لكروبكن<br>ب المعاولة الكروبكن<br>ب المعاولة المحمد المحمد المحمد المعاولة برزمانة عبوبة دورس داسموران عبوبة براير من باشد له مربط به الموجوة القليم المانية المحمد والريز بمانيد عبد<br>المحمد المحمد المحمد المحمد المحمد المحمد والمحمد والمحمد والمحمد المحمد والمحمد محمد محمد المحمد المحمد من المحمد المحمد والريز بمانيد عبد<br>المحمد المحمد المحمد المحمد المحمد المحمد والمحمد والمحم<br>والمحمد والمحمد والمحمد والمحمد والمحمد والمحمد والمحمد والمحمد والمحمد والمحمد والمحمد والمحمد والمحمد والمحم<br>والمحمد والمحمد والمحمد والمحمد والمحمد والمحمد والمحمد والمحمد والمحمد والمحمد والمحمد والمحمد والمحمد والمحم<br>والمحمد والمحمد والمحمد والمحمد والمحمد والمحمد والمحمد والمحمد والمحمد والمحمد والمحمد والمحمد والمحمد والمحمد والمحمد والمحمد والمحمد والمحمد والمحمد والمحمد والمحمد والمحمد والمحمد والمحمد والمحمد                                                                                                     | پرداخت الکترونیکی توسیط:                                                                                                    |                                                                                                    | المحالي المحالي محالي المحالي محالي محالي محالي محالي محالي محالي محالي محالي محالي محالي محالي محالي محالي محالي محالي محالي محالي محالي محالي محالي محالي محالي محالي محالي محالي محالي محالي محالي محالي محالي محالي محالي محالي محالي محالي محالي محالي محالي محالي محالي م                                                                                                    |                                                                                                    |                                                                                                    |                                                                                                    |                                                                                                    | يرداخت الكترونيكي توسيط :                                                                                                    | ບຄະນະ ແລ້ວ ເຊິ່ງ ແລະ ເຊິ່ງ ເຊິ່ງ ເຊິ່ງ ເຊິ່ງ ເຊິ່ງ ເຊິ່ງ ເຊິ່ງ ເຊິ່ງ ເຊິ່ງ ເຊິ່ງ ເຊິ່ງ ເຊິ່ງ ເຊິ່ງ ເຊິ່ງ ເຊິ່ງ                                                                                                    | 1.2xxxxx2 : x2xxx x2xx x2xx x2xx x2xx x2x                                                                                                    | ( ) frank ( ) franciska ( )                                                                                                    | يرداحت الشروبيدي توسيع :                                                                                                    | فاداحت الكررونيكي توسط :                                                                                                    |                                                                                                    | اوده ودها داشتویان گرامی!<br>مان نظرت از قست کند قلا دینوانه پرداخت شهریه دروس داشتوران شهریه پرداز می باشد به مربوط به امور خوانگاهها جناحه هزینه<br>دکتر سره کند است از است برداخت                                                                                                    | بوده بوده اشتخبان گرامی)<br>مان نمایند آن نمایند آن نمیند انقلا میزفاند نموره دروسی داشتجوان شهریه بردار می باشد به مربوط به امو خوا،<br>در بالحوال اکبرویکی<br>حود دربان اطلامان نشد و دونه حکوک برداری هذیه خواکلوها به امر استخبار ، است خانکاوها به امر استخبار ، است خانکاوها ماه                                                                                                    | الله.<br>المعالي المعالي المعاولة في المعالي المعالي المعالي<br>المعالي المعالي المعالي<br>المعالي المعالي المعالي المعالي المعالي المعالي المعالي المعالي المعالي المعالي المعالي المعالي المعالي المعالي<br>المعالي المعالي المعالي المعالي المعالي المعالي المعالي المعالي المعالي المعالي المعالي المعالي المعالي المعالي<br>المعالي المعالي المعالي المعالي المعالي المعالي المعالي المعالي المعالي المعالي المعالي المعالي المعالي المعالي<br>المعالي المعالي المعالي المعالي المعالي المعالي المعالي المعالي المعالي المعالي المعالي المعالي المعالي المعالي<br>المعالي المعالي الم                                                                                                    | الله، المحمد المحمول كراميا<br>المعالية الكبروك<br>المعالية الكبروك<br>لا معالية المراكبة<br>المعالية الكبروك<br>المعالية الكبروك<br>المعالية المعالية الكبروك<br>المعالية الكبروك<br>المعالية المعالية الكبروك<br>المعالية الكبروك<br>المعالية المعالية الكبروك<br>المعالية الكبروك<br>المعالية المعالية المعالية المعالية المعالية المعالية المعالية المعالية المعالية المعالية المعالية المعالية المعاليي المعالية المعالية المعالية المعالي المعاليي<br>المعالي                                                                                                    | الد.<br>مواد المعادي المعادي المعادي<br>مواد المعادي المعادي<br>معادي المعادي المعادي المعادي المعادي المعادي المعادي المعادي المعادي المعادي المعادي المعادي المعادي المعادي<br>معادي المعادي المعادي المعادي المعادي المعادي المعادي المعادي المعادي المعادي المعادي المعادي المعادي المعادي<br>معادي المعادي المعادي المعادي المعادي المعادي المعادي المعادي المعادي المعادي المعادي المعادي المعادي المعادي<br>معادي المعادي المعادي المعادي المعادي المعادي المعادي المعادي المعادي المعادي المعادي المعادي المعادي المعادي<br>معادي المعادي المعادي المعادي المعادي المعادي المعادي المعادي المعادي المعادي المعادي المعادي المعادي المعادي<br>معادي المعادي المعادي المعادي المعادي المعادي المعادي المعادي المعادي المعادي المعادي المعادي المعادي المعادي<br>معادي المعادي المعادي المعادي المعادي المعادي المعادي المعادي المعادي المعادي المعادي المعادي المعادي المعادي<br>معادي المعادي المعادي المعادي المعادي المعادي المعادي المعادي المعادي المعادي المعادي المعادي المعادي المعادي<br>معادي المعادي المعادي المعادي المعادي المعادي المعادي المعادي المعادي المعادي المعادي المعادي المعادي المعادي المعادي المعادي المعادي المعادي المعادي المعادي المعادي المعادي المعادي<br>معادي المعادي المعادي المعادي المعادي المعادي المعادي المعادي المعادي المعادي المعادي المعادي المعادي المعادي المعادي المعادي المعادي المعادي المعادي المعادي المعادي المعادي المعادي المعادي المعادي المعادي المعادي المعادي<br>معادي المعادي المعادي المعادي المعادي                                                                                                    | الد.<br>موال المعالي المعالي الم<br>المعالي المعالي المعالي<br>معالي معالي المعالي المعالي المعالي المعالي المعالي المعالي المعالي المعالي المعالي المعالي المعالي المعالي المعالي المعالي المعالي المعالي المعالي المعالي المعالي المعالي المعالي المعالي المعالي المعالي المعالي المعالي المعالي المعالي المعالي المعالي المعالي المعالي المعالي المعالي المعالي المعال<br>معالي معالي المعالي المعالي المعالي المعالي المعالي المعالي المعالي المعالي المعالي المعالي المعالي المعالي المعالي المعالي المعالي المعالي المعالي المعالي المعالي المعالي المعالي المعالي المعالي المعالي المعالي المعالي المعالي المعال                                                                                                    | د.<br>مرکد به المعلم المعلم<br>المعلم المعلم المعلم المعلم المعلم المعلم المعلم المعلم المعلم المعلم المعلم المعلم المعلم المعلم المعلم المعلم المعلم المعلم المعلم المعلم المعلم المعلم المعلم المعلم المعلم المعلم المعلم المعلم المعلم المعلم المعلم المعلم المعلم ال                                                                                                    | الم<br>الم المعالية المعالية المعالي<br>معالية المعالية المعالية المعالية المعالية المعالية المعالية المعالية المعالية المعالية المعالية المعالية المعالية المعالية المعالية المعالية المعالية المعالية المعالية المعالية المعالية المعالية المعالية المعالية المعالية المعالية المعالية المعالية المعالية المعالية المعالية المعالية المعالية الم<br>معالية المعالية المعالية المعالية المعالية المعالية المعالية المعالية المعالية المعالية المعالية المعالية المعالية المعالية المعالية المعالية المعالية المعالية المعالية المعالية المعالية المعالية المعالية المعالية المعالية المعالية ا                                                                                                    | د.<br>معاد المعركة<br>معاد المعركة<br>معاد المعاد المعاد<br>معاد المعركة<br>معاد المعاد المعاد<br>معاد المعاد المعاد المعاد<br>معاد المعاد المعاد<br>معاد المعاد المعاد<br>معاد المعاد المعاد<br>معاد المعاد المعاد<br>معاد المعاد المعاد<br>معاد المعاد المعاد<br>معاد المعاد<br>معاد المعاد المعاد<br>معاد المعاد المعاد<br>معاد المعاد المعاد<br>معاد المعاد المعاد<br>معاد المعاد المعاد<br>معاد المعاد المعاد<br>معاد المعاد المعاد<br>معاد المعاد المعاد<br>معاد المعاد المعاد<br>معاد المعاد المعاد المعاد المعاد المعاد<br>معاد المعاد المعاد<br>معاد المعاد المعاد المعاد المعاد المعاد المعاد<br>معاد المعاد المعاد المعاد المعاد المعاد المعاد المعاد<br>معاد المعاد المعاد المعاد المعاد المعاد المعاد<br>معاد المعاد المعاد المعاد المعاد المعاد المعاد<br>معاد المعاد المعاد المعاد المعاد المعاد المعاد المعاد المعاد المعاد المعاد المعاد المعاد المعاد المعاد المعاد المعاد المعاد المعاد المعاد<br>معاد المعاد المعاد ا                                                                                                    | الله المحكم المحكم المحك<br>محكم المحكم المحكم المحكم المحكم المحكم المحكم المحكم المحكم المحكم المحكم المحكم المحكم المحكم المحكم المحكم المحكم المحكم المحكم المحكم المحكم المحكم المحكم المحكم المحكم المحكم المحكم المحكم المحكم المحكم المحكم المحكم المحكم المح                                                                                                    | مد من المعني المعركين المعني المعني المعن<br>المعني المعني المعني المعني المعني المعني المعني المعني المعني المعني المعني المعني المعني المعني المعني المعني<br>المعني المعني المعني المعني المعني المعني المعني المعني المعني المعني المعني المعني المعني المعني المعني المعني<br>المعني المعني المعني المعني المعني المعني المعني المعني المعني المعني المعني المعني المعني المعني المعني المعني<br>المعني المعني المعني المعني المعني المعني المعني المعني المعني المعني المعني المعني المعني المعني المعني المعني<br>المعني المعني المعني المعني المعني المعني المعني المعني المعني المعني المعني المعني المعني المعني المعني المعني<br>المعني المعني المعني المعني المعني المعني المعني المعني المعني المعني المعني المعني المعني المعني المعني المعني<br>المعني المعني المعني المعني المعني المعني المعني المعني المعني المعني المعني المعني المعني المعني المعني المعني<br>المعني المعني المعني المعني المعني المعني المعني المعني المعني المعني المعني المعني المعني المعني المعني المعني<br>المعني المعني المعني المعني المعني المعني المعني المعني المعني المعني المعني المعني المعني المعني المعني المعني<br>المعني المعني المعني المعني المعني المعني المعني المعني المعني المعني المعني المعني المعني المعني المعني المعني المعني المعني المعني المعني المعني المعني المعني المعني المعني المعني المعني المعني المعني المعني المعني المعني المعني المعني المعني المعني المعني المعني المعني المي المي المعني المعني المعني المعني المعني الما                                                                                                    | ها روبه در استجواب کارمین<br>ریست می ازد. است از این در است مرکزی اینامین اینار<br>ریست می ازد. است از اینار در است مرکزی اینامین اینار<br>ریست مرکزی اینامین اینار<br>ریست مرکزی اینامین اینار<br>ریست مرکزی اینامین اینار<br>ریست مرکزی اینامین<br>ریست مرکزی اینامین<br>ریست مرکزی                                                                                                    | مد من مورک مرکز<br>مورک مرکز من من مرکز مرکز مرکز مرکز مرکز مرکز مرکز مرکز                                                                                                    | د.<br>مرکد به مرکد با میکونکی برای کی با در با میکونکی برای کی با در با میکونکی برای کی با در با در میل میل میل میل میل میل میل میل میل میل                                                                                                    | الله.<br>المسلح المراكي<br>المسلح المراكي<br>المملح المراكي المراكي<br>المسلح المراكي<br>المسلح المراكي<br>المسلح المراك                                                                                                    | مالی         مالی         <                                                                                                    | المان المستورة عالية المستورة عالية المستورة عنها عنها عنها عنها عنها عنها عنها عنها                                                                                                    |
| م دراستان مایروین<br>است کمرایک<br>د مکان ایم<br>د مکان ایم<br>د داشته باشید و در این این در این درایت کمرونکی باشندی کردن بلکی همو شناب داشته باشید و زیر ایندرس آن را های کرده باشید.<br>در داشتهوین<br>در داشتهوین                                                                                                    |                                                                                                    | الی<br>این است این است این است است است است است است است است است است                                                                                                    | داد. نجاب این فسمت فقط مروط به برداخت شهریه دروس دانشجویات شهریه بردار مین باشد به مربوط به امور خوابگاهها، جنابچه هزینه خوابگاهها را به اشتباه از این فسمت واریز بشاید. میلو واریز شده قابل                                                                                                    | الوجه برجها دابنيجوان كراسي؟                                                                                                    |                                                                                                    |                                                                                                    | الوجة لوجة داستجوان كراسرا                                                                                                    |                                                                                                    |                                                                                                    |                                                                                                    | - wantin Carrielle                                                                                                    |                                                                                                    |                                                                                                    | مه مالي<br>مه مالي<br>- وقت نعاييد اين قديم من فعاليه اين فسيما فقط مراوط به پرداخت شهريه دروس دانشجويات شهريه بردار مي باشد نه مربوط به امور خوايگاهها، ج                                                                                                    | Charles - Ball Share at a second lit                                                                                                    | ن الشرابات المرودين<br>ت الشرابات                                                                                                    | مسید مراحد<br>المسید المسید<br>المسید<br>الممسید<br>المسید<br>المسید<br>المسید<br>المسید<br>المسید<br>المسید<br>ا                                                                                                    | مار من المراسية المراسية المراسي<br>المراسية المراسية الم<br>مارية المراسية المراسية المراسية المراسية المراسية المراسية المراسية المراسية المراسية المراسية المراسية المراسية<br>مالية المراسية المراسية المراسية المراسية المراسية المراسية المراسية المراسية المراسية المراسية المراسية المراسية المراس                                                                                                    | معراد المراجع<br>المراجع<br>المراحيم<br>المراجع<br>المراجع<br>المراجع<br>المراجع<br>المراجع<br>المراجع<br>المراجع<br>المراجع<br>المراجع<br>المراجع<br>المراجع<br>المراجع<br>المراجع<br>المراجع<br>المراجع<br>المراجع<br>المراجع<br>المراحع<br>المراحع<br>المر                                                                                                    | علیم المراحلین<br>المراحلین<br>المر                                                                                                    | علیم المراحلین<br>المراحلین<br>المین<br>المراحلین<br>المراحلین<br>المراحلین<br>المراحلین<br>المراحلی                                                                                                    | المراكب<br>المراكب<br>المراكبا<br>المراكب<br>المراكبالمراكب<br>المراكب<br>المراكب<br>المراكبالمراكب<br>المراكب<br>المراكبالمراكب<br>المراكب<br>المراكبالمراكب<br>المراكبالمراكبالمراكبالمراكبالمراكبالمراكبالمراكبالمراكبالمراكبالمراكبالمراكبالمراكبل<br>المراكبل<br>المراكبالمرالما<br>المرالمرالما<br>المراك<br>المراكبالممراكبالممراكبالممراكبالممرال |                                                                                                    | علیمان میروندی<br>استان<br>استان                                                                                                    | ماریک         ۲           ماریک         ۲           ماریک <th>مریک کے دون دیک اظلام نیزید زیریه جگرگی برای طریف بورانگاها به اس التحوین. هست موارگاها برایمه بداید<br/>مریک کے دون دیک اظلامات نشیز در زیره جگرگی برای طریف بورانگاها به اس التحوین. هست موارگاها برایمه بداید<br/>مریک کے دون دیک اظلامات نشیز در زیره جگرگی برای کیه خواند بداید و در این مین که دونه برایت کند باید<br/>مانگی کے دون برای مسکر این منازع دیکار سوانگاه برای این که دونه برای که خواند برای که دونه.<br/>مانگی کی دون برای مسکر این منازع دونام اسانی مداخ کاریما<br/>مانگی : فیلو : مان برای مان (1992 کی مسلل اول<br/>مانگی دون برای مین در برای مین دون مین دون دونام اسانی مداخ کاریما<br/>مانگی : مانو و دونام اسانی مداخ کاریما<br/>مانگی دونام این دونام کی دونام اسانی مداخ کاریما<br/>مداخ کار مین دونام کاریما دونام مداخل این مداخل این المال<br/>مداخل این دونام کی دونام مداخل این مداخل این مداخ<br/>مداخل این دونام کاریما دونام مداخل این مداخل این مداخل این مداخ<br/>مداخل این دونام کاریما دونام کاریما دونام کاریما دونام مداخل این مداخ کاریما<br/>مداخل این دونام کاریما دونام مداخل این مداخل این مداخل ای</th> <th>عند مریک المالات سندر دوسه میگوگی برنامت غزیده موکرگی برنامت هذی محکومی برنامت غزیده می است.<br/>د به<br/>عرب المالات سندر دوسه میگوگی برنامت غزیده مولیکه برنامت المالونی آن از هانان می است.<br/>عرب المالات سندر برنام میلان میشود و المالات سندر دوسه میگوگی برنامت المالونیک به علوله برنامت تعد باست.<br/>عرب المالات میشود و ملوم استانی میگوگی برنامت المالونیک به علوه میلای کره موسید المالونیک المالات المالونیک به علوه میلای کره موسید المالونیک المالات المالونیک به علوه میلای کره موسید المالونیک به علوه میلای کره موسید<br/>عرب المالات المالونیک مولیک میلای میلای کره موسید المالونیک به علوه میلای کره موسید المالات المالونیک به علوه میلای کره موسید المالونیک به علوه میلای کره موسید المالونیک به علوه میلای کره موسید المالونیک به علوه میلای کره موسید المالونیک به علوه مولیک مولیک مول</th> <th>عن مراك المالان المالان المال</th> <th>علی است المراح اللہ المراح المراح المر<br/>المراح المراح المراح المراح المراح المراح المراح المراح المراح المراح المراح المراح المراح المراح المراح المراح المراح المراح المراح المراح المراح المراح المراح المراح المراح المراح المراح المراح المراح المراح المراح المراح المراح ال</th> <th>مواند         2         مواند بالالات استراد در اینه کوگی برای داخذ بزنیه نواگانها برا سن استجوی، قست مزارگانها برا منه باشد.           مواند         مواند بزنیه برای الالات استراد در اینه کوگی برای در اینه کوگی برای در در اینه کوگی برای در اینه کوگی برای در اینه کوگی برای در اینه کوگی برای در در در در در در در در در در در در در</th> <th><ul> <li></li></ul></th> | مریک کے دون دیک اظلام نیزید زیریه جگرگی برای طریف بورانگاها به اس التحوین. هست موارگاها برایمه بداید<br>مریک کے دون دیک اظلامات نشیز در زیره جگرگی برای طریف بورانگاها به اس التحوین. هست موارگاها برایمه بداید<br>مریک کے دون دیک اظلامات نشیز در زیره جگرگی برای کیه خواند بداید و در این مین که دونه برایت کند باید<br>مانگی کے دون برای مسکر این منازع دیکار سوانگاه برای این که دونه برای که خواند برای که دونه.<br>مانگی کی دون برای مسکر این منازع دونام اسانی مداخ کاریما<br>مانگی : فیلو : مان برای مان (1992 کی مسلل اول<br>مانگی دون برای مین در برای مین دون مین دون دونام اسانی مداخ کاریما<br>مانگی : مانو و دونام اسانی مداخ کاریما<br>مانگی دونام این دونام کی دونام اسانی مداخ کاریما<br>مداخ کار مین دونام کاریما دونام مداخل این مداخل این المال<br>مداخل این دونام کی دونام مداخل این مداخل این مداخ<br>مداخل این دونام کاریما دونام مداخل این مداخل این مداخل این مداخ<br>مداخل این دونام کاریما دونام کاریما دونام کاریما دونام مداخل این مداخ کاریما<br>مداخل این دونام کاریما دونام مداخل این مداخل این مداخل ای                                                                                                    | عند مریک المالات سندر دوسه میگوگی برنامت غزیده موکرگی برنامت هذی محکومی برنامت غزیده می است.<br>د به<br>عرب المالات سندر دوسه میگوگی برنامت غزیده مولیکه برنامت المالونی آن از هانان می است.<br>عرب المالات سندر برنام میلان میشود و المالات سندر دوسه میگوگی برنامت المالونیک به علوله برنامت تعد باست.<br>عرب المالات میشود و ملوم استانی میگوگی برنامت المالونیک به علوه میلای کره موسید المالونیک المالات المالونیک به علوه میلای کره موسید المالونیک المالات المالونیک به علوه میلای کره موسید المالونیک به علوه میلای کره موسید<br>عرب المالات المالونیک مولیک میلای میلای کره موسید المالونیک به علوه میلای کره موسید المالات المالونیک به علوه میلای کره موسید المالونیک به علوه میلای کره موسید المالونیک به علوه میلای کره موسید المالونیک به علوه میلای کره موسید المالونیک به علوه مولیک مولیک مول                                                                                                    | عن مراك المالان المالان المال                                                                                                    | علی است المراح اللہ المراح المراح المر<br>المراح المراح المراح المراح المراح المراح المراح المراح المراح المراح المراح المراح المراح المراح المراح المراح المراح المراح المراح المراح المراح المراح المراح المراح المراح المراح المراح المراح المراح المراح المراح المراح المراح ال                                                                                                    | مواند         2         مواند بالالات استراد در اینه کوگی برای داخذ بزنیه نواگانها برا سن استجوی، قست مزارگانها برا منه باشد.           مواند         مواند بزنیه برای الالات استراد در اینه کوگی برای در اینه کوگی برای در در اینه کوگی برای در اینه کوگی برای در اینه کوگی برای در اینه کوگی برای در در در در در در در در در در در در در                                                                                                    | <ul> <li></li></ul>                                                                                                    |
| ن مکن نیم<br>این کان نیم<br>و داشتهوین<br>و داشتهوین<br>کارت شما باسینی دارای مناقل موجودی اعلی موجودی اعلی شده از سوی بلک برای برداخت اکثرویکی به علاوه منفی که می خواهد. برداخت آکشر داشته                                                                                                    | سی این این این این این این این این این ای                                                                                                    |                                                                                                    | other and the second the second the second the second the second the second the second the second term of the second term of term of term of t                                                                                                    | مان سایت این از این است از این از این از این این از این این از این است و این است و این است به مربوط به امیر خوابکاهها، جنامیه هزینه خوابکاهها را به استباد از این قسمت وزیر نمایید. میژه وزیر نمایید میژه                                                                                                    | مان نیایی از این است قابط میروط به برداخت تموریه دروس داشجویات تموریه بردار می باشد به مربوط به امور خوابگاهها، جنانجه هزینه خوابگاهها را به انتشاه از این قسمت وازیر نمایید. سالع وازیر تسده قابل                                                                                                    | انوعه توجه استحوان درسی<br>اجاد عاید این قسم عقلا مربوط به برداخت شویه دروس مشجوبات شوریه براغ می باشد نه مربوط به امور خوابگاهها, جناحه هزیت خوابگاهها ( ایه انسانه از این قسمت وزیر نمایند، میلو وزیر شمه قابل                                                                                                    | مات نمایید. این فسیف اور به برداخت شهریه دروس داشتخوات شهریه بردار می باشد به مربوط به امور خوابگاهها، جنابطه هزینه خوابگاهها را به انستاد از این فسیف وزیر نمایید. میلو وزیر                                                                                                    | نوجه بوجه المنحولان گراهی!<br>ملت تعلیم این است فقط مربوط به برداخت شهریه دروس داشتهوان شهریه بردار من باشد نه مربوط به امور خوانگاهها جنامیه هرینه خوانگاهها را به اشتباد از این قسمت وازیز دمایند. میلو وازیز شده قابل                                                                                                    | ا موجه بونها داشتموان کرامی!<br>موجه بونها داشتموان کرامی!<br>موجه نمایش از شخت غلط دریاط به برداخت شهریه دروس داشتهوات شهریه بردار می باشد به مربوط به ابور خواطالقها، جنامیه خراطالقها را به اشتماه از این قسمت وزیر نمایید. میلغ وزیر شده قابل                                                                                                    | ا<br>اوجه نوجه ا راشنجهان گراهی!<br>- احد نجانید این قسمت قلط هریزط به برداخت شهریه درونی دانشجوان شهریه بردار می باشد به میرود به امور خوانگاهها جنامیه هریه خوانگاهها را به انتشاه از این قسمت وزیر دمایند میلو وزیر شده قاط                                                                                                    | یرداخت استرویسی نوست.<br>اوجه اودها داشتجون گراهی!<br>دقت نخله این قست قطه نوطها به زبانت شهریه دروس داشتجون شهریه بردار می باشد به مربط به امو حوالگاهها را به اشتماه از این قسمت وارد زمایند. میلا وارد شده قلل                                                                                                    | داند.<br>مان است المراجع المنابع المانية الي فسمت قفظ مريوط به برداخت شهريه دروس داشتمويات شهريه بردار من باشد به مربوط به ابير حوايگاهها جناميه هزينه خوايگاهها را به اشتماد از اين فسمت وارز دماييد. ميلو واريز شده قابل<br>مواد داشتن                                                                                                    | ا<br>اوجه نومه راستجهان گراندی؟<br>- بخت معاید این قسمت قط هریولا به برداخت شهریه دروس داشتجوان شهریه بردار من باشد به مربوط به امو خوابگاهها، جنامه هزینه خوابگاهها را به اشتماه از این قسمت وزیر نمایند. ملغ وزیر شده قابل                                                                                                    |                                                                                                    |                                                                                                    | A MARKET AND A MARKET AND A M                                                                                                    | الدرم<br>المربر<br>المربر<br>المرم<br>المربر<br>المرم<br>المرم<br>المرم<br>المرم<br>المرم<br>المرم<br>المرم<br>المرم<br>المرم<br>المرم<br>المرم<br>المرم<br>المرم<br>المرم<br>المرم<br>المرم<br>المرم<br>المرم<br>المرم<br>المرم<br>المرم<br>المرممممم<br>المرمممممممممم | ان از مال کرده است.<br>ان از مال کرده است.<br>ان مرابع<br>ان مرابع<br>ان مرابع<br>ان مرابع<br>ان مرابع<br>ان مرابع<br>ان مرابع<br>ان مرابع<br>ان مرابع<br>ان مرابع<br>از مرابع<br>از مراب<br>از مراب<br>از مراب<br>از مراب<br>از مرم<br>از مراب<br>از مراب<br>از مراب<br>از مراب<br>از                                                                                                    | د تر<br>عن تر<br>عن تر<br>عن تر المان المان ال<br>موان المان المان المان المان المان المان المان المان المان المان المان المان المان المان المان المان المان المان المان المان المان المان المان المان المان المان المان المان المان المان المان المان المان المان المان المان المان المان المان المان المان المان المان المان المان المان المان المان المان<br>موان المان المان المان المان المان المان المان المان المان المان المان المان المان المان المان المان المان المان المان المان المان المان المان المان المان المان المان المان المان المان المان المان المان المان المان المان المان المانم                                                                                                    | د تر<br>عند تر<br>عند تر                                                                                                    | د تر<br>عند تر<br>عند تر | د الم<br>علی الم<br>علی الم الم الم الم الم الم الم الم الم الم                                                                                                    | د مر<br>عن مر<br>عن مراح المراحة الكرونك بالسن كان بالكرة علو تعالى البرانية الكرية بالت<br>عن مراح المراحة الكرونك بالسن كان بالكرة علو تعالى البرانية الكرية بالت<br>المراح المراحة الكرونك الكرونك المراحة الكرونك بالمراحة المراحة الم<br>مراحة المراحة المراحة المراحة المراحة المراحة المراحة المراحة المراحة المراحة المراحة المراحة المراحة المراحة المراحة المراحة المراحة المراحة المراحة المراحة المراحة المراحة المراحة المراحة المراحة المراحة المراحة المراحة المراحة ال                                                                                                    | د من<br>من من من من من من من من من من من من من م                                                                                                    | ن مر<br>المرابع<br>المرابعمام<br>المرابع<br>المرابع<br>المرابع<br>المرابع<br>المرابع<br>المرابع<br>ا                                                                                                    | ما من المراسط المراسط المر<br>المراسط المراسط المراسط المراسط المراسط المراسط المراسط المراسط المراسط المراسط المراسط المراسط المراسط المراسط المراسط المراسط المراسط المراسط المراسط المراسط المراسط المراسط المراسط المراسط المراسط المراسط المراسط المراسط المراسط ا                                                                                                    | د مر<br>عرب المرافع المرافع<br>المرافع المرافع المرافع المرافع المرافع المرافع المرافع المرافع المرافع المرافع المرافع المرافع المرافع المرافع المرافع المرافع المرافع المرافع المرافع المرافع المرافع المرافع المرافع المرافع المرافع المرافع المرافع المرافع المرافع ا                                                                                                    | د تر<br>عند تر<br>عند تر                                                                                                    | لد تر<br>المربع<br>المربع<br>المرب<br>المرمع<br>المرمع<br>المرمع<br>المرمع<br>المرمع<br>المرمع<br>المرمع<br>المرمع                                                                                                    | د من معاد المعاد المع<br>المعاد المعاد المعاد المعاد المعاد المعاد المعاد المعاد المعاد المعاد المعاد المعاد المعاد المعاد المعاد المعا<br>معاد المعاد المعاد المعاد المعاد المعاد المعاد المعاد المعاد المعاد المعاد المعاد المعاد المعاد المعاد المعاد المعاد المعاد المعاد المعاد<br>المعاد المعاد المعاد<br>المعاد المعاد المعاد المعاد المعاد المعاد المعاد المعاد المعاد المعاد المعاد المعاد المعاد المعاد المعاد المعاد المعاد المعاد المعاد المعاد المعاد المعاد المعاد المعاد المعاد المعاد المعاد المعاد المعاد المعاد المعاد المعاد المعاد ال                                                                                                    | شرع<br>عنها المعارف المعارف<br>عنيان المعارف المعارف المعارف المعارف المعارف المعارف المعارف المعارف المعارف المعارف المعارف المعارف<br>عنيان المعارف المعارف المعارف المعارف المعارف المعارف المعارف المعارف المعارف المعارف المعارف المعارف<br>عنيان المعارف المعارف<br>معارف المعارف المعارف المعارف المعارف المعارف المعارف المعارف المعارف المعارف المعارف المعارف المعارف المعارف المعارف المعارف المعارف المعارف المعارف المعارف المعارف المعارف المعارف المعارف المعارف المعالف المعارف المعارف الم                                                                                                    |
| المحمول المحمول ا<br>المحمول المحمول المحمول المحمول المحمول المحمول المحمول المحمول المحمول المحمول المحمول المحمول المحمول المحمول ا                                                                                                    | م مادن<br>به مادن<br>در رادهان ککرردگرد<br>در رادهان ککرردگرد<br>سال می باشد.<br>سال می باشد.<br>سال می بار می باد.<br>سال می بار می باد.<br>سال می باد.<br>سال م                                                                                                    | المواج الحياني المواج الحياني المواج المواج المواج المواج المواج المواج المواج المواج المواج المواج المواج الم<br>المواج المواج المواج المواج المواج المواج المواج المواج المواج المواج المواج المواج المواج المواج المواج المواج                                                                                                     |                                                                                                    | مان نیایی این است و این نیایی است این شدید اعظ مروط به بردانی است و بردار می باشد به مروط به این مواکنا میا و می مست و این مست و این<br>است این مست و این مست و این مست و این مست و این مست و این مست و این مست و این مست و این مست و این مست و این مست و                                                                                                    | انان<br>رابطهای اکترویکی<br>رابطهای اکترویکی<br>مرکز با به استاد از این فسعت واریز نمایند. میلو واریز شده وارد سام واریز شده اور خوانگاهها جامعه هزینه خوانگاهها را به استاد از این فسعت واریز نمایند. میلو واریز شده قابل<br>استوریک<br>استار استار استار استار استار استار استار استار استار استار استار استار استار استار استار استار این استار استار                                                                                                    | وی اوجه انجما استخباص کرد.<br>با تکتریکی<br>برگشت به مناطق باشد و است کنید از شدید مالا مواط به زدادت کنیده دون داشتخوان کنیده برا از می نشد از می است و زیر نمایند میلو وزیر کنید قابل<br>بیک یکی از می است از می باشد.                                                                                                    | دان الجاري في منه المركز المركز المركز المركز المركز المركز المنهورات المركز المركز المر                                                                                                    | ویه ویه از موادی وی اور می اور است که اور است می ورد.<br>بات نامین این این است که اور است که اور از به است می به درس دانتجوان نیزیه برداد می بات به سروط به اس ویکه وی این است از این است از این است از این است از این است از این است از این است از این است از این است از این است از این است از این است از این است از این است از این است از این است از این است از این است از این است از این ا<br>برگذری به معامل باشد.<br>می از این این این این این این این این این این                                                                                                    | موجه توجه استحوان کرامی<br>ماد تعلیم این قست قطر موط بیران شیون کرامی<br>برگذشته معاملی باشد.<br>میک                                                                                                    | مان<br>مان<br>بالا نجاب المان المان<br>المان المان المان المان المان المان المان المان المان المان المان المان المان المان المان المان المان المان الم                                                                                                    | ورد است المروسین توسید .<br>هد<br>این انتیاب کمریک<br>این این کمریک<br>شویک                                                                                                    | باند.<br>المان المحمد المحمد المحمد ومن المحمولات في المحمولات في المحمولات شويه بردار من باشد به مربوط به امير حوالكاهيا، جناعه هزيمه خوالكاهيا را به اشتباد از ان فسعت وزير نمايت. مبلغ وزير شعاد قال<br>المحمد المحمد المحمد المحمد بالشد.<br>المحمد المحمد المحمد المحمد المحمد المحمد المحمد المحمد المحمد المحمد المحمد المحمد المحمد المحمد المحمد المحمد                                                                                                     | ا نوده نوده دانسجهان گراندی<br>برای مایند این نسبت قط مربوط به برداخت شوره دروس دانسجهان شهریه بردام می باشد به مربوط به امور خوانگاهها. جناحه هزینه خوانگاهها را به اشتماه از این نسبت وزیر نمایند میلو وزیر شده قان<br>برگان این این این این این این این این این ا                                                                                                    |                                                                                                    |                                                                                                    |                                                                                                    | لندون<br>المدون<br>الممون<br>الممون<br>الممون<br>الممون<br>الممون<br>الممون<br>الممون<br>الممون<br>الممون<br>الممون                                                                                                    | منحون<br>من عرف المنابع التركيم وليكون عام المنابع التركيم وليكون المنابع المنابع<br>المنابع المنابع المنابع المنابع المنابع المنابع المنابع المنابع المنابع المنابع المنابع المنابع المنابع المنابع<br>المنابع المنابع المنابع المنابع المنابع المنابع المنابع المنابع المنابع المنابع المنابع المنابع المنابع المنابع                                                                                                    | محمود من مراح المعالي من المحمولة المعالي موسولة المعالي مراحة المحمولة المعالي معالية معالية معال<br>معالية معالية معالية معالية معالية معالية معالية معالية معالية معالية معالية معالية معالية معالية معالية معالية<br>معالية معالية معالي                                                                                                    | خدون<br>الت علي المنابع العلي المنابع المناب المنابع المناب المنابع المنابع المنابع المنابع الله المنابع الله الله المنابع الله المنابع الله المنابع الله المنابع الله المنابع الله المنابع الله المنابع الله المنابع الله المنابع الله المنابع الله المنابع الله المنابع الله المنابع الله المنابع الله المنابع الله المنابع الله المنابع الله المنابع الله المنابع الله المنابع الله المنابع الله المنابع الله المنابع المنابع الله المنابع الله المنابع الله المنابع الله المنابع الله المنابع المنابع ال<br>منابع منابع المنابع المنابع المنابع المنابع المنابع المنابع المنابع المنابع المنابع المنابع المنابع المنابع المنابع المنابع المنابع المنابع المنابع المنابع المنابع المنابع المنابع المنابع الميالمع المنابع المنابع المنابع المنابع المنا                                                                                                    |                                                                                                    | مدورین<br>مدورین<br>کار استان استان میلی استان میلی استان میلی استان استان میلی استان استان ا<br>سال استان استان استان استان استان استان استان استان استان استان استان استان استان استان استان استان استان استان<br>سال استان استان استان استان استان استان استان استان استان استان استان استان استان استان استان استان استان استان<br>سال استان استان<br>سال استان استان استان استان استان استان استان استان استان استان استان استان استان استان استان استان استان استان<br>سال استان استان استان استان استان استان استان استان استان استان استان استان استان استان استان استان استان استان<br>سال استان استان استان استان استان استان استان استان استان استان استان استان استان استان استان استان استان استان<br>سال استان استان استان استان استان استان استان استان استان استان استان استان استان استان استان استان استان استان<br>سال استان استان استان استان استان استان استان استان استان استان استان استان استان استان استان استان استان استان<br>سال استان استان استان استان استان استان استان استان استان استان استان استان استان استان استان استان استان استان استان استان استان استان<br>سال است                                                                                                    | محدود المسلم المسلم المسل<br>مسلم المسلم المسلم المسلم المسلم المسلم المسلم المسلم المسلم المسلم المسلم المسلم المسلم المسلم المسلم المسلم الم<br>مسلم المسلم المسلم المسلم المسلم المسلم المسلم المسلم المسلم المسلم المسلم المسلم المسلم المسلم المسلم المسلم المسلم ال                                                                                                    | عدون<br>عن المرابعة المرابعة ا<br>مرابعة المرابعة المرابعة المرابعة المرابعة المرابعة المرابعة المرابعة المرابعة المرابعة المرابعة المرابعة المرابعة المرابعة المرابعة المرابعة المرابعة المرابعة المرابعة المرابعة المرابعة المرابعة المرابعة المرابعة المرابعة المرابعة ال                                                                                                    |                                                                                                    | حجاب<br>علی است المرابع المراب المرابع المراب المرابع المرابع المراب<br>المرابع المرابع المرابع المرابع المرابع المرابع المرابع المرابع المرابع المرابع المرابع المرابع المرابع المرابع المرابع المرابع المرابع المرابع المرابع المرابع المرابع المرابع المرابع المرابع المرابع المرابع المرابع المرابع المرابع ا                                                                                                    | محود من المن المناطقة المحود والمناطقة ومواد المناطقة ومع الرجود المناطقة ومع الرجود المناطقة المن المناطقة المناطقة ومع الرجود المناطقة ومع الرجود المناطة ومع الرجود المناطة ومع المناطة ومناطقة ومناطة ومناطقة ومناطقة ومناطقة ومع الرجود المناطقة ومناطقة ومناطقة ومناطقة ومناطقة ومناطقة ومناطقة ومناطة ومناطة ومناطقة ومناطقة و<br>مناطقة ومناطقة ومناطقة ومناطقة ومناطقة ومناطقة ومناطقة ومناطقة ومناطقة ومناطقة ومناطقة ومناطقة ومناطقة ومناطقة ومناطقة ومناطقة ومناطقة ومناطقة ومناطقة ومناطقة ومناطقة ومناطقة ومناطقة ومناطقة ومناطقة ومناطقة ومناطقة ومناطقة ومناطقة ومنا                                                                                                    | حجوب المحمد المحمد المحم<br>المحمد المحمد المحمد المحمد المحمد المحمد المحمد المحمد المحمد المحمد المحمد المحمد المحمد المحمد المحمد المحم المحمد المحمد المحمد المحمد المحمد المحمد المحمد المحمد المحمد المحمد المحمد المحمد المحمد المحمد المحم المحمد المحمد المح                                                                                                    | نحمین<br>نحمین<br>نحمین                                                                                                    | عدون<br>عدون<br>عدو                                                                                                    | عدوین<br>عدوین<br>عدوین                                                                                                    |
|                                                                                                    | ست 1 می مودند می است.<br>می ماند می باشد این است و می است و این است و این مست و این ماست می و این ست و این ماست ما و وایر شده قش<br>سرگذشته به شاهی این است و این است و این است می مواند می باشد به مربوط به این حوالگاهها جانجه هرینه خوالگاهها در این قست و این نماید می و وایر شده قش<br>سال می این این این این این این این این این ای                                                                                                    | الحیاء کاربریکی<br>عمریات<br>عمریات<br>می تورند<br>می تورند<br>می تورند                                                                                                    | د اشارمانی می از این از این از این از این از این از این از این از این از این از این از این از این از این از این<br>مای زیر                                                                                                    | مک دیک ان شدی می واند به ماند این است وارد دیک خود دری استخوان سوته برا من باشد نه بروط به این خوکتمها جدمه هریه خواکتهها بدامه هریه خوکتمها بدامه این که است وارد دیک می وارد خده من<br>محیف کی این می می این این می می این این می این این می این این می این می باشد به دروط به این خوکتمها جدمه هریه خوکتمها با به است وارد دیک می وارد خده می این می باشد به را به است وارد دیک می وارد خده می این می باشد به را به است وارد دیک می وارد خده می این می باشد به دروط به این خوک می این می باشد به دروط به این خدمه می این می باشد به را به است وارد دیک می وارد دیک می وارد خده می این می باشد به را به است وارد دیک می وارد خده می این می باشد به را به این این می باشد به را به این می باشد به را به است وارد دیک می وارد خده می این می باشد م<br>می باشد این می باشد این می باشد این می باشد وارد می باشد می باشد به در این می باشد به را به این می باشد به را به است وارد دیک می باشد می وارد خده می باشد این می باشد این می باشد وارد دیک می باشد می وارد خده می می باشد این می باشد وارد دیک می باشد می باشد می باشد به در باشد می باشد می باشد وارد دیک می باشد می باشد به در باید می وارد خده می باشد باشد می باشد به در باشد می وارد خده می باشد وارد می باشد می باشد وارد می با<br>می باشد این می باشد وارد می باشد می باشد وارد می باشد می باشد وارد می باشد وارد می باشد وارد می باشد وارد می باشد وارد می باشد وارد وارد وارد می باشد وارد وارد وارد وارد وارد وارد وارد می باشد وارد وارد وارد وارد وارد وارد وارد وار                                                                                                    | مین<br>از اینانها کشورانی<br>کشورهای<br>کشورهای<br>کشور<br>کشور<br>کشورهای<br>کشورهای<br>کشورهای<br>کشورهای<br>کشور<br>کشور<br>کشور<br>کشور<br>کشور<br>کشور<br>کشور<br>کشور                                                                                                    | اوی اوجه است.<br>د کشریکی<br>برگشت به معا مین باشد.<br>بیک می این است و از بر مایند میلا و باشد می باشد.<br>بیک می این است است است است است و از دینه بگوگی برداخت قربته خوانگانها به اس داشتجویی، قسمت خوانگانها با زخت است.<br>برد                                                                                                    | یک تاریخ این می این می این این این این این این این این این ای                                                                                                    | موجه موده از میشود کند.<br>د تکیرویکی<br>برگذشت به شما نمین انتشار<br>عبر<br>عبر<br>عبر انتشار انتشار انتشار در زمینه چگوگی برداخت شریه خوگاهها به نوم داشتجوین، قسمت مربوط به انواز مایند. میلغ واریز شده قابل<br>عبر<br>عبر انتشار انتشار انتشار در زمینه چگوگی برداخت شریه خوگاهها به نوم داشتجوین، قسمت بردود نمایند.<br>مربو                                                                                                    | المحمد وجده المنحولة كالمحال<br>محد نجد المحمد الفريسية<br>مركد تبدأ الن فست قطر وبيعا مي الحد فقيه دومن الشجوات شيريه برام من ناشد موجد به ابن حوالكلها، جانجه عزينة حوالكلها، را به السنة از ابن فسف وارد نمايد ماغ وارد شده قتل<br>محمد المحمد المحمد المحمد المحمد المحمد المحمد وارد منابعة مراجع من الشجوات شيرية والتي والمحمد المحمد المحمد ال<br>محمد المحمد المحمد المحمد المحمد المحمد المحمد وارد منابعة موانية مع المحمد وارد مايد ماية وارد شده قتل                                                                                                    | مایی<br>مایی<br>برای این این این این این این این این این ا                                                                                                    | مریک استروپیس بوست.<br>می این این این این این این این این این ای                                                                                                    | ماند. معنی معید را استخبار کردین<br>این است است است است است است است است است است                                                                                                    | ا موجه بوده استحوان گرانی<br>ماین تعالی این است فط مراط برزاخت شوریه درانند.<br>مرکز<br>عبار<br>عبار<br>عبار<br>عبار<br>عبار<br>عبار<br>عبار<br>عبار                                                                                                    | م و مسیح به مانوانین<br>اند اکسریکی<br>در ماند نیم<br>در ماند نیم                                                                                                    | الوجالة بركان بوداخت المتواجبين بايسمى فارت بالملى فلمواسطه كالبية و زمر المراسي ال را 100 مردة كالبيب.                                                                                                    | Construction of the second second s                                                                                                    | لله الله المسلم المسلم الم<br>مسلم المسلم المسلم<br>مسلم المسلم المسلم المسلم المسلم المسلم المسلم المسلم المسلم المسلم المسلم المسلم المسلم المسلم المسلم المسلم الم<br>مسلم المسلم المسلم المسلم المسلم المسلم المسلم المسلم الممسلم المم الم                                                                                                    | لا الله الله المحمد المحمد المحم<br>المحمد المحمد المحمد المحمد المحمد المحمد المحمد المحمد المحمد المحمد المحمد المحمد المحمد المحمد المحمد المحمد المحمد المحمد المحمد المحمد المحمد المحمد المحمد المحمد المحمد<br>المحمد المحمد المحمد المحمد المحمد المحمد المحمد المحمد المحمد المحمد المحمد المحمد المحمد المحمد المحمد المحمد المحمد المحم<br>المحمد المحمد المحمد المحمد المحمد المحمد المحمد المحمد المحمد المحمد المحمد المحمد المحمد المحمد المحمد المحمد المحمد المحمد المحمد المحمد المحمد المحمد المحمد المحمد المحمد المحمد المحمد المحمد المحمد المحمد المحمد المحمد المحمد المحمد المحمد المحمد المحمد المحمد المحمد المحمد المحمد المحم<br>المحمد المحمد المحمد المحمد المحمد المحمد المحمد المحمد المحمد المحمد المحمد المحمد المحمد المحمد المحمد المحمد المحمد المحمد المحمد المحمد المحمد المحمد المحمد المحمد المحمد المحمد المحمد المحمد المحمد المحمد المحمد المحمد المحمد المحمد ا                                                                                                    | من المركب التكوريتين التكوريتين التكوريتين المركب المركب<br>المركب المركب المركب المركب المركب المركب المركب المركب المركب المركب المركب المركب المركب المركب المركب المرك<br>المركب المركب المرك<br>مركب المركب المركب المركب المركب المركب المركب المركب المركب المرك المركب المركب المركب المركب المركب المركب الم<br>مركب المركب                                                                                                    | الله المركز من الكترونيكين:<br>الت تعليل المركز المركز المركز المركز المركز المركز المركز المركز المركز المحالية المركز المحالية المركز المحالية المركز المحالية المركز المحالية المركز المحالية المركز المحالية المحالية ال<br>محالية محالية محالية محالية محالية محالية محالية محالية محالية محالية المحالية محالية محالية محالية محالية محالية محالية محالية محالية محالية محالية محالية محالية محالية محالية محالية محالية محالية محالية محالية محالية محالية محالية م                                                                                                    | الله المراكب الكرونيكي:<br>ال المراكب المراكب الكرونيكي:<br>ال المراكب المراكب المراكب الكرونيكي:<br>ال المراكب المراكب<br>المراكب المراكب المراكب المراكب المراكب المراكب المراكب المراكب المراكب المراكب المراكب المراكب المراكب المراكب المراكب المراكب المراكب المراكب المراكب المراكب المراكب المراكب المراكب المراكب المراكب المراكب المراكب المراكب المراكب ال                                                                                                    | الله المراجع الكترونيكي:<br>الم المراجع المراجع الكترونيكي:<br>الم المراجع المراجع ا<br>مراجع المراجع المراجع المراجع المراجع المراجع المراجع المراجع المراجع المراجع المراجع المراجع المراجع المراجع المراجع المراجع<br>مراجع المراجع المراجع المراجع المراجع المراجع المراجع المراجع المراجع المراجع المراجع المراجع المراجع المراجع المراجع المراجع المراجع المراجع المراجع المراجع المراجع المراجع المراجع المراجع المراجع المراجع المراجع المراجع المراجع المراجع المراجع المراجع المراجع المراجع المراجع المراجع المراجع<br>عنوا مراجع المراجع المراجع المراجع المراجع المراجع المراجع المراجع المراجع المراجع المراجع المراجع المراجع المراجع المراجع المراجع المراجع المراجع المراجع المراجع المراجع المراجع المراجع<br>عنوا مراجع المراجع المراجع المراجع المراجع المراجع                                                                                                    | د                                                                                                    | د                                                                                                    | د نور براخن انگذرونگین<br>در مینا<br>در مینا<br>در مینا<br>در مانا<br>در مانا<br>در<br>در<br>در<br>در<br>در<br>در<br>در<br>در<br>در<br>در<br>در<br>در<br>در                                                                                                    | من معرف معرف معرف معرف معرف معرف معرف معرف                                                                                                    | ل المراجع المراجع المحكم المراجع المحكم المراجع المراجع ال<br>المراجع المراجع المراجع المراجع المراجع المراجع المراجع المراجع المراجع المراجع المراجع المراجع المراجع المراجع ا<br>المراجع المراجع المراجع المراجع المراجع المراجع المراجع المراجع المراجع المراجع المراجع المراجع المراجع المراجع ا<br>المرا                                                                                                    | الفائة المالية المالية المالية والمالية         الفائة المالية المالية والمالية           المالة المالية المالية والمالية المالية والمالية المالية والمالية المالية والمالية المالية المالية والمالية والمالية المالية والمالية والمالية                                                                                                    | المحالة المحالية المحالية ا<br>محالية المحالية المحالية المحالية المحالية المحالية المحالية المحالية المحالية المحالية المحالية المحالية المحالية المحالية المحالية المحالية المحالية المحالية المحالية المحالية المحالية المحالية المحالية المحالية المحالية المحالية المحالي                                                                                                    | منینان         کی مورد بوداخت انگذرونگین         ناشته سامه بوداخت انگذرونگین           منینان         منینان منابع کارمیار         مال 1900 نیمسال اول           منیان منابع کارمیار         مال 1900 نیمسال اول           منیان منابع کارمیار         مال 1900 نیمسال اول           مال 1900 نیمسال اول         مال 1900 نیمسال اول           منیان منابع کارمیار         مال 1900 نیمسال اول           مال 1900 نیمسال اول         مال 1900 نیمسال اول           منیان مال 1900 نیمسال اول         مال 1900 نیمسال اول           منیان مال 1900 نیمسال اول         مال 1900 نیمسال اول           منیان مال 1900 نیمسال اول         مال 1900 نیمسال اول           منیان مال 1900 نیمسال اول         مال 1900 نیمسال اول           منیم میدان مال مرابع مال ایل 100 نیمسال اول         مال 1900 نیمسال اول           منیم میدان مال مربع میدان         مال 1900 نیمسال اول 100 نیمسال اول           منیم میدان مال مربع میدان         مال 1000 نیمسال اول 100 نیمسال اول 100 نیمسال مربع میدان           میدان مال مربع میدان مال مربع مدان مال مربع مدان ایل مربع مدان ایل مربع مدان ایل مربع مدان ایل مربع مدان ایل مداخل ایل 1000 نیمسال مربع مدان ایل مربع مدان ایل مداخل ایل 1000 نیمسال مداخل ایل 1000 نیمسال مداخل ایل 1000 نیمسال مداخل ایل مداخل ایل مداخل ایل 1000 نیمسال مداخل ایل 1000 نیمسال مداخل ایل 1000 نیمسال مداخل ایل 1000 نیمسال مداخل ایل 1000 نیمسال مداخل ایل 1000 نیمسال مداخل ایل 1000 نیمسال مداخل ایل 1000 نیمسال مداخل ایل 1000 نیمسال مداخل ایل 1000 نیمسال مداخل ایل 1000 نیمسال مداخل ایل 1000 نیمسال مداخل ایل 1000 نیمسال مداخل ایل 100                                                                                                    | سند<br>سند<br>سند                                                                                                    |
|                                                                                                    | من المركز المركز ا<br>ومريز المريز المريز المريز المركز المركز المركز المركز المريز المريز المريز المريز المريز المريز المريز المريز المريز المريز المريز المريز المريز المريز المريز المريز المريز المريز المريز المريز المريز المريز المريز المريز المريز المر                                                                                                    | اخیا، کارویکی<br>عربیات<br>این از می این از می از می اطلامان بیشتر در زدینه جگوگی بریافت غزینه خواگاهها به امی داشتجویی، قسمت خواگاهها مراجعه نمایید<br>ای تر<br>این تر<br>این می این می خوانیم بریافت کارو خطی نوسیوی اعلام نمینه (است باشیم و رمز اینترینی آن را را قبال کرده باشید                                                                                                    | ا المرسك 2 مهد دربالات الطلامات بیشتر در زمینه چگوگی برداخت قرینه خوابگاهها به امور داشتخوین، قسمت خوابگاهها براحمه نمایید.<br>مرابع<br>را داشتجوین کار ما در ما بیشتی از این حافق الجونونی این شاهد این از میزان این کار واز این کرده جانب.                                                                                                    | من المنابع المنابع المنابع المنابع المنابع فقط مواط به وراحت كنوبة دومن المتحوان شورية عرام من ناحد له مواط به المر حاولكا فها جمعه هرية حوالكا فها جمعه هرية حوالكا فها جمعه هرية حوالكا فها جمعه هرية حوالكا فها جمعه هرية حوالكا فها جمعه من المنابع المراجع من المنابع المراجع مع من المنابع المراجع مع من المنابع المراجع مع من المنابع المراجع مع من المنابع المراجع مع من المنابع المراجع مع من المنابع المراجع مع من المنابع مراجع مع من المنابع مع من من المنابع مراجع مع من المنابع مراجع مع من المنابع مراجع مع من المنابع مراجع مع من المنابع مع من من المنابع مع من من المنابع المراجع مع من المنابع المراجع مع من المنابع المراجع مع من المنابع مراجع مع من المنابع مع من من المنابع مع من من المنابع مع من من المنابع مع من من من من من من من من من من من من من                                                                                                    | دند.<br>المواجع المواجع المواجع المواجع المواجع المواجع مواجع مواجع مواجع مواجع مواجع معنوط من باشد مع موط به امير حوكالقها، جامع مقوم بابه استماد از اين فسعت واريز معايند معلق واريز حمد فقتل<br>المواجع اللي ويرافع الكوركي برافت الكوركي برافت الكوركي برافت فرزية خواكالقها به امو داشتجوين. قسمت خواكل فها ما<br>الله ترجي اللي مواجع الكوريكي برافت الكوركي بكان معني وعلي والمواجع ومرا ليترين أن را ها الله كردة مانيد.<br>المواجع اللي برافت الكوركي برافت الكوركي برافت الكوركي بيافت هزية خواكالقها به امو دو الميترين أن را ها كردة مانيد.<br>المواجع اللي برافت الكوركي بالفت المواجع اللي برافت الكوركي بالك معني معني مانية الله الله كردة مانيد.                                                                                                    | د تکرریک<br>مرکز این است والی و استخلاص الارانی<br>میکند این است والی و استخلاص الارانی<br>میکند<br>میکند<br>میکن<br>میکند<br>میکند<br>میکند<br>میکند<br>میکند<br>میکند<br>میکند<br>م                                                                                                    | مات تعايد اس المستقدم المستقد فقط مواط به وراحت شهریه دومن استعمالات شوریه دومن استعمال مربع می باشد به موضوعه مو متعلقه مواجه موسقطها و ابنه استنه از این هست وزیر معیند معلق ورین<br>موجه ترویز میکند اطلامات بیشتر در زمینه مؤوگین برداخت هزینه خوانگاهها به نمو داشتموین، هست خوانگاهها مراجعه تعایید.<br>مرجعه است مربعات المروسک بالمروسک میکند معالی موجهای کارینا معام است المراجع المروح به مواجه و مواجه مواجه مواجه مواجه راجعه میکند.<br>محموی الحال                                                                                                    | وجه نوجه را باستجهان گرامی!<br>به تکیرویکن<br>می این بیش این است اطلا می نواند انگیرویک بیانات شوریه دروان داشتهویان شهریه بردار می باشد به مربوط به امو خوایگاهها جنامیه قزینه خوایگاهها را به اشنباه از این قسعت وزیر ندایند، میلغ وزیر شده قابل<br>می این این این این این این این این این ای                                                                                                    | ا معد وبعد الشعوان كراميا<br>الم كبروبلى<br>عن الم من الم الم الم الم الم الم الم الم الم الم                                                                                                    | المحالي المحالي<br>المحالي المحالي المحالي المحالي المحالي المحالي المحالي المحالي المحالي المحالي المحالي المحالي المحالي المحالي<br>المحالي المحالي المحالي المحالي المحالي المحالي المحالي المحالي المحالي المحالي المحالي المحالي المحالي المحالي                                                                                                    | مریک استروزیسی توسط .<br>امریک الکاروزیسی توسط .<br>امریک الکاروزی<br>امریک الکاروزی<br>امریک الی الیک<br>امریک الکاروزی<br>امریک الیکاروزی<br>امریک الیکار                                                                                                    | اللی اور موجه داشتهوان گرامی<br>در اطوال ککرونکی<br>الموال ککرونکی<br>الموالی<br>الان بر الا<br>الموالی الان و الان موالی الان و الان الان الان الان الان الان ال                                                                                                    | ا مونه برمنه باشتهای گرایی<br>بالی تمایر این است قط میزه برداخت شیریه درویی داشتهران شیریه درام می باشد به مربوط به امیر خوابگاهها، جناحه غزیه خوابگاهها را به اشتباه از این هست وزیر نماید، مای وزیر شده قالی<br>موجه زیاد موالی می است قط میزها به سرداخت شیریه درویی داشتهریان شیریه درام می باشد به مربوط به امیر خوابگاهها، جناحه غزیه خوابگاهها را به اشتباه از این هست وزیر نماید، مای وزیر شده قالی<br>حولت دریافت اعلامات بیشتر در زمینه بگورگی پاست قط میزه می اخت غزیه خوابگاهها به امیر داست می واند ماید.<br>این حالت این مرابط می موانی موانی موانی ماید می اون میکان موانی در این موانی از ماله کرده مایند.                                                                                                    | می داشتهای استرویین<br>است المروبانی<br>به این تریز<br>به این تریز<br>ور داشتجرین و این است این مرافعه است داران مدافق موجود اعلام شده از میان داشته باشید و زمین استرویی به علاوه سلوی کرده باشید.                                                                                                    | and much shalls are a principle of the standard and the standard and and an other or and the standard and all a                                                                                                    | ن باش ترم<br>این باش این می است این از اطال کرده باشید<br>در داشتورین گارت شما بایستن داراه خداقل موجودها اعلام شده از سوف بایک برافت انگیرونیکی به علاوه سلمی که می                                                                                                    | الدن<br>عن المعاد المراجع العالي والكور<br>الد تعليك<br>الد تعليك<br>الدا تعليه<br>الدا تعليه<br>الما تعليه<br>الما تعليه<br>الما تعليه<br>الما تعليه<br>الما تعليه<br>الما تعليه<br>الما تعليه<br>الما تعليه<br>الما تعليه<br>الما تعليه<br>الما تعليه<br>الما تلما<br>الما تعليه<br>الما تعلي<br>الما تعلي<br>الما تعلم<br>الما تعل                                                                                                    | ىدى 3 مۇر دىراغت الكىرونكى:<br>ان ئىلىدى<br>                                                                                                    | دن که مورد می مورد بردن الکترونیکن :<br>دن محلک ا<br>دن محلک ا<br>در از مراز ا<br>در از مواد ا<br>در از مواد الکترونیکی که توسط بالک تابید شده اند<br>در مراز از محلک الکترونیکی که توسط بالک تابید شده اند<br>مواد محلک الکترونیکی که توسط بالک تابید شده اند<br>مواد محلک الکترونیکی که توسط بالک تابید شده اند<br>مواد محلک الکترونیکی که توسط بالک تابید شده اند<br>مواد محلک الکترونیکی که توسط بالک تابید شده اند<br>مواد محلک الکترونیکی که توسط بالک تابید شده اند<br>مواد محلک الکترونیکی که توسط بالک تابید شده اند                                                                                                    | من من من من من من من من من من من من من م                                                                                                    | من المعاد بسكرة عن الكثريتيني:<br>ن تعليل<br>ب تعليم<br>ب الله الماد بسكرة عن الله الماد بسكرة عن الله الماد بسكرة عن الله الماد بسكرة عن الله الماد بسكرة عن الله الماد بسكرة المعاد الله المعاد<br>ب من الله الماد بسكرة المعاد الله المعاد الله المعاد الله المعاد الله المعاد الله المعاد الله المعاد الله المعاد<br>ب من الله الله المعاد الله المعاد<br>المعاد المعاد المعاد المعاد المعاد المعاد المعاد المعاد المعاد المعاد الله المعاد الله المعاد المعاد المع<br>معاد المعاد المعاد المعاد المعاد المعاد المعاد المعاد المعاد المعاد المعاد المعاد المعاد المعاد المعاد المعاد المعاد المعاد المعاد المعاد المعاد المعاد المعاد المعاد المعاد المعاد المعاد المعاد المعاد المعاد المعاد المعاد المعاد المعاد المعاد المعاد المعاد المعاد المعاد المعاد المعاد المعاد المعاد<br>المعاد المعاد المعاد المعاد المعاد المعاد المعاد المعاد المعاد المعاد المعاد المعاد المعاد المعاد المعاد المعاد المعاد المعاد المعاد المعاد الم                                                                                                    | دن که مود برداخت الکتر ویکی:<br>دنبالانک<br>دنبالانک<br>دنبالانک<br>دنبالانک<br>دنبالانک<br>دنبالانک<br>در بالا بردا<br>در بالا بردا<br>در بردا<br>در بالا بردا<br>در بالا بردا<br>در بالا بردا<br>در بالا بردا<br>در بالا بردا<br>در بالا بردا<br>در بالا بردا<br>در بردا<br>در بر                                                                                                    | دن 3 من المراجعة الكلوريكي و<br>المراجع المراجع المراجع المراجع المراجع المراجع والمراجع المراجع والمراجع المراجع والمراجع المراجع والمراجع المراجع والمراجع المراجع والمراجع المراجع والمراجع المراجع والمراجع المراجع والمراجع والمراجع المراجع والمراجع و<br>المراجع والمراجع والمراجع والمراجع والمراجع والمراجع والمراجع والمراجع والمراجع والمراجع والمراجع والمراجع والمر<br>المراجع والمراجع والم<br>المراجع والمراجع والمراجع والمراجع والمراجع والمراجع والمراجع والمراجع والمراجع والمراجع والمراجع والمراجع والمر<br>المراجع والمراجع والمراجع والمراجع والمراجع والمراجع والمراجع والمراجع والمراجع والمراجع والمراجع والمراجع والمراجع وال                                                                                                    | من المعالية عن المعالية المعالية المعالي<br>معالية المعالية المع<br>معالية المعالية المعالية المعالية المعالية المعالية المعالية المعالية المعالية المعالية المعالية المعالية المع<br>معالية المعالية المعالية المعالية المعالية المعالية المعالية المعالية المعالية المعالية المعالية المعالية المعالية المعالية المعالية المعالية المعالية المعالية المعالية المعالية المع<br>المعالية المعالية المعالية المعالية المعالية المعالية المعالية المعالية المعالية المعالية المعالية المعالية المعالية المعالية المعالية المعالية المعالية المعالية المعالية المعالية المعالية المعالية المعالية المعالية المعالية المعالية المع                                                                                                    | د المراجع التكرونياتي         الفناد المراجع التكرونياتي         الفناد المراجع التكرونياتي           د تعليان         المراجع التكرونياتي         الفناد المراجع التكرونياتي           د تعليان         المراجع التكرونياتي         الفناد المراجع التكرونياتي           د تعليان         المراجع التكرونياتي         الفناد المراجع التكرونياتي           د تعليان         المراجع التكرونياتي         الفناد المراجع التكرونياتي           د تعليان         المراجع التحليم المراجع التكرونياتي         المراجع التكرونياتي           د تعليان         المراجع التكرونياتي         المراجع التكرونياتي           د تعليان         المراجع التكرونياتي         المراجع التكرونياتي           د تعليان         المراجع التكرونياتي         المراجع التكرونياتي           د تعليان         المراجع التكرونياتي         المراجع التكرونياتي           د تعليان         المراجع التكرونياتي         المراجع التحليم التكرونياتي           د تعليان         المراجع التحليم التحليم التحليمين التحليم التحليم التحليمين التحليم التحليم التحليم التحليم التحليم التحليمين التحليم التحليم ال                                                                                                    | المالة المالية المالية المال<br>ممالية المالية المالية المالية المالية المالية المالية المالية المالية المالية المالية المالية المالية المالية المالية المالية المالية المالية المالية المالية المالية المالية المالي<br>ممالية مالية المالية المالية المالية المالية المالي                                                                                                    | ن الفداند                                                                                                    | عن المحلك بينا المحلولين التعريبي المحلك المحلك المحل                                                                                                    | عن المعاد بالماد بالماد ب<br>ماد ماد بالماد بالماد بالماد بالماد بالماد بالماد بالماد بالماد بالماد بالماد بالماد بالماد بالماد بالماد بالماد بالماد بالماد بالماد بالماد بالماد بالماد بالماد بالماد بالماد بالماد بالماد بالماد بالماد بلماد بالماد بالماد بالماد بل                                                                                                    | الما على المركز الما الما المركز الما المركز الما المركز الما المركز المركز الممر المرز المركز المركز المركز الممرز الممرز المركز المركز الم                                                                                                    | د نمانی         الله ماند ساعت فاند باساند           د نمانی         ماند باساند         باساند ساعت فاند باساند           د نمانی         ماند         باساند         باساند           باساند         ماند         باساند         باساند           باساند         ماند         باساند         باساند           باساند         ماند         ماند         باساند           باساند         ماند         ماند         ماند           باساند         ماند         ماند         ماند           ماند         ماند         ماند         ماند           ماند         ماند         ماند         ماند           ماند         ماند         ماند         ماند           ماند         ماند         ماند         ماند           ماند         ماند         ماند         ماند           ماند         ماند         ماند         ماند           ماند         ماند         ماند         ماند           ماند         ماند         ماند         ماند           ماند         ماند         ماند         ماند           ماند         ماند         ماند         ماند           ماند         ماند         ماند         ماند     <                                                                                                    |
| السابد 2 مورد برداخت الكترونيكي:                                                                                                    | می از می موده استخبال کارین<br>می افتال کارورکی<br>می افتال کارورکی<br>در مالی می است از این است از این<br>در میان از این است از این است از این است از این است از این است از این است از این است از این است از این است از این است از این است از این است از این است از این است از این است از این است از این است از این است از این است از این است از این است از این است از این است از این است از این است از این است از این است از این این این این<br>در می روز این از این این از این این این این این این این این این این                                                                                                    | المتاب المريكي<br>استان المريكي<br>الاربان<br>الاربان<br>التحوين<br>التحوين<br>التحوين                                                                                                    | د الشریبان 2 مهد دربالات اطلامات بیشتر در زمینه جگوگی برداخت فرینه خوانگاهها به امور داشتجویی، قسمت خوانگاهها مراضعه نمایند.<br>داش ترم<br>در داشتجویی<br>مان                                                                                                    | می داد. نمایند این قسمت وادی داشت. فط مراحل کمیده درمان داشتموان شمونه بردار من داشت این مراحل به این مارت این قسمت وادی داشت وادی داشت وادی<br>مرد می دارد داشت وادی داشت وادی داشت واد داشت هاد به داشت وادسه و دیرا است وادی وادی داشت وادی داشت وادی داشت وادی داشت وادی داشت وادی داشت وادی داشت وادی داشت وادی داشت وادی داشت وادی داشت وادی داشت وادی داشت وادی داشت وادی داشت وادی داشت وادی داشت وادی داشت و داشت وادی داشت وادی داشت وادی داشت وادی داشت وادی داشت وادی داشت وادی داشت وادی داشت وادی داشت وادی داشت وادی داشت وادی داشت واد داشت وادی داشت وادی داشت وادی داشت وادی داشت وادی داشت وادی داشت وادی داشت وادی داشت وادی داشت وادی داشت وادی داشت وادی داشت وادی داشت وادی داشت وادی وادی داشت وادی داشت وادی داشت وادی داشت وادی داشت وادی داشت وادی داشت وادی داشت وادی داشت وادی داشت وادی داشت وادی داشت وادی داشت وادی داشت وادی داشت وادی داشت وادی داشت وادی داشت وادی داشت وادی داشت وادی داشت وادی داشت وادی داشت وادی داشت وادی داشت وادی داشت وادی وادی داشت وادی داشت وادی داشت وادی داشت وادی داشت وادی داشت وادی داشت وادی داشت وادی داشت وادی داشت وادی داشت وادی داشت وادی وادی داشت وادی وادی داشت وادی داشت وادی داشت وادی داشت وادی داشت وادی داشت وادی وادی داشت وادی وادی دادن وادی وادی وادی داشت وادی دادن وادی وادی وادی دادن وادی و<br>داد داد وادی وادی وادی وادی وادی وادی وا                                                                                                    | داند.<br>المحالي المسالح المحلف عنها من وقت عليه مروط به وراخت شوريه مروض ماشجوان شهريه برام من باشد به مروط به امير حوايگاهها جانجه هزيم خوايگاهها را به اشتمام از اين قسمت واريز مديند ملغ واريز شده قائل<br>المحوليات<br>المحرو<br>المحروب<br>المحروب<br>الم | وجه اوجه امتحجون مراسی .<br>- تکبریک<br>که<br>- مود دریک اطلاح می باشد<br>- مود دریک اطلاح می باشد<br>- مود دریک اطلاح می باشد<br>- مود دریک اطلاح می باشد در دوم بیگوگی برناخت هزینه خواگذها به اس داشتجویی، قسمت خواگذها بازمجه نمایند<br>- مود دریک اطلاح می باشد می باشد می باشد و روم ایشترس آن را همان کرده باشید.<br>- مود دریک به علام می باشد می باشد می باشد می مود سال داشته باشد و روم ایشترس آن را همان کرده باشد.<br>- مود دریک بیش می باشد می باشد می باشد می باشد می باشد باشد و روم ایشترس آن را همان کرده باشد.<br>- مود این می باشد می باشد می باشد می باشد می باشد .                                                                                                    | مان تعاید این شده که طلا مربوط به زراعت تعوید دومن اشتخوان شوریه درمن باشد به مربوط به سو خوشته و مرکزها را به استام از این هست وزیر بمایند میزو وین<br>مرکزی<br>مرکزی<br>با مرکز<br>با مرکزی<br>با مرکزی<br>با مرمزی<br>بر مرمزی<br>با مرمی بر مرم مرمی<br>با مرم مرم مرمزی<br>با مرمزی<br>با | موده بوده المنحولة كراني"<br>مكتريتين<br>وقت مواد المنحولة كراني"<br>مكتريت عن المنحولة كراني معالمي فتند.<br>                                                                                                    | 1<br>من مود ومده المسعولان كراسي<br>من تبعد العلم الي المستعلم المسعولان كراسي<br>من مركبات بالاللادات المستعلم المراجع مراجل المراجع من المسعولات شهرية برالر من باشد ته مربوط به ابو حوايگاهها بجامعه هزينة خوايگاهها را به اشتباه از اين فست واريز بنداييد. سالغ واريز شدة قابل<br>مود بريادات الالادات بشدا من باشد.<br>م<br>م<br>م<br>م<br>م<br>م<br>م<br>م<br>م<br>م<br>م<br>م<br>م<br>م<br>م<br>م<br>م<br>م<br>م                                                                                                    | الم<br>ماند<br>والحوالة الكرولي<br>والحوالة الكرولي<br>الكرولي<br>الكروبي<br>المرابع<br>المرابع<br>المراب<br>المرابع<br>المرابع<br>المرابع<br>المرابع<br>المرابع<br>المرابع<br>المرابع<br>المرابع<br>المرابع<br>المرابع<br>المرابع<br>المرابع<br>المرابع<br>المرابع<br>المرابع<br>المرابع<br>المرابع<br>المرابع<br>المرابع<br>الم<br>الم<br>المرم المم<br>المم<br>المم<br>الم<br>المم<br>المم<br>الم<br>المم<br>المم<br>المم<br>الم<br>ال                                                                                                    | من<br>من<br>الموالي الكبروكي<br>الموالي الكبروكي<br>الموالي<br>الموالي<br>الموم<br>الموالي<br>الممم<br>المومم<br>الم<br>الممم<br>المم<br>المم<br>المموالي<br>الموالي<br>الموم                                                                                                    | الد.<br>المان المعالية المحركين المعامل المنتقولة والمنتقولة ولين<br>المحركة المحركين المحركين بعد الماد معالية من المحركة الموسى المتحولات تعزيم مراة من بالت له من وقالة عليه موالكاهها جامعة خوالكاهها را به التنتاة از ان فسعت وزير نمايت، مبلغ وزير حدة قال<br>المحركة المحركين المحركين بعد المحركة من من المحركة المحركين والمحركة المحركة المحركة المحركة المحركة المحركة ال<br>المحركة المحركين المحركة المحركة المحركة المحركة المحركة المحركة المحركة المحركة المحركة المحركة المحركة المحركة<br>المحركة المحركة المحركة المحركة المحركة المحركة المحركة المحركة المحركة المحركة المحركة المحركة المحركة المحركة<br>المحركة المحركة المحركة المحركة المحركة المحركة المحركة المحركة المحركة المحركة المحركة المحركة المحركة المحركة<br>المحركة المحركة المحركة المحركة المحركة المحركة المحركة المحركة المحركة المحركة المحركة المحركة المحركة المحركة<br>المحركة المحركة المحركة المحركة المحركة المحركة المحركة المحركة المحركة المحركة المحركة المحركة المحركة المحركة<br>المحركة المحركة المحركة<br>المحركة المحركة المحركة المحركة المحركة المحركة المحركة المحركة المحركة المحركة المحركة المحركة المحركة المحركة المحركة المحركة المحركة المحركة المحركة المحركة المحركة المحركة المحركة المحركة المحركة المحركة المحركة المحركة<br>المحركة المحركة المح المحركة المحركة المحركة المح                                                                                                    | ا<br>موجه بوده باشتخبان گرایی<br>برای میکند این است علام دیرواند شدیده دروس داشتخبان شهریه بردار می باشد به مربوط به امور خوانگاهها جناحه هزینه خوانگاهها را به اشتماه از این قسمت واریز شاید. ملغ واریز شده قابل<br>برای میکند به منابع به معالی میکند<br>حود دریافت اطلامات بیشتر در زمینه جگورگی زیافت هونو مانشخویی، قسمت خوانگاهها مراحه نمایید.<br>اورود شما پایشنی دارای مدافل توجوم اعلام شده از سوی دقت برای زیافت کالیویکی به علاوه ملعی که می خوانش برداخت کنید باشد.                                                                                                    | می می این می این این این این این این این این این ای                                                                                                    | van musik daala da in dinne dae in defettep musik als gen gien k een beer gebet daen gint demet een die                                                                                                    | ن مانان می است.<br>ور داشتهوین<br>ور داشتهوین<br>است است است است از مانه است است است است است از سوده افغام شده از سواد بالکیویکی به علاوه سلمی که می                                                                                                    | ان کمیدی<br>- به<br>ان اشکان<br>ان اشکان<br>ان اشکان<br>ان اشکان<br>ان اشکان<br>ان اشکان<br>ان اشکان<br>ان اشکان<br>ان اشکان<br>ان اشکان<br>ان اشکان<br>ان اشکان<br>ان است (۱۹۶۹ است (۱۹۶۹ است)<br>ان اشکان<br>ان اشکان<br>ان است (۱۹۹۵ ان این ان این ان این ان این ان این ان این ان این ان این ان این ان این ان این ان این ان این ان این ان این ان این ای                                                                                                    | اد عملان<br>من<br>من النائي المالي المالي علم المالي علم المالي علم المالي علم المالي علم المالي<br>من النائي المالي المالي المالي المالي المالي المالي المالي المالي المالي المالي المالي المالي المالي المالي الم<br>المالي المالي المالي المالي المالي المالي المالي المالي المالي المالي المالي المالي المالي المالي المالي المالي<br>المالي المالي المالي المالي المالي المالي المالي المالي المالي المالي المالي المالي المالي المالي المالي المالي<br>المالي المالي المالي المالي المالي المالي المالي المالي المالي المالي المالي المالي المالي المالي المالي المالي<br>المالي المالي المالي المالي المالي المالي المالي المالي المالي المالي المالي المالي المالي المالي المالي المالي                                                                                                     | د کمید:<br>مد<br>مد<br>مد<br>مدین<br>مدین<br>مد<br>م<br>مدین<br>م<br>م<br>م<br>م<br>م<br>م<br>م<br>م<br>م<br>م<br>م<br>م<br>م | د تعلیدی<br>دی<br>در است وزیر برای تحسیط بینان معلوم اساس معلو کارشاه<br>سال 1399 نیمسال اول<br>این<br>این<br>این<br>مواد بیداخت<br>معواد بیداخت این بیداخت معلوم براخت معدوم بران سام بیداخت معلوم براخت معدوم بران سعارہ بسعد                                                                                                    | د تعلید<br>عن<br>عن الله الله الله الله الله الله الله الل                                                                                                    | د تعید<br>هد<br>دانگان<br>دانگان<br>دانگان<br>در داخهای الکرونکی که توسط بال تابید شده اند<br>در داخهای الکرونکی که توسط بال تابید شده اند<br>در داخهای الکرونکی که توسط بال تابید شده اند<br>در داخهای الکرونکی که توسط بال تابید شده اند<br>در داخهای الکرونکی که توسط بال تابید شده اند<br>در داخهای الکرونکی که توسط بال تابید شده اند<br>در داخهای الکرونکی که توسط بال تابید شده اند                                                                                                    | د تعادی<br>هد<br>ه است وروز برای محمد میرین و ساین عنیا کارینا<br>ه است وروز برای میراد<br>ه است و مورز است محمل این این از مینا<br>میردا میراد این میراد است محمل برای است میروز میران<br>میروان این میران میران محمل این این میرون محمل این این میرون محمل این این میروز میرون این محمل این محمل ای                                                                                                    | د تعادی<br>ه د<br>ه است وزیر برای تحدید بینی وطرد اسانی عنوا کل ایناما<br>ه است از مورد اسانی عنوا کل ایناما<br>ه این مراح این این مراح این میز کل می وسط بال تابید شده اند<br>مرداجهای الکترمیکی که وسط بال تابید شده اند<br>مرداجهای الکترمیکی که وسط بال تابید شده اند<br>مرداجهای الکترمیکی محمد می الا می می می می می می می می می می می می<br>مرداجهای الکترمیکی که وسط بال تابید شده اند<br>مرداجهای الکترمیکی که وسط بال تابید شده اند<br>مرداجهای الکترمیکی که وسط بال تابید شده اند<br>می مراح می می می می می می می می می می می می می                                                                                                    | د تعادی<br>ت<br>با تک : معنی ور برای است عنی کلینا<br>با تک : معنی : ریاد برام<br>با تک : معنی : ریاد برام<br>برداختهای الکرونیک که توسط بات نابید شده اند<br>برداختهای الکرونیک که توسط بات نابید شده اند<br>میواد برماند<br>میواد برماند<br>میواد میواد<br>میواد برماند<br>میواد برماند<br>میواد میواد<br>میواد برماند<br>میواد برماند<br>میواد برماند<br>میواد برماند<br>میواد برماند<br>میواد برماند<br>میواد برماند<br>میواد برماند<br>میواد برماند<br>میواد برماند<br>میواد برماند<br>میواد برماند<br>میواد<br>میواد برماند<br>میواد برماند<br>میواد<br>میواد                                                                                                    | ن من المسلم والمراسي مناع كلينيا،<br>مانت (ريور مراد المسلم والمراسي مناع كلينيا،<br>مانت : معنو : مياد مراد المسلم مناع كلينيا،<br>مانت : معنو : مياد مراد الماني مناع كلينيا،<br>مردا معراف الكبرينكي كه نوسط بالثا نابيد شده الله<br>مردا معراف الكبرينكي كه نوسط بالثا نابيد شده الله<br>مردا معراف الكبرينكي كه نوسط بالثا نابيد شده الله<br>مردا معراف الكبرينكي كه نوسط بالثا نابيد شده الله<br>مردا معراف الكبرينكي كه نوسط بالثا نابيد شده الله<br>مردا معراف الكبرينكي كه نوسط بالثا نابيد شده الله<br>معراف برداخت الكريم برداخت الكريم برداخت الكبرينكي كه نوسط بالثا نابيد شده الله<br>معراف برداخت الكريم برداخت الكريم برداخت الله<br>معراف برداخت (2010 معنو) المراد المراد الله<br>مردا معراف برداخت (2010 معنو) الكريم برداخت الكريم برداخت الكريم برداخت الكريم بالك المرد المراد المراد ال                                                                                                    | د تعلید<br>هانگ ( روز مرک است مین و اول اساس عناع کارشام<br>هانگ : هایه : ریاد میاد میاد اساس از علی کارشام<br>هانگ : هایه : مانه : میاد است این و 139 نیمسال اول<br>میزه مراد است مین و روز مین است این و 139 نیمسال اول<br>میزه مراد است مین و روز مین است این و 139 نیمسال اول<br>میزه مراد است مین و روز مین است این و 139 نیمسال اول<br>میزه مراد است مین و روز مین است این و 139 نیمسال اول<br>میزه مراد است مین و 100 نیمسال اول<br>میزه مراد است مین و 100 نیمسال اول<br>میزه مراد است مین و 100 نیم مین است این و 100 نیمسال اول است این و 100 نیمسال اول<br>میزه مراد است مین و 100 نیمسال اول این و 100 نیمسال اول این و 100 نیمسال اول این و 100 نیمسال اول این و 100 نیمسال اول این و 100 نیمسال اول این و 100 نیمسال اول این و 100 نیمسال اول این و 100 نیمسال اول این و 100 نیمسال اول این و 100 نیمسال این و 100 نیمسال این و 100 نیمسال این و 100 نیمسال این و 100 نیمسال این و 100 نیمسال این و 100 نیمسال این و 100 نیمسال این و 100 نیمسال این و 100 نیمسال این و 100 نیمسال این و 100 نیمسال این و 100 نیمسال این و 100 نیمسال این و 100 نیمسال این و 100 نیمسال این و 100 نیم نیمون و 100 نیمسال این و 100 نیمسال این و 100 نیمسال این و 100 نیمسال این و 100 نیمسال این و 100 نیمسال این و 100 نیمسال این و 100 نیمسال این و 100 نیمسال این و 100 نیمسال این و 100 نیمسال این و 100 نیم نیمون و 100 نیمسال این و 100 نیمسال ای                                                                                                    | ت تعادن<br>من<br>من<br>من<br>من<br>من<br>من<br>من<br>من<br>من<br>م                                                                                                    | ت تعلید<br>من<br>من<br>من الناف : (مال برای مداخ کلیت)<br>من الناف : (مال برای مداخ کلیت)<br>من الناف : (مال برای مداخ الناف : (مال برای مداخ الناف : (مال برای مداخ الناف : (مال الناف : (مال الناف : (م<br>الناف : (مال الناف : (مال الناف<br>: (مال الناف : (مال الناف : (مال الناف : (مال الناف : (مال الناف : (مال الناف : (مال الناف : (مال الناف : (مال الناف : (مال الناف : (مال الناف : (مال الناف : (مال الناف : (مال الناف : (مال الناف : (مال الناف : (مال الناف : (مال الناف                                                                                                     | الميان المسلم المان علم كانيا المان علم كانيا المان علم كانيا المان علم كانيا المان المان الما                                                                                                    | ن تعايد<br>ه ال ال ال ال ال ال ال ال ال ال ال ال ال                                                                                                    |
| A STORE STORE STORE                                                                                                    | می از مراجع مرده استخوان کرامی<br>می استان کرد<br>به مالند<br>به مالند<br>مالند<br>به مالند<br>مالند<br>به مالند<br>به مالند<br>به مالند<br>به مالند<br>به مالند<br>به مالند<br>مالند<br>مالند                                                                                                    | المال المريكي<br>المريك المريكي<br>كان تراب<br>لا تراب<br>التحرين<br>التحرين<br>التحران<br>التحران<br>التحران<br>التحران<br>التحران<br>التحران<br>التحران<br>التحران<br>التحران<br>التران<br>التحران<br>التحران<br>التران<br>التحران<br>التحران<br>التحران<br>التحران<br>التحران<br>التحران<br>التمران<br>التمران<br>التمران<br>التمران<br>التمران<br>التمران<br>التمران<br>التمران<br>التمران<br>التمرامان<br>التمان<br>التمرامان<br>التمان<br>التمان<br>التمان<br>التمان<br>التمممان<br>التممان<br>المممان<br>المممان                                                                                                    | د اشتریک 2 حود دربالات اطلامات بیشتر در زمینه جگوگی برداخت هزینه خوانگاهها به توم داشتجویی، هسمت خوانگاهها براحجه نمایند.<br>دهای در<br>استوی است<br>مان<br>استان 3 می مواند استان است کار است این براخت الکترونیکی براخت هار استان آن را های کرده داشت.<br>مان<br>مسابق 3 می مواند استقروبیکی ا                                                                                                    | من المن المن المن المن المن المن المن ال                                                                                                    | مدن<br>المعالي المعالي المعالي<br>المعالي المعالي المعالي المعالي المعالي المعالي المعالي المعالي المعالي المعالي المعالي المعالي المعالي المعال<br>المعالي المعالي المعالي المعالي المعالي المعالي المعالي المعالي المعالي المعالي المعالي المعالي المعالي المعالي<br>المعالي المعالي المعالي المعالي المعالي المعالي المعالي المعالي المعالي المعالي المعالي المعالي المعالي المعالي<br>المعالي المعالي المعالي المعالي المعالي المعالي المعالي المعالي المعالي المعالي المعالي المعالي المعالي المعالي<br>المعالي المعالي المعالي المعالي المعالي المعالي المعالي المعالي المعالي المعالي المعالي المعالي المعالي المعالي<br>المعالي المعالي المعالي المعالي المعالي المعالي المعالي المعالي المعالي المعالي المعالي المعالي المعالي المعالي<br>المعالي المعالي المعالي المعالي المعالي المعالي المعالي المعالي المعالي المعالي المعالي المعالي المعالي المعالي<br>المعالي المعالي المعالي المعالي المعالي المعالي المعالي المعالي المعالي المعالي المعالي المعالي المعالي المعالي<br>المعالي المعالي المعالي المعالي المعالي المعالي المعالي المعالي المعالي المعالي المعالي المعالي المعالي المعالي<br>المعالي المعالي المعالي المعالي المعالي المعالي المعالي المعالي المعالي المعالي المعالي المعالي المعالي المعالي<br>المعالي المعالي المعالي المعالي المعالي المعالي المعالي المعالي المعالي المعالي المعالي المعالي المعالي المعالي<br>المعالي المعالي المعالي المعالي المعالي المعالي المعالي المعالي المعالي المعالي المعالي المعالي المعالي المعالي<br>المعالي المعالي المعالي المعالي المعالي المعالي المعالي المعالي المعالي المعالي المعالي المعالي المعالي المعالي<br>المعالي المعالي المعالي المعالي المعالي المعالي المعالي المعالي المعالي المعالي المعالي المعالي المعالي المعالي<br>المعالي المعالي المعالي المعالي المعالي المعالي ال                                                                                                    | موده توجه استحجون مراسی<br>از کشرونکی<br>موده توجه ماده می البلان<br>موده توجه مراوک نشیرویکی باست کار زنده مرکوک بریافت قدینه خواک هایا به نور داشتجویی قسمت خواک هایا مراحمه نماید.<br>م<br>مراجع از یکی زنده مادیکی باست کارت بلکی موجود این داشته باشید و زیز ایندس آن را هان کرده باشید.<br>مراجع از یکی زنده مادیکی باست کارت بلکی موجود این داشته باشید و زیز ایندس آن را هان کرده باشید.<br>مراجع موجود این البلان مراجع مراجع باشید را سوی باش برای باشید این مراجع می است کم مراجع<br>مراجع موجود این البلان مراجع مراجع باشید را مراجع مراجع باشید و زیز ایندس آن را هان کرده باشید.<br>مراجع موجود این البلان مراجع مراجع باشید را سوی باش برای برداخت کند.<br>مراجع موجود این البلان مراجع مراجع باشید و زیز اینده مراجع باشید و زیز ایندس آن را هان کرده باشید.<br>مراجع مراجع مراجع باشید و مراجع الکشروییکی ا                                                                                                    | ما تعادی اس است است است است اطلا دیواند است است که دونی مشتکموان سوریه درای مشتکه و این مست و بر مشته دونه موجعههم منطقه و این است از این مست و بر مشته مواد مورد مسلم مرد<br>دوست 2 من دولت اطلاحات شدیر دوست کوگی براست کوگی و است مواد موجوانها به اس داست می و دوست است مواد موجوانها و این است از این مست و بر مست و این مست و این موجود می مدوند می مودند. می موان مست و این مست و این و مست و این و مست و این مست و این مست و این مست و این و مست و این و مست و این و مست و این و مست و این و مست و این و مست و این و مست و این و مست و این و مست و این و مست و این و مست و این و مست و این و این و این و و مست و این و و مست و این و مست و و و مست و و و مست و و و مست و این و و و مست و و مست و این و و و و و و و و و و و و و و و و و و و                                                                                                    | مود مودا بالمحجود کرد:<br>التربینی<br>- تحدید<br>- حود برناف اظامات بستر در زمینه جگرگی برنافت شیرید مراب بی بالد می بود است.<br>- مرود برواند اظامات بستر در زمینه جگرگی برنافت شیرید و می داشت.<br>- مرود برواند اظامات بستر می برواند اظام محدار<br>- مرود برواند اظام محدار<br>- مرود برواند اظام محدار<br>- مرود برواند اظام محدار<br>- مرود برواند اظام محدار<br>- مرود برواند اظام محدار<br>- مرود برواند اظام محدار<br>- مرود برواند اظام محدار<br>- مرود برواند اظام محدار<br>- مرود برواند اظام محدار<br>- مرود برواند اظام محدار<br>- مرود برواند از محدار<br>- مرود برواند از محدار<br>- مرود برواند اظام محدار<br>- مرود برواند از محدار<br>- مرود برواند از محدار<br>- مرود برواند اظام محدار<br>- مرود برواند اظام محدار<br>- مرود برواند اظام محدار<br>- مرود برواند اظام محدار<br>- مرود برواند اظام محدار<br>- مرود برواند اظام محدار<br>- مرود برواند از محدار<br>- مرود برواند اظام محدار<br>- مرود برواند اظام محدار<br>- مرود برواند اظام محدار<br>- مرود برواند اظام محدار<br>- مرود برواند اظام محدار<br>- مرود برواند اظام محدار<br>- مرود برواند اظام محدار<br>- مرود برواند از محدار<br>- مرود برواند<br>- مرود برواند اظام محدار<br>- مرود برواند الخام محدار<br>- مرود برواند الخام محدار<br>- مرود برواند<br>- مرود برواند<br>- مرود برد<br>- مرود برواند<br>- مرود<br>- مرود برواند<br>- مرود برواند<br>- مرود<br>- مر                                                                                                    | ا معد توجه الشحوان كامي)<br>مد تنظيم ابن قسم فظ مورد ميات تعريه دون الشحوان تعريه برام من ناشد هوان شوره برام من ناشد مورد قد امو خوانكلويا، وناشد او ان قسمت وارد نمايد ماغ وارد شده قتل<br>محد تنظيم ابن قسم فظ مورد ومنه مكوكن وناف تعريه دون الشحوان شوره برام من ناشد مورد قد امو خوانكلويا، وناشد او ان<br>محد مع مراك الطلاحات المكون كان مكن معد قرابه خوانك في انتجاب وارد الشحوان قدم مراكلويا مانه المالة او ان السنه او ان هست وارد نمايد ماغ وارد شده قتل<br>محد مع مراك الطلاحات المكون كان مكن معد قرابه خوانك في انتجاب وارد قديم خوانك وارد شده قتل<br>مع مع مراك الطلاحات الكون مكن معد قرابه المناط المالة المالة المالة المالة المحد التي ويون المكون وارد قديم في المحد وارد في مالية وارد قدم قتل المحد المالية<br>مع مع مراك المالية المالية المحد المحد وارد وارد المكون وارد قديم موانك وارد قدم محرفة المالية المحد وارد في محد<br>مع مع معالي المالية المكون محد مالي موجود المكون المكون وارد وارد وارد المكون وارد وارد المحد وارد وارد وارد وارد المحد وارد وارد وارد وارد وارد وارد وارد وار                                                                                                    | مالی معاون موجه المنصوبان کراسی ا<br>مالی محکوم المناصوبان کراسی ا<br>المراحی المراحی المراحي<br>المراحی المراحی المراحی المراحی المراحی المراحی المراحی المراحی المراحی المراحی المراحی المراحی المراحی المراحی<br>المراحی المراحی المراحی المراحی المراحی المراحی المراحی المراحی المراحی المراحی المراحی المراحی المراحی المراحی<br>المراحی المراحی المراحي المراحي المراحي<br>المراحي المراحي المراحي المراحي المراحي المراحي المراحي المراحي المراحي المراحي المراحي المراحي المراحي المراحي المراحي المراحي المراحي المراحي المراحي المراحي المراحي المراحي المراحي المراحي المراحي المراحي المراحي المراحي المراحي المراحي المراحي المر<br>ا                                                                                                    | عد معنی است المروسین بوست.<br>معناد الشرولی<br>معناد الشرولی<br>می از مانین الفار الفار<br>می از مانین الفار الفار<br>می از مانین الفار<br>می الفار<br>می المار<br>می الفار<br>می المار<br>می الفار<br>می المار می المو<br>می المار م                                                                                                    | الد. معن معن المستجولة والمستجولة كونس<br>المستجولة المستجولة عن المستجولة كونس<br>المستجولة المستجولة المستجولة المستجولة المراقب عنها المستجولة العربة من بالت به مربوط به اليو خالكاهها جناحه هزينة خوالكاهها را به التستاة از ان قست وارد نمايد، سلع وارد شداد قلل<br>المستجولة<br>المستجولة<br>المستجولة<br>المستجولة<br>المستجولة المستجولة<br>المستجولة المستجولة المستجولة<br>المستجولة المستجولة المستجولة المستجولة المستجولة المستجولة المستجولة المستجولة المستجولة المستجولة المستجولة المستجولة المستجولة المستجولة المستجولة المستجولة المستجولة المستجولة المستجولة المستجولة المستجولة المستجولة المستجولة المستجولة المستجولة المست<br>المستجولة                                                                                                    | ا معنی این میکان گرایی<br>مال عنی این است این است این این این این این این این این این این                                                                                                    | مراسب استار می استان می است.<br>- حیث دریالا اطلام استان در دریامه چگوگی پرداخت قذریه خوگاهها به اس داشتجوین قسمت خوانگاهها مرادمه نمایند.<br>در مان در<br>در داشتچوین<br>در داشتچوین<br>در داشت<br>در داشت<br>در داشت<br>در داشت<br>د                                                                                                    |                                                                                                    | ک کال کرد<br>مرا استورین<br>مالت<br>میلند<br>میلند<br>می<br>میلند<br>میان<br>میان<br>میلند<br>میلند<br>میلند<br>میلند<br>میلند<br>میلم                                                                                                    | د.<br>اله قال المنافي المنافي<br>المنافي المنافي المنافي المنافي المنافي المنافي المنافي المنافي المنافي المنافي المنافي المنافي المنافي المنافي<br>المنافي المنافي المنافي المنافي المنافي المنافي المنافي المنافي المنافي المنافي المنافي المنافي المنافي المنافي                                                                                                    | د. د. است ور او محمد مهای تعلق الساد، عنه کارها<br>د. است ور او محمد مهای ترایم اسان این این از مورد اسمان این اول<br>د. است افزویز اسمان این این این این این این این این این ا                                                                                                    | د الله المالي المالي مالي                                                                                                    | دى المحلك ورك المسلم الملك علم كالمعام                                                                                                    | من المحلك ولي المحلك والمواسليلي عنواع كليميا<br>من الله الله الله الله الله الله الله الل                                                                                                    | د. د.<br>الملك المركز الإلا المسالي علم كالمدار العالي المسالي علم كالمدار العالي المسالي ال ال<br>الملك المسالي المركز المسالي المركز المسالي المركز المسالي المركز المسالي المركز المسالي المركز المسالي المركز<br>الملك المسالي المركز المسالي المسالي المركز المسالي المسالي المسالي المسالي المسالي المسالي المسالي المسالي الم<br>المسالي المسالي المسالي المسالي المسالي المسالي المسالي المسالي المسالي المسالي المسالي المسالي المسالي المسالي<br>المسالي المسالي المسال<br>مسالي مسالي المسالي المسالي مسالي مسالي المسالي المسالي المسالي المسالي المسالي المسالي المسالي المسالي المسالي<br>مسالي مسالي المسالي المسالي مسالي المسالي المسالي المسالي المسالي المسالي المسالي المسالي المسالي المسالي المسالي المسالي المسالي المسالي المسالي المسالي المسالي المسالي المسالي المسالي المسالي الم<br>مسالي المسالي المسالي المسالي المسالي المسالي المسالي المسالي المسالي المسالي المسالي المسالي المسالي المسالي المسالي المسالي المسالي المسالي المسالي المسالي المسالي المسالي المسالي المسالي المسالي المسالي المسالي المسالي المسالي المسالي<br>مسالي مسالي مسالي المسالي مسالي مسالي مسالي الممسالي مسالي مسالي الممالي مسالي المسالي المسالي المسا                                                                                                    | من المست وزير ارد المست والم و السادي عدام كاريما المسادي عدام كاريما المسادي ال ال ال ال ال ال ال ال ال ال ال ال ال                                                                                                    | د.<br>المحكم المراس المراس عدام كالمعام<br>المحكم المراس المراس<br>المراس المراس المراس المراس المراس المراس المراس المراس المراس المراس المراس المراس المراس المراس المراس المراس<br>المراس المراس المراس<br>المراس المراس المراس المراس المراس المراس المراس المراس المراس المراس المراس المراس المراس المراس المراس المراس المراس المراس المراس المراس المراس المراس المراس المراس المراس المراس المراس المراس المراس المراس المراس المراس المراس المراس المراس المراس المراس المراس المراس المراس المراس المراس المر<br>المراس المراس المراس المراس المراس المراس المراس المراس المراس المراس المراس المراس المراس المراس المراس المراس المراس المراس المراس المراس المراس المراس المراس المراس المراس المراس المراس المراس المراس المراس المراس المراس الم                                                                                                    | ل ل المسلح المركز والمواساتين عندة كارشاد<br>الملك : ( المسلح المركز والمواساتين عندة كارشاد<br>الملك : ( المسلح المركز والمول المسلح المركز المسلح المركز المول المركز المسلح المركز المسلح المركز المسلح المركز المسلح المركز المسلح المركز المسلح المركز المسلح المركز المسلح المركز المسلح المركز المسلح المركز المسلح المركز المسلح المركز المسلح المركز المسلح المركز المسلح المركز المسلح المركز المسلح المركز المسلح المركز المركز المركز المركز المركز المسلح المركز المركز ا<br>ومريز المركز المركز المركز المركز المركز المركز المركز المركز المركز المركز المركز المركز المركز المركز المركز المركز المركز المركز المركز المركز المركز المركز المركز المركز المركز المركز المركز المريم المريز المركز المركز المركز الم                                                                                                    | ب المسلح ور برای المسلح العلق والموار الساني علق والموار<br>الله الله الله الله الله الله الله الله                                                                                                    | د.<br>الله الم الم الم الم الم الم الم الم الم الم                                                                                                    | دى<br>بەن ئەڭ ئى ئەن كۈر بىران ئەتتىدە تەك ۋىلۇ بىران بىرا تۇ ئىيان ئەر ئەك ئەتتىك بىرا تول ئەتتىك بىرا ئەر ئەك ئەتتىك بىرا ئەر ئەك ئەتتىك بىرا ئەر ئەر ئەتتىك بىرا ئەر ئەتتىك بىرا ئەر ئەتتىك بىرا ئەر ئەتتىك بىرا ئەر ئەتتىك بىرى ئەر ئەتتىك بىرى ئەر ئەتتىك بىرا ئەر ئەتتىك بىرا ئەر ئەتتىك بىرا ئەر ئەتتىك بىرى ئەر ئەتتىك بىرا ئەر ئەتتىك بىرا ئەر ئەتتىك بىرا ئەر ئەتتىك بىرا ئەر ئەتتىك بىرا ئەر ئەتتىك بىرى ئەر ئەتتىك بىرا ئەر ئەتتىك بىرى ئەر ئەتتىك بىرا ئەر ئەتتىك بىرى ئەر ئەتتىك بىرى ئەر ئەتتىك بىرا ئەر ئەتتىك بىرى ئەر ئەتتىك بىرى ئەر ئەتتىك بىرى ئەر ئەتتىك بىرى ئەتتىك بىرى ئەتتىك بىرى ئەتتىك بىرى ئەتتىك بىرى ئەتتىك بىرى ئەتتىك بىرى ئەتتىك بىرى ئەتتىك بىرى ئەر ئەتتىك بىرى ئەتتىك بىرى ئەتتىك بىرى ئەتتىك بىرى ئىرى ئەر ئەتتىك بىرى ئەتتىك بىرى ئەتتىك بىرى ئەتتىك بىرى ئەتتىك بىرى ئەتتىك بىرى ئەتتىك بىرى ئەتتىك بىرى ئەتتىك بىرى ئەتتىك بىرى ئەتتىك بىرى ئەتتىك بىرى ئەتىك بىرى ئەتتىك بىرى ئەتىك بىرى ئەتتىك بىرى ئەتتىك بىرى ئەتتىك بىرى ئەتتىك بىرى ئەتىك بىرى ئەتتىك بىرى ئەتىك بىرى ئەتىك بىرى ئەتىك بىرى ئەتتىك بىرى ئەتتىك بىرى ئەتىك بىرى ئەتىك بىرى ئەتتىك بىرى ئەتىك بىرى ئەتىك بىرى ئەتىك بىرى ئەتىك بىرى ئەتىك بىرى ئەتىك بىرى ئەتىك بىرى ئەتتىك بىرى ئەتىك بىرى ئەتى<br>ئەتىك بىرى ئەتىك بىرى ئەتىك بىرى ئەتىك بىرى ئەتىك بىرى ئەتىك بىرى ئەتىك بىرى ئەتىك بىرى ئەتىك بىرى ئەتىك بىرى ئەتىك بىرى ئەتىك بىرى ئەتىك بىرى ئەتىك بىرى ئەتىك بىرى ئەتى ئەتى ئەتىك بىرى ئەتىك بىرى ئەتىك بىرى ئەتى ئەتى ئىرى ئەتىك بىرى                                                                                                    | دون المحلك والر (براد والمسادر عداد كار براد والمسادر عداد كار عاد كار ع<br>معواد برداخت المار عاد كار عاد كار عاد كار عاد كار كار كار كار كار كار كار كار كار كار                                                                                                    |                                                                                                    | من المحكم الروم (بران الاستعاد المحكم وعلوم السابلي علوا كل معال كل معال كل معال المحكم المحكم المحكم علوا كل معال كل معال المحكم المحكم ا<br>محكم المحكم المحكم المحكم المحكم المحكم المحكم المحكم المحكم المحكم المحكم المحكم المحكم المحكم المحكم المحكم المحكم المحكم المحكم المحكم المحكم المحكم المحكم المحكم المحكم المحكم المحكم المحكم المحكم المحكم المحكم المحكم المحكم المحكم المحكم المحكم المحكم المحكم المحكم المحكم المحكم المحكم المحكم<br>محكم المحكم المحكم المحكم المحكم المحكم المحكم المحكم المحكم المحكم المحكم المحكم المحكم المحكم المحكم المحكم المحكم المحكم المحكم المحكم المحكم المحكم المحكم المحكم المحكم المحكم المحكم المحكم المحكم المحكم المحكم المحكم المحكم المح                                                                                                    |
| صيلان تغيلان                                                                                                    | من من مالد<br>مالی است المالی المالی المال<br>المالی المالی المالی المالی المالی المالی المالی المالی المالی المالی المالی المالی المالی المالی المالی المالی المالی المالی المالی المالی المالی المالی المالی المالی المالی المالی المالی المالی المالی المالی المالی المالی المالی ال                                                                                                    | اختیار فکرونکی<br>که این کاریکی<br>که این<br>که این<br>کارت شما بایندی داران خاطن می دود.<br>کارت شما بایندی داران خاطن موجود اعلام شده از سود بالد برای برداخت اکثرویکی به علاوه مدفی که می خواهد برداخت آشد باشد.<br>کارت شما بایندی داران خاطن موجود اعلام شده از سود بالد برای برداخت اکثرویکی به علاوه مدفی که می خواهد برداخت آشد<br>کارت شما بایندی داران خاطن<br>کارت شما بایندی داران خاطن<br>کارت شما بایندی داران خاطن<br>کارت شما بایندی داران خاطن<br>کارت شما بایندی داران خاطن<br>کارت شما بایندی داران خاطن<br>کارت شما بایندی داران خاطن<br>کارت شما بایندی داران خاطن<br>کارت شما بایندی داران خاطن<br>کارت شما بایندی داران خاطن<br>کارت شما بایندی داران خاطن<br>کارت شما بایندی داران خاطن<br>کارت شما بایندی داران خاطن<br>کارت شما بایندی داران خاطن<br>کارت خاطن<br>کارت                                                                                                    | ا المريمان في من المريمان في من المريمان المريمان مرزمينه مؤكركي برناخت فيزيه خوابكافها به امير دانت موزيكافها براحمه تعاييد.<br>مان المرابع<br>در استجرب<br>مان<br>مان<br>مان المرابع                                                                                                    | من المعلم المعلم ال<br>معلم المعلم المعلم المعلم المعلم المعلم المعلم المعلم المعلم المعلم المعلم المعلم المعلم المعلم المعلم المعلم ا<br>معلم المعلم المعلم المعلم المعلم المعلم المعلم المعلم المعلم المعلم المعلم المعلم المعلم المعلم المعلم المعلم ا<br>معلم المعلم المعلم المعلم المعلم المعلم المعلم المعلم المعلم المعلم المعلم المعلم المعلم المعلم المعلم المعلم<br>المعلم المعلم المعلم المعلم المعلم المعلم المعلم المعلم المعلم المعلم المعلم المعلم المعلم المعلم المعلم المعلم<br>المعلم المعلم المعلم المعلم المعلم المعلم المعلم المعلم المعلم المعلم المعلم المعلم المعلم المعلم المعلم المعلم<br>المعلم المعلم المعلم المعلم المعلم المعلم المعلم المعلم المعلم المعلم المعلم المعلم المعلم المعلم المعلم المعلم<br>المعلم المعلم المعلم المعلم المعلم المعلم المعلم المعلم المعلم المعلم المعلم المعلم المعلم المعلم المعلم المعلم<br>المعلم المعلم المعلم المعلم المعلم المعلم المعلم المعلم المعلم المعلم المعلم المعلم المعلم المعلم المعلم المعلم<br>المعلم المعلم المعلم المعلم المعلم المعلم المعلم المعلم المعلم المعلم المعلم المعلم المعلم المعلم المعلم المعلم<br>المعلم المعلم المعلم المعلم المعلم المعلم المعلم المعلم المعلم المعلم المعلم المعلم المعلم المعلم المعلم المعلم<br>المعلم المعلم المعلم المعلم المعلم المعلم المعلم المعلم المعلم المعلم المعلم المعلم المعلم المعلم المعلم المعلم<br>المعلم المعلم المعلم المعلم المعلم المعلم المعلم المعلم<br>المعلم المعلم المعلم المعلم المعل                                                                                                    | مدر المستقبل المستقبل المستق<br>المستقبل المستقبل المستقبل المستقبل المستقبل المستقبل المستقبل المستقبل المستقبل المستقبل المستقبل المستقبل المستقبل المستقبل المستقبل المستقبل المستقبل المستقبل المستقبل المستقبل المستقبل المستقبل المستقبل المستقبل المستقبل المستقبل                                                                                                     | م الكروبيكي<br>م الكروبيكي<br>م الكروبيكي<br>م الكروبيكي به المالة من المدير<br>م الكروبيكي الم المالة من المدير<br>م الكروبيكي الم المالة من الكروبيكي المالة من الكروبيكي المالة من المدير الكروبيكي الم عادية المدير الكروبيكي الم عادية المدير<br>م الكروبيكي الم عادي المراحي الكروبيكي المالة من الكروبيكي الم عادية مالية من المدير المراحية المالة من المدير<br>م الكروبيكي الم عادية من الكروبيكي المالة من الكروبيكي الم عادية مالية مالية من المدير<br>م الكروبيكي الم عادية من الكروبيكي الم عادية من الكروبيكي المالة من الكروبيكي المالة من المالة من الكروبيكي المالة من المالة من المالة من المالة من الكروبيكي المالة من الكروبيكي المالة من الكروبيكي المالة من الكروبيكي المالة من الكروبيكي المالة من الكروبيكي المالة من الكروبيكي الكروبيكي الكروبيكي المالة من الكروبيكي المالة من المالة من المالة من الكروبيكي المالة من الكروبيكي الكروبيكي الكروبيكي الكروبيكي المالة من المالة من المالة من الكروبيكي الكروبيكي الكروبيكي الكروبيكي المالة مالة مالة مالة مالة مالة من الكروبيكي المالة مالة من المالة من المالة من الكروبيكي المالة مالة مالة مالة مالة مالة مالة ما                                                                                                    | م ایک تعلیہ این است کی است کو این است کا فلا مواط کا مراحک شورک دوری مانتخوان شورک مراح می تلک تہ مرتوا کہ سو جوالکھیا، منامعہ عربیہ جوالکھیا را یہ الست او این مست وزیر معید میں وزیر<br>دوریک<br>دوریک<br>دوریک الحال الحال الح<br>الحال الحال الحال الحال الحال الحال الحال الحال الحال الحال الحال الحال الحال الحال الحال الحال الحال الحال الح<br>الحال الحال الحال الحال الحال الحال الحال الحال الحال الحال الحال الحال الحال الحال الحال الحال الحال الحال الحال الحال الحال الحال الحال الحال الحال الحال الحال الحال الحال الحال الحال الحال الحال الحال الحال الحال الحال الحال الحال الح<br>حول الحال الحال الحال الحال الحال الحال الحال الحال الحال الحال الحال الحال الحال الحال الحال الحال الحال الحال الحال الحال الحال الحال الحال الحال الحال الحال الحال الحال الحال الحال الحال الحال الحال الحال الحال الحال الحال الحال الحال الحال الحال<br>الحال الحال الحال الحال الحال الحال الحال الحال                                                                                                    | . تکیریانی<br>                                                                                                    | مد توجه المنصولين كلمن<br>مدت تعلم الن است فلا للمن<br>مدت تعلم الن المت قلال كلمن<br>مدت المدر المد المالين<br>مدت المدر المدر المدر معام 200 المالين<br>مدت المدر المدر المدر معام 200 المدر المدر معام 200 المدر المدر<br>المدر المدر المدر المدر المدر المدر المدر المدر المدر المدر المدر المدر المدر المدر المدر المدر المدر المدر المدر المدر المدر المدر المدر المدر المدر المدر المدر المدر المدر المدر المدر المدر المدر المدر المدر المدر المدر المدر المدر المدر المدر المدر المدر المدر المدر المدر المدر المدر المدر المدر<br>المدر المدر المدر المدر المدر المدر المدر المدر المدر المدر المدر المدر المدر المدر المدر المدر المدر المدر المدر المدر المدر المدر المدر المدر المدر المدر المدر المدر المدر المدر المدر المدر المد المدر المدر المدر المدر المدر المدر                                                                                                    | المسلحة المسلحة المسلحة المسلحة المسلحة المسلحة كامناً<br>من المسلحة المسلحة العالمي المسلحة المسلحة<br>المسلحة المسلحة المسلحة المسلحة المسلحة المسلحة المسلحة المسلحة المسلحة المسلحة المسلحة المسلحة المسلحة المسلحة المسلحة المسلحة المسلحة المسلحة المسلحة المسلحة المسلحة المسلحة المسلحة المسلحة المسلحة المسلحة المسلحة المسلحة المسلحة الم                                                                                                    | م من المسلح المسلح<br>مسلح المسلح المسلح المسلح المسلح المسلح المسلح المسلح المسلح المسلح المسلح المسلح المسلح المسلح المسلح المسلح ا<br>مسلح المسلح المسلح<br>المسلح المسلح المسلح المسلح المسلح المسلح المسلح المسلح المسلح المسلح المسلح المسلح المسلح المسلح المسلح المسلح المسلح المسلح المسلح المسلح المسلح المسلح المسلح المسلح المسلح المسلح المسلح المسلح المسلح المسلح المسلح المسلح المسلح المسلح المسلح المسلح المسلح المسلح المسلح المسلح المسلح المسلح المس<br>مسلح المسلح المسلح المسلح المسلح المسلح المسلح المسلح المسلح المسلح المسلح المسلح المسلح المسلح المسلح المسلح المسلح المسلح المسلح المسلح المسلح المسلح المسلح المسلح المسلح المسلح المسلح المسلح المسلح المسلح المسلح المسلح المسلح المسل                                                                                                    | الد. معاد المسجولة كامن<br>الموالية للتروكي<br>الموالية للتروكي<br>التروكي<br>الدر معاد<br>الدر معاد<br>المعاد<br>المعاد<br>المعام<br>المعاد<br>المعاد<br>المممام<br>المعام<br>المعام<br>المعام<br>المعام<br>ال | ا معنی می ایند مهان گرایین<br>می این می این است که می ایند مهان گرایین<br>می این می این است که می مراف ایند می ایند می ایند می است به مربوط به امور خوانگاهها، جنامیه غزینه خوانگاهها را به اشتماه از این قسمت وزیر نمایند. مای وزیر خده قالی<br>می این است که می مراف ایند مراحله کمی مراحله می ایند می ایند می باشد به مربوط به امور خوانگاهها، جنامیه غزینه خوانگاهها را به اشتماه از این قسمت وزیر نمایند. مای وزیر خده قالی<br>می ایند ایند مراحله کمی وزیر می ایند مراحله می ایند می ایند می مراحله می ایند به مربوط به امور خوانگاهها، جنامیه عزینه می مراحله می مراحل<br>می مراحله می مراحله می مراحله می مراحله می مراحله می مراحله می مراحله می مراحله می مراحله می مراحله می مراحله می مراحله می مراحله می مراحله می<br>می مراحله می مراحله می مراحله می می می مراحله می مراحله می مراحله می مراحله می مراحله می مراحله می می می<br>می مراحله می مراحله می مراحله می مراحله می مراحله می مراحله می مراحله می مراحله می می مراحله می می مراحله می می<br>می مراحله می مراحله می مراحله می مراحله می مراحله می مراحله می مراحله می مراحله می مراحله می می مراحله می می مراحله می می مراحله می می می مراحله می مراحله می می مراحله می می<br>مراحله می مراحله می مراحله می می مراحله می مراحله می مراحله می مراحله می مراحله می می مراحله می مراحله می مراحله می مراحله می مراحله می                                                                                                    | می دریان اعتراضی با مراحین است می است.<br>ان اعتراجانی است اعتراجی است اعتراجی است اعتراجی است این در در درمه جگوگی بریاحت فرنه خواطافها به امن داشتجوین، اقست خواطافها برامجه دنیایید<br>این مادر برد<br>مرد است این است این است این است این است این است این است این است این است این است این است این از اعاد کنده است ا<br>مرد است این است این است این است این است این است این است این است این است این است این است این است این اعاد این ا<br>میدان این است این است این است این است این است این است این است این است این است این است این این این این این است این است این است این است این است این است این ا<br>میدان این است این است این این این این این این این این این این                                                                                                    | مورد پرداخت اکترونیکی:<br>مورد پرداخت اکترونیکی:<br>این ایت ایت این این این این این این این این این این                                                                                                    | ن ماند من است و ماند براید کارور میان بریادی کارور میکار بیانی مودن بیاک مور سیان مانده داشته و براسی آن را هان کرده باشید<br>و را استجوالی<br>منابع<br>استان میکار است استیروسکی:<br>میران کاروانی میکار است استیروسکی:<br>میران کاروانی میکار است استیروسکی:<br>میران کاروانی میکار است استیروسکی:                                                                                                    | انه ها مانی اول<br>ان منگ : منف : منف : منف : منف : منف المنابع منف : منف المنابع منف :<br>ان منگ :<br>در اصواد الکترویکی که توسط بالد تاید شده اند                                                                                                    | مان بالک : مناف : بالک براہ سان (یک ) مناف : براہ سان (یک ) مناف : براہ سان (یک ) مناف : برمان اول ) مناف : براہ مان (یک ) مناف : براہ مان (یک ) مناف : براہ مان (یک ) مناف : براہ مان (یک ) مناف : براہ مان (یک ) مان (یک ) مان (یک<br>مان (یک ) مان (یک ) مان (یک ) مان (یک ) مان (یک ) مان (یک ) مان (یک ) مان (یک ) مان (یک ) مان (یک ) مان (یک ) مان (یک ) مان (یک ) مان (یک ) مان (یک ) مان (یک ) مان (یک ) مان (یک ) مان (یک ) مان (یک ) مان (یک ) مان (یک ) مان (یک ) مان (یک ) مان (یک<br>مان (یک ) مان (یک ) م<br>مان (یک ) مان (یک ) مان (یک ) مان (یک ) مان (یک ) مان (یک ) مان (یک ) مان (یک ) مان (یک ) مان (یک ) مان (یک ) مان (یک ) مان (یک ) مان (یک ) مان (یک ) مان (یک ) مان (یک ) مان (یک ) مان (یک ) مان (یک ) مان (یک ) مان (یک ) مان (یک ) مان                                                                                                    | به بنا بنای اول<br>د مندگا: مندق: (بالا براه بنای (۱۹۹۹ نیمسان ( ۲ ۲ ۲ میل ۱۹۹۹ نیمسال اول<br>۱۳<br>۱۱<br>۱۱<br>۱۱<br>۱۱<br>۱۱<br>۱۱<br>۱۱<br>۱۱<br>۱۱<br>۱۹                                                                                                    | به بنا بناد المحمد المحمد المحمد المحمد المحمد المحمد المحمد المحمد المحمد المحمد المحمد المحمد المحمد المحمد ال<br>المحمد المحمد المحم<br>محمد المحمد المحمد المحمد المحمد المحمد المحمد المحمد المحمد المحمد المحمد المحمد المحمد المحمد المحمد المحمد ا                                                                                                    | مالة المسابق المسابق التي مسابق العامية المسابق التي مسابق العامية المسابق المالة المسابق المالة المسابق المالة<br>منابع المالة المسابق المسابق المسابق المسابق المسابق المسابق المسابق المسابق المسابق المسابق المسابق المسابق ال<br>المسابق المسابق المسابق المسابق المسابق المسابق المسابق المسابق المسابق المسابق المسابق المسابق المسابق المسابق                                                                                                    | به بنا بنای : میلو : ریال براه مسال (یک مسال اول براه مسال : میل 1399 نیمسال اول برای مسال : مسال 1399 نیمسال اول ب<br>منابع:<br>میل میلود برای که نوسط بالد باید شده اید<br>میلود برداخت مده به بیال ۱۵۵ نیمسال ایل مسلم برسط مسلم برسط مسلم برسط مسلم برسط مسلم برسط مسلم برسط 100 نیمسال اول مسلم برسط مسلم برسط مسلم برسلم برسلم برسلم برسلم برسلم برسط مسلم برسط مسلم برسط مسلم برسط مسلم برسط مسلم برسلم برسلم ب                                                                                                    | به بنا المحالية : (بالا براه المحالية : (بالا براه المحالية : (بالا<br>محالية : (بالا براه : (بالا براه : (بالا براه : (بالا براه : (بالا براه : (بالا براه : (بالا براه : (بالا<br>المحالية : (بالا براه : (بالا براه : (بالا براه : (بالا براه : (بالا براه : (بالا براه : (بالا براه : (بلا                                                                                                    | الله معن المحكمة عن المحكمة عن المحكمة المحكمة<br>محكمة المحكمة المحكمة المحكمة المحكمة المحكمة المحكمة المحكمة المحكمة المحكمة المحكمة المحكمة المحكمة المحكمة المحكمة المحكمة المحكمة المحكمة المحكمة المحكمة المحكمة المحكمة المحكمة المحكمة المحكمة المحكمة المحكمة المحكمة المحكمة المحكمة المحكمة المحكمة المحكمة المحكمة المحكمة المحكمة المحكمة الم<br>محكمة المحكمة المحكمة المحكمة المحكمة المحكمة المحكمة المحكمة المحكمة المحكمة المحكمة المحكمة المحكمة المحكمة المحكمة المحكمة المحكمة المحكمة المحكمة المحكمة المحكمة المحكمة المحكمة المحكمة المحكمة المحكمة المحكمة المحكمة المحكمة الم                                                                                                    | ه بنا بنای : منبق : میال براه سان (ای تی مسال اول براه مان (ای تی مسال اول براه مان (ای تی مسال اول براه مان این (ای توجه مان با مان مان این مسال اول براه مان این مسال اول براه مان این میام مسلم این مان مراه مسلم این مان مراه مسلم این مراه مسلم این مان مراه مسلم این مان مراه مسلم این مراه مسلم این مراه مسلم این مراه مسلم این مان مراه مسلم این مراه مسلم این مرام مسلم این مرام مسلم این مرام مسلم این مرام مسلم این مرام مسلم این مرام مسلم این مرام مسلم این مرام مسلم این مرام مسلم این م                                                                                                    | ن بنای : ] منذو : ] منذو<br>منذو : [منذو : ] منذو : [منذو : ] منذو : ] منذو : ] منذو : ] منذو : [منذو : ] منذو : ] منذو : ] منذو : ] منذو : ] منذو : ] منذو : ] منذو : ] منذو : ] منذو : ] منذو : ] منذو : ] منذو : ] منذو : ] منذو : ] منذو : ] منذو : ] منذو : ] منذو : ] منذو : ] منذو : ] منذو : ] منذو : ] منذو : ] منذو : ] منذو<br>منذو : [منذو : ] منذو : [منذو : ] منذو : [منذو : ] منذو : [منذو : ] منذو : [منذو : ] منذو : [منذو : ] منذو : [منذو : ] منذو : [منذو : ] منذو : [منذو : ] منذو : [منذو : ] منذو : [منذو : ] منذو : [منذو : ] منذو : [منذو : ] منذو : [منذ                                                                                                    | من من كرد : منه : مراك براه منك (199 نيمسال اول ميده المرومير) منه : مراك براه منك (199 نيمسال اول ميده منه المرومير)                                                                                                    | المالة         المالة         المال                                                                                                    | المالة         المالة         المال                                                                                                    | انة بانك : منذ : (بالا براة بالا 1999 تيمسال اول ب<br>المنافة:<br>المنافة:<br>المنافة: (بالا براة بالا براه بالا بالا بلا بلا بلا بلا بلا بلا بلا ب                                                                                                    | الله الله المراجع المراجع المراحع المراحع المراحع المراحع المراحع المراحع المراحع المراحع المراحع المراحع المراحع المراحع المراحع المراحع المراحع المراحع المراحع المراحع ا                                                                                                    |
| میلاد تکمیلی<br>وفشن است.<br>وفشن است.                                                                                                    | می از مرد بوده را شنویان کارین<br>به مادان<br>به مادان<br>مادان<br>به مادان<br>مادان<br>مادان<br>مادان<br>مادان<br>مادان<br>مادان<br>مادان<br>مادان<br>مادان<br>مادان<br>مادان<br>مادان<br>مادان<br>مادان<br>مادان<br>مادان<br>مادان<br>مادان<br>مادان<br>مادان<br>مادان<br>مادان<br>مادان<br>مادان<br>مادان<br>مادان<br>مادان<br>مادان<br>مادان<br>ماد مادان<br>مادان<br>ماد مادان<br>ماد مادان<br>ماد مادان<br>مادان<br>ماد مادان<br>مامان<br>ماد ماد مادان<br>ماد ماد<br>مامان<br>ماد مادان<br>مامان<br>مادان<br>مامان<br>مامان<br>مامان<br>مامان<br>مامان<br>مامان<br>مامان<br>مامان<br>مامان<br>مامان<br>مامان<br>مامان<br>مامان<br>مامان<br>مامان<br>مامان<br>مامان<br>مامان<br>مامان<br>مامان<br>مامان<br>مامان<br>مامان<br>مامان<br>مامان<br>مامان<br>مامان<br>مامان<br>مامان<br>مامان<br>مامان<br>مامامان<br>مامان<br>مامان<br>مامان<br>مامان<br>مامان<br>مامان<br>مامان<br>ماما                                                                                                    | المراحلين<br>المراحلين<br>در بر المراحلين<br>در بر المراحلين<br>المراحلين<br>المرملين<br>الممامعملين<br>المرملين<br>المراحلين<br>الممامليمن<br>المماملين<br>المماحلين<br>ال                                                                                                    | د المريمان في من من المالية المالية المن يشتر در زمينه جگوگن برداخت قرينه خوانگاها به امور داشتجوین، قسمت خوانگاها براحته نمايند.<br>«اين براي<br>را شاختوان<br>سابت<br>سابت الله<br>سابت الله<br>سابت الم<br>ساب الم<br>سابت الم<br>ساب الم<br>سابت الم<br>ساب الم<br>ساب الم<br>ساب الم<br>ساب الم<br>سابا | من الكروباني.<br>المراكب المراكب الم<br>المراكب المراكب المراكب المراكب المراكب المراكب المراكب المراكب المراكب المراكب المراكب المراكب المراكب المراكب المراكب المراكب المراكب المراكب المراكب المراكب المراكب المراكب المراكب المراكب المراكب المراكم المراكم المراكم المراكم ال                                                                                                    | مدن<br>المحالي المحالي المحالي<br>المحالي المحالي المحالي المحالي المحالي المحالي المحالي المحالي المحالي المحالي المحالي المحالي المحالي المحالي ا<br>المحالي محالي المحالي المحالي المحالي المحالي المحالي المحالي المحالي المحالي المحالي المحالي المحالي المحالي المحالي المحالي                                                                                                    | م المن من المنصوع العراقي المنصوع العراقي المنطقة المراقي المن المنصوع العراقي المن المنصف والم المالية مالية المن المنصف والم المالية مالية المالية المنطقة مالية المنطقة المالية المنطقة المالية المنطقة المالية المنطقة المالية المنطقة المالية المنطقة المالية المنطقة المنطقة ال                                                                                                    | ما تل تعليد ان المستقد الما و ان المستقد فقل مواط به وراحت شوره دوس استعوان شوره برام من باشد ته مربوط به سو جورتقها منامه هونه خوامكانها را به السنة از ان هست وزير معيد معن وزير معيد معن وزير معيد معيد معيد المع وزير السنين أن را فقل كرده مانيد.<br>موري معيد المع وزير معيد المع وزير معنه كرد معانه معيد معان معاد معانه معيد معان وزير السنين أن را فقل كرده معن<br>معيد المع معيد معيد المع وزير معيد المع وزير السنين وزير السنين أن را فقل كرده معن معيد المع معيد المع وزير السني<br>معيد المع وزير معيد المع وزير معيد المع وزير السنين وزير السنين وزير السنين أن را فقل كرده معيد معيد المع وزير المع وزير المع وزير المع المع وزير المع وزير المع وزير المع وزير المع وزير المع وزير المع وزير المع وزير المع وزير المع وزير المع وزير المع وزير المع وزير المع وزير المع وزير المع وزير المع وزير وزير المع وزير وزير المع وزير المع وزير المع وزير المع وزير المع وزير المع وزير المع وزير وزير المع وزير وزير وزير المع وزير وزير مع وزير وزير المع وزير وزير وزير وزير وزير وزير وزي<br>وزير المع وزير وزار مع وزير مع وزير وزير المع وزير وزير وزير وزير المع وزير المع وزير وزير وزير وزير وزير وزير وزير وزير                                                                                                    | مونه بوده المندخلة كراسيًا<br>المحرولية<br>عن المحرولية المندخلة كراسيًا<br>المحروبية<br>المحروبية<br>المحروبيي<br>المحروبييي<br>المحروبي<br>المحروبي<br>المحروبييي<br>المحروبيي<br>المحرو                                                                                                    | مد موده استعواد کرد.<br>الکترویکی<br>الکترویکی<br>موت دریافت اطلامات بیشتر در زمینه جگوگی برداخت شویده دروس داشتمویات شوریه ورایز می باشد به بریو خواگاهها جنامیه فزینه خواگاهها در این قسمت واریز نمایید. سازه واریز شده قلبل<br>موت دریافت اطلامات بیشتر در زمینه جگوگی برداخت قدینه خواگاهها به نمو داشتمویی، قسمت خواگاهها جنامیه مدیند.<br>موت دریافت اطلامات بیشتر در زمینه جگوگی برداخت قدینه خواگاهها به نمو داشت باشد و زمین است.<br>موت دریافت اطلامات بیشتر ورز<br>موت دریافت اطلامات بیشتر ورز<br>موت دریافت الکتروییکی:<br>موت دریافت الکتروییکی:<br>موت دریافت الکتروییکی:<br>موت دریافت الکتروییکی:<br>موت دریافت الکتروییکی:<br>موت دریافت الکتروییکی:<br>موت دریافت الکتروییکی:<br>موت دریافت الکتروییکی:<br>موت دریافت الکتروییکی:<br>موت دریافت الکتروییکی به عنام موت دریافته الکتروییکی:<br>موت دریافت الکتروییکی به عنام موت دریافت الکتروییکی:<br>موت دریافت دریافت دریافت الکتروییکی دریافت دریافت موت در میند.<br>موت دریافت دریاف                                                                                                    | مالی معادل المحمول المحمول کرامی؟<br>مرامهای الکریک<br>الکریک<br>I<br>(LASS<br>I<br>(LASS<br>I<br>(LASS                                                                                                    | مر است المدروسين بوست.<br>من المسلوميني<br>من المسلوميني<br>من المسلومي                                                                                                    | الد. المحالي المحالي المح<br>المحالي المحالي المحالي المحالي المحالي المحالي المحالي المحالي المحالي المحالي المحالي المحالي المحالي المحالي<br>المحالي المحالي المحالي المحالي المحالي المحالي المحالي المحالي المحالي المحالي المحالي المحالي المحالي المحالي<br>المحالي المحالي المحالي المحالي المحالي المحالي المحالي المحالي المحالي المحالي المحالي المحالي المحالي المحالي<br>المحالي المحالي المحالي المحالي المحالي المحالي المحالي المحالي المحالي المحالي المحالي المحالي المحالي المحالي<br>المحالي المحالي المحالي المحالي المحالي المحالي المحالي المحالي المحالي المحالي المحالي المحالي المحالي المحالي<br>المحالي المحالي المحالي المحالي المحالي المحالي المحالي المحالي المحالي المحالي المحالي المحالي المحالي المحالي<br>المحالي المحالي المحالي المحالي المحالي المحالي المحالي المحالي المحالي المحالي المحالي المحالي المحالي المحالي<br>المحالي المحالي المحالي المحالي المحالي المحالي المحالي المحالي المحالي المحالي المحالي المحالي المحالي المحالي<br>المحالي المحالي المحالي المحالي المحالي المحالي المحالي المحالي المحالي المحالي المحالي المحالي المحالي المحالي<br>المحالي المحالي المحالي المحالي المحالي المحالي المحالي المحالي المحالي المحالي المحالي المحالي المحالي المحالي<br>المحالي المحالي المحالي المحالي المحالي المحالي المحالي المحالي المحالي المحالي المحالي المحالي المحالي المحالي<br>المحالي المحالي المحالي المحالي المحالي المحالي المحالي المحالي المحالي المحالي المحالي                                                                                                    | ا معاد باشتهای گرایی<br>معاد باشتهای گرایی<br>معاد باشتهای گرایی<br>معاد باشتهای گرایی<br>معاد باشتهای مرابع<br>معاد باشتهای مرابع<br>معاد باشتهای مرابع<br>معاد باشتهای مرابع<br>معاد باشتهای مرابع<br>معاد باشتهای مرابع<br>معاد باشتهای مرابع<br>معاد باشتهای مرابع<br>معاد باشتهای مرابع<br>معاد باشتهای مرابع<br>معاد باشتهای<br>معاد باشتهای<br>معاد باشت باشتهای<br>معاد باشت باشتهای<br>معاد باشتهای<br>معاد باشتهای<br>معاد باشتهای<br>معاد باشتهای<br>معاد باشتهای<br>معاد باشت باشت باشت باشتهای<br>معاد باشت باشت باشت باشتهای<br>معاد باشت باشتهای<br>معاد باشت باشت باشت باشت باشت باشت باشت باشت                                                                                                    | من من من من من من من من من من من من من م                                                                                                    | مرد معا بوسی ورای مانی مودی معرف میرد می بردی بادی می وی ورایی ورای ورایی میروند می میروند ورایی میروند این م<br>مرد میرون میرون میروند این میروندی میروند میروند میروند میروند میروند میروند میروند میروند میروند میروند میروند<br>مرد میرون میرون میروند و میرود اسانی مدار کارمیان                                                                                                    | د ملتحری<br>و ملتحری<br>و ملتحری<br>میان<br>میان<br>میان<br>میان تکبل<br>میان تکبل<br>و ملت تکبل<br>میان تکبل<br>میان تکبل<br>میان تکبل<br>میان تکبل<br>میان میان میان میان میان میان میان میان                                                                                                    | ان شنگان<br>133<br>13<br>13<br>13<br>13<br>13<br>13<br>13<br>13<br>1                                                                                                    | د باشگاه<br>۱۳۱۱<br>۱۳۱۱<br>۱۳۱۱<br>۱۳۱۱<br>۱۳۱۲<br>۱۳۱۲<br>۱۳۱۲<br>۱۳۱                                                                                                    | د منتگا:<br>18<br>19<br>10<br>10<br>10<br>10<br>10<br>10<br>10<br>10<br>10<br>10                                                                                                    | د هندگاه<br>۱۱<br>۱۲<br>۱۳<br>۱۳<br>۱۳<br>۱۳<br>۱۳<br>۱۳<br>۱۳<br>۱۳<br>۱۳<br>۱۳                                                                                                    | د داختگاه<br>۱۵<br>۱۵<br>۱۵<br>۱۵<br>۱۵<br>۱۵<br>۱۵<br>۱۵<br>۱۵<br>۱۵                                                                                                    | د دانسگان<br>۱۳<br>۱۳<br>۱۳<br>۱۳<br>۱۳<br>۱۳<br>۱۳<br>۱۳<br>۱۳<br>۱۳                                                                                                    | د بانتگاه<br>13<br>13<br>14<br>15<br>15<br>15<br>15<br>15<br>15<br>15<br>15<br>15<br>15                                                                                                    | د اشتگان<br>13<br>14<br>15<br>15<br>15<br>16<br>10<br>10<br>10<br>10<br>10<br>10<br>10<br>10<br>10<br>10                                                                                                    | داخلی اور اور اور اور اور اور اور اور اور اور                                                                                                    | النكة         البراءة: الخروجتي:           المالية:         البراءة: الخروجتي:           المالية:         البراءة: الخروجتي:           المالية:         البراءة: الخروجتي:           المالية:         البراة: منها:           المالية:         البراة: منها:           المالية:         البراة: منها:           المالية:         البراة: منها:           المالية:         البراة: منها:           المالية:         البراة: منها:           المالية:         البراة: منها:           المالية:         البراة: منها:           المالية:         البراة: منها:           المالية:         البراة: منها:           المالية:         البراة:           المالية:         البراة:           المالية:         البراه:           المالية:         البراة:           المالية:         البراة:           المالية:         المالية:           المالية:         المالية:           المالية:         المالية:           المالية:         المالية:           المالية:         المالية:           المالية:         المالية:           المالية:         المالية:           المالية:         المالية:           المالية:                                                                                                    | د الشكار<br>13<br>14<br>15<br>15<br>15<br>16<br>17<br>16<br>10<br>10<br>10<br>10<br>10<br>10<br>10<br>10<br>10<br>10                                                                                                    | دیانیگان<br>۱۱<br>۱۲<br>۱۲<br>۱۲<br>۱۲<br>۱۲<br>۱۲<br>۱۲<br>۱۲<br>۱۲                                                                                                    | د منتقان<br>عنوان برداختها الكبرونيكي كه توسط بالله تابيد تنذي الله<br>برداختها الكبرونيكي كه توسط بالله تابيد شدة الله<br>تصوبه برداخت عنوان برداخت نابي برداخت منفع بربال شمارة برسند<br>تصوبه بردان (باي) 1005 تاريخ<br>تصوبه بردان (باي) 1005 تاريخ<br>تصوبه بردان (باي) 1005 تاريخ<br>تصوبه بردان (باي) 1005 تاريخ<br>تصوبه بردان (باي) 1005 تاريخ<br>تصوبه بردان (باي) 1005 تاريخ<br>تصوبه بردان (باي) 1005 تاريخ<br>تاريخ                                                                                                    | المنت ال<br>المنت ال<br>معنوات بريزاخت المنتخ التاريخيات<br>معنوات بريزاخت المنتخ التاريخيات المنتخ التاريخ بيزاخت المنتخ التاريخ بيزاخت المنتخ التاريخ بيزاخت المنتخ التاريخيات<br>معنوات بريزاخت المنتخ التاريخيات المنتخ التاريخ بيزاخت المنتخ التاريخيات المنتخ التاريخيات<br>معنوات بريزاخت المنتخاب التاريخيات التاريخيات التاريخيات التاريخيات التاريخيات التاريخيات التاريخيات التاريخيات<br>معنوات بريزاخت التاريخيات التاريخيات<br>منابع التاريخيات التاريخيات التاريخيات التاريخيات التاريخيات التاريخيات التاريخيات التاريخيات التاريخيات<br>منابع التاريخيات التاريخيات الت<br>منتز ماليزيات التاريخيات التاريخيات التاريخيات التاريخيات التاريخيات التاريخيات التاليخيات التاريخيات التاليخيات التاليخيات التاليخيات التاليخيات التاريخيات التاليذياليزيات التالتاليذيات التالتاليذي التاريات التال                                                                                                    | مانت؟؛         مواد الفريعين           ١٥٠٥         بردا متهاله الكبرونيكي كه توسط بالث ايند شده الذ           ٢         بردا متهاله الكبرونيكي كه توسط بالث ايند شده الذ           ٢         عنوان برداخت           ٢         عنوان برداخت           ٢         عنوان برداخت           ٢         عنوان برداخت           ٢         عنوان برداخت           ٢         عنوان برداخت           ٢         عنوان برداخت           ٢         عنوان برداخت           ٢         ٢           ٢         ٢           ٢         ٢           ٢         ٢           ٢         ٢           ٢         ٢           ٢         ٢           ٢         ٢           ٢         ٢           ٢         ٢           ٢         ٢           ٢         ٢           ٢         ٢           ٢         ٢           ٢         ٢           ٢         ٢           ٢         ٢           ٢         ٢           ٢         ٢           ٢         ٢           ٢         ٢                                                                                                    |
| میلان تکنیلی<br>ولندی<br>مرابع ها بالک : معنو : ریاد برام اسانی عدم کارینیا                                                                                                    | مع موجه روبه اشتخوان کرانی<br>میداندهاد کردون<br>میداندهاد کردون<br>میداندهاد کردون<br>میداندهاد<br>میداندهاد<br>میداندهاد<br>میداندهاد<br>میداندهاد<br>میداندهاد<br>میداندهاد<br>میداندهاد<br>میداندها<br>میداندها<br>میدانداا<br>میداندها<br>میداندا<br>میداندا<br>میدانداندااندا<br>میداندا<br>میدان                                                                                                    | المتلك المراحلي<br>المسلحات<br>الاسلام<br>الاسلام<br>الالاسلام<br>الاسلام<br>الالمملمم<br>الاسلام<br>الاسلام<br>الاسلام<br>الاسلام<br>الاسلام                                                                                                    | د المستلد في من المستلد عنها من المستلم من منه وكوكي بداخت فيزية خواكلها به امر داشتجوني قسمت خواكلها براحمة بناعيد<br>من تعريز<br>ما تشكر المستلد المستلد المستلد المستلد المستلد المستلد المستلد المستلد المستلد المستلد المستلد المستلد المستلد<br>ما تشكر المستلد المستلد المستلد المستلد المستلد المستلد المستلد المستلد المستلد المستلد المستلد المستلد المستلد<br>ما تشكر المستلد المستلد المستلد المستلد المستلد المستلد المستلد المستلد المستلد المستلد المستلد المستلد المستلد<br>مستلد المستلد المستلد<br>المستلد المستلد ال<br>المستلد المستلد المستلد المستلد المستلد المستلد المستلد المستلد المستلد المستلد المستلد المستلد المستلد المستلد المستلد المستل<br>المستلد المستلد المستلد المستلد المستلد المستلد المستلد المستلد المستلد المستلد المستلد المستلد المستلد الم                                                                                                    | د من معاد می و من معاد به من معاد می است و من معاد می مان می مان می م<br>مان می مان می مان می مان می مان می مان می مان می مان می مان می مان می مان می مان می مان می مان می مان می مان می مان می مان م<br>مان می مان می مان می مان می مان می مان می مان می مان می مان می مان می مان می مان می مان می مان می مان می مان می مان می مان می مان می مان می مان می مان می مان می مان می مان می مان می مان می مان می مان می مان می مان می مان می مان می مان می مان می مان می مان می مان می مان می مان می مان می مان می مان م<br>مان می مان می مان می مان می مان می مان می مان می مان می مان می مان می مان می مان می مان می مان می مان می مان می مان می مان می مان می مان می مان می مان می مان می مان می مان می مان می مان می مان می مان می مان می مان می مان می مان می ما                                                                                                    | مدین است است است است است است است است است است                                                                                                    | من من من من من من من من من من من من من م                                                                                                    | الم تعدید می از به است از این مست قط دریاف می داند کنی در دین منتخوان مین در بار می شد. به دریافت از به است از این مست ورز بعدید می ورد مدید می ورد مدید مدید می ورد مدید می ورد م                                                                                                    | مود مودا المندوعة كراسي<br>التحريبان<br>عن التركيب عن المندوعة كراسي<br>مود معالمان باشد<br>التركيب معالمان باشد<br>التركيب معالمان باشد<br>التركيب معالمان باشد<br>التركيب معالمان باشد<br>التركيب معالمان باشد<br>التركيب معالمان باشد<br>التركيب معالمان باشد<br>التركيب معالمان باشد معالمان باشد معالمان معالمان معالمان معالمان معالمان<br>التركيب معالمان باشد معالمان معالمان معالمان معالمان معالمان معالمان معالمان معالمان معالمان معالمان معالمان<br>التركيب معالمان معالمان معالمان معالمان معالمان معالمان معالمان معالمان معالمان معالمان معالمان معالمان معالمان<br>التركيب معالمان معالمان معالمان معالمان معالمان معالمان معالمان معالمان معالمان معالمان معالمان معالمان معالمان<br>التركيب معالمان معالمان معالمان معالمان معالمان معالمان معالمان معالمان معالمان معالمان معالمان معالمان معالمان<br>معالمان التركيب معالمان معالمان معالمان معالمان معالمان معالمان معالمان معالمان معالمان معالمان معالمان معالمان<br>معالمان التركيب معالمان معالمان معالمان معالمان معالمان معالمان معالمان معالمان معالمان معالمان معالمان معالمان<br>معالمان التركيب معالمان معالمان<br>معالمان معالمان معالمان معالمان معالمان معالمان معالمان معالمان معالمان معالمان معالمان معالمان                                                                                                    | مد نظم المعاون كلمي المعاون كلمي المعاون كلمي المعاون كلمي المعاون تعربه برام من بالت به مربط به امن حوال تعربه برام من بالت به مربط به امن حوال تعربه برام من بالت به مربط به امن حوال تعربه برام من بالت به مربط به امن حوال تعربه برام من بالت به مربط به امن حوال تعربه برام من بالت به مربط به امن حوال تعربه برام من بالت به مربط به امن حوال تعربه برام من بالت به مربط به امن حوال تعربه برام من بالت به مربط به امن حوال تعربه برام من بالت به مربط به امن حوال تعربه برام من بالت به مربط به امن حوال تعربه برام من بالت به التعلم الم من مربط به امن حوال تعربه برام من بالت به التعلم الم من موال عليه المربط بيالت برام من بالت كان بالكن من مربط بيالت المربط بيالت و مربط بيالت برام المربط بيالت برام المربط بيالت برام المربط بيالت برام المربط بيالت برام المربط بيالت برام المربط بيالت برام المربط بيالت برام المربط بيالت برام المربط بيالت برام المربط بيالت برام المربط بيالت برام المربط بيالت برام المربط بيالت برام المربط بيالت برام المربط بيالت برام المربط بيالت المربط بيالت المربط بيالت بيالت المربط بيالت المربط بيالت المر بيالت المربط بيالت المربط بيالت المربط بيالت المربط بيالت الم                                                                                                    | مالی<br>مالی<br>مالی                                                                                                    | المرابعة المدورية والمديرة المديرة المدي<br>مميلة المديرة المديرة المديرة المديرة المديرة المديرة المديرة المديرة المديرة المديرة المديرة المديرة المديرة المديرة المديرة المديرة المديرة المديرة المديرة المديرة المديرة المديرة المديرة المديرة المديرة المديرة المديرة المديرة المديرة المديرة<br>المديرة المديرة المديرة المديرة المديرة المديرة المديرة المديرة المديرة المديرة المديرة المديرة المديرة المديرة<br>المديرة المديرة المديرة المديرة المديرة المديرة المديرة المديرة المديرة المديرة المديرة المديرة المديرة المديرة<br>المديرة المديرة المديرة المديرة المديرة المديرة المديرة المديرة المديرة المديرة المديرة المديرة المديرة المديرة المديرة المديرة المديرة المديرة المديرة المديرة المديرة المديرة المديرة المديرة المديرة المديرة المديرة المديرة المديرة المديرة المديرة المديرة المديرة المديرة المديرة الم<br>المديرة المديرة المديرة المديرة المديرة المديرة المديرة المديرة المديرة المديرة المديرة المديرة المديرة المديرة المديرة المديرة المديرة المديرة المديرة المديرة المديرة المديرة المديرة المديرة المديرة المدي<br>المديرة المديرة المديرة المديرة المديرة المديرة المديرة المديرة المديرة المديرة المديرة المديرة المديرة المديرة المديرة المديرة المديرة ا<br>مديرة المديرة المديرة المديرة المديرة المديرة المديرة المديرة المديرة المديرة المديرة المديرة المديرة المدي<br>المدينة المديرة المديرة المديرة المديرة المديرة المديرة المديرة المديرة المديرة المديرة المديرة المديرة المديرة المدي<br>المدينة                                                                                                    | الد. معن معن المنصوف كونين<br>المعن المنصوف كونين<br>المعن المعن المعن<br>المعن المعن المعن المعن المعن المعن المعن المعن المعن المعن المعن المعن المعن المعن المعن المعن المعن المعن الم<br>المعن المعن المعن المعن المعن المعن المعن المعن المعن المعن المعن المعن المعن المعن المعن المعن المعن المعن المعن المعن المعن المعن المعن المعن المعن المعن المعن المعن المعن المعن المعن ا<br>المعن المعن المعن المعن المعن المعن المعن المعن المعن المعن المعن المعن المعن المعن المعن المعن المعن المعن المعن<br>المعن المعن المعن المعن المعن المعن المعن المعن المعن المعن المعن المعن المعن المعن المعن المعن المعن المعن الم<br>المعن المعن ا<br>المعن المعن المعن المعن المعن المعن المعن المعن المعن المعن المعن المعن المعن المعن المعن المعن المعن المعن المعن<br>المعن المعن المعن المعن المعن المعن المعن المعن المعن المعن المعن المعن المعن المعن المعن المعن المعن المعن المعن المعن المعن المعن المعن المعن المعن المعن المعن المعن المعن المعن المعن المعن المعن المعن المعن المعن المعن المعن المعن المعن المعن ا<br>المعن المعن المعن المعن المعن المعن المعن المعن المعن المعن المعن المعن المعن المعن المعن المعن المعن المعن المعن المعن المعن المعن المعن المعن المعن المعن المعن الم<br>المعن المعن المعن المعن المعن المعن المعن المعن المعن المعن المعن المعن المعن المعن المع المعن المعن المعن المعن<br>المعن المعن المعن المعن المعن                                                                                                    | المعلم المعلم<br>المعلم المعلم المعلم المعلم المعلم المعلم المعلم المعلم المعلم المعلم المعلم المعلم المعلم المعلم المعلم المعلم<br>المعلم المعلم المعلم المعلم المعلم المعلم المعلم المعلم المعلم المعلم المعلم المعلم المعلم المعلم المعلم المعلم<br>المعلم المعلم المعلم المعلم المعلم المعلم المعلم المعلم المعلم المعلم المعلم المعلم المعلم المعلم المعلم المعلم<br>المعلم المعلم الم<br>لمعلم المعلم المعلم المعلم المعلم المعلم المعلم المعلم المعلم المعلم المعلم المعلم المعلم المعلم المعلم المعلم المعلم المعلم المعلم المعلم المعلم المعلم المعلم المعلم الم<br>معلم المعلم المعلم المعلم المعلم المعلم المعلم المعلم المعلم المعلم المعلم المعلم المعلم المعلم المعلم المعلم الم                                                                                                    | عد الفريوني المرافق المرافق ال<br>المرافق المرافق المرافق المرافق المرافق المرافق المرافق المرافق المرافق المرافق المرافق المرافق المرافق المرافق المرافق المرافق المرافق المرافق المرافق المرافق المرافق المرافق المرافق المرافق المرافق المرافق المرافق المرافق المرافق المرافق المرافق المرافق المرافق المرافق المرافق المرافق المرافق ال<br>المرافق المرافق المرافق المرافق المرافق المرافق المرافق المرافق المرافق المرافق المرافق المرافق المرافق المرافق<br>المرافق المرافق المرافق المرافق المرافق المرافق المرافق المرافق المرافق المرافق المرافق المرافق المرافق المرافق المرافق ا                                                                                                    | مرید میک برداند الکترویکی:<br>الاستاد بیکی:<br>الاستاد بیکی:<br>میک برداند الکترویکی:<br>میک برداند الکترویکی:<br>میک برداند الالکترویکی:<br>میک برداند الکترویکی:<br>میک برداند الکترویکی:<br>میک برداند الکترویکی:<br>میک برداند الیکت برداند الکترویکی:<br>میک برداند الکترویکی:<br>میک برداند الکترویکی:<br>میک برداند الیکت برداند الکترویکی:<br>میک برداند الیکت برداند الیکت برد.<br>میکت برداند الیکت برداند الیکت برداند الیکت برد.<br>میکت برداند الیکت برداند الیکت برداند الیکت برد.<br>میکت برداند الیکت برداند الیکت برد.<br>میکت بردند الیکت برداند الیکت برداند الیکت برد.                                           | ر بلندیون می است در است در است این برایدی کنیرویکی پایسین این بینان می است در است در است در است در است در است این در است کنی بایسین این بینان می است این بینید در بر است کنی بایسین این این این می این بینید در است این این این در این در این در این در این در این در این در این در این در این در این در این در این در این در این در این در این در این در این در این در این در این در این در این در این در این در این در این<br>در بینید در این در این در این در این در این در این در این در این در این در این در این در این در این در این در ای<br>در بینید در این در این در این در این در این در این در این در این در این در این در این در این در این در این در ای                                                                                                    | الله المحمد المحمد<br>محمد المحمد المحمد المحمد المحمد المحمد المحمد المحمد المحمد المحمد المحمد المحمد المحمد المحمد المحمد المحمد المحمد المحمد المحمد المحمد المحمد المحمد المحمد المحمد المحمد المحمد المحمد المحمد المحمد المحمد المحمد المحمد المحمد المحمد المحمد الم<br>محمد المحمد المحمد المحمد المحمد المحمد المحمد المحمد المحمد المحمد المحمد المحمد المحمد المحمد المحمد المحمد ا                                                                                                    | الله<br>الاردينكي كه توسط بالك تابيد شده اند<br>الا                                                                                                    | ته<br>٢<br>٢<br>ع برداختهای الکتردیکی که نوسط بانک تابید ننده اند<br>عنوان برداخت ما تاریخ برداخت منده به ریال سنماره رسند                                                                                                    | ال<br>ال<br>ال<br>عنوات برداخت البريانية شدة الد<br>عنوات برداخت البرياني برداخت منذة به يال السنارة برسط                                                                                                    | دی<br>۲<br>۲<br>مواد پرداخت معاد ایکرونیکی که توسط نابل تابید شده ایز<br>معواد پرداخت معاد به ریات معاد و بیات معاد و بیات معاد و بیات معاد و بیات معاد و بیات معاد و بیات معاد و بیات م                                                                                                    | ت<br>٢<br>٢<br>عنوان برداخت معان البرونکن که نوسط بابل بابید شده اند.<br>عنوان برداخت معان البرونکن البری برداخت معان برال معان مسال برمانی البرون معان البرونکن البرونکن البرون<br>البرونکن البرونکن البرونک<br>البرونکن البرونکن البرونکن<br>البرونکن البرونکن البرونکن البرونکن البرونکن البرونکن البرونکن البرونکن البرونکن البرونکن البرونکن البرونکن البرون                                                                                                    | دي<br>٢<br>٢<br>٢<br>٢<br>٢<br>٢<br>٢<br>٢<br>٢<br>٢<br>٢<br>٢<br>٢<br>٢<br>٢<br>٢<br>٢<br>٢<br>٢                                                                                                    | اذ<br>م برداجتهای الکترونیکی که نوسط بانک تابید شده اند<br>م برداجتهای الکترونیکی که نوسط بانک تابید شده اند<br>م برداخت شده برداخت مدف جوالا مسلاره رسید (می مانه برداخت مدف جوالا مسلاره رسید (می مانه در مید (می می مانه در مید)<br>م برداخت (می مانه (می مانه) (می مانه) (می مانه (می مانه) (می مانه (می مانه) (می مانه) (می مانه (می مانه) (می م                                                                                                    | ن المحكم المحكم الم<br>محكم المحكم المحكم المحكم المحكم المحكم المحكم المحكم المحكم المحكم المحكم المحكم المحكم المحكم المحكم المحكم المحكم المحكم المحكم المحكم المحكم المحكم المحكم المحكم المحكم المحكم المحكم المحكم المحكم المحكم المحكم المحكم المحكم المحكم المحكم المحكم المحكم المحكم المحكم المحكم المحكم المحكم المحكم<br>محكم المحكم المحكم المحكم المحكم المحكم المحكم المحكم المحكم المحكم المحكم المحكم المحكم المحكم المحكم المحكم المحكم المحكم المحكم المحكم المحكم المحكم المحكم المحكم المحكم المحكم المحكم المحكم المحكم المحكم المحكم المحكم المحكم الم                                                                                                    | ت<br>برداحهاف الکنرونیکی که نوسط بان تابید شده اند<br>برداحهاف الکنرونیکی که نوسط بان تابید شده اند<br>منهوبه زیرانه منه به ویانه معنواب برداخت منه به ویانه معنواه رسید<br>نیموبه زیرانه (نایا) ( 12594866523 ( 12794) ( 12794)                                                                                                    | لة<br>مرداجميات الكبرونيكي كه توسط بانك تابيد شده اند<br>ميوات برداجميات الكبرونيكي كه توسط بانك تابيد شده اند<br>ميوان برداخت مايغ برداخت ميلغ برداخت مند به ريال شمارة يرسط<br>ميوه برداد (سايا) (12) (12) (12) (12) (12) (12) (12) (12                                                                                                    | ن المحكمة المحكمة المحكمة المحكمة المحكمة المحكمة المحكمة المحكمة المحكمة المحكمة المحكمة المحكمة المحكمة المح<br>عنوان يوناحت العراق محلمة المحكمة المحكمة<br>محكمة المحكمة المحكمة المحكمة المحكمة المحكمة المحكمة المحكمة المحكمة المحكمة المحكمة المحكمة المحكمة المحكمة المحكمة المحكمة المحكمة المحكمة المحكمة المحكمة المحكمة المحكمة المحكمة المحكمة المحكمة المحكمة المحكمة المحكمة المحكمة الم                                                                                                    |                                                                                                    | المن المن المن المن المن المن المن المن                                                                                                    |                                                                                                    |
| ميلان كيلين<br>وشدن<br>براي بالا الملكة<br>براي الا الملكة<br>المحمد الا الملكة المحمد الملكة المحمد الملكة المحمد الملكة المحمد الملكة المحمد المحمد<br>المحمد المحمد                                                                                                    | مع من معالی<br>مع مالی<br>مع مالی                                                                                                    | م معاد المراحلي في من المراحل المراحلي في من المراحل المراحل الم<br>المراحل المراحل المراحل المراحل المراحل المراحل المراحل المراحل المراحل المراحل المراحل المراحل المراحل المراحل المراحل المرا<br>المراحل المراحل المراحل المراحل المراحل المراحل المراحل المراحل المراحل المراحل المراحل المراحل المراحل المراحل المراحل المراحل المراحل المراحل المراحل المراحل المراحل المراحل المراحل المراحل المراحل المراحل المراحل المراحل المراحل المراحل المراحل المراحل المراحل المراحل المراحل المراحل المراحل الم<br>المراحل المراحل المراحل المراحل المراحل المراحل المراحل المراحل المراحل المراحل المراحل المراحل المراحل المراحل<br>المراحل المراحل المراحل المراحل المراحل المراحل المراحل المراحل المراحل المراحل المراحل المراحل المراحل المراحل<br>المراح                                                                                                    | المربعة عن من المربعة عن المربعة عن المربعة المربعة من المربعة من ا<br>مربعة من المربعة من المربعة من المربعة من المربعة المربعة المربعة المربعة من المربعة من المربعة من المربعة من المربعة من المربعة من المربعة من المربعة من المربعة من المربعة من المربعة من المربعة من المربعة من المربعة من المربعة من المربعة من المربعة من المربعة من المربعة من المربعة من المربعة من المربعة من المربعة من المربعة من المربعة من المربعة من الم<br>مربعة منها من المربعة من المربعة من المربعة من المربعة من المربعة من المربعة من المربعة منها مربعة منها مربعة من المربعة من المربعة من المربعة من المربعة منها مربعة منها مربعة منها مربعة منها مرب<br>من المربعة من المربعة من المربعة منها مربعة منها مربعة منها مربعة منها مربعة منها مربعة منها مربعة منها مربعة من المربعة منها مربعة منها مربعة منها مربعة منها مربعة من المربعة منها مربعة منها مربعة من المربعة منها مربعة منها مربعة منها مربعة منها مربعة منها مربعة منها مربعة منها مربعة من المرب<br>مربعة مربعة منها منها منها منها مربعة مربعة مربعة مربعة مربعة مربعة مربعة مربعة مربعة مربعة مربعة مربعة مربعة مربعة مربعة مربعة مربعة مربعة مربعة مربعة مربعة مربعة مربعة مربعة مربعة مربعة مربعة مربعة مربعة مربعة مربعة مربعة مربعة مربعة مر                                                                                                    | من المسلح المسلح المسلح المسلح علما مراحل عربات كمينه ولين المنطوات لمرية ولين المنطوات لمرية عالم من المند له مراحل ما الو حريا من المند له مراحل ما الو حريا من المند المريط من الو من المند المريط من المند المريط من المند المند المريط من المند المريط من المند المند ا<br>المند المند المند المند المند المند المند المند المند المند المند المند المند المند المند المند المند المند المند المند المند المند المند المند المند المند المند المند المند المند المند المند المند المند المند المند المند المند المن ا                                                                                                    | مدر<br>المعالي المعالي المعا<br>معالي المعالي المعالي المعالي المعالي المعالي المعالي المعالي المعالي المعالي المعالي المعالي المعالي المعالي المعالي المعالي المعالي المعالي المعالي المعالي المعالي المعالي المعالي المعالي المعالي المعالي المعالي المعالي المعالي المع                                                                                                    | م المرابع المرابع<br>المرابع المرابع المرابع المرابع المرابع المرابع المرابع المرابع المرابع المرابع المرابع المرابع المرابع المرابع المرابع المرابع المرابع المرابع المرابع المرابع المرابع المرابع المرابع المرابع المرابع المرابع المرابع المرابع المرابع ال                                                                                                    | م المن مجروع المن المن المن المن المن المن المن المن                                                                                                    | من مون مون المنحولة كراسيا<br>من المربولة<br>من عن المربولة<br>من المربولة<br>من المرامة<br>من المربولة<br>من المربولة                                                                                                    | د معنی معنی معنی کلیدی<br>معنی معنی از است والا کلیدی<br>معنی معنی از است والا معنی معنی معنی کلیدی<br>معنی معنی معنی معنی معنی معنی معنی معنی                                                                                                    | المسلحة المروتين علم ومرد المسحولة كرامياً<br>مريد المبلد المروتين علم المراح مرد المسحولة كرامياً<br>المراحية المروتين<br>المراحية المروتين<br>المراحية المروتين المراحية المراحية الم<br>المراحية المراحية المراحية المراحية المراحية المراحية المراحية المراحية المراحية المراحية المراحية المراحية الم<br>المراحية المراحية المراحية المراحية المراحية المراحية المراحية المراحية المراحية المراحية المراحية المراحية الم<br>المراحية المراحية المراحية المراحية المراحية المراحية المراحية المراحية المراحية المراحية المراحية المراحية المراحية المراحية المراحية المراحية المراحية المراحية المراحية المراحية المراحية المراحية الم<br>المراحية المراحية المراحية المراحية المراحية المراحية المراحية المراحية المراحية المراحية المراحية المراحية الم<br>المراحية المراحية المراحية المراحية المراحية المراحية المراحية المراحية المراحية المراحية المراحية المراحية الم<br>المراحية المراحية المراحية المراحية المراحية المراحية المراحية المراحية المراحية المراحية المراحية المراحية المراحية المراحية المراحية المراحية المراحية المراحية المراحية المراحية المراحية المراحية الم<br>المراحية المراحية المراحية المراحية المراحية المراحية المراحية المراحية المراحية المراحية المراحية المراحية الم<br>المراحية المراحية المراحية المراحية المراحية المراحية المراحية المراحية المراحية المراحية المراحية المراحي الم<br>المراحية                                                                                                    | د معلی است المروسین بوست.<br>است المروسین بوست الله و الله معلی الله الله الله الله الله الله الله ال                                                                                                    | الد.<br>المان المان الما<br>مان مان مان مان مان مان المان المان المان المان المان المان المان المان المان المان المان المان المان المان المان المان المان المان المان المان المان المان المان المان المان المان المان المان المان المان المان المان المان المان الما                                                                                                    | ۲<br>م به من من من المن عن المن عن المن عن المن عن المن عن المن عن المن عن المن من المن من من المن من المن من المن من المن من المن من المن من المن من المن من المن من المن من المن من المن من المن من المن من المن من المن من المن من المن من المن من المن من المن من من من المن من من من المن من من من المن من من من المن من من من المن من من من من من من من من من من من من م                                                                                                    | عن المربول الروانين<br>ل المربول المراونين<br>من المربول المراونين<br>من المربول المربول ا                                                                                                    | مرد برداخت الكترونيكي:<br>المرد برداخت الكترونيكي:<br>المرد برداخت الكترونيكي:<br>مراد برداخت الكترونيكي:<br>مراد برداخت الكترونيكية مراد برداخت الكترونيكية مراد برداخت الكترونيكية مراد برداخت المناخ المناخ المراد برداخت المراد المراخت المراد المراخ المرادية مراد برداخت المراد المراخت المراد المراد المراخت المراد المراخ المراد المراخت المراد المراد المراخت المراد المراخت المراد المراد المراح المراد المراخت المراد المراخ المراد المراد المراح المراد المراخت المراد المراخ المرادية المراد المراح المراد المراخت المراد المراد المراح المراد المراح المراد المراح المراد المراح المراد المراد المراح المراد المراح المراد المراح المراد المراد المراح المراد المراح المراد المراح المراد المراد المراد المراح المراح المراد المر المراد المراح المراد المراح المراد المراد المراح المراح ال | و بالتحوين في الماري والماري ورادت الكروكي والبسين لاري بالكن هو منان المالية دول السين ان را هان كرها بلاي بال<br>و بالتحوين في الماري الماري ورادت الكروكي الماري الماري الماري الماري الماري الماري الماري الماري الماري الماري<br>معرف بيرانت الكروكي الماري الماري الماري الماري الماري الماري الماري الماري الماري الماري الماري الماري الماري<br>معرف تكميلي في الماري الماري الماري الماري الماري الماري الماري الماري الماري الماري الماري الماري الماري المار<br>مرابه في ماري الماري الماري الماري الماري الماري الماري الماري الماري الماري الماري الماري الماري الماري الماري<br>مرابه في ماري الماري الماري الماري الماري الماري الماري الماري الماري الماري الماري الماري الماري الماري الماري                                                                                                    | المراحم المراجع المراجع المراجع المراجع المراجع المراجع المراجع المراجع المراجع المراجع المراجع المراجع المراجع                                                                                                    | یرداختهای الکترونیکی که توسط بالگ تایید شده اند                                                                                                    | یداختهای الکتردیکی که نوسط بانا، تابید شده اند<br>عموان برداخت ا بن برداخت مده به ربال سماره رسید                                                                                                    | :<br>برداختهای الکبرونکی که بوسط بانگ تابید شده اند<br>منوان پرداخت نازی پرداخت مناو پرداخت شده به زیال شماره رسید                                                                                                    | :<br>برداختهای الکترونیکی که نوسط بانان تابید شده اند<br>منواب پرداخت منابع برداخت منابع بریافت منابع برسط منابع برسط منابع برسط منابع برسط منابع برسط منابع برسط منابع برسط منابع برسط منابع برسط منابع برسط منابع برسط منابع برسط منابع برسط منابع برسط منابع برسط منابع برسط منابع برسط منابع برسط منابع برسط منابع برسط منابع برسط منابع برسط منابع برسط منابع برای منابع برای منابع برای منابع برای منابع برای منابع برای منابع                                                                                                    | ۲<br>برداختهای الکتریزیکی که نوسط بالک تابید شده اند<br>عنوان برداخت مذه به زیال<br>شویه بیرانه (۱۵ مال ۱۵:55:00 مال مال مال)                                                                                                    | :<br>عنوات برداخت المان الكثرونيكن كه نوسط بالث تابيد شده اند.<br>عنوات برداخت سده به بيال مسلام رسيد<br>منيو بروانه (ورانه (عاله 1000) (1255:02 (2000) (1000) (10                                                                                                    | ،<br>برداختهاف الکبرونیکی که نوسط بانان تابید شده اند.<br>میواب پرداخت الماری برداخت منابع برداخت شده به بیال مشارع رسید<br>موبه بردانه (۱۵) 13:5:5:0 (۲۰۱۹) در در در در در در در در در در در در در                                                                                                    | برداختهاه الکنردیکی که نوسط بانا تایید شده اند<br>عموات پرداختها کار ترکی که نوسط بانا تایید شده اند<br>مورا پرداخت عده به برال بیش<br>شوره بروانه اساعی<br>عموات پرداخت (1.005 مال انتقال انتقال انتتان انتقال انتقال انتقال انتقال انتقال انتقال انتقال انت                                                                                                    | برداختهای الکترنیکی که نوسط انا تابید شده اند<br>منهای برداخت مناوع برداخت مناوع برداخت مناوع برداخت مناوع برداخت مناوع برداخت مناوع برداخت مناوع برسد<br>تبریه بردانه (اساع) ۱۵ (12:55:65 (15:56)) (۱2:56) (12:56)<br>تبریه بردانه (اساع) ۱۵ (12:56) (12:56) (12:56) (12:56) (12:56)                                                                                                    |                                                                                                    | ر بردامنها و الکربریکی که بوسط بالک تابید شده امد<br>موراه برداخت مند به برال معماره برسط<br>موراه برداخت مند به برال معماره برسط<br>موراه بردای الکی الکی الکی الکی الکی الکی الکی ال                                                                                                    | ندردانتهای الکبرونیکی که نوستا بالث ایند شده اند<br>منواب پرداخت معنوب از این معنوب از این معنوب از این معنوب از این معنوب از این معنوب از این معنوب از این معنوب<br>منوب بردان (یا) (یا) (یا) (یا) (یا) (یا) (یا) (یا)                                                                                                    | برداختهاه الكنرينكن كه نوسط امل تابيد شده امد     برداختهاه الكنرينكن كه نوسط امل تابيد شده امد     معواه برداخت     معواه برداختها الكنرينين كه نوسط امل تابيد شده امد بريال     معواه برداخت     معواه برداختون برداختوس برداختوس برداخس برداختوس برداختوس برداختوس برداخس                                                                                                    | بردامنهای الکرونیکی که نوسط بالث ابند شده اند     بردامنهای الکرونیکی که نوسط بالث ابند شده اند     منوب برداخت شده به زبال     منوب برداخت شده به زبال     منوب برداخت شده به زبال     منوب برداخت المداخت     منوب برداخت المداخت     منوب برداخت المداخت     منوب برداخت المداخت     منوب برداخت المداخت     منوب برداخت المداخت     منوب برداخت المداخت     منوب برداخت المداخت     منوب برداخت المداخت     منوب برداخت المداخت     منوب برداخت المداخت     منوب برداخت المداخت المداخت     منوب برداخت المداخت المداخت     منده به زبال     منده برداخت المداخت     مندوب برداخت المداخت المداخت المداخت المداخت المداخت المداخت المداخت     مندوب برداخت المداخت المداخت                                                                                                    |
| صيد كتبك<br>وهند<br>من الله عليه<br>من الله عليه<br>الله عليه<br>الله الله<br>الله عليه<br>الله الله<br>الله الله<br>الله الله الله<br>الله الله                                                                                                    | مع موده استعواد کرداند.<br>مع مالک<br>مود موده استعواد کرداند<br>مود موده الله موده استعواد کرداند<br>مود موده الله موده استعواد کرداند<br>مود موده الله موده الله موده الله موده الله موده الله موده الله موده الله موده الله موده الله موده الله موده الله موده الله موده الله موده<br>مود موده الله موده الله موده ال<br>موده الله موده الله موده الله موده الله موده الله موده الله موده الله موده الله موده الله موده الله موده الله موده الله موده الله موده الله موده الله موده الله موده الله موده الله موده الله موده الله موده الله موده الله موده الله مود                                                                                                    | مراعل المراحين<br>مراحی<br>المراحی<br>المح<br>المراحی<br>المراحی<br>المراحی<br>المراحی                                                                                                    | المربعة عن من المربعة عن من المربعة المربعة المرب<br>المربعة المربعة المربعة المربعة المربعة المربعة المربعة المربعة المربعة المربعة المربعة المربعة المربعة المربعة المربعة المربعة المربعة المربعة المربعة المربعة المربعة المربعة المربعة المربعة المربعة المربعة المربعة المربعة المربعة المربعة المرب<br>المربعة المربعة المربع<br>المربعة المربعة المربعة المربعة المربعة المربعة المربعة المربعة المربعة المربعة المربعة المربعة المربعة المربعة المربعة المربعة المربعة المربعة المربعة المربعة الم<br>المربعة المربعة المربعة المربعة المربعة المربعة المربعة المربعة المربعة المربعة المربعة المربعة المربعة المربعة المربعة المربعة المربعة<br>المربعة المربعة المربعة المربعة المربعة المربعة المربعة المربعة المربعة المربعة المربعة المربعة المربعة الم<br>المربعة المربعة المربعة المربعة المربعة المربعة المربعة المربعة المربعة المربعة المربعة المربعة المربعة المربعة المربعة المر                                                                                                    | من من من من من من من من من من من من من م                                                                                                    | مدر<br>المحالية المحالية المحالية على موالية موالة موالة موالة موالة موالة موالة موالة موالة موالة معالم موالية معالية والم محالة المحالية معالية والم حمد قال المحالية والم حمد قال المحالية معالية والم حمد قال المحالية معالية والم حمد قال المحالية معالية والم حمد قال المحالية معالية والم حمد قالة المحالية معالية والم حمد قالة المحالية معالية والم حمد قالة المحالية محالية معالية والم حمد قالة المحالية محالية معالية محالية معالية محالية معالية معالية محالية معالية معالية محالية محالية معالية المحالية محالية معالية المحالية محالية محالية محالية محالية محالية محالية محالية محالية محالية محالية محالية محالية محالية محالية محالية محالية محالية محالية محالية محالية محالية محالية محالية محالية محالية محالية محالي<br>المحالية محالية محالية محالية محالية محالية محالية محالية محالية محالية محالية محالية محالية محالية محالية محال<br>محالية المحالية محالية مح<br>محالية محالية محالية محالية محالية محالية محالية محالية محالية محالية محالية محالية محالية محالية محالية محالية محالية محالية محالية محالية محالية محالية محالية محالية محالية محالية محالية محالية محالية محالية محالية محالية محالية محالية محالية محالية محالية محالية محالية محالية محالية محالي<br>محالية محالية محالية محالية محالية محالية محالية محالية محالية محالية محالية محالية محالية محالية محالية محالية<br>محالية محالية محالية محالية محالية محالية محالية محالية محالية محالية محالية محالية محالية محالية محالية محالية محالية محالية                                                                                                     | م تكوريك<br>م تكوريك<br>م تكوريك<br>م تكور من الم الم الم الم الم الم الم الم الم الم                                                                                                    | م المعالي المعالية المعالية المعالية المعالية المعالية المعالية المعالية المعالية المعالية والمعالية المعالية والمعالية المعالية والمعالية المعالية والمعالية المعالية والمعالية المعالية والمعالية والمعالية المعالية والمعالية المعالية والمعالية المعالية والمعالية والمعالية المعالية والمعالية و<br>معالي المعالية والمعالية ومعالية والمعالية والمعالية و<br>معالية والمعالية والمعالية والمعالية والمعالية والمعالية والمعالية والمعالية والمعالية والمعالية والمعالية والمع<br>معالية والمعالية والمعالية والمعالية والمعالية والمعالية والمعالية والمعالية والمعالية والمعالية والمعالية والمعالية والمعالية والمعالية والمعالية والمعالية والمعالية والمعالية والمعالية و<br>معالية والمعالية والمعالية والمعالية والمعالية والمعالية والمعالية والمعالية والمعالية والمعالية والمعالية والمع<br>معالية والمعالية والمعالية والمعالية والمعالية والمعالية والمعالية والمعالية والمعالية والمعالية والمعالية والمع<br>والمعالية والمعالية والمعالي                                                                                                    | من مون المناسبة المن عند المناسبة المرابعة المناسبة المناسبة المن المناسبة المناسبة المناسبة المن المناسبة المناسبة المناس<br>المناسبة المناسبة المناسبة المناسبة المناسبة المناسبة المناسبة المناسبة المناسبة المناسبة المناسبة المناسبة المن<br>المناسبة المناسبة المناسبة المناسبة المناسبة المناسبة المناسبة المناسبة المناسبة المناسبة المناسبة المناسبة المن<br>المناسبة                                                                                                    | د معد بوده اشتخبان کامی<br>- تکوریت<br>- تکوریت                                                                                                    | مالی<br>مالی<br>مالی                                                                                                    | د معنی است المروسین بوست.<br>مواله المروسین المروسین المروسين المروسين<br>المروسين المروسين المروسي<br>المروسين المروسين المروسين المروسين المروسين المروسين المروسين المروسين المروسين المروسين المروسين المروسين المروسي<br>المروسين المروسين المروسين المروسين المروسين المروسين المروسين المروسين المروسين المرويين المروسين المرين المروسي<br>المروسين                                                                                                    | الد.<br>الملك الملك المحكم الملك المحكم الملك المحكم الملك المحكم المحكم                                                                                                    | ۲<br>بوده به اشتخاب گرایی<br>بوده بوده استخاب گرایی<br>بوده بوده استخاب گرایی<br>بوده بوده بوده استخاب گرایی<br>بوده بوده استخاب گرایی<br>بوده بوده بوده استخراب گرایی<br>بوده بوده بوده استخراب گرایی<br>بوده بوده بوده بوده بوده بوده بوده بوده                                                                                                    | من من من من من من من من من من من من من م                                                                                                    | من مرتبع مرتبع مرتبع مرتبع مرتبع مرتبع مرتبع مرتبع مرتبع مرتبع مرتبع مرتبع مرتبع مرتبع مرتبع مرتبع مرتبع مرتبع<br>مرتبع مرتبع مرتبع مرتبع مرتبع مرتبع مرتبع مرتبع مرتبع مرتبع مرتبع مرتبع مرتبع مرتبع مرتبع مرتبع مرتبع مرتبع مرتبع<br>مرتبع مرتبع مرتبع مرتبع مرتبع مرتبع مرتبع مرتبع مرتبع مرتبع مرتبع مرتبع مرتبع مرتبع مرتبع مرتبع مرتبع مرتبع مرتب                                                                                                    | مر بلنجری می ورد برای پرافت کاروریکی بلیس کاری بیایی هم وسان مانسه در استانی را های کره بلیس<br>مر بلنجری کارد شما بلیس کاری می استانی بیای می استانی بیای می استانی بیان می استانی کاری برافت کلرویکی به عاره سایی کار<br>میان<br>میران کاری سی می می می می می می می می می می می می می                                                                                                    | برداختهاك الكترونيكي كه توسط بانك تابيد شده اند                                                                                                    | یرداختهای انکتردینگی که نوسط بانک تابید شده اند                                                                                                    | یرداختهای الکترونیکی که توسط بانک تابید شده اند<br>عنوان پرداخت الا می از است مشاع پرداخت شده به زیال شماره رسید                                                                                                    | برداختهای اکثرویتکی که بوسط بایک نابید شده اند<br>عنوان برداخت نازی برداخت میلغ برداخت شده به زیال شیماره رسید                                                                                                    | برداختهای الکتریزیکی که توسط بالک تایید شده اید<br>عنوان پرداخت التی برداخت منده به زبال شمارغ رسید<br>مسابق الا الا الا الا الا الا الا الا الا ال                                                                                                    | برداختهای الکمریکی که توسط بالت تابید شده امد<br>عموان برداخت المی برداخت مده به زیال است.<br>شویه بدانه ۱۵۰ (۱۵۵ ماه) ۱۵۰ (۱۵۵ ماه)                                                                                                    | روزهانها الكبريتاني كه يؤسط قابل ثابية شدة الذ<br>عنواب يواخت الكبريتري كه يولمان<br>منبوره روزانه هذه به بهال المسلم بروزانه شده به بهال السابع مسلم بروزانه المده به بهال المسلم برسيد                                                                                                    | برداختها الكثريتونكي كه توسط بك تابيد شده اند.     بيرداخت شده بين<br>ميوانه برداخت الله بين منه بين الله الله الله بين الله بين الله الله الله الله الله الله الله الل                                                                                                    | ل برداختها الکنریندی که توسط کان این شده اد<br>منها برداخت شده به راله<br>شهره بیدانه<br>منها برداخت شده به راله<br>منها برداخت شده به راله<br>منها برداخت منه به راله<br>منها برداخت منه به راله<br>منها برداخت منه به راله<br>منها برداخت منه به راله<br>منها برداخت منه به راله<br>منها برداخت منه به راله<br>منها برداخت منه به راله<br>منها برداخت منه به راله<br>منها برداخت منه به راله<br>منها برداخت منه به راله<br>منها برداخت منه بردانه<br>منها برداخت منه بردانه<br>منها برداخت منه بردانه<br>منها برداخت منه بردانه<br>منها منها برداخت منه بردانه<br>منها برداخت منه بردانه<br>منها برداخت منه بردانه<br>منها منه برداخت منه بردانه<br>منها منه منه بردانه<br>منها منه برداخت منه بردانه<br>منها می منه بردانه منه بردانه منه بردانه<br>منه منه منه بردانه<br>منه منه منه منه بردانه<br>منه منه مردانه<br>منه منه منه منه بردانه<br>منه منه منه منه بردانه<br>منه منه منه منه منه مردانه<br>منه منه منه منه مردانه<br>منه منه منه منه مردانه<br>منه منه منه منه منه منه منه منه منه منه                                                                                                    | ل برداختها الكثريتونكي كه توسط بك تابيد شدة الد.<br>برداختها الكثريتواخت<br>شهرية من المرابي برداخت<br>المرابي برداخت<br>المراب برمي بردي بردي<br>المراب بردان<br>المراب بردان<br>المراب المراب المم المان                                                                                                    | برداختهاه الکترونیکی که توسط بال تابید شده اداند.           نجری الحاف         تشویر الحاف         تشویر الحاف                                                                                                    | برداختها الكريكي كه نوسط بال بايد شدة الا<br>مولول برداخت منده بريال<br>مورول برداخت المرابع برداخت منده بريال<br>مورول برداخت المرابع برداخت منده بريال<br>مورول برداخت المرابع برداخت منده بريال<br>مورول برداخت المرابع برداخت منده بريال<br>مورول برداخت مندوب بريال<br>مورول برداخت مندوب بريال<br>مورول برداخت مندوب بريال المرابع برداخت مندوب بريال<br>مورول برداخت مندوب بريال المرابع برداخت مندوب بريال المرابع برداخت مندوب بريال المرابع برداخت مندوب بريال المرابع بريال المرابع برداخت مندوب بريال المرابع برداخت مندوب بريال المرابع برداخت مندوب بريال المرابع برداخت مندوب بريال المرابع برداخت مندوب بريال المرابع بريال المرابع برداخت مندوب بريال المرابع برداخت مندوب بريال المرابع برداخت مندوب بريال المرابع برداخت مندوب بريال المرابع برداخت مندوب بريال المرابع برداخت مندوب بريال المرابع برداخت مندوب بريال المرابع بريال المرابع برداخت مندوب بريال المرابع برداخت مندوب بريال المرابع برداخت مندوب بريال المرابع برداخت مندوب بريال المرابع برداخت مندوب بريال المرابع برداخت<br>مورول برداخت مندوب بريال المرابع برداخت مندوب برداخت مندوب برداخت مندوب برداخت مرابع برداخت مندوب برداخت مرابع<br>مورول المرابع برداخت مندوب برداخت مندوب برداخت مندوب برداخت مندوب برداخت مرابع برداخت مرابع برداخت مرابع برداخت<br>مورول المرابع برداخت مرابع برداخت مرابع<br>مرابع برداخت مرابع برداخت مرابع برداخت مرابع برداخت مرابع برداخت مرابع برداخت مرابع برداخت مرابع برداخت مرابع برداخت مرابع برداخت مرابع برداخت مرابع برداخت مرابع برداخت مرابع برد برداخت مرابع برداخت مربع بران مرابع برد<br>مرابع بران م                                                                                                    | برداختهای انگریزهای که نوسته ایک ایند شده از<br>منوره برداخت منابع برداخت منابع بریافت<br>منوره برداخت منابع بریافت منابع بریافت منابع بریافت منابع بریافت منابع بریافت منابع بریافت منابع بریاف رسید<br>منوره برداخت منابع برداخت منابع بریافت منابع بریافت منابع بری<br>منابع بریافت منابع بریافت مناب<br>منابع بریافت منابع بریافت منابع بریافت منابع بریافت منابع بریافت منابع بریافت منابع بریافت منابع بریافت منابع بریافت منابع بریافت منابع بریافت منابع بریافت منابع بریافت منابع بریافت منابع بریافت منابع بریافت منابع بریافت منابع بریافت منابع بریاند منابع بریافت منابع بریاند منابع بریاند منابع بریان<br>منابع بریاند منابع بریاند منابع بریاند منابع بریاند منابع بریاند منابع بریاند منابع بریاند منابع بردند مناب<br>منابع برداند منابع برداند منابع برداند منابع بردند منابع بردند منابع با منابع بردند منابع برده بردند مناب منابع با منابع برد                                                                                                    | برزا جهایه الکلرزیکی که توسط بان داید اند.           منهاه برزا جت<br>شهری برزاد (ساع) (ساع) (۲۰۰۵)         منهاه برزا جت سهری والی المناط برزا<br>شهری برزاد (ساع) (۲۰۰۵)         منهاه برزا جت سهری والی المناط برزا جت سهری والی المناط برزا<br>شهری برزاد (ساع) (۲۰۰۵)         منها برزا جت سهری والی المناط برزا<br>شهری برزاد (ساع) (۲۰۰۵)         منها برزاد (ساع) (۲۰۰۵)           22554686210         1.005         112/24/21 (۲/25/59)         درزاد (۲۰۰۵) (۲۰۰۵)           22554686210         1.005         112/22/21 (۲/25/59)         درزاد (۲۰۰۵) (۲۰۰۵)                                                                                                    | برداختهای انگریزنگ یک توسط کان گیز شده از<br>عنوان برداخت عنوان برداخت که توسط کان گیز شده از<br>منورنه زیران عنوان برداخت از منطع برداخت منده به ریال استان<br>منورنه زیران بازی از منابع از منطق کان از منطق برداخت منده به ریال استان<br>که بردان از منابع از منطق کان از منطق برداخت منده به ریال استان<br>که بردان از منابع از منطق کان از منطق برداخت منده به ریال استان از منطق برداخت منده به ریال استان از منطق برداخت منده به ریال استان از منطق برداخت منده به ریال استان از منطق برداخت منده به ریال استان از منطق برداخت منده به ریال استان از منطق برداخت منده به ریال استان از منطق برداخت منده به ریال استان از منطق برداخت منده به ریال استان از منطق برداخت منده به ریال استان از منطق برداخت منده به ریال استان از منطق به ریال استان از منطق به ریال استان از منطق برداخت منده به ریال استان از منطق به ریال استان از منطق به ریال استان از منطق به ریال استان از منطق به ریال استان از منطق به ریال استان از منطق به ریال استان از منطق به ریال استان از منطق به ریال استان از منطق<br>که منطق مند از مندوز منده به ریال استان از منطق منده به ریال استان از منطق منده به ریال استان از منطق مندوز منطق مندوز منده به ریال استان از منطق مندوز منده به ریال استان از منطق مندوز مندوز منده به ریال استان از مندوز منده به ریال استان از مندوز مندوز منده به ریال استان استان از مندوز منده به ریال استان استان از مندوز مندوز مندوز منده به ریال استان از مندوز مندوز مند                                                                                                    |
| مرید کمیلان<br>یونند و<br>مرید می مرید محمد میرو روز مرید محمد میرو روز<br>مرید منابع<br>مرید محمد میرو اور مرید مرید مرید مرید مرید مرید مرید مری                                                                                                    | مع موجه رویه استحوان کردی:<br>مع مالی الکی الکی الکی الکی الکی الکی الکی ا                                                                                                    | مراکد به تعادی باید.<br>مراکد<br>مراکد<br>مراک<br>مراکد<br>مراکد<br>مراکد<br>مراک<br>مراک<br>مرا<br>مر<br>مر<br>م<br>مراک<br>مراک<br>مر<br>م<br>مرا<br>مر<br>م<br>مر<br>مر<br>م<br>مرا                                                                                                    | د متر می است.<br>من تری<br>در است می<br>در است می                                                                                                    | من المنافع المراجعة من المنافع المراجعة المراجعة المراجع<br>المراجعة المراجعة المراجع<br>المراجعة المراجعة المراجعة المراجعة المراجعة المراجعة المراجعة المراجعة المراجعة المراجعة المراجعة المراجعة المر<br>المراجعة المراجعة المراجعة المراجعة المراجعة المراجعة المراجعة المراجعة المراجعة المراجعة المراجعة المراجعة الم<br>المراجعة                                                                                                    | مدین<br>این ملت این میک قطر مواجد نوم بر داخلت نوم بر دواخت نوم بر دواخت دواخت بر دواخت بر دواخت دواخت دواخت دواخت دواخت د<br>دور دور دور دور دور دور دور دور دور دور                                                                                                    | متی رویک می اینده ماین می اینده اینده اینده می می است تعیید دوم بیندیمون شیه برام می باشد به میره موالیها را به استه از این هست وزیر نماید، میلو وزیر خده قدل<br>می دریاند، اطلامات بیشتر در زمیه جگوگی برباحد قدینه خواگناها به امیر داستویی، الست حالی مراجع نماید<br>مین دریاند، اطلامات بیشتر در زمیه جگوگی برباحد قدینه خواگناها به امیر داستویی، الست حالی مراجع نماید<br>مین میرود بین است اطلامات بیشتر در زمیه جگوگی برباحد قدینه خواگناها به امیر است کارد ملک کرده تشد.<br>مین میرود بین است اطلامات بیشتر در زمینه جگوگی برباحد قدینه خواگناها به امیر است وزیر نماید، میلو در است<br>مراجع در است اطلامات بیشتر در زمینه جگوگی برباحد قدینه را برای است کارد ملک کرده تشد.<br>مین میرود بین است اطلامات اطلامات بیشتر در زمینه میرود است الفترونیک به علوه نشدی که می خواهد بیرامت است است است<br>ماین میرود بین است اطلامات بیشتر در زمینه میرود است اطلامات الفترونیک به علوه نشدی که می خواهد بیرامت است است اطلامات<br>میرود بین است اطلامات بیشتر در زمینه میرود است الفترونیک به علوه نشدی که است الفتر میراند<br>میرود بین است اطلامات اطلامات الفتران<br>میرود بین است اطلامات اطلامات الفتران<br>میرود بین است اطلامات الفتران<br>میرود بین است اطلامات الفترانده از میراند الفترونیز میرود است الفترونی الفتراند<br>میرود بین است اطلامات اطلامات الفترانده از میراند الفترونیز الفترانی<br>میرود بین است اطلامات الفترانده الفترانده از میرانده الفترانده از میرانده الفتراند<br>میرود بین است اطلامات الفترونیز الفترانده الفترانده الفترانده الفترانده الفترانده الفترانده الفترانده الفترانده الفترانده الفترانده الفترانده الفترانده الفترانده الفترانده الفترانده الفترانده الفترانده الفترانده الفترانده الفترانده الفترین الفترانده الفترانده ال                                                                                                    | الله تعديد المراجعة على معلى المحمد فلم المراجعة المراجعة العربية عن مات المراجعة المراجع المحمد على محمد وال معدة وال معدة وال معدة وال معدة وال معدة من المحمد على المراجعة المراجعة المراجع<br>المراجعة المراجعة الم<br>المراجعة المراجعة المراجعة المراجعة المراجعة المراجعة المراجعة المراجعة المراجعة المراجعة المراجعة المراجعة المر<br>المراجعة المراجعة المراجعة المراجعة المراجعة المراجعة المراجعة المراجعة المراجعة المراجعة المراجعة المراجعة الم<br>المراجع المراج                                                                                                    | من مون المنابع المنصب المن المنابع المن المنابع المن المنابع المنابع من المن المنابع من المن المن المن المن المن المن المن ا                                                                                                    | مد نظم المعالي كليما<br>مد تنكوبان<br>مع دورانان الطلاف بشد كظه برون الشعوان شوره براف عن الت معرف المعالي من التد معرف المعالي الماسلة في الماسلة في الماسلة في المعالي المعالي المعا<br>المعالي المعالي المعالي المعالي المعالي المعالي المعالي المعالي المعالي المعالي المعالي المعالي المعالي المعالي المعالي المعالي المعالي المعالي المعالي المعالي المعالي المعالي المعالي المعالي المعالي المعالي المعالي المعالي المعالي ال                                                                                                    | مالی<br>مالی<br>مالی                                                                                                    | د معلی است المروسی بوست.<br>معاد المروبی<br>معاد المروبی<br>مع                                                                                                    | الد<br>المعلق المعلق المعلق<br>المعلق المعلق المعلق المعلق المعلق المعلق المعلق المعلق المعلق المعلق المعلق المعلق المعلق المعلق المعلق المعلق المعلق المعلق المعلق المعلق المعلق المعلق المعلق المعلق المعلق المعلق المعلق المعلق المعلق المعلق المعلق المعلق المعلق ال                                                                                                    |                                                                                                    | معن من المعرفين المعرفين<br>من المعرفين<br>من المون المعرفين<br>من المون المون المون المون المون المون المون المون المون المون المون المون المون المون المون المون المون المون المون المون المون المون المون المون المون المون المون المون المون المون المون المون المون المون                                                                                                    | مرد بردا من موجه المتروبيكي:<br>المرد بردا من مرد بردا من مرد بردا من مرد بردا من مرد بردا من مرد بردا من مرد بردا من مرد بردا من مرد بردا من<br>مرد بردا من مرد بردا من مرد بردا من مرد بردا من مرد بردا من مرد بردا من مرد بردا من مرد بردا من مرد بردا من م<br>مرد بردا من مرد بردا من مرد بردا من مرد بردا من مرد بردا من مرد بردا من مرد بردا من مرد بردا من مرد بردا من م<br>مرد بردا من مرد بردا من مرد بردا من مرد بردا من مرد بردا من مرد بردا من مرد بردا من مرد بردا من مرد بردا من م<br>مرد بردا من مرد بردا من مرد بردا من مرد بردا من مرد بردا من مرد بردا من مرد بردا من مرد بردا من مرد بردا من م                                                                                                    | می دلد                                                                                                    |                                                                                                    |                                                                                                    | מענט ענוט אינוט אינוע אינוט אינוט אינו                                                                                                    | עבויים איזעין געויים איזעין איז איז איז איז איז איז איז איז איז איז                                                                                                    | <u>مدین کاری در دارد کاری کاری در دارد کاری در دارد کاری در دارد کاری در در در در در در در در در در در در در </u>                                                                                                    | لمعنوك بولانت من مراجع و معنو من مراجع من من مراجع من مراجع مراجع من مراجع مراجع من مراجع مراجع من مراجع مراجع م<br>ل 1.00 الـ 1.55:50 (۲۰/۹۶) الله المراجع مراجع مراجع مراجع مراجع مراجع مراجع مراجع مراجع مراجع مراجع مراجع مراجع                                                                                                    | Jame         Origin of Jame         Control of Control of                                                                                                    | معنوب وراست         نابان از از از از از از از از از از از از از                                                                                                    | Locol         13:55:52         07:66:79         Collign of solar         collign of solar         collign of                                                                                                    | معنوب ورامند         Oldp. Option         Collage Collage Collage Collage           1         1.000         1.115512 02706/HB         المالية المراجعة           222554886523         1.007         12.13518 15/05/98         (((a) u) a) ((a) u) ((a) u)                                                                                                    | معنوان مرابع         محاول مرابع         محاول مرابع                                                                                                    | لله بلون برای می واند می از برای جدمی می از برای برای از بین می از برای برای می از برای برای می از برای می از برای می می از برای می از برای م<br>می می از برای می از برای می از برای می از برای می از برای می از برای می از برای می از برای می از برای می می از برای می از برای می می از برای می از برای می از برای می از برای م<br>می می می از برای می از برای می می از برای می می می می می می می می می می می می می                                                                                                    | للمستر فرانش من مربع معمد محامي ويعلم محامي ويعلم من محامي من ويعلم من محامي من ويعلم من محامي من ويعلم من ويع<br>1.000 الداخلين مربوبين<br>2954856523 1.007 12:35:38 19/05/98 (لدان مربوبين<br>1.006 12:34:12 15/05/98 محامي محامي محامي محامي محامي محامي محامي محامي محامي محامي محامي محامي محامي محامي مح<br>منهوين مديني محامي محامي محامي محامي محامي محامي محامي محامي محامي محامي محامي محامي محامي محامي محامي محامي مح                                                                                                    | كَلَيْ عَلَيْ اللَّهُ عَلَيْهُ اللَّهُ عَلَيْهُ عَلَيْهُ اللَّهُ عَلَيْهُ اللَّهُ عَلَيْهُ عَلَيْهُ اللَّهُ عَلَيْهُ عَلَيْهُ اللَّهُ عَلَيْهُ اللَّهُ عَلَيْهُ اللَّهُ عَلَيْهُ اللَّهُ عَلَيْ<br>تصورية اللَّهُ اللَّهُ اللَّهُ اللَّهُ عَلَيْهُ اللَّهُ عَلَيْهُ اللَّهُ عَلَيْهُ اللَّهُ عَلَيْهُ اللَّهُ عَلَيْ<br>تعليم اللَّهُ اللَّهُ اللَّهُ عَلَيْهُ اللَّهُ عَلَيْهُ اللَّهُ عَلَيْهُ اللَّهُ عَلَيْهُ اللَّهُ عَلَيْهُ اللَّهُ عَلَيْهُ اللَّهُ عَلَيْهُ اللَّهُ عَلَيْهُ اللَّهُ عَلَيْهُ اللَّهُ عَلَيْهُ اللَّهُ عَلَيْهُ عَلَيْهُ عَلَيْهُ اللَّهُ عَلَيْهُ عَلَيْهُ اللَّهُ عَلَيْهُ عَلَيْ الْعَلَيْ عَلَيْهُ عَلَيْهُ عَلَيْ اللَّهُ عَلَيْ اللَّهُ عَلَيْهُ عَلَيْ عَلَيْهُ اللَّهُ اللَّهُ اللَّهُ اللَّهُ عَلَيْهُ اللَّهُ عَلَيْهُ اللَّهُ اللَّهُ اللَّهُ اللَّهُ اللَّهُ اللَّهُ اللَّهُ اللَّهُ اللَّهُ اللَّهُ اللَّهُ اللَّهُ اللَّهُ اللَّهُ اللَّهُ اللَّهُ اللَّهُ اللَّهُ اللَّهُ اللَّهُ اللَّهُ اللَّهُ اللَّهُ اللَّهُ اللَّهُ اللَّهُ اللَّهُ اللَّهُ اللَّهُ اللَّهُ اللَ<br>عَلَيْنَا اللَّهُ اللَّهُ اللَّا اللَّا اللَّهُ اللَّهُ عَلَيْ اللَّالِي اللَّالِي اللَّالِي اللَّهُ اللَّهُ اللَّهُ اللَّهُ اللَّهُ اللَّالِي اللَّا اللَّ                                                                                                    | للمعنية والعلام المعالية المحكم المحكم المحكم المحكم المحكم المحكم المحكم المحكم المحكم المحكم المحكم المحكم ا<br>المحكم المحكم الم<br>محكم المحكم المحكم المحكم المحكم المحكم المحكم المحكم المحكم المحكم المحكم المحكم المحكم المحكم المحكم المحكم المحكم المحكم المحكم المحكم المحكم المحكم المحكم المحكم المحكم المحكم المحكم المحكم المحكم المحكم المحكم المحكم المحكم المح                                                                                                    |
| ميدن عبد<br>وهند<br>براي المحالي المحالي المحالي المحالي المحالي المحالي عدادة كاريميا<br>المحالي المحالي المحالي المحالي المحالي المحالي المحالي المحالي المحالي المحالي المحالي المحالي المحالي المحالي<br>المحالي المحالي المحالي المحالي المحالي المحالي المحالي المحالي المحالي المحالي المحالي المحالي المحالي المحالي<br>المحالي المحالي المحالي المحالي المحالي المحالي المحالي المحالي المحالي المحالي المحالي المحالي المحالي المحالي<br>المحالي المحالي المحالي المحالي المحالي المحالي المحالي المحالي المحالي المحالي المحالي المحالي المحالي المحالي<br>المحالي المحالي المحالي المحالي المحالي المحالي المحالي المحالي المحالي المحالي المحالي المحالي المحالي المحالي                                                                                                    | مع موده اشتخاب کاری<br>می اعداد کاری<br>می اعداد کاری                                                                                                    | معاد المجرد .<br>معاد المجرد .<br>د مد<br>د مد<br>م مد<br>م مد<br>م مد<br>م مد<br>م مد<br>م مد<br>م مد<br>م مد<br>م م<br>م م                                                                                                    | المعينة.<br>عن الراب المحالية المحالية المح<br>محالية المحالية ال<br>محالية المحالية المحالية المحالية المحالية المحالية المحالية المحالية المحالية المحالية المحالية المحالية المحالية المحالية المحالية المحالية المحالية المحالية المحالية المحالية المحالية المحالية المحالية المحالية المحالية المحالية المحالية المحالية المحالية المحالية المحالية المحالية المحالية ال<br>محالية المحالية المحالية المحالية المحالية المحالية المحالية المحالية المحالية المحالية المحالية المحالية المحالية المحالية المحالية المحالية المحالية المحالية المحالية المحالية المحالية المحالية المحالية المحالية المحالية المحالية ا                                                                                                    | من المنافع المنافع الم<br>منافع المنافع المنافع المنافع المنافع المنافع المنافع المنافع المنافع المنافع المنافع المنافع المنافع المنافع المنافع المنافع المنافع المنافع المنافع المنافع المنافع المنافع المنافع المنافع المنافع المنافع المنافع المنافع المنافع المنافع المنافع المنافع المنافع المنافع المنافع المنافع المنافع المن<br>منافع المنافع المنافع المنافع المنافع المنافع المنافع المنافع المنافع المنافع المنافع المنافع المنافع المنافع المنافع المنافع المنافع المنافع المنافع المنافع المنافع المنافع المنافع المنافع المنافع المنافع المنافع المنافع المنافع المنا                                                                                                    | مدر<br>المعالية المحالية المعالية المحلكة فقد تعوام مواحد تعويم مون مشحوات شويم مرام من باند به موجة مد مواكلتها والم السنام الى فسعت وارد سابند عالم وارد حدة قدل<br>المعالية المحلك<br>المعالية معالية المحلك المحلك<br>المعالية المحلك المحلك المحل المحلك المحلك المحلك المحل المحلك المحلك المحلك المحلك ا                                                                                                    | متی می می می می می می می می می می می می می                                                                                                    | مال تعلیم اور معلم می این محمد قبل می مالا می معلم می این می معلم می این می معلم می این می محمد می می معلم می معلم می معلم می معلم می معلم می معلم می معلم می معلم می معلم می معلم می معلم می معلم می معلم می معلم می معلم می معلم می معلم می معلم معلم                                                                                                    | من مون مون المنحولة كراسا<br>من مون مون المنحولة كراسا<br>من المركبة عن المركبة من المحمولة المركبة المركبة المرك                                                                                                    | مد نبعا المعاولة المعاولة كلمي المعاولة المعالية المعاولة المعالية المعاولة المعالية معاوم معاولة المعاولة الم                                                                                                    | مالی<br>مالی<br>مالی                                                                                                    | د معاد المروسين بوسم.<br>معاد المروسين بوسم.<br>معاد المروسين<br>معاد المروسين<br>معاد                                                                                                    | مد.<br>مدین این می و معنی از می است و از من است از این است و از می است و از من است به میرود به این موال هیه مناصبه مینه موال هیه را به است از این است از این است از ا<br>ما می از این این از این از این از این این این این این است از این این است از این از این این از این این از این این از این این از این این از این این از این این از این این از این این از این این از این این از این این از این این از این این از این این از این این از این این از این این از این این از این این از این این از این این این این این این این از این این از این این از این این از این این از این این از این این این از این این از این این این این این از این این از این این از این این از این این از این این از این این از این این از این این این از این این از این این از این این از این این از این این از این این از این این از این این از این این این از این این از این این از این این از این این این این این این این این این این                                                                                                    |                                                                                                    | کر منتخب می این است کی بید.<br>است کمیمکی بریادت فارد است است را از مان کرده بید.<br>است کمیمکی بریادت فارد سوم است است روز را هان کرده بید.<br>است کمیمکی بریادت کمیونکی بر عارام سال کرده بید.<br>الفیاد سیک این و است کمیمکی برایدی کردی بیکی می است وارد است و است و است و است و است و است و است و است است و ا<br>مید تکمیکی بر عارام سال کرده بید.<br>الفیاد سیک و از مان کرده بیک می مواند است و است و است و است و است و است و است و است و است و است و است و است و<br>الفیاد است و است و ا<br>است و است و است و است و است و است و است و است و است و است و است و است و است و است و است و است و است و است و است و است و است و است و است و است و است و است و است و است و است و است و است و است و است و است و است و است و است و است و است و است و است و است و است و است و است و است و است و است و است و است و<br>است و است و است و است و است و است و است و است و است و است و است و است و است و است و است و است و است و است و است و است و است و است و است و است و است و است و است و است و است و است و است و است و است و است و است و است و است و است و است و                                                                                                     | مرد بردا منا المندر بالمندر بالمندر بالمندر بالمن علوم والمن منذر ميل مندر من مرد بردا من موسد بردا من مرد بردا من مرد بردا من مرد بردا من مرد بردا من مرد بردا من مرد بردا من مرد بردا من مرد بردا من مرد بردا من مرد بردا من مرد بردا من مرد بردا من مرد بردا من مرد بردا من مرد بردا من مرد بردا من مرد بردا من مرد بردا من مرد برد من مرد بردا من مرد برد من مرد بردا من مرد برد من مرد بردا من مرد بردا من مرد بردا من مرد برد من مرد بردا من مرد برد من مرد برد من مرد برد من مرد برد من مرد برد من مرد برد من مرد برد من مرد برد برد من مرد برد مرد برد مرد برد مرد برد مرد برد مرد برد مرد برد مرد برد مرد برد مرد برد مرد برد مرد برد مرد برد مرد برد مرد برد مرد برد مرد برد مرد برد مرد مرد برد مرد برد مرد برد مرد برد مرد برد مرد برد مرد برد مرد برد مرد برد مرد برد مرد برد مرد برد مرد برد مرد برد مرد برد مرد برد مرد برد مرد برد مرد برد مرد برد مرد برد مرد برد مرد برد مرد برد مرد برد مرد برد مرد برد مرد برد مرد برد مرد برد مرد برد مرد برد مرد برد مرد برد مرد برد مرد مرد برد مرد برد مرد مرد مرد مرد مرد مرد برد مرد مرد مرد مرد برد مرد مرد برد مرد برد مرد مرد مرد مرد مرد مرد مرد مرد مرد م                                                                                                    | و بالسجودي<br>و بالسجودي<br>بيان<br>بيان<br>بيان<br>بيان<br>بيان<br>بيان<br>بيان<br>بيا                                                                                                    | אוויט אינט אינט אינט אינט אינט אינט אינט אי                                                                                                    | A servery and the second second                                                                                                    |                                                                                                    | 1000 13/10/08                                                                                                    | A DECEMBER OF THE OWNER OF THE OWNER OF THE OWNER OF THE OWNER OF THE OWNER OF THE OWNER OF THE OWNER OF THE OWNER OF THE OWNER OF THE OWNER OF THE OWNER OF THE OWNER OF THE OWNER OWNER OF THE OWNER OWNER OWNER OWNER OWNER OWNER OWNER OWNER OWNER OWNER OWNER OWNER OWNER OWNER OWNER OWNER OWNER OWNER OWNER OWNER OWNER OWNER OWNER OWNER OWNER OWNER OWNER OWNER                                                                                                    | The second second                                                                                                    | ALLER VIEW ALLER ALLER                                                                                                    | 22554886523 1.0007 1.1375338.1596/99 ((Let) 4.15, 4.5, 4.5, 4.5, 4.5, 4.5, 4.5, 4.5, 4.                                                                                                    | L.007         L.017         Number of years         Number of years           3229548866523         1.007         12.35538 15/05/98         (a[Lui) + J]_2 + cash           1.006         12/0412 9/05/98         (b[Lui) + cash                                                                                                    | لكن المراجع المراجع ا<br>المراجع المراجع المراجع المراجع المراجع المراجع المراجع المراجع المراجع المراجع المراجع المراجع المراجع المراجع المراجع المراجع المراجع المراجع المراجع المراجع المراجع المراجع المراجع المراجع المراجع<br>المراجع المراجع المراجع المراجع المراجع المراجع المراجع المراجع المراجع المراجع المراجع المراجع المراجع المراجع المراجع المراجع المراجع المراجع المراجع المراجع المراجع المراجع المراجع المراجع المراجع المراجع المراجع المراجع المراجع المراجع المراجع المراجع المراجع المراجع المراجع المراجع المراجع الم<br>المراجع المراجع المراجع المراجع المراجع المراجع المراجع المراجع المراجع المراجع المراجع المراجع المراجع الم                                                                                                    | المان المان المان المان المان المان المان المان المان المان المان المان المان المان المان المان المان المان الم<br>1886523 1.007 13:75:83 13/05/98 (الاس) المان المان المان المان المان المان المان المان المان المان المان المان<br>1.006 12:74:12 15/08/98 (المان المان المان المان المان المان المان المان المان المان المان المان المان المان ال                                                                                                    | داری         داری         داری <t< th=""><th>له منهون منها منها منها منها منها منها منها منه</th><th>له منهوی در اس استهادی است (مستقله) منهوی در است (مستقله) منهوی در است (مستقله) منهوی در است (مستقله) منهوی در است (مانها) منهوی در است (مانهای در است (مانها) منهوی در است (مانها) منهوی در است (مانها) منهوی د<br/>منهوی در است (مانها) منهوی در است (مانها) منهوی در است (مانها) منهوی در است (مانها) منهوی در است (مانها) منهوی د<br/>منهوی در است (مانها) منهوی در است (مانها) منهوی در است (مانها) منهوی در است (مانها) منهوی در است (مانها) منهوی د</th><th>ل معلی می شرک (۱۹۹۵) (۱۹۹۵) (۱۹</th></t<> | له منهون منها منها منها منها منها منها منها منه                                                                                                    | له منهوی در اس استهادی است (مستقله) منهوی در است (مستقله) منهوی در است (مستقله) منهوی در است (مستقله) منهوی در است (مانها) منهوی در است (مانهای در است (مانها) منهوی در است (مانها) منهوی در است (مانها) منهوی د<br>منهوی در است (مانها) منهوی در است (مانها) منهوی در است (مانها) منهوی در است (مانها) منهوی در است (مانها) منهوی د<br>منهوی در است (مانها) منهوی در است (مانها) منهوی در است (مانها) منهوی در است (مانها) منهوی در است (مانها) منهوی د                                                                                                    | ل معلی می شرک (۱۹۹۵) (۱۹۹۵) (۱۹                                                                                                    |
| ميدك كميل<br>وشك<br>براي الله<br>الله الله الك<br>الله الله الك<br>الله الله الك<br>الله الله الك<br>الله الله الك<br>الله الله الله الك<br>الله الله الله الله الله الله الك<br>الله الله الله الله الله الله الك<br>الله الله الله الله الله الله الله الله                                                                                                    | مع منها المراجعين<br>المراجعين<br>المراجين<br>المراجين<br>المراجعين<br>المراحين<br>المراجعين<br>المراحين<br>المراحين<br>المراحين<br>المراحين<br>المراحين                                                                                                    | معاد المحركي<br>معاد المحركي<br>مدير<br>مدير<br>مدیر<br>مدیر<br>مدر<br>مد<br>م<br>مدر<br>م<br>مدر<br>مدر<br>مدر<br>مد                                                                                                    | الموسمات 2<br>من برا<br>مال برای<br>مال برای<br>مال                                                                                                    | علی المسلس المسلس<br>المسلس المسلس المسلس المسلس المسلس المسلس المسلس المسلس المسلس المسلس المسلس المسلس المسلس المسلس المسلس المسلس المسلس المسلس المسلس المسلس المسلس المسلس المسلس المسلس المسلس المسلس المسلس المسلس المسلس المسلس المسلس المسلس المسلس الم                                                                                                    | مدر<br>المعالمين المحكمة للملذ المحكمة للملذ المحكمة للملذ المحكمة المحكمة المحكمة المحكمة عن هذا المحكمة المحكمة المح                                                                                                    | مع الوجد المعلم المراتي.<br>موجد الوجد المعلم المراتي.<br>موجد الوجد المعلم المراتي.<br>موجد الوجد المراتي المرات المراتي المرات المرات المحدم المرات المرات المر                                                                                                    |                                                                                                    | عمر مواد المناسبة المناسبة ا<br>مناسبة المناسبة المناسبة المناسبة المناسبة المناسبة المناسبة المناسبة المناسبة المناسبة المناسبة المناسبة المناسبة المناسبة المناسبة المناسبة المناسبة المناسبة المناسبة المناسبة المناسبة المناسبة المناسبة المناسبة المناسبة المناسبة ا                                                                                                    | دو المحمولة المحمولة كامين<br>معرف المنصولة كامين<br>معرف المنصولة كامين<br>معرف الممنصولة كامين<br>معرف المنصولة كامين<br>معرف ا                                                                                                    |                                                                                                    |                                                                                                    | الله .<br>المالي المحكم المحكم ال<br>المحكم المحكم المحكم المحكم المحكم المحكم المحكم المحكم المحكم المحكم المحكم المحكم المحكم المحكم المحكم المحكم المحكم المحكم المحكم المحكم المحكم المحكم المحكم المحكم المحكم المحكم المحكم المحكم المحكم المحكم المحكم المحكم المحكم ال                                                                                                    |                                                                                                    | علی میلون الارانین<br>ال المربیلان<br>میل المربیلان<br>میل المیل المیل المیل المیل المیل المیل المیل المیل المیل المیل المیل المیل المیل المیل المیل المیل المیل المیل المیل المیل المیل المیل المیل المیل المیل المیل المیل المیل المیل ال                                                                                                    | مرد معا برسان برای مال موده اعلام سال برای برای مرد برای معلوم برای برای برای برای برای برای مرد معال<br>مرد برای میداد این معال کاره با<br>مالک : معلو : ریال برای میداد کاره با<br>مالک : معلو : ریال برای میداد این<br>میداد مواد الکترونیکی که توسط بالا با بید شده ان<br>میداد مواد الکترونیکی که توسط بالا با بید شده ان                                                                                                    | و بالتحوي<br>و بالتحوي<br>من التحوي<br>من التحوي<br>معرد بيدا عنه الربي وبالات الكترونكي:<br>معرد بيدا عنه الربي برائد عليه التي الرابي من التيه بالتحوي الرابي برائد التيه دول المالي برائد<br>ميدا تكويل<br>ميدا عميل :<br>منه التي :<br>منه التي :<br>المنه :<br>المنه :<br>المن :<br>المنه :<br>المن :<br>المن :<br>المم :<br>المن :<br>المن :<br>المم :<br>المن :<br>ا | 1000 13:55-03.07/02/38                                                                                                    | 12/15/03 07/06/08                                                                                                    | The second as a second as a second as a second as a second as a second as a second as a second as a second as a                                                                                                    | Contraction of the second second seco                                                                                                    | Arrest Arrest Ar                                                                                                    | 27954886573 1.007 17/35/38 19/05/98 (alu) #3/a.e.s.                                                                                                    | 12/35/38 19/05/98 (al.i) al.e. a.                                                                                                    |                                                                                                    | 1.006 12/34/12 19/05/98 Uiutage again                                                                                                    | لموجود الشجودي معان 12/14/12 12/14/19 (ما 12/14/12 الم                                                                                                    | سوية الشجوف مهان<br>نصوية الشجوف مهان                                                                                                    | <u>1.006</u> 12/34/12 15/05/98 نامود منهجه المحالية المحالية المح                                                                                                    | <u>1.006</u> 12/34/12 19/05/98 نامهود جهمان مراجع                                                                                                    | لیکون در این می از ۲۵٬۵۹٬۱۹ (۲۵٬۹۹۱ ۲۵٬۹۹۱)<br>شیوی به الله این از ۲۵٬۹۹۱ ۲۵٬۹۹۱ ۲۵٬۹۹۱ ۲۵٬۹۹۱<br>شیوی به الله ای از ۲۵٬۹۶۱ ۲۵٬۹۶۱ ۲۵٬۹۶۱                                                                                                    | له در این در است. در است. در است. در است. در است. در است. در است. در است. در است. در است. در است. در است. در این در این در ای<br>مورد این در این در این<br>در در در در در در در در در در در در در د                                                                                                    |
| ميك تكميل<br>ويلت<br>يون الله<br>بي الله<br>بي الم<br>بي الله<br>بي الله<br>بي الم<br>بي الم<br>م<br>بي الم<br>م<br>م<br>بي الم<br>م<br>م<br>م<br>بي الم<br>م<br>م<br>م<br>م<br>م<br>م<br>م<br>م<br>م<br>م<br>م<br>م<br>م<br>م<br>م<br>م<br>م<br>م                                                                                                    | معاد من المعاد المعاد ال<br>معاد المعاد المعاد المعاد المعاد المعاد المعاد المعاد المعاد المعاد المعاد المعاد المعاد المعاد المعاد المعاد المعاد المعاد المعاد المعاد المعاد المعاد المعاد المعاد المعاد المعاد المعاد المعاد المعاد المعاد المعاد المعاد المعاد المع                                                                                                    | عبد من المن المن المن المن المن المن المن ا                                                                                                    | المسیل کی ہے۔<br>الا مسیل کی ہوتا کا میں ایسٹر در زمینہ کو کی پراخت عزینہ خوا گاھا یہ اس رائٹ عوری کے سے خوانگاھا براحمہ بنایہ ا<br>الا مسیل کی ہوتا کا تعاون معلی میں کان باکل جو سیل الدینہ الذي کرنا ہے۔<br>الا مسیل کی معالی معالی معالی معالی معالی معالی معالی معالی کردہ مانے معالی کردہ مانے سے معالی کردہ مانے سے معالی مراحلہ معالی معالی<br>معالی معالی معالی معالی معالی معالی معالی معالی معالی معالی معالی معالی معالی معالی معالی معالی معالی معالی معالی<br>معالی معالی معالی معالی معالی معالی معالی معالی معالی معالی معالی معالی معالی معالی معالی معالی معالی معالی معالی معالی معالی معالی<br>معالی معالی معالی<br>معالی معالی معالی معالی معالی معالی معالی معالی معالی معالی معالی معالی معالی معالی معالی معالی معالی معالی معالی معالی معالی معالی معالی معالی معالی معالی معالی معالی معالی معالی معالی معالی معالی معالی معالی معالی معالی معالی معالی معالی معالی معالی معالی معالی معالی معالی معالی مع<br>معالی معالی معالی معالی معالی معالی معالی معالی معالی معالی معالی معالی معالی معالی معالی معالی معالی معالی معالی معالی معالی معالی معالی معالی معالی معالی معالی معالی معالی معالی معالی معالی معالی معالی معالی معالی معالی معالی معال                                                                                                    | علی الک المان المان الحد المان الحد المحدول عربات كميد وزيري المنظول عربات المربو عربا عن الله يعربوا علي حك المربو حك المربو حك المربو المربو حك المربو المربو حك المربو المربو حك المربو حك المر                                                                                                    |                                                                                                    | المحكم المحكم المح<br>المحكم المحكم المحكم المحكم المحكم المحكم المحكم المحكم المحكم المحكم المحكم المحكم المحكم المحكم المحكم المحكم المحكم المحكم المحكم المحكم المحكم المحكم المحكم المحكم المحكم المحكم المحكم المحكم المحكم المحكم المحكم المحكم المحكم ا                                                                                                    | عد من المن المن المن المن الله المن المن الله المن المن الله المن المن الله المن المن المن المن المن المن المن المن                                                                                                    | عن مون مون المسلم المراسب من المسلم المسلم الم<br>المسلم المسلم المسلم المسلم المسلم المسلم المسلم المسلم المسلم المسلم المسلم المسلم المسلم المسلم المسلم المسلم المسلم المسلم المسلم المسلم المسلم المسلم المسلم المسلم المسلم الممسلم المسلم المسلمم المسلم المسلم المسلم المسلم المسلم                                                                                                    |                                                                                                    | المی<br>المی المی المی المی المی المی المی المی                                                                                                    |                                                                                                    | الد.<br>المد المد المد المد المد المد المد المد                                                                                                    |                                                                                                    | علی معلی مراجعات مراجعات می دید.<br>ا اعتراد است است است است است است است است است است                                                                                                    | عد مراجع من مراجع من مراجع من مراجع من مراجع من مراجع من مراجع من مراجع من مراجع مراجع من مراجع مراجع من مراجع مراجع من مراجع مراجع من مراجع مراجع من مراجع مراجع من مراجع مراجع من مراجع مراجع من مراجع مراجع م                                                                                                    | د منافر من<br>و ملتجون<br>و ملتجون<br>میان<br>میان<br>می                                          | L000         13:85:03 07/06/98         4/32           132944886633         1.007         13/36:98 19/06/98         (Auf) 4/36 39 30 100                                                                                                    | 4,000     13,5502,07(6)(9)     40,552     40,07     12,5533,14(0)(5)(9)     40,552     40,552     40,552     40,552     40,552     40,552     40,552     40,552     40,552     40,552     40,552     40,55                                                                                                    | 322954856533 1.007 12/35/38 19/05/98 (#Lif) #Jackets                                                                                                    | 22954885523 1.007 12/35/38 19/05/99 (a).i) a/a, a.u                                                                                                    | 12954886523 1.007 12/35/38 19/05/98 (al.i) alia, a.a.i.                                                                                                    |                                                                                                    |                                                                                                    | 1.005 12/36/12 19/05/48 Glass (An U) Buch                                                                                                    |                                                                                                    |                                                                                                    |                                                                                                    |                                                                                                    |                                                                                                    | شهریه الفانی از طارح به داخل<br>222954686200 1.005 12.12:49 13/05/98                                                                                                    | تمهریه المالی از خارج به داخل<br>(مرابع) به داخل به داخل (مارچ) (مرابع) (مرابع) (مرابع) (مرابع) (مرابع) (مرابع) (مرابع) (مرابع) (مرابع) (مرابع)                                                                                                    |
| معيدن عميد<br>وهندن<br>المعاد<br>المعاد<br>المعام<br>المما<br>المما<br>المما<br>معاد<br>المعاد<br>المعاد<br>المعاد<br>المعاد<br>المعاد<br>المعاد<br>ال     | معالی معالی معال<br>معالی معالی معالی معالی معالی معالی معالی معالی معالی معالی معالی معالی معالی معالی معالی معالی معالی معالی معالی معالی معالی معالی معالی معالی معالی معالی معالی معالی معالی معالی معالی معالی معالی معالی معالی معالی معالی معالی معالی معالی معالی معالی معالی معالی معالی معالی معالی معالی معالی معال<br>معالی معالی معالی معالی معالی معالی معالی معالی معالی معالی معالی معالی معالی معالی معالی معالی معالی معالی معالی<br>معالی معالی معالی معالی معالی معالی معالی معالی معالی معالی معالی معالی معالی معالی معالی معالی معالی معالی معال                                                                                                    | علی است که می است می دود.<br>ه می است می است می است از است می است از است می است از است می است از است می است از است است است است است است است ا<br>ه می است از است از است از است از است می است از است از است از است از است از است از است است است است است است است ا<br>است از است از است از است از است از است از است از است از است از است از است از است از است است است است است است ا<br>است از است از است از است از است از است از است از است از است از است از است از است از است از است از است از است ا<br>است می از است از است از ا<br>است از است از است از است از است از است از است از است از است از است از است از است از است از است از است از است از است از است از است از است از<br>است از است از است از است از است از است از است از است از است از است از است از است از است از اس                                                                                                    | فلی معلومات الله الله الله الله الله الله الله ال                                                                                                    | علی الک المان الولی علی اللہ اللہ اللہ اللہ اللہ اللہ اللہ ال                                                                                                    |                                                                                                    | معن المحال المحال المحالين المحالين المح<br>محالين محالين المحالين المحالي<br>محالين المحالين المحالين المحالين المحالين المحالين المحالين المحالين المحالين المحالين المحالين المحالين المحالي<br>محالين المحالين المحالين المحالين المحالين المحالين المحالين المحالين المحالين المحالين المحالين المحالين المحالي<br>محالين                                                                                                    |                                                                                                    | مون مون المنتخلة والمنتخلة والمنتخ<br>ومناتها والمن والمنتجا والمنتجاة والمنتخلة والمنتخلة والمنتخلة والمنتخلة والمنتخلة والمنتخلة والمنتخلة والمنتخلة والمنتخلة والمنتخلة والمنتخلة والمنتجاة والمنتجاة والمنتجا والمنتجاة والمنتجاجة والمنتجاة والمنتجاة والمنتجاة والمنتجاة و                                                                                                    |                                                                                                    |                                                                                                    |                                                                                                    | ان   ان   ان   ان المحالة المحالية   المحالة المحالية   المحالية   المحالة المحالية   المحالة المحالية   المحالة المحالية   المحالة المحالية   المحالة المحالية   المحالة المحالية   المحالة المحالية   المحالة المحالية   المحالة المحالية   المحالة                                                                                                    |                                                                                                    | لوست به بین می این این این می دید.<br>ان الایریک<br>می الدیک<br>می الد                                                                                                    | مرد بردان می توجه التکریزیکی :<br>مرد بردان می الکریزیکی که نوستا بالی مدارع کار اینا<br>مالک ( از که تحسیله الالال والا الیانی)<br>مالک ( از که تحسیله الالال والا الیانی)<br>مالک ( از که تحسیله الالال والا الیانی)<br>مرد اختیاله الکریزیکی که نوستا بالا باید شده اند<br>مرد اختیاله الکریزیکی که نوستا بالا باید شده اند<br>مرد اختیاله الکریزیکی که نوستا بالا باید شده اند<br>مرد اختیاله الکریزیکی که نوستا بالا باید شده اند<br>مرد اختیاله (از این این این این این این این این این این                                                                                                    | و بالسبون في المالية المالية المالية المالية المالية المالية وما المالية وراملية المالية من المالة وراملية المالية من المالة وراملية المالية من المالة وراملية المالية من المالة وراملية المالية من من منها وراملية المالية منها المالية وراملية المالية منها المالية وراملية المالية منها المالية وراملية المالية منها المالية وراملية المالية منها المالية وراملية المالية منها المالية وراملية المالية منها المالية وراملية المالية منها المالية من منها منها المالية وراملية المالية منها المالية وراملية المالية منها المالية وراملية المالية منها المالية وراملية المالية منها المالية وراملية المالية منها المالية وراملية المالية منها المالية المالية منها المالية المالية المالية منها المالية المالية المالية المالية المالية منها المالية المالية المالية المالية المالية منها منها منها منها منها منها منها منها                                                                                                    | L000         13:15:02 07/06/98         4/Jat 4/Jat           322554886623         1,007         13:75:08 35/05/98         (LeU) *0.04 state           1.006         12:04:09         (LeU) *0.04 state                                                                                                    | x.000         L315502 07/06/98         4/LBS (pp-4)           322554886623         1.007         12/3538 13/95/98         (k(u)) 4/(p) 4(p) 4(p)           1.005         12/3538 13/95/98         (k(u)) 4/(p) 4(p)         (k(u)) 4/(p) 4(p)                                                                                                    | 322954886523 1.007 12/35/38 19/05/98 (¿u/) 4/ <sub>20</sub> 400-iii                                                                                                    | 22554886523 1.007 1235181.13/05/98 (£u/u) 4/Ja, 40µ44<br>1.005 12740113100599 (base of the second second second second second second second second second second second                                                                                                    | 2254886623 1.007 12.355.08.15905.598 (ξ.μ.) 4/20, 4/20, 4/20                                                                                                    | 1.006 12/34/12 (40/5/94                                                                                                    | 1.005 12/34/12 14/05/08 (data tay into a                                                                                                    |                                                                                                    |                                                                                                    | 322954086280 1.005 12/32/59 19/05/98 Let a v et al.                                                                                                    | لا معربة الملك الحامية والحال (12) 12/32/59 19/05/98 (مربية الملك الحامية والحالي المراجع المالي الحالي (12) 12/32/59 19/05/98 (مربية الملك الحالي الحالي الحالي الحالي الحالي الحالي الحالي الحالي الحالي الحالي الحالي الحالي الحالي الحالي الحالي الحالي الحالي الحالي الحالي الحالي الحالي الحالي الحالي الحالي الحالي الحالي ال                                                                                                    | 2954086280 1.005 12:32:59 19/05/98 الجامية بالحالي المراجعة المراجعة المراجع                                                                                                    | 2954885280 1.005 12:32:59 19/05/98 1-1                                                                                                    |                                                                                                    |                                                                                                    |
| همیان کمیلد<br>ولیک<br>ولیک<br>ول                                                                                                    | معالی<br>معالی<br>معالی                                                                                                    | المعلم المعرفين على المعالمين بالمدار<br>معرف المعرف المعالمين بالمدار المعالمين بالمدار<br>معرف المدالة الملاف المناز المدالة المعرفين المعالمين بالمداري<br>معرف المدالة الملاف المعالمين بالمداري المحل المعالمين بالمداري<br>معرف المدالة المعالمين المدالة المعرفين المعالمين المدالة المعالمين المعالمين المعالمين المعالمين<br>معرف المدالة المعالمين المدالة المعالمين المدالة المعالمين المعالمين المعالمين المعالمين<br>معرف المدالة المعالمين<br>معرف المدالة المدالة المعالمين<br>معرف المدالة المعالمين<br>معرف المدالة المعالمين<br>معرف المدالة المعالمين<br>معرف المدالة المدالة ا                                                                                                    | مادر منه         منه دریالت اطلافات بیشتر در زمینه کوگی بریافت هذینه خوانگاها به امن داشت منه.           مادر است.         موده بریافت الفروشی الفره منه.           مادر منه         موده بریافت الفروشی الفره منه.           مادر منه         موده بریافت الفروشی الفره منه.           مادر منه         موده بریافت الفروشی الفره منه.           مادر منه         موده بریافت الفروشی الفره منه.           مادر منه         موده بریافت الفروشی الفره منه.           مادر منه         موده بریافت الفروشی الفره منه.           مادر منه         موده بریافت محدر منه.           مادن تعلق<br>مادر منه         معدره بریافت محدر منه.           مادن تعلق<br>مادر منه         معدره بریافت محدر منه.           مادن تعلق<br>مادر منه         معدره بریافت محدر منه.           مدین تعلق<br>مادر منه         معدره بریافت محدر منه.           مدین تعلق<br>مادر منه         معدره بریافت محدر منه.           مدین تعلق<br>مدیزه         معدره بریافت محدر منه.           مدیزه         معدره بریافت محدر محدر مدینه.           مدیزه         معدره بریافت محدر مدینه.           مدیزه         مدیزه مدیزه مدیز                                                                                                    | علی تعدید اور ماسید می ورد حده دوری استعواد سوره مرام من باعد به دوط که اور خواندها باعد مرام و باعد محاله ورد حده دور<br>مرام محاله اور باعد محاله ورد حده دوری در استعواد سوره مرام من باعد به دوط که اور خواندها باعد استعاد این هست ورد باعد و در استوری قدمت وارد باعد به دوری در استوری قدمت وارد باعد به دوری در استوری قدمت وارد باعد به دوری در استوری قدمت وارد باعد به دوری در استوری قدمت و در استوری قدمت و دورا قدیم و در اعدو در استوری قدمت و در استوری قدمت و در استوری قدری استور قدون و در استوری قدری استوری قدر و در استوری قدری و در استوری قدری و در استوری قدری و در استوری قدری و در استوری قدری و در استوری قدری و در استوری قدری و در استوری قدری و در استوری و در استوری و در استوری و در استوری و در استوری و در استوری و در استوری و در استوری و در استوری و در استوری و در استوری و در استوری و در استوری و در استوری و در استوری و در استوری و در و در استوری و در و در استوری و در و در استوری و در و در و در و در و در و در و در و                                                                                                    |                                                                                                    | معن المحمد المحمد<br>المحمد المحمد المحمد المحمد المحمد المحمد المحمد المحمد المحمد المحمد المحمد المحمد المحمد المحمد المحمد المحمد المحمد المحمد المحمد المحمد المحمد المحمد المحمد المحمد المحمد المحمد المحمد المحمد المحمد المحمد المحمد المحمد المحمد ال                                                                                                    | علی است اور است اور مست های برای است اطل میشد از این است اور است میشد اور مست و برای می است اور میشد می و این مست و بر مست و برا مست و برا مست و برا مست و این مست و برا مست و برا مست و                                                                                                    | عبر من مرد المدعلة و کرد<br>عبر من مرد المدعلة و کرد<br>عبر من مرد المدعلة و کرد<br>عبر من مرد المدعلة و کرد<br>عبر من مرد المدعلة و کرد<br>عبر من مرد المدعلة و کرد<br>عبر من مرد المدعلة و کرد<br>عبر من مرد المدعلة و کرد<br>عبر منطقة مكم مرد المدعلة و کرد<br>عبر مرد المدعلة و کرد<br>عبر مرد المدع<br>عبر مرد المدعلة و کرد<br>عبر مرد المدع<br>عبر مرد المدع<br>عبر مرد المد<br>عبر مرد المدع<br>عبر مرد المدع<br>عبر مرد المدع<br>عبر                                                                                                    | ۱       دور نظره المعادل المحمد المحمد المحم المحمد                                                                                                    |                                                                                                    |                                                                                                    | ماد. ماد.   عدر المعالي المراسي   عدر المعالي المراسي   ماد.   عدر المعالي المراسي   ماد.   ماد.   <                                                                                                    |                                                                                                    | علی میلون الارانین الله میلید.<br>الا المالی المالی المالي المالي المالي المالي المالي المالي المالي المالي المالي المالي المالي المالي المالي المالي المالي المالي المالي المالي المالي المالي المالي المالي المالي المالي المالي المالي المالي المالي المالي المالي المالي المالي المالي المالي المالي المالي المالي المالي المالي المالي ال<br>مالی المالي المالي المالي المالي المالي المالي المالي المالي المالي المالي المالي المالي المالي المالي المالي المالي المالي المالي المالي المالي المالي المالي المالي المالي المالي المالي المالي المالي مالي                                                                                                    | مریک میلی میلیدی برای مالی موقع اعلام میلی بلید برای میلی برای برای میلی میلیدی میلیدی میلی<br>میلید میلیدی میلیدی میلیدی میلیدی میلیدی میلیدی میلیدی میلیدی میلیدی میلیدی میلیدی میلیدی میلیدی میلیدی میلیدی م<br>میلید میلیدی میلیدی میلیدی میلیدی میلیدی میلیدی میلیدی میلیدی میلیدی میلیدی میلیدی میلیدی میلیدی میلیدی میلیدی م                                                                                                    | و بالتحري<br>و بالتحري<br>و بالتحري                                                                                                    | 1.000         13:55:02 07/06/98         4////20           322554886523         1.007         12:755:98 5/96/98         (¿Lit) v/dip, vipe#           1.005         12:755:98 5/96/98         0/dage dige.vipe#/dip.wip#           1.005         12:755:98 5/96/98         0/dage dige.vipe#/dip.wip#           1.005         12:755:98 5/96/98         0/dage dige.vipe#/dip.wip#                                                                                                    |                                                                                                    | 322954886523         1.007         12.3558 19/95/98         (上い) コンカー コンカー コンカー コンカー コンカー コンカー コンカー コンカー                                                                                                    | 22554886523         1.007         12.555/88 13/05/96         (g, ω) ω/gg, w <sub>100</sub> ω           1.006         12.761/21 25/05/96         Okage dys_uhit w <sub>100</sub> ω           22554885220         1.005         12.751/98 13/05/96         Okage dys_uhit w <sub>100</sub> ω                                                                                                    | 22554886523         1.007         122558 82905/98         (g/u) % /g/u % op=0           1.006         1229412 19/05/98                                                                                                    | 1.006         12/34/12 19/05/96         Oliger digst of stage of stage                                                                                                    | 1,006         12/34/12 19/05/98         Uisage spacial           12/34/85/20         1,005         12/32/99 19/05/98         Uisage spacial                                                                                                    | 22254486280 1.005 1.12/2/29 19/05/98 Lb1 a b day                                                                                                    | 12/12/19/19/19/19/19/19/19/19/19/19/19/19/19/                                                                                                    |                                                                                                    |                                                                                                    |                                                                                                    |                                                                                                    | 12/25/4806115 1.004 12/31/54 19/05/98                                                                                                    | 10000110 10000110 1000010 100000                                                                                                    |
| عبلان لكميل،<br>وهلت<br>درانه قال<br>المان الملكة<br>المان الملكة<br>المان المان الملكة<br>المان الملكة<br>المان الملكة<br>المان الملكة<br>المان الملكة<br>المان المان الممان ا                                                                                                    | معاد من معاد<br>معاد المراحل<br>معاد المراحل                                                                                                    | عن مراقد المعالمين المدين<br>مريد مراقد الملاك المدين الذي المدين المدين الم<br>المدين المدين المدين المدين المالي المدين المدين المدين المدين المدين المدين المدين المدين المدين المدين المدين المدين المدين المدين المدين المدين المدين المدين المدين المدين المدين المدين المديين المدين الممين المدين المدين المي الم                                                                                                    | شرعی<br>عنهای این استان<br>عنهای این استان<br>عنهای این استان<br>عنهای این استان<br>عنهای استان<br>عنهای استان<br>سان استان<br>سان استان<br>سان استان<br>سان استان<br>سان استان<br>سان استان<br>سان استان<br>سان استان<br>سان استان<br>سان استان<br>سان استان<br>سان استان<br>سان استان<br>سان استان<br>سان                                                                                                    | د من من المعاد المعاد المعا<br>معاد المعاد المعاد المعاد المعاد المعاد المعاد المعاد المعاد المعاد المعاد المعاد المعاد المعاد المعاد المعاد<br>معاد المعاد المعاد<br>عند المعاد المعاد المعاد المعاد المعاد المعاد المعاد المعاد المعاد المعاد المعاد المعاد المعاد المعاد المعاد المعاد المعاد المعاد المعاد المعاد المعاد المعاد المعاد المعاد المعاد المعاد المعاد المعاد المعاد المعاد المعاد المعاد المع                                                                                                    |                                                                                                    | تشکیراند<br>عند المال المال                                                                                                    | علی است اور است می اور مست می دود دونی مستعولی دیوی می در می راد می راد می رود می مراد می دود می مراد می دود می مراد می دود می مراد می دود می مراد می دود می مراد می دود می دود                                                                                                    | عن مون مون المسجول كراسا       وهن جدول السجول كراسا         عن مون المسجول كراسا       مون مون المسجول كراسا         عن مون المسجول كراسان المراس معال والمرتبع موال مون المسجول المراس المراس معالية.       مون مون المراس معالية مون مون المسجول المراس المراس الم                                                                                                    | ۱       دور تعلیم المحرول المحرول الححرول المحرول المحرول المحرول المحرول المحرول المحرول المحرول الم                                                                                                    | المرك         المرك           المرك         المرك           المرك </td <td></td> <td>المان         من المان المان ال</td> <td></td> <td>لوست به بین است می ایند.<br/>است می است می است است است است است است است است است است</td> <td>عرب منه بوسی بردان میک المیک این این مراد میک الد بین بردان میک مدرود الدی میک مراد این مراد میک مراد این مراد میک مراد میک مراد این مراد میک مراد این مراد میک مراد این مراد میک مراد میک مراد میک مراد میک مراد میک مراد میک مراد میک مراد میک مراد میک مراد میک مراد میک مراد میک مراد میک مراد میک مراد میک مراد میک مراد میک مراد میک مراد میک مراد میک مراد میک مراد می<br/>مراد مراد میک مراد میک مراد میک مراد میک مراد میک مراد میک مراد میک مراد میک مراد میک مراد میک مراد میک مراد می<br/>مراد مراد میک مراد میک مراد میک مراد میک مراد میک مراد میک مراد میک مراد میک مراد میک مراد میک مراد میک مراد می</td> <td>و بالمنحود من من من مراجع مراجع برمانت کارور میکی میشین کردی بیکی هم دستان مراجع المند ورم ایسین کرد میکی مراجع است ورم ایسین کرد میکی مراجع است ورم ایسین کرد میکی مراجع است ورم ایسین کرده میکی مراجع است ورم ایسین کرده میکی مراجع است ورم ایسین کرده میکی مراجع است ورم ایسین کرده میکی مراجع است ورم ایسین کرده میکی مراجع است ورم ایسین کرده میکی مراجع است ورم ایسین کرده میکی مراجع است ورم ایسین کرده میکی مراجع است ورم ایسین کرده میکی مراجع میکی مراجع است ورم ایسین کرده میکی مراجع است ورم ایسین کرده میکی مراجع است ورم ایسین کرده میکی مراجع است ورم ایسین مراجع است ورم ایسین کرده میکی مراجع است ورم ایسین مراجع میکی مراجع است ورم ایسین مراجع ایسین کرده میکی مراجع است ورم ایسین مراجع میکی مراجع ایسین مراجع میکی مراجع ایسین مراجع میکی مراجع ایسین مراجع میکی ایسین مراجع میکی مراجع میکی مراجع می<br/>مراجع میکی مراجع میکی مراجع میکی مراجع میکی مراجع میکی مراجع میکی مراجع میکی مراجع میکی مراجع میکی مراجع میکی مراجع میکی مراجع میکی مراجع میکی مراجع میکی مراجع مراجع میکی مراجع میکی مراجع میکی مراجع میکی مراجع میکی مراجع میکی مراجع میکی مراجع میکی مراجع میکی مراجع میکی مراجع میکی مراجع میکی مراجع م<br/>مراجع میکی مراجع میکی مراجع میکی مراجع میکی مراجع میکی مراجع میکی مراجع میکی مراجع میکی مراجع میکی مراجع میکی مراحع میکی مراحع میکی میکی مراحع میکی مراحع میکی مراحع میکی میکی میکی مراحع میکی مراحع میکی مراحع میکی مراحع میکی مراحع میک</td> <th>تُسْهِرِهُ الذِلُعُ اللَّهُ المُّرَافِينَ الذِلُعُ اللَّهُ المُّرَافِينَ الذِلُعُ اللَّهُ الْمُحْتَقَافِ ال<br/>تُعْمَرُهُ الْمُعَانِ الْمُعَانِ اللَّهُ اللَّهُ اللَّهُ اللَّهُ اللَّهُ اللَّهُ اللَّهُ اللَّهُ اللَّهُ ال<br/>تعديد المُعاني المراجعة المُعاني المراجعة المُعانية المُعانية<br/>المُعانية المُعانية ال</th> <td>دستوین دریانه (۱۳۵۵)     دین در به در به ۲۰۰ (۱۳۵۵)     در به در به ۲۰۰ (۱۳۵۵)     در به در به در به در به در به در به ۲۰۰ (۱۳۵۵)     در به در به در</td> <td>32294486623         1.007         12.75538 19/05/98         ((و) () () () () () () () () () () () () ()</td> <td>للنبوية روزانة (اللغ)<br/>كو22554886623 1.007 1.0.35138 19/05/96 (الغ)<br/>كومية الشخوية ميعان<br/>كو1,005 1.2.312 19/05/96 (الغ)<br/>كو1,2.2.59 19/05/96 (الغ)<br/>كو1,2.2.59 19/05/96 (الغ)<br/>كو1,2.2.59 19/05/96 (الغ)<br/>كو1,2.2.59 19/05/96 (الغ)<br/>كو1,2.2.59 19/05/96 (الغ)<br/>كو1,2.2.59 19/05/96 (الغ)<br/>كو1,2.2.59 19/05/96 (الغ)<br/>كو1,2.2.59 19/05/96 (الغ)<br/>كو1,2.2.59 19/05/96 (الغ)<br/>كو1,2.2.59 19/05/96 (الغ)<br/>كو1,2.2.59 19/05/96 (الغ)<br/>كو1,2.2.59 19/05/96 (الغ)<br/>كو1,2.2.59 19/05/96 (الغ)<br/>كو1,2.2.59 19/05/96 ((الغ)<br/>كو1,2.2.59 19/05/96 ((الغ)<br/>كو1,2.2.59 19/05/96 ((((((((((((((((((((((((((((((((((((</td> <td>كونج دوران (شراع)         1.007         1235588 83905/98         (شراع)         (شراع)<td>لموجه (12,24) 120 120 120 120 120 120 120 120 120 120</td><td>لمورية الشحوة ميفات (1.005 12.74/12.74/105/96)<br/>معروية الشعران (عاري مراطل 1.005 12.75/16.917/06/96 مراطل 1.25/4466280<br/>مورية مراجع براسين (عاري مراطل 1.25/4466280 12.75/16.75 12.75/16.75 12.75/16.75 12.75/16.75 12.75/16.75 12.75</td><td>لمروزه الملكي إن طراح من الله التراجي الملكي التي التراجي من التي التي التي التي التي التي التي التي</td><td>للمركب ( مركب مركب مركب مركب ( مركب للمركب ( مركب مركب مركب مركب مركب مركب مركب مركب</td><td>12/354806115 1.004 12/31/54 13/05/98 (Jack et al. 2014)</td><td>4806115 1.004 12/31/54 19/05/98 Junits 616 70 Junits</td><td>1954806115 1.004 12:51:54 19/05/98 Lange of a result</td><td>2954886115 1.004 12:31:54 19/05/96 June 4 12:31:54 19/05/96</td><td></td><td></td></td> |                                                                                                    | المان         من المان المان ال                                                                                                    |                                                                                                    | لوست به بین است می ایند.<br>است می است می است است است است است است است است است است                                                                                                    | عرب منه بوسی بردان میک المیک این این مراد میک الد بین بردان میک مدرود الدی میک مراد این مراد میک مراد این مراد میک مراد میک مراد این مراد میک مراد این مراد میک مراد این مراد میک مراد میک مراد میک مراد میک مراد میک مراد میک مراد میک مراد میک مراد میک مراد میک مراد میک مراد میک مراد میک مراد میک مراد میک مراد میک مراد میک مراد میک مراد میک مراد میک مراد میک مراد می<br>مراد مراد میک مراد میک مراد میک مراد میک مراد میک مراد میک مراد میک مراد میک مراد میک مراد میک مراد میک مراد می<br>مراد مراد میک مراد میک مراد میک مراد میک مراد میک مراد میک مراد میک مراد میک مراد میک مراد میک مراد میک مراد می                                                                                                    | و بالمنحود من من من مراجع مراجع برمانت کارور میکی میشین کردی بیکی هم دستان مراجع المند ورم ایسین کرد میکی مراجع است ورم ایسین کرد میکی مراجع است ورم ایسین کرد میکی مراجع است ورم ایسین کرده میکی مراجع است ورم ایسین کرده میکی مراجع است ورم ایسین کرده میکی مراجع است ورم ایسین کرده میکی مراجع است ورم ایسین کرده میکی مراجع است ورم ایسین کرده میکی مراجع است ورم ایسین کرده میکی مراجع است ورم ایسین کرده میکی مراجع است ورم ایسین کرده میکی مراجع میکی مراجع است ورم ایسین کرده میکی مراجع است ورم ایسین کرده میکی مراجع است ورم ایسین کرده میکی مراجع است ورم ایسین مراجع است ورم ایسین کرده میکی مراجع است ورم ایسین مراجع میکی مراجع است ورم ایسین مراجع ایسین کرده میکی مراجع است ورم ایسین مراجع میکی مراجع ایسین مراجع میکی مراجع ایسین مراجع میکی مراجع ایسین مراجع میکی ایسین مراجع میکی مراجع میکی مراجع می<br>مراجع میکی مراجع میکی مراجع میکی مراجع میکی مراجع میکی مراجع میکی مراجع میکی مراجع میکی مراجع میکی مراجع میکی مراجع میکی مراجع میکی مراجع میکی مراجع میکی مراجع مراجع میکی مراجع میکی مراجع میکی مراجع میکی مراجع میکی مراجع میکی مراجع میکی مراجع میکی مراجع میکی مراجع میکی مراجع میکی مراجع میکی مراجع م<br>مراجع میکی مراجع میکی مراجع میکی مراجع میکی مراجع میکی مراجع میکی مراجع میکی مراجع میکی مراجع میکی مراجع میکی مراحع میکی مراحع میکی میکی مراحع میکی مراحع میکی مراحع میکی میکی میکی مراحع میکی مراحع میکی مراحع میکی مراحع میکی مراحع میک                                                                                                    | تُسْهِرِهُ الذِلُعُ اللَّهُ المُّرَافِينَ الذِلُعُ اللَّهُ المُّرَافِينَ الذِلُعُ اللَّهُ الْمُحْتَقَافِ ال<br>تُعْمَرُهُ الْمُعَانِ الْمُعَانِ اللَّهُ اللَّهُ اللَّهُ اللَّهُ اللَّهُ اللَّهُ اللَّهُ اللَّهُ اللَّهُ ال<br>تعديد المُعاني المراجعة المُعاني المراجعة المُعانية المُعانية<br>المُعانية المُعانية ال                                                                                                    | دستوین دریانه (۱۳۵۵)     دین در به در به ۲۰۰ (۱۳۵۵)     در به در به ۲۰۰ (۱۳۵۵)     در به در به در به در به در به در به ۲۰۰ (۱۳۵۵)     در به در به در                                                                                                    | 32294486623         1.007         12.75538 19/05/98         ((و) () () () () () () () () () () () () ()                                                                                                    | للنبوية روزانة (اللغ)<br>كو22554886623 1.007 1.0.35138 19/05/96 (الغ)<br>كومية الشخوية ميعان<br>كو1,005 1.2.312 19/05/96 (الغ)<br>كو1,2.2.59 19/05/96 (الغ)<br>كو1,2.2.59 19/05/96 (الغ)<br>كو1,2.2.59 19/05/96 (الغ)<br>كو1,2.2.59 19/05/96 (الغ)<br>كو1,2.2.59 19/05/96 (الغ)<br>كو1,2.2.59 19/05/96 (الغ)<br>كو1,2.2.59 19/05/96 (الغ)<br>كو1,2.2.59 19/05/96 (الغ)<br>كو1,2.2.59 19/05/96 (الغ)<br>كو1,2.2.59 19/05/96 (الغ)<br>كو1,2.2.59 19/05/96 (الغ)<br>كو1,2.2.59 19/05/96 (الغ)<br>كو1,2.2.59 19/05/96 (الغ)<br>كو1,2.2.59 19/05/96 ((الغ)<br>كو1,2.2.59 19/05/96 ((الغ)<br>كو1,2.2.59 19/05/96 ((((((((((((((((((((((((((((((((((((                                                                                                    | كونج دوران (شراع)         1.007         1235588 83905/98         (شراع)         (شراع) <td>لموجه (12,24) 120 120 120 120 120 120 120 120 120 120</td> <td>لمورية الشحوة ميفات (1.005 12.74/12.74/105/96)<br/>معروية الشعران (عاري مراطل 1.005 12.75/16.917/06/96 مراطل 1.25/4466280<br/>مورية مراجع براسين (عاري مراطل 1.25/4466280 12.75/16.75 12.75/16.75 12.75/16.75 12.75/16.75 12.75/16.75 12.75</td> <td>لمروزه الملكي إن طراح من الله التراجي الملكي التي التراجي من التي التي التي التي التي التي التي التي</td> <td>للمركب ( مركب مركب مركب مركب ( مركب للمركب ( مركب مركب مركب مركب مركب مركب مركب مركب</td> <td>12/354806115 1.004 12/31/54 13/05/98 (Jack et al. 2014)</td> <td>4806115 1.004 12/31/54 19/05/98 Junits 616 70 Junits</td> <td>1954806115 1.004 12:51:54 19/05/98 Lange of a result</td> <td>2954886115 1.004 12:31:54 19/05/96 June 4 12:31:54 19/05/96</td> <td></td> <td></td>                                                                                                    | لموجه (12,24) 120 120 120 120 120 120 120 120 120 120                                                                                                    | لمورية الشحوة ميفات (1.005 12.74/12.74/105/96)<br>معروية الشعران (عاري مراطل 1.005 12.75/16.917/06/96 مراطل 1.25/4466280<br>مورية مراجع براسين (عاري مراطل 1.25/4466280 12.75/16.75 12.75/16.75 12.75/16.75 12.75/16.75 12.75/16.75 12.75                                                                                                    | لمروزه الملكي إن طراح من الله التراجي الملكي التي التراجي من التي التي التي التي التي التي التي التي                                                                                                    | للمركب ( مركب مركب مركب مركب ( مركب للمركب ( مركب مركب مركب مركب مركب مركب مركب مركب                                                                                                    | 12/354806115 1.004 12/31/54 13/05/98 (Jack et al. 2014)                                                                                                    | 4806115 1.004 12/31/54 19/05/98 Junits 616 70 Junits                                                                                                    | 1954806115 1.004 12:51:54 19/05/98 Lange of a result                                                                                                    | 2954886115 1.004 12:31:54 19/05/96 June 4 12:31:54 19/05/96                                                                                                    |                                                                                                    |                                                                                                    |
|                                                                                                    | موجه تونجه داشتهوان کامی)<br>دقت تعلیب اور قسمت وزیر نمایند میلو وزیر شده قلب<br>موکن دیک به شامن اور قسمت وزیر نمایند میلو وزیر شده قلب<br>موجه دیک الافات نیز اور شده میگوگی برایت فرینه میگواهی به اور داشتهوین، قسمت مواکلهها مراجعه نمایند.<br>موجه دیک این مولن میلو<br>کارت شما بایستی دارای خدایل موجود افاتر شده از سوب بقله دیاست و مرافیترین آن را داده کوه منافقه، براحت کند باشد.                                                                                                    | کتریکی<br>کتریکی<br>وجه درانک اطلاحان استر در زمینه مگردگی پرداخت غذینه خوانگاهها به اس راستموین، قسمت خوانگاهها مراحمه نمایید<br>موجه درانک اطلاحات استر می کارد، بایکن موجودی اعلام شده از سود بایک برداخت اکثرویکن به علاوه سلمی که من خواهی برداخت کنید باشد.<br>در از مان در این مسلم استر از این حمالان موجودی اعلام شده از سود بایک برداخت اکثرویکن به علاوه سلمی که من خواهی برداخت کنید باشد.                                                                                                    | م حیث دریافت اطلامات بیشتر در (دنبه حگونگی برداخت طرنبه خوانگاهها به امین داشتخونی، هسمت خوانگاهها مراجعه نمایید<br>نوجه برای برداخت الکترونیکی نیابستی کارت بایکی معوانشاب داشته باشید و زمار لیتریس آن را قداف کرده باشید.<br>ب                                                                                                    | مان تبلیل می است از این شدت قط دیوانه دیرانت تبوری دروی استخوان شهری براز دن باید به وظ به این خوانگیام خانجه هریه خوانگیام داخله هریه خوانگیام خانجه هریه خوانگیام داخله این است از این شدت وزیر دیشد میه وزیر شده می<br>موجه برای بردانت کالویان بایین این می مودند استخوان شدی مود شدا بایین استخوان خوانی این این این این می از این م<br>این ماه بایین که می برای می این می مود شدا بایین داران خان بودهای این این می برای این این این این این این این م<br>دوله مایین که می خوانی این مودهای اعلام شدی از مودی اعلام دارد و برای این این این این این این این این این ا                                                                                                    | مک دیکید این قسمت قطر میداد به برداخت شویده دروس مشتموان شهریم برام می باشد به مربوط به این خوانکاهها، جنامه هزینه خوانکاهها به استباط از این قسمت قرایر دمایند. میلغ واریز حده قابل<br>موجود این مربوع میان برداخت گفترومکی براست کردن باشک معرف استمویی، قسمت خرایش مانته با این خاصت قرایر دارد.<br>موجود این برداخت گفترومکی باستین در این خاص معرفیان مانتیم داشت. و مرا بیزویی آن را قابل کرده با مید.<br>مربوع میان میراخت این خوان موجود اینام شده از سند از سوی باشد و برای براخت گفتریکی این می مواند باشد.                                                                                                    | وکه توجه انجام استعمادی توامی<br>می نمین این این این این این این این این این ا                                                                                                    | کترینان .<br>برگی نیایی این فیسیه فقلا میرفان خیران شیری دونی داشتهای نیویه دری داشتهای این استفار این هست وزیر معید مواز هی<br>موجه برای بردان کالهای نشان و درینه هگرگی برایت فیلی مواقعای با به استهای از به استفار این هست وزیر معید مواز<br>موجه برای بردان کالهای بردان کالهای بردان کالهای معرفتان داشته باشد و دیر استهای از اینهای مراحم نماید.<br>کاره شما باشد، برای خیالان موجود افغار شده از سوی باشد برایت کالهای مای موجه باشد .                                                                                                    | می موسیق گردی<br>می از می این از این شدت اطلام برداخت شوره بردانی داشتهوان شوره بردار می دانند به بردوط به امیر خوانگاهها جنامه هزینه خوانگاهها را به انتشاه از این قسمت واریز نمایید. میلغ واریز شده قابل<br>مرکزت به شما نمین این اطلامان بیشتر در زمینه جگوگی برداخت هزینه بردار می دانند. به بردوط به امیر خوانگاهها مزاحه مزینه خوانگاهها را به انتشاه از این قسمت واریز نمایید. میلغ واریز شده قابل<br>موجه بردایی این برداخت گرفتی به شما نمین این در زمینه جگوگی برداخت هزینه بردار می دانند.<br>بروی این برداخت کمی بایین در ایران خاط این موجودی اعلام شده از سوی بایک درمانت اکترونیکی به علاوه ملغی که می خواهی برداخت کمی دانند.<br>بروی این موانی موانی موانی برداخت کمی دانند از سوی بایک درمانت کمیوزیکی به علاوه ملغی که می خواهی برداخت کمی دانند.                                                                                                    | ا موده توجه داشتمونه گرامی)<br>متحریت<br>التحریت<br>عربی المالی می است المالی المالی<br>المالی المالی المالی المالی المالی محمد المالی المالی المالی المالی المالی المالی المالی المالی المالی المالی المالی المالی المالی المالی المالی المالی المالی المالی المالی المالی المالی المالی المالی المالی المالی المالی المالی المالی المالی المالی المالی المالی المالی المالی المالی المالی المالی<br>المالی المالی المالی المالی المالی المالی المالی المالی المالی المالی المالی المالی المالی المالی المالی المالی                                                                                                     | ا موده توجه داشتموان کامن)<br>ملک این این است وارد نمایند. میان وارد شده وان داشتموان دوره درمان داشتموان میرد می باشد به مربوط به امیر خوانگاهها، جانجه هزینه خوانگاهها را به اشداه از این هست وارد نمایند. میان وارد شده های<br>مرکز این می باشد<br>می موجه این مرکز این میکن این میکن می مود شمان ماشته وارد ماشد می باشد به مربوط به امیر خوانگاهها جانجه هزینه خوانگاهها را به اشداه از این هست وارد نمایند. میان وارد شده های<br>مرکز این می باشد این می باشد این می باشد این می باشد می مود شمان ماشته ماشد وارد ماشد می مود می باشد به مربوط به امی خوانگاهها جانجه هزینه خوانگاهها را به اشداه از این هست وارد نمایند. میان وارد شده های<br>مرکز می باشد می باشد این می باشد این می باشد می باشد و در این می باشد و در این می باشد می می باشد.<br>مرکز شما باشدی داران خاطن موجودی اعلام سده از سوی باشد جانب و در این می به علوان میکن که می خوانه باشد.                                                                                                    | المراجعة المدرولين وجعد .<br>من المدرولين وجعد .<br>التحريك .<br>عن المدرولين من العد من المدرولين المدرولين المدرولين المدرولين المدرولين المدرولين وجعد .<br>عن المدرولين المدرولين المدرولين المدرولين مراجع مكونك رياضة في مواقعة ومالين المدرولين المدرولين المدرولين ومدرولين المدرولين المدرولين المدرولين المدرولين المدرولين المدرولين المدرولين المدرولين المدرولين المدرولين ومعد .<br>عن المدرولين المدرولين<br>عن المدرولين المدرولين المدرولين المدرولين المدرولين المدرولين المدرولين المدرولين المدرولين المدرولين المدرولين<br>عن المدرولين المدرولين<br>عام مدرولين المدرولين المدرولين المدرولين المدرولين المدرولين المدرولين المدرولين المدرولين المدرولين المدرولين<br>عام مدرولين المدرولين المدرولين المدرولين المدرولين المدرولين المدرولين المدرولين المدرولين المدرولين المدرولين المدرولين المدرولين<br>عام مدرولين المدرولين المدرولين المدرولين المدرولين المدرولين المدرولين المدرولين المدرولين المدرولين المدرولين<br>المدرولين المدرولين المدرولين المدرولين المدرولين المدرولين المدرولين المدرولين المدرولين المدرولين المدرولين الم<br>المدرولين المدرولين المدرولين<br>المدرولين المدرولين المدرولين المدرولين المدرولين المدرولين المدرولين المدرولين المدرولين المدرولين المدرولين المدرولي<br>المدرولين المدرولين المدرولين المدرولين المدرولين المدرولين المدرولين المدرولين ال                                                                                                    | می مود این است کار این است می کارد)<br>می تکبریک<br>برگذشت به شما نمی باشد.<br>- حیث دریان اطلامان بیشتر در زمینه مکوکی برداخت قرینه خواگاهها به امور داشتمون قسمت خواگاهها جناحه هزینه خواگاهها برا به اشتماه از این قسمت وارد نمایید. میلو وارد شده قلل<br>- حیث دریان اطلامان بیشتر در زمینه مکوکی برداخت قرینه خواگاهها به امور داشتمون قسمت خواگاهها مزاحه نمایید.<br>- جود دریان اطلامان بیشتر در زمینه مکوکی برداخت قرینه خواگاهها به امور داشتونی و از قابل می باشد.<br>- خود دریان اطلامان بیشتر این این خوانی این معرف این این این این این این این او قابل خوانی دریان اطلامان بیشتر این او این خوانی این اطلام بیشتر این او قابل خوانی در این این او این خوانی اطلامان بیشتر این او قابل شده این این او این خوانی این این این این این این این این این                                                                                                    | ا معنی می از با با استان اور استان اور است<br>اور استان اور استان اور استان اور استان اور استان اور استان استان استان استان اور اور استان اور استان اور استان<br>اور استان اور استان اور استان اور استان اور استان اور استان استان استان استان اور اور استان اور استان اور استان                                                                                                    | مرویند<br>می این این این این این این این این این ای                                                                                                    | and the state of the state of the state of the state of the state of the state of the state of the state of the                                                                                                    | بوجه برای برداخت الکیرومکن باستین کارت بالکی معیر شمان داشته باشدو در مغر انبولیس آن را طالب کرده باشید.<br>کارت شما بابستین دارای خداقل موجودی اعلام شده از سوی بالله برای پرداخت الکیرونیکن به علاوه میلفن که من<br>                                                                                                    | يرداخواو الكروبكي كه توسط بالك بابد شده الد                                                                                                    | در احتیال الکتریکی که توسط بالل بید شده اند<br>برداختیال الکتریکی که توسط بالل بید شده اند                                                                                                    | ان دور ۲ کیکستان اول<br>برداختهای الکتربیکی که توسط بانا: تایید ننده اند<br>عموان برداخت مانه برداخت معنه به برال استفاره رسند                                                                                                    | ين<br>برداختهاي الكترونيكن كه توسط بالك تابيد شده اند<br>عنوان برداخت اللي برداخت المعارية رسند                                                                                                    | ت:<br>بردا جنهای الکترونیکی که توسط بالل تابید شده اند<br>عنواب پرداخت اللہ برداخت اللہ وی اللہ استان اللہ اللہ اللہ اللہ اللہ اللہ اللہ ال                                                                                                    | ت<br>بردا جمهای الکیرینکی که توسط بالک تابید شده اند<br>معنوان برداخت ما تاریخ برداخت معلم برداخت معلم برداخت معلم برداخت معلم برداخت معلم برداخت معلم برداخت است.<br>تربی برداخت (2003) 100 معلم برداخت (2004)                                                                                                    | نها (155 كيمكسان اول)<br>برداختهای الکترونیکی که نوسط بال تابید شده اند<br>برداختهای الکترونیکی که نوسط بال تابید شده اند<br>مواد برداخت شده به بال سطره رسیند<br>مواد برداخت (100 مواد) مواد مواد مواد مواد مواد مواد مواد مواد                                                                                                    | نة<br>برداجنهاه الكترونيكن كه توسط بالك تابيد شدة الد<br>برداجنهاه الكترونيكن كه توسط بالك تابيد شدة الد<br>منهوية يقاله<br>منهوية يقاله<br>منهوية يقاله<br>منهوية يقاله<br>منهور (بال الله) (12:25:25 منهو بالا                                                                                                    | برداختهای الگرونیکی که توسط بال تاریخ شده اید<br>برداختهای الگرونیکی که توسط بال تاریخ شده اید<br>میواب برداخت مام برداخت مدم به رال مساره رسما<br>عرواب برداخت مدم به رال مساره رسما<br>عرواب برداخت مدم به رال مساره رسما<br>عرواب مدم این (این می از مساره مساره رسما<br>عرواب مدم به رال مساره رسما<br>عرواب مدم به رال مساره رسما<br>عرواب مدم به رال مساره رسما<br>عرواب مدم به رال این می از مساره رسما<br>عرواب مدم به رال مساره رسما<br>عرواب مدم به رال مساره رسما<br>عرواب مدم به رال مساره رسما<br>عرواب مدم به رال مساره رسما<br>مدم به مدم به رال مساره رسما<br>مدم به مدم به رال مساره رسما<br>مدر مدم مساره رسما<br>مدر مدم مساره رسم مساره رسما<br>مدر مدم مساره رسم مساره رسما<br>مدر مدم مساره رسم مساره رس                                                                                                    | نها من فلار ونباری که نوسط بانا تابید شده اند<br>برداختهای الکترونیکی که نوسط بانا تابید شده اند<br>میوان برداخت از بیک برداخت هدای برداخت شده به والا منده به والا<br>میوان برداخت از ۲۵۵۵ میلاد<br>میوان برداخت از ۲۵۵۵ میلاد<br>میوان برداخت از ۲۵۵ میلاد<br>میوان برداخت از ۲۵۵ میلاد<br>میوان برداخت از ۲۵۵ میلاد<br>میوان بردان برداخت از ۲۵۵ میلاد<br>میوان برداخت از ۲۵۵ میلاد<br>میوان برداخت از ۲۵۵ میلاد<br>میوان ب                                                                                                    | ن المراجع عنها الكثرونيكي كه نوسط بالك تابيد شدة الد<br>برداجعياك الكثرونيكي كه نوسط بالك تابيد شدة الد<br>ميوان برداخت المراجع الكثرونيكي كه نوسط بالك تابيد شدة الد<br>ميوان برداخت المراجع المراجع ال<br>مراجع المراجع المراجع المراجع المراجع المراجع المراجع المراجع المراجع المراجع المراجع المراجع المراجع المراجع الم                                                                                                    | ن من التركيمية المن المن المن المن المن المن المن المن                                                                                                    | ن من مراجع العن المن المن المن المن المن المن المن الم                                                                                                    | ن المحمد التركيس التي التي المحمد التي التي المحمد التي التي المحمد التي التي التي المحمد التي التي التي التي التي التي التي التي                                                                                                    | بردا معاله الكبريكي كه توسط بال ثابيد شده الذ<br>بردا معاله الكبريكي كه توسط بال ثابيد شده الذ<br>تشويه بدالة<br>254486623 1.007 1.25553 15/05/98 (شاع)<br>254486623 1.005 1.23259 15/05/98 (شاع)<br>254486623 1.005 1.23259 15/05/98 (شاع)                                                                                                    |
|                                                                                                    | می از می از می از می است و از می است و از می است و از می است و از می است و از ماید مای و از ماید مای و از<br>مای و مای و از مای و از مای و از مای و از مای و از مای و از مای و از مای و از مای و از مای و از مای و از مای و                                                                                                    | المتاب المريكي<br>السريك المريكي<br>السريك<br>الديم<br>الديم                                                                                                    | - اکثریش<br>مالی نهر<br>مالی نهر                                                                                                    | مان نظیار این قسمت و این نظیمت قطا مربوط به برداخت شویده دروس داشتموان شوریه بردار می باشد به مربوط به امور خوشتاهها، جامعه هوریه خوشتاهها، جامعه هوریه خوشتاهها، جامع و بردر معایید سوم و بردر خدم های<br>امریکان<br>در برم<br>در برم                                                                                                    | متن<br>المانی المانی ا<br>المانی المانی المانی المانی المانی المانی المانی المانی المانی المانی المانی المانی المانی المانی المانی المانی ا                                                                                                    | انوی اوجه اوجه انتخاص می مادند.<br>از اکتریکی<br>مادن<br>مادن<br>ماد<br>مادن<br>مادن<br>مان<br>مان<br>مان<br>مان<br>مان<br>مان<br>مامن<br>مامن<br>مادن<br>مان<br>م<br>مان<br>مان<br>م<br>مان<br>مان<br>مان<br>م | مات نظیر این قسمی طور بعد است اور این قسمی قط درواط به زراعت شوریه دروس اشتخوان شوریه برابر می باشد به مردوط به سو خوانتشها زمانی قسمی قرار بعد سما وری<br>مرتبک مرتبک<br>درویک مرافک اطلامات بیشتر در زمینه بگوگی برداخت طریه خوانگاهها به امو داشتخوین، قسمت خوانگاهها مرامحه نمایید.<br>با این مرتبک می مرافک اطلامات بیشتر در زمینه بگوگی برداخت طریه خوانگاهها به امو داشتخوین، قسمت خوانگاهها مرامحه نمایید.                                                                                                    | موده بوده المنحولة كرانيا<br>من علم المن المنحولة كرانيا<br>ويكونه من المنحولة المنحولة كرانيا<br>ويكونه منافع المنحولة المنحولة ويسم كروكي بداخت شويه خوانكافها به اخو داشتجوين، قسمت خوانكافها مراجعة المنابة ال المنحاة از ان قسمت واريز نجابت، مبلغ واريز حمدة قائل<br>ويجه مرابع الماري مرابع المنحولة المنحولة كريناخت شويه خوانكافها به اخو داشتجوين، قسمت خوانكافها مراجعة الماية.<br>ويجه مرابع مرابع مراجع مراجع مراجع المنحولة المنحولة كريناخت شويه خوانكافها به اخو داشتجوين، قسمت خوانكافها مراجعة الماية.                                                                                                    | ام توجه توجه اشتموان کرامی!<br>ام تکیرونکی<br>مولت باب اس قسم کرامی!<br>کو<br>مولت باب استاد از این قسمت وارد نمایید. میلا می باشد.<br>مولت باب استاد از این قسمت وارد نمایید. میلا می باشد این می باشد و می استاد می مولت امها می مواند قام از به اشتماه از این قسمت وارد نمایید. میلا وارد شمه قابل<br>مولت باب استاد از این قسمت وارد نمایید. میلا می باشد این می باشد و رم استان می باشد می باشد می مواند می باشد این<br>مولد باشد از این قسمت وارد نمایید. میلا می باشد این می باشد و رم استان از این قسمت وارد نمایید.<br>مولد باشد از این قسمت وارد نمایید.<br>مولد باشد از این قلام این این مولد باشد.<br>مولد باشد از این قلام این این مولد باشد.<br>مولد باشد این مولد باشد باشد این مولد باشد.<br>مولد باشد این مولد باشد این مولد باشد.<br>مولد باشد باشد این مولد باشد باشد باشد باشد باشد باشد باشد باش                                                                                                    | المحالية المحالية ا<br>المحالية المحالية المحالية المحالية المحالية المحالية المحالية المحالية المحالية المحالية المحالية المحالية المح<br>المحالية المحالية المحالية المحالية المحالية المحالية المحالية المحالية المحالية المحالية المحالية المحالية الم<br>المحالية المحالية المحالية المحالية المحالية المحالية المحالية المحالية المحالية المحالية المحالية المحالية الم<br>المحالية المحالية المحالية المحالية المحالية المحالية المحالية المحالية المحالية المحالية المحالية المحالية الم                                                                                                    | مراحلت المدروسين بوست .<br>من المحلولات<br>مواد المحلولات<br>المحلولات<br>المحلول                                                                                                    | باین<br>این استاد که برای می از می این است است است است شوینه دوس دشتموان سوره برای می باند به مربوط به این موال کهای جنامه هزینه خوانگاها را به انتشاد از این قسمت وزیر نمایند. میلو وزیر حمد قائل<br>است است است است است است است است شوینه مواکلها به مو داشتموین قسمت مواکلها مراحمه نمایند.<br>است می<br>است می                                                                                                    | ا جوده ورشتویان گرامیا<br>وقت نیایی این قسمت قطر تربط به بردان سویه دروین داشتهران شهریه بردار من باشد نه مربط به امور خوانگاهها جناحه هزینه خوانگاهها را به اشتباه از این قسمت وزیر نمایند. سایع وزیر شده قطی<br>حود ترکیف چه شما می باشد.<br>جوده از بردانی انگاه شدن سرد در در دینه جگونگی بردانی هزینه خوانگاهها به امور داشتهوین، قسمت خوانگاهها دارمانه مایید.<br>بردانی بردانی انگاه شدن سرد در در دینه جگونگی بردانی هود شمان ماشیه داشته باشد.                                                                                                    | ورسمیت به ساله انتریکی<br>به اشهایهای<br>به این این این این این این این این این این                                                                                                    |                                                                                                    | ی محل این از این از این از این از این از این از این از این از این از این از این از این از این از این از این از ا                                                                                                    | الله المسلم المسلم<br>مسلم المسلم المسلم المسلم المسلم المسلم المسلم المسلم المسلم المسلم المسلم المسلم المسلم المسلم المسلم المسلم الم<br>مسلم المسلم المسلم المسلم المسلم المسلم المسلم المسلم المسلم المسلم المسلم المسلم المسلم المسلم المسلم المسلم الم                                                                                                    | من مورد برداخت الكترونيكون<br>المعاد سالم برافت فالا بالالا<br>من علي<br>من من الالا<br>من من الالا<br>بردا جنواد الكترونيكو كه وسط مالا بيز من الاستان<br>بردا جنواد الكترونيكو كه وسط مالا بيز منه المال الول<br>بردا جنواد الكترونيكو كه وسط مالا بيز منده الا                                                                                                    | من المن المن المن المن المن المن المن ال                                                                                                    | عد المركز بين الكبر بين الكبر بين الكبر بين الكبر بين الكبر بين الكبر بين الكبر بين الكبر بين الكبر الكبر بين الكبر الكبر الك                                                                                                    | د.         عدر دیرا عن الکترونیکن:<br>عدر دیرا عن الکترونیکن:<br>عدر کرد<br>عدر کرد<br>کرد<br>عدر کرد<br>کرد<br>کرد                                                                                                    | مدى<br>ت كىلىك<br>ت كىلىك<br>ت كىلىك<br>ت كىلىك<br>ت كىلىك<br>ت كالىك<br>ت كىلىك<br>ت كىلىك<br>ت ك<br>ت كىلىك<br>ت ك<br>ت كىلىك<br>ت ك<br>ت ك<br>ت ك<br>ت ك<br>ت ك<br>ت ك<br>ت ك<br>ت                                                                                                    | مدى مورد برداخت الكثير بينكر.<br>ت كتبين<br>ت كتبين<br>من<br>من<br>من<br>من<br>من<br>من<br>من<br>من<br>من<br>م                                                                                                    | الله المسلم المسلم<br>المسلم المسلم المس<br>مسلم المسلم المسلم المسلم المسلم المسلم المسلم المسلم المسلم المسلم المسلم المسلم المسلم المسلم المسلم المسلم المسلم المسلم المسلم المسلم المسلم المسلم المسلم المسلم المسلمم المسلم المسلم المسلم المسلم المسلم المسلم المسلم المسلم الم                                                                                                    | د المراجع التكرونيكي:         الفدان التكرونيكي:           د تعادن         الفدان التكرونيكي:           د تعادن         العادة التكرونيكي:           د تعادن         العادة التكرونيكي:           د تعادن         العادة التكرونيكي:           د تعادن         العادة التكرونيكي:           د تعادن         العادة التكرونيكي:           د تعادن         العادة التحديث العادة التكرونيكي:           د تعادن         العادة التحديث العادة التحديث التحديث التحديث العادة التحديث التحديث التحد                                                                                                    | سور ورانت الكترونيانيا<br>سور ورانت الكترونيانيا<br>سور ورانت الكترونانيا<br>سور ورانت الكترونانيا<br>سور ورانت الكتروانانيالي ورانت الكترونانيا                                                                                                    | المالة المالية المالية المال<br>ممالية مالية المالية المالية المالية المالية المالية المالية المالية المالية المالية المالية المالية المالية المالية المالية المالية المالية المالية المالية المالية المالية المالية المالية المالية المالية المالية المالية المالية الم                                                                                                    | الله المالية المالية الم<br>المالية المالية المالية المالية المالية المالية المالية المالية المالية المالية المالية المالية المالية المالية المالية المالية المالية المالية المالية المالية المالية المالية المالية المالية المالية المالية المالية المالية المالية المالية المالية المالية المالية المالية المالية المالية المالية ال<br>المالية المالية المالية المالية المالية المالية المالية المالية المالية المالية المالية المالية المالية المالية المالية المالية المالية المالية المالية المالية المالية المالية المالية الماليية المالية المالية المالية المالية المالية ا                                                                                                    | الان المحالة المحالة ا<br>محالة محالة محالة محالة محالة محالة محالة محالة محالة محالة محالة محالة محالة محالة محالة محالة محالة محالة محالة محالة محالة محالة محالة محالة محالة محالة محالة محالة محالة محالة محالة محالة محالة محالة محالة محالة محالة محالة محالة محالة                                                                                                     | مانینی         مانینینی انتشار اسانی عنوز کارینانی           مانینی         مانینینی         مانینینی           مانینین         مانینینی         مانینینینی           مانینین         مانینینینین         مانینینینینین           مانینینین         مانینینینینین         مانینینینینینینینینینینینینینینینینینینی                                                                                                    | سال المحكم التقريبيتيني<br>سال المحكم التقريبيتيني<br>سال المحكم التقريبيتيني<br>سال المحكم المحكم ال<br>محكم المحكم المحكم المحكم المحكم المحكم المحكم المحكم المحكم المحكم المحكم المحكم المحكم المحكم المحكم المحكم المحكم المحكم المحكم المحكم المحكم المحكم المحكم المحكم المحكم المحكم المحكم المحكم المحكم المحكم المحكم المحكم المحكم المحكم المحكم المحكم المحكم المحكم المحكم المحكم المحكم ال<br>محكم المحكم المحكم المحكم المحكم المحكم المحكم المحكم المحكم المحكم المحكم المحكم المحكم المحكم المحكم المحكم المحكم المحكم المحكم المحكم المحكم المحكم المحكم المحكم المحكم المحكم المحكم المحكم المحكم المحكم المحكم المحكم                                                                                                    |
|                                                                                                    | موده توده اشتخوان گرامی<br>- مالای<br>- مراجعان گیروکن<br>- تصویلی<br>- تصویلی<br>- تصویلی<br>- تصویلی                                                                                                    | الحیار کارویلی<br>شریک<br>سریک<br>سریک<br>سریک<br>سریک                                                                                                    | د اشارمانی که می درداند. اطلامان بیشتر در زمینه مگردگی برداخت غزینه خوانگاهها به امو دانشجویی، قسمت خوانگاهها مراحمه بنایند.<br>مای برد                                                                                                    | مای دیلید آن فضیت قطا دولید آن فضیت قطا دولیه بردانک شوین درون داشتموان شوین بردار می داشد به مربوط به اس کوری دیده می<br>مارولیک<br>مارولیک<br>مارولیک<br>مارولیک                                                                                                    | دی.<br>این نظری این سب ولیز نمایند میلو فیلم میواند برداخت شوریه درماخت شوریه درمان منشجوان شوریه برداخت این حست ولیز نمایند. میلو ولیز حده قامل<br>انتخابات الکیویانی<br>انتخابات این این این این این این این این این این                                                                                                    | اوی اوجه اوجه استخبار میلی<br>د کشریکی<br>برگذشت به شما میل باشد.<br>بیک<br>بیک<br>بیک<br>بیک<br>بیک<br>بیک<br>بیک<br>بیک<br>بیک<br>بیک                                                                                                    | یک تعلیہ دی شدند به مرکزہ بین است کا طلا مراط کا برناک شورید دروی استعوان موری برام می شد به مرکزہ به سو جریکھور را به استام اور مست وزیر مست وزیر مست و                                                                                                    | نومه نومه الشعوان كرامي!<br>د اكترويكين<br>موگفت به شما اس اس است القلامي بيرانت شعيريه دروس داشتموان شهريه يراثر من باشد به مربوط به امير خوايگاهها جناميه غزينه خوايگاهها را به اشتباه از اين قسعت وزير ندايند. مبلغ وزير شده قابل<br>موگفت مي از اين است القلامان بيشتر در زمينه جگوگي برداخت قرينه خوايگاهها به امو داشتموني، قسمت خوايگاهها مراجعه نمايند.                                                                                                    | ا موده بوده الشعوان كامن!<br>موده بوده الشعوان كامن!<br>محت نشار المحمد فلط بيرافت المواجه بيرافت شعريه دروس الشعوان شهريه بيام من باشد به موط به امو خوانكافها، وماجه هزينه خوانكافها را به الشماه از اب الشماه از اب الشماه از اب الشماه از اب الشماه از اب الشماه از اب الشماه از اب الشماه از اب الشماه از اب الشماه از اب الشماه از اب الشماه از اب الشماه از اب الشماه از اب الشماه از اب الشماه از اب الشماه از اب الشماه ال<br>محت ديرافت الطالحان بيشمار دير ديمايه جكوكن بيرافت شريه جكوكن بيرافت شريه جرابكافها به امو خوانكافها مراحه بمايد                                                                                                    | المی از می از می<br>مان می از می از می از می از می از می از می از می از می می از می از می از می از می از می از می از می از می از می<br>اس از می از می از می از می از می از می از می از می از می از می از می از می از می از می از می از می از می از می                                                                                                    | مریک استروسیدی موسط .<br>مد<br>استان الترویکی<br>استان الترویکی<br>استان الترویکی<br>میران اطلاط استار در زمینه جوکیک برنافت هذاین ماشخوان شهریه برام من باشد به مروط به امو خوایگاهها و این استاه از این قسعت وزیر نمایند. میلغ وزیر شماط قدل<br>استان الترویکی<br>الترویکی<br>الترویکی                                                                                                    | الد.<br>رواحتایا، کشرویک<br>رواحتایا، کشرویک<br>المیرانک<br>المیرانک<br>۲۰ رم                                                                                                    | ا موجه بوجها راشندههای گرایی!<br>مات معامل این شعب کارینی!<br>حود دریالت اطلاطات بیشتر در زمینه جکونکی زیافت شوریه دولی داشندههای شوریه براد می باشد نه مربوط به امو خوانگاهها را به اشنباه از این است وزیر نمایند. سابع وزیر شده اقتل<br>حود دریالت اطلاطات بیشتر در زمینه جکونکی زیافت شوریه دولیکاهها به امو داشندویی قسمت موانگاهها دارست.                                                                                                    | د الدوانيات مدروماند.<br>ب الدوانيات مدرومانيات مدرومانيات اطلاطات بيشتر در زمينه جگوگن برداخت طرينه خوانگاهها به امو داشتجوين، قسمت خوانگاهها مراجعه تماييد<br>بالان برد                                                                                                    | بوجه: برای برداخت الگیرونیگی باستین کارت بانگی معنو تبنات داشته باشید و رمز استرسی ان را فعات کرده باشید.<br>افغان                                                                                                    | A DOL DE DE DE DE DE DE DE DE DE DE DE DE DE                                                                                                    | لله الله المسلم المسلم الم<br>مسلم المسلم المسلم<br>مسلم المسلم المسلم المسلم المسلم المسلم المسلم المسلم المسلم المسلم المسلم المسلم المسلم المسلم المسلم المسلم الم<br>مسلم المسلم المسلم المسلم المسلم المسلم المسلم المسلم الممسلم المم الم                                                                                                    | لا الله الله المحمد المحمد المحم<br>المحمد المحمد المحمد المحمد المحمد المحمد المحمد المحمد المحمد المحمد المحمد المحمد المحمد المحمد المحمد المحمد المحمد المحمد المحمد المحمد المحمد المحمد المحمد المحمد المحمد<br>المحمد المحمد المحمد المحمد المحمد المحمد المحمد المحمد المحمد المحمد المحمد المحمد المحمد المحمد المحمد المحمد المحمد المحم<br>المحمد المحمد المحمد المحمد المحمد المحمد المحمد المحمد المحمد المحمد المحمد المحمد المحمد المحمد المحمد المحمد المحمد المحمد المحمد المحمد المحمد المحمد المحمد المحمد المحمد المحمد المحمد المحمد المحمد المحمد المحمد المحمد المحمد المحمد المحمد المحمد المحمد المحمد المحمد المحمد المحمد المحم<br>المحمد المحمد المحمد المحمد المحمد المحمد المحمد المحمد المحمد المحمد المحمد المحمد المحمد المحمد المحمد المحمد المحمد المحمد المحمد المحمد المحمد المحمد المحمد المحمد المحمد المحمد المحمد المحمد المحمد المحمد المحمد المحمد المحمد المحمد ا                                                                                                    | لد المركب المحد المراجب الكروبيكون<br>الا تصليل<br>الما الله<br>الما الله<br>الما الله<br>الما الله<br>الما الله<br>الما الله<br>الما الما الما الما الما الما الما الما                                                                                                    | الله المركز من الكترونيكين:<br>الت تعليل المركز المركز المركز المركز المركز المركز المركز المركز المركز المحالية المركز المحالية المركز المحالية المركز المحالية المركز المحالية المركز المحالية المركز المحالية المحالية ال<br>محالية محالية محالية محالية محالية محالية محالية محالية محالية محالية المحالية محالية محالية محالية محالية محالية محالية محالية محالية محالية محالية محالية محالية محالية محالية محالية محالية محالية محالية محالية محالية محالية محالية م                                                                                                    | الله المراكب الكرونيكي:<br>ال المراكب المراكب الكرونيكي:<br>ال المراكب المراكب المراكب الكرونيكي:<br>ال المراكب المراكب<br>المراكب المراكب المراكب المراكب المراكب المراكب المراكب المراكب المراكب المراكب المراكب المراكب المراكب المراكب المراكب المراكب المراكب المراكب المراكب المراكب المراكب المراكب المراكب المراكب المراكب المراكب المراكب المراكب المراكب ال                                                                                                    | الله المراجع الكترونيكي:<br>الم المراجع المراجع الكترونيكي:<br>الم المراجع المراجع ا<br>مراجع المراجع المراجع المراجع المراجع المراجع المراجع المراجع المراجع المراجع المراجع المراجع المراجع المراجع المراجع المراجع<br>مراجع المراجع المراجع المراجع المراجع المراجع المراجع المراجع المراجع المراجع المراجع المراجع المراجع المراجع المراجع المراجع المراجع المراجع المراجع المراجع المراجع المراجع المراجع المراجع المراجع المراجع المراجع المراجع المراجع المراجع المراجع المراجع المراجع المراجع المراجع المراجع المراجع<br>عنوا مراجع المراجع المراجع المراجع المراجع المراجع المراجع المراجع المراجع المراجع المراجع المراجع المراجع المراجع المراجع المراجع المراجع المراجع المراجع المراجع المراجع المراجع المراجع<br>عنوا مراجع المراجع المراجع المراجع المراجع المراجع                                                                                                    |                                                                                                    | د                                                                                                    | د نور براخن انگذرونگین<br>در مینا<br>در مینا<br>در مینا<br>در مانا<br>در مانا<br>در<br>در<br>در<br>در<br>در<br>در<br>در<br>در<br>در<br>در<br>در<br>در<br>در                                                                                                    | من معرف معرف معرف معرف معرف معرف معرف معرف                                                                                                    | ل المراجع المراجع المحكم المراجع المحكم المراجع المراجع ال<br>المراجع المراجع المراجع المراجع المراجع المراجع المراجع المراجع المراجع المراجع المراجع المراجع المراجع المراجع ا<br>المراجع المراجع المراجع المراجع المراجع المراجع المراجع المراجع المراجع المراجع المراجع المراجع المراجع المراجع ا<br>المرا                                                                                                    | الفائة المالية المالية المالية والمالية         الفائة المالية المالية والمالية           المالة المالية المالية والمالية المالية والمالية المالية والمالية المالية والمالية المالية المالية والمالية والمالية المالية والمالية والمالية                                                                                                    | المحالة المحالية المحالية ا<br>محالية المحالية المحالية المحالية المحالية المحالية المحالية المحالية المحالية المحالية المحالية المحالية المحالية المحالية المحالية المحالية المحالية المحالية المحالية المحالية المحالية المحالية المحالية المحالية المحالية المحالية المحالي                                                                                                    | منینان         کی مورد بوداخت انگذرونگین         ناشته سامه بوداخت انگذرونگین           منینان         منینان منابع کارمیار         مال 1900 نیمسال اول           منیان منابع کارمیار         مال 1900 نیمسال اول           منیان منابع کارمیار         مال 1900 نیمسال اول           منیان منابع کارمیار         مال 1900 نیمسال اول           منیان منابع کارمیار         مال 1900 نیمسال اول           مال 1900 نیمسال اول         مال 1900 نیمسال اول           منیان مال 1900 نیمسال اول         مال 1900 نیمسال اول           منیان مال 1900 نیمسال اول         مال 1900 نیمسال اول           منیان مال 1900 نیمسال اول         مال 1900 نیمسال اول           منیان مال 1900 نیمسال اول         منیان مال 1900 نیمسال اول           منیان مال 1900 نیمسال اول         مال 1900 نیمسال اول           منیان مال مال مال 1900 نیمسال اول         مال 1900 نیمسال اول           منیان مال مال مال مال مال مال مال مال مال مال                                                                                                    | سند<br>سند<br>سند                                                                                                    |
| ى باشتېرىنى ئې ئۇلارا بولارى بولارىك بولىنى ئېلى ئولىغان ئىلى ئىلى ئىلى ئىلى ئىلى ئىلى ئىلى ئىل                                                                                                    | ه التي المحتوي المحتول المحتول كرامي المحتول كرامي المحتول المحتول المحت<br>المحتول المحتول المحتول المحتول المحتول المحتول المحتول المحتول المحتول المحتول المحتول المحتول المحتول المحتول ا                                                                                                    | ارانیا کامریکی<br>ماهیات کامریکی<br>مصرفان کا جنوب دیاند اطلاف است و (سه جگیگ ریزانت غذینه جوکیانها به ایم راشتوین را شدیت جارگاهها با توجه جایین                                                                                                    | ت الشريبان 🔰 🔧 🕹 معن مرابله الالله المرابع من معام حكمان برداخت عادمه حكمان المرابع موالكاتها به المدينية بالمرابعة المالية                                                                                                    | می نظری نظری از به است و این شدید نظا مراطه کشوره دروین داشتهوان شوره برای می باند به مروط به این خواندهها را به است و این قست وزیر نظید سو ویر شده می<br>اصلحال کارویکی<br>اشارهای اسلامی این اسلامی نظری این است از نظره کارگار برای خان خان این اسلامی از قست و این است و این قست وزیر نظید سو ویر شده می                                                                                                    | دی.<br>مرابطی این این این این این این این این این ای                                                                                                    | وجه اوجه امتحجون خرابی)<br>از اکترویکی<br>میکند به امام خرابگاهها، مانجو با مناطق با است شوید درومی داستجوان شوری برای می باشد به میرواند امیر خوابگاهها، مانجه قریم خوابگاهها را به اشتباه از این قسعت وزیر دغاید، میلو وزیر شده قابل<br>میکند کار می در این از این می است از در مانچه میکند. در احت قدیم خوابگاهها به نور داشتجویی د قسمت خوابگاهها براحه است از این قسعت وزیر دغاید، میلو وزیر شده قابل                                                                                                    | مان المان المراجع الماني من المنابع الما مراحل المراجع مراحل المنجوان المنجوان لمراجع مراجع من بالتد له مراجع مراجعها مناجع المراجع والمانية والم المنته والم معينا مراجع مراجع مرا<br>مرجع مراجع مراجع مراجع مراجع مراجع مراجع مراجع مراجع مراجع مراجع مراجع مراجع مراجع مراجع مراجع مراجع مراجع مراجع                                                                                                    | موده بوده المنحولة كراميا<br>منابع المنه المنحولة كراميا<br>براي المنه المن المنحولة المنحولة المنحولة المنحولة المروم المحوولة لمنوع مرافع من منها والم المنحة المراجع المنحة الرابع المنحة الرابع المنحة والم تحافظ والم حدة فقل<br>منحول 2 من منها المنابع المنتخب ومنه كوانكي مراجع علمية مكافعة به أنه والمنصوب المحم مرافعها ماحم منهم.                                                                                                    | المحد وجه وجه استجها باستجهان كراميا<br>محد نظيم أن قسمة فقط فيوط ميراحث شهرته دروس ماشجوات شهرته بردام من باشد نه مربوط به ابيو خوانگافها، جنامجه هزينه خوانگافها را به اشتبته از اين قسمت وزير نماييد. مناع وزير شده قتل<br>محد المحد حياتگافيا ماريم درياني اطلامات شهرته ويكنگ برداخت قدينه خرنگافها به امر داشتوس . قسمت خرنگافها مارچه نماييد                                                                                                    | مالی ا<br>مالی ا<br>مالی ا<br>مالی ا<br>مالی ا<br>الکروکی<br>الکروکی<br>الکروکی                                                                                                    | یردست استرویسی بوست.<br>به<br>این استار استار استار استار استار استار استار استار استار استار استار استار استار استار استار استار استار استار استار استار استار استار استار استار استار استار استار استار استار استار<br>سرایت به سیاس استار استار استار استار استار استار استار استار استار استار استار استار استار استار استار استار اس<br>سرایت استار استار استار استار استار استار استار استار استار استار استار استار استار استار استار استار استار استا                                                                                                    | باین<br>این استان استان ا<br>المراحلات المراحل المراحل المراحل المراحل المراحل المراحل المراحل المراحل المراحل المراحل المراحل المراحل المراح                                                                                                    | ا وجه نوجه اشتجهای گرامیا<br>ملت نمایند این قسمت قط دروط به برداخت میزه دردن داشتجویات شهریه بردار می باشد به مربوط به امور خوانگاهها زمانیه اشتمام از این قسمت واریز بمایند. میلو واریز شده قابل<br>رویک<br>حود تابیای اطلاط کار میکان اطلاط ندیشت و درماه خوککی دراخت هذیه خوانگاهها به اسم داشتویین . قسمت مازگاهها دارمه نمایند                                                                                                    |                                                                                                    |                                                                                                    |                                                                                                    | المحود<br>المحود<br>المحو<br>المحود<br>المحود<br>المحود<br>المحود<br>المحو<br>المحود<br>المحود<br>المحود<br>المحو<br>المحوح<br>المحو<br>المحو<br>المحو<br>المحو<br>المحو<br>المحو<br>المحو<br>المحو<br>المحوح<br>المحوح<br>المحوح<br>المحوح<br>المحوح<br>المحوح<br>المحوح<br>المحوح<br>المحوح<br>المحوح<br>المحوح<br>المحوح<br>المحوح<br>المحوح<br>المحوح<br>المحوح<br>المحوح<br>المحوح<br>المحوح<br>المحوح<br>المحوح<br>المحوح<br>المحوح<br>المحوح<br>المحوح<br>المحوح<br>المحمح<br>المحمح                                                                                                    | منحون<br>من عون المرابع المرابعة المرابعة ا<br>المرابعة المرابعة الم<br>مرابعة المرابعة المرابعة المرابعة المرابعة المرابعة المرابعة المرابعة المرابعة المرابعة المرابعة المرابعة المرابعة المرابعة المرابعة المرابعة المرابعة المرابعة المرابعة المرابعة المم                                                                                                    | محمود مع المسلم المسلم ال<br>مسلم المسلم المسلم المسلم المسلم المسلم المسلم المسلم المسلم المسلم المسلم المسلم المسلم المسلم المسلم المسلم الم<br>مسلم المسلم المسلم المسلم المسلم المسلم المسلم المسلم المسلم المم الم                                                                                                    | عدور المسلم المسلم<br>مسلم المسلم المسلم المسلم المسلم المسلم المسلم المسلم المسلم المسلم المسلم المسلم المسلم المسلم المسلم المسلم المسلم المسلم المسلم المسلم المسلم المسلم المسلم المسلم المسلم المسلم المسلم المسلم المسلم المسلم المسلم المسلم المسلم المسلم المسلم المسلم المسلم المسلم المسلم المسلم المسلم المسلم المسلم<br>مسلم المسلم المسلم المسلم المسلم المسلم المسلم المسلم المسلم المسلم المسلم المسلم المسلم المسلم المسلم المسلم ا<br>مسلم المسلم المسلم المسلم المسلم المسلم المسلم المسلم الممسلم المسلم المسلم المسلم المسلم المسلم المسلم المسلم ا                                                                                                    |                                                                                                    | مدورین<br>مدورین<br>المالی المالی                                                                                                    | مدوری<br>مدوری<br>مداری<br>مدار<br>مدار<br>مدار<br>مدار<br>مدار<br>مدار<br>مدار<br>مدار<br>م<br>مدار<br>مدار<br>مدار<br>م<br>مدار<br>مدار<br>م                                                                                          | عدون<br>عدون<br>عدون |                                                                                                    | حجاب المحروم المحروم المح<br>والمحروم المحروم المحروم المحروم المحروم المحروم المحروم المحروم المحروم المحروم المحروم المحروم المحروم المحروم المحروم المحروم المحروم المحروم المحروم المحروم المحروم المحروم المحروم المحروم المحروم المحروم المحروم المحروم المحروم ا                                                                                                    | محود من المال وذلك المحلك ولمال والمال والمحلك المحلك والمحلك والمحالك والمحلك والمحلك والمحلك والمحلك والمحلك والمحلك والمحلك والمحلك والمحلك والمحلك والمحلك والمحلك والمحلك والمحلك والمحالك والمحلك والمحلك والمحلك والمحلك والمحلك والمحلك والمحلك والمحلك والمحلك والمحلك والمحلك والمحلك والمحلك والمحلك والمحلك والمحلك والمحلك والمحلك والمحلك والمحل والمحلك والمحلك والمحالك والمحلك والمحلك والمحلك والمحلك والمحلك والمحلك والمحلك والمحلك والمحل والمحلك والمحل والمحلك والمحل والمحلك والمحلك والمحلك والمحلك والمحلك والمحلك والمحلك والمحلك والمحلك والمحلك والمحلك والمحلك والمحلك والمحلك والمحلك والمحلك والمحلك والمحلك والمحلك والمحلك والمحلك والمح<br>محلك والمحلوات والمحلك والمحلك والمحل والمحل والمحلك والمحلك والمحلك والمحل والمحلك والمحلك والمحلك والمحل والمحل والمحلك والمحل والمحل والمحل والمحل والمحلوات والمحل والمحلي والمحلم والمحلوات والمحلم والمحلم والمحل والمحلم والمحلم وا                                                                                                    | حمود المسلم المراجعة المراجعة المراجع<br>مراجع المراجعة المراجعة المراجعة المراجعة المراجعة المراجعة المراجعة المراجعة المراجعة المراجعة المراجعة المراحة<br>مراجع المراجع المراجع المراجعة المراجعة المراجعة المراجعة المراحة المراجعة المراجعة المراجعة المراحة المراحة المراحة المر                                                                                                    | منحيات<br>من المحالة المعالم والله المالك المعالم المعالم العربة العام العام ا<br>العام العام العام العام العام العام العام العام العام العام العام العام العام العام العام العام العام العام العام العام العام العام العام العام العام العام العام العام العام العام العام العام العام العام العام العامم العامم العامم ال                                                                                                    | مون         بون         بون <td>عدود.<br/>عن المحالة المحالة المحالة العارية علم المحالة التي معرفة المحالة المحالة ا<br/>محالة محالة المحالة المحالة المحالة المحالة المحالة المحالة المحالة المحالة المحالة المحالة المحالة المحالة المحالة المحالة المحالة المحالة المحالة المحالة المحالة المحالة المحالة المحالة المحالة المحالة المحالة المحالة المحالة المح</td> | عدود.<br>عن المحالة المحالة المحالة العارية علم المحالة التي معرفة المحالة المحالة ا<br>محالة محالة المحالة المحالة المحالة المحالة المحالة المحالة المحالة المحالة المحالة المحالة المحالة المحالة المحالة المحالة المحالة المحالة المحالة المحالة المحالة المحالة المحالة المحالة المحالة المحالة المحالة المحالة المحالة المح                                                                                                    |
| مان این<br>این این<br>رداشتهوی                                                                                                    | می<br>می این این این این این این این این این ای                                                                                                    | راخواد اکبرویکی از مرکشت به تمعا بعن باشد.                                                                                                    |                                                                                                    | امات تعلیم است و است و است                                                                                                    | دن.<br>المان المان ا<br>مان المان المان المان المان المان المان المان المان المان المان المان المان المان المان المان المان المان المان                                                                                                    | بوکه اوجه استخباص عربی.<br>بات تشریبانی<br>واک تشریبانی                                                                                                    | یان اعتبار این است و این است این است اعتبار این است و این است و روانت شوره بروانت شوره برواند سوره برواند سوره بروانت استوران استوران است و رواند<br>حوالد اکترویکی از گذشته افتا ساین باشد.                                                                                                    | اومه بوجه در استجهان گراهی!<br>باک تعاب این شعب اظفر میراخت شهریه دروان داشتجهان شهریه برادر می باشد نه مربوط به امور خوانگاهها، جناحه هزینه خوانگاهها، را به اشتباه از این قسبت وزیر نمایند. میلو وزیر شده قابل<br>از کاربریکی                                                                                                    | موده وبنه الشحوان كامن!<br>بالت نقب الى محمد فظ مورط بيرافت شهريه بروان ماشجوات شهريه براغ من باشد به مربوط به امور جواناتها، جنامهه هزينه خواناتها را به اشتماد از ابن فسعت وارد بمايند سابغ وارز شدة قابل<br>مركز مدين به تسام من المربية به تسام من المربية                                                                                                    | المحالي<br>ماند<br>ماند مانيا المان المستعمل الكرامي ا<br>مراحيه المراحي المراحي المراحية المراحية المراحية من مانية موران المستعملة منورية برام من بالت به مربوط به امو حرانكافها، جنامية هوزية خوانكافها را به التشاه الرامي فسعت واريز بماييد. مبالغ واريز خسة قائل<br>مراحيه المراحية الكرويتان                                                                                                    | الوداخة المروسين بوست.<br>المد<br>المدينة المروسين المدينة المدينة المدينة المدينة المدينة المدينة المدينة المدينة المدينة من المدينة من المدينة من المدينة المراسية المراسية المالية والمدينة مالة والمراسية فالل<br>الموال المروسين                                                                                                    | الی<br>الی الی الی الی الی الی الی الی الی الی                                                                                                    | ا موده بودها بالمنحولة كراميا<br>مثب تعليم ان مسمد قط مربوط به برداخت شعيريه دروس داشجوات شهريه يزدار من باشد به مربوط به امور خوابكاهها جنابويه هوابكاهها را به اشتباه از اين قسمت واريز بدايند. ميام واريز شدة قلال<br>مركزت به تعماله من المنه به معالم من المنه                                                                                                    | Construction of the second second sec                                                                                                    | 👥 حجت دربالت اطلامات بیشتر در زمینه جگوگی پرداخت شزینه خوانگاهها به امور دانشجویی، قسمت خوانگاهها مازدمه نمایید                                                                                                    |                                                                                                    | الان برم<br>المن برم<br>الان برم<br>الان برم<br>الان برم<br>الان برا<br>الان برا<br>الان الان الان الان الان الان الان الا                                                                                                    | الد معرف المعرف المع<br>المعرف المعرف المعرف المعرف المعرف المعرف المعرف المعرف المعرف المعرف المعرف المعرف المعرف المعرف المعرف المعرف<br>المعرف المعرف المعرف المعرف المعرف المعرف المعرف المعرف المعرف المعرف المعرف المعرف المعرف المعرف المعرف المعرف المعرف المعرف المعرف المعرف المعرف المعرف المعرف المعرف المعرف المعرف المعرف المعرف المعرف المعرف المعرف المعرف المعرف المعرف المعرف المعرف الم<br>المعرف المعرف المعرف المعرف المعرف المعرف المعرف المعرف المعرف المعرف المعرف المعرف المعرف المعرف المعرف المعرف المعرف المعرف المعرف المعرف المعرف المعرف المعرف المعرف المعرف المعرف ا<br>المعرف المعرف المعرف المعرف المعرف المعرف المعرف المعرف المعرف المعرف المعرف المعرف المعرف المعرف المعرف المعرف المعرف المعرف المعرف المعرف المعرف المعرف المعرف المعرف<br>المعرف المعرف المعرف المعرف المعرف المعرف المعرف المعرف المعرف المعرف المعرف المعرف المعرف المعرف المعرف المعرف المعرف المعرف المع<br>المعرف المعرف المعرف المعرف المعرف المعرف المعرف المعرف المعرف المعرف المعرف المعرف المعرف المعرف المعرف المعرف المعرف المعرف المعرف المعرف المعرف المعرف المعرف المعرف المعرف المعرف<br>المعرف المعرف المعرف المعرف المعرف المعوف المعرف الم                                                                                                    | د دیر<br>حجوی<br>حجوی<br>دیر<br>دیر<br>دیر<br>دیر<br>دیر<br>دیر<br>دیر<br>دی                                                                                                    | د در مراجع من مراجع مراجع م<br>مرجع مراجع مراجع مراجع مراجع مراجع مراجع مراجع مراجع مراجع مراجع مراجع مراجع مراجع مراجع مراجع مراجع مراجع مراجع مراجع مراجع مراجع مراجع مراجع مراجع مراجع مراجع مراجع مراجع مراجع مراجع مراجع مراجع مراجع مراجع مراجع مراجع مراجع مراجع م                                                                                                    | دى مى<br>تىدى<br>تىد<br>تىد                                                                                                    | د عمر المراح المراح الم<br>الحر محم المراح المراح المراح المراح المراح المراح المراح المراح المراح المراح المراح المراح المراح المراح المراح المراح المراح المراح المراح المراح المراح المراح المراح المراح المراح المراح المراح المراح المراح المراح المراح المراح ال                                                                                                    | د دیم<br>حجوی<br>حجوی<br>حجو | د مهم بوده المنابع بالمند كان بكن معنو شاب دانسه وزير الترس أن را مالا كره جانسه .<br>محوب<br>معنو<br>ماله<br>ماله<br>مال                            | د من المراجع والله المراجع والمراجع المراجع والمراجع المراجع المراجع المراجع ومن المراجع المراجع ا<br>المراجع المراجع المراجع المراجع المراجع المراجع المراجع المراجع المراجع المراجع المراجع المراجع المراجع المراجع ا<br>المراجع المراجع المراجع المراجع المراجع المراجع المراجع المراجع الممية المراجع المراجع المراجع المراجع المراجع ا<br>المراج                                                                                                    | د من من من من من من من من من من من من من                                                                                                    | د ترم<br>عنوان<br>عارت عادی مرد برداندن باکند و هو تشاین میدن این اعداد کند و بر است کندونک به عارته علیت کند من طبقه برداندن کند من طبقه برداندن کندونک به عارته علیت کند من طبقه برداندن کندونک به عارته علیت کند من طبقه برداندن کندونک به عارته علیت کند من طبقه برداندن کندونک به عارته علیت کند من طبقه برداندن کندونک به عارته علیت کند من طبقه برداندن کندونک به عارته علیت کند من طبقه برداندن کندونک به عارته علیت کند من طبقه برداندن کندونک بند<br>عن منابع مست و برد بردان در سنده به عارته طبقه از مندونک به عارته علیت کند منابع علیت کند منابع برداندن کندونک<br>منابع مندونک به مندونک برداندن مندونک برداندن مندونک به مندونک به عارته علیت کند مندونه برداندن کندونک به عارته علیت کند مندونه برداندن کندونک<br>عنوان برداندن مندونک مندونک مندونک مندونک مندونک مندونک مندونک مندونک مندونک مندونک مندونک مندونک مندونک مندونک<br>مندونک مندونک مندونک مندونک مندونک مندونک مندونک مندونک مندونک مندونک مندونک مندونک مندونک مندونک مندونک مندونک<br>مندونک مندونک مندونک مندونک مندونک مندونک مندونک مندونک مندونک مندونک مندونک مندونک مندونک مندونک مندونک مندونک<br>مندونک مندونک مندو<br>مندونک مندونک مندونک مندونک مندونک مندونک مندونک مندونک مندونک مندونک مندونک مندونک مندونک مندونک مندونک مندونک مندونک مندونک مندونک مندونک مندونک مندونک مندونک مندونک مندونک مندونک<br>مندونک مندونک مندونک مندونک مندونک مندونک مندونک                                                                                                    | د در من المراجع المراجع ال<br>المراجع المراجع المراجع المراجع المراجع المراجع المراجع المراجع المراجع المراجع المراجع المراجع المراجع المراجع ا<br>المراجع المراجع المراجع المراجع المراجع المراجع المراجع المراجع المراجع المراجع المراجع المراجع المراجع المراحع<br>المراج                                                                                                    | د درم<br>الد درم<br>الد می<br>الد می<br>الد م                                                                                                    | الالم<br>حدین<br>حدین<br>عنین<br>عنین                                                                                                    | د در المالي المراسي المراسي المراسي المراسي المراسي المراسي والم السرس في المراسي و المراسي من المراسي والمراسي المراسي و المراسي من المراسي المراسي                                                                                                    |
| ه ماندر است.<br>«ای از بر<br>«ای از بر<br>ماندر از ماند از ماند از ماند از ماند از ماند از ماند میکند از ماند از ماند از ماند از ماند کرده از مند.<br>از ماندیون از ماند از ماند از ماند از ماند از ماند ماند از ماند از ماند از ماند کرده از ماند از ماند از ماند.                                                                                                    | ی اور این این این این این این این این این این                                                                                                    |                                                                                                    | ه وراههاد الكروبكي                                                                                                    | العت المادير اورا فسمت فقط مروط به ورداخت شيوريه دومي مادينجوات شيوريه ومر باشد به مربط به الهور خوابتالقها، جنابجه هونه جوابتالقها را به الشياد و اين فسمت وارد بماديد سلة ودر شدة فال                                                                                                    | والت تدارير المربعة المراجع المراجع والحد تصريه وروني والتحوية وروار من بالتدية مربط والمراجع المراجع والمراجع والم                                                                                                    | الوجة الوجاة المسجولة والمن.<br>منه المسجولة المراجع المسجولة المراجع المسجولة تسوية براة من بالمنه بمارة من بالمار والمراجع المراجع المراجع ال                                                                                                    | وقت الماريد أي فسيمت فقط مروط به برداخت تسمرته مروبي واستحمات شهرته برداد من باشد به مربط به المور حوالكا فها، جنابطه شريبه حوالكا فها الشباه از ابن فسيمت وزير بماسد منالة واب                                                                                                    | ever ever it is not the set of the set of th                                                                                                    |                                                                                                    | ار و به نوعه المنحوان كرامي!<br>الماني المنحوان كرامي!<br>الماني المنحوان كرامي!                                                                                                    |                                                                                                    | the second second s                                                                                                    | المحافظة المحولة كانس).<br>محد محد أن السبب فقا مراقع مدينة مدينة مدينة مدينة مدينة مدينة من المدينة الله محافظة المحافظة مانية مراقطة إلى السبب الم الريد سنا الال                                                                                                    | The set of the set of the set of                                                                                                    | and the set of second                                                                                                    | ت الشرابشي 🔰 🛃 حيث وباقت اطلامان بيشير ورونية مكمي يوزفت فيزيه موليكافيا به انهر والشهوب . فـــت مرايكافيا مراد                                                                                                    | المراجلات<br>الا المراجلات<br>الا المراجل<br>المراجل<br>المراجل المراجل الم<br>المراجل المراجل ال<br>المراجل المراجل المراجل المراجل المراجل المراجل المراجل المراجل المراجل المراجل المراجل المراجل المراجل المراجل ا<br>المراجل المراجل المراجل المراجل المراجل المراجل المراجل المراجل المراجل المراجل المراجل المراجل المراجل المراجل المراجل                                                                                                     | ميت ديلان اطلامات بيشتر در رديد مكركي برنامت غريك ويافت اطلامات بيشتر در رديد مكركي برنامت غريت ولد محم حواركتها مادمد بيابيد<br>ان در<br>ان در<br>ان عرب<br>ان عرب ال مراكز<br>ان عمل ان<br>ان عمل ان<br>ان عمل ان<br>ان عمل ان<br>ان عمل ان<br>ان عمل ان<br>ان عمل ان<br>ان عمل ان<br>ان عمل ان<br>ان عمل ان<br>ان عمل ان<br>ان عمل ان<br>ان عمل ان<br>ان عمل ان<br>ان عمل ان<br>ان عمل ان<br>ان<br>ان<br>ان<br>ان<br>ان<br>ان<br>ان<br>ان<br>ان<br>ان<br>ان<br>ان<br>ا                                                                                                    | میت در این اطلان سند بر دیمه میکرک در این اعداد در در در میکرک در اعد میاند.<br>د در معالی این اعداد در مینه میکرک در اعداد در اینه میکرک در اعداد در اینه میکرک در اعداد در اینه میکرک در اعداد در اعداد در معالی اعداد در اعداد در معالی اعداد در معالی معالی اعداد در معالی اعداد در معالی اعداد                                                                                                    | مرسان 2<br>در مراف اطلامات بیشتر در زمینه کوگی برناخ غزینه خواگانها به امو داشتجون قست خواگانها برامیه نماید.<br>در مراف<br>مراف<br>در مراف گرای برای داشت گورچگی برای غذین مراف کاری مراف خرینه خواگانها برامیه این در افت گورچگی به علاق الفتانی می<br>مراف گرفت برای داشت کرد.<br>در مان برای مراف گرفت مراف برای داشت کاری مراف گرفت کاری ما<br>مراف گرفت برای مراف گرفت مراف برای داشت کاری ما<br>در مان برای مراف گرفت مراف برای داشت کاری مراف گرفت مراف کرد.<br>در مان برای مراف گرفت مراف برای داشت کاری مال اول<br>مراف گرفت برای مراف کاری مال اول<br>مراف گرفت برای مراف گرفت مراف مراف گرفت مراف برای مراف کرد.<br>مراف گرفت برای مراف گرفت مراف مراف گرفت مراف مراف گرفت مراف مراف مراف گرفت مراف مراف مراف کرد.<br>مراف گرفت گرفت مراف مراف کرد.<br>مراف گرفت گرفت مراف مراف گرفت مراف مراف کرد.<br>مراف گرفت گرفت مراف مراف کرد.<br>مراف گرفت گرفت مراف کرد.<br>مراف گرفت گرفت مراف گرفت مراف کرد.<br>مراف گرفت گرفت گرفت مراف کرد.<br>مراف گرفت گرفت گرفت گرفت مراف کرد.<br>مراف گرفت گرفت گرفت گرفت مراف گرفت مراف کرد.<br>مراف گرفت گرفت گرفت گرفت گرفت گرفت مراف گرفت گرفت مراف گرفت مراف کرد.<br>مراف گرفت گرفت گرفت گرفت مراف گرفت مراف گرفت مراف مراف کرد.<br>مراف گرفت گرفت گرفت گرفت مراف گرفت مراف گرفت مراف گرفت مراف گرفت مراف گرفت مراف گرفت مراف گرفت مراف گرفت مراف گرفت مراف گرفت مراف گرفت مراف گرفت مراف گرفت مراف گرفت مراف گرفت مراف گرفت مراف گرفت مراف گرفت مراف گرفت مراف گرفت مراف گرفت مراف کرد.<br>مراف گرفت گرفت گرفت گرفت گرفت مراف گرفت مراف کرد.<br>مراف گرفت گرفت گرفت گرفت گرفت مراف گرفت مراف گرفت مراف گرفت مراف گرفت مراف گرفت مراف گرفت مراف گرفت مراف گرفت مراف گرفت مراف گرفت مراف گرفت گرفت مراف گرفت مراف ها مراف کرد.<br>مراف گرفت گرفت مراف گرفت مراف گرفت گرفت گرفت گرفت گرفت گرفت گرفت گرف                                                                                                    | مراعل محمد من مراعد من مراعد مراعد مكوكن برنامة عزينة موكنانها به است موان العنوين العن مع منها.<br>حرب<br>مراعد مراك الطلامات المكروبيكري<br>من من المحمد مراك الطلام مراك المحمد المحمد المحمد المحمد منها.<br>من محمد بوداعت الكروبيكري<br>محمد بوداعت الكروبيكري<br>محمد بوداعت المحمد المحمد المحم<br>المحمد المحمد المحمد المحمد المحمد المحمد المحمد المحمد المحمد المحمد المحمد المحمد المحمد المحمد المحمد المحمد المحمد المحمد المحمد المحمد المحمد المحمد المحمد المحمد المحمد المحمد المحمد المحمد المحمد المحمد المحمد المحمد المحمد ا                                                                                                    | ميت درالك اطلامات بينشر در (ديبه حكوكر بربانت طريبه حول كالديا به است واست مدينه ميلكانها ما نصح الملكانها ما نصح الملكانها ما نصح الملكانها ما نصح الملكانها ما نصح الملكانها ما نصح الملكانها ما نصح الملكانها ما نصح الملكانها ما نصح الملكانها ما نصح الملكانها ما نصح الملكان ما نصح الملكانها ما نصح الملكانها ما نصح الملكان ما نصح الملكانها ما نصح الملكانيا ما نصح الملكان ما نصح الملكان ما نصح الملكان ما نصح الملكان ما نصح الملكان معالمات الملكونيات الملكوني الملكونيات الملكونيات الملكون<br>معالم الملكونيات الملكونيات الملكونيات الملكونيات الملكونيات الملكونيات الملكونيات الملكونيات الملكونيات الملكوني<br>معالم الملكونيات الملكونيات الملكونيات الملكونيات الملكونيات الملكونيات الملكونيات الملكونيات الملكونيات الملكون<br>معالم ا                                                                                                    | عد مراك اطلامات سند و ردیده مرکزگ ریافت فرید و سند مرکزه مرکزگ ریافت فرید و شدیون هست مراکظها ما نمود استون می است مراجع مناید.<br>مرد مردا سند الکتروبیکن استون الاز معام المرد الله و مرا استون از هان که مرد الله الله مرد الله الله مرد الله الله مرد مردا سند الکتروبیکن<br>مرد مردا سند الکتروبیکن<br>مرد مردا سند الکتروبیکن<br>مردا مطال الله مرد مردا سند الکتروبیکن<br>مردا مطال الله مرد مردا سند الکتروبیکن<br>مردا مطال الله مرد مردا سند الکتروبیکن<br>مردا مطال الله مرد مردا سند الله مرد مردا سند الکتروبیکن<br>مردا مطال الله مرد مردا سند الکتروبیکن<br>مردا مطال الله مرد مردا سند الکتروبیکن<br>مردا مطال الله مردا سند الله مردا سند مرد الله<br>مردا مطال الله مردا سند الله مردا سند مردا محمول الله مردا سند الله مردا سند الله مردا سند الله مردا سند الله مردا سند الله مردا مردا سند الله مردا سند الله مردا سند الله مردا سند الله مردا سند الله مردا سند الله مردا مردا سند الله مردا سند مردا مردا سند الله مردا سند الله مردا سند الله مردا مردا مردا مردا مردا مردا مردا مردا                                                                                                    | ميت ديلان اطلامات بيشتر در زمينه جگوگل برنامت غذين من الشموني. هست مواركانها با تونه الشموني قدمت مواركانها ما تونه تعاييد.<br>مريد<br>مريد<br>مرید<br>مريد<br>مريد<br>مرید<br>مرید<br>مرید<br>مرید<br>مرید<br>مرید<br>مرید<br>مرید<br>مرید<br>مرید<br>مرید<br>مرید<br>مرید<br>مرید<br>مرید<br>مرید<br>مری<br>مری<br>مری<br>مری<br>مری<br>مری<br>مری<br>مری                                                                                                    | مين درك الألمان بشر در رديد مكرك وبالف طريف ومانقدون. هـم عواركها ماده سايد.<br>در الله المان المادن بشر در رديد مكرك وبالف طريف ومان الشديد و ال بشريد و ال المان من عليه المان المان المان<br>المان الله المان عليه المان المان المان المان المان المان المان المان المان المان المان المان المان المان المان<br>المان الله المان المان المان المان المان المان المان المان المان المان المان المان المان المان المان المان المان<br>المان الله المان المان<br>مان المان المان<br>موان المان المان المان المان المان المان المان المان المان المان المان المان المان المان المان المان المان المان المان المان المان المان المان المان المان المان المان المان المان المان المان المان المان المان المان المان المان المان المان المان المان المان المان المان المان المان المان المان المان<br>موان المان المان المان المان المان المان المان المان المان المان المان المان المان المان المان المان المان المان<br>موان المان المان المان المان المان المان المان المان المان المان المان المان المان المان المان المان المان المان المان                                                                                                    | معند مراكب هذا من المالات المنزد ردينه مكرك وبالان هذا من درينه مكرك وبالان هذا من المن من مراكبها مارتمه منيد.<br>مراكب<br>مراكب<br>مراكب المراكب من المراكب من معند المراكب من معند من مراكبها مراكب من معند مراكبها مراكب من<br>مراكب المراكب من معند من مراكبة من معند من مراكبها مراكب من معناد من من من مراكبها مراكب من معاد<br>مناكب من مراكب مراكب من معند من مراكبها مراكب من معند من مراكبها مراكب من معند مراكبها مراكب من معند<br>مراكب من مراكب مراكب مراكب مراكب من معند من مراكبها مراكب من معند من مراكبها مراكب من معناد<br>مراكب مراكب مراكب مراكب مراكب مراكب مراكب مراكب مراكبها مراكب من مراكبها مراكب من معند مراكبها مراكب من مراكبها مراكب من مراكبها مراكب من مراكبها مراكب مراكبها مراكب مراكبها مراكبها مراكبها مراكبها مراكبها مراكبها مراكبها مراكب مراكبها مراكب مراكبها مراكب مراكبها مراكبها مراكبا مراكبها مراكبها مراكب                                                                                                    | عد من من العلم المحلم عن من المحلم المحلم المحل<br>محلم المحلم المحلم المحلم المحلم المحلم المحلم المحلم المحلم المحلم المحلم المحلم المحلم المحلم المحلم المحلم المحلم المحلم المحلم المحلم المحلم المحلم المحلم المحلم المحلم المحلم المحلم المحلم المحلم المحلم المحلم المحلم المحلم المحلم المحلم المحلم المحلم المحلم المحلم المحلم المحلم المحلم المحل<br>محلم المحلم المحلم المحلم المحلم المحلم المحلم المحلم المحلم المحلم المحلم المحلم المحلم المحلم المحلم المحلم المحلم المحلم المحلم المحلم المحلم المحلم المحلم المحلم المحلم المحلم المحلم المحلم المحلم المحلم المحلم المحلم المحلم المح                                                                                                    | عن مراكات الخالف المناس عن راسة حكول برنامت قرارة مو المنتجون. هست موانكاتها مارتمة بنايا.<br>حدم<br>عن مراكات الخالف المراسية كان بالمراك العام المراسية المراكبة المراكبة المر                                                                                                    | عن مراكل الحالات المنابر درنمه حكوك برنامت فارية موال المعون، هست مراكلها مراحمه بنايا.<br>د درم<br>د درم<br>مراك الحالات التوجوين البندين التعريبي التي الموالية عامر المعون، هست مراكلها مراحمه بنايا.<br>من من<br>د من المعالي مراحل المعالي مراحل المعالي مراحل المعالي من المعالي المعالي المعالي المعالي المعالي المعالي<br>من من المعالي الموالي المحلوم المعالي مراحل المعالي مراحل المعالي من المعالي المعالي المعالي المعالي المعالي<br>من من المعالي المعالي المعالي المعالي المعالي المعالي المعالي المعالي المعالي المعالي المعالي المعالي المعالي<br>من من المعالي المعالي المعالي المعالي المعالي المعالي المعالي المعالي المعالي المعالي المعالي المعالي المعالي<br>من من المعالي المعالي المعالي المعالي المعالي المعالي المعالي المعالي المعالي المعالي المعالي المعالي المعالي<br>من معالي مراحل المعالي المعالي المعالي المعالي المعالي المعالي المعالي المعالي المعالي المعالي المعالي المعالي<br>من معالي المعالي المعالي المعالي المعالي المعالي المعالي المعالي المعالي المعالي المعالي المعالي المعالي المعالي<br>من معالي المعالي المعال<br>معالي المعالي المعالي المعالي المعالي المعالي المعالي المعالي المعالي المعالي المعالي المعالي المعالي المعالي المعالي المعالي المعالي المعالي المعالي المعالي المعالي المعالي المعالي المعالي المعالي المعالي المعالي المعالي المعالي<br>م                                                                                                    | مرین<br>مرید<br>مرید<br>مری<br>مرید<br>مری<br>مرید<br>مری<br>مرید<br>مرید<br>مرید<br>مرید<br>مرید<br>مرید<br>مرید<br>مرید<br>مرید<br>مرید<br>مرید<br>مرید<br>مرید<br>مرید<br>مرید<br>مرید<br>مرید<br>مرید<br>مرید<br>مری<br>مری<br>مری<br>مری<br>مری<br>مری<br>مری<br>مری                                                                                                    | مسملت کی دیانا اطلامات بیشتر در زمینه مرکزی بریانت فزینه مواکلتها به است موارکتها مرتجه بیشاند.<br>مریز مرافع المرابع المروزیکتری<br>مریز مرافع المرابع المروزیکتری<br>مریز مرافع المرابع المروزیکتری<br>مریز مرافع المرابع المروزیکتری<br>مریز مرافع المرابع المروزیکتری<br>مریز مرافع المرابع المروزیکتری<br>مریز مرافع المرابع المروزیکتری<br>مریز محوله المرابع مرافع المرابع المروزیکتری<br>مریز محوله المرابع مرافع المرابع المروزیکتری<br>مریز محوله المرابع مرافع المرابع المروزیکتری<br>مریز محوله المرابع مرافع المرابع المروزیکتری<br>مریز محوله المرابع مرافع المرابع المروزیکتری<br>مریز محوله المرابع مرافع المرابع المروزیکتری<br>مریز محوله المرابع مرافع المرابع المروزیکتری<br>مریز محوله المرابع مرافع المرابع مرافع المرابع المروزیکت المروزیکت محوله المرابع مرافع المرابع المرابع الموالع المرابع المرابع المرابع المرابع المرابع المرابع ال                                                                                                    |
| ، پرانتها، کبرونک<br>ان مالیک<br>مالی کرد<br>مالی کرد<br>مالی کرد<br>در باشتوین                                                                                                    |                                                                                                    | الدي موجه وجه المحولة الملحولة كالمرا.<br>حلك الملك الراب المركبة معالم الارتكان تصوية الروب المحولة تصويه ومن ملت موال المركبة المركبة الملحة المركبة الملحة المركبة المركبة المركبة المركبة                                                                                                    | الفت تعابيد اين فيسمت فقط مربوط به برداخت شهريه دروس دامشجونات شهريه بردار من باشد به مربوط به امور خوانكاشها، جنابهه قريبة خوانكاشها را به اشتباد از اين فسمت وزير نماييد، سلخ وزير تشده قابل                                                                                                    | الد الم الم الم الم الم الم الم الم الم الم                                                                                                    | المحالية ليتحاد فأستحاد فألما المحال فالمحال فالمحال المحالي المحال فالمحال فالمحال فالمحال فالمحال فالمحال والمحال وال                                                                                                    |                                                                                                    | الوجه وجها مشجوبان كرامية                                                                                                    |                                                                                                    |                                                                                                    |                                                                                                    | 1                                                                                                    |                                                                                                    | 1                                                                                                    | ه دانی<br>است نمایند (از شیخه می از منتخبه می از منتخبه) در اخت شوریه درمانی شوریه ورد می باشد به مربوط به امور خوانگاهها ج                                                                                                    |                                                                                                    | ه پراههای اکثرویکی<br>ت اکثرویکی کار می از می می این اطلامان ستیر و زمینه مکهای بروایی هیزه مواکلهها به ایم والتیمون ، قسمت مواکلهها مانو                                                                                                    | ماستها محموسات<br>المستهات<br>المستهات                                                                                                    | مرکد، به سنا می بند.<br>این مرکد<br>این مرکد<br>این مرک<br>این مرکد<br>این مرکد<br>این مرک<br>این مرک<br>این مرکد<br>این مرکد<br>این مر                                                                                                    | میکند میکند.<br>کمریک<br>کرد<br>کرد<br>کرد<br>کرد<br>کرد<br>کرد<br>کرد<br>کر                                                                                                    | مرکد به شما می باد.<br>کی مرکد<br>کی مرکد<br>کی مرک<br>کی مرک<br>کی مر<br>کی مرک<br>کی مر<br>کی مرک<br>کی مرک<br>کی مرک<br>کی مرک<br>کی مر<br>کی مرک                                                                                                    | مرکد به تشامین این این این این این این این این این ا                                                                                                    | مرکند به سنا میں بادی<br>معریک<br>معریک                                                                                                    | میکند معاول می است.<br>معاول می است است است است است است است است است است                                                                                                    | مرکد، به منا عمی بند.<br>معرد الله منابع المان المنتر در دیده مرکدی ادامت قربته مرکدی المنتخون. قسمت مراکلها با این الستجون. قسمت مراکلها با این الستجون. قسمت مراکلها با این الستجون.<br>معرد الله مرکد الله مرکدی الله مرکدی الله قربته مرکدی الله عنه الله الله الستجون. قسمت مراکلها با این الله تحد<br>مرکدی الله مرکدی الله مرکدی الله مرکدی الله مرکدی الله قربته مرکدی الله مرکدی الله مرکدی الله مرکدی الله مرکدی الله مرکدی الله مرکدی الله مرکدی الله مرکدی<br>مرکدی الله مرکدی الله مرکدی ا<br>مرکدی مرکدی الله مرکدی الله مرکدی الله مرکدی الله مرکدی الله مرکدی الله مرکدی الله مرکدی الله مرکدی الله مرکدی الله مرکدی الله مرکدی الله مرکدی الله مرکدی الله مرکدی مرکدی مرکدی مرکدی مرکدی مرکدی مرکدی مرکدی مرکدی مرکدی مرکدی مرکدی م                                                                                                    | مرکند به منا عمر باند.<br>مریک<br>مریک                                                                                                    | مرکد به معالمی باند.<br>مریک<br>مریک<br>مری<br>مری<br>مری<br>مری<br>مریک<br>مریک<br>مریک<br>مریک<br>مریک<br>مریک<br>مریک<br>مری    | مینه در زنده میا دون<br>م منه در زنده میل کور براخت فرزه میل کور براخت فرزه میل کور براخت فرزه میل کور براخت فرزه میل کرده براخت<br>م منه در زنده میل کور میل کور براخت کور براخت کور بر کور براخت کور براخت کور براخت کور براخت کور براخت کور براخت کور براخت کور براخت کور براخت کور براخت کور براخت کور براخت کور براخت کور براخت کور براخت کور براخت کور براخت کور براخت کور براخت کور براخت کور براخت کور براخت کور براخت کور بران کور براخت کور                                                                                                    | مرکد به تساعل می باشد<br>تعدید<br>د بر<br>د بر                                                                                                    | مرکد به تشاهر مادی باد.<br>مرکد می از افاد این از افاد این این از افاد این از افاد این از اور این از از این از از این از اور این از از از از از از از از از از از از از                                                                                                    | مرکد می تواند می باد.<br>مرکد<br>مرکد<br>مرک<br>مرکد<br>مرکد<br>مرکد<br>مرکد<br>مرکد<br>مرکد<br>مرکد<br>مرکد<br>مرکد<br>مرکد<br>مرکد<br>مرک<br>مرکد<br>مرکد<br>مرکد<br>مرکد<br>مرکد<br>مرکد<br>مرکد<br>مرکد<br>مرکد<br>مرکد<br>مرکد<br>مرکد<br>مرکد<br>مرکد<br>مرکد<br>مرکد<br>مرکد<br>مرکد<br>مرکد<br>مرکد<br>مرکد<br>مرکد<br>مرکد<br>مرکد<br>مرک<br>مرکد<br>مرکد<br>مرک<br>مرک<br>مرک<br>مرک<br>مرک<br>مرک<br>مرک<br>مرک                                                                                                    |                                                                                                    |
| مانن<br>بر الحال الكروبكي<br>بر الحال الكروبكي<br>مان يرك من التربيكي<br>مان يرك بر<br>مان يرك بر<br>در الشهوس<br>در الشهوس                                                                                                    | ېرداخت الکتر وليکې توسيد :                                                                                                    |                                                                                                    | و باین                                                                                                    |                                                                                                    |                                                                                                    |                                                                                                    |                                                                                                    | يرداخت الشروبيدي نوسند:                                                                                                    | 1 BEAUTY REPORT OF A CONTRACT OF A CONTRACT OF                                                                                                    | 2. BLand D. J. Scholler, March 19, 19                                                                                                    | 2. Belands 1 in Table (27.01 classifier)                                                                                                    | المحافظة المحافظة ا                                                                                                    |                                                                                                    | Log Colored to Second Second                                                                                                    | لوجه لوجه دانشجویان گرامن!<br>مات تعاید این مسعد قطط میزوط به برداخت شهریه دروس دانشجویات شهریه بردار می باشد نه مربوط به امور خوانگاهها، جنابهه هزینه<br>برگذشت میکند بر باشد باشد.                                                                                                    | د على .<br>- يعلى .<br>- يوليونا، الكروليون<br>- المحاوليون<br>- المحاوليون .<br>- المحاوليون .<br>- المحاوليون                                                                                                    | مدین<br>از انتهاد تکمیلی<br>انتهاد تکمیلی<br>انتهاد تکمیلی<br>انتهاد<br>انتهاد                                                                                                    | مد.<br>مدین است الکی این است از این است از این این این این این این این این این این                                                                                                    | مر من من المسلم المسلم ال<br>المسلم المسلم المسلم المسلم المسلم المسلم المسلم المسلم المسلم المسلم المسلم المسلم المسلم المسلم المسلم المسلم المسلم المسلم المسلم المسلم المسلم المسلم المسلم المسلم المسلم المسلم المسلم المسلم المسلم المسلم المسلم المسلم المسلم الم                                                                                                    | من معن وجود المستعول من المن عن من من المن المستعول عليها.<br>مولن المن المن المستعول من المن المستعول عليها من المستعول عن منها عن المستعول عليها من المستعول من المن المستعول عليها من المستعول المستعول المستعو<br>المستعول المستعول المستعول المستعول المستعول المستعول المستعول المستعول المستعول المستعول المستعول المستعول المستعول المستعول المستعول المستعول المستعول المستعول المستعول المستعول المستعول المستعول المستعول المستعول المستعول المستعوا                                                                                                    | من معاد وجود المنصوف كليمان<br>معاد المنافع المنافع المنافي المنافي المنافي المنافية المنافع المنافع المنافع المنافع المنافع المنافع المنافع المنافع المنافع المنافي المنافي المنافع المنافع المنافع المنافع المنافع المنافع المنافع المنافع المنافي المنافية المنافع المنافية المنافية المنافية المنافع المنافية المنافع المنافع المنافع المنافية المنافع المنافع المنافع المنافية المنافية المنافع المنافي المنافية المنافع المنافية المنافع المنافع المن<br>منافع المنافع المنافع المنافع المنافع المنافية المنافية المنافية المنافية المنافع المنافية المنافع المنافع المنافي<br>منافع المنافية المنافية المنافية المنافية المنافية المنافية المنافية المنافية المنافية المنافي المنافي المنافي المنافية                                                                                                    | می می دود با دارند می است وارد داده این<br>می این الک برای<br>مریک<br>مریک                |                                                                                                    | من معن مواد بالمعلون كاربان<br>معن معن المعلون في المعلون كاربان<br>معن معن المعلون في المعلون معن المعلون معن المعلون معن المعلون معن معن المعلون معن معن المعلون معن معن المعلون معن معن المعلون معن معن المعلون معن معن المعلون معن المعلون معلون معلون معلون معلون معلون معلون معلون معلون معلون معلون م<br>ماسل معن المعلون معلون معلون معلون معلون معلون معلون معلون معلون معلون معلون معلون معلون معلون معلون معلون معلون معلون معلون معلون معلون معلون معلون معلون معلون معلون معلون معلون معلون معلون معلون معلون معلون معلون معلون معلون معلون مع                                                                                                    |                                                                                                    | من من المستجلين على المستجلين على المستجلين المستجلين المستجل المستجلين المستجلين المستجلين المستجل المستجلين المستجلين المستجلين المستجلين المستجلين المستجلين المستجلين المستجلين المستجلين المستجلين المستجلين المستجلين المستجلين المستجلين المستجلين المستجلين المستجلين المستجلين المستجلين المستجلين المستجلين المستجلين المستجلين المستجلين المستجلين المستجل المستجلين المستج<br>مامين المستجلين المستجلين المستجلين المستجلين المستجلين المستجلين المستجلين المستجلين المستجلين المستجلين المستج<br>مامين المستجلين المستجلين المستجلين المستجلين المستجلين المستجلين المستجل المستجلين المستجل المستجلين المستجلين المستجل المستج                                                                                                    | د.<br>عن المن المن عن المنتخلين المنتخلين المنتخلين المنتخلين المنتخلين من المنتخلين من المنتخلين من المنتخلين من المنتخلين من المنتخلين المنتخلين المنت<br>المنتخلين المن المنتخلين المنتخلين المنا المناع المنا المن المن المن المن المن المن الم                                                                                                    | مریک می وجه داخلیمان<br>عدای المکاریان<br>عدای المکاری المان المان المان<br>عدای المکاری المان المان المان المان<br>عدای المکاری المان المان ال<br>مان المان المان المان المان المان المان المان المان المان المان المان المان المان المان المان المان المان المان المان المان المان المان المان المان المان المان المان المان المان المان المان المان المان المان المان المان المان المان ال                                                                                                    | من من المعالية الم المسلم الى المسلم المسلم ال<br>المسلم المسلم المسلم المسلم المسلم المسلم المسلم المسلم المسلم المسلم المسلم المسلم المسلم المسلم المسلم المسلم المسلم المسلم المسلم المسلم المسلم المسلم المسلم المسلم المسلم المسلم المسلم المسلم المسلم المسلم المسلم المسلم المسلم ال                                                                                                    | د.<br>مویک<br>مویک                                                                                                    | های مواد را استوان گراین<br>های مواد را استوان گراین<br>های مواد را استوان گراین<br>های مواد را استوان استوان<br>استوان استوان استوان استوان استوان استوان استوان استوان استوان استوان استوان استوان استوان استوان استوان استوان<br>استوان استوان استوان استوان استوان استوان استوان استوان استوان استوان استوان استوان استوان استوان استوان استوان<br>استوان استو                                                                                                    |
| ه المالي المحمد .<br>مالان المحمد المحمد المحمد المحمولة كامياً<br>موالان المحمد المحمد المحمد المحمد المحمد المحمد المحموات شوره برادا من ناسب هوروا من التاسية والكافها براية الشناة از اي فست واريز نمايند، ما<br>محمد المحمد المحمد المحمد المحمد المحمد المحمد المحمد المحمد المحمد المحمد المحمد المحمد المحمد المحمد المحمد ا<br>محمد المحمد المحم<br>محمد المحمد المحمد المحمد المحمد المحمد المحمد المحمد المحمد المحمد المحمد المحمد المحمد المحمد المحمد المحمد<br>محمد المحمد المحمد المحمد المحمد المحمد المحمد المحمد المحمد المحمد المحمد المحمد المحمد المحمد المحمد المحمد<br>محمد المحمد المحم<br>المحمد المحمد المحمد المحمد المحمد المحمد المحمد المحمد المحمد المحمد المحمد المحمد المحمد المحمد المحمد المحمد المحمد المحمد المحمد المحمد المحمد المحمد المحمد المحمد الم<br>محمد المحمد المحمد المحمد المحمد المحمد المحمد المحمد المحمد المحمد المحمد المحمد المحمد المحمد المحمد المحمد المحمد المحمد المحمد المحمد الم<br>محمد المحمد المحمد المحمد المحمد المحمد المحمد المحمد المحمد المحم المحمد المحمد المحمد المحمد الم<br>محمد المحم المحمد المحمد ا                                                                                                    |                                                                                                    |                                                                                                    | سے 1 میں اور میں اور میں اور ایر اور اور اور اور اور اور اور اور اور او                                                                                                    |                                                                                                    |                                                                                                    | remelter chandrone consider                                                                                                    | 1                                                                                                    | The stands for Western of Market and a standard standard standar                                                                                                    |                                                                                                    | The start of the start of the                                                                                                    | The sector of the Contract of the Contract of                                                                                                    | The state of the state of the                                                                                                    |                                                                                                    |                                                                                                    | ورداخته استرویندی برسند .<br>موده بوده رواندیوان گرایش!<br>مود نویم این قسمت وقد فروط به برداخت شهریه دروس داشتموان شهره بردار می باشد به بربوط به امور خواگفها جنامه قربه                                                                                                    | ف المسلح وسینی توسید.<br>موده توجه را تشخون کرانی:<br>م الاطار الا تکریکی<br>م الاطار الا تکریکی<br>م الاطار الا تکریکی<br>م الاطار الا تکریکی<br>م الاطار الاطار الاطان الاطار الاطار العمار الاطار الاطار الاطار الاطار الاطار الاطار الاطار الاطار الاطار الاطار الاطار الاطار الاطار الاطار الاطار الاطار الاطار الاطار الاطار الاطار الاطار الاطار الاطار الاطار الاطار الاطار الاطار الاطار الاطار الاطار الاطار الاطار الاطار الاطار الاطار الاطار الاطار الحالي العام ال                                                                                                    | المعالية المعالية المعالي<br>معالية المعالية المعالية المعالية المعالية المعالية المعالية المعالية المعالية المعالية المعالية المعالية المعالية المعالية المعالية المعالية المعالية المعالية المعالية المعال<br>المعالية المعالية المعال                                                                                                    | المراجعة المستواب المستواب ا<br>المستواب المستواب المستواب المستواب المستواب المستواب المستواب المستواب المستواب المستواب المستواب المستواب المستواب المستواب المستواب المستواب المستواب المستواب المستواب المستواب المستواب المستواب المستواب المستواب المستواب المستواب                                                                                                     |                                                                                                    | ۱         المجاهز المنحوان كرامين           در المحافظ المحافظ المح                                                                                                    |                                                                                                    |                                                                                                    | المحالي         المحالي           المحالي         حيد نها المتحوان كارين           المحالي         حيد نها المتحوان كارين           المحالي         حيد نها المتحوان كارين           المحالي         حيد نها المتحوان كارين           المحالي         حيد نها المتحوان كارين           المحالي         حيد نها المتحوان كارين           المحالي         حيد نها المتحوان كارين           المحالي         حيد نها المحالي           المحالي         حيد نها المحالي                                                                                                    | ۱         ارابها المحلولة المحلولة المحلول                                                                                                    |                                                                                                    | المسلحة المسلحة المس                                                                                                    | د                                                                                                    | ۱         بورها تواهه المتحولة كراسا.           دوله نوفة المتحولة كراسا.         بوره نوفة تواه المتحولة كراسا.           دوله نوفة المتحولة كراسا.         بوره نوفة تواه المتحولة كراسا.           دوله نوفة تواه المتحولة كراسا.         بوره نوفة تواه المتحولة كراسا.           دوله نوفة تواه المتحولة كراسا.         بوره نوفة تواه المتحولة كراسا.           دوله نوفة تواه المتحولة كراسا.         بوره نوفة تواه المتحولة كراسا.           دوله نوفة تواه المتحولة كراسا.         بوره نوفة تواه المتحولة كراسا.           دوله نوفة تواه المتحولة كراسا.         بوره نوفة تواه المتحولة كراسا.           دوله نوفة تواه المتحولة كراسا.         بوره نوفة تواه المتحولة كراسا.           دوله نوفة تواه المتحولة كراسا.         بوره نوفة تواه المتحولة كراسا.           دوله نوفة تواه المتحولة كراسا.         بوره نوفة تواه المتحولة كراسا.           دوله نوفة تواه المتحولة كراسا.         بوره نوفة تواه المتحولة كراسا.           دوله نوفة تواه المتحولة كراسا.         بوره نوفة تواه المتحولة كراسا.           دوله نوفة تواه المتحولة كراسا.         بوره نوفة تواه المتحولة كراسا.           دوله نوفة تواه المتحولة كراسا.         بوره نوفة تواه المتحولة كراسا.           دوله نوفة تواه الكراسا.         بوره نوفة لمالا المتحولة لواه المتحولة كراسا.           دوله نوفة تواه المتحولة لواه المتحولة لواه المتحولة لواه المتحولة لواه المتحولة لواه المتحولة لواه المتحولة لواه المتحولة لواه المتحولة لواه المتحولة لواه المتحولة لواه المتحولة لواه المتحولة لواه المتحولة لواه المتح                                                                                                    | ۱       ۲         ۲       ۲         ۲       ۲         ۲       ۲         ۲       ۲         ۲       ۲         ۲       ۲         ۲       ۲         ۲       ۲         ۲       ۲         ۲       ۲         ۲       ۲         ۲       ۲         ۲       ۲         ۲       ۲         ۲       ۲         ۲       ۲         ۲       ۲         ۲       ۲         ۲       ۲         ۲       ۲         ۲       ۲         ۲       ۲         ۲       ۲         ۲       ۲         ۲       ۲         ۲       ۲         ۲       ۲         ۲       ۲         ۲       ۲         ۲       ۲         ۲       ۲         ۲       ۲         ۲       ۲         ۲       ۲         ۲       ۲         ۲       ۲         ۲       ۲                                                                                                    | ۲         ۲         ۲         ۲         ۲         ۲         ۲         ۲         ۲         ۲         ۲         ۲         ۲         ۲         ۲         ۲         ۲         ۲         ۲         ۲         ۲         ۲         ۲         ۲         ۲         ۲         ۲         ۲         ۲         ۲         ۲         ۲         ۲         ۲         ۲         ۲         ۲         ۲         ۲         ۲         ۲         ۲         ۲         ۲         ۲         ۲         ۲         ۲         ۲         ۲         ۲         ۲         ۲         ۲         ۲         ۲         ۲         ۲         ۲         ۲         ۲         ۲         ۲         ۲         1         1         1         1         1         1         1         1         1         1         1         1         1         1         1         1         1         1         1         1         1         1         1         1         1         1         1         1         1         1         1         1         1         1         1         1         1         1         1         1         1         1         1                                                                                                            | ۱       ••••••••••••••••••••••••••••••••••••                                                                                                    |
| مود بوده المحجولة كان المحجولة كان المحجولة كان المحجولة كان من المحجولة تسويه برام من نائب به مربوط به امير حوالكاهها بحافظة هزينة حوالكاهها (ا به السنة از اين قسمت واريز نماييد من<br>- المحاولة<br>- المحاولة<br>مالي ترة<br>- المحوولة<br>- المحوولة المحاولة المحاولة<br>- المحاولة المحاولة المحا<br>محاولة المحاولة المحاولة<br>- محاولة المحاولة - محاولة المحاولة المحاولة المحاولة المحاولة المحاولة المحاولة المحاولة المحاولة المحاولة المحاولة المحاولة المحاولة المحاولة المحاولة المحاولة المحاولة المحاولة المحاولة المحاولة المحاولة<br>- محاولة المحاولة - محاولة المحاولة المحاولة المحاولة المحاولة المحاولة المحاولة المحاولة المحاولة المحاولة المحاولة المحاولة المحاولة المحاولة المحاولة المحاولة المحاولة المحاولة المحاولة المحاولة المحاولة المحاولة المحاولة المحاولة المحاولة المحاولة المحاولة المحاولة<br>- المحاولة<br>- المحاولة المحاولة المحاولة المحاولة المحاولة                                                                                                    |                                                                                                    |                                                                                                    | ه باین                                                                                                    |                                                                                                    |                                                                                                    | 1                                                                                                    |                                                                                                    |                                                                                                    |                                                                                                    |                                                                                                    |                                                                                                    |                                                                                                    |                                                                                                    | I wild us an A to taken a set                                                                                                    | توجه بوجه در الشجوران گرامی]<br>«قت نمایید این قسمت قط مربوط به برداخت شهریه دروس داشتجوران شهریه بردار می باشد نه مربوط به امور خوانگاهها، جنابچه هزینه<br>مرباب                                                                                                    | ه ماین .<br>ماین است که می است که هم موانه با داشتهای کارشی کارشی که می کند.<br>در انتهایه کندریکی<br>در انتهایه کندریکی<br>در انتهایه کندریکی<br>در انتهایه کندریکی در است می میکنه این این در اینه جگیگی در افت است مواکلها به هم داشتهایی در است میکنهای ما م                                                                                                    | الله .<br>المالي المحكومات المحكومات كارسا<br>المحكومات المحكومات المحكوم المحكومات المحكومات المحكومات المحكومات المحكومات المحكومات المحكومات المحكومات المحكومات المحكومات المحكومات المحكومات المحكومات المحكومات المحكومات المحكومات المحكومات المحكومات المحكومات المحكومات المحكومات المحكومات المحكومات المحكومات المحكومات<br>المحكومات المحكومات المحكومات المحكومات المحكومات المحكومات المحكومات المحكومات المحكومات المحكومات المحكومات المحكومات المحكومات المحكومات المحكومات المحكومات المحكومات المحكومات المحكومات المحكومات المحكومات المحكومات المحكومات الم                                                                                                    | المد .<br>المد .<br>المد                                                                                                    | مد مد مد می ایند مواد معاور می ایند مواد می ایند می درمی مند مواد می مند می ماند مواد می مند می ماند می ما                                                                                                    | د.<br>ماريك<br>ماريك<br>مارك<br>مارك<br>مارك<br>مارك<br>مارك<br>مارك<br>مارك<br>مارك<br>مارك<br>مارك<br>مارك                                                                                                   | د                                                                                                    | د.<br>المالي المراكب<br>المالي المراكب<br>المالي المراكب<br>المالي المراكب<br>المالي المراكب<br>المالي المراكب<br>المالي المراكب<br>المالي المراكب<br>المراكب المراكب<br>المراكب المراكب<br>المراكب المراكب<br>المراكب المراكب<br>المراكب المراكب<br>المراكب المراكب<br>المراكب المراكب<br>المراكب المراكب<br>المراكب المراكب<br>المراكب المراكب المراكب<br>المراكب المراكب المراكب<br>المراكب المراكب المراكب<br>المراكب المراكب المراكب<br>المراكب المراكب المراكب<br>المراكب المراكب المراكب<br>المراكب المراكب المراكب<br>المراكب المراكب المراكب<br>المراكب المراكب المراكب المراكب<br>المراكب المراكب المراكب<br>المراكب المراكب المراكب<br>المراكب المراكب المراكب<br>المراكب المراكب المراكب المراكب<br>المراكب المراكب المراكب المراكب<br>المراكب المراكب المراكي المراكب المراكي المراكب المراكي المراكب المراكب المراكب ا                                                                                                    | من من المن المن المن المن المن المن المن                                                                                                    | د.<br>م المعلى المعلى<br>معلى المعلى المعلى المعلى المعلى المعلى المعلى المعلى المعلى المعلى المعلى المعلى المعلى المعلى المعلى المعلى المعلى المعلى المعلى المعلى المعلى المعلى المعلى المعلى المعلى المعلى المعلى المعلى المعلى المعلى المعلى المعلى المعلى المعلى المعلى المعلى<br>معلى المعلى المعلى المعلى المعلى المعلى المعلى المعلى المعلى المعلى المعلى المعلى المعلى المعلى المعلى المعلى<br>معلى المعلى المعلى<br>معلى المعلى المعلى المعلى المعلى المعلى المعلى المعلى المعلى المعلى المعلى المعلى المعلى المعلى المعلى المعلى المعلى المعلى المعلى المعلى المعلى المعلى المعلى المعلى المعلى المعلى المعلى المعلى المعلى المعلى المعلى المعلى المعلى المعلى المعلى المعلى المعلى المعلى المعلى المعلى ال<br>معلى المعلى المعلى المعلى المعلى المعلى المعلى المعلى المعلى المعلى المعلى المعلى المعلى المعلى المعلى المعلى المعلى المعلى المعلى المعلى المعلى المعلى المعلى المعلى المعلى المعلى المعلى المعلى المعلى المعلى المي المعلى المول المعلى                                                                                                    |                                                                                                    | د.<br>بالمال المحكمان<br>بالمال المحكمان<br>بالمال المحل المحكمان<br>بالمال المحلمان<br>بالمال المحكمان<br>بالمال المحكمان<br>بالمال المحل المحل المحكمان                                                                                                    | د.<br>هذه نظام المسجولية في المسجولية تعريد من المسجولة تعريد مراغ من باشته مربط من باشت معروط مالم حراكلها والم حسط والم دست والم دست وال                                                                                                    | د.<br>هاری است الا المالی الله الله الله الله الله الله الله ا                                                                                                    | د.<br>هاری است الا کردانی<br>هاری است الا کردانی<br>هاری است الا کردانی<br>هاری الا کردانی<br>هاری                                                                                                    | من المسلحة المسلحة ا                                                                                                    |                                                                                                    |
| الد.<br>مالان<br>مالان المحكوم<br>مالان المحكوم<br>المواجع<br>المواجع<br>المواحع<br>المواحع<br>المواحع<br>المواحع<br>المواحع<br>المواحع<br>المواحع<br>المواحع<br>المواحع<br>المواحع<br>المواحع<br>المواحع<br>المواحع<br>المواحع<br>المواحع<br>المواحع<br>المواحع<br>المواحع<br>المواحع<br>المواحع<br>المواحع<br>المواحع<br>المواحم<br>المواحم<br>المواحم<br>المو                                                                                                    | ېرداخت الکترونیکی توسط :                                                                                                    |                                                                                                    | الوجه بوجه دامندجها گراندرا                                                                                                    |                                                                                                    |                                                                                                    |                                                                                                    |                                                                                                    | يرداحت الكبروتيكي نوسط :                                                                                                    | ى داخت الگر سگون توسط 1                                                                                                    | Line of the state of the state                                                                                                    | The many contract of the contract of                                                                                                    | א אראיר אראין אין אראין אראין אראין אראין אראין אראין אראין אראין אראין אראין אראין אראין אראין אראין אראין ארא                                                                                                    | KELEN HERERS                                                                                                    |                                                                                                    | وجه توجه الشجوان گراهی)<br>علت اعلیه این قدمت اعظ مروقا به برداخت شهریه دروس داشتجوان شهریه زیال من باشد نه مروقا به امور خوانگاهها، جانجه قریبه<br>ماه است به سال آمد بی با است است.                                                                                                    | یاند.<br>بالای این این این این این این این این این ا                                                                                                    | الم.<br>الم الم الم الم الم الم الم الم الم الم                                                                                                    | الم.<br>ما الم الم الم المعلم الرئيس الم المعلم الرئيس المحكوم المراس المحكوم المراس المحكوم المراس المحكم المراس المحكم المحكم الم<br>المحكم المحكم المحكم المحكم المحكم المحكم المحكم المحكم المحكم المحكم المحكم المحكم المحكم المحكم المحكم المحكم المحكم المحكم المحكم المحكم المحكم المحكم المحكم المحكم المحكم المحكم المحكم المحكم المحكم المحكم المحكم المحكم المحكم الم                                                                                                    | الد.<br>المال المسلح المسلح                                                                                                    | الد.<br>المالي المالي المال<br>مالي مالي المالي المالي المالي المالي المالي المالي المالي المالي المالي المالي المالي المالي المالي المالي المالي المالي المالي المالي المالي المالي المالي المالي المالي المالي المالي المالي المالي المالي المالي المالي المالي المالي                                                                                                    | المن المن المن المن المن المن المن المن                                                                                                    | الم<br>معاد المحركي<br>معاد المحركي<br>محركي<br>محركي<br>مح                                                                                                    | الد.<br>المال المالي المالي<br>مالي مالي المالي المالي المالي المالي المالي المالي المالي المالي المالي المالي المالي المالي المالي المالي المالي<br>مالي مالي مالي المالي المالي المالي المالي المالي المالي ممالي المالي المالي المالي المالي المالي المالي المالي                                                                                                    | الم<br>معاد تكورك<br>معاد تكورك                                                                                                    | مد من من من من من من من من من من من من من                                                                                                    | د من معاد معاد معاد معاد معاد معاد معاد معاد                                                                                                    | من معن من المحيمات منها من المحيمات منها من المحيمات منها مراح من المحيمات منها مراح من المحيمات منها منها منها منها منها منها منها منها                                                                                                    | الد.<br>عوالة المحالي المحالي المحالي المحالي<br>عوالة المحالي المحالي المحال<br>حمالي محالي المحالي المحالي المحالي المحالي المحالي المحالي المحالي المحالي المحالي المحالي المحالي المحالي المحالي المحالي المحالي المحالي المحالي المحالي المحالي المحالي المحالي المحالي المحالي المحالي المحالي المحالي المحالي المحا                                                                                                    | الم.<br>الم.<br>الم.                                                                                                    | المال المحمل المحلي المحلي المحل<br>محلي المحلي المحلي<br>محلي المحلي المحلي<br>المحلي المحلي المحلي المحلي المحلي المحلي المحلي المحلي المحلي المحلي المحلي المحلي المحلي المحلي المحلي المحلي المحلي المحلي المحلي المحلي المحلي المحلي المحلي المحلي المحلي المحلي المحلي المحلي المحلي المحلي المحلي المحلي المحلي                                                                                                     | المال المحكمة المحكمة                                                                                                    |
| برامیان کشریکی<br>برامیان کشریکی<br>مان این از مان کشریکی<br>مان این از مان کشریکی<br>مان این<br>مان این از مان کشریکی<br>در اشتهوان                                                                                                    |                                                                                                    | این است. اوجه وجه ارضحوات گرامن ا                                                                                                    |                                                                                                    | وجه بوجه داستجهان گرامی:                                                                                                    | Ladd place with they are                                                                                                    |                                                                                                    | وجه وجه داشتجوان كراميا                                                                                                    |                                                                                                    | 1                                                                                                    |                                                                                                    |                                                                                                    |                                                                                                    | 1                                                                                                    | Party of the feature of the second strength of the second strength o                                                                                                    | مات نمایند. این قسمت افغا مربوط به ایرداخت شهریه دروین داشتهوران شهریه بردار می باشد به مربوط به امور خوانگاهها، وشاهه قریبه<br>است.                                                                                                    | بلك تعاليه أن المن عن المن عن المن عن المن عن المن عن المن عن المن عن المن عن المن عن المن عن المن عن المن عن ا<br>والأثناء الكبرويكي<br>- الكبرويكي عن دراية الالالان المناطق المن عن الاست و المنه حكمةً. يرافض فادية حواكلها به قدر السجود ، فسح حواكلها عام                                                                                                    | در معاد کنیماند<br>کنیماند کنیماند<br>کنیماند<br>کنیم                                                                                                    | معاد المحل المحل<br>محل المحل المحل                                                                                                    | معاد المراجعة عن المحد العلم المراجعة معادلة المراجعة معادلة المراجعة معادلة مراجعة عن المراجعة مراجعة عن المراجعة عن المراجعة مراجعة مراجع<br>مراجع مراجعة مراجعة مراجعة مراجعة مراجعة مراجعة مراجعة مراجعة مراجعة مراجعة مراجعة مراجعة مراجعة مراجعة مراجعة<br>مراجع مراجعة مراجعة مراجع مراجع مراجع مراجع مراجع مراجع مراجع مراجع مراجع مراجع مراجع مراحية مراجع مراجع مراجع م<br>مرجع مراجع مرا                                                                                                    | المعاد المراجعات<br>المعاد المراجعات<br>المعاد المراجعات<br>المعاد المراجعات<br>المعاد المراجعات<br>المعاد المراجعات<br>المعاد المراجعات<br>المعاد المراجعات<br>المعاد المراجعات<br>المعاد المراجعات<br>المعاد المراجع<br>المعاد المراجع<br>المعاد المراجع<br>المعاد المراجع<br>المعاد المراجع<br>المراجعات<br>المراجعات<br>الم                                                                                                    |                                                                                                    | استان تشریکی              فی است تواریز کنند به نیایی ایند. استان این است این ایند. است از این کنند به دروانه با ایند است از این کنند به دروانه ایند. است از این کنند به دروانه ایند. است از این کنند به دروانه ایند. است از این کنند به دروانه ایند. است از ایند کنند به دروانه ایند. است از ایند کنند با دروانه دیگری بیانت فراید. دیگری بیانت فراید دیگری بیانت فراید دیگری بیانت فراید. دیگری بیانت فراید دیگری بیانت فراید دیگری بیانت فراید دیگری بیانت فراید دیگری بیانت فراید دیگری بیانت فراید. دیگری بیانت فراید دیگری بیانت فراید دیگری بیانت فی دیگری بیانت فراید دیگری بیانت فی دیگری بیانت فراید دیگری بیانت فی دیگری بیانت فی دیگری بیانت فی دیگری بیان دیگری بیانت فی دیگری بیانت دیگری بیانت فی دیگری بیانت فی دیگری بیانت دیگری به دیگری بیان دیگری بیانت فی دیگری بیانت دیگری بیانت دیگری بیانت دیگری بیان دیگری بیانت دیگری بیانت دیگری بیان دیگری بیانت دیگری بیانت دیگری بیانت دیگری بیانت دیگری بیانت دیگری بیان دیگری بیانت دیگری بیانت دیگری بیانت دیگری بیانت دیگری بیانت دیگری بیانت دیگری بیانت دیگری بیان دیگری بیانت دیگری بیانت دیگری بیان دیگری بیانت دیگری بیان دیگری بیانت دیگری بیانت دیگری بیانت دیگری بیانت دیگری بیانت دیگری بیانت دیگری بیانت دیگری بیانت دیگری بیانت دیگری بیانت دیگری بیانت دیگری بیانت دیگری بیانت دیگری بیانت دیگری بیان دیگری بیانت دیگری بیانت دیگر بیانت دیگری بیانت دیگری بیانت دیگری بیانت دیگری بیانت دیگری بیانت دیگری بیانت دیگر دیگر دیگری دیگری بیاند دیگری بیاند دیگر                                                                                                    | معیاد تشریک<br>میراند<br>میراند                                                                                                    | استان کشریکی<br>استان کشریکی         دین این این این این این این این این این ا                                                                                                    | معال المحيدة<br>معال المحيدة<br>م                                                                                                    | مجل محرول من المحرولين المحرولين المحرول<br>المحرولين المحرولين المحرولين المحرولين المحرولين المحرولين المحرولين المحرولين المحرولين المحرولين المحرولين المحرولين المحرولين المحرولين المحرولين المحرولين المحروليين المحرولين المحرولين المحرولين المحرولين المحرولين المحرولين الم                                                                                                    | لمعالی الکریکن<br>المعالی<br>المعالی<br>المی<br>المعالی<br>المعالی<br>المعالی<br>المعالی<br>المعالی<br>المعالی<br>المعال                                                                                                    | المعالي الكريمان<br>الميالا<br>المعالي<br>المعالي<br>ا                                                                                                    | المعاد الديمان المحكمة المعاد المحكمة المولما عبدالله تصوره الميرا المحكمة المولم عبد المعاد المحكمة المولم عبد المعاد المحكمة المولم عبد المعاد المحكمة المولم عبد المعاد المحكمة المحكمة المحكم<br>المحكمة المحكمة المحكمة المحكمة المحكمة المحكمة المحكمة المحكمة المحكمة المحكمة المحكمة المحكمة المحكمة المحكمة المحكمة المحكمة المحكمة المحكمة المحكمة المحكمة المحكمة المحكمة المحكمة المحكمة المحكمة المحكمة المحكمة المحكمة المحكمة ال                                                                                                    | معل من معلی می معلی می شدید این معلی می در دید میکرک ریافت هزید میکرد و برا می دیند میرو می امن دیند می مورد می امن می مورد می امن می مورد می مورد می مورد می مورد می مورد می مورد می امن می مورد می مورد می امن می مورد می مورد می مورد می امن می مورد می مورد می مورد می مورد می مورد می مورد می مورد می مورد می امن می مورد می مورد مورد می مورد می مورد می مورد می مورد می مورد مورد مورد مورد مورد مورد مورد مورد                                                                                                    | معادل محمد المعاد المعا<br>معاد المعاد المعا                                                                                                    |
| مانی است. امانی است و دوما در شخصهای کاری است.<br>ریادهایه کاربریکی<br>داشیرامکن<br>داشیرامکن<br>مانی تر<br>مانی تر<br>داشیمونی<br>داشیمونی                                                                                                    |                                                                                                    |                                                                                                    | الالان المحالي المحالي م                                                                                                    |                                                                                                    |                                                                                                    | 1                                                                                                    |                                                                                                    |                                                                                                    |                                                                                                    | a second per second per second pe                                                                                                    | - Analy Constitution of the second second se                                                                                                    |                                                                                                    |                                                                                                    |                                                                                                    | توجه بوجه داشتجوان گرامن!<br>«قد نماید این فست گفت به نظا مونط به رداخت شهریه دروس داشتجویات شهریه بردار می باشد نه مربوط به امور خوانگاهها، جنابهه شرینه<br>مساله                                                                                                    | عادی .<br>برایندهای تکوریکی<br>برایندهای تکوریکی<br>به اگم بیکی .<br>به اگم بیکی                                                                                                    | الد.<br>المد المعاد المحولة كلين<br>المد المعاد المحولة كلين<br>المد المعاد المحولة عن المعاد المحولة للمعاد المعاد المعاد<br>معاد المعاد المع                                                                                                    | المدى<br>المدى<br>المحم<br>المحم<br>المحم<br>المحم<br>المحم<br>الممحمم<br>المحمم<br>الممى<br>الممى<br>الممى<br>الممى                                                                                                  | مدی                                                                                                    | د.<br>ما المعلقي الما المعلقي الما المعلقي الماري المعلقي الماري المعلقي المعلقي المعلقي المعلقي المعلقي المعلقي الماري المعلقي الماري المعلقي الماري المعلقي المعلقي<br>المعلقي المعلقي المعلي المعلقي المعلقي المعلقي المعلقي المعلقي المعلقي المعلقي المعلقي المعلقي المعلقي المعلقي المعلقي المعلقي المعلقي المعلقي المعلقي المعلقي المعلقي المعلقي المعلقي المعلقي المعلقي المعلقي المعلقي المعلقي المعلقي المعلقي المعلقي المعلقي المعلقي المعلقي المعلقي المعلقي المعلقي المع<br>المعلقي المعلقي المعلقي المعلقي المعلقي المعلقي المعلقي المعلقي المعلقي المعلقي المعلقي المعلقي المعلقي المعلقي المعلقي المعلقي المعلقي المعلقي المعلقي المعلقي المعلقي المعلقي المعلقي المعلقي المعلقي المعلقي المعلقي المعلقي المعلي ال                                                                                                    | است المراجعة المستعلم المراجعة المستعلم المراجعة المستعلم المراجعة المستعلم المراجعة المراجعة المراجعة عليه موراد عملة على مراجعة عليه موراد عملة على مراجعة عليه موراد عملة على مراجعة عليه موراد عملة على مراجعة عليه موراد عملة على مراجعة عليه موراد عملة على مراجعة عليه موراد عملة على مراجعة عليه موراد عملة على مراجعة عليه موراد عملة على مراجعة عليه موراد عملة على مراجعة على موراد عملة على مراجعة على موراد عملة على مراجعة على مراجعة على مراجعة على موراد عملة على مراجعة على موراد عملة على مراجعة على موراد عملة على مراجعة على موراد عملة على مراجعة على موراد عملة على مراجعة على موراد عملة على مراجعة معايد.<br>موراد عملة المراجعة على مراجعة على مراجعة على مراجعة على موراد على مراجعة معايد.<br>مراجعة على مراجعة على مراجعة على مراجعة على مراجعة على موراد على مراجعة معايد.<br>مراجعة على مراجعة على مراجعة على مراجعة على مراجعة على مراجعة معايد.<br>مراجعة على مراجعة على مراجعة على مراجعة على مراجعة على مراجعة معايد.<br>مراجعة على مراجعة على مراجعة على مراجعة على مراجعة على مراجعة معايد.<br>مراجعة على مراجعة على مراجعة على مراجعة على مراجعة على مراجعة معايد.<br>مراجعة على مراجعة على مراجعة على مراجعة على مراجعة على مراجعة على مراجعة على مراجعة معايد.<br>مراجعة على مراجعة على مراجع على مراجعة على مراجعة على مراجعة على مراجعة على مراجعة على مراجعة على مراجعة على مراجعة على مراجعة على مراجعة على مراجعة على مراجعة على مراجعة على مراجعة على مراجعة على مراجعة على مراجع على مراجعة على مراجعة على مراجعة على مراجعة على                                                                                                    | د.<br>الموالي الموالي                                                                                                    | مدی<br>مدین که می دون بر مادید می دون باشتموان شیخ مرام من باشت به برط به این مختلفها باشمه مادید می است وزیر نماید. ماغ وزیر شده های ا<br>مدین که می دون العامان می دارد<br>مدین که مرافع العام می دارد<br>مدین که مرافع العام م                                                                                                    | د.<br>المسال المسلول<br>المسلول المسلول المسلو<br>المسلول المسلول المسلول المسلول المسلول المسلول المسلول المسلول المسلول المسلول المسلول المسلول المسلول المسلول المسلول المسلول المسلول المسلول المسلول المسلول المسلول الممسلول المسلول المسلول المسلول المسلول المسلول المسلول المسلول                                                                                                    | د.<br>می از این است از این مست وارد بندید می است وارد شده می واد می باشد می باد می باشد می بود به می باشد می بود می باشد می بود می باشد می بود می باشد می بود می باشد می بود می باشد می بود می باشد می بود می باشد می باشد م<br>ما می باشد می باشد می باشد می باشد می باشد می باشد می باشد می باشد می باشد می باشد می باشد می باشد می باشد می باشد می باشد می باشد می باشد می باشد می باشد می باشد می باشد می باشد می باشد می باشد می باشد می باشد می باشد می باشد می با                                                                                                    | من من من المعالية المعالية المعالي<br>المعالية المعالية المعالية المعالية المعالية المعالية المعالية المعالية المعالية المعالية المعالية المعالية المعالية المعالية المعالية المعالية المعالية المعالية المعالية المعالية المعالية المعالية المعالية المعالية المعالية المعالية المعالية المعالية المعالية المعالية المعالية المعالية المعالية ال<br>المعالية المعالية المعالية المعالية المعالية المعالية المعالية المعالية المعالية المعالية المعالية المعالية المعالية المعالية المعالية المعالية المعالية المعالية المعالية المعالية المعالية المعالية المعالية المعالية المعالية المعالية                                                                                                     | من من المناسبة المن المناسبة المن المناسبة المناسبة المن المناسبة المناسبة المناسبة المن المناسبة المناسبة المناسبة المناسبة المناسبة المناسبة المناسبة المناسبة المناسبة المناسبة المناسبة المناسبة المناسبة المناسبة المناسبة المناسبة المناسبة المناسبة المن<br>مالية المناسبة المن المن المن المن المن المن المناسبة المناسبة المناسبة المناسبة المناسبة المناسبة المناسبة المن<br>مالية المناسبة المناسبة المناسبة المناسبة المناسبة المناسبة المناسبة المناسبة المناسبة المناسبة المناسبة المناسبة المنا                                                                                                    | در<br>ماریک<br>ماریک<br>مریک<br>مریک                                                                                                    | د.<br>المان المراكب<br>المان المراكب<br>المراكب<br>المراكبيمالممالممالممالممال<br>المراكب<br>المراكب<br>ا                                                                                                    | من المسلحين الإلى المسلحين الإلى المسلحين المسلحين<br>المسلحين المسلحين المسلحين المسلحين المسلحين المسلحين المسلحين المسلحين المسلحين المسلحين المسلحين المسلحين المل<br>المسلحين المان الملحين المسلحين المسلحين المسلحين المسلحيا المسلحيا المسلحين المملحيين المليان الملحين المملحيين<br>المسلح                                                                                                    |                                                                                                    |
| المحديد المحمول المولية المحمولة المولية المحمولة المولية عن المحمولة المولية من بالند له بيريط له اليو خواكلها جانعة فرية خواكلها واله النداة الراب فست وازيز نطيت على<br>بيالحوالة الكوركاني<br>- المولية المولية المول<br>مولية المولية المولية<br>المولية المولية المولية المولية المولية المولية المولية المولية المولية المولية المولية المولية المولية المولية<br>المولية المولية المو<br>المولية المولية المولية المولية المولية المولية المولية المولية المول                                                                                                    |                                                                                                    |                                                                                                    | د ماین                                                                                                    |                                                                                                    |                                                                                                    |                                                                                                    |                                                                                                    |                                                                                                    |                                                                                                    |                                                                                                    | - weeks Christians and a second                                                                                                    |                                                                                                    |                                                                                                    |                                                                                                    | بوده بوده المشجوبات كرامي .<br>«الت نشايير اين قسمت قطع مربوط به برداخت شهريه دروس دانشجويات شهريه بردار من باشد به مربوط به امور خوانگاهها، جنانجه قرينه<br>« سايي                                                                                                    | ایات<br>این این این این این این این این این این                                                                                                    | الله .<br>الم الم الم الم الم الم الم الم الم الم                                                                                                    | المعاد المعاد المعا<br>لمعاد المعاد المع<br>معاد المعاد المعاد المعاد المعاد المعاد المعاد المعاد المعاد المعاد المعاد المعاد المعاد المعاد المعاد المعاد المعاد المعاد المعاد المعاد المعاد المعاد المعاد المعاد المعاد المعاد المعاد المعاد المعاد المعاد المعاد المعاد المعاد المعا                                                                                                    | مدی                                                                                                    | د.<br>ما المعالي المعالي<br>معالي معالي المعالي المعالي المعالي المعالي المعالي المعالي المعالي المعالي المعالي المعالي المعالي المعالي المعالي المعالي المعالي المعالي المعالي المعالي المعالي المعالي المعالي المعالي المعالي المعالي المعالي المعالي المعالي المعالي المعالي المعالي المعالي المعالي المعالي المعالي المعالي المعال<br>معالي معالي المعالي المعالي المعالي المعالي المعالي المعالي المعالي المعالي المعالي المعالي المعالي المعالي المعالي المعالي المعالي المعالي المعالي المعالي المعالي المعالي المعالي المعالي المعالي المعالي المعالي المعالي المعالي المعال                                                                                                    | د                                                                                                    | د.<br>الموال الموالي<br>الموالي الموالي<br>الموالي الموالي<br>الموالي الموالي<br>الموالي الموالي<br>الموالي الموالي<br>الموالي الموالي<br>الموالي الموالي<br>الموالي<br>المواليموالي<br>الموالي<br>الموالي<br>الموالي<br>المواليموالي<br>الموالي<br>الموا                                                                                                    | من المسالح المسالح<br>المسالح المسالح المسالح المسالح المسالح المسالح المسالح المسالح المسالح المسالح المسالح المسالح المسالح المسالح ا<br>مسالح المسالح المسالح المسالح المسالح المسالح المسالح المسالح المسالح المسالح المسالح المسالح المسالح المسالح المسالح ا                                                                                                    | د.<br>معالی المراحی<br>معالی المراحی                                                                                                    | د.<br>می این استاد از این دست باز برندید. سال مریز می باشد باز می باشد برا می باشد برا می باشد از این دست برا بر باید. سال برا بر شده سال برا شده این باید. سال برا بر شده سال برا شده این باید. سال برا بر شده سال برا شده این باید. سال برا بر شده این باید. سال برا بر شده این باید. سال برا بر شده این باید. سال برا بر شده این باید باید باید باید باید باید باید باید                                                                                                    | من من المعلم المن المعلم المعلم المعلم المعلم<br>المعلم المعلم المعلم المعلم المعلم المعلم المعلم المعلم المعلم المعلم المعلم المعلم المعلم المعلم المعلم المعلم المعلم المعلم المعلم المعلم المعلم المعلم المعلم المعلم المعلم المعلم المعلم المعلم<br>المعلم المعلم المعلم المعلم المعلم المعلم المعلم المعلم المعلم المعلم المعلم المعلم المعلم المعلم المعلم المعلم المعلم المعلم المعلم المعلم المعلم المعلم المعلم المعلم المعلم المعلم المعلم المعلم المعلم المعلم المعلم المعلم المعلم المعلم المعلم المعلم المعلم المعلم المعلم المعلم المعلم المعلم المعل<br>المعلم المعلم المعلم المعلم المعلم المعلم المعلم المعلم المعلم المعلم المعلم المعلم المعلم المعلم المعلم المعلم المعلم المعلم المعلم المعلم المعلم المعلم المعلم المعلم المعلم المعلم المعلم المعلم المعلم المعلم المعلم المعلم المعلم ال                                                                                                    | عن من المعالي المعالي<br>المعالي المعالي المعالي المعالي المعالي المعالي المعالي المعالي المعالي المعالي المعالي المعالي المعالي المعالي المعالي المعالي المعالي المعالي المعالي المعالي المعالي المعالي المعالي المعالي المعالي المعالي المعالي المعالي المعالي المعالي المعالي المعالي المعالي المعالي المعالي المعالي المعالي المع<br>المعالي المعالي المعالي المعالي المعالي المعالي المعالي المعالي المعالي المعالي المعالي المعالي المعالي المعالي المعالي المعالي المعالي المعالي المعالي المعالي المعالي المعالي المعالي المعالي المعالي المعالي المعالي المعالي المعالي ا                                                                                                    | مد منهای تکیریند<br>مدین المالی المالی ال<br>المالی المالی المالی المالی المالی المالی المالی المالی المالی المالی المالی المالی المالی المالی المالی المالی                                                                                                     | مدى<br>مەرە بولاما بالاسلىغ ( بە كەنسە كۈر بىزىك ئىيرى بىزىك بىزىك ئىيرى بىن بىزى بىن بىن بەرە بەرە بە بىر دېلىغە مۇر مەرە بىن بىن بىن بىن<br>مەرە بولاما بىلا بىن بالىدىنى بىن<br>مەرە بولاما بىلا بىن بالىدىنى بىن<br>مەرە بولاما بىلا بىن بىن بىن<br>مەرە بولاما بىلا بىن بىن<br>مەرە بولاما بىلا بىن بىن<br>مەرە بولاما بىلا بىن بىن<br>مەرە بولاما بىلا بىن بىن<br>مەرە بولاما بىلا بىن بىن<br>مەرە بولاما بىلا بىن بىن<br>مەرە بىلاما بىلا بىن<br>مەرە بىلاما بىلاما بىن<br>مەرە بىلاما بىلاما بىن<br>مەرە بىلاما بىلاما بىن<br>مەرە بىلاما بىلاما بىن<br>مەرە بىلاما بىلاما بىن<br>مەرە بىلاما بىلاما بىن<br>مەرە بىلاما بىلاما بىلاما بىن<br>مەرە بىلاما بىلاما بىن<br>مەرە بىلاما بىلاما بىلاما بىلاما بىلاما بىن<br>مەرە بىلاما بىلاما بىلاما بىلاما بىلاما بىلاما بىلىغىدىدىيە<br>مەرە بىلاما بىلىمى بىلاما بىلاما بىلاما بىلاما بىلاما بىلاما بىلىمى<br>مەرە بىلاما بىلىمى بىلاما بىلاما بىلاما بىلىمى<br>مەرە بىلاما بىلىمى بىلامى بىلامى بىلاما بىلاما بىلىمى بىلامى بىلامى بىلامى بىلامى بىلامى بىلىمى بىلامى بىلامى بىلامى بىلامى بىلامى بىلامى بىلامى بىلامى بىلامى بىلامى بىلىمى بىلامى بىلامى بىلامى بىلىغىدىيە بىلامى بىلىمى بىلامى بىلامى بىلامى بىلىمى بىلامى بىلامى بىلامى بىلىمى بىلامى بىلامى بىلىمى بىلامى بىلامى بىلامى بىلىمى بىلامى بىلامى بىلامى بىلامى بىلامى بىلامى بىلامى بىلامى بىلامى بىلىمى بىلامى بىلامى بىلامى بىلامى بىلامى بىلامى بىلامى بىلامى بىلامى بىلامى بىلامى بىلامى بىلامى بىلامى بىلامى بىلامى بىلامى بىلىمى بىلامى بىلامى بىلىمى بىلامى بىلامى بىلامى بىلىمى بىلامى بىلامى بىلامى بىلامى بىلامى بىلامى بىلىمى بىلامى بىلامى بىلامى بىلىمى بىلامى بىلامى بىلامى بىلىمى بىلامى بىلامى بىلامى بىلامى بىلىمى بىلامى بىلىمى بىلامى بىلىمى بىلامى بىلىمى بىلامى بىلامى بىلامى بىلىمى بىلامى بىلامى بىلىمى بىلامى بىلىمى بىلامى بىلىمى بىلامى بىلىمى بىلامى بىلىمى بىلامى بىلىمى بىلىمى بىلامى بىلامى بىلامى بىلىمى بىلامى بىلىمى بىلامى بىلامى بىلىمى بىلىمى بىلامى بىلامى بىلىمى بىلى<br>مەرە بىلامى بىلىمى بىلىمى بىلىمى بىلىمى بىلىمى بىلىمى بىلىمى بىلىمى بىلىمى بىلىمى بىلىمى بىلىمى بىلىمى بىلىمى بىلىمى بىلىمى بىلىمى بىلىمى بىلىمى بىلىمى بىلىمى بىلىمىى بىلىمى بىلىمى بىلىمىىمى بىلىمى بىلىمى بىلىمى بىلىمى بىلىمىلىمى بى                                                                                                    | من من المعادة المي المعادة المي المعادة المي المعادة المي المعادة المي المعادة المي معادة المي معادة المي معادة المي معادة المي المعادة المي المعادة المعادة المعادة المعادة المعاد<br>معادة المعادة ال<br>المعادة المعادة المعادة المعادة المعادة المعادة المعادة المعادة المعادة المعادة المعادة المعادة المعادة المعادة المعادة المعادة المعادة المعادة المعادة المعادة المعادة المعادة المعادة المعادة المعادة المعادة المعادة المعادة المعادة ا                                                                                                    | مدى<br>مەرىكى بىران بىران بىرىرى بىرى بىرىرى بىرى بىرىرى بىرى بى                                                                                                    |
| بالديان الكريكي<br>الميان الكريكي<br>المراحي<br>المراحي<br>المراحي<br>المراحي<br>المراحي<br>المراحي<br>المراحي                                                                                                    |                                                                                                    | این است. اوجه وجه ارضاد کرامن ا                                                                                                    |                                                                                                    | وجه بوجه داستجهان گراهی!                                                                                                    |                                                                                                    |                                                                                                    | وجه بوجها بالسجوان كرامي                                                                                                    |                                                                                                    |                                                                                                    |                                                                                                    |                                                                                                    |                                                                                                    | 1                                                                                                    | Level and a second second seco                                                                                                    | اجت نماید این کار در این این است عنده دروان به برداخت شهریه دروس داشتجویان شهریه بردم می ناشد به مربوط به امور خوانگاهها، ونامه هرینه<br>است.                                                                                                    | مات خليب اين قديمة مونولا به اليو حول<br>برانامجان الكبروكي<br>الكبروكي                                                                                                    | مع دینی اور مید و معنی در مینی معنی و می در مینی این می دینی می وی منید مواد می و می دینی می و می دینی می و می دینی می و می دینی می و می دینی می و می دینی می و می دینی می و می دینی می و می دینی می و می دینی می و می دینی می و می دینی می و می دینی می و می دینی می و می دینی می و می دینی می و می دینی می و می دینی می و می دینی می و می دینی می و می دینی می و می دینی و می دینی می و می دینی می و می دینی و می دینی می و می دینی می و می دینی و می دینی و می د<br>در می می دینی و دینی و دینی و دینی و در دانی و در در در در در در در در در در در در در                                                                                                    | المعاد تشریبات<br>المعاد تشریبات<br>المعاد<br>المعاد<br>المماح<br>المعاد<br>المعاد<br>المعاد<br>المعاد<br>المعا                                                                                                    | معاد المربعات<br>محيد المناسبين المربعات<br>محيد المناسبين المربعات<br>محيد المناسبين المربعات<br>محيد المناسبين المربعات المربعات المربع ومناسبين المربعات المربع المربعات المربعات الم<br>مربعات المربعات المربعات المربعات المربعات المربعات المربعات المربعات المربعات المربعات المربعات المربعات الم<br>مربعات المربعات المربعات المربعات المربعات المربعات المربعات المربعات المربعات المربعات المربعات المربعات الم<br>مربعات المربعات المربعات المربعات المربعات المربعات المربعات المربعات المربعات المربعات المربعات المربعات الم<br>مربعات المربعات المربعات المربعات المربعات المربعات المربعات المربعات المربعات المربعات المربعات المربعات المربعات المربعات المربعات المربعات المربعات المربعات المربعات المربعات المربعات المربعات المربعات المربعات المربعات المربعات المربعات المربعات المربعات المربعات المربع المربعات المربعات المربعات المربعات المربعات المربعات المربعات المربعات المربعات المربعات المربعات المربعات المربعات المربعات المربعات المربعات المربعات المربعات المربعات المربعات المربعات المربعات المربعات المربعات المربعات المربعات المربعا<br>المربعات المربعات المربعات المربعات المربعات المربعات المربعات المربعات المربعات المربعات المربعات المربعات المربعات المربعات المربعات المربعات المربعات المربعات المربعات المربعات المربعات المربعات المربعات المربعات ال<br>المربعات المر                                                                                                    | المعاد المربعات<br>المعاد المربعات<br>المعاد الله العام المعاد المعاد ا<br>معاد المعاد المعاد المعاد المعاد المعاد المعاد المعاد المعاد المعاد المعاد المعاد المعاد المعاد المعاد المعاد المعاد المعاد المعاد المعاد المعاد المعاد المعاد المعاد المعاد المعاد المعاد المعاد المعاد المعاد المعاد المعاد المعاد المع                                                                                                    |                                                                                                    |                                                                                                    | استان الشروتين         عن المالة المالة الم<br>مالة مالة المالة المالة المالة المالة المالة المالة المالة المالة المالة المالة المالة المالة المالة المالة المالة المالة المالة المالة المالة المالة المالة المالة المالة المالة المالة المالة المالة المالة المالة المالة المالة المالة                                                                                                    | مواله تشریک         عنه النال این است وارد میاند میزاد می الد مواله وارد می الم می الد مواله وارد می الد مواله وارد می الد می الد می ا<br>می الد می الد می الد می الد می الد می الد می الد می الد می الد می الد می الد می الد می الد می الد می الد می الد می الد می الد می الد می الد می الد می الد می الد می الد می الد می الد می الد می الد می الد می الد می الد می الد می الد م                                                                                                    | عبار المحالي المحالي ال<br>محالي المحالي المحالي المحالي المحالي المحالي المحالي المحالي المحالي المحالي المحالي المحالي المحالي المحالي المحالي المحالي المحالي المحالي المحالي المحالي المحالي المحالي المحالي المحالي المحالي المحالي المحالي المحالي ال                                                                                                    | من من من من المن المن المن المن المن الم                                                                                                    | معاد المريكين<br>موالي<br>مريك المريكين<br>مريك المريكين<br>مريك المراليمين<br>مريك المريك<br>مرمين<br>مراليمان<br>مرومين<br>مرال مرميالي<br>مرو                                                                                                    | المعاد الدينية المريمان<br>المعاد الذينية المريمان<br>المعاد الذي المريمانية المريمانية المريمانية المريمانية المريمانية والمريمانية المريمانية المريم<br>المريمانية المريمانية المريمانية المريمانية المريمانية المريمانية المريمانية المريمانية المريمانية المريمانية المريمانية المريمانية المريمانية المريمانية المريمانية المريمانية المريمانية المريمانية المريمانية المريمانية المريمانية المريمانية المريمانية المريمانية المريمانية المريمانية المريمانية ال<br>المريمانية المريمانية المريمانية المريمانية المريمانية المريمانية المريمانية المريمانية المريمانية المريمانية الم<br>المريمانية المريمانية المريمانية المريمانية المريمانيية المريمانية المريمانية المريمانية المريمانية المريانية المريماني                                                                                                    | المعاد الديمية المريمية من عن المعاد المعاد المريم عرادة عليه درون بالتحوان قدرته مراحلة المرجوعة على حريمة على حريمة على حريمة على حريمة على حريمة على حريمة على حريمة على حريمة على مريمة على مريمة على المعاد المريمي المريمي ا<br>المريمي مرامي المريمي المريمي المريمي المريمي المريمي المريمي المريمي المريمي المريمي المريمي المريمي المريمي المريمي المريمي المريمي المريمي المريمي المريمي المريمي المريمي المريمي المريمي المريمي المريمي المريمي المريمي المريمي الم                                                                                                    | های تکریزی<br>های تکریزی<br>تکریزی<br>تکریزی<br>تکریزی<br>تکریزی<br>تککریزی<br>تکریزی<br>تکریزی<br>تکریزی<br>تکریزی<br>تکریزی<br>تکریزی<br>تکریزی<br>تکریزی<br>تکریزی<br>تکریزی<br>تکریزی<br>تکریزی<br>تکریزی<br>تکریزی<br>تکری تکری<br>تکری تکری<br>تکری تکری                                                                                                    | معاد تشریبان<br>معاد<br>معاد<br>معاد<br>معاد<br>معاد<br>معاد<br>معاد<br>معاد                                                                                                    |
| ماین<br>مالی<br>مالاخاله کیرویکی<br>موالاخاله کیرویکی<br>موالی کیرویکی<br>مالی بر<br>مالی بر<br>در اشتهوین<br>در اشتهوین<br>در اشتهوین                                                                                                    | - AMALER COMPLEXES                                                                                                    |                                                                                                    | الالد المحالي المحمولة كرامن ا                                                                                                    |                                                                                                    |                                                                                                    |                                                                                                    |                                                                                                    |                                                                                                    | A ANALY CAAPA AND A A A A A A A A A A A A A A A A A                                                                                                    | A REAL PROPERTY A TRANSPORT AND A REAL PROPERTY AND A REAL PROPERTY AND A REAL PROPERT                                                                                                    |                                                                                                    | samp gan a second second                                                                                                    |                                                                                                    | Louis Annual States and Annual States                                                                                                    | لوجه لوجه داشتهوان گرامن!<br>ملت تعاید آن مسعد قط مربوط به برداخت شهریه دروس داشتهوات شهریه بردار می باشد نه مربوط به امور خوانگاهها، جنامهه هزینه<br>برگذشته برداند.                                                                                                    | اليكني .<br>المكني .<br>المكانية التكريكي .<br>المكانية التكريكي .<br>الميسكس                                                                                                    | مدن<br>المدن<br>المد<br>المد<br>المد<br>المد<br>المدن<br>المد<br>المد<br>المد<br>المد<br>المد<br>المدن<br>المد<br>المد<br>المم<br>المم<br>المم<br>المد<br>المم<br>المم<br>المم<br>المم<br>المم                                                                                                    | مد.<br>معاد المعادي المرابع<br>معاد المعادي المرابع<br>معاد المعاد المرابع<br>معاد المعاد المرابع<br>معاد المرابع<br>معاد الم                                                                                                    | می مود بود با داستهان کاری<br>مریک<br>مریک                            | د.<br>م المعادي المعادي المع<br>معادي المعادي المعادي المعادي المعادي المعادي المعادي المعادي المعادي المعادي المعادي المعادي المعادي المعادي<br>معادي المعادي المعادي المعادي المعادي المعادي المعادي المعادي المعادي المعادي المعادي المعادي المعادي المعادي<br>معادي المعادي المعادي المعادي المعادي المعادي المعادي المعادي المعادي المعادي المعادي المعادي المعادي المعادي<br>معادي المعادي المعادي المعادي المعادي المعادي المعادي المعادي المعادي المعادي المعادي المعادي المعادي المعادي<br>معادي المعادي المعادي المعادي المعادي المعادي المعادي المعادي المعادي المعادي المعادي المعادي المعادي المعادي<br>معادي المعادي المعادي المعادي المعادي المعادي المعادي المعادي المعادي المعادي المعادي المعادي المعادي المعادي<br>معادي المعادي المعادي المعادي المعادي المعادي المعادي المعادي المعادي المعادي المعادي المعادي المعادي المعادي<br>معادي المعادي المعادي المعادي المعادي المعادي المعادي المعادي المعادي المعادي المعادي المعادي المعادي المعادي المعادي المعادي المعادي المعادي المعادي المعادي المعادي المعادي المعادي<br>معادي المعادي المعادي المعادي المعادي المعادي المعادي المعادي المعادي المعادي المعادي المعادي المعادي المعادي المعادي ال                                                                                                    | د                                                                                                    | المن المن المن التي المن التي المن اللي المن التي المن التي التي المن التي التي المن التي التي التي المن التي المن التي التي التي المن التي المن التي المن التي المن التي المن التي المن التي المن التي المن التي المن التي المن التي المن التي المن التي المن التي المن التي المن التي المن التي المن التي المن التي المن التي المن التي المن التي المن التي المن التي المن التي المن التي المن التي المن التي المن المن المن المن المن المن المن المن                                                                                                    |                                                                                                    | من معاد المربوع المستعول كامن المربوع المستعول كامن المربوع المستعول كامن المربوع المستعول المربوع المستعول المربوع المستعول المربوع المستعول المربوع المستعول المربوع المستعول المربوع المستعول المربوع المستعول المربوع المستعول المربوع المستعول المربوع المستعول المربوع المستعول المربوع المستعول المربوع المستعول المربوع المستعول المربوع المستعول المربوع المستعول المربوع المربوع<br>المربوع المربوع المربوع المربوع المربوع المربوع المربوع المربوع المربوع المربوع المربوع المربوع المربوع المربوع المربوع المربوع المربوع المربوع المربوع المربوع المربوع المربوع المربوع المربوع المربوع المربوع المربوع المربوع المربوع                                                                                                     | د.<br>عنهای الکمرانی<br>عارت المال المال الم<br>مال مالي المالي المالي المالي المالي المالي المالي المالي المالي المالي المالي المالي المالي المالي المالي المالي المالي المالي المالي المالي المالي المالي المالي المالي المالي المالي المالي المالي المالي المالي المالي المالي المالي المالي المالي المالي المالي المالي المالي المالي المالي المالي ال<br>مالي مالي المالي المالي المالي المالي المالي المالي المالي المالي المالي المالي المالي المالي المالي المالي المالي المالي المالي المالي المالي المالي المالي المالي المالي المالي المالي الماليي المالي الماليي الماليي الماليي الماليي                                                                                                    | د.<br>بوبالت بربان<br>بوبالت بربان<br>بوبالت بربان<br>بوبالت بربان<br>بربان<br>بران<br>بربان<br>بربان<br>بران<br>بربان<br>بران<br>بران<br>بران<br>بران<br>بران<br>بران<br>بران<br>بران<br>بران<br>بران<br>بران<br>بران<br>بران<br>بران<br>بران<br>بران<br>بران<br>بران<br>بران<br>بران<br>بران<br>بران<br>بران<br>بران<br>بران<br>بران<br>بران<br>برا<br>بران<br>بران<br>بران<br>بران<br>برا<br>برا<br>بران<br>ب                                                                                           | د.<br>ما تكامل المستحكين<br>ما تكامل المستحكين<br>ما تاسي المستحكين<br>ما تا تامي المستحكين<br>ما تال المستحكين<br>م                                                                                                    | د.<br>عنها تكميل المستقبل المستقبل الم<br>المستقبل المستقبل المستقبل المستقبل المستقبل المستقبل المستقبل المستقبل المستقبل المستقبل المستقبل المستقبل المستقبل المستقبل المستقبل المستقبل المستقبل المستقبل المستقبل المستقبل المستقبل المستقبل المستقبل المستقبل المستقبل المستقبل                                                                                                     | د.<br>م معاد المرابع المرابع<br>المرابع المرابع المرابع المرابع المرابع المرابع المرابع المرابع المرابع المرابع المرابع المرابع المرابع المرابع المرابع المرابع المرابع المرابع المرابع المرابع المرابع المرابع المرابع المرابع المرابع المرابع المرابع المرابع المرابع ا                                                                                                    | د.<br>به المحكم المحكم المح<br>معلم المحكم المحكم المحكم المحكم المحكم المحكم المحكم المحكم المحكم المحكم المحكم المحكم المحكم المحكم المحكم المحكم المحكم المحكم المحكم المحكم المحكم المحكم المحكم المحكم المحكم المحكم المحكم المحكم المحكم المحكم المحكم المحكم المح                                                                                                    | المعالي المعالي المع<br>المعالي المعالي المعالي المعالي المعالي المعالي المعالي المعالي المعالي المعالي المعالي المعالي المعالي المعالي المعالي المعالي المعالي المعالي المعالي المعالي المعالي المعالي المعالي المعالي المعالي المعالي المعالي المعالي المعالي ا                                                                                                    |
| ه ماند.<br>پیرانتهای کترویکی<br>پیرانتهای کترویکی<br>در می است از می است از می است که مربوط به برداخت شوریه دومی داشتمویان شونه بردار می باشد به مربوط به این خوانگاهها جناحه هزینه خوانگاهها را به اشتباه از این قسمت وزیر نمایید. سا<br>در می است از می است از می مربوط برای برداخت کارمیکی برداخت شوریه خوانگاهها به مور داشتموین. قسمت خوانگاهها مراحه بمایند.<br>در داشتموس<br>در داشتموس                                                                                                    | يرداحت الكبرونيدي توسيف                                                                                                    |                                                                                                    | و مالی                                                                                                    |                                                                                                    |                                                                                                    |                                                                                                    |                                                                                                    | يرداحت الكترونيدي نوسنية:                                                                                                    | Colored Colored Co                                                                                                    | 2. BLand D. J. Scholler, March 19, 19                                                                                                    | 2. Resided a tradition of the standard standard stand<br>Standard standard standard standard standard standard standard standard standard standard standard standard stand<br>Standard standard standard standard standard standard standard standard standard standard standard standard stand<br>Standard standard standard standard standard standard standard standard standard standard standard standard st<br>Standard standard standard standard standard standard standard standard standard standard standard standard standard standard standard st<br>Standard standard standard standard standard standard standard standard standard standard standard standard standard st<br>Standard standard standard standard standard standard standard standard standard standard standard standard stand<br>Standard standard standard standard standard standard standard standard standard standard standard standard standard standard standard standard standard standard standard standard standard standard standard standard standard standard standard stand<br>Standard standard standard standard standard standard standard standard standard standard standard standard stand<br>Standard standard standard standard standard standard standard standard standard standard standard standard stand<br>Standard standard standard standard standard standard standard standard standard standard standard standard stand<br>Standard standard standard sta                                                                                                    | پرداخت التعروبيدي نوسيم :                                                                                                    | - menter of management and reality                                                                                                    |                                                                                                    | نومه بوده ا داننجوان گرامی)<br>مای تعاقی این است قطط مربوط به برداخت شهریه دروس داشجوان شهریه بردار می باشد به مربوط به امور خوانگافها، جنانچه هزینه<br>این کار شده هر مرافع این است قط                                                                                                    | ماند.<br>ماند - ماند<br>- مراکب - مراکب - مراکب به مربوط به برداخت تصویه ایروس مانشجوان شویه بردام من باشد به مربوط به ایو خوا،<br>- مراکب از ماند - مراکب - مراکب به مربوط به برداخت شدیه مراکبوم به مراکبوم به مرد راستهای مراکبوم به می راستها م                                                                                                    | الد.<br>المد<br>المد<br>المح<br>المح<br>المم<br>المم<br>المم<br>المم<br>المم<br>المم<br>المم<br>المم<br>المم<br>المم<br>المم                                                   | مدین<br>مدین<br>مدین | مدی می مود می است و این معادر است می این است می این است می این است می این می است و این ماند. است و این ماند. است و این ماند. است و این ماند. است و این ماند است و این ماند. است و این ماند است و این ماند. است و این ماند. است و این ماند است و این ماند. است و این ماند. این ماند. این ماند. این ماند. این ماند. این ماند و این ماند. این ماند و این ماند. این ماند. این ماند و این ماند. این ماند و این ماند. این ماند. این ماند و این ماند. این ماند و این ماند. این ماند و این ماند. این ماند و این ماند. این ماند و این ماند. این ماند و این ماند. این ماند. این ماند و این ماند. این ماند و این ماند. این ماند و این ماند. این ماند و این ماند. این ماند و این ماند. این ماند و ا<br>ماند ماند ماند. این ماند و این ماند. این ماند و این ماند. این ماند. این ماند و این ماند. این ماند. این ماند و این ماند. این ماند و این ماند. این ماند و این ماند. این ماند. این ماند. این ماند. این ماند. این ماند. این ماند. این ماند. ای                                                                                                    | مدین می می می می می می می می می می می می می                                                                                                    | عد من المسلح المسلح المسل<br>حص المسلح المسلح المسلح المسلح المسلح المسلح المسلح المسلح المسلح المسلح المسلح المسلح المسلح المسلح المسلح المسلح المسلح المسلح المسلح المسلح المسلح المسلح المسلح المسلح المسلح المسلح المسلح المسلح المسلح المسلح المسلح المسلح المسلح                                                                                                    | المال         بعد المراح المراكل المال           المراح المراكل المراح المراكل المراح المراكل المراح المراكل المراح المراكل المراح المراكل المراح المراكل المراح المراكل المراح المراكل المراح المراكل المراح المراكل المراح المراكل المراح المراكل المراح المراكل المراح المراكل المراح المراكل المراح المراح المر                                                                                                    | الد              همین المسلومان كارنی<br>محل المان المسلومان كارنی<br>محل المان المسلومان كارنی<br>محل المان المسلومان كارنی<br>محل المان المسلومان كارنی<br>محل المسلومان كارنی<br>محل المسلومانون كارنی<br>محل المسلومانوان كارنی<br>محل المسل                                                                                                    | دور المستوان المستوان<br>المستوان المستوان المستوان المستوان المستوان المستوان المستوان المستوان المستوان المستوان المستوان المستوان المستوان المستوان المستوان المستوان المستوان المستوان المستوان المستوان المستوان المستوان المستوان المستوان المستوان المستوان ا                                                                                                    |                                                                                                    | د من معاد من المستجدان المستجدان المستجد<br>المستجدان المستجدان المستجدان المستجدان المستجدان المستجدان المستجدان المستجدان المستجدان المستجدان المستجدان المستجدان المستجدان المستجدان المستجدان المستجدان المستجدان المستجدان المستجدان المستجدان المستجدان المستجدان المستجدان المستجدان المستجدان المستجدان المستجدان المستجدان المستجدان المستجد<br>المستجد المستجدان المستجد المستجد المستجد المستجدان المستجدان المستجدان المستجدان المستجدان المستجدان المستجدان المستجدان المستجدان المستجدان المستجدان المستجدان المستجد المستجد المستجد المستجد المستجد المستجد المستجد المستجد المستجد ا                                                                                                    | د.<br>من تفاس برنسب تفدر بها مراح میاند.<br>موان کناب برنسب تفدر برنسب میگوارد برناب میلود برناب میلود برناب میلو می نابت میرود بالا میلو میلود برناب میلو ویر شده قرار<br>موان کناب برناب میلود برناب تفاق مراح مراح مراح مراح مراح مراح می نابت میلود برنامی مراح مراح مراح مراح مراح مراح مراح مراح                                                                                                    | د.<br>همالی می این می این این این این این این این این این ای                                                                                                    | د.<br>معادی این این معادی باری<br>معادی این معادی باری<br>معادی این معادی باری<br>معادی این معادی باری<br>معادی این معادی باری<br>معادی این معادی باری<br>معادی این معادی باری<br>معادی این معادی باری<br>معادی این معادی باری<br>معادی این معادی باری<br>معادی این معادی باری<br>معادی این معادی باری<br>معادی این معادی باری<br>معادی باری<br>معادی باری باری<br>معادی باری<br>معادی باری<br>معادی باری<br>معادی باری<br>معاد                                                                                                    | المالي         وهم و المسجولة المسجولة ال<br>المسجولة المسجولة المسجولة المسجولة المسجولة المسجولة المسجولة المسجولة المسجولة المسجولة المسجولة المسجولة المسجولة المسجولة المسجولة المسجولة المسجولة المسجولة المسجولة المسجولة المسجولة المسجولة المسجولة المسجولة المسجولة المسجولة                                                                                                     | المال المالة         المالة         المالة <td< td=""></td<>                                                                                                    |
| می وجه اوروی از شیار می وجه از شیار می وجه از شیار می واده از شیار می است و این سایت به مربوط به این خوارگاهها جانه های خوارگاهها را به انتشاه از این هست وازیز نمایید. میا<br>در استوبان<br>بالای در می<br>در استوبان                                                                                                    |                                                                                                    |                                                                                                    | ه ماین                                                                                                    |                                                                                                    |                                                                                                    |                                                                                                    |                                                                                                    |                                                                                                    |                                                                                                    |                                                                                                    | - Annaly Constantion (1996)                                                                                                    |                                                                                                    |                                                                                                    | The second second second second second second second second second second second second second second second se                                                                                                    | بوده بوده داشتهوای گراهی!<br>«اک نظایم این قسمت قطع مربوط به برداخت شهریه دروس داشتهویات شهریه بردار می باشد به مربوط به امور خوانگاهها، جنانچه قرینه<br>« سایت                                                                                                    | ه ماند.<br>به ماند.<br>- براهایه الکیریکی<br>- مرکشه به تصافی می است هاه مواطن به بیروطن به برداخت نصوره دروس ماشحویات شوره بردار می باشد به مربوط به امو خوا<br>- براهایه الکیریکی<br>- استار مانا استار استار استار استار استار استار استار استار استار استار استار استار استار استار استار استار اس                                                                                                    | الله .<br>المان المان ال<br>المان المان المان المان المان المان المان المان المان المان المان المان المان المان المان المان المان المان المان المان المان المان المان المان المان المان المان المان المان المان المان المان المان المان المان المان المان المان المان                                                                                                     | المدى<br>المدى<br>المحم<br>المحم<br>المحم<br>المحم<br>الممحمم<br>المحمم<br>المم<br>المحمم<br>المم<br>المحمم<br>الممم                                                                                                  | مدی                                                                                                    | د.<br>می از مانید می از این است اور با این است اور با این است اور این دانید می دواند می باد می باد این است اور می درد این است اور با است اور با است اور این است اور این است اور این است اور این است اور این است اور با است اور این است اور با است اور این است اور این است اور این است اور این است اور این است اور این است اور این است اور این است اور این است اور این است اور این است اور این است اور این است اور این است اور این است اور این است اور این است اور این است است است است است است است است است است                                                                                                    | مدى<br>مدى المركب المركب المرك                                                                                                    | د.<br>الموال الموالي<br>الموالي الموالي<br>الموالي الموالي<br>الموالي الموالي<br>الموالي الموالي<br>الموالي الموالي<br>الموالي الموالي<br>الموالي الموالي<br>الموالي<br>المواليموالي<br>الموالي<br>الموالي<br>الموالي<br>المواليموالي<br>الموالي<br>الموا                                                                                                    |                                                                                                    | د.<br>ما الما المسلحين المالية المسلحين المسلحين المسلحين المسلحين المسلحين المسلحين المسلحين المسلح من بالمالية من بالمالة من بالمالة من من بالمالة من بالمالة من من بالمالة من بالمالة من بالمالة من بالمالة من بالمالة من بالمالة من بالمالة من من بالمالة من بالمالة من مالة من مناع كان من مالة من مناع كان من مالة من مالة من مناع كان مالة من مالة من مناع كان من مالة منه منه منه منه منه منه منه منه منه منه                                                                                                    | د.<br>های الکریک<br>های الکریک<br>الکریک<br>های الکریک<br>الکریک<br>الک<br>الک<br>الک<br>الک<br>الک<br>الک<br>الک<br>ال                                                                                                    | من من المعلم المعلم<br>المعلم المعلم المعلم المعلم المعلم المعلم المعلم المعلم المعلم المعلم المعلم المعلم المعلم المعلم المعلم المعلم<br>المعلم المعلم المعلم المعلم المعلم المعلم المعلم المعلم المعلم المعلم المعلم المعلم المعلم المعلم المعلم المعلم<br>المعلم المعلم المعلم المعلم المعلم المعلم المعلم المعلم المعلم المعلم المعلم المعلم المعلم المعلم المعلم المعلم<br>المعلم المعلم المعلم المعلم المعلم المعلم المعلم المعلم المعلم المعلم المعلم المعلم المعلم المعلم المعلم المعلم<br>المعلم المعلم المعلم المعلم المعلم المعلم المعلم المعلم المعلم المعلم المعلم المعلم المعلم المعلم المعلم المعلم<br>المعلم المعلم المعلم المعلم المعلم المعلم المعلم المعلم المعلم المعلم المعلم المعلم المعلم المعلم المعلم المعلم المعلم المعلم المعلم المعلم المعلم المعلم المعلم المعلم المعلم المعلم المعلم المعلم المعلم المعلم المعلم المعلم المعلم المعلم<br>المعلم المعلم المعلم المعلم المعلم المعلم المعلم المعلم المعلم المعلم المعلم المعلم المعلم المعلم المعلم المعلم<br>المعلم المعلم المعلم المعلم المعلم المعلم المعلم المعلم المعلم المعلم المعلم المعلم المعلم المعلم المعلم المعلم المعلم المعلم المعلم المعلم المعلم المعلم المعلم المعلم المعلم المعلم المعل<br>المعلم المعلم المعلم المعلم المعلم المعلم المعلم المعلم المعلم المعلم المعلم المعلم المعلم المعلم المعلم المعلم المعلم المعلم المعلم المعلم المعلم المعلم المعلم المعلم المعلم المعلم المعلم المعلم المعلم<br>المعلم المعلم المعلم المعلم ال                                                                                                    | عن من المعالي المعالي المعالي المعالي المعالي عن المعالي عن المعالي من المعالي من المعالي من المعالي من المعالي المعالي المعال<br>المعالي المعالي المعالي المعالي المعالي المعالي المعالي المعالي المعالي المعالي المعالي المعالي المعالي المعالي المعالي المعالي المعالي المعالي المعالي المعالي المعالي المعالي المعالي المعالي المعالي المعالي المعالي المعالي المعالي المعالي المعالي المعالي المعالي المعالي المعالي المعالي المعالي ال<br>المعالي المعالي المعالي المعالي المعالي المعالي المعالي المعالي المعالي المعالي المعالي المعالي المعالي المعالي المعالي المعالي المعالي المعالي المعالي المعالي المعالي المعالي المعالي المعالي المعالي المعالي المعالي المعالي المعالي ال                                                                                                    | مدى مى مەرە بىرە بىرە بىرە بىرە بىرە بىرە بىرە ب                                                                                                    | مدى<br>مەرە بولاما دارىدىغەر دۇرىدە مۇرگەردۇ بىراغە ئىرىدە ئىرى ئادىمۇن ئىرى بايد تەرىپە بىرە بى بايد بەرىپەت بە ئىر جارگەردا را بە ئىندە ترار بىلىرىدە قارار<br>ئەرە بولات قالانان بايدان ئىرىكى بىراغە ئىرىنە خەركەگلەردا بە ئور دارىتە مۇرگەردا بايدىغار بە ئىندە تارىر بىلىرىدە قارار<br>ئەرە بىرەت قالار بەرىپەر بىرەت قارىدە خورگاھا بايدىن بەر<br>ئەرە بىرەت ئالاردىلىرىكى<br>ئەرە بىرەت ئالاردىلىرىكى<br>ئەرە بىرەت ئالاردىلىرىكى<br>ئەرە بىرەت ئالاردىلىرىكى<br>ئەرە بىرەت ئالاردىلىرىكى<br>ئەرە بىرەت ئالاردىلىرىكى<br>ئەرە بىرەت ئالاردىلىرىكى<br>ئەرە بىرەت ئالاردىلىرىكى<br>ئەرە بىرەت ئەرە بىرەت ئىرى بىرەت ئىرى بىرەت ئىرىدە ئەرىيە بىرەت ئىرى بەرەت ئىرىدى<br>ئەرە بىرەت ئەرەت بىرەت بىرەت<br>ئەرە بىرەت ئىرەت بىرەت ئىرى<br>ئەرە بىرەت ئىرىكى بىرەت ئىرى<br>ئەرە بىرەت ئىرىكى بىرەت ئىرىكى<br>ئەرە بىرەت ئىرىكى<br>ئەرە بىرەت ئىرىكى<br>ئەرە بىرەت ئىرەت ئىرىكى<br>ئەرە بىرەت ئىرىكى<br>ئەرە بىرەت ئىرىكى<br>ئەرە بىرەت ئىرىكى<br>ئەرە بىرەت ئىرىكى<br>ئەرە بىرەت ئىرىكى<br>ئەرە بىرەت ئىرىكى<br>ئەرە بىرەت ئىرىكى<br>ئەرە بىرەت ئىرىكى<br>ئەرە بىرەت ئىرىكى<br>ئەرە بىرەت ئىرىكى<br>ئەرە بىرەت ئىرەت ئىرىكى<br>ئۇرى بىرەت ئەرىپىرەت ئىرىكى<br>ئەرە بىرەت ئىرىكى<br>ئەرە بىرەت ئىرەت ئىرىكى<br>ئەرە بىرەت ئىرىكى<br>ئەرە بىرەت ئىرىكى<br>ئەرە بىرەت ئىرىكى<br>ئەرە بىرەت ئىرىكى<br>ئەرە بىرەت ئىرىكى<br>ئەرە بىرەت ئىرىكى<br>ئەرە بىرەت ئىرەت ئىرىكى<br>ئەرە بىرەت ئىرىكى<br>ئەرە بىرەت ئىرەت ئىرەت ئىرىكى<br>ئەرە بىرەت ئىرەت ئىرەت ئىرىكى<br>ئەرە بىرەت ئىرىكى<br>ئەرە بىرەت ئىرەت ئىرەت ئىرىكى<br>ئەرە بىرەت ئىرەت ئىرەت ئىرىكى<br>ئەرە بىرەت ئىرەت ئىرەت ئىرىكى<br>ئەرى ئىرەت ئىرىكى<br>ئەرى ئىرەت ئىرىكى<br>ئەرە بىرەت ئىرەت ئىرىكى<br>ئەرە ئىرەت ئىرەت ئىرىكى                                                                                                    | د.<br>موانی<br>موانی<br>موانی<br>مراب<br>موانی<br>مراب<br>موانی<br>مراب<br>مراب مراب مراب مراب مراب مراب مراب مراب                                                                                                    |                                                                                                    |
| می می می می می می می می می می می می می م                                                                                                    |                                                                                                    |                                                                                                    | the test of the second second se                                                                                                    |                                                                                                    |                                                                                                    |                                                                                                    |                                                                                                    |                                                                                                    | 1                                                                                                    |                                                                                                    |                                                                                                    |                                                                                                    |                                                                                                    |                                                                                                    | بوجه برخان دينسجون برزمين.<br>مات تمايير اين قسمت افقا فروط به پرداخت شهريه دروس دانشجويات شهريه پرداز مي باشد به مربوط به امور خوانگاهها، جنانچه هرينه<br>مات اين اين مايير اين مايير بايين                                                                                                    | ه مانی<br>برای این از استان میکند از منطقی تعاون این برای تعانی میکند.<br>برای این از این این این این این این این این این این                                                                                                    | الد.<br>المعالي المعالي المعالي المعالي المعالي المعالي المعالي المعالي المعالي المعالي المعالية المعالية المعالي<br>معالية المعالية المعالية المعالية المعالية المعالية المعالية المعالية المعالية المعالية المعالية المعالية المعالية المعالية المعالية المعالية المعالية المعالية المعالية المعالية المعالية المعالية المعالية المعالية المعالية المعالية المعالية المعالية المعالية المعالية المعالية المعالية المعالي<br>معالية المعالية المعالية المعالية المعالية المعالية المعالية المعالية المعالية المعالية المعالية المعالية المعالي<br>معالية المعالية المعالية المعالية المعالية المعالية المعالية المعالية المعالية المعالية المعالية المعالية المعالية المعال                                                                                                    | المن المن المن المن المن المن المن المن                                                                                                    | می است است است است است است است است است است                                                                                                    | د.<br>می از مانید می این می ایند می مود می اشت شوری می باد می باد می باد می باد می باد می دود کنها می حد وارد میاد می باد می باد می داد.<br>می می این اطلا می ایند می ایند می ایند می ایند می ایند می می ایند می ایند می می ایند می ایند می ایند می ایند می می ایند می ایند می<br>می می می ایند می می ایند می می ایند می ایند می ایند می ایند می ایند می ایند می ایند می ایند می ایند می ایند می می ایند می ایند می می می ایند می می ایند می می ایند می می می ای ای ای ایند می می ای ایند می می ای ای ای ایند می می ای ای                                                                                                    | مدی<br>مدین که این منبع می این منبع برای می باد در میه می که این می که می این می باد به می دون که اور می ماند و این که است از این که است از این که است که این که است که این که است که این که است که این که است که این که است که است که است که است که است که این که است که است که است که است که است که است که است که است که این که است که این که است که این که است که این که است که این که است که این که است که است که است که است که است که است که است که است که است که است که است که است که است که است که است که است که است که است که است که این که است که است که این که است که این که است که است که است که است که است که است که است که است که این که است که این که است که این که است که است که است که است که است که است که است که است که است که این که است که این که است که این که است که این که است که است که است که است که است که این که است که این که است که این که است که این که است که این که است که این که است که این که است که این که است که این که است که این که است که این که است که این که است که این که است که این که است که این که است که این که است که این که است که این که است که این که است که این که این که است که این که این که است که این که این که این که این که این که این که این این که این که است که این که این که است که این که این که این که این که این که این که این که است که این که این که این که است که این که است که این که است که این که است که این که این که این که این که این که این که این که این که این که این که این که این که این که این که این که این که این که این که این که این که این که این که این که این که این که این که که این که این که این که این که این که این که ای                                                                                                    | است المستوالي المستوار المستوالي المستوالي المستوالي المستوالي المستوالي المستوار المستوار الممستوار المستوار المستوار المستوار                                                                                                    |                                                                                                    | لد<br>المالي المرابع<br>المالي المرابع<br>المالي المرابع<br>المالي المرابع<br>المالي المرابع<br>المرابع<br>المرابعموم<br>المرامع<br>المرامع<br>المرابع<br>المرامعموم<br>المرابع<br>المرابع<br>ا                                                                                                    |                                                                                                    | م معن مراس بالمعالي المعالي ال<br>المعالي المعالي المعالي المعالي المعالي المعالي المعالي المعالي المعالي المعالي المعالي المعالي المعالي المعالي<br>المعالي المعالي المعالي المعالي المعالي المعالي المعالي المعالي المعالي المعالي المعالي المعالي المعالي المعالي ا<br>المعالي المعالي المعالي المعالي المعالي المعالي المعالي المعالي المعالي المعالي المعالي المعالي المعالي المعالي ا<br>المعالي المعالي المعالي المعالي المعالي المعالي المعالي المعالي المعالي المعالي المعالي المعالي المعالي المعالي المعالي المعالي المعالي المعالي المعالي المعالي المعالي<br>المعالي المعالي المعالي ا                                                                                                    | من من من من من من من من من من من بالا من بالمستويات تعربه برام من بالت من بالت من بلت من بالت من بلت من بالت من بلت من بلا من بلت من بلا من بلا من                                                                                                    | مدى المدى المدى المدى المدينة المدى المدينة المولى عن المدى المدينة المركبة المركب<br>المركبة المركبة المركبة المركبة المركبة المركبة المركبة المركبة المركبة المركبة المركبة المركبة المركبة المركبة المركبة المركبة المركبة المركبة المركبة المركبة المركبة المركبة المركبة المركبة المركبة المركبة المركبة المركبة المركبة ا                                                                                                    | مدین<br>مدین که این استفاد می است تورید معلول می داخت شیره دورس دشتونان نشریه برام می باند به مربوط به اس خوارگذیها بنامینه معلول می است اور نشاید. معلول ورز شده های<br>معالی معلی<br>معالی معلی<br>معالی معلی<br>معالی معلی<br>معالی معلی<br>معالی معلی<br>معالی معلی<br>معالی معالی معلی<br>معالی معالی معالی معالی معالی معالی معالی معالی معالی معالی معالی معالی<br>معالی معالی معالی معالی معالی معالی معالی معالی معالی معالی معالی معالی<br>معالی معالی معالی معالی معالی معالی معالی معالی معالی معالی معالی<br>معالی معالی معالی معالی معالی معالی معالی معالی معالی معالی معالی معالی<br>معالی معالی معالی معالی معالی معالی معالی معالی معالی معالی معالی معالی معالی معالی معالی<br>معالی معالی معالی معالی معالی معالی معالی معالی معالی معالی معالی معالی معالی معالی معالی معالی<br>معالی معالی معالی معالی معالی معالی معالی معالی معالی معالی معالی معالی معالی معالی معالی معالی معالی<br>معالی معالی معالی معالی معالی معالی معالی معالی معالی معالی معالی معالی معالی معالی معالی معالی<br>معالی معالی معالی معالی معالی معالی معالی معالی معالی معالی معالی معالی معالی معالی معالی<br>معالی معالی معالی معالی معالی معالی معالی معالی معالی معالی معالی معالی معالی معالی معالی معالی معالی معالی<br>معالی معالی معالی معالی معالی معالی معالی معالی معالی معالی معالی معالی معالی معالی معالی معالی معالی معالی<br>معالی معالی مع                                                                                                    | د<br>مواکد می است وابر دارد. ماین می است وابر دارد. می است وابر دارد. می است وابر دارد. می است وابر دارد. می درد. می دود مانت می باد من دانت به مربط به اس وکانتها دارنمه عارت.<br>مواکد می است وابر دارد. ماین دانت اطلاحات بیشتر در زمیه میگرگی برداخت شریه مراکلهها به است دارد. ماین می است وابر دارد. ماین می دانت می بود می است وابر دارد.<br>مواکد می دانت می است وابر دارد.<br>مواکد می دانت می است وابر دارد.<br>مواکد می دانت می است وابر دارد.<br>مواکد می دانت می است وابر دارد.<br>مواکد می دانت می است وابر دارد.<br>مواکد می دانت می است وابر دارد.<br>مواکد می دانت می است وابر دارد.<br>مواکد می دانت می است وابر دارد.<br>مواکد می دانت می دانت می دارد.<br>مواکد می دانت می دانت می دانت می دارد.<br>مواکد می دانت می دانت می دارد.<br>مواکد می دانت می دانت می دارد.<br>مواکد می دانت می دانت می دارد.<br>مواکد می دانت می دانت می دانت می دارد.<br>مواکد می دانت می دانت می دانت می دارد.<br>مواکد می دانت می دانت می دارد.<br>مواکد می دانت می دانت می دارد.<br>مواکد می دانت می دانت می دارد.<br>مواکد می دانت می دانت می دارد.<br>مواکد می دانت می دانت می دارد.<br>مواکد می دانت می دارد.<br>مواکد می دانت می دارد.<br>مواکد می دانت می دارد.<br>مواکد می دانت می دارد.<br>مواکد می دارد.<br>مواکد می دارد.                                                                                                    |                                                                                                    |
| رامدیاه کتروکنی<br>المی این از این از این از این این این این این این این این این این                                                                                                    |                                                                                                    | الدي الوجه توجه وجها وللتجويات كرانيرا                                                                                                    |                                                                                                    | ید.<br>موجه بوجه را استجهان گراهی:                                                                                                    | المعالي المعالي المعالي المعالي المعالي المعالي المعالي المعالي المعالي المعالي المعالي المعالي المعالي المعالي                                                                                                    |                                                                                                    | وجه بوجه بالسعوان كراسية                                                                                                    |                                                                                                    |                                                                                                    |                                                                                                    |                                                                                                    |                                                                                                    | 1                                                                                                    | والى الوجه وجها والمنظولات والدي                                                                                                    | the same representation of the second second s                                                                                                    | ربانجها، تكبروكي<br>ريانجها، تكبروكي<br>الكروبكي                                                                                                    | دادهان تشریبان<br>تشهران<br>تشهران<br>ت<br>ت<br>ت<br>ت<br>ت<br>ت<br>ت<br>ت<br>ت<br>ت<br>ت<br>ت<br>ت                                                                                                    | المريان كليريكن<br>المريان كليريكن<br>المريان<br>المريان<br>المران<br>المران<br>المران<br>المران<br>المران<br>المران<br>المران<br>المران<br>المران<br>المران<br>المران<br>المران<br>المران<br>المران<br>المران<br>المران<br>المران<br>المران<br>المران<br>المران<br>المران<br>المرمان<br>المران<br>المرمان<br>المران<br>المرمان<br>المرمان<br>المرمان<br>المرمان                                                                                                    | المياد كبريكن<br>المياد المركبين<br>لا مياد<br>لا مياد<br>المياد<br>المماد<br>المماد<br>المىا<br>المياد<br>المىاد<br>المماممامماممام<br>الم                                                                                                    | الموالد تكبروت<br>الموالد تكبروت<br>الموالد<br>الموالد<br>الموالمموالد<br>الموالد<br>الموالد<br>الموالد                                                                                                    |                                                                                                    | المرابلة الكروكين<br>المرابلة الكروكين<br>المرابلة العروك<br>المرابلة المرابلة<br>المرابلة المرابلة<br>المرابلة المرابلة<br>المرابلة<br>ال                                                                                                    | المراكد<br>المراكد<br>المراك<br>المراك<br>المراك<br>المراكد<br>المراك<br>المراكد<br>المراكد<br>المرا                                                                                                    | دوباد تکبریکن<br>میراند<br>کاری<br>مریک<br>مریک      | مریک دیگرد به معنی این این این این این این این این این ا                                                                                                    | ديد تكريرت<br>مريد.<br>مريد.<br>مرید.<br>مرید.<br>مری.<br>مری.<br>مری.<br>مری.<br>مری.<br>مری.<br>مری.<br>مری.<br>مری.<br>مری.<br>مری.                                                                                                | دىيەك كىرى بىلە كىرىك كىرەك كىرەك ئورەك ئورەك ئورەك بورە بورەك بۇرەك كىرەك ئورەك بۇرەك كىرەك كەرەك ئۇرەك ئۇرى ئۇرۇك ئۇرەك ئۇرەك ئۇرەك ئۇرەك ئۇرەك ئۇرەك ئۇرەك ئۇرەك ئۇرەك ئۇرەك ئۇرەك ئۇرەك ئۇرەك ئۇرەك ئۇرەك ئۇرەك ئۇرەك ئۇرى ئۇرى ئۇر ئۇرەك ئۇرەك ئۇرەك ئۇرەك ئۇرەك ئۇرەك ئۇرەك ئۇرەك ئۇرەك                                                                                                    | المياد كبريك<br>المياد<br>در الله به لذا مارس بالد.<br>در الله به لذا مارس بالد.<br>در الله به لذا مارس بالد.<br>در الله به لذا مارس بالد.<br>در الله به لذا الله بالد.<br>در الله بالد الله بالد.<br>در الله بالد الله بالد.<br>در الله بالد الله بالد.<br>در الله بالد الله بالد.<br>در الله بالد الله بالد.<br>در الله بالد الله بالد.<br>در الله بالد الله بالد.<br>در الله بالد الله بالد.<br>در الله بالد الله بالد الله بالد.<br>در الله بالد الله بالد الله بالد.<br>در الله بالد الله بالد الله بالد.<br>در الله بالد الله بالد الله بالد.<br>در الله بالد الله بالد الله بالد الله بالد.<br>در الله بالد الله بالد الله بالد الله بالد.<br>در الله بالد الله بالد الله باله بالد الله بالد الله باله بالد الله بالد الله باله بالد الله بالد الله باله بالد الله باله بالد الله باله باله بالد الله باله باله الله باله باله بالم اله باله باله باله باله باله باله بالم بالد الله باله باله باله باله باله باله باله                                                                                                    | الموالد كبريك<br>الموالد كبريك<br>الموالد<br>الموالد<br>الموالم                                                                                                    | میان کتربیکند<br>مولی<br>مولی<br>مولی<br>مولی<br>مولی<br>مولی<br>مولی<br>مولی                                                                                                    | معياد تكبيرتك<br>معيد ريك تلكير المن الد.<br>معيد ريك تلك من الحد في المن المن الد.<br>معيد الكبر المن العالي المن المن المن المن المن المن المن المن                                                                                                    |
| مالخال کردوک<br>به مالجال کردوک<br>مال کرد<br>مال کرد<br>مال کرد<br>مال کرد<br>در اشتوین                                                                                                    |                                                                                                    | این اوجه از منطقها مراسعهای مراسی<br>است است از است از است اطلاع مراسع به دراخت تمریخ درجان داشتههای شوره برای مدر باشد به مراط به اطلاع مراجع اشتیاه از این فسخت وارد نمایند. ساغ وارد شده قال                                                                                                    | وقت تعاديد اين فسيمت فقط مربوط به برداخت شهريه دروس داستجوبات شهريه بردار من باشد به مربوط به امور خوالكافها، جنابهه فربيه خوالكافها را به اشتباد از اين فسيمت وزير بماييد، سلخ وارير نسبة فالل                                                                                                    | الوجه بودية بالشجويات كرامي ا                                                                                                    | Last & Ulescub Reel                                                                                                    |                                                                                                    | لوجه لوجه داشتجوبان كرامين                                                                                                    |                                                                                                    | 1                                                                                                    | 1                                                                                                    |                                                                                                    |                                                                                                    | 1                                                                                                    | ه دادی<br>دادن است. از قدیمت تقط مروط یا پیدواخت شموریه دروین داشتهمان شوریه در است. به مروط به امور خوانگاهها، در                                                                                                    |                                                                                                    | ، براهنهاد الكبرويات<br>د الكبرويات<br>م م م م م م م م م م م م م م م م م م م                                                                                                     | رامینها تعریری<br>المعید المحرمی<br>المعید الله می الله الله الله الله الله الله الله الل                                                                                                    | مرکد به معا میں بادی<br>کیریک<br>کار بر<br>کار مرکد مرکد بادان استان میں بادی<br>کار مرکد مرکد بادی مرکد بادان مرکد بادان مرکد بادان مرکد بادان مرکد بادان مرکد بادان مرکد بادان<br>کار مرکد مرکد بادان مرکد بادان مرکد بادان مرکد بادان مرکد بادان مرکد بادان مرکد بادان مرکد بادان<br>کار مرکد مرکد بادان مرکد بادان مرکد بادان مرکد مرکد بادان مرکد بادان مرکد بادان مرکد بادان مرکد بادان<br>کار مرکد مرکد بادان مرکد بادان مرکد بادان مرکد مرکد بادان مرکد بادان مرکد باد<br>مرد مرکد بادان مرکد بادان مرکد بادان مرکد بادان مرکد بادان مرکد بادان مرکد بادان مرکد بادان مرکد بادان مرکد باد<br>مرد مرکد بادان مرکد بادان مرکد بادان مرکد بادان مرکد بادان مرکد بادان مرکد بادان مرکد بادان مرکد بادان مرکد بادان مرکد بادن مرکد بادان مرکد باداند مرکد باداند مرکد باداند مرکد باداند مرکد باداند مرکد باداند مرکد بادان مرکد باداند مرکد باداند مرکد باداند مرکد باداند مرکد ب                                                                                                    | میکند به معانین بین<br>می دوند بین میکند<br>در بین<br>می دوند بین میکند<br>می دوند بین میکند<br>می دوند بین میکند<br>میکند<br>م                                                                                                    | مرکد به شکا میں باد<br>کی مرکد<br>کی مرک<br>کی مرک<br>کی مرک<br>کی مرک<br>کی مرک<br>کی مرک<br>کی مرک<br>کی مرک<br>کی مرک<br>کی مرک<br>کی مرحک<br>کی مرحک<br>کی مرحک<br>کی مرحک<br>کی مرحک<br>کی مرحک<br>کی مرحک<br>کی مرحک<br>کی مرحک<br>کی مرحک<br>کی مرحک<br>کی مرحک<br>کی مرحک<br>کی مرحک<br>کی مرحک<br>کی مرحک<br>کی مرحک<br>کی مرحک<br>کی مرحک<br>کی مر<br>کی مرم<br>کی مرحک<br>کی مرحک<br>کی مرحک<br>کی مرحک<br>کی مرحک<br>کی                                                                                                    | مرکد به شکاری این به شکاری این می نود.<br>عدر این اعلام این بزد (دینه میگری برایت فرنه دوانگاهها به ایور داشتونی، قست دوانگاهها مراحه نداید.<br>عدر این اعلام این بزد (دینه میگری برایت فرنه دوانگاهها به ایور داشتونی، قست دوانگاهها مراحه نداید.<br>عدر این اعلام این دولت اعلام این داشت این دولت فرا های ایور داشتونی، قست دوانگاهها مراحه نداید.<br>عدر این اعلام این دولت اعلام این داشت این دولت اعلام این داشت این دولت این دولت این دولت این دولت این دولت این<br>این اعلام این دولت اعلام این داشت این دولت این دولت این دولت این دولت این دولت این دولت این دولت این دولت این<br>عداد این دولت اعلام این دولت این دولت این دول                                                                                                    | میکند به ستا مین باد.<br>میرد براین اطلام نیشد و در دوله جگوگی برای این الد مونید<br>مان می<br>مان می<br>مان                                                                                                    | میکند به سنا مین باند.<br>می زیاد بالا الان استار در دیده یکرک بر بات فرنده میگاند با این دانسجون. قسمت مزاکلها با این ما نسجونی.<br>می زیاد الان الان الان الان الان الان الان ال                                                                                                    | الميلة المركب<br>من الميلة المركب<br>الميلة المركبة<br>الميلة المركبة<br>الميلة المركبة<br>الميلة المركبة<br>الميلة المركبة<br>المركبة<br>المراميام<br>الممامماماما<br>المركمامماماماماممامماماماماماماما                                                                                                    | میکند به معانین بادی<br>میریک<br>میریک<br>میریک<br>میریک<br>میک<br>میریک<br>میک<br>میک<br>میک<br>میک<br>میک<br>میک<br>میک<br>م                                                                                                    | مرکند معالی می است است<br>مرواند<br>مرواند<br>مروا                                                                                                    | سویل تشهر کنی<br>میت در این استان است.<br>میت در این استان است.<br>میت در این استان است.<br>میت در این استان است.<br>میت در این استان است.<br>میت در این استان است.<br>میت در این است.<br>میت در این است.<br>میت                                                                                                    | میکند به شکا میں بند.<br>کی بیک<br>کی بیک<br>کی بی                                                                                                    | مرکد به شکاری براین به شکاری براین به شکاری براین<br>توریک<br>توریک<br>توری<br>توریک<br>توریک<br>توریک<br>توریک                                                                                                    | مرکد می میکند<br>مرکد<br>مرک<br>مرکد<br>مرک<br>مرکد<br>مرک<br>مرک<br>مرک<br>مرک<br>مرک<br>مرک<br>مرک<br>مرک                                                                                                    | مرکند معالی می باشد.<br>مریک معالی می باشد مانا می باشد.<br>مریک معالی می باشد می باشد می باش<br>ماه می باشد می باشد می باشد می باشد می باشد می باشد می باشد می باشد می باشد می باشد می باشد می باشد می باشد می باشد می باشد می باشد می باشد می باشد می باشد می باشد می بالد می بالد می بالد می بالد می بالد می بالد می باشد می بالد می با                                                                                                    |
| میک تکنید این میکنید.<br>بانتهای تکنیمیکی<br>اصباعی<br>اسرایی<br>اسرای<br>اسرایی<br>اسرای<br>اسرای<br>اسرای<br>اسرای<br>اسرای<br>اسرای<br>اسرای<br>اسرای<br>اسرای<br>اسرای<br>اسرای<br>اسرای<br>اسرای<br>اسرای<br>اسرای<br>اسرای<br>اسرای<br>اسرای<br>اسرای<br>اسرای<br>اسرای<br>اسرای<br>اسرای<br>اسرای<br>اسرای<br>اسرای<br>اسرای<br>ای<br>ای اسرای<br>اسرای<br>اسرای<br>اسرای<br>اسرای<br>اسرای<br>ای اسرای<br>اسرای<br>اسر |                                                                                                    | الم الم الم الم الم الم الم الم الم الم                                                                                                    |                                                                                                    | الوجه بوجها داستحواب گرامی:                                                                                                    | Land & States and Land States                                                                                                    |                                                                                                    | المحدة لمجدة ماستجهان كوامين ا                                                                                                    |                                                                                                    | 1                                                                                                    |                                                                                                    | - maile Constitution on the                                                                                                    |                                                                                                    | 1                                                                                                    | The second strenged strenged strenged strenged strenged strenged strenged strenged strenged strenged strenges strenges                                                                                                    | وات نمایند این است.<br>این نمایند این است. مقاط میتواط به برداخت شهریه دروس داشتجویات شهریه بردام می باشد به مربوط به امور خوانگاهها، جنانچه هزینه                                                                                                    | یک مانی برای این است و این مانی مناط دیوا به برایات شدینه دومی ماشموان شوره برام می باشد به مربوط به ایو خوا<br>استواب اکثرویکی<br>اشترماند                                                                                                    | میکند کنی کنی کنی کنی کنی کنی کنی کنی کنی کنی                                                                                                    | میکند کنید این میکند این محمد میداند سیرید دوم، مداخله سیرید دوم، مدینود به سیروند به سیروند به سیروند به سیرونکه به مدینه میگاهها را به است از این هست وزیر ساید. سیرون وزیر سیرون این است از این هست وزیر ساید. سیرون وزیر سیرون این است از این هست وزیر ساید سیرون این است از این هست وزیر ساید. سیرون وزیر سیرون این است از این هست وزیر ساید سیرون این است از این هست وزیر ساید. سیرون این است از این هست وزیر ساید سیرون این است از این هست وزیر ساید.<br>میرون<br>میرون سیرون این مرافع این میزد.<br>میرون سیرون این مرافع این میزد.<br>میرون سیرون این میزد.<br>میرون سیرون این میزد.<br>میرون میزد.<br>میرون میزد.<br>میزد.<br>میزد.<br>میرون میزد.<br>میرون میزد.<br>میزد.<br>میرون میزد.<br>میرون میزد.<br>میزد.<br>میزد.                                                                                                    | میکند کند این خلف این خلف ها در بعالم مواد به درمان معربه درمی درمی مدیره درمی مدیره درمی مدیره می مدیره مدیره درمی مدیره درمی مدیره درمی مدیره درمی مدیره درمی مدیره درمی مدیره درمی مدیره درمی مدیره درمی مدیره درمی مدیره درمی مدیره درمی مدیره درمی مدیره درمی مدیره درمی مدیره مدیره درمی مدیره درمی مدیره درمی مدیره درمی مدیره درمی مدیره درمی مدیره درمی مدیره درمی مدیره درمی مدیره درمی مدیره درمی مدیره درمی مدیره درمی مدیره درمی مدیره درمی مدیره درمی مدیره درمی مدیره درمی مدیره درمی مدیره مدیره مدیره درمی مدیره درمی مدیره درمی مدیره درمی مدیره درمی مدیره درمی مدیره درمی مدیره درمی مدیره درمی مدیره درمی مدیره درمی مدیره درمی مدیره درمی مدیره درمی مدیره درمی مدیره درمی مدیره درمی مدیره درمی مدیره درمی مدیره مدیره درمی مدیره درمی درمی درمی درمی درمی درمی درمی درمی                                                                                                    | میکند کنی کی خلف کی خلف کی خلف کی خلف کو مراحک میرید دروی مشتخوان خونید مربوط به امیر خرگاها در این اختصاف از به اشتمام از به اشتمام از به از به اشتمام از به از به اشتمام از به از به اشتمام از به از به<br>از مرد از مرد از مرد از مرد از مرد از به از به از به از به از به از به از به از به از به از به از به از به از به از به از به از به از به از به از به از به از به از به از به از به از به از به از به از به از به از به از به از به از به ا                                                                                                    |                                                                                                    |                                                                                                    | مریک دیگر این کیف این کیف این کیف میز دیود دیره دیره با دیره دیره دیره دیره دیره دیره دیره می درد مید دیره گردی این است از این کست اور دیده دیل<br>مریک به است این باید<br>مریک به است این این دیره<br>مریک بافت این باید سر این دیره<br>مریک بافت این دیره<br>مریک بافت این دیره<br>مریک باشی این دیره<br>مریک باست این دیره<br>مریک باشی می میر باد                                                                                                    | ملک ترک با تساس باید.<br>معالی اکتریک<br>معالی کرد<br>معالی کرد<br>معالی معالی کرد<br>معالی معالی کرد<br>معالی کرد<br>معالی کرد<br>معال                                                                                                    |                                                                                                    | المركز المركز ال<br>المركز المركز المركز المركز المركز المركز المركز المركز المركز المركز المركز المركز المركز المركز المركز المركز المركز المركز المركز المركز المركز المركز المركز المركز المركز المركز المركز المركز المركز المركز المركز المركز المركز الم                                                                                                    | می میکند این کند قط تونع به برای می کند خود برای می استجوان خود به برای می استجوان خود های برای می است بر بروا کندها خانج های به خواکنها را به استه و این کنده های است برای برای سند این و را کنده برای می است و این کنده می اون می است و این کنده می اون می است و این کنده می اون می کنده می است و این کنده می است و این کنده می است می این می کنده می است می این می کنده می است می این می کنده می است می این می کنده می است می این می کنده می است می این می کنده می است می این می کنده می است می این می کنده می است می این می کنده می است می این می کنده می است می این می کنده می است می این می کنده می است می این می کنده می است می کنده می است می کنده می کنده می این می کنده می است می این می کنده می کنده م<br>می کنده می کنده می کنده می کنده می کنده می کنده می کنده می کنده می کنده می کنده می کنده می کنده می کنده می کنده می کنده می کنده می کنده می کنده می کنده می کنده می کنده می کنده می کنده می کنده می کنده می کنده می کنده می کنده می کنده                                                                                                     | مسلمان المراجع من المسلمان المراجع مراحل شروع مراحل شروع مراحل من المراجع مراحل من المراجع مراحل من مراجع مراحل من مراجع مراحل من مراجع مراحل من مراجع مراحل من مراجع مراحل من مراجع مراحل من مراجع مراحل من مراجع مراحل من مراجع مراحل من مراجع مراحل من مراجع مراحل من مراجع مراحل من مراجع مراحل من مراجع مراحل من مراحل من مراجع مراحل من مراجع مراحل من مراحل من مراجع مراحل من مراحل من مربو مر مراحل من مراحل من مراحل من مراحل من مراحل                                                                                                    | میکند کند این باید سند و برد مند میده دوره مدیره دوره مدیره دوره مدیره دوره مدیره دوره مدیره مدیره دوره مدیره دوره دوره دوره دوره دوره دوره مدیره دوره مدیره دوره مدیره دوره مدیره دوره مدیره دوره مدیره دوره مدیره دوره مدیره دوره مدیره دوره دوره دوره دوره دوره دوره دوره دو                                                                                                    | م این کیشر این کست فقط ویوا کیشید و میاد میراند سیریه دومن مانسته و مرح شد به مرح های مع می موانی و می شد و مرح گذاریا مانسته و این خست و این می شد. اور معارف میرا و می شد. اور معارف میرا و میرا و میرا و م                                                                                                    | مریک دیگر این اعلی میرد.<br>مریک دیگر این اعلی میرد.<br>مریک دیگر این این دیگر این این این دیگر این این این دیگر این این این دیگر این این این دیگر این این این دیگر این این این دیگر این این این دیگر این این این دیگر این این این دیگر این این این دیگر این این این دیگر این این این دیگر این این این دیگر این این این این دیگر این این این دیگر این این این دیگر این این این دیگر این این این این دیگر این این این دیگر این این این دیگر این این این دیگر این این این دیگر این این این دیگر این این این دیگر این این این دیگر این این این دیگر این این دیگر این این این دیگر این این این دیگر این این این دیگر این این این دیگر این این این دیگر این این دیگر این این این دیگر این این این دیگر این این این دیگر این این این این دیگر این این این این این این این این این این                                                                                                    |
| دیان کنریکی<br>دیان کنریکی<br>میک دریک به مان باشد.<br>دریک دریک به مان باشد.<br>دریک دریک دریک این این این این باشد.<br>دریک دریک باشد کارویکن باشینی این باشی هم دانیک منط شانه باشد و زیر ایندن آن این کرد باشد.<br>میرون این دریک دریک میکوکن باشینی داران مانک موجود اینکی معر شان ماننه باشد و بر ایندن کرد باشد.                                                                                                    |                                                                                                    | الوجه لوجها والشجويان كرامي ا                                                                                                    |                                                                                                    | وجد وجدا داستویان کراندرا                                                                                                    | Land Street Barry Barry                                                                                                    |                                                                                                    | وجه وجها واستوابا كرامي ا                                                                                                    |                                                                                                    |                                                                                                    |                                                                                                    | - evels Christians and a                                                                                                    |                                                                                                    | 1                                                                                                    | and a second strength of the second strength of the second strength                                                                                                    | والم المركز المركز المم                                                                                                    | مناك الكبروكي.<br>مناك الكبروكي<br>غيرات الكبروكي                                                                                                    | المان المرابع المرابع الم<br>مرابع المرابع المرابع المرابع المرابع المرابع المرابع المرابع المرابع المرابع المرابع المرابع المرابع المرابع الم<br>مرابع المرابع المرابع المرابع المرابع المرابع المرابع المرابع المرابع المرابع المرابع المرابع المرابع المرابع الم                                                                                                    | الله تشریک<br>اله من الله الى المال الله الى المال المال الى الى المال الى الى الى الى الى الى الى الى الى ا                                                                                                    | المال المراجع بر مال المراجع بر المحد ويوم الرجم المراجع من المراجع من المراجع م<br>مراجع من المراجع من المراجع من المراجع من المراجع من المراجع من المراجع من المراجع من المراجع من المراجع من المراجع من المراجع من المراجع من المراجع من المراجع من المراجع من المراجع من المراجع من المراجع من المراجع من المراجع من المراجع من المراجع من المراجع من المراجع من المراجع من المراجع من المر<br>مراجع من المراجع من المراجع من المراجع من المراجع من المراجع من المراجع من المراجع من المراجع من المراجع من المر<br>مراجع من المراجع من المراجع من المراجع من المراجع من المراجع من المري مراحي من المراجع من المراجع من المراجع من                                                                                                    | المال المراجعة المراجعة الم<br>المراجعة المراجعة المراجعة المراجعة المراجعة المراجعة المراجعة المراجعة المراجعة المراجعة المراجعة المراجعة الم<br>المراجعة المراجعة المراجعة المراجعة المراجعة المراجعة المراجعة المراجعة المراجعة المراجعة المراجعة المراجعة الم<br>المراجعة ال                                                                                                    |                                                                                                    | الا تشریفان               دان المسافر المسافر                                                                                                    | مال تشریک<br>معنی دیگا الی الی الی الی الی الی الی الی الی ال                                                                                                    | الم المحكمة المحكمة المراح على المراحية على المراحية ع<br>المراحية على المراحية على المراحية على المراحية على المراحية على المراحية على المراحية على المراحية على المراحية على المراحية على المراحية على المراحية على المراحية على المراحية على المراحية على المراحية على المراحية على المراحية على المراحية على المراحية على المراحية على المراحية على المراحي<br>المراحية على المراحية على المراحية على المراحية على المراحية على المراحية على المراحية على المراحية على المراحية على المراحية على المراحية على المراحية على المراحية على المراحية على المراحية على المراحية على المراحية على المراحية على المرا                                                                                                    | المحكمات المرابع المرابع المرابع المرابع عن المحكمات المرابع المرابع عن المحكم المرابع عن المحكمات المرابع عن المحكمات المرابع عن المحكمات المرابع عن المحكمات المرابع عن المحكمات المرابع عن المحكمات المرابع عن المحكمات المرابع عن المحكمات المرابع عن المحكمات المرابع عن المحكمات المرابع عن المحكمات المرابع عن المحكمات المحكمات المحكم       معلية من المحكمات المحكمات المحكمات المحكمات المحكمات المحكمات المحكمات المحكمات المحكمات المحكمات المحكمات المحكمات المحكمات المحكمات المحكمات المحكمات المحكمات المحكمات المحكماتحكمات المحكمات المحكمات المحكمات المحكمات المحكما                                                                                                    | الله تشريبان<br>معنی<br>معنی<br>مع | الم المحكمة المراحة المحكمة المراح المحكمة المراح المحكمة المراحة المراحة اللمراحة المراحة الم<br>المرحة المراحة المراحة المراحة المراحة المراحة المراحة المراحة المراحة المراحة المراحة المراحة المراحة المراحة المراحة المراحة المراحة المراحة المراحة المراحة المراحة المراحة المراحة المراحة المراحة المراحة المراحة المراحة المراحة المراحة المراحة المراحة المراحة المراحة المراحة المراحة المراحة الم<br>المرحة المراحة المراحة المراحة المراحة المراحة المراحة المراحة المراحة المراحة المراحة المراحة المراحة المراحة المراحة المراحة المراحة المراحة المراحة المراحة المراحة المراحة المراحة المراحة المراحة المراحة المراحة المراحة المراحة الم                                                                                                    | الم المستعلم المستعلم المستعلم المستعلم المواط مع الملك المواط مع الملك المواط مع مع مواط مع المع مواط مع الملك المواط مع مع مواط مع المع مواط مع الملك المواط مع مع مواط مع المع مواط مع المع مع مواط مع المع مع مواط مع المع مع مع مع مع مع مع مع مع مع مع مع مع م                                                                                                    | الم المحكمة المحكمة المحكمة المراح من المحكمة المراح من المحكمة المراحة المحكمة المراحة المحكمة المراح من المحكمة المحكمة المحكمة المراحة المحكمة المراحة المحكمة المحكمة ا<br>المحكمة المحكمة المحكمة المحكمة المحكمة المحكمة المحكمة المحكمة المحكمة المحكمة المحكمة المحكمة المحكمة المحكمة<br>المحكمة المحكمة المحكمة المحكمة المحكمة المحكمة المحكمة المحكمة المحكمة المحكمة المحكمة المحكمة المحكمة المحكمة<br>المحكمة ال                                                                                                    | فال التركينا:             در الله الحك الله وليزعا عن اللكت الله وليزعا عن الله عن الله عنها الله وليزعا عنها الله وليزعا عنها الله وليزعا عنها الله وليزعا عنها الله وليزعا عنها الله وليزعا عنها الله وليزعا عنها الله وليزعا عنها الله وليزعا عنها الله وليزعا عنها الله وليزعا عنها الله وليزعا عنها الله وليزعا عنها الله وليزعا عنها الله وليزعا الله وليزعا عنها الله وليزعا عنها الله وليزعا عنها الله وليزعا عنها الله وليزعا عنها الله وليزعا عنها الله وليزعا عنها الله وليزعا عنها الله وليزعا عنها الله وليزعا عنها الله وليزعا عنها الله وليزعا عنها الله وليزعا عنها الله وليزعا عنها الله وليزعا عنها الله وليزعا عنها الله وليزعا الله وليزعا الله ولي<br>المعال الله وليزعا الله وليزعا الله وليزعا الله وليزعا اله وليزعا اله وليزعا الله وليزعا الله وليزعا الله وليزعا الله وليزعا الله وليزعا الله وليزعا الله وليزعا الله وليزعا الله وليزعا الله وليزعا الله وليزعا الله وليزعا الله وليزعا                                                                                                    | الم المستمرين<br>معنی<br>معنی<br>مینی<br>معنی<br>معنی<br>معنی<br>معنی<br>معنی<br>معنی<br>معنی<br>معنی<br>معنی<br>معنی<br>م |
| راهیاد کترویکن<br>المهای ک<br>کمریکی<br>که در<br>که در<br>النجویی<br>النجوی                                                                                                    | 1                                                                                                    | the sector of the sector of th                                                                                                    | the same start and a same start and the same start and the same start as the same start and the same start and the same                                                                                                    | الوجه وجها وليتجون كرامن                                                                                                    | المحم بيجم بيجم بالشجمان كرامد ا                                                                                                    |                                                                                                    | لوجه وجها وليسجون كرامية                                                                                                    |                                                                                                    |                                                                                                    |                                                                                                    |                                                                                                    |                                                                                                    | 1                                                                                                    | the second state of the second state and second state and second state of the second state of the second state second state of the second state of the                                                                                                    |                                                                                                    | رامتهای انتربویکی<br>انتربویک<br>انتربویک                                                                                                    | مرکد، به منا میں باند.<br>ان بران<br>ان بران<br>ان بر                                                                                                    | موکند به تنقا میں بات.<br>علیمان<br>ان مرید<br>ان مرید<br>ان مر<br>ان مرمد<br>ان مرید<br>ان مرید<br>ان مرید<br>ان مرید<br>ان مرید                                                                                                    | می است کنید<br>کنید به مدا می باشد<br>کنید<br>کنی<br>کنید<br>کنید<br>کنی<br>کنی<br>کنی<br>کنید<br>کنید<br>کنید                        | مرکد به شکا میں بند.<br>کی بیک<br>کی بیک                                                                                                    | مرکد، به شکامی باید.<br>عدی این المالان بیشر در زمینه کرگن برامت طریع مورز شاب کرگن برامت طریع مورز المال کرده باید.<br>من برای المالان بیشر المالان المالان بیشر در زمینه کرگن برامت طریع مورز المالان المال المالان المالان المالان<br>من من المالان المالان المال<br>مالالان المالان المالان المالان المالان المالان المالان المالان المالان المالان المالان المالان المالان المالان المالان المالان المالان المالان المالان المالان المالان المالان المالان المالان المالان المالان المالان المالان المالان المالان المالان المالان المالان المالان المالان المالان المالان ال<br>مالالان المالان المالان المالان المالان المالان المالان المالان المالان المالان المالان المالان المالان المالال<br>مالالان المالان المالان المالان المالان المالان المالان المالان المالان المالالمال                                                                                                    | استهاد تکبروک<br>عرب به تما نمی باند.<br>عرب می از این این این این این این این این این این                                                                                                    | می در در می می باد.<br>می در در این اطلاط دستر و در در می می کرد.<br>ما در می این اطلاط دستر و در میه می کرد برای اطلاط دیشتر اور اسانی می است وی است وی است وی این است دی.<br>ما در می می در این اطلاط دیشتر و در میه می کرد برای برای است والی است و این اطلا که من خواهد برای است اطلا<br>ما در می می در است این می می این این این می مو شناب داست و در است و می است و این این می دود این است این است ا<br>ما در می می در است این می می این این این می مو شناب داست و در این می می این این این می دود این این این می دود<br>ما در می می در می می در می می در می این می در می این می در می این می در این این این می دود<br>ما در می دود این این این می در می این می دود<br>ما در می دود این این این می دود این این این می دود<br>ما در می دود این این این می دود این می دود<br>ما در می دود این این این می دود این می دود این می دود این می دود<br>ما دود این می دود این می دود این می دود این می دود این می دود<br>ما دود این می دود این می دود این می دود این می دود این می دود این می دود این می دود این می دود این می دود<br>ما دود این می دود این می دود ای دود این می دود این می دود این می دود این م                                                                                                    | المهام التروكين<br>المهام التروكين<br>المهام التروكين المالة الميلز المعامر الميلية<br>الموالي المراحية المالة الميلز المعامر الموالية الموالية الموالية الموالية الموالية الموالية الموالية الموالية<br>الموالي المراحية الموالية الموالية المعامر المعامر المعامر المعامر المعامر المعامر الموالية الموالية الموالية<br>الموالي المراحية الموالية الموالية الموالية الموالية الموالية الموالية الموالية الموالية الموالية الموالية الموالية<br>الموالي المراحية الموالية المواليية المواليية الموالية الموالية الموالية ال                                                                                                    | میند. مین المین باد<br>مریک<br>مریک                                                                                                    | مریک<br>مریک<br>مریک<br>مریک<br>مریک<br>مریک<br>مریک<br>مریک                                                                                                    | سوال تشهرون<br>مهن وبالا الطلال يستر در زميه بكوكن برنامت طرالها به ور التسجون. هسم حواركانها براميه بدايد.<br>در المرابع مهن وبالا الطلال يستر در زميه بكوكن برنامت فراكلها به امو التسجون. هسم حواركانها براميه بدايد.<br>مود بداخت المرابع معلى مود بداخت المروح بداخت المرابع بدايت وبالد بدايد.<br>مانك المرابع معلى مرداخت المرابع بدايت مواد المرابي بداية فليه وبالا محمد عواركانها برامية بدايت.<br>مانك المرابع مواد المرابي معلية وبرامت المرابع معلى المرابة المرابع بدايت والد المرابي المرابع بدايت والد المرابع المرابع المرابع بدايت.<br>مانك المرابع مواد المرابي معلية وبرامت المرابع معلية وبرامت المرابع المرابع المرابع المرابع المرابع المرابع بدايت<br>مانك المرابع معلية وبرامية المرابع معلية وبرامت المرابع معلية وبرامت المرابع المرابع المرابع المرابع المرابع<br>مانك المرابع معلية وبرامت المرابع معلية وبرامت المرابع المرابع المرابع المرابع المرابع المرابع المرابع المرابع المرابع المرابع المرابع المرابع المرابع<br>مانك المرابع معلية المرابع معلية وبرامية المرابع المرابع المرابع المرابع المرابع وبرامية المرابع المرابع المرابع<br>مانك المرابع معلية المرابع المرابع<br>مرابع المرابع المرابع المرابع المرابع المرابع المرابع المرابع المرابع المرابع المرابع المرابع المرابع المرابع المرابع المرابع المرابع المرابع المرابع المرابع المرابع المرابع المرابع المرابع المرابع المرابع المرابع المرابع المرابع الم                                                                                                    | مرکند به تنها می باشد.<br>عرب الله المالان بین بین الله الله الله الله الله الله الله الل                                                                                                    | مرکد، به دیکا میں باد<br>کی بران اسلام المال المالي المال المال المال المال المال المال المال المال المال المال المال المال المال المال المال المال المال المال المال المال المال المال المال المال المال المال المال المال المال المال المال المال المال المال المال المال المال المال المال المال المال المال المال المال المال المال                                                                                                    | مریک کار<br>مریک<br>مریک<br>م                                                                                                    | مریک به شما تعین باد<br>مریک مریک مرافع مرافع با است زیاد.<br>مریک مریک مرافع مرافع با است زیاد با است میان مین است میند.<br>مریک مریک مرافع با مریک ترک مرافع مرافع مرافع با سود با است مینو کرداند.<br>مریک مرافع است مریک مرافع مرافع                                                                                                    |
| می این این این این این این می این این می این این می این این این این این این این این این ای                                                                                                    |                                                                                                    |                                                                                                    | Discussion of the second second s                                                                                                    |                                                                                                    |                                                                                                    | 1                                                                                                    |                                                                                                    |                                                                                                    |                                                                                                    |                                                                                                    | . samila Christians anaist                                                                                                    |                                                                                                    |                                                                                                    |                                                                                                    | مود بود.<br>مات نشاید این قسمت قلط مربوط به برداخت شهریه دروس دانشجویات شهریه بردار می باشد به فربوط به امور خوابتدهها، جنامها هریم<br>برگذشت ها کندار می باشد.                                                                                                    | یک نظیم این است کند خود به برود به برود می این خوبی برویی باشنجوی صوره بروی باشد وی باشد به برود به برود به این خو<br>برگیشت به خطاطی اینک خطاطی اینک برای بروی باشند بازی به بروی باشند بازی به براگاهها به این راستوی را قسمت خراگاهها برای<br>بس                                                                                                    | مرد المرد المرد ا                                                                                                    | معد المراح المراح المعلم مراحلين المراح المراحي المراحي المراحي المراح المراح الم<br>المراح المراح المراح المراح المراح المراح المراح المراح المراح المراح المراح المراح المراح المراح المراح المراح المراح المراح المراح المراح المراح المراح المراح المراح المراح المراح المراح المراح المراح المراح المراح المراح المراح الم                                                                                                    | معالی معالی معاد معاد معاد معاد معاد معاد معاد معاد                                                                                                    | مریک<br>مریک<br>مراح<br>مریک<br>مریک<br>مری<br>مری<br>مری<br>مری<br>مریک<br>مریک<br>مریک<br>مریک<br>مریک<br>مریک<br>مریک<br>مر |                                                                                                    |                                                                                                    |                                                                                                    | عد من مرابق المعلم المعرب المعرب<br>المعرب المعرب المعرب المعرب المعرب المعرب المعرب المعرب المعرب المعرب المعرب المعرب المعرب المعرب المعرب المعرب المعرب المعرب المعرب المعرب المعرب المعرب المعرب المعرب المعرب المعرب المعرب المعرب المعرب المعرب المعرب المعرب المعرب ال                                                                                                    | مع الجداد من المعادة المعادة المع<br>معادة المعادة المعادة المعادة المعادة المعادة المعادة المعادة المعادة المعادة المعادة المعادة المعادة المعادة المعادة المعادة المعادة المعادة المعادة المعادة المعادة المعادة المعادة المعادة المعادة المعادة المعادة المعادة المعادة المع                                                                                                    | عدم مراف العلمان المنظمين على المرابعة عن المرابعة عن المرابعة على المرابعة عن المرابعة عن المرابعة عن المرابعة عن المرابعة عن المرابعة عن المرابعة عن المرابعة عنها المرابعة عنها المرابعة عن المرابعة عنها المرابعة عنها المرابعة عنها المرابعة عنها المرابعة عنها المرابعة عنها المرابعة عن المرابعة عن المرابعة عن المرابعة عن المرابعة عن المرابعة عن المرابعة عن المرابعة عنها المرابعة عن المرابعة عن المرابعة عنها المرابعة عن المرابعة عنها المرابعة عنها المرابعة عنها المرابعة عنها المرابعة علي المرابعة عنها المرابعة عن المرابعة عن المرابعة عن المرابعة عن المرابعة عن المرابعة عنها المرابعة عن المرابعة عن المرابعة عن المرابعة عن المرابعة عن المرابعة عن المرابعة عن المرابعة عن المرابعة عن المرابعة عن المرابعة عن المرابعة عن                                                                                                    | معن من الله المعلم المعلم المعن المعر معن المعن معن المعن المعر معن المعن المعر معن المعن المعر المعن المعر المعن المعن المعر المعن المعر المعن المعن المع<br>المعن المعن المعن المعن المعن المعن المعن المعن المعن المعن المعن المعن المعن المعن المعن المعن المعن المعن المعن المعن المعن المعن المعن المعن المعن المعن المعن المعن المعن المعن المعن المعن المعن المعن المعن المعن المعن المعن المعن المعن المعن المعن المعن المعن المعن المعن المعن المعن المعن المع<br>المعن المعن المعن المعن المعن المعن المعن المعن المعن المعن المعن المعن المعن المعن المعن المعن المعن المعن المعن المعن المعن المعن المعن المعن المعن المعن المعن المعن المعن المعن المعن المعن المعن المعن المعن المعن المعن المعن المعن                                                                                                     |                                                                                                    |                                                                                                    | هوی از مانید معلی از مانی است. اور از مانید می از می داند می از می داند. ام دروط به انور حوکافها را مانید است. اور از مانید. معلی وزیر دست. معلی وزیر دست. معلی وزیر دست. معلی وزیر دست. معلی وزیر دست. معلی وزیر دست. معلی وزیر دست. معلی وزیر دست. معلی وزیر دست. معلی وزیر دست. معلی وزیر دست. معلی وزیر دست. معلی وزیر دست. معلی وزیر دست. معلی وزیر دست. معلی وزیر دست. معلی وزیر دست. معلی وزیر دست. معلی ایند.             حض دریافت اطلامات است. از دریا میکنه کرد میافت هزینه خوانگافها به انور داشت مورد. و المان کرده میکنه است. از دریا میکنه کرده معلی ایند.             حض دریافت اطلامات است. از دریا میکنه کرد میافت هزینه خوانگافها به انور داشت گذیریکی به معلی داشت.             معلی ایند.             حض دریافت اطلامات است. از دریا میکنه کرده میلاند داشت. کند. و دوان است. کندیویکی به عنیان معلی داشت.             معلی میلی معلی داشت.             معلی میلی معلی معلی معلی معل                                                                                                    |                                                                                                    |
| ادن<br>المان المحالية المحلم المحلم<br>المحلم المحلم المحلم المحلم المحلم المحلم المحلم المحلم المحلم المحلم المحلم المحلم المحلم المحلم المحلم المحلم<br>المحلم المحلم ا                                                                                                    |                                                                                                    |                                                                                                    | الد                                                                                                    |                                                                                                    |                                                                                                    |                                                                                                    |                                                                                                    |                                                                                                    |                                                                                                    |                                                                                                    | - modeline (Service) and the service of the service of the service                                                                                                    |                                                                                                    |                                                                                                    | A CONTRACT OF A CONTRACT OF A                                                                                                    | لوجه لوجه داشتهوان گرامن!<br>مات تعاید آن مسعد قط مربوط به برداخت شهریه دروس داشتهوات شهریه بردار می باشد نه مربوط به امور خوانگاهها، جناحه هزینه<br>برگذشت می است باشد.                                                                                                    | من<br>مان المان التي المان المان المان المان المان المان المان المان المان المان المان المان المان المان المان حوار<br>بالمان التي ويكن<br>المان المان المان المان المان المان المان المان المان المان المان المان المان المان المان الم                                                                                                    | مدهنه<br>مدهنه<br>مد<br>مدهنه<br>مدهنه<br>مدهنه<br>مدهنه<br>مدهنه<br>مدهنه<br>مدهنه<br>مدهنه<br>مدهنه                                                                                                    | مد المد المد المد المد المد المد المد ال                                                                                                    | مراح معاد المراح معاد المراح معاد<br>مراح معاد المراح معاد المراح معاد المراح معاد المراح معاد المراح معاد المراح معاد المراح معاد المراح معاد المراح معاد المراح معاد المراح معاد المراح معاد المراح معاد المراح معاد المراح معاد المراح معاد المراح معاد المراح معاد المراح                                                                                                    | د.<br>ما ما ما الم الم الم الم الم الله عن الم المعاولة كوما الم الله عن الله عن الله عن الله عن الله الم الله عن الله عن الله الله عن الله عن الله عن الله عن الله عن الله عن الله الله الله عن الله الله الله عن الله الله الله الله الله الله الله الل                                                                                                    | د                                                                                                    | المنافع المعاولة المنصوبة كالمعال           المعاولة المنصوبة المعالية           المعاولة المنصوبة المعالية           المعاولة المعالية           المعاولة المعاولة           المعاولة المعاولة           المعاولة المعاولة           المعاولة المعاولة           المعاولة المعاولة           المعاولة المعاولة           المعاولة المعاولة           المعاولة المعاولة           المعاولة المعاولة           المعاولة المعاولة           المعاولة المعاولة           المعاولة المعاولة           المعاولة المعاولة           المعاولة المعاولة                                                                                                    |                                                                                                    | د.<br>معاد المراكبين<br>معاد المراكبين<br>معاد الم                                                                                                    | عنه المراسين         وجه المراسين والا المستعول الإسلامي           عنها المراسين         حيث المراسين المراسين المر<br>المراسين المراسين المراسين المراسين المراسين المراسين المراسين المراسين المراسين المراسين المراسين المراسين المراسين المراسين المراسين المراسين المراسين المراسين المراسين المراسيالمرالمراسي المراسين المراسين المراسين المراسين المراسي                                                                                                    | د.<br>های می است از این است از این هست وزیر نمایند میزاد می است میزود برای منتخوان میزاد می است به مربود به این حوالگاهها جنامه کرد. ماینده از این است از این هست وزیر نمایند میلا وزیر خده های<br>موسک .<br>مربع<br>مربع<br>مربا<br>مربا<br>مربا<br>مربا<br>مربا<br>مربا<br>مربا<br>مربا<br>مربا<br>مربا<br>مربا<br>مربا<br>مربا<br>مربا<br>مربا<br>مربا<br>مربا<br>مربا<br>مربا<br>مربا<br>مربا<br>مربا<br>مربا<br>مربا<br>مربا<br>مربا<br>مربا<br>مربا<br>مربا<br>مربا<br>مربا<br>مربا<br>مرم                                                           | د.<br>ما تكافر المستعلم المستعلم الم<br>المستعلم المستعلم المستعلم المستعلم المستعلم المستعلم المستعلم المستعلم المستعلم المستعلم المستعلم المستعلم المستعلم المستعلم المستعلم المستعلم المستعلم المستعلم المستعلم المستعلم المستعلم المستعلم المستعلم المستعلم المستعلم المستعلم المستعلم المستعلم المستعلم المستعلم المستعلم المستعلم المست<br>المستعلم المستعلم المستعلم المستعلم المستعلم المستعلم المستعلم المستعلم المستعلم المستعلم المستعلم المستعلم المستعلم المستعلم المستعلم المستعلم المستعلم المستعلم المستعلم المستعلم المستعلم المستعلم المستعلم المستعلم المستعلم المستعلم المست                                                                                                    | د.<br>م مواد مهمان المرابع<br>م مواد مهمان مواد<br>م مواد مهمان مواد<br>م مواد مهمان<br>م مواد<br>م مواد مهمان<br>م مواد<br>م مواد مهمان<br>م مواد<br>م مواد مهمان<br>م مواد<br>م مواد مهمان<br>م مواد<br>م مواد<br>م موام<br>م موام                                                                                                    | د.<br>م مواد مهمان المراسية المراسية ال<br>المراسية المراسية المراسية المراسية المراسية المراسية المراسية المراسية المراسية المراسية المراسية المراسية المراسية المراسية المراسية المراسية المراسية المراسية المراسية المراسية المراسية المراسية المراسية المراسية المراسية المراسية                                                                                                     | د.<br>عنها المسلومات المسلومات ا<br>المسلومات المسلومات المسلومات المسلومات المسلومات المسلومات المسلومات المسلومات المسلومات المسلومات المسلومات المسلومات المسلومات المسلومات المسلومات المسلومات المسلومات المسلومات المسلومات المسلومات المسلومات المسلومات المسلومات الم                                                                                                    | های استواد و باین استواد و باین ای                                                                                                    |
| اللی الی الی الی الی الی الی الی الی الی                                                                                                    | يرداحت الشرونيدي توسيف                                                                                                    |                                                                                                    | الم الم الم الم الم الم الم الم الم الم                                                                                                    |                                                                                                    |                                                                                                    |                                                                                                    |                                                                                                    | يرداحت الشرونيدي توسيد:                                                                                                    | C BRAND REPORT OF A CONTRACT OF A CONTRACT OF A                                                                                                    | 2. BLAND 195009 0507 165350                                                                                                    | 2. Belands 1 in Table (27.01 classifier)                                                                                                    | א גרוכבי זובענעיבט ענוועג :                                                                                                    | - From the Physical Street and Street and                                                                                                    |                                                                                                    | وجه توجه الشجوان گرامی)<br>علت اعلی این قدمت اعظ مروقا به برداخت شهریه دروس داشجوان شهریه زیال من ناسد نه مروقا به امور خوانگاهها، جانجه قریب<br>محمد ا                                                                                                    | الد.<br>الماني المحاولين المحاولين المحاولين كارمز ا<br>برامتها المحولين<br>المحومات 2 حين منابع المحاولين المحاد محاولين من المحاد محاد المحاولين المحولة عن المحاد من المحاد محوط له العو حوار<br>المحومات 2 حين محاد المحاد محاد المحاد محاد المحاد المحاد محاد المحاد المحاد المحاد المحاد المحاد المحاد محاد المحاد المحاد                                                                                                    | الله.<br>المعلومات المعاومات المعاومات المعاومات والمعالمين المعاومات المعاومات المعاومات المعاومات المعاومات المعاومات المعاومات المعاومات المعاومات المعاومات المعاومات المعاومات المعاومات المعاومات المعاومات المعاومات المعاومات المعاومات المعاومات المعاومات المعاومات المعاومات المعاومات المعاونة المعاونة المعاومات المعاونة المعاونة<br>المعاونة المعاونة المعاونة المعاونة المعاونة المعاونة المعاونة المعاونة المعاونة المعاونة المعاونة المعاونة المعاونة المعاونة المعاونة المعاونة المعاونة المعاونة المعاونة المعاونة المعاونة المعاونة المعاونة المعاونة المعاونة المعاونة                                                                                                     | الم.<br>ما الم الم الم المعلم الرئيس الم المعلم الرئيس المحلول المراس المحلول المراس المحلول المراس المحلول المراس المحلول المراس المحلول المحلول ال<br>المحلول المحلول المحلول المحلول المحلول المحلول المحلول المحلول المحلول المحلول المحلول المحلول المحلول المحلول المحلول المحلول المحلول المحلول المحلول المحلول المحلول المحلول المحلول المحلول المحلول المحلول المحلول المحلول المحلول ا                                                                                                    | الد.<br>المال المسلح المسلح<br>المملح المسلح المسلح المسلح الملح المسلح المسلح المسلح المسلح المسلح المسلح المسلح المسلح المسلح المسلح المسلح المسلح المسلح المسلح المسلح المسلح المسلح المسلح المسلح المسلح المسلح المسلح المسلح المسلح المسلح المسلح المسلح المسلح الم                                                                                                    | الد.<br>المال المحالي المالي المحالي المالي المحالي المالي المحالي المحالي ال<br>محالي محالي المحالي المحالي المحالي المحالي المحالي المحالي المحالي المحالي المحالي المحالي المحالي المحالي المحالي المحالي المحالي المحالي المحالي المحالي المحالي المحالي المحالي المحالي المحالي المحالي المحالي<br>محالي المحالي المحالي المحالي المحالي المحالي المحالي المحالي المحالي المحالي المحالي المحالي المحالي المحالي المحالي المحالي المحالي المحالي المحالي المحالي المحالي المحالي المحالي المحالي المحالي المحالي المحالي المحالي المحالي المحالي المحالي المحالي المحالي المحالي المحالي ال<br>محالي محالي المحالي المحالي المحالي المحالي المحالي المحالي المحالي المحالي المحالي المحالي المحالي المحالي المحالي المحالي المحالي المحالي المحالي المحالي المحالي المحالي محالي المحالي المحالي المحالي المحالي المحالي<br>محالي محالي م                                                                                                    | المن المن المن المن المن المن المن المن                                                                                                    | الم<br>معاد المحركي<br>معاد المحركي<br>محركي<br>محركي<br>مح                                                                                                    | الد.<br>المال المالي المالي<br>مالي مالي المالي المالي المالي المالي المالي المالي المالي المالي المالي المالي المالي المالي المالي المالي المالي<br>مالي مالي مالي المالي المالي المالي المالي المالي المالي ممالي المالي المالي المالي المالي المالي المالي المالي                                                                                                    | الم<br>معاد تكورك<br>معاد تكورك                                                                                                    | مد من المعنين المعنين المعنين المعنين المعنين المعنين معنين من المحمول المعنين معنين من من المعنين معنين من من المعنين معنين من المعنين معنين من المعنين معنين مع<br>معنين معنين معنين معنين معنين معنين معنين معنين معنين معنين معنين معنين معنين معنين معنين معنين معنين معنين مع<br>معنين معنين معنين معنين معنين معنين معنين معنين معنين معنين معنين معنين معنين معنين معنين معنين معنين معنين معن<br>معنين معنين معنين معنين معنين معنين معنين معنين معنين معنين معنين معنين معنين معنين معنين معنين معنين معنين معنين معنين معنين معنين<br>معنين معنين معنين معنين معنين معنين معنين معنين معنين معنين معنين معنين معنين معنين معنين معنين معنين معنين معني<br>معنين معنين معنين معنين معنين معنين معنين معنين معنين معنين معنين معنين معنين معنين معنين معنين معني<br>معنين معنين معنين معنين معنين معنين معنين معنين معنين معنين معنين معنين معنين معنين معنين معنين معنين معنين معنين معنين معنين معنين معنين معنين معنين معنين معنين معنين معنين معنين معنين معنين معنين معنين معنين معنين معنين معنين معنين معنين معنين معني<br>معنين معنين معنين معنين معنين معنين معنين معنين معنين معنين معنين معنين معنين معنين معنين معنين معنين معنين معني<br>معنين معنين معنين معنين معنين معنين معنين معنين معنين معنين معنين معنين معنين معنين معنين معنين معنين معنين معني معني                                                                                                    | د من معاد معاد معاد معاد معاد معاد معاد معاد                                                                                                    | مد من موارد من مدین از من مرد مرد مرد مرد مرد مرد مرد مرد مرد مرد                                                                                                    | د.<br>معاد المربي المربي المر                                                                                                    | الم.<br>الم.<br>الم.                                                                                                    | ما المحمل المحمل ا                                                                                                    | المال المحكمة المحكمة                                                                                                    |
| الد. معن معمد والمعجود المعصوب كراسي<br>الماني المعالية المعالية المعالية المعالية المعالية وراقة عوراف بيراف على المعالية معن بالمد مريوط نه المو خوانكافها، جائمة هزينة خوانكافها را به المناة از ابن فست وزير نماييد عل<br>المواجد المعالية المعالية المعالية المعالية المعالية ورافة كولي ورافة عزينا معالية ورافة على المعالية معالية ال<br>المواجد المعالية المعالية المعالية المعالية المعالية المعالية المعالية ورافة على المعالية المعالية المعالية الم<br>المعون المعالية المعالية المعالية المعالية المعالية المعالية المعالية المعالية المعالية المعالية المعالية الم                                                                                                    | يرداحت الكترونيكن توسنة.                                                                                                    |                                                                                                    | الم الم الم الم الم الم الم الم الم الم                                                                                                    |                                                                                                    |                                                                                                    |                                                                                                    |                                                                                                    | پرداخت القدرونيدي فرسيند :                                                                                                    | ترداحت الكترونيكي توسيط 1                                                                                                    | 1. BLand D. J. States 10. 10                                                                                                    | <ol> <li>Beauting Control Control of Control of Con</li></ol>                                                                                                    | يرداحت الكتروليدي توسيع :                                                                                                    | <ul> <li>A second for the second second se</li></ul>                                                                                                    |                                                                                                    | نومه بوده ا دانسجویان گرامی)<br>حالت نماین این است. فقط مروط به برداخت شهریه دروس دانشجویان شهریه بردار می باشد به مربوط به امور خوانگافها، جناحه هزینه<br>این کارشنایه قادما و می است.                                                                                                    | ماند.<br>الماند<br>الاستهاد الكريمي<br>المراحل عن ماني الماني عنه مناطع المراحل من الماني مناحد المراح من المحولة شويه والم من باشد به مربط به التو خوا<br>المراحل ال                                                                                                    | الد.<br>المد المد المد المد المد المد المد المد                                                                                                    | المد<br>المد<br>الم<br>الم<br>المح<br>المد<br>المد<br>المد<br>المد<br>المد<br>المد<br>المد<br>المد<br>المد<br>المد<br>المد<br>المد<br>المد<br>المد<br>الم<br>الم<br>الم<br>الم<br>الم<br>الم<br>الم<br>الم                                                                                                    | الد.<br>عداد المسلح المسلح<br>مسلح المسلح المسلح المسلح المسلح المسلح المسلح المسلح المسلح المسلح المسلح المسلح المسلح المسلح المسلح المسلح المسلح المسلح المسلح المسلح المسلح المسلح المسلح المسلح المسلح المسلح المسلح المسلح المسلح المسلح المسلح المسلح المسلح المسل                                                                                                    | د.<br>المال المعالي المعالي المعالي كامن ال<br>المعالي المعالي المعا<br>معالي المعالي المعالي المعالي المعالي المعالي المعالي المعالي المعالي المعالي المعالي المعالي المعالي المعالي المعالي المعالي المعالي المعالي المعالي المعالي المعالي المعالي المعالي المعالي المعالي المعالي المعالي المعالي المعالي المعالي المعالي الم<br>معالي المعالي الم<br>معالي معالي المعالي المعالي المعالي المعالي المعالي المعالي المعالي المعالي المعالي المعالي المعالي المعالي المعالي المعالي المعالي المعالي المعالي المعالي المعالي المعالي المعالي المعالي المعالي المعالي المعالي المعالي المعالي المعالي المعالي المعالي المعالي المعالي المعالي المعالي المعالي المعال<br>معالي معالي المعالي المعالي المعالي المعالي المعالي المعالي المعالي المعالي المعالي المعالي المعالي المعالي المعالي المعالي المعالي المعالي المعالي المعالي المعالي المعالي المعالي المعالي المعالي المعالي المعالي المعالي المعالي المع                                                                                                    | المن معن مواد المسجول مراسل<br>معن المسجول المسجول مراسل المسجول المسجول المسجول مراسل من المسجول مراسل مراسل مراسل مراسل مراسل المسجول مراسل مراسل م<br>مراسل مراسل مراسل مراسل مراسل مراسل مراسل مراسل مراسل مراسل مراسل مراسل مراسل مراسل مراسل مراسل مراسل مراسل مراسل مراسل مراسل مراسل مراسل مراسل مراسل مراسل مراسل مراسل مراسل مراسل مراسل مراسل مراسل مراسل مراسل مراسل مراسل مراسل مراسل                                                                                                     | الم<br>عنه بالا المعالي المستوك المالي<br>عنه المستوك<br>عنه المستوك<br>عنه الممستوك<br>عنه المستوك<br>عنه المستوك<br>عنه                                                                                                    | الم<br>معیاد کمروند<br>معیاد کمروند<br>معیاد کمروند<br>معیاد معراد میناد<br>معیاد معراد معادد<br>معیاد معراد معادد<br>معیاد معادد<br>معیاد معراد معادد<br>معیاد معراد معادد<br>معیاد معادد<br>معیاد معراد<br>معیاد معادد<br>معیاد معادد<br>معیاد<br>معاد معادد<br>معیاد<br>معیاد<br>معیاد<br>معیاد<br>معیاد<br>معیاد<br>معادد                                                                                                    | الم<br>ما المعالي المعالي<br>معالي معالي المعالي المعال<br>معالي معالي معالي المعالي المعالي المعالي المعالي المعالي المعالي المعالي المعالي المعالي المعالي المعالي المعالي المعالي المعالي المعالي المعالي المعالي المعالي المعالي المعالي المعالي المعالي<br>معالي معالي المعالي المعالي المعالي المعالي المعالي المعالي المعالي المعالي المعالي المعالي المعالي المعالي المعالي المعالي المعالي المعالي المعالي المعالي المعالي المعالي المعالي المعالي المعالي المعالي المعالي المعالي المعالي المعالي المعالي المعالي المعالي المعالي المعالي المعالي المعالي المعال<br>معالي المعالي المعالي المعالي المعالي المعالي المعالي المعالي المعالي المعالي المعالي المعالي المعالي المعالي المعالي المعالي المعالي المعالي المعالي المعالي المعالي المعالي المعالي المعالي المي المعالي الميل المعالي المعالي المعالي                                                                                                    | من مواد برای المحمولات مین است.<br>مواد مراجع معالی مین است فلام براید معاور مین است و مین است به مربط به است مواد گوها معادی معاور ماست از اس قست و از منید. مالا و از معاد قلی<br>مواد مراجع معالی مین این مالا معاور مراجع السان مالا معاور مراجع السان معاور المحمد المحمول معاور معاد المعاد<br>مواد مراجع معالی مین این مالا معاور مراجع السان معاور المحمد المحمول معاور معاد المعادي معاور<br>مواد مراجع معالی مین این مالا معاور معاد المعاور مراجع السان معاور المعادی معاور مراجع السان معاور المعادی معاور<br>معاد المعادي معادر معادر معادر معادر معادر معادر معادر معادر معادر معادر معادر معاد<br>معاد المعادر معادر معادر معادر معادر معادر معادر معادر معادر معادر معادر معادر معادر<br>معاد المعادر معادر معادر معادر معادر معادر معادر معادر معادر معادر معاد معادر<br>معاد المعادر معادر معادر معادر معادر معادر معادر معادر معادر معادر معادر معادر معادر<br>معاد المعادر معادر معادر معادر معادر معادر معادر معادر معادر معادر معادر معادر معادر معادر معادر<br>معاد المعادر معادر معادر معادر معادر معادر معادر معادر معادر معادر معادر معادر معادر<br>معاد المعادر معادر معادر معادر معادر معادر معادر معادر معادر معادر معادر معادر معادر معادر معادر معادر معادر<br>معاد المعاد معادر معادر معادر معادر معادر معادر معادر معادر معادر معادر معادر معادر معادر معادر معادر معادر معادر معادر معادر معادر<br>معاد المعاد معادر معادر معادر معادر معادر معادر معادر معادر معادر معادر معادر معاد معاد معاد معاد معاد معاد معاد معاد                                                                                                    | د<br>مواند<br>موان                                                                                               | د.<br>معنا الكروكي<br>معنا الكروكي المستعلان كلين<br>معنا الكروكي المستعلان<br>معنا الكروكي المستعلان<br>معنا الكروكي الكروكي المستعلان<br>معنا الكروكي الكروكي المستعلان<br>معنا الكروكي المستعلان<br>معنا الكروكي الكروكي المستعلان<br>معنا الكروكي الكروكي المستعلان<br>معنا الكروكي الكروكي المستعلان<br>معنا الكروكي الكروكي المستعلان<br>معنا الكروكي الكروكي المستعلان<br>معنا الكروكي الكروكي المستعلان<br>معنا الكروكي الكروكي المستعلان<br>معنا الكروكي الكروكي الكروكي المستعلان<br>معنا الكروكي الكروكي الكروكي المستعلان<br>معنا الكروكي الكروكي المستعلان<br>معنا الكروكي الكروكي المستعلان<br>معنا الكروكي الكروكي المستعلان<br>معنا الكروكي الكروكي الكروكي المستعلان<br>معنا الكروكي الكروكي الكروكي المستعلان<br>معنا الكروكي الكروكي المستعلان<br>معنا الكروكي الكروكي الكروكي الكروكي المستعلان<br>معنا الكروكي الكروكي الكروكي المستعلان<br>معنا الكروكي الكروكي الكروكي الكروكي الكروكي الكروكي المستعلان<br>معنا الكروكي الكروكي الكروكي الكروكي المستعلان<br>معنا الكروكي الكروكي الكروكي الكروكي الكروكي الكروكي المستعلان<br>معنا الكروكي الكروكي الكروكي الكروكي الكروكي الكروكي المستعلان<br>معنا الكروكي الكروكي الكروكي الكروكي الكروكي الكروكي الملكروكي الملكروكي الملكروكي الملكوكي الملكروكي الملكروكي الملكروكي الملكروكي الملكروكي الملكروكي الملكروكي الملكروكي الملكروكي الملكروكي الملكروكي الملكروكي الملكروكي الملكروكي الملكروكي الملكروكي الملكروكي الملكروكي الملكوكي الملكروكي الملكروكي الملكوك الملكروكي الملكروكي الملكر الملكوكي الملكروكي الملكوكي الملكر الملكوك<br>معنا الكروكي الملكروكي الملكوكي الملكروكي الملكوكي الملكروكي الملكوكي الملكوكي الملكوكي الملكوك الملكوكي الملكوكي الملكوكي الملكوكي الملكوكي الملكوك الملكوكي الملكوكي الملكوك الملكوكي الملكوكي الملكوكي الملكوكي الملكوكي الملكوكي المل                                                                                                    | المال المحكم المحكم كانيا<br>المعال المحكم المحكم المح<br>محكم المحكم المحكم المحكم المحكم المحكم المحكم المحكم المحكم المحكم المحكم المحكم المحكم المحكم المحكم المحكم المحكم المحكم المحكم المحكم المحكم المحكم المحكم المحكم المحكم المحكم المحكم المحكم المحكم المحكم المحكم المحكم المحكم المحك                                                                                                    | الد.<br>عداد المرابع المسجولة كراميا<br>عداد المرابع مستقد المرابع المسجولة كراميا<br>عداد المرابع مستقد المرابع المرابع<br>المرابع المرابع المرابع المرابع المرابع المرابع المرابع المرابع المرابع المرابع المرابع المرابع المرابع المرابع المرابع المرابع المرابع المرابع المرابع المرابع المرابع المرابع المرابع المرابع المرابع المرابع المرابع المرابع المرابع ا                                                                                                    | المال المالية المالية المالي<br>ممالية المالية المالية المالية المالية المالية المالية المالية المالية المالية المالية المالية المالية المالية المالية المالية المالية المالية المالية المالية المالية المالية الماليالمالية المالية المالية المالية المالية المالية الما                                                                                                    | استان المراسين المناسين المناسين<br>المناسين المناسين المناسين المناسين المناسين المناسين المناسين المناسين المناسين المناسين المالمين المناسين المناسين المناسين المناسين المناسين المناسين المناسين المناسين المناسين المناسين المن المناسين المناسين المناسين المناسين المن                                                                                                    |
| ومه نوعان المسجولة كالمنها<br>مركبت به تسا معن باشت.<br>حجت دولانات الطلاف بيشتر در زمینه جگوگی برباخت قدینه دولین داشتهوان شهریه بربام می باشت به مربط به امو خوابگاهها را به اشتماه از این قسمت واریز دمایت عمل<br>حجت دولانات الطلاف بیشتر در زمینه جگوگی برباخت قدینه مرکباهها به امو داشتهویی قسمت خوابگاهها مزاجه منابید.<br>توجه ایران برداخت الکروشین بایستی کاری باکی همو شمان ماشته باشته و زمین می از فعان کرده باشت.<br>کارت شما ایستی دولای حمال موجوب الکستی دولان ماشته باشته و تکمی و کار برای زمانه کاروخی می معاون موانه الکی می خوانست و است.                                                                                                    |                                                                                                    |                                                                                                    | وجده بوجها دارستجابان گراهدرا                                                                                                    |                                                                                                    |                                                                                                    |                                                                                                    |                                                                                                    |                                                                                                    |                                                                                                    |                                                                                                    | - security Graduate and relation                                                                                                    | 12                                                                                                    |                                                                                                    |                                                                                                    | نومه بوده ا داشتجوان گرامی!<br>ماین تعارض این است قطط مربوط به برداخت شهریه دروس داشتجوان شهریه بردار می باشد به مربوط به امیر خوانگاهها، هزینه<br>ایک شده قدما میراند.                                                                                                    | موده بوده المنحية في كانت<br>بلك نظر البر المن عمل الله البراخت العرب المنحية البراخت العرب براغر من ناشد به مربط من ناشد به مربط له البور عم<br>روكن به حضا من ناشد.<br>                                                                                                    | وما بوما المسجولة كارسي<br>مركب عنها من بالله والمرتبعة كارس<br>مركب عنها من بالد<br>مركب عنها من بالد<br>مركب عنها من بالد<br>مركب عنها من بالد<br>مركب عنها من بالد<br>مركب عنها من بالد<br>مركب عنها من بالد<br>مركب عنها من بالد<br>مركب عنها من بالد<br>مركب عنها من معال كارسا<br>مركب عنها من معال كارسا<br>مركب عنها من<br>مركب عنها من معال كارسا<br>مركب عنها من<br>مركب عنها من معال كارسا<br>مركب عنها من معال كارسا<br>مركب عنها من معال كارسا<br>مركب عنها من معال كارسا<br>مركب عنها من معال كارسا<br>مركب عنها من معال كارسا<br>مركب مركب مركب مركب مركب مركب مركب مركب                                                                                                    | ومن مواد شد این معد کرمی برای منتخون سویه برای منتخون سویه برای منتخذ به بروا به است و برای می است و مراکعها منابع مراحه مراح مواد گوه را به است و از منابع مراح می مراخ می است و از مراحد و مرا<br>مراحه به مراح مراح مراحد مرحم مراحه مراحه مراحه مراحه مراحم مراحم مرا                                                                                                    | ومن مورد المعدمين المعدمين المع<br>المعدمين المعدمين المعدمين المعدمين المعدمين المعدمين المعدمين المعدمين المعدمين المعدمين المعدمين المعدمين المع<br>المعدمين المعدمين المعدمين المعدمين المعدمين المعدمين المعدمين المعدمين المعدمين المعدمين المعدمين المعدمين المع<br>المع معدمين المعدمين الم<br>معدمين المعدمين المعدمين المعدمين المعدمين المعدمين المعدمين المعدمين المعدمين المعدمين المعدمين المعدمين المعدم المعدمين المعدمين المعدمين المعدمين المعدمين المعدمين ا<br>معدمين المعدمين المعدمين المعدمين المعدمين المعدمين المعدمين المينين المين المعدمين المعدمين المعدمين المعدمين الم<br>معدمين المي                                                                                                    | من ومن والمسجولة كارسة<br>مركب عد تعالم من المسجولة المسجولة المركبة من بلند من بلند مربولة المو خواكلتها جامعة هزيمة مواكلتها را به السلة إلى هست وإير سنة على<br>مركب عد تعالم من المركبة على المركبة المركبة المركبة المركبة من من المركبة المركبة من مواكلة من المركبة المركبة<br>مع جه الأي يراحد الألي ومولية المركبة المركبة المركبة المركبة المركبة المركبة المركبة المركبة المركبة المركبة<br>مركب مركب مركبة المركبة المركبة المركبة المركبة المركبة المركبة المركبة المركبة المركبة المركبة المركبة المركبة<br>مركب مركب مركبة المركبة المركبة المركبة المركبة المركبة المركبة المركبة المركبة المركبة المركبة المركبة المركبة<br>مركب مركب مركبة المركبة المركبة المركبة المركبة المركبة المركبة المركبة المركبة المركبة المركبة المركبة المركبة<br>مركب مركب مركبة المركبة المركبة المركبة المركبة المركبة المركبة المركبة المركبة المركبة المركبة المركبة المركبة<br>مركب مركب مركبة المركبة المركبة المركبة المركبة المركبة المركبة المركبة المركبة المركبة المركبة المركبة المركبة<br>مركب مركب مركبة المركبة المركبة ا                                                                                                    |                                                                                                    | من مواد المسجولة كانسة ال<br>مركب عن المسجولة كانسة المركب المسجولة المركبة من المسجولة المركبة من المسجولة المركبة من المسجولة المركبة المركبة                                                                                                    | هذه المستقدان المستقدان المستقدان المستقدين المستقدين المستقدين المستقد المستقد                                                                                                    | وم مواد المسجول كارسيا<br>م اذت معلى الى مست وارد برساند عوان المسجول تسويد مايل من باشد م موط به انه و مواكلتها، واشعه لراب الشنام الى السنة والى هست وارد برساند مايغ وارد شده قدل<br>م المان عنه على العامي المستور الرابية على المستور المستور المستور المستور المستورات المالة كنه باشد.<br>م المان عنه المالة المستور الرابية معلى مراحل على المستورات المستورات المالة كنه باشد.<br>م المان على والد المستور المستور المستور المستور المستور المستورات المالة كنه باشد.<br>م المان على المستور المستور المستور المستور المستور المستورات المالة المستورات المالة كنه باشد.<br>م المان على المستورات المستورات المالة المستورات المالة المستورات المالة المستورات المالة كنه باشد.<br>م المان على المستورات المالة المستورات المالة المستورات المالة المستورات المالة المستورات المالة المستورات المالة المستورات المالة المستورات المالة المستورات المالة المستورات المالة المستورات المالة المستورات المالة المستورات المالة المستورات المالة المالة المستورات المالة المالة المستورات المالة المالة المستورات المالة المالة الما                                                                                                    |                                                                                                    | ومن والمستجان كارسا<br>م المن عنها المراسية المراسا<br>م المن عنه عنها معني المستجدية المراسا<br>م المن عنه عنها معني المستجدية المراسا المناصرية عليه عالم من بالت مع بولا ماليه السجون الم من بالت معنية المراس المناصية المراسا المراسا                                                                                                    | وم مواد المنصوف والمن<br>بلا المن معال ورا منت فقل مواد<br>مواد المن معال ورا منت فقل مراحات مورد المن ماشتهوات تهزيد برام من بانت م مريخ به اليو دوالمالية بانه معاور مراحات المناه (ار باست الرا ور مناحد المر<br>مواد المناه المناف المنافر برامات تهزيد مراحات مركوكي ريافت فريد مواكلها بادمه نمايد.<br>مواد المنافر المنافي مراحات مورد المنافي ريافت فريد مواكلها بادمه نمايد.<br>مواد المنافر المنافي مراحات مورد المنافي ريافت فقل مواد المنافي المراحات مواد<br>مراح معاد المراحي مراحات المواديكي<br>مراح معاد المراحي مراحات المراحي معاد المراحي معاد المراحي المراحي المراحي المراحي المراحي معاد المراحي المراحي المراحي معاد<br>مراح معاد المراحي مراحي معاد المراحي معاد المراحي معاد المراحي المراحي المراحي المراحي معاد المراحي المراحي المراحي المراحي<br>مراح معاد المراحي مراحي المراحي معاد المراحي معاد والمراحي معاد المراحي المراحي معاد المراحي المراحي المراحي المراحي المراحي المراحي معاد المراحي المراحي<br>مراح معاد المراحي معاد المراحي معاد والمراح المراحي معاد والمراحي معاد المراحي المراحي المراحي المراحي المراحي<br>مراح معاد المراحي معاد المراحي معاد والمراح المراحي معاد والمراحي المراحي معاد والمراحي المراحي المراحي المراحي المراحي معاد والمراحي المراحي معاد والمراحي المراحي معاد والمراحي المراحي معاد والمراحي المراحي معاد والمراحي المراحي معاد والمراحي المراحي معاد والمراحي المراحي معاد والمراحي المراحي المراحي معاد والمراحي المراحي معاد والمراحي المراحي معاد والمراحي المراحي المراحي<br>مراح مراحي المراحي المراحي المراحي المراحي المراحي المراحي المراحي المراحي المراحي المراحي المراحي المراحي المراحي المراحي المراحي المراحي المراحي المراحي المراحي المراحي المراحي المراحي المراحي المراحي المراحي المراحي المراحي المراح                                                                                                    | هم المراسم المراسم المر                                                                                                    | هم المعلم المعلم الم<br>معلم المعلم المعلم المعلم المعلم المعلم المعلم المعلم المعلم المعلم المعلم المعلم المعلم المعلم المعلم المعلم الم<br>معلم المعلم المعلم المعلم المعلم المعلم المعلم المعلم المعلم المم الم                                                                                                    | دون موان المسجولة المسجولة المسجولة المسجولة الموان والمسجولة الموان والموان والموان والموانموان والموانموان والموان والموان والموان والموان والموان والموا                                                                                                    | عن المحافظ المحافظ الم                                                                                                    |
| بودافت الکیرویکی بایستی کارت بایکی مهو شناب داشته باشده و در ایندرس آن را قبان کرده باشید.<br>کارت شما بایستی دارای حداقل موجودی اعلام شده از سوی بایک برایت الکیرویکی به علاوه مبلغی که می خواهد. برداخت کنید                                                                                                    | ا وجه توجه داشتمون گرامدرا<br>حک ماند<br>حک ماند                                                                                                    | المدولات المراجع المراجع ا                                                                                                    |                                                                                                    | یک تعلیم کی است وزیر بایند می این است کا برواند بریافت خوبه دروین داشتموان شوره براز می بایند به بروان به اور برخیان می ایند می وزیر خده می<br>برویند به معامل کی به معامل کی ایند به معامل کی بایند میرو ایند می برواند به بروان به است وزیر بایند می وزیر خده می                                                                                                    | یکت میکند. این فسیکت فلط مربوط به برداخت شهریه دروس داشتمونات شهریه بردار می باشد به مربوط به امور خوانگاهها، جنانچه هزینه خوانگاهها را به اشتماه از این فسعت وزیر نمایند. سای وزیر شده قابل<br>برگذشت به شما نمی باشد.                                                                                                    | انوها وفاره مسجونا مسجونا مرسی<br>مات تعانی این مسجود مرسی:<br>این شدن به مناز معنی باشد.                                                                                                    | ایک دیتی اور این این این این این این این این این این                                                                                                    | لوجه توجه داشتهوان گراهی!<br>باک نظید آن قسمه فطر موزط به زندانی آسید درویی داشتهوان شهریه بردار می باشد به مربوط به امور خوانگاهها، جنانچه هرینه خوانگاهها را به انتشاه از این قسمت واریز نمایید، میلو واریز شده قابل<br>اکار میکن                                                                                                    | مودة نودهم داشندوبان كالمدرا<br>دلت لنظم ان مركزت معلم مدين المندوبان كالمدرا<br>مركزت محمد المدين الما مدينا معلم مدينا من المديوبات تسويه مردار من ناشد به مربوط به امير حوالكاهها واربه التسابة از اين فسعت واربر تمايز قابل تساو                                                                                                    | ا وجه بوده اشتجها گرامی<br>اجاد دایند این مست قائل براخت شوره برزاخت شوره برزاخت شوره بردار می باشد به بربوا به براند مایو وزیز خده قابل<br>ایرکست به مایتا میان آند.                                                                                                    | ا وجه نودها بالسجوان كرانيا<br>بالد نقاب اين قسمت قط بوراند شعيبه دروس داشجوات شهره براز من باشد به بربوط به ابن خواط قط بار به اشتباه از اين قسمت وزير بدايند، ساع وزير شدة قتل<br>الاسماد                                                                                                    | لوجه توجه داشتهوان گراهی)<br>دلک نظیر آن قسمت قطر مواجه برداخت شوره دروس داشتهوان شهریه بردار می باشد به مربوط به امور خوانگاهها جنامچه هزینه خوانگاهها را به اشتماه از این قسمت واریز دمایید میلغ واریز شده قابل<br>برگذشت به مشاهر با بنده باشد.                                                                                                    | اروده بوده باشنجهان گراندیا<br>ماین مقیار می است قطر مرواط به برداخت شویده دروس داشنجهان شویده براط من باشد به مروط به امو خوانگاهها، جنابونه غویده خوانگاهها را به اشتماه از این هست وزیر دمایند. میان وزیر شده قابل<br>برگذشت به حمال می آنچه به معالی می آنچه به معالی می از این ا                                                                                                    | Constant Annual Annual Annua                                                                                                    | حيت دريافت اطلامات بيشتر در زمينه جگونگی برداخت غربيه خوانگاهها به امور داشتجوین. فسمت خوانگاهها مراحمه نداييد                                                                                                    |                                                                                                    | موده برای برباحت کمرونکی بایستی کارت بانک معود تعانی داشته باشد و دو لیترس آن را همان کرده باست.<br>کارت حشر اینکس را بای معانی توجه اعلان سده از سود باید برای که کمرونیک به علوه سایت می بودند. کمی باشد.<br>مرد بود بین است وزیر برای دست اعلان و بایم و اسانی منطق کمرونیک کمرونیک که مسال ایستان اینکسال 1390 نیمسال اول<br>مانک : معلق : معلق : می مان برای معانی (دورود مسالی اینک و بوسط بالا باید سده ام                                                                                                    | نومه، برای برنامت اکترونکی بایستی کارت بایک معو ستان داشته باشید و رم ایسرسی آن را های کرده باشید.<br>کارت مسافر برداخت الکترونیکی:<br>مرید واخت الکترونیکی:<br>مانک : منبع : مریک براه<br>مانک : منبع : مریک براه<br>مریاد جوان الکترونیکی که بوسط بال باید شده ام<br>مرداجوان الکترونیکی که بوسط بال باید شده ام                                                                                                    | مراجع برای براخت الکترونیکن بایستان کارت بایک معود شناب دانسه باشد و روز استرینی آن را هان کرده باشد.<br>کارت مسابقات الکترونیکن:<br>مریم جوان الکتر ونیک را سابق<br>میناب روز<br>مالک : میلو : میلو اسابق<br>میلو : میلو : میلو : میلو : میلو : میلو : میلو<br>میلو : میلو : میلو : میلو : میلو : میلو : میلو : میلو : میلو : میلو : میلو : میلو ال اول<br>میلو : میلو : می                                                                                                    | مراج برای براند الکرونیکن نیست کارت بالکی معو شمان باشید باشد و دوم ایندوس آن را قبان کرده باشد.<br>کارت است باشد مراحت اللا موجود انقلام شده از سور بالک براند کارونیک به عارت مشکل که من موقفه برانت کند باشد.<br>مرید بوداعت الکرونیکی<br>مالک : عنان کار بران مسک برانی مناز کارمما<br>مالک : عنان کار بران مسک برانی مناز کارمما<br>مالک : عنان کار بران میلید از مورد<br>مرید مواجود انقلام میلید براند میلید براند میلید براند کار میلید از مورد انقلام میلید<br>مالک : عنان کار میلید براند میلید براند میلید براند کارد<br>مالک : معان کارممال اول<br>مرید مواجود انقلام میلید براند میلید براند میلید براند کارد<br>مرید مواجود انقلام میلید براند میلید براند میلید براند میلید براند میلید براند میلید میلید براند میلید براند میلید میلید براند میلید براند میلید میلید براند میلید براند میلید برد میلید براند میلید براند میلید براند میلید برد                                                                                                    | وجما برای برداند. اکثرونیکن بابستی کارت بایکی عمو شناب داشته باشد برایند و برا استرس آن را هایک کرده باشد.<br>از است است و برای است ایک و برای است او است از است باشد باشد و باشد که من خواهد بردانت کند باشد.<br>است و برا حسان معرف و بانو در استان معرف کارونیا .<br>بردا حواه ای ایک و این ایک :<br>میند کارونیک که بوسط بالت نابد شده اند<br>میزدا حواه ای ایک و بوسط بالت نابد شده اند<br>میزدا حواه ای ایک و بوسط بالت نابد شده اند<br>میزدا حواه ای ایک و بوراند منده این<br>میزدا حواه ای ایک و بوراند منده این<br>میزدا حواه ایک و بوراند منده این<br>میزدا حواه ایک و بوراند منده این<br>میزدا حواه ایک و بوراند منده به این                                                                                                    | جرم برای برداخت الکرونیکن باست کارت بالکن معو شمان دانید باشد و زید ایندرست آن را قبان کرده باشد.<br>جرم در باشان الکرونیکن الکرونیکن الکرونیکن الکرونیکن الکر شده از سوی بالا برای الکن که من خواند، برداخت کند باشد<br>المه جرم در بالا است الکرونیکن ا<br>مالک جرم در بالا است الکرونیکن الکرونیکن الکرونیکن الکرونیکن که نوسط باللا تابید شده الله<br>برداختهای الکرونیکن که نوسط باللا تابید شده الله<br>معواد برداخت الحاف الکرونیکن که نوسط باللا تابید شده الله<br>معواد برداخت الحاف الکرونیکن که نوسط باللا تابید شده الله<br>معواد برداخت الحاف الکرونیکن که نوسط باللا تابید شده الله<br>معواد برداخت الحاف الکرونیکن که نوسط باللا تابید شده الله<br>معواد برداخت الحاف الکرونیکن که نوسط بالا تابید شده الله<br>معواد برداخت الحاف الکرونیکن که نوسط بالا تابید شده الله                                                                                                    | ومرد برادی برادی انگیریکن باستین کارن باکن معون تعالی جانب باشید و دین اعتباری از هان کرده جانبد.<br>کارت سنا برایین دارای حسان موجود انگذر شده از سوان کند برایی کرد باشی این از هان کرده مانید.<br>مرد مورد برای محمد انتخار معالی مردود استان منبع کاردیک<br>مالک : معلو و این می معلو کاردیک<br>مالک : معلو کاردیک<br>مالک : معلو کاردیک<br>معلو برای محمد انتخار محمد انتخار کند و مسط بالک باید شده اند<br>معلو بروان محمد انتخار محمد انتخار کند و مسط بالک باید شده اند<br>معلو بروان محمد انتخار محمد انتخار محمد انتخار محمد انتخار محمد انتخار محمد انتخار انتخار محمد انتخار محمد انتخار محمد انتخار محمد انتخار محمد انتخار محمد انتخار محمد انتخار<br>مالک : معلو کاردیک<br>مالک : معلو کاردیک<br>معلو بروان محمد انتخار محمد انتخار محمد انتخار کند انتخار محمد انتخار محمد انتخار م                                                                                                    | معرمه برای براخت الکترونک بابسین کارن بلکن معر شناب داشید بانید و زیر ایندرست آن را هان کرده باشد.<br>کارت های بیشند داری مورند اعلام حدم تر سود بلک براخت کشریکن به علوم بیاخت که حرفته براخت کمی دونته براخت کمی باشد.<br>مالک بازی از مالک دوناو در اساس عدام کارشنا<br>مالک : معلو و ماور اساس عدام کارشنا<br>مالک : معلو براخت علی معلو اساس عدام کارشنا<br>مالک : معلو براخت علی معلو اساس عدام کارشنا<br>مالک : معلو براخت معلو براخت معلو براخت معلو براخت معلو براخت معلو براخت معلو براخت معلو<br>مالک : معلو براخت الکترونکی که برسط بالک تابید شده اند<br>میواد براخت معلو براخت معلو براخت براخت معلو                                                                                                    | وجه برای این برای اکثر ویک باست کان بانک معن این بانک معنی مانید و بوا نبرین آن را هان کره باشد.<br>کان سیافت الکترونکی:<br>مانک از این مانی تعنی کان بانک معنی که برای که معنی که برای معنی که برای معنی که برای معنی که برای که باشد.<br>مانک از این معنی کان بانک معنی کان بانک معنی کان بانک معنی که برای معنی که برای معنی که برای که باشد.<br>مانک از این معنی کان بانک معنی که برای معنی که برای معنی که ب<br>برای معنی معنی معنی که برای معنی که برای معنی که برای معنی که برای معنی که به به برای معنی معنی که به به به به به به به به به به به به به                                                                                                    | مرجم برادن الكرونك باستين كان بالكن معو شناب المدين التي وزير البراسي أن را هان كره باست.<br>كارت هارت البراسي (بالا عالى توقوان الفلا شدم ارسود بلله برادن كليوبكر) به بالا علم الله كار من موقف برادن كيد بالد.<br>مرد وروا حد الكرونكي:<br>مالك : []] مناق : []] مناق : []]<br>مالك : []] مناق : []] مناق : []]<br>مالك : []] مناق : []]<br>مالك : []]<br>مرد احتهاك الكرونكي كه توسط بالك بايد شده الد<br>مرد احتهاك الكرونكي كه توسط بالك بايد شده الد<br>مرد احتهاك الكرونكي كه توسط بالك بايد شده الد<br>مرد احتهاك الكرونكي كه توسط بالك بايد شده الد<br>مرد احتهاك الكرونكي كه توسط بالك بايد شده الد<br>مرد احتهاك الكرونكي كه توسط بالك بايد شده الد<br>مرد احتهاك الكرونكي كه توسط بالكان منه به بالك مستار إلى الم<br>مرد احتهاك الكرونكي كه توسط بالك بايد شده الد<br>مرد احتهاك الكرونكي (مالك الكرونكي كه توسط بالك بايد شده الد<br>مرد المرد المالي (مالك)<br>مرد المرد المالي (مالك) (مالك الكرونكي المالي الكرونكي كه توسط بالك بايد شده الد<br>مرد برواد المالي (مالك المالي الكرونكي المالي الكرونكي (مالك الكرونكي كه توسط بالك بايد شده الد<br>مرد برواد المالي (مالك الكرونكي الكرونكي المالي الكرونكي (مالك الكرونكي كه توسط بالك بايد شده الد<br>مرد مراد المالي (مالك الكرونكي (مالك الكرونكي لكرونكي الكرونكي لكرونك المالي (مالك الكرونكي لكرونكي الكرونكي لكرونك الكرونكي الكرونكي (مالك الكرونكي الكرونكي الكرونكي لكرونك الكرونكي الكرونكي لكرونكي الكرونكي (مالك الكرونكي لكرونكي الكرونكي لكرونك (مالك الكرونكي لكرونكي الكرونكي لكرونكي الكرونكي لكرونكي الكرونكي الكرونكي (مالك الكرونكي الكرونكي (مالك الكرونكي لكرونكي الكرونكي لكرونكي (مالك الكرونكي لكرونكي الكرونكي الكرونكي (مالك الكرونكي الكرونكي الكرونكي (مالك الكرونكي لكرونكي الكرونكي الكرونكي لكرونكي (مالك الكرونكي مواله المالي الكرونكي الكرونكي الكرونكي (مالك الكرونكي الكرونكي الكرونكي (مالك الكرونكي الكرونكي الكرونكي الكرونكي (مالك الكرونكي الكرونكي الكرونكي الكرونكي (مالك الكرونكي الكرونكي الكرونكي (مالك الكرونكي الكرونكي الكرونكي (مالكونكي الكروني الكرونكي الكرونكي (مالك الكرونكي الكرونكي الكرونكي الكرونكي الكروني (مالك الكرونكي الكرونكي الكرونكي (مالكونكي الكرونكي الكرونكي الكرونكي (مالكو الكرونكي الكرونكي الكرونكي (مالكونكي الكرو                                                                                                    |                                                                                                    | وجود برافت الكرونكي بابستي كان بابكي معم خباب عليه و برا البسرس أن ا قلال كره بالبيد.<br>ورد من المن المن المن المن المن علي كرس برامت كليرونكي به علوه علمي كه من مواقد بردامت كمد بناه.<br>من علي براد الكرونكي:<br>منك ورد براي المنتج المناز وطور اساس مذاع كليما<br>منك : مناز عليهم المناز معم المناز المعمان المن المناز عليهم المناز المعمان المناز المعمان المناز المعمان المناز المعمان المناز المعمان المناز المعمان المناز المناز المناز المناز المعمان المناز المعمان المناز المعمان المناز المعمان المناز المعمان المناز المعمان المناز المعمان المناز المعمان المناز المعمان المناز المعمان المناز المعمان المناز المعمان المناز المعمان المناز المناز المعمان المناز المعمان المناز المعمان المناز المعمان المناز المناز المعمان المناز المناز المن المناز المناز المناز المناز المناز المناز المناز المناز المناز المناز المناز المناز المن المناز المناز المناز المناز المناز المناز المناز المناز المناز المناز المناز المناز المناز المناز المناز المناز المناز المناز المناز المناز المناز المناز المناز المناز المناز المناز المناز المناز المناز المناز المناز المناز المناز ا                                                                                                    | وجد بر ذات الكرونكي نيسين كان بالكي معو نساب باسيد باليد ورا البندس آن را قادل كره بالنسي<br>الا من مواجد الله ورونك الكرونكي نيسين كان بالكي معو نساب باسيد باليد ورم البندس آن را قادل كه من خواهد برداخت كمد بالله .<br>ما كل من خواهد برداخت الكرونكي المساب المال المال المال المال المال المال المساب المال المساب المال المال المساب المال المساب المال المساب المال المساب المال المساب المال المساب المال المساب المال المساب المال المساب المال المال المال المال المال المساب المال المساب المال المساب المال المساب المال المساب المال المساب المال المساب المال المساب المال المساب المال المساب المال المال المال المال المال المال المال المال المال المال المال المال المساب المال المالي المالي المالي المالي المالي المالي المالي المالي المالي المالي المالي المالي المالي المالي المالي المالي المالي المالي المالي المالي المالي المالي المالي المالي المالي المالي المالي المالي المالي المال<br>ممول المالي مالي مالي مالي مالي مالي مالي م                                                                                                    | ومرد برامن مرد الكرونكين باستين كارت بالكن معو شناب التبدير ويز التنويس أن را هان كره باشت.<br>كرات شنا يرسف رازك حلق تومونه التلاز شده ار سود بلله برامن الكروبيان كره علواه تبلس كره مردامت تبد باشت.<br>مرد مرد براي حسن المول وطرد اساني عنوا كليبيا<br>مانك : معلو وليان براة<br>مانك : معلو وليان براة المرد المرد الم<br>مرد المرد المرد المرد المرد المرد المرد المرد المرد المرد المرد المرد المرد المرد المرد المرد المرد المرد المرد المرد المرد المرد المرد المرد المرد المرد المرد المرد المرد المرد الممرد المرد المرد المرد المرد المرد الممرد المرد المر                                                                                                    | وجود برای بوداخت الکیرونکی:<br>برای در است کاری برایک برای برای کرد:<br>برای در است کاری برایک برای برای برای برای برای برای برای برای                                                                                                    |
| دان نرم<br>این نرم<br>داشتچین<br>داشتچین                                                                                                    | می<br>این است این است این است این است این است این است این است این است این است این است این است این است این است این است این است این است این است این است این است این است این است این است این است این است این است این است این است این است این است این است این است این است این است این است این است این<br>این است این این این این این این این این این این                                                                                                    | المتاه الجريلي (ركلت به عمامين بلند)                                                                                                    | 2                                                                                                    | ایک نمایند او این است و این این این این این این این است فقا مربوط به برداخت شهریه دروس داشتمونان شهریه بردار من باشد به مزبوط به امور خوابکاهها جامعه هزینه خوابکاهها را به انتشاه از این فسعت وزیر نمایند میلو ور<br>این این این این این این این این این این                                                                                                    | مان<br>رابانهای اکثرویکن<br>رابانهای اکثرویکن<br>ارانهای اکثرویکن                                                                                                    | اوه دوما داستجوین عرابی)<br>باک تصریکی<br>برگذشت به شما بعن باشد.<br>2                                                                                                    | بالت تعاديد اين است قط مربوط به ايرداخت شهريه دروس ماشخورات شهريه بردار من باشد به مربوط به امو خوانكافها، يستجه هريه خوانكافها را به الشناه از اين فسعت وزير بماييد مناو و<br>الرگشت به شما نمن باشد.<br>2                                                                                                    | وید جده از میکوید.<br>بات این از این از این از این از این از این از این از این از این از این از این از این از این است به بروا به ایو خوانگاهها جاره خوانگاهها را به است از این سبت واریز نمایند. میلو وار<br>این کست به شما نمن باشد.<br>2                                                                                                    | الجوه وبعدا داستویان گرامیا<br>مذک نظیر این قسمت عظامینوانه برداخت شهریه دروس داشتجویان شهریه بردار من باشد به مربوط به عبور خوانگاهها، جنامیه هزینه خوانگاهها را به اشتباه از این قسمت وزیر بندایند. مناع وز<br>برگذشت به شما بعن باشد.<br>2                                                                                                    | ماین<br>ماین<br>برای نماین<br>برای نماین از این است است است است است است است است است است                                                                                                    | یرد سند استروسی بیشت.<br>به<br>این این این این این این این این این این                                                                                                    | الان<br>الان<br>برامانهای اکثرویکی<br>برامانهای اکثرویکی<br>برگذشت به شما نمین باشد.<br>2                                                                                                    | موده بوده اشتجاب گرانیا<br>این نشان می است هم بروان به این است هم بروان به اینان است وارد بداین است وارد بدایند به بروان به می خانه می مربوان به این از این است وارد بدایند میلا وار<br>برایانی                                                                                                    |                                                                                                    | حجت دریافت اطلامات بیشتر در زمینه جگوگی برداخت هزینه خوانگاهها به امور دانشجویی، فسمت خوانگاهها مراحمه نمایید                                                                                                    |                                                                                                    | اد مر<br>التحرين<br>التحرين<br>التمامما<br>التحرين<br>التحرين<br>التحرين<br>التحرين<br>ال                                                                                                    | در مر<br>تعدیم<br>تعدیم<br>مرد برداخت الکترونیکی معد شبایی داشته داشت و از مراحت الکترونیکی معد شبایی داشته<br>مرد برداخت الکترونیکی<br>معدیم برداخت الکترونیکی<br>معدیم برد الی برداخت الکت برد برده برد<br>معدیم برداخت الکت برد<br>معدیم برد<br>معدیم برد الی برداخت الی برد برد برد<br>معدیم برد برد<br>معدیم برد<br>معدیم برد<br>معدیم برد<br>معدیم برد برد<br>معدیم برد<br>معدیم برد<br>معدیم برد برد<br>معدیم برد برد<br>معدیم برد<br>معدیم                                                                                                    | د مر<br>عند مر<br>عند مرابع المرابع المرابع المرابع علم مرابع المرابع المرابع المرابع المرابع المرابع المرابع والمرابع المرابع الم<br>المرابع المرابع المرابع المرابع المرابع المرابع المرابع المرابع المرابع المرابع المرابع المرابع المرابع المرابع المرابع المرابع المرابع المرابع المرابع المرابع المرابع المرابع المرابع المرابع المرابع المرابع المرابع المرابع المرابع المرابع المرابع المرابع المرابع المرابع المرابع المرابع المرابع ا<br>المرابع المرابع المرابع المرابع المرابع المرابع المرابع المرابع المرابع المرابع المرابع المرابع المرابع المرابع المرابع المرابع المرابع المرابع المرابع المرابع المرابع المرابع المرابع المرابع المرابع المرابع المرابع المرابع المرابع ا                                                                                                    | د مر<br>عند مر<br>عند مرابع المرابع المرابع المرابع عالم مود المرابع المرابع مالك بعاد عالم و المرابع أن المالك ومع المرابع المرابع المرابع المرابع المرابع و المرابع المرابع و المرابع المرابع و المرابع المرابع المرابع و المرابع المرابع مرابع مربع مرابع مربع مرابع مربع مربع مربع مربع<br>مربع مربع مربع مربع مربع مربع مربع مربع                                                                                                    | در مر<br>عند مر<br>عند مراكب الالا والمراكب المراكب المراكب المراكب المراكب مع مناك بالنامة بالمراكبة من موقف براحت قدم مناك.<br>عند مراكب المراكب المراكب المراكب المراكب المراكب مع مناك المراكب ما مناط كالمراكب ما مناط المراكب ما مناط المراكب مناط المراكب مناط المراكب مناكب مناكب مناكب مناكب مناكب مناط المراكب مناط المراكب مناكب مناكب مناكب مناكب مناكب مناكب مناط المراكب مناكب مناكب                                                                                                    | د مر<br>عند مر<br>عند مراكب الكولوليك بالمدين المدين بالك موس عن المدين المدين مالك موس عن المدين المدين ال<br>مدين المدين المدين المدين المدين المدين المدين المدين المدين المدين المدين المدين المدين المدين المدين المدين ا<br>مدين المدين المدين المدين المدين المدين المدين المدين المدين المدين المدين المدين المدين المدين المدين المدين المدين المدين المدين المدين<br>مدين المدين المدين المدين المدين المدين المدين المدين المدين المدين المدين المدين المدين المدين المدين المدين<br>مدين المدين الم<br>مدين المدين المدين المدين المدين المدين المدين المدين المدين المدين المدين المدين المدين المدين المدين المدين المدين المدين المدين الم<br>مدين المدين المدين المدين المدين المدين المدين المدين المدين المدين المدين المدين المدين المدين المدين المدين الم<br>مدين المدين المدين المدين المدين المدين المدين المدين المدين المدي المدين المدين المدين المدين المي المدين المدي المدي                                                                                                    | در مر<br>حسین از از از از از از از از از از از از از                                                                                                    | د مر<br>من مر<br>من مر<br>من مر<br>من مر<br>من مر<br>من مر<br>مر<br>مر<br>مر<br>مر<br>مر<br>مر<br>مر<br>مر<br>مر                                                                                                    | در معنی<br>نیمون<br>نیمون<br>نیمو<br>نیمو<br>نیمو<br>نیمو<br>نیمو<br>نیمون<br>نیمون<br>نیمون<br>نیمون<br>نیمون<br>نیمو                                                                                                    | د من المن المن المن المن المن المن المن ا                                                                                                    | د تم<br>عنوان<br>عنوان<br>ع                                                                                                    | در مر<br>تحریب<br>تحریب<br>ت<br>تحریب<br>تحریب<br>تحریب<br>ت<br>ت<br>تحریب<br>تحریب<br>تحریب<br>تحریب<br>تحریب                                                                                                    | در مر<br>تتجریان<br>تتجریان<br>در مرا برای از مرافی افزورشان بافزورشان بافزورشان بافزورشان بافزورشان می از می از<br>از می از می از می از می از می از می از می از می از می از می از می از می از می از می از می از می از می از می از می از می از می از می از می از می از می از می از می از می از می از می از می از می از می از می از می از می از می از می از م                                                                                                    |                                                                                                    | در المراحي         الإرمانية المراحية المراحية الم                                                                                                    |
| بومه برای بورامت اکثرونکن بایستین کارت بایکن معم سنان ماشنه و براز اینترینی آن را قبال کرده باشیم.<br>کارت شما بایستین دارای صافل موجودی اعلام شده از سوی بایک برای برداخت اکثروتیکی به علاوه ساهی که می خواجد برداخت کمد داشد.                                                                                                    | ا وجه بوده، التحويان كراسي،<br>ابت تعلم الراسي المن السبب علم فريوط به رواحت شعيره دروس داشتمويات شهريه يردار من باشد به بريوط به ابني مواكلاهها، جنانجه هرية خوانكاهها، جنانجه هرية خوانكاهها، جنانجه هرية خوانكاهها، جنانجه هرية خوانكاهها، جنانجه هرية حريط الماري المراجع المراجع الم<br>المراجع المراجع المراجع المراجع المراجع المراجع المراجع المراجع المراجع المراجع المراجع المراجع المراجع المراجع                                                                                                    | . مەروپلى ، بولغىت بە تىغا بىق باشد.                                                                                                    |                                                                                                    | مات نیایید این است اطلاع دروط به برداخت شمیره دروین داشتهویان شهریه بردار می باشد به مربوط به اس خوانگاهها، جنابهه هزیه خوانگاهها، و این است و ایز نمایید: ساع و برد شده متل<br>برگذشته به شما بعن باشد.                                                                                                    | یگ نمایند. این است وارد نمایند. این است اینا مربوط به برداخت شهریه دروس داشتمورات شهریه بردار می باشد به مربوط به امور خوانگاهها، جنامیه هریه خوانگاهها را به اشتباه از این است وارد نمایند. میلو وارد شده قابل<br>برگذشته به شما یمن باشد.                                                                                                    | اوهه وجه المحجون دولين.<br>الأث المنابع المحجون دولين المحجون دولين ماشجوات شهريه دومن ماشجوات شهريه يراغ من باشد له مزوط به امو حرابكاهها واله اشتناه از اين فسعت وزير بماييد ميلغ وزير شدة قابل<br>الأكشت به شما يعني باشد.                                                                                                    | باین نهای می از این این این این این این این این است قط مرزط به بردادن شوری دارشموران شهریه بردار می باشد به مربوط به این حرکته مربوط و با به استاد از این مسعت و زیر بمایند سال وزی<br>برگذشته به شما نمی باشد.                                                                                                    | ویه جونا روینا روینی و با و می و این و این و ای<br>این و این و این و این و این و این و این و این و این و این و این و این و این و این و این و این و این و این و این و                                                                                                     | می است.<br>اوده نوده اشتخوان گراندرا<br>این داده این است قط مراط به برداخت شوره دروس داشتخوان شوره بردار می باشد به مربوط به امو خوانگاهها، جناحه هزیه خوانگاهها را به اشتباه از این قست وزیر نماید. ملغ وزیر شده قط<br>برگذشت به شما نمی باشد.                                                                                                    | اوجه نومه واستجهان گرامیا<br>ایک نمایی این قسمت قطط دیرداخت شهریه دروس داشتجوان شهریه بردار می باشد نه مربوط به امور خوانگاهها، جنامیه طریده خوانگاهها را به اشتباه از این قسمت واریز بندید میلغ واریز شده قلل<br>برگذشت به شما بمی باشد.                                                                                                    | وجه توجه اشتخوان کرامی<br>اوجه توجه اشتخوان کرامی<br>مان تغییر این قست قط عروظ به برداخت شهریه درومی داشتخوان شهریه بردار می باشد به مربوط به امو خوانگذهها، جانبه و این قست وزیر نمایند. میام وزیر شده قط<br>برگذشت به شما می باشد.                                                                                                    | ومه موده الشخصيات كان كان<br>المناطقة الم المناسفة عليه المناطقة بدرافت شعرية دروس داشخويات شهرية برابر عن باشد له مربوط بة اليو خوانكافها جناحه هزينة خوانكافها را به اشتباه از ابن قسعت واربز ندايند. مبلغ واربز شدة قابل<br>اواكست به صفا نعن باشد.                                                                                                    | ا وجه بوده المنحوان گراندی<br>ایک ماید ماید این نسبت فقط مربوط به برداخت شهریه دروس داشتخوان شهریه بردار می باشد به مربوط به این خوانگاهها، جناحه هزینه خوانگاهها را به اشتماه از این قسمت وزیر نمایند، مبلغ واریز شده قابل<br>مرکزیانی                                                                                                    | and here at the set of the set of                                                                                                    | حيث دريافت اطلامات بيشتير در زدينه جگونگی پرداخت شرينه خوابگاشها به امور دانشجوین، خسمت خوابگاشها مزاحمه نماييد                                                                                                    |                                                                                                    | موده برای براخت اکثرونکی باستین کاری بالک بالکیرونکی باستین کاری بالک رو بیز نشرین آن را افالا کرده باشد.<br>کارت شار استین داری مثلا برای برای بیزانت الکترونکی باستین داری بالکیرونکی به علوه علمی که می خواند. بیزانت کمرونکی باستین داری مداخل می برای بالکیرونکی باستین داری مداخل می برای بالکیرونکی باستین داری مداخل مداخل می برای برای مداخل مداخل                                                                                                    | مود بران براخت الكروبكر باستم كان باك معود شاب باشده و بار البزس أن را هان كرده باشد.<br>ترت شا باست رازی مثل موجود النام شده از سود بالد بران بالنام باشده باشد و زبار البزس أن را هان كرده باشد.<br>مرد برزاخت الكروبكري بالا سابر عنام كاروبار<br>مانك : معلم : بران منام كاروبار<br>مانك : معلم : بران معلم البران منام كاروبار<br>مانك : معلم : بران معلم البران التروبيكي كه توسط بالك نابيد شده الد<br>برزاختهاي الكروبكي كه توسط بالك نابيد شده الد                                                                                                    | مود برنام برنامت الكروبيكي باسب كان باكن مود مثله باشبه و رمز البندس أن را مال كرده باشب.<br>كان شما الكروبيكي باسبكي الأل حسان مودوم العلم شده الروي بالله والي البندس أن را مال كرده باشب.<br>مود بردا كنه الكروبيكي<br>معال مرد الله معال الموال الموال ا                                                                                                    | مرد برداخت الكبرونك بابست كاره بالك معود تعان ماننده بانسه و يو الإسريم أن ا قابل كره بانسه.<br>كارت المحال المرد الل موجود العالم السابي منذل كار براف الكبر براف الكبر بالك مع نتاب المحال المراحي المحال ال<br>مرد برداخت الكبرونكي المحال المراحي المحال المراحي المحال المراحي المحال المراحي المحال المحال المح<br>حمل محال المحال المحال المحال المحال المحال المحال المحال المحال المحال المحال المحال المحال المحال المحال المحال المحال المحال المحال المحال المحال المحال المحال المحال المحال المحال المحال المحال محال                                                                                                    | مرد برداخت الكبروسك بابسته كارت بالكن عنو نشان بالنبه بانسه و رم البرس أن ا قابلا كرده بانسه.<br>عن مرد برداخت الكبروسكن بابسته كارت بالكن عنو نشان بالنبه بانسه و رم البرس أن ا قابلا كرده بانسه.<br>عن مرد برداخت الكبروسكن :<br>مالك :                                                                                                    | مرد المراك المروانية الكروبكون بابنسه كان باكن معو تعان مانته بانسه و بغ المزيس أن ا قابل كره بانسه.<br>كان تما بابنس ذاك معلو العالم تعدام السود بالذي ومراحت الكروبكرة مراحت الكروبكرة مع طابق براحت كثير بانت العالم<br>مرد مرد مرد مرد منها و المراك المعان<br>مانك : معنو : ريال براك سادر 1999 في معان الراك معان المالي معان الراك معان المراك المحال المول<br>مانك : معنو : ريال براك سادر 1999 في معان الراك معان الراك معان المحال المول<br>مانك : معنو : ريال براك سادر 1999 في معان الراك معان المحال المول<br>مانك : معنو : معان الراك معان الراك معان المحال المول<br>مانك : معنو : ريال براك سادر 1999 في معان الراك معان الراك معان المول<br>مانك : معنو : ريال براك سادر 1999 في معان الراك معان المحال المول<br>مانك : معنو : معان الراك معان المول المول ا                                                                                                    | موده بران برزاخت الكبوريكن بابست كان بالكر علو تعنان دانند بانسه و بار انبيرس أن را قائل كره بانسه.<br>كان شما بابستان بران مالل مودون اعتار شده از سود بلك بران برزاخت الكبوريكن به علوه سلفت كه من خواهم برزاخت كند باشه.<br>مالك على مراجع المالي و المراجع السالي معلو كاراسا<br>مالك : مالك في مالك ماليا المراجع المالي المالي المحمد المالي المراجع المالي معلو كاراسا<br>مالك : معلو : بربال برزاع<br>مالك : معلو المراجع المالي المراجع المالي المراجع المالي المراجع المالي المراجع المالي المراجع المالي المراجع المراجع المالي المراجع المراجع المالي المحمد المحمد المالي المراجع المراجع المرا<br>مراجع المراجع المراجع المراجع المراجع المراجع المراجع المراجع المراجع المراجع المراجع المراجع المراجع المراجع المراجع المراجع المراجع المراجع المراجع المراجع المراجع المراجع المراجع المراجع المراجع المراجع المر<br>مريع المراجع المراجع                                                                                                    | مود بروا برای برداند. کلیونیکی بابسین گذن بازیک معنو شنان دانند بازیس آن را قابل کره باشید.<br>کار است بازیس آن بازیک معنو شنان دانند بازیس و برای ترسین آن را قابل کره باشد.<br>کار مور برداخت الکترونیکی:<br>مانک برد برداخت الکترونیکی که نوانه بیشان بازیک معنان کارشاه<br>مانک : معنیه : ریال براک معنان کارشاه<br>میزه برداخت الکترونیکی که بوسط بال کاره معنان کارشاه<br>میزه برداخت معنیه برداخت معنیه برداخت معنیه کارشاه<br>معنوان برداخت معنیه برداخت معنیه برداخت معنیه معنیه بیشان مانید بازیک معنان کارشاه<br>معنوان برداخت الکترونیکی که بوسط بال کاره معنان کارشاه<br>معنوان برداخت معنیه برداخت معنیه برداخت معنیه میزه معنان کارشاه<br>معنوان برداخت معنیه برداخت معنیه برداخت معنیه میزه معنان کارش معنان کارشاه<br>معنوان برداخت معنیه برداخت معنیه برداخت مینیه برداخت معنیه برداخت معنیه برداخ معنیه برداخت معنیه برداخ معنید                                                                                                    | مع الا براد التي المركب باست كان بالك مع هذاب بالسه و زما لين س أن را قال كرد بالسه.<br>عزت هذا بالسب راد حكم بالك حلوم العام منعار لهي براحت كثيريكي به علوه علقي كه من حواله براحت كنه بالك .<br>عنت وزير بري محت بري محلوم العام منعار كل بالك التي التي التي التي التي التي التي التي                                                                                                    | مراد بالا برداخت الكبرونكي بابست كان بالكر معن عنان قائدة بانسة و بعل انترست أن را قائل كره بانسة.<br>كانت شما بابستان بالان موجده اعدام شده از سوب بلك برای برداخت الكبرونكي به علاوه عدامي بدخت الله برداخت الله برداخت ال<br>الم الم الم الم اله برداخت الله برداخت الله برداخت الله برداخت الله برداخت الله برداخت الله برداخت الله برداخت الله برداخت الله برداخ                                                                                                    | موده بزای برداخت تکیرویتکی بایستی کارای بلکی موج تباله بالسه و رمز اینزیش آن را هال کرده بالسه.<br>موره بزای برداخت تکیرویتکی استانی موجود کان بلکه روی برداخت تکیرویکی به عناوه منافی که من خواهد برداخت کند بالت<br>موره بزای مرداخت الاقوال معاری معداج کارایا<br>مالکه وزیر برداخت الاقوال معاری معداج کارایا<br>مالکه وزیر معال معار معال معار معال معار معال معار معال معار معال معار معال معار معال معار معال معار معال معار معال معار معال معار معال معار معال معار معال معار معال معار معال معار معال معار معال معار معار معال معار معال معار معال معار معال معار معال معار معال معار معال معار معال معار معال معار معال معار معال معار معار معال معار معال معار معار معار معال معار معال معار معال معار معال معار معال معار معال معار معال معار معال معار معال معار معال معار معال معار معال معار معال معار معال معار معال معار معال معار معال معار معال معال معار معال معار معال معار معال معار معال معار معال معار معال معار معال معار معال معال معال معار معال معال معار معال معال معال معال معال معال معال معال                                                                                                    | مود باز براحد الكبريكي بإسبان كارن باكن عدو نشان دانند بانيد ونر البريم فان را قال كرد بانيد.<br>تود حما باستان آزان محله الكبريكي بالله رام براحت الكبريكي به علوه علمان الله عن خوليد برراحت الله بانيد.<br>مريم موت اور<br>بالك : عداو : الكبريكي الله المراح السابي عداع كارتبابا<br>ماك : عداو : الكبريكي الله المراح الله المراحية الكبريكي الله المراحية الله الكبريكي الله المراحية الله الكبريكي الله المراحية الله المراحية الكبريكي الله المراحية الكبريكي الله المراحية الله المراحية الله المراحية الله المراحية الله المراحية الكبريكي الله المراحية الكبريكي الله المراحية الله المراحية الله المراحية الله المراحية الله المراحية الله المراحية الله المراحية الله المراحية الله المراحية الله المراحية الله المراحية الله المراحية الله المراحية الله المراحية الله المراحية الله المراحية المراحية المراحية الله المراحية الله المراحية الله المراحية الله المراحية الله المراحية الله المراحية الله المراحية الله المراحية الله المراحية الله المراحية الله المراحية الله المراحية الله المراحية المراحية المراحية المراحية المراحية الله المراحية المراحية الله المراحية المراحية المراحية المراحية المراحية المراحية الله المراحية الله المراحية المراحية المراحية المراحية الله المراحية المراحية المراحية المراحية المراحية المراحية المراحية الكبريكي اله المراحية الكبريكي اله المراحية الكبريكي المراحية المراحية المراحية الكبريكي المراحية الكبريكي المراحية المراحية الكبريكي المراحية المراحية الكبريكي المراحية الكبريكي المراحية المراحية المراحية المراحية المراحية المراحية المراحية الكبريكي المراحية المراحية المراحي<br>مرحي المراحي المراحية المراحية المراح                                                                                                    | المراج بالا برباطت الكبرومكن بابستان كان بالكن عنو نشان مانتية بانسة و دم البسرس أن ا قابلا كرنة بانسة.<br>الا مراج بالا برباطت الكبرومكن بابستان الان مناق كان شاق منافعات العرب منه المانة بالمانة المنافعات المانة من خوليم برباطت كند بالمانة.<br>المراج بوت الا المراجع الان مناق كان مناق كان المانة المانة منافع المانة المانة المانة منه المانة المانة المانية المانية المانية المانية المانية المانية المانة المانة المانة المانة المانة المانة المانة المانة المانة المانة المانة المانة المانة المانية المانية المانية المانة المانة المانية المانية المانية المانية المانية المانية المانية المانية المانية المانية المانية المانية المانية المانية المانية المانية المانية المانية المانية المانية المانية المانية المانية المانية المانية المانييمونيييييييييييييي<br>ممانية المانييييييييية المان                                                                                                    | موده بران بریافت اکثر ویگی بایست کران بایکن علم عنان دانند بانست و برا اینبرس آن را قائل کرد بانست.<br>کود شما بایستی بران مرابط استان عبودی اعتار شده از سود بالا برای بریافت اکثرویکن به علام عدای که من خواند. بریافت قلب بینان ال<br>مریافت از مرابط استان عبار کاراسا<br>مالک : معلق : ریال براه<br>مالک : معلق : ریال براه<br>میراه بهانه<br>میراه بهانه<br>میراه بهانه<br>میراه بهانه<br>میراه بهانه از عراج به خلی<br>میراه بهانه (مایل)<br>کود خلیل (مایل) بینان ال ال ال<br>میراه بهانه (مایل)<br>کود خلیل (مایل) بین بردانت<br>میراه بهانه (مایل)<br>کود خلیل (مایل) بین بردانت الدین که نوسط بالت ایند شده الا<br>میراه بهانه (مایل)<br>کود خلیل (مایل) بین بردانت ایند مناه ال<br>میراه بهانه (مایل)<br>کود خلیل (مایل) بین بردانت الدین که میران الدین ال<br>کود خلیل (مایل) بین ال کود الدین الدین الدی                                                                                                    | مود بازه برامند اکثروکی پلیستی ازان برامند اکثر وکی معود سلبل باشنه باشید و نیز استرمن آن را هان کرده باشد.<br>کار شوران استی ازان برای منطق معلور اساس عداع کاروبیا<br>مینه وی از برامند از معلور اساس عداع کاروبیا<br>مینه دوران باشید<br>مینه دوران معلور اساس عداع کاروبیا<br>معلو برامند معرود میناند از معلور اساس عداع کاروبیا<br>معلو برامند معرود میناند از معلور اساس عداع کاروبیا<br>معلو برامند معرود میناند از معلور اساس عداع کاروبیا<br>معلو برامند معرود میناند از معلور اساس عداع کاروبیا<br>معلو برامند معرود میناند از معلور اساس عداع کاروبیا<br>معلو برامند معرود میناند از معلور اساس عداع کاروبیا<br>معلو برامند معرود میناند از معلوم اساس معرود کاروبیا<br>معرود برامند از معلوم اساس معرود کاروبیا<br>معرود برامند از معلوم معرود معرود                                                                                                    |
| ن داد<br>موجه ایران برداخت الکرونیکن بابستی کارت بانکی معوانشاب داشته باشید و دور ایترنتین آن را فعال کرده باشید.<br>شجوین کارت شما بابستی داراك خداقل موجودی اعلام شده از سوی بالد برای برداخت الکرونیکی به عانوه مذهق که من خواهد برداخت کنید داشد.                                                                                                    | همه ومعاد راشند جوان گرامی ا<br>می نظید این است قطع دیرون به راحت شیریه دروس داشنجوان شهریه بردار می باشد به مربوط به امو خوانگاهها جانجه هزینه خوانگاهها را به اشنباه از این قسعت وزیر نمایند. میلو وزیر د<br>مرکب به است این است و است قطع دیرون به مربوط به این خوان شهریه بردار می باشد به مربوط به امو خوانگاهها جانجه هزینه خوانگاهها را به اشنباه از این قسعت وزیر نمایند. میلو وزیر د<br>مرکب این مربول این مرکبان این است و این است و این در این میلو در می باشد به مربوط به امو خوانگاهها جانجه هزینه خوانگاهها را به اشنباه از این قسعت وزیر نمایند. میلو وزیر د<br>مرکب این مرکبان این مرکبان این این است و این مرکبان این این مرکبان این مرکبان این مرکبان این می مرکبان این مرکبان این می مرکبان این می مرکبان این مرکبان این مرکبان این مرکبان این مرکبان این م                                                                                                    | الاولى الكرولي                                                                                                    | 2                                                                                                    | یک تابیل این است و این است و این است قط دروانه به براخت شوره دروین داشتموان شهره بردار من ناشد به بردوانه به است و این می ناشد این این است و این در دست میاو وی د<br>حوال اکتروکن<br>می این است و این است و این است و این است و این است و این در است و این است و این است و این این است و این است و ای                                                                                                    | ی این میکند. با این است و این است قط میروند به برداخت میریه درمی داشتموران شهریه بردار می باند. به میروند به اور خواندها جناحه هزینه خوانگاهها را به اشتباه از این فسف وزیر نماید. میلو وزیر د<br>احوال اکتر برگی<br>میری.                                                                                                    | وی بوده استعوان عراسی<br>احقا نظیم این است علق موانه برداخت شهریه ازدین مشجوبان شهریه بردار می باشد به موبولا به است عراب عرابی می مراد است از این فسعت وزیر نمایید، سالع وزیر ت<br>برگذشت به شما مین باشد.<br>م                                                                                                    | دان الجاري في من المالي من المالي في المناه المال من المالي المالي المالي من المناورات المرابع من بالمالية من بالمالية من بالمالية من بالمالية من بالمالية من بالمالية من بالمالية المالية مناطبة عليه عوامالها والمالية المالية والن مست والرواميية، سبع وال<br>المالية المالية من من المالية المالية المالية المالية المالية المالية المالية المالية المالية المالية مناطبة علي<br>ممالية                                                                                                    | وجه بودن المنتوية كارين]<br>حلت بالاست الم فسيت المنتوية المواجه بيداخت شعريه دروس داشتجوات شعريه بردار من باشد به مربط به امير خوابگاهها، جناحيه خوابگاهها را به انشناه از اين فسعت واريز دمايند. سالغ واريز خ<br>وكتست به شجه الحق باشد.                                                                                                    | المحمد المستحدة المستحدة كرانين المستحدة كرانين المستحدة كرانين المستحدة ومن مالت جواب من المستحدة مربوط به المواجز المحمد والمحمد والم مالية والم مالية والم مالي<br>موكنين به منها من بالمند مالية مالية مالية مالية والم مالية والم مالية والم مالية والم مالية والم مالية والم مالي<br>معاد مالية مالية مالية مالية مالية مالية والم مالية والم مالية والم مالية والم مالية والم مالية والم مالية والم                                                                                                    | ا وجه بوجه داشتمون گراند.<br>ملت نمایند این قسمت قطر دیرها به برداخت شوریه دروس داشتموران شهریه بردار من باشد به مربوط به امو خوانگاهها جنامه هزینه خوانگاهها را به اشتباه از این قسمت وزیر نمایند، مبلو وزیر د<br>استان کترویکی<br>مراکز                                                                                                    | ورد به المروسين بوست.<br>م<br>الاول تكريكي<br>الاول تكريكي<br>مركد به تما العن باشد.<br>مركد به تما العن باشد.                                                                                                    | می وجود بر می این از می مودند از است و با می کند.<br>اجرال کی وزیر<br>دولان که ورکی<br>دولان که می اسی است.<br>دولان که می اسی است.                                                                                                    | انونه بوده، داستجهان گراندی<br>بوده نمایند این قسمت فقط موروط به برداخت شهریه دروس داستجوان شهریه بردام می باشد نه مربوط به امور خوانگاهها. جناحه هزینه خوانگاهها را به اشتماه از این قسمت واریز نمایند، میلا واریز -<br>برگذشی به شما نماین این سبب<br>در این این این این این این این این این این                                                                                                    |                                                                                                    | المان المان المان المان المان المان المان المان المان المان المان المان المان المان المان المان المان المان الم                                                                                                    |                                                                                                    | د مم<br>محری<br>محری<br>محری<br>مربع برای در است کلیرونیکی بنید و کلی بلکی معر مانید باشد و با استین آن را مان کره باشد<br>محری<br>محری                                                                                | د مد<br>مدینه<br>مدینه<br>مد                                                                                                | د مه<br>محود من مراكب المراجع من مراجع مالك معن مراجع ملك من مراجع من من مراجع المحد ومراجع من معان مراجع المحد<br>محود من المراجع من محافظ معده الرحو بالك براجو منكر مراجع من محافظ معده المراجع منافع من محافظ مع مراجع المحافظ<br>ما مك المراجع من مراجع مراجع المراجع مناجع المراجع مناجع المحافظ معده المراجع مناجع من محافظ مع مراجع مراجع مراجع مراجع من محافظ معامل المراجع محافظ معامل المراجع من محافظ معامل المراجع من محافظ معامل محافظ معده المراجع من محافظ معامل محافظ معده المراجع من محافظ محافظ محاف                                                                                                    | د تم<br>محبوب المراكب المراكب المراكب المراكب المراكب المحبوب المراكب ومن المراكب المراكب الم<br>مراكب المراكب المراكب المراكب المراكب المراكب المراكب المراكب المراكب المراكب المراكب المراكب المراكب المراكب المراكب المراكب المراكب المراكب المراكب المراكب المراكب المراكب المراكب المراكب المراكب المراكب المراكب المراكب المراكب الم                                                                                                    | د مم<br>مرید مراکز می می می می می می می می می می می می می                                                                                                    | د مدم<br>مدر مدم<br>مدر مدم<br>مدر مدم<br>مدر مدر مدر مدر مدر مدر مدر مدر مدر مدر                                                                                                    | د مدم<br>المدم المدر المدر الم<br>المدر المدر المدر المدر المدر المدر المدر المدر المدر المدر المدر المدر المدر المدر المدر المدر المدر المدر المدر المدر المدر المدر المدر المدر المدر المدر المدر المدر المدر المدر المدر المدر المدر المدر المدر المدر المدر المدر المدر المدر المدر المدر المدر المدر المدر المدر المدر المدر المدر الم<br>المدر المدر المدر المدر المدر المدر المدر المدر المدر المدر المدر المدر المدر المدر المدر المدر المدر المدر الم<br>المدر المدر المدر المدر المدر المدر المدر المدر المدر المدر المدر المدر المدر المدر المدر المدر المدر المدر الم                                                                                                    | ر منه منه منه بالمراجع المراجع منه منه المراجع المراجع منه المراجع منه المراجع من<br>المراجع منه المراجع منه المراجع منه المراجع منه المراجع منه المراجع منه المراجع منه المراجع منه المراجع منه المراجع منه المراجع منه المراجع منه المراجع منه المراجع منه المراجع منه المراجع منه المراجع منه المراجع منه المراجع منه المراجع منه المراجع منه المراجع منه المراجع منه المراجع منه المراجع م<br>المراجع منه المراجع منه المراجع منه المراجع منه المراجع منه المراجع منه المراجع منه المراجع ملم المراجع ملم المر<br>المراجع منه المراجع منه المراجع منه المراجع منه المراجع منه المراجع منه المراجع منه المراجع ملم المراحيم ملم الم                                                                                                    | در مدم<br>المحمود المراجع المروكين بلسمي كان بلكن بعد المريد بلمانة بالسعن قرار على كوم بلسم.<br>المحمود المراجع المراجع ال<br>المراجع المراجع المراجع المراجع المراجع المراجع المراجع المراجع المراجع المراجع المراجع المراجع المراجع المراجع ا<br>المراجع المراجع المراجع المراجع المراجع المراجع المراجع المراجع المراجع المراجع المراجع المراجع المراجع المراجع المر                                                                                                    | م مد<br>حجرت<br>حجرت<br>عرف المرابع المرابع الم                                                                                                    | د منه<br>محبوب<br>محبوب<br>محبوب<br>مالیک<br>مالیک                                                                                                    | د منه<br>محوب المنابع المنابع المناب<br>منهم المنابع المنابع المنابع المنابع المنابع المنابع المنابع المنابع المنابع المنابع المنابع المنابع المنابع المن<br>منهم المنابع المنابع المنابع المنابع المنابع المنابع المنابع المنابع المنابع المنابع المنابع المنابع المنابع المنابع ال                                                                                                    | د منه<br>محوب المنابع المنابع المناب<br>منهم المنابع المنابع المنابع المنابع المنابع المنابع المنابع المنابع المنابع المنابع المنابع المنابع المنابع المن<br>منهم المنابع المنابع المنابع المنابع المنابع المنابع المنابع المنابع المنابع المنابع المنابع المنابع المنابع المنابع ال                                                                                                    | ار المراسب المسلم المسلم المراسي المسلم المسلم<br>المسلم المسلم المسلم المسلم المسلم المسلم المسلم المسلم المسلم المسلم المسلم المسلم المسلم المسلم المسلم المسلم المسلم المسلم المسلم المسلم المسلم المسلم المسلم المسلم المسلم المسلمم المسلم المسلم المسلمم المسلم المسلم المسلم المسل                                                                                                    | ان المان المان                                                                                                    |
| شجون المالي المراجع المراجع المالي فوجود بالعالم سنه از سوي بلك براي برداخت الكبروبكي به علاوة سلمن كه من مواقب برداخت كليد باشت                                                                                                    | م<br>الم المالي الم المحولة كرامياً<br>الموالي المراجعة<br>الموالي المراجعة<br>موالي المراجعة<br>موالي موالي موالي موالي موالي موالي موالي موالي<br>موالي موالي موالي موالي موالي موالي موالي موالي موالي موالي موالي موالي موالي موالي موالي<br>موالي موالي موالي موالي موالي موالي موالي موالي موالي موالي<br>موالي موالي موالي موالي موالي موالي موالي موالي موالي موالي موالي موالي موالي موالي موالي موالي موالي موالي موالي موالي موالي موالي موالي موالي موالي موالي موالي موالي موالي موالي موالي موالي موالي موالي موالي موالي موالي موالي موالي موالي موالي موالي موالي موالي موالي موالي<br>موالي موالي موالي موالي موالي موالي موالي موالي موالي موالي موالي موالي موالي موالي موالي موالي موالي موالي موالي موالي<br>موالي موالي<br>موالي موالي موالي<br>موالي موالي مواليموالي<br>موالي موالي                                                                                                    | خوان الکروران<br>الومان<br>الومان کا کا کا کا کا کا کا کا مواد روانده اطلامان بیشتر وزرمیه هکوکن برداخت غزینه خوانگاهها به امور داستجوین، قسمت خوانگاهها مراجعه بمایید                                                                                                    | مرماند 📃 🗾 حينه دريافت الطاهات بيشتر در زمينه جگوڪن پرداخت فرزية خوابگاهها به امير داستخوين، قسمت خوابگاهها براجحة بماييد.                                                                                                    | ی این این این این این این این این این ای                                                                                                    | ی این مکن این است قطر این است قطر می وداخت شوریه دروسی دشموریه دروسی دشموریه درام می باشند به میروط به امیر خواگذهها را به اشتماه از این قسمت وزیر نمایند. سایع وزیر شما فقل<br>مواد شمال می می می این است قطر می زمینه مکوکی برداخت قرینه خواگذهها به امیر داشتویین قسمت خواگذهها مراجعه نمایند<br>مرید دریافت اطلامات بیشتر در زمینه مکوکی برداخت قرینه خواگذهها به امیر داشتویین قسمت خواگذهها مراجعه نمایند.                                                                                                    | ی تکرریکی<br>می کنرویکی<br>میکن می این این این این این این این این این ای                                                                                                    | یک تجایی این است کا تجایی این است کا فلا دروان به زیادت تبوریه درمین اشتخوان شوریه برام می باشد به مربونو به سو خوشگاهها زمانچه است او این است او این مست زمان دست.<br>برای کنرویای<br>درویک                                                                                                    | نوجه توجه واستجهان گرامیا<br>این کمپریکن<br>این کمپریکن<br>این علی می این این این این این این این این این ای                                                                                                    | موده نوده داشتجوان کرامی)<br>مرک نیاب این است ها هر نوان داشتجوان کرامی)<br>مرک نیاب این است و این دست ها هر نوان داشت شهریه دروس داشتجوان شهریه براد می باشد به مربوط به امو خوانگاهها جناحه هرینه خوانگاهها را به اشتباه از این قسمت واریز نمایند. میلو واریز شده قابل<br>سکت                                                                                                    | د وجه بوده باشجهان گرامی ا<br>در این میک میک این است عقد مواف بر اسی<br>این میک میک این است عقد مواف بر اسی است و ایر ساید مان بردان در است و ایر ساید اسی خوابگاهها با به اشناه از این قست و ایر ساید مانه و ایر سا قائل<br>این میک میک<br>میکند                                                                                                    | مریاست استروستی بوست.<br>م<br>مان علمان این محک قط دوران می ایند.<br>محیث دریافت اطلافان بیشتر در زمید جگوگی برداخت غزید خوانگاهها به امور داشتجویان شوید به امور خوانگاهها در این است از این قست وارد نداید. میلو وارد شده قال<br>مریک محیث دریافت اطلافان بیشتر در زمید جگوگی برداخت غزید خوانگاهها به امور داشتجویی، قسمت خوانگاهها در این است ا                                                                                                    | د.<br>مای نظیم این است و از استعوان کارمی<br>مدیناه اکتریکی<br>مریک ای کتریکی<br>مریک و نظیم است اطلاحات بیشتر در زمینه مگوگی برداخت قرینه موارگاهها به امو داشتمونی، قسمت موارگاهها، جانجه قرینه خوارگاهها مراجه است از این قسمت وارد نمایند. مبلغ وارد شده قابل                                                                                                    | موده بودها باشتوان گرمن!<br>ماین محمد این است قط مراط به است که مراط به برداخت شوره دروس داشتوران شوره بردار می باشد به مربوط به اس و مرکفها، مناطع مار به اشتباه از این قسمت واریز نمایند. میلو واریز شده قابل<br>بریاس<br>حولت دریافت اطلامات بیشتر در زمینه جگوگی برداخت قدرته خوانگاهها به امن داشتمون، قسمت خوانگاهها مراجع نمایند.                                                                                                    | مهاد المراجعات<br>المراجعات<br>المراجعات على المراجع المراجع المراجع المراجع المراجع المراجع المراجع مواملًا فها به تمور دانشجوين، فسمت حواملًا فها مراجعه بماييد                                                                                                    | اسجاد بالای بداخت الگیروشکن باستندن کارت باشکن مهم شمات داشته باشید و زمز ایشرسی آن را فعال کرده باشید.                                                                                                    |                                                                                                    | محيد المراجع من معلم المستركزة المعلم من الربي تلك براير المعلم المعلم عنه من موجه براحد عنه براحد عنه عنه براحد عنه براحد عنه الم براحد المع براحله الما براح المع براحله الما مده الم براحد المح و مدينه براحد المح و مدينه براحد المح و مدينه براحد المح و مدينه براحد المح و مدينه براحد المح و مدينه براحد المح و مدينه براحد المح و مدينه براحد المح و مدينه براحد المح و مدينه براحد المح و مدينه براحد المح و مدينه براحية المح و مدينه براحية المح و مدينه براحية المح و مدينه المح و مدينه براحية المح و مدينه براحية المح و مدينه براحية المح و مدينه براحية المح و مدينه براحية المح و مدينه المح و مدينه المح و مدينه براحية المح و مدينه براحية المح و مدينه براحية المح و مدينه براحية المح و<br>مديم براحد مديم براحد مديم براحد مديم براحد مديم براحية المح و مديم براحد مديم براحد مديم براحد مديم براحد مديم براحد مديم براحد مديم براحم براحد مديم براحد مديم براحد مديم برمحم بلي المح و مديم براح مدييم براحم بربح مديم براحد مديم برمحم                                                                                                    | محود المراح مدال مراح مدال مردود الملاحية ومردود الملاحية ومردود الملاحية مع علاوه مدال عن مد مردوم مردوعة الملد مراح مدال مردوعة الملاح عدم ومرد مردوعة الملاح عدم المردوعة الملاح عدم المردوعة الملاح مدالة المردوعة الملاح مدالة المردوعة المردوعة الملاح مدالة المردوعة الملاح مدالة المردوعة الملاح مدالة المردوعة الملاح مدالة المردوعة الملاح مدالة المردوعة الملاح مدالة المردوعة الملاح مدالة المردوعة الملاح مدالة الملاح مدالة المردوعة الملاح مدالة المردوعة الملاح مدالة الملاح مدالة الملاح مدالة الملاح مدالة الملاح مدالة الملاح مدالة الملاح مدالة الملاح مدالة الملاح مدالة الملاح مدالة المردوعة الملاح مدالة الملاح مدالة الملاح<br>مدام مدالة الملاح مدالة الملاح مدالة الملاح مدالة الملاح مدالة الملاح مدالة الملاح مدالة الملاح مدالة الملاح مدالة الملاح مدالة الملاح مدالة الملاح مدالة الملاح مدالة الملاح مدالة الملاح مدالة الملاح مدالة الملاح مدالة الملاح مدالة الملاح مدالة الملاح مدالة الملاح مدالة الملاح مدالة الملاح مدالة م<br>مد مد الملاح مدالة مد الملاح مدالة مد الملاح مد الملاح مد الملاح مدالة الملاح مد الملاح مد الملاح مد الملاح مد الملاح ملاح ملاح ملاح ملاح مدالة مد الملاح مد الملاح مد الملاح مد الملاح ملاح ملاح مد الملاح مد الملاح مد الملاح مد الملاح                                                                                                    | محدت تجريد من معلوم معلم معلم معلم معلم معلم معلم معل                                                                                                    | محيد المحيد المحي<br>المحيد المحيد المحيد المحيد المحيد المحيد المحيد المحيد المحيد المحيد المحيد المحيد المحيد المحيد المحيد المحي<br>المحيد المحيد المحيد المحيد المحيد المحيد المحيد المحيد المحيد المحيد المحيد المحيد المحيد المحيد المحيد المحي<br>المحيد ال                                                                                                    | عود المراحة المراحية المراحي<br>المراحية المراحية المراحية المراحية المراحية المراحية المراحية المراحية المراحية المراحية المراحية المراحية المراحية المراحية المراحية المراحية المراحية المراحية المراحية المراحية المراحية المراحية المراحية المراحية المراحية المراحية                                                                                                     | محود مع معالی محمد المحمد المحمد معالی موجود العام معالی الا معالی موجود العام معالی الا معالی محمد معالی معالی الله معالی الله معالی اله معالی اله معالی الله معالی الله م<br>معالی معالی الله معالی الله معالی الله معالی الله معالی الله معالی الله معالی الله معالی الله معالی الله معالی ال                                                                                                    | محود المسلح من مواقد برامن الترويبية المالا منه الراب وبالمن الترويبية ربه علوه منه الله من موقف برنامت العربية منه المراحب منه المراحب منه المراحب منه المراحب منه المراحب منه المسلح منه منه منه منه منه المحاف المراحب منه المسلح منه منه منه منه منه منه منه منه منه منه                                                                                                    | محيد المحيد المحي<br>المحيد المحيد المحيد المحيد المحيد المحيد المحيد المحيد المحيد المحيد المحيد المحيد المحيد المحيد المحيد المحيد المحيد المحيد المحيد المحيد المحيد المحيد المحيد المحيد المحيد المحي المحي المحيد المحيد المحيد المحيد المحيد المحيد المحي                                                                                                    | محود المراجع من المراجع من الأكبر ويتلا المراجع المراجع المراجع المراجع المراجع المراجع من من من مراجع المراجع من من مراجع المراجع من المراجع من مراجع المراجع من مراجع المراجع من المراجع من مراجع المراجع من مراجع المراجع من مراجع المراجع من مراجع المراجع من مراجع المراجع من مراجع المراجع من مراجع المراجع من مراجع من مراجع م<br>مربع من مراجع من مراجع من مربع من مربع من مربع من مراجع من مراجع من مراجع من مراجع من مراجع من مراجع من مراجع م<br>مربع من مراجع من مراجع من مراجع من مراجع من مراجع من مراجع من مربع من مراجع من مراجع من مراجع من مراجع من مراح م<br>مربع من م                                                                                                    | حجرت<br>علی المراح المراح ا<br>المراح المراح المراح المراح المراح المراح المراح المراح المراح المراح المراح المراح المراح المراح المراح المراح المراح المراح المراح المراح المراح المراح المراح المراح المراح المراح المراح المراح المراح المراح المراح المراح المراح الم                                                                                                    | محيد المرد المراجب المراجب عن الأكبر ويتداخل ليومون أنفلا شدة لإ سور بلنا الأكبر وينا لا يزاب برنامت أكبر وليك به علاوة منتفل كاه من موقع برنامت كلم بالتدار<br>المحلف المرد المراجب عن الأكبر ويتلك بالأكبر ويتلك بالأكبر ويتلك المراجب المراجب المراج المراجب المراجب                                                                                                    | محيد المحيد المحي<br>المحيد المحيد المحيد المحيد المحيد المحيد المحيد المحيد المحيد المحيد المحيد المحيد المحيد المحيد المحيد المحي<br>المحيد المحيد المحيد المحيد المحيد المحيد المحيد المحيد المحيد المحيد المحيد المحيد المحيد المحيد المحيد المحي<br>المحيد المحيد المحيد المحيد المحيد المحيد المحيد المحيد المحيد المحيد المحيد المحيد المحيد المحيد المحيد المحي<br>المحيد المحيد المحيد المحيد المحيد المحيد المحيد المحيد المحيد المحيد المحيد المحيد المحيد المحيد المحيد المحي<br>المحيد المحيد المحيد المحيد المحيد المحيد المحيد المحيد المحيد المحيد المحيد المحيد المحيد المحيد المحيد المحي<br>المحيد المحيد المحيد المحيد المحيد المحيد المحيد المحيد المحيد المحيد المحيد المحيد المحيد المحيد المحيد المحي<br>المحيد المحيد المحيد المحيد المحيد المحيد المحيد المحيد المحيد المحيد المحيد المحيد المحيد المحيد المحيد المحيد المحيد المحيد المحيد المحيد المحيد المحيد المحيد المحيد المحيد المحيد المحيد المحيد المحيد المحيد المحيد المحيد المحيد المحيد المحيد المحي المحيد المحيد المح                                                                                                    | محيد المراحية المار المسلم الراك منافل موجود العلام منافز منافز منفز منافز منمزمز منفز منافز من منافز منافز منافز منافز منافز                                                                                                    | حدين<br>عن المرابع المرابع مدالة عنوان المرابع مدالة عنوان مرابعة عنوان عليه به عليه عليه عليه عليه عليه عليه عليه علي                                                                                                    | محيد المحيد المحي<br>محيد المحيد المحيد المحيد المحيد المحيد المحيد المحيد المحيد المحيد المحيد المحيد المحيد المحيد المحيد المحيد المحيد المحيد المحيد المحيد المحيد المحيد المحيد المحيد المحيد المحيد المحيد المحيد المحيد المحيد المحيد المحيد المحيد المحي                                                                                                    |
|                                                                                                    | الله .<br>المالي المالي ال<br>المالي المالي المالي المالي المالي المالي المالي المالي المالي المالي المالي المالي المالي المالي المالي المالي<br>المالي المالي المالي المالي المالي المالي المالي المالي المالي المالي المالي المالي المالي المالي المالي المالي                                                                                                     | المواد کمرونکی<br>اسرای که این که این که این این این این این این این این این این                                                                                                    | تقدرماند                                                                                                    | مان نظین از را شمین می نظین از را شمین فط مرزط به برداخت شمیریه دروس داشتموان شهریه بردار می باشد به مرزط به این خوابتاهها، جامعه هریه خوابتاهها را به اشتماه از این قسمت وزیر نمید، میل وزیر شده مین<br>مارزمانی<br>ان ایر<br>ان ایر                                                                                                    | الد<br>المراحية المراحية المراحية المراحية المراحية المراحية مراحين المسجولات شهرية برام من باشد به مربوط به امير خوابكاهها جائمة قريبة خوابكاهها را به اشتمام از اين فسعت واريز سابيد مبلغ واريز شدة قلل<br>المراحية الكبيريكي<br>المراحية المراحية المراحية الكبروبيكي بايسمي كارت بايكن معنو شماب واشته باشيد و زيم البيزمين أن را فعال كرده باشيد.                                                                                                    | موی توجه توجه استخباص میکند.<br>از اکترویکی<br>مالی<br>مالی<br>میکن<br>مرکب<br>مرکب<br>مرکب<br>مرکب ایک و میکند میکند ایک ایک و میکند میکندی مورد میکند است و استخباص قدیم موالگاهها مراحمه نماید.<br>مرکب<br>مرکب<br>مرکب ایک و میکند میکند میکند میکند میکند میکند میکند میکند میکند میکند است میکند.<br>مرکب<br>مرکب<br>مرکب<br>مرکب ایک و میکند میکند میکند.<br>مرکب ایک و میکند.<br>مرکب ایک و میک و میکند.<br>مرکب ایک و میک و میک و میک و میک و میک و میک و میک و میک و میک و میک و میک و میک و میک و میک و میک و میک و میک و میک و میک و میک و میک و میک و میک و میک و میک و میک و میک و میک و میک و میک و میک و میک و میک و میک و میک و میک و میک و                                                                                                    | یان کاربرویی<br>دولت کاربرویی<br>مرمک عنوب میروند به این میروند به میرانی شیم فط مرافک شوره دولی باشتهوان شوره برابر می باشد به مرطوعه اس خوایکاهها را به استانه از این هست وزیر معیند سور وری<br>مرمک عنوب میروند<br>مرمک این این میروند اطلاطان شیتر در زمینه بکوگلی بردافت فرینه خوایگاهها به اس داشتهوین، قسمت خوایگاهها مراجعه نمایید.                                                                                                    | مونه ومان المنحولة كرانيا<br>التكوريتي<br>التكوريتي<br>عن التكوريتي<br>التكوريتي<br>التمام<br>المالي<br>الماليماني<br>الماليماني<br>الماليماني<br>الماليماني<br>الماليماني<br>المام المالمي<br>المماميم<br>الممم المام<br>الممامممم<br>الممامممم                                                                                                    | ان الكبريكان<br>ان الكبريكان<br>موكنت به تشار من باشد<br>موكنت به تشار من باشد<br>موكنت بيكني بينافت قذرت حويات شهرية وروس داستجوين فسمت خوابكافها براحمه نمايد.<br>مركد<br>مركد<br>مركد<br>مركد مركدي مراحد الكبريوكي باست كارت بيكني مهم شمان داشته براسم و ريز ليترس أن را قدان كرده باشيد.                                                                                                    | الد.<br>الدان<br>المانيات الكتروتكن<br>المواليات الكتروتكن<br>المواليات الموالي المواليات الخلاف المواليات المواليات المواليات المواليات الموالية مواليات عليه من التسنة من التاسم والي مايند مبلغ والرار شدة قابل<br>المواليات<br>الارام<br>الارام                                                                                                    | می می است استرویسی بوست.<br>مد<br>امواد تجاری<br>مواد به این قدیمت طفا دربط به برداخت شوریه درمی داشتهوان شهریه بردار می باشد به مربط به امو خوانگاهها بداخه هزینه خوانگاهها را به اشتماه از این قسمت واریز نماید، ساع واریز شده قلی<br>محوالی کردیک<br>مرابع<br>این این<br>این این                                                                                                    | الد.<br>المان الموالي المحروب الموالية والمنتوقات كونيا<br>الموالي المحروبي<br>الموالي المحروبي<br>الموالي المحروبي<br>الموالي المحروبي المان الموالي المان المان المحروبي المست فراية موالياتها مو والمحروبي السبت مواليكافها مراجعه بماييد.<br>الموالي المحروبي المحروبي المحروبي المست المحروبي المست المحروبي المست مواليكافها مراجعه بماييد.<br>الموالي المحروبي المحروبي المحروبي المحروبي المست المحروبي المست المحروبي المست مواليكافها مراجعه بماييد.                                                                                                    | ا موجه وشد موجه داشت وی کامی<br>مای خانید آن قصب تعق مربوط به برداف شعریه دروس داشت وی می باشد به مربوط به امور خوانگاهها جنامه هزیمه خوانگاهها را به اشتباه از این قسعت وزیر نمایند، مبلغ وزیر شده قابل<br>مای خانید این این این این این این این این این این                                                                                                    | میتوان مجزودین<br>اشارهای<br>این این این این این این این این این این                                                                                                    | and the second second                                                                                                    | ان نام.<br>. نوجه: برای پرداخت الکترونیکی بایستی کارت بابکی عشو شماب داشته باشید و زمز اینترسی آن را فعال کرده باشید.                                                                                                    | الله الله المسلم المعنية المحدود المعنية المحدود المحدود<br>المحدود المحدود المحد<br>المحدود المحدود المحدود المحدود المحدود المحدود المحدود المحدود المحدود المحدود المحدود المحدود المحدود المحدود المحدود المحدود المحدود المحدود المحدود المحدود المحدود المحدود المحدود المحدود المحدود المحدود المحدود المحدود المحدود المحدود المحدود المحدود المحدود المحدود المحدود المحدود المحدود ا<br>المحدود المحدود المحدود المحدود المحدود المحدود المحدود المحدود المحدود المحدود المحدود المحدود المحدود المحدو<br>المحدود المحدود المحدود المحدود المحدود المحدود المحدود المحدود المحدود المحدود المحدود المحدود المحدود المحدو<br>المحدود                                                                                                    | لا الله الله المحمد المحمد المحم<br>المحمد المحمد المحمد المحمد المحمد المحمد المحمد المحمد المحمد المحمد المحمد المحمد المحمد المحمد المحمد المحمد المحمد المحمد المحمد المحمد المحمد المحمد المحمد المحمد المحمد<br>المحمد المحمد المحمد المحمد المحمد المحمد المحمد المحمد المحمد المحمد المحمد المحمد المحمد المحمد المحمد المحمد المحمد المحم<br>المحمد المحمد المحمد المحمد المحمد المحمد المحمد المحمد المحمد المحمد المحمد المحمد المحمد المحمد المحمد المحمد المحمد المحمد المحمد المحمد المحمد المحمد المحمد المحمد المحمد المحمد المحمد المحمد المحمد المحمد المحمد المحمد المحمد المحمد المحمد المحمد المحمد المحمد المحمد المحمد المحمد المحم<br>المحمد المحمد المحمد المحمد المحمد المحمد المحمد المحمد المحمد المحمد المحمد المحمد المحمد المحمد المحمد المحمد المحمد المحمد المحمد المحمد المحمد المحمد المحمد المحمد المحمد المحمد المحمد المحمد المحمد المحمد المحمد المحمد المحمد المحمد ا                                                                                                    | لله المركب المحد المراجب الكروبيكون<br>الا تصليل<br>الله الله المركب المحد المحد المركب والعالم المركب المحد المحد المحد المحد المحد المحد المحد المحد المحد المحد<br>المحد الله المحد المحد المحد المحد المحد المحد المحد المحد المحد المحد المحد المحد المحد المحد المحد المحد المح<br>المحد المحد المحد المحد المحد المحد المحد المحد المحد المحد المحد المحد المحد المحد المحد المحد المحد المحد المح<br>المحد المحد المحد المحد المحد المحد المحد المحد المحد المحد المحد المحد المحد المحد المحد المحد المحد المحد المح<br>المحد المحد المحد<br>المحد المحد المحد المحد المحد المحد المحد المحد المحد المحد المحد المحد المحد المحد المحد المحد المحد المحد المحد المحد المحد المحد المحد المحد المحد المحد المحد المحد<br>المحد المحد المحد المحد المحد المحد المحد المحد المحد المحد المحد المحد المحد المحد المحد المحد المحد المحد المحد المحد المحد المحد المحد المحد المحد المحد المحد المحد المحد المحد المحد المحد المحد المحد المحد المحد المحد المحد المحد المحد المحد المحد المحد المحد المحد المحد المحد المحد المح<br>محد المحد المحد المحد المحد المحد المحد المحد المحد المحد المحد المحد المحد المحد المح<br>محد المحد المحد المحد المحد المحد المحد المحد المحد المحد المحد المحد المحد المحد المحد المحد المحد المحد المحد المحد المحد المحد المحد المحد المحد ال                                                                                                    | الله المركز من الكترونيكي:<br>الت تعليد<br>الت تعليد<br>الت تعلي<br>الت تاتم<br>الت تا تل تا<br>الت تعلي<br>الت تات<br>الت تا تعلي<br>الت تات<br>الت تا تات                                                                            | الله المراجب الكرونيكي:<br>الت تعليد برداخت الكرونيكي:<br>الت تعليد الراحية الكرونيكي:<br>الت تعليد الراحية الكرونيكي:<br>الله الت المراجب المراجب الكرونيكي:<br>الله الت المراجب المراجب الم<br>المراجب المراجب المراجب المراجب المراجب المراجب المراجب المراجب المراجب المراجب المراجب المراجب المراجب المراجب المراجب المراجب المراجب المراجب المراجب المراجب المراجب المراجب المراجب المراجب المراجب المراجب المراجب المراجب المراجب المراجب المراجب المراجب المراجب المراجب المراجب المراجب المراجب الم<br>المراجب المراجب المراجب المراجب المراجب المراجب المراجب المراجب المراجب المراجب المراجب المراجب المراجب المراجب المراجب المراجب المراجب المراجب المراجب المراجب المراجب المراجب المراجب المراجب المراجب المراجب المراجب المراجب المراجب ا                                                                                                    | الله المراجع المراجعين الكتروبيكي:<br>المراجع مرد برداخت الكتروبيكي:<br>المراجع المراجع ال<br>مراجع المراجع المراجع المراجع المراجع المراجع المراجع المراجع المراجع المراجع المراجع المراجع المراجع المراجع المراجع المراجع المراجع المراجع المراجع المراجع المراجع المراجع المراجع المراجع المراجع المراجع المراجع المراجع المراجع المراجع المراجع المراجع المراجع المراجع المراجع المراجع المراجع<br>المراجع المراجع المراجع المراجع المراجع المراجع المراجع المراجع المراجع المراجع المراجع المراجع المراجع المراجع المراجع المراجع المراجع المراجع المراجع المراجع المراجع المراجع المراجع المراجع المراجع المراجع المراجع المراجع المراجع المراجع                                                                                                     |                                                                                                    | د                                                                                                    | د نور براخن انگذرونگین<br>در مینا از از از از از از از از از از از از از                                                                                                    | من معرف معرف معرف معرف معرف معرف معرف معرف                                                                                                    | المالي         عورة برداخت الكذرونكري         الفران الكذرونكري           المالي         المراب مراكز         المراب مراكز المراكز         المراب مراكز المراكز         المراب مراكز المراكز           المالي         المراب مراكز         المراب مراكز المراكز         المراب مراكز المراكز         المراب مراكز           المراب مراب مراب مراجع المراب مراجع المراب مراجع المراب مراجع المراب مراجع المراب مراجع المراجع ال                                                                                                    | الفائة المالية المالية المالية والمالية         الفائة المالية المالية والمالية           المالة المالية المالية والمالية المالية والمالية المالية والمالية المالية والمالية المالية المالية والمالية المالية والمالية المالية المالية المالية         الفائة المالية المالية والمالية والمالي<br>ومالية والمالية والمالية والمالية والمالية والمالية والمالية والمالية والمالية والمالية والمالية والمالية والمالية والمالية والمالية والمالية والمالية والمالية والمالية والمالية والمالية والمالية والمالية والمالية والمالية والمالية و                                                                                                    | المحالة المحالية المحالية ا<br>محالية المحالية المحالية المحالية المحالية المحالية المحالية المحالية المحالية المحالية المحالية المحالية المحالية المحالية المحالية المحالية المحالية المحالية المحالية المحالية المحالية المحالية المحالية المحالية المحالية المحالية المحالي                                                                                                    | منینان         کی مورد بوداخت انگذرونگین         ناشنان ساله بولغت غالب ناماند.           منینان         منینان منابع کارمیار         ناشنان ساله بولغت غالب ناماند.           منینان         منینان منابع کارمیار         مال 1900 نیمسال اول           منینان         منیان منابع کارمیار         مال 1900 نیمسال اول           منینان         منیان منابع کارمیار         مال 1900 نیمسال اول           منینان         منیان منابع کارمیار         مال 1900 نیمسال اول           منینان         منیان منابع کارمیار         مال 1900 نیمسال اول           منینان         منیان منابع منابع کارمیار         مال 1900 نیمسال اول           منینان         مال 1900 نیمسال اول         مال 1900 نیمسال اول           منینان می مربع میاله         منیان مربع میاله مرابع         مال 1900 نیمسال اول           منیابه مربع میاله         میواد برداخل 1900 نیمانه مرابع         مال 1900 نیمانه مرابع           می مربع میاله         میواد برای (ماله)         مال 1900 نیمانه مرابع           می مربع میاله         میواد برایاله         میواد برای 1000 نیمانه مرابع           می مربع میاله مرابع مرابع         میواد برایله مرابع         میواد برایله مرابع           میواد برایله         میواد برایله         میواد برایله مرابع مرابع           میواد برایله         میواد برایله مرابع         میواد برایله مرابع مرابه مرابع مرابع           میواد میواد ب                                                                                                    | سند<br>سند<br>سند                                                                                                    |
|                                                                                                    | الله المحتوي المحتوي كراس المحتوي كراس المحتوي كراس المحتوي تستجوب تعزيد مرام من باشت مربوط به انو حوا كلفيا، جانبه هرية حوا كلفيا، إنه اشتباه از ابن فست وارد نمايد، عباق وارد شده قابل<br>رامتها، الكريكي<br>المحتوي المحتوي المحتوي العربي المحتوي المحتوي برامنه كردي كردي مانت هرية حوا كلفيا، بعن باشت حواركافيا، مانت ا<br>مرابع محتوي المحتوي المحتوي المحتوي المحتوي المحتوي المحتوي المحتوي المحتوي المحتوي المحتوي المحتوي المحتوي الم<br>مرابع محتوي المحتوي المحتوي<br>المحتوي المحتوي المحتوي المحتوي المحتوي المحتور المحتوي المحتوي الم<br>المحتوي المحتوي المحتوي المحتوي المحتوي المحتوي المحتوي المحتوي المحتوي المحتوي المحتوي المحتوي المحتوي المحتوي المحتوي المحتو<br>المحتوي المحتوي المحتوي المحتوي المحتوي المحتوي المحتو المحتوي المحتوي المحتوي المحتوي المحتوي المحتوي المحتوي المحتوي المحتوي ال<br>المحتوي المحتوي المحتوي المحتو المحتوي المحتوي المحتوي المحتوي المحتوي المحتوي المحتوي الم                                                                                                    | اختیام کاربرایی<br>محیولات کاربرایی<br>که ترم<br>که ترم<br>ایندون کارند مالا براخت اکارورانی نیاستی راید خطان شده از میاند و زیر ایندیم آن را قابا کرده بایید.<br>الندون                                                                                                    | الشوركان 2 موت دریافت اطلامات بیشتر در زمینه مگونگی برباخت قرینه خوانگاهها به امور داشتموین، قسمت خوانگاهها براصح نمایند.<br>است<br>است مرک کار محمد و براخت الکیوریکی بایسنی افزن بایک مهدو نشان داشته باشید و این از مانها کرده باشید.<br>است. مرک کار محمد و بایک مشایر مسور این این مانی موجود این است. از سود بایی برایت ایکیور باشی می مواند برداخت کمید داشت.                                                                                                    | مان دلیل ان است ان مان دلیل ان است انقلام به درمانات شوریه درون ماشخوات شوریه بردار می باشد به مردوان به این خوشاغها، مناطقه مانچه و مردان است او این قسمت وزیر دیمایید میلو وزیر خسط می<br>اسمانه<br>در در در این مرافع انتریکی در است مردی به میگویی درمانت قریبه مواکلهها به نور داشتهوین، قسمت مواکلهها در معالم<br>در در در<br>این مانی می مرافع این این در دانیا می مواد در دانیا به مود شامل داشته باشد و در این مواد این و درماند                                                                                                    | مدن<br>المساولة المساولة المساولة المساولة المساولة من المساولة من المساولة من المساولة المساولة المساو<br>المساولة المساولة المساولة المساولة المساولة المساولة المساولة المساولة المساولة المساولة المساولة المساولة الم<br>المساولة المساولة المساولة المساولة المساولة المساولة المساولة المساولة المساولة المساولة المساولة المساولة الم                                                                                                    | ی تکرریکی<br>میکنا دوست است میکنا میکنا است است و از با شایت تسوید دوس داشتهمان شهریه براغ می باشد نه موبوط به امیر حویکاهها جانمه هذیه خواکهها را به اشتباه از این هست وارز دماید، میلو وارز شده قابل<br>میکنا است است است است است است است و از بر نماید. میلو<br>میکنا است است است است است است است است است اس                                                                                                    | مال تعلید این است.<br>مولی تعلید این است.<br>مولی تعلید این تعلید این است.<br>مولی تعلید این تعلید این است.<br>مولی تعلید این تعلید این تعلید این است.<br>مولی تعلید این تعلید این                                                                                                    | ومه توجه راستموان کرامی<br>- تکیرویکی<br>ایک<br>- کار<br>- کار<br>- ک<br>- ک<br>-<br>-<br>-<br>-<br>-<br>-<br>-<br>-<br>-<br>- | موده توجه الشعوان كراميا<br>من كرم وجه المنصوان كراميا<br>من كرم و المن من من من من من من من من من من من من م                                                                                                    | الم موجه المتحولة كامن<br>المراحية لكويك<br>مراحية لكويك<br>محيد الرافة العلمان<br>المرحي<br>المرحي                                                                                                    | مریک المدروسین بوست.<br>اور الله الله الله الله الله الله الله الل                                                                                                    | ماند.<br>روامتهای کترویکی<br>روامتهای کترویکی<br>کترویکی<br>کترویکی<br>کترویکی<br>کترویکی<br>کترویکی<br>روامت کترویکی روامت کترویکی روامت قدریه خواکنافها به مو داشته وزند می باشد به مربوط به این خواکنافها مراجعه عقومی خواکنافها را به اشتماه از این قسمت واریز نمایند. سالغ واریز شده قلیل<br>کترویکی<br>روامت کترویکی روامت کترویکی روامت کترویکی روامت قدریه خواکنافها به مو داشته وزند و تورکنافها مراجعه نمایند.                                                                                                    | ا مونه نونها بالسعوان گرامی<br>با است مانی نونها با به استیام از این هست قطر برمان سیزه درمی باشموران شوریه بردام می باشد نه مربوط به مو خوانگاهها را به استیام از این هست واریز نمایید. میلغ واریز شده قلال<br>است<br>مواد دریالت اطلامات بیشتر در زمینه مگونگی برداخت شوریه خوانگاهها به امور داشتموریی هست خوانگاهها مراسمه نمایید<br>است است است است است اطلامات بیشتر در زمینه مگونگی برداخت شوریه خوانگاهها مراسمه نمایید.<br>است است است است است اطلام است اطلامات بیشتر در زمینه مگونگی برداخت شوریه خوانگاهها مراسمه نمایید.<br>است است است است است است است اطلام است است است است است است است است است است                                                                                                    | المراحلة التروين<br>المراحلة.<br>الدر اير<br>الدر اير<br>المراحل المراحل المراحلة المراحلة ا<br>المراحل المراحل المراحل المراحل المراحل المراحلة المراحلة المراحلة المراحلة المراحلة المراحلة المراحلة المراحلة<br>المراحل المراحل المراحل المراحل المراحلة المراحلة<br>المراحل المراحل المراحل المراحلة المراحلة                                                                                                    | and a series of the series of the series of the series of the series of the series and the series are not a series and a series are series and a series of the series of the                                                                                                    | ای رام<br>این رام<br>اشتهای استان استان استان استان استان استان استان استان استان استان استان استان داشته باشید و زمار امترسی آن را فقال کرده باشید<br>اشتهای استان استان استان استان استان استان استان استان استان استان استان استان استان استان استان استان استان ا                                                                                                    | بدن<br>المعلي المعلي المعلي المعلي المعلي المعلي المعلي المعلي المعلي المعلي المعلي المعلي المعلي المعلي المعلي المعلي<br>المعلي المعلي المعلي المعلي المعلي المعلي المعلي المعلي المعلي المعلي المعلي المعلي المعلي المعلي المعلي المعلي<br>المعلي المعلي المعلي المعلي المعلي المعلي المعلي المعلي المعلي المعلي المعلي المعلي المعلي المعلي المعلي المعلي<br>المعلي المعلي المعلي المعلي المعلي المعلي المعلي المعلي المعلي المعلي المعلي المعلي المعلي المعلي المعلي المعلي<br>المعلي المعلي المعلي المعلي المعلي المعلي المعلي المعلي المعلي المعلي المعلي المعلي المعلي المعلي المعلي المعلي                                                                                                     | د من مورد دیداخت انگذرونگذری<br>ان دخطیت<br>ان دخطیت<br>ان منابع<br>ان منابع<br>ان منابه<br>ان منابع<br>ان منابه<br>ان منابع<br>ان منابه<br>ان منابه<br>ان منابه<br>ان منابه<br>ان منابه<br>ان منابه<br>ان منابه<br>ان منابه<br>ان منابه<br>ان منابه<br>ان منابه<br>ان منابه<br>ان منابه<br>ان منابه<br>ان منابه<br>ان منابه<br>ان منابه ان منابه<br>ان منابه ان منابه ان منابه ان مناب<br>ان مناب مناب مناب<br>ان مناب مناب<br>ان مناب مناب<br>ان مناب<br>ان مناب مناب<br>ان مناب من                                                                                                    | د من جود دیداخت انگذرونگذی<br>اختاطنان<br>اختاطنان<br>اختاطنا                                                                                                    | د. المراجع المراجعين المراجعين المراجعي<br>مراجعين المراجعين المراجعين المراجعين المراجعين المراجعين المراجعين المراجعين المراجعين المراجعين المراجعين المر<br>مراجعين المراجعين المراجعين المراجعين المراجعين المراجعين المراجيين المراجيين المراجيي المراجعين المراجعين المر                                                                                                    | د. العن معرف المنافع التاذير المن المنافع المادي المنافع المادي المنافع المنافع المنافع المنافع المنافع المنافع المادي المنافع المادي المنافع المادي المنافع المادي المنافع المنافع المن                                                                                                    | من من المعادين الكثرونيكن:<br>المعادين من المعادين المعادين من المعادين المعادين من المعادين من المعادين من المعادين من المعادين من المعادين<br>المعادين من المعادين من المعادين من المعادين من المعادين من المعادين من المعادين من المعادين من المعادين من الم<br>المعادين من المعادين من المعادين من المعادين من المعادين من المعادين من المعادين من المعادين من المعادين من الم<br>المعادين من المعادين من المعادين من المعادين من المعادين من المعادين من المعادين من المعادين من المعادين من الم<br>المعادين من المعادين من المع<br>معادين من المعادين من المع<br>معادين من المعادين من المعادين من المعادين من المعادين من المعادين من المعادين من المعادين من المعادين من المع من المعادين من المعادين من المعا<br>معادين من المع من من من من من من من من من من من من من                                                                                                    | من من المربع من الكثير ويلكن :<br>المن عرف المربع من الكثير ويلكن :<br>المن عرف المربع من المربع المربع ال<br>المربع المربع المربع المربع المربع المربع المربع المربع المربع المربع المربع المربع المربع المربع المربع المربع المربع المربع المربع المربع المربع المربع المربع المربع المربع المربع المربع المربع المربع المربع المربع المربع المربع ال                                                                                                    | من المراجع المراجع<br>المراجع المراجع المراجع المراجع المراجع المراجع المراجع المراجع المراجع المراجع المراجع المراجع المراجع المراجع ا<br>المراجع المراجع المراجع المراجع المراجع المراجع المراجع المراجع المراجع المراجع المراجع المراجع المراجع المراجع                                                                                                    | ن         אוש אוש אוש אוש אוש אוש אוש אוש אוש אוש                                                                                                    | ن المراجع المرونيكين المحكم المحكم المح<br>محكم المحكم المحكم المحكم المحكم المحكم المحكم المحكم المحكم المحكم المحكم المحكم المحكم المحكم المحكم المحكم المحكم المحكم المحكم المحكم المحكم المحكم المحكم المحكم المحكم المحكم المحكم المحكم المحكم المحكم المحكم المحكم المحكم الم                                                                                                    | ن         دور برداخت الدورونكون<br>المنافع         نفاطلسان المنافع المنافع<br>المنافع         نفاطلسان المنافع المنافع<br>المنافع         نفاطلسان المنافع المنافع<br>المنافع         نفاطلسان المنافع المنافع<br>المنافع         نفاطلسان المنافع المنافع<br>المنافع         نفاطلسان المنافع المنافع<br>المنافع         نفاطلسان المنافع المنافع<br>المنافع         نفاطلسان المنافع المنافع<br>المنافع         نفاطلسان المنافع<br>المنافع         نفاطلسان المنافع<br>المنافع         نفاطلسان المنافع المنافع<br>المنافع         نفاطلسان المنافع المنافع<br>المنافع         نفاطلسان المنافع<br>المنافع         نفاطلسان المنافع<br>المنافع         نفاطلسان المنافع<br>المنافع         نفاطلسان المنافع<br>المنافع         نفاطلسان المنافع<br>المنافع         نفاطلسان المنافع<br>المنافع         نفاطلسان المنافع<br>المنافع         نفاطلسان المنافع<br>المنافع         نفاطلسان المنافع<br>المنافع         نفاطلسان المنافع<br>المنافع         نفاطلسان المنافع<br>المنافع         نفاطلسان المنافع<br>المنافع         نفاطلسان المنافع<br>المنافع         نفاطلسان المنافع<br>المنافع المنافع<br>المنافع المنافع المنافع<br>المنافع المنافع المنافع<br>المنافع المنافع المنافع<br>المنافع المنافع المنافع<br>المنافع المنافع المنافع<br>المنافع المنافع المنافع المنافع المنافع المنافع المنافع المنافع المنافع المنافع المنافع المنافع المنافع المنافع المنافع المنافع المنافع المنافع المنافع المنافع المنافع المنافع المنافع المنافع المنافع المنافع المنافع المنافع المنافع ا                                                                                                    | د. العند المالة بيرانية التلكيمية المحالية المحالية المحالية المحالة المحالة المحا<br>محملة محالة محالة محالة محالة محالة محالة محالة محالة محالة محالة محالة محالة المحالة المحالة المحالة المحالة المحالة المحالة المحالة المحالة المحالة المحالة المحالة المحالة المحالة المحالة المحالة المحالة المحالة المحالة المحالة الم                                                                                                    | عن المحدود المحدود<br>المحدود المحدود المحدود المحدود المحدود المحدود المحدود المحدود المحدود المحدود المحدود المحدود المحدود المحدود المحدود المحدود المحدود المحدود المحدود المحدود المحدود المحدود المحدود المحدود المحدود المحدود المحدود المحدود المحدود                                                                                                     | من المحمولة المحمولية المحمولي                                                                                                    | د                                                                                                    |
| اين 2 ما مورد برداخت الكثرونيكي:                                                                                                    | ماند. 1<br>ماند بالاست المحكوم<br>برامتها المراحي<br>المحكوم<br>مان من<br>مان من<br>المحكوم<br>المحكوم<br>المحموم<br>المحموم<br>المحموم<br>المحموم<br>المحموم<br>المحموم<br>المحموم<br>المحموم<br>المحمم<br>المحمم<br>المحمم<br>المحمم<br>المحمم<br>المحمم<br>المحمم<br>المحمم<br>المحمم<br>المحمم<br>المحمم<br>المحمم<br>المحمم<br>المحمم<br>المحمم<br>المحمم<br>المحمم<br>المحمم<br>المحمم<br>المحمم<br>المممم<br>المحممم<br>المحممم<br>الممممم<br>المممممم<br>المممممممممم                                                                                                    | المتاب الترميكي<br>السرمان الترميكي<br>الاربان<br>الاربان<br>التحرين<br>التحرين<br>التحرين                                                                                                    | تشریکی 2 حود دریافت اطلامات بیشتر در زمینه جگوگی برناخت هزینه خوانگاهها به امور داشتموین، قسمت خوانگاهها مزاجمه نمایند<br>اماد نیم<br>داشتهویی<br>تاثیری<br>تاثیری                                                                                                    | مای نظین این قسمت اطلا مربوط به برداخت شویده دروس داشتموان سوره بردار می باشد به مربوط به ایو خوشکاهها را به استفار این قسمت وزیر معایند میو وزیر صدو می<br>میرماند<br>مربول<br>مار میل<br>مار میل<br>مار مار میل<br>مار میل<br>مار مار میل<br>مار میل<br>مار میل<br>مار میل<br>مار میل<br>مار میل<br>مار میل<br>مار ما | مدن<br>المحالي المحالي المحالي<br>المحالي المحالي المحالي المحالي المحالي المحالي المحالي المحالي المحالي المحالي المحالي المحالي المحالي المحالي<br>المحالي المحالي المحالي المحالي المحالي المحالي المحالي المحالي المحالي المحالي المحالي المحالي المحالي المحالي<br>المحالي المحالي المحالي المحالي المحالي المحالي المحالي المحالي المحالي المحالي المحالي المحالي المحالي المحالي                                                                                                    | وی اوجه اوجه امتحجوم در است.<br>ا تکریریک<br>ک<br>ک<br>ک<br>ک<br>ک<br>ک<br>ک<br>ک<br>ک<br>ک<br>ک<br>ک<br>ک                                                                                                    | مات تعالیه این است کا تعالیه این است اطلا مواط به زراعت شهریه درمین استخوان شهریه بردار می باشد به مردوط به سو جوانگاهها را به است از این هست وزیر معایید معلو وزیر<br>موال کاربردایی<br>مرومان<br>با مروم<br>با مرومان<br>با مرومان<br>با مروان<br>با مرومان<br>با مروان<br>با مروان<br>با مروان<br>با مروان<br>مرمان<br>با مروان<br>م                                                            | مونه ومنه المنتخل کرانی<br>الکیریک<br>الکیریک<br>می الکیریک<br>می الکیرک<br>می الکیرک<br>می الکی<br>می الکی<br>می الکی<br>می الکیرک<br>می الکیرک<br>می الکی<br>می الکیرک<br>می الکیرک<br>می الیکی<br>می الکی<br>می الکیرک<br>می الکیرک<br>می الکی<br>می الیکی<br>می الیکی<br>می الکی<br>می الکی<br>می الکی<br>می الیکی<br>می الکی<br>می الکی<br>می الکی<br>می الیکی<br>می الکی<br>می الکی<br>می الیکی<br>می الیکی<br>می الیکی<br>می الکی<br>می                                                                                                    | ا معد محمد المسعولان كرامي<br>ما تعد مواد المسعولان كرامي<br>ما تعد مواد المسعولان كرامي<br>ما تعد مواد المسعولان كرامي<br>ما تعد مواد المسعول كرامي<br>ما تعد مواد المسعول كرامي<br>ما تعد مواد المواد الم                                                                                                    | الم<br>ماند<br>ریامتهای اکبریکی<br>المهریک<br>المهریکی<br>المهریکی<br>المیریکی<br>المیریکیکی<br>المیریکی<br>المیرکیکی<br>المیرکیکی<br>المیکیکیکیکیکیک<br>(المیکیکیکیکیکیکیکیکیکیکیکی<br>(المیکیکیکیکیکیکیکیکیکیکیکیکیکیکیکیکیکیکیک                                                                                                    | م من من من من من من من من من من من من من                                                                                                    | الد.<br>المان المعالية المحركين المحركين<br>المحركين المحركين المحركين المحركين المحركين المحركين المحركين المحركين المحركين المحركين المحركين المحركين الم<br>المحركين المحركين المحركي                                                                                                    | ا<br>موجه وجه راشنجوی گامی<br>رفت به مانی است.<br>حوث رفت به مانی است.<br>وجه رفت اظلافات نشتر در زمینه جگوگی بریافت هزینه خوانگاهها به امور داشنجویی، قسمت خوانگاهها دامه هزینه خوانگاهها را به اشنباه از این قسمت وزیر نمایند. ساع وزیر شده قابل<br>حوث رفته اظلافات نشتر در زمینه جگوگی بریافت هزینه خوانگاهها به امور داشنجویی، قسمت خوانگاهها ما مه است.<br>اوجه ایرای بردافت اظلافات نشتر در زمینه جگوگی بریافت هوشنان داشنه باشند و در زمانه بریافت<br>اوراد شده ایستی در این سایل موجه اعلام شده از سوی بلک بریافت اکثرودیکی به علواه سایله کرده باشد.                                                                                                    | می می این این این این این این این این این ای                                                                                                    | ر مارد بسیر باسین دارای هیای موقولی بولم سیم از سوی باید کریم کریمی و مروزیدی به سرو سیمی بد می موسید پریاب سید                                                                                                    | مان دفر<br>الناجوين في المانية المانية المانية المانية المانية المانية المانية المانية بالمانية والم المرسي أن إذ قال كردة بالمس<br>الناجوين في المانية المانية المانية المانية المانية المانية المانية المانية المانية المانية المانية المانية الم<br>الناجية المانية المانية المانية المانية المانية المانية المانية المانية المانية المانية المانية المانية المانية                                                                                                    | الانكمين<br>حد الله الله الله الله الله الله الله الل                                                                                                    | الا تعلیمان<br>الا تعلیمان<br>الا                                                                                                    | الانكليلة<br>الانكليلة<br>الانكان<br>الانكان<br>الان<br>الان                                                                                                    | ن تعلید<br>بال ال ال ال ال ال ال ال ال ال ال ال ال ا                                                                                                    | ن تعدید<br>عند الله می الله الله الله الله الله الله الله الل                                                                                                    | الاست المراجب المراجب المراج<br>مراجع المراجب المراجب المراجب المراجب المراجب المراجب المراجب المراجب المراجب المراجب المراجب المراجب المراجب المراجب المراجب المراجب المراجب المراجب المراجب المراجب المراجب المراجب المراجب المراجب المراجب المراجب المراجب المراجب المراجل ا                                                                                                    | ن تعادی<br>ن تعادی<br>ن عدی<br>ن عدی<br>ن<br>ن عدی<br>ن عدی                                                                                                    | التكليب<br>المن ميت رو الله ميت رو<br>المن الميت الميت ا<br>الميت الميت الميت الميت الميت الميت الميت الميت الميت الميت الميت الميت الميت الميت الميت الميت الميت الميت الميت الميت الميت الميت الميت الميت الميت الميت الميت الميت الميت الميت الميت الميت الميت الميت الميت الميت الميت الميت الميت الميت المي<br>الميت الميت الميت<br>الميت الميت الميت الميت الميت الميت الميت الميت الميت الميت الميت الميت الميت الميت الميت الميت الميت الميت الميت الميت الميت الميت الميت الميت الميت الميت الميت الميت الميت الميت الميت الميت الميت الميت الميت ال<br>الميت الميت الميت الميت الميت الميت الميت الميت الميت الميت الميت الميت الميت الميت الميت الميت الميت الميت الميت الميت الميت الميت المي<br>الميت الميت الميت الميت الميت الميت الميت الميت الميت الميت الميت الميت الميت الميت الميت الميت الميت الميت الميت الميت الميت الميت الميت الميت الميت الميت الميت الميت<br>الميت الميت الميت الميت الميت الميت الميت الميت الميت الميت الميت الميت الميت الميت الميت الميت الميت الميت الميت<br>الميت الميت الميت الميت الميت الميت الميت الميت الميت الميت الميت الميت الميت الميت الميت الميت الميت الميت الميت الميت الم                                                                                                    | المعاد المعاد المعا<br>معاد المعاد المعاد المعاد المعاد المعاد المعاد المعاد المعاد المعاد المعاد المعاد المعاد المعاد المعاد المعاد المعاد المعاد المعاد المعاد المعاد المعاد المعاد المعاد المعاد المعاد المعاد المعاد<br>معاد المعاد المعاد المعاد المعاد المعاد المعاد المعاد المعاد المعاد المعاد المعاد المعاد المعاد المعاد المعاد المعاد المعاد المعاد المعاد المعاد المعاد المعاد المعاد المعاد المعاد المعاد المعاد المعاد المعاد المعاد المعاد المعاد المعاد المعاد المعاد المعاد المعاد المعاد المعاد المعاد المعاد المع<br>معاد المعاد المعاد المعاد المعاد المعاد المعاد المعاد المعاد المعاد المعاد المعاد المعاد المعاد المعاد المعاد المعاد المعاد المعاد المعاد المعاد المعاد المعاد المعاد المعاد المعاد المعاد المعاد المعاد المعاد المعاد المعاد المعاد المع                                                                                                    | دینیان             در این محمد المال ول البانی عدام کار ایل             در ال البانی عدام کار ایل             در البانی عدام کار ایل             در البانی البانی ایل             در البانی البانی ایل             در البانی البانی ایل             در البانی البانیانی البانی البانی البانی البانی البانی البانی البانی البانی ا                                                                                                    | ن تكليب المريد من المريد المريد المري<br>مريد المريد الم<br>مريد المريد المريد المريد المريد المريد المريد المريد المريد المريد المريد المريد المريد المريد المريد المريد المريد المريد المريد المريد المريد المريد المريد المريد المريد المريد المريد المريد الم<br>مريد المريد المريد المريد المريد المريد المريد المريد المريد المريد المريد المريد المريد المريد الم<br>مريد المريد المريد المريد المريد المريد المريد المريد المريد المريد المريد المريد المريد المريد المريد المريد الم                                                                                                    | ن تعدید<br>ب است اور راه حسید افغان وطوم اسانی مدن کارینا<br>ب است اور راه حسید افغان وطوم اسانی مدن کارینا<br>ب است اور اور است این مدن کارینا<br>برداختهای اکترونیکی که توسط باک باید شده اط<br>برداختهای اکترونیکی که توسط باک باید شده اط<br>میزاختهای اکترونیکی که توسط باک باید شده اط<br>میزاختهای اکترونیکی که توسط باک باید شده اط<br>میزاختهای اکترونیکی که توسط باک باید شده اط<br>که میزاه راه دارد این این میزاختهای این اور این<br>که میزاه راه دارد این این میزاختهای این میزاختهای این میزاختهای این میزاختهای این میزاختهای این این میزاختهای این این میزاختهای میزاختهای این میزاختهای این میزاختهای این میزاختهای این میزاختهای این میزاختهای این میزاختهای این میزاختهای میزاختهای این میزاختهای این میزاختهای میزاختهای این میزاختهای این میزاختهای این میزاختهای میزاختهای این میزاختهای میزاختهای این میزاختهای میزاختهای این میزاختهای میزاختهای میزاختهای میزاختهای میزاختهای میزاختهای میزاختهای میزاختهای میزاختهای میزاختهای میزاختهای میزاختهای میزاختهای میزاختهای میزاختهای میزاختهای میزاختهای میزاختهای میزاختهای میزاختهای میزاختهای میزاختهای میزاختهای میزاختهای میزاختهای میزاختهای میزاخهای میزاخهای میزاختهای میزاختهای میزاخهای میزاختهای میزان میزاخهای میزاخهای میزاخهای میزاخهای میزاخهای میزاخهای میزاخهای میزاخهای میزاخهای میزاخهای میزاخهای میزاخهای میزاخهای میزاخهای میزاخهای میزاخهای میزاخهای میزاخهای میزاخهای میزاخهای میزاخهای میزاخهای میزاخهای میزاخهای میزاخهای میزاخهای میزاخهای میزاخهای میزاخهای م                                                                                                    | التكمين<br>التكمين<br>التمان<br>التمان<br>المان<br>التمان<br>التمان<br>التمان<br>التمان<br>المان<br>المان<br>التمان<br>المان<br>التمان<br>المان<br>المان<br>المان<br>المان<br>المان<br>المان<br>المان<br>المان<br>الممان<br>الممان<br>المان<br>الممان<br>الممان<br>المان<br>المان<br>المان<br>الما                                                                                                    | عنیان         است ورز این احتیاز البانی عدار کارد البانی عدار کارد البانی کارد البانی کارد کارد کارد کارد کارد کارد کارد کارد                                                                                                    | حسب المحمد المحمد ا                                                                                                    |
| about the calculation of the state of the state of the st                                                                                                    | ماند.<br>مراحیهای الکترویانی<br>المراحیهای الکترویانی<br>المراحیهای<br>المراحیهای<br>المراحیای<br>المراحیای<br>المرامیای<br>المرامیای<br>المرامیای<br>المرامیای<br>المر                                                                                                    | المتاب الترميلي<br>المتاب الترميلي<br>المربعة<br>الدرمية<br>الدرمية<br>التربي المرابع المرابع<br>المرابع المرابع الم<br>المرابع المرابع المراب<br>المرابع المرابع المرابع المرابع المرابع المرابع المرابع المرابع المرابع المرابع المرابع المرابع المرابع الم                                                                                                    | المرمك 2 حيث دريافت اطلامات بشتير در زمينه جگوگن بريافت طريقه خوانگذاهها به امور داشتخوين، قسمت خوانگذاهها مراحمه نمايند.<br>ان در بر<br>است روی<br>است روی<br>س<br>س<br>س<br>س<br>س<br>س<br>س<br>س<br>س<br>س<br>س<br>س<br>س<br>س<br>س<br>س<br>س<br>س<br>س                                                                                                    | مک نماید آن این نماید آن این نماید آن این نماید آن این نماید.<br>این این این این این این این ایند.<br>این این این این این ایند به مزواد به این باعد.<br>این این این این این این این این این ایند.<br>این این این این این این این این این این                                                                                                    | مدن<br>المدن المسلح المسلح المسلح المسلح المعلم مربوط به برداخت شوريه دروانت شعريه دروان مشجويات شهريه برزا من ياشد به مربوط به انهو حوكالقها جانيه الشنباة از اين فسعت واريز بعاييد عالج واريز جده قائل<br>الموريك<br>المربوب<br>الا مربو<br>الا مربو<br>الا مربو<br>الا مربوب<br>الا مربوب<br>الا مرم<br>المرموم<br>المرموم<br>المرم<br>المرمو<br>الموم                                                                                                    | مرتبه المراجع الوجه المراجع المراجع المراجع المراجع المراجع من المراجع من المراجع من المراجع من المراجع المراجع ا<br>مراجع المراجع المراجع المراجع المراجع المراجع المراجع المراجع المراجع المراجع المراجع المراجع المراجع المراجع المراجع المراجع المراجع المراجع المراجع المراجع المراجع المراجع المراجع المراجع المراجع المراجع المراجع المراجع المراجع المراجع المراجع<br>مواجع المراجع المراجع المراجع المراجع المراجع المراجع المراجع المراجع المراجع المراجع المراجع المراجع المراجع ا<br>مراجع المراجع المراجع<br>المراجع المراجع المراجع المراجع المراجع المراجع المراجع المراجع المراجع المراجع المراجع المراجع المراجع المراجع ا<br>مراجع المراجع المراجع المراجع المراجع المراجع المراجع المراجع المراجع المراجع المراجع المراجع المراجع المراجع المراجع المراجع المراجع المراجع المراجع المراجع المراجع ال                                                                                                    | مات تعايد اس المستقدم من المستقد فقط مواط به وراحت شورته دوس استحواب شورته برام من باشد ته مربوط به مبو جريكتهم والم السنة او اين هست وزير معيند معن ورير<br>موات تعريدات<br>موات مراحك المراحي من من المات الطامات بيشتر در زمينه مؤكرك برداخ طرية موالكافها به نمو راستجوين، هست مواركتهها مراحمة تعاييد.<br>مراحك<br>مراحل من مراحل من مراحل من مراحل من مراحل من مراحل من مات طريف موالكافها به نمو راستجوين، قست مواركتهها مراحمة تعاييد.<br>مراحل<br>مراحل من مراحل من مراحل من مراحل من مراحل من مراحل من مراحل من مراحل من مراحل من مراحلة مع مراحلة ماريد<br>مراحل من مراحل من مراحل من مراحل من مراحل من مراحل من مراحل مواد من مراحل من مراحل من مراحل من مراحل من مراحل من<br>مراحل من مراحل من مراحل من<br>مراحل من مراحل من مراحل من مراحل من مراحل من مراحل من مراحل من مراحل من مراحل من مراحل من مراحل من مراحل من مراحل من مراحل من                                                                                                    | موده بوده المنحولة كارين<br>المحكومات<br>المحكوم المحكومات كارسان<br>المحكومات<br>المحكومات المحومات المحكومات بالسند والمحكومات بالمحكومات شهريه برالا من باشد به ميوط به ايو خوانكافها مراحه المياه المالة المسلم از اين فسعت واريز بدايند. مملغ واريز حمده فلان<br>المحكوم براي بواريز من المحكوم محكول برامات شهرية موالي المحكوم المحكومات شهريه برالا من باشد به ميوط براي الم<br>المحكوم المحكوم براي برامات المحومات بالمحكوم محكول برامات شهرية براني المحكوم في المحكوم المحكوم المحك<br>محكوم المحكوم المحكوم المحكوم المحكوم المحكوم المحكوم المحكوم المحكوم المحكوم المحكوم المحكوم المحكوم المحكوم المحكوم المحكوم المحكوم المحكوم المحكوم المحكوم المحكوم المحكوم المحكوم المحكوم المحكوم المحكوم المحكوم المحكوم المحكوم ال                                                                                                    | ا معد وبعد الشعوان كراسيا<br>الم تكور الم المعالي المعالي<br>الم تكور الم المعالي المعالي الم<br>المعالي المعالي المعالي المعالي المعالي المعالي المعالي المعالي المعالي المعالي المعالي المعالي المعالي المعالي<br>المعالي المعالي المعالي المعالي المعالي المعالي المعالي المعالي المعالي المعالي المعالي المعالي المعالي المعالي<br>المعالي المعالي المعالي المعالي المعالي المعالي المعالي المعالي المعالي المعالي المعالي المعالي المعالي المعالي                                                                                                    | المعالي المعالي<br>المعالي المعالي المعالي المعالي المعالي المعالي المعالي المعالي المعالي المعالي المعالي المعالي المعالي المعالي<br>المعالي المعالي المعالي المعالي المعالي المعالي المعالي المعالي المعالي المعالي المعالي المعالي المعالي المعالي                                                                                                    | من من المن المن مواد المن مواد المن مواد المن مواد المن مواد المن مواد المن مواد المن ما وارد شده المن وحمد .<br>المواد المروك<br>المواد المروك<br>المواد المروك<br>المواد المراك من المروك بينا المراك المراك<br>المراك المراك الم<br>مراك مراك المراك المراك المراك المراك المراك المراك المراك المراك المراك المراك المراك المراك المراك المراك المراك المراك ا                                                                                                    | الت<br>المعالي المحكومات<br>المحكومات<br>المحمومات<br>المحمومات<br>المحمومات<br>المحمومات<br>المحمومات<br>المحمومات<br>الم                                     | ا موجد وماه بالمحولة كراميا<br>بعد تعالي في است كلو في المحولة بدرالت شعرية دروس بالشجوات شهرية برار من بالند ته مروط به امو خوابكافها را به الشناة از اين قسمت واريز سايد. ملغ واريز شدة قائل<br>بوكند من المالة الطافات بيشتر در زمية جكوكي بربالت غذيته خوابكافها به امو داشتجون، قسمت حواركافها مزاجعة سايت.<br>وجود دريافت الطافات بيشتر در زمية جكوكي بربالت غذيت موقع منابر المالة واريز شدة قائل<br>الواريز شدا بابست الكرومكي باست الكرومكي المطاف المقام سوي بالدين و دور استيم في المالة من موالي مالية منابيد.<br>المواريز مسالم المطاف المطاف المحالي موجد المطاف المقام معالي موانين المواريز منه مواليكافها مراجعة سايت.<br>المواريز مع مراجع مراجع المطاف المطاف المواريز مع مكوكي بربالت منه و مواليك وما بالمواريز مع مواليك مالية منابيد                                                                                                    | الاستان میروند.<br>الاستان میروند<br>الاستان میروند الاستان در زمینه میگویکی برناخت الامریه میروند الاستان میروند الاستان الاستان الاستان الاستان میروند الاستان میروند الا<br>میروند الاستان میروند الاستان میروند ال                                                                                                    | مود بیدادن الک مانی بودی بودی ماری هم در سیه بر سیه بند برای برایی مطروعی به مورد بیداد به می موجود برای بید بی<br>مار                                                                                                    | مان دید<br>استان دید<br>استان استان استان استان استان استان استان استان استان استان استان استان استان استان از اطالا کرده است.<br>استان استان استان استان استان استان استان استان استان استان استان استان استان استان استان استان استان استان است<br>استان استان استان استان استان استان استان استان استان استان استان استان استان استان استان استان استان استان است                                                                                                    | ان عبلان<br>حد<br>ان عبلان<br>ان عبلان<br>ا                                                                                                    | اد تعیلی<br>الله تعیلی<br>الله تو تو تعیلی<br>الله تعیلی<br>الله تعیلی<br>الله تعیلی<br>الله تعیلی<br>الله تعیلی<br>اللی تعیلی<br>الله تی تو تو تی تی تو تو تو تو تو تو تو تو تو تو تو تو تو                                                                                                    | د تعلید<br>عد<br>عد الله الله الله الله الله الله الله الل                                                                                                    | د تعمل الله الم الله الله الله الله الله الل                                                                                                    | د تعلید<br>عن السین ال ال ال ال ال ال ال ال ال ال ال ال ال                                                                                                    | د تعلید<br>عن<br>من ال ال ال ال ال ال ال ال ال ال ال ال ال                                                                                                    | د تعلید<br>د .<br>د .<br>د .<br>د .<br>د .<br>د .<br>د .<br>د                                                                                                    | التعليمات<br>عد المحكم وزير الان المحلي والموا السادي المالع كان المال<br>المحكم وزير الان الحكم والموا السادي المالع كان المال<br>المحكم المحكم المحكم والموا المحكم المحكم والموا المحكم المحكم المح<br>محكم المحكم المحكم المحكم المحكم المحكم المحكم المحكم المحكم المحكم المحكم المحكم المحكم المحكم المحكم المحكم المحكم المحكم المحكم المحكم المحكم المحكم المحكم المحكم المحكم المحكم المحكم المحكم المحكم المحكم المحكم المحكم المحكم المحك                                                                                                    | المعادية المعادية ا<br>معادية المعادية المعادية المعادية المعادية المعادية المعادية المعادية المعادية المعادية المعادية المعادية المعادية المعادية المعادية المعادية المعادية المعادية المعادية المعادية المعادية المعادية المعادية المعادية المعادية المعادية المعادية المع<br>معادية المعادية الم<br>المعادية المعادية المع<br>المعادية المعادية المعادية المعادية المعادية المعادية المعادية المعادية المعادية المعادية المعادية المعادية المعادية المعادية المعادي<br>المعادية المعادية المعادية المعادية المعادية المعادية المعادية المعادية المعادية المعادية المعادية المعادية المعادية المعادية المعادية المعادية المعادية المعادية المعادية المعادية المعادي<br>المعادية المعادية المعادية المعادية المعادية                                                                                                    | المعادي<br>المعادي<br>المعادم<br>المعادم<br>المماممماممام<br>المعادي<br>المعادي<br>المعادي<br>المع                                                                                                    | المن مي سريد من المن عنز كارشنام<br>ال الله الله الله والله والله الله الله                                                                                                    | د تعدید<br>های است وزیر از ۵ دست ۱۹۵۷ وطور اسانی مدرع کل شما<br>های است وزیر از ۵ دست ۱۹۵۷ وطور اسانی مدرع کل شما<br>های است وزیر از ۲۰ دست ۱۹۹۵ وطور اسانی مدرع کل شما<br>های است وزیر از ۲۰ دست وزیر از ۲۰ دست و ۲۰ در ۲۰ در ۲۰ ماره از ۲۰ در ۲۰ در                                                                                                    | لا تعلیم است اور است می تعلیم کاریند<br>است وزیر از ۵۰ مست ۱۹۵۷ وطور اسانی مدرع کاریندا<br>است وزیر از ۲۰ مست ۱۹۹۷ وطور اسانی مدرع کاریندا<br>است اور از مست افزیریان<br>است اور از مست افزیریان<br>است اور از مست افزیریان<br>است اور از ۲۰ میزه بیان<br>مست اور از ۲۰ میزه اور این<br>است اور از ۲۰ میزه اور این<br>است اور از ۲۰ میزه اور این<br>است اور از ۲۰ میزه اور این<br>است اور از ۲۰ میزه اور این<br>است اور از ۲۰ میزه اور این<br>است اور از ۲۰ میزه اور این<br>است اور از ۲۰ میزه اور این<br>است اور از ۲۰ میزه اور این<br>است اور از ۲۰ میزه اور این<br>است اور این اور از ۲۰ میزه اور این<br>است اور این اور از ۲۰ میزه اور این<br>است اور این اور از ۲۰ میزه اور این<br>است اور این اور این اور از ۲۰ میزه این<br>است اور این اور این اور این<br>است اور این اور این اور این<br>است اور این اور این اور این اور این<br>است اور این اور این اور این اور این<br>است اور این اور این اور این اور این<br>است اور این اور این اور این<br>این این اور این اور این اور این<br>این اور این اور این اور این<br>این اور این اور این اور این اور این<br>این اور این این اور این اور این<br>این این اور این اور این<br>این اور این این اور این<br>این این اور این این این این این این این این این این                                                                                                    | دی میان<br>منابعات<br>منابعات<br>مان مان<br>منابعات<br>مان مان<br>منابعات<br>منابعات<br>منابها<br>منابها<br>منابالما<br>منابها<br>منابالما<br>منابها<br>منابالما<br>منابها<br>منابالما<br>منابها<br>منابالما<br>منابها<br>منابالما<br>منابها<br>منابالما<br>منابها<br>منابالما<br>منابها<br>منابها<br>منابها<br>منابها<br>منابها<br>منابهاما<br>منابهاما<br>منابهاما<br>منابهاما<br>منابهاما<br>منابهاما<br>منابهاما<br>منابهاما<br>مناباما<br>مناباما<br>مناباما<br>مناما<br>منابهاما<br>مناماماما                                                                                                    | الكون بورس في من كل المالي عنداع كل المالي عنداع كل المالي عنداع كل المالي عنداع كل المالي عنداع كل المالي عنداع كل المالي عنداع كل المالي المالي<br>ممالي مالي مالي مالي مالي مالي مالي مالي                                                                                                    |
| المريد ويت نرو ن                                                                                                    | د.<br>المال المراجعين<br>المال المراجعين<br>المال المراجعين<br>المال المراجعين<br>المال المراجعين<br>المال المراجعين<br>المال المراجعين<br>المال المراجعين<br>المال المراجعين<br>المال المراجعين<br>المال المراجعين<br>المال المراجعين<br>المراجعين<br>المراحين<br>المراحين<br>المراحين<br>المراحين<br>المراحين<br>المراحين<br>المراحين<br>المراحين<br>المراحمين<br>المراحين<br>المراحين<br>المراميمن<br>المرمعن<br>ا                                                                                                    | الحيات المروكين<br>المساعد المروكين<br>در 2 من المساعد المروكين المالات المروكين بريانت فزينه حوكالفيا به امور بالشجوين قسمت حوالكفيا براحمة تعاييد<br>در 2 من المروكين مروكين المروكين المروكين<br>المروكين المروكين المروكين المروكين المروكين المروكين المروكين المروكين المروكين المروكين المروكين المروكين الم<br>المروكين المروكين ال<br>المروكين المروكين المروكين المروكين المروكين المروكين المروكين المروكين المروكين المروكين المروكين المروكين المروكين المروكي<br>المروكين المروكين المروكين المروكين المروكين المروكين المروكي المروكين المروكي المروي المرويي المروكي المروك                                                                                                    | مریک 2 می دریافت اطلامات بیشتر در (دینه کوگر) بریافت طریقه خوانگافها به امور داشتهوین، هسمت خوانگافها مراجعه نمایید.<br>در تم<br>مربع<br>مربع<br>مربع<br>مربع<br>مربع<br>مربع<br>مربع<br>مرب                                                                                                    | من الكريكي<br>موليك المركب<br>موليك المركب<br>مول                                                                                                    | می کند کند از معنی از مسلس طور مراحد تعریه درمان منسوره درمی منسوره نور می باشد به مربوط به انتخاب و تالی این است وزیر نمایند ساغ وزیر شده قابل<br>استان اکترونک<br>از معنی می از معنی استان استان استان استان استان استان استان استان استان استان استان استان از می مسلس وزیر نمایند ساغ وزیر شده قابل<br>استان استان استان استان استان استان استان استان استان استان استان استان استان استان استان استان استان از می مسلس وزیر نمایند ساغ وزیر شده قابل<br>استان استان استان استان استان استان استان استان استان استان استان استان استان استان استان استان استان استان استان<br>استان استان استان استان استان استان استان استان استان استان استان استان استان استان استان استان استان استان است<br>استان استان استان استان استان استان استان استان استان استان استان استان استان استان استان استان استان استان استا<br>استان استان استان استان استان استان استان استان استان استان استان استان استان استان استان استان استان استان استان<br>استان استان استان<br>استان استان استان استان استان استان استان استان استان استان استان استان استان استان استان استان استان استان استان استان استان استان استان استان استان استان استان استان استان<br>استان استان استان استان استان استان استان استان استان استان استان استان استان استان استان استان استان استان<br>استان استان استان استان استان استان استان استان استان استان استان استان استان استان استان استان استان استان استان<br>استان استان استان استان استان استان استان استان استان استان استان استان استان استان استان استان استان استان استان<br>استان استان استان استان استان استان استان استان استان استان استان استان استان استان استان استان استان استان استان استان استان استان استان استان<br>استان استان استان استان استان استان استان استان استان ا                                                                                                    | م تکریریک<br>م تکریریک<br>ک<br>ک<br>ک<br>ک<br>ک<br>ک<br>ک<br>ک<br>ک<br>ک<br>ک<br>ک<br>ک                                                                                                    | مان تعالیہ اس است کی ہوتا ہے۔ است قط درمان کا عزبات شوریہ درمیں استحوان شوریہ برام می باشد نہ مربوط یہ سے خورکا کھیا را یہ استام ارای خست وزیر دمینہ میں وزیر<br>مربوک کی مراف اطلامات بیشتر در زمینہ مگوگی براف طزیر میں استحوان شوریہ والسیوں، قست خورکا کھیا مادیہ سے دورکا تھیا را یہ استام ارای خست وزیر دمینہ میں وزیر<br>مربوک کی مراف کاروریکی براست کاروریکی براست عزبان مالک میں خطاب مادیہ است وزیر مالک میں است کو اور است کار میں<br>مربوک کی مراف کاروریکی مراف کاروریکی براست کو مربوک الکاروکی ہو علاوہ میں است مورک ہو علاوہ میں مالک ہو ہوائی میں میں است کو اور است کو اور است کو اور است کو اور است کو مربوک میں مراف کار میں مالک ہوں است وزیر مالک میں مراف ہو است کو اور است کو مربوک میں مراف کار موال کر مالک ہو ہوائی میں میں مربوک میں مراف کار موال کر میں مراف کار میں مالک ہو ہو مراف میں مراف کار میں مربوک ہو ہو ہو میں مربوک ہو ہو ہو مراف میں مربوک ہو ہو ہو مربوک ہو ہو ہو مربوک ہو ہو ہو مربوک ہو ہو ہو مربوک ہو ہو ہو مربوک ہو ہو ہو مربوک ہو ہو ہو مربوک ہو ہو ہو مربوک ہو ہو ہو مربوک ہو ہو ہو مربوک ہو ہو ہو مربوک ہو ہو ہو مربوک ہو ہو ہو مربوک ہو ہو ہو ہو ہو ہو ہو ہو ہو ہو ہو ہو ہو                                                                                                    | مونه ومن المنحولة كرانيا<br>مونه ومن المنحولة كرانيا<br>مونه ومن المنحولة كرانيا<br>مونه ومن المنحولة كرانيا<br>مونه ومن المنحولة كرانيا<br>مونه ومن المنحولة ومن المنحولة ومن المنحولة ومن المحجولة عنها به الم المنحولة على ماجه عماية.<br>مونه ومن المنحولة من موالكلها من من موالكلها من من موالكلها ماجه عماية.<br>مونه ومن المنحولة المنحولة المنحولة المنحولة ومن المحجولة من المنحولة من المنحولة من من موالكلها ماجه عماية.<br>مونه المحجولة من من موالكلها من من المنحولة المنحولة المنحولة من من موالكلها ماجه عماية.<br>مونه المحجولة من موالكلها من من موالكلها من من موالكلها ماجه عماية.<br>موالة المحجولة من من موالكل من من موالكلها من من موالكلها ماجه عماية.<br>موالة المحجولة من موالكل منحولة المنحولة المنحولة المنحولة من موالكلها ماجه عماية.<br>موالة المحجولة من موالة المنحولة المنحولة المنحولة من موالكلها ماجه عملية منابعة.<br>موالة المحجولة من موالكل منحولة المنحولة المنحولة المنحولة من موالكلها ماجه عملية منابعة.<br>موالة المحجولة من موالك المنحولة المنحولة المنحولة من موالكلها ماجه منابعة.<br>موالة المحجولة من موالك المنحولة المنحولة المنحولة من منحولة الماحولة من موالة الماحة من موالك من موالة المنحولة من موالة الماحة من موالة المنحولة المنحولة من موالة من موالك المنحولة من موالة الماحة المنحولة من موالة الماحة المنحولة من موالة منابعة من موالة الماحة المنحولة من موالة الماحة المنحولة من موالة الماحة المنحولة من موالة منابعة من موالة الماحة الماحة المنحولة منحولة من موالة الماحة الماح                                                                                                    | م موده المنصوبات كامنا<br>ما توجه المنصوبات كامنا<br>مركب محل الراب المنصوبات كامنا<br>مود الراب المنصوبات كامنا<br>مود الراب المنصوبات المركب المالامات بيشتر من المنصوبات شهرية براثر من باعد به مربوط به امير خوانكافها مناصف وزير نمايد. ساع وزير شماد قلل<br>مود الراب المنصوبات المركب المالامات بيشتر من المالامات بيشتر من والمالامات المركب المنصوبات شهرية براثر من باعد به مربوط به امير خوانكافها مناصف<br>مود المركب المركب المركب المركب المركب المركب المركب المركب المركب المركب المركب المركب المركب المركب المركب<br>مود المركب المركب<br>المركب المركب المركب المركب المركب المركب المركب المركب المركب المركب المركب المركب المركب المركب المركب المركب<br>مركز المركب المركب المركب المركب المركب المركب المركب المراك المرك المركب المركب المركب المركب المركب المرك المركب المركب                                                                                                    | المن المن المن المن عوان كاراميا<br>الحيال الكروبكي<br>المراكبة<br>المراكبة<br>المراكبي<br>المراكبة<br>المراكبة<br>المراكما<br>المراكما<br>المراكما<br>المماميمامماممامامماممامما<br>المرامماممامم المراميما<br>المراكما<br>المراممامم                                                                                                    | مراجعا المدروسين بوست.<br>مراجع المدروسين بوست.<br>مراجع المدروف كافيا<br>مراجع المدروف كافيا<br>مراجع المدروف المدروف كافيا<br>مراجع المدروف المدروف المدرو<br>مدروف المدروف المدروف المدروف المدروف المدروف المدروف المدروف المدروف المدروف المدروف المدروف المدروف المدروف المدروف المدروف المدروف المدروف المدروف المدروف المدروف المدروف المدروف المدروف المدوف المدروف المدروف المدوف المدو المدروف                                                                                                    | م من الم الم الم الم الم الم الم الم الم الم                                                                                                    | ا معاد المنصوف كرامی<br>معاد المنصوف كرامی<br>معاد المار المست قلم المنصوف كرامی<br>معاد المار المار<br>معاد المار المار<br>معاد المار المار<br>معاد المار المار<br>معاد المار المار<br>معاد المار المار<br>معاد المار المار<br>معاد المار المار<br>معاد المار المار<br>معاد المار<br>معاد المار المار<br>معاد المار<br>معاد المار<br>معاد المار<br>معاد المار المار<br>معاد المار المار<br>معاد المار المار المار المار المار المار المار المار المار المار المار المار المار المار المار المار المار<br>معاد المار | میروند به اما میل است.<br>امریک 2 می زیاد اطلام است نیز زمینه جگوگی بیاده شریده خواگلاها به امو داشتجویی، قسمت خواگلاها برامجه نمایید<br>در ۲۰<br>مرحم در امریک (۱۹۵۲ کرد) میل است کاری داشته است است است است است است است است است است                                                                                                    | مورد پرداخت الکترونیکی:<br>مورد پرداخت الکترونیکی:<br>الدی، دیث تر                                                                                                    | ک دیم<br>میروند این و براها برای برنامه کلوروکی باست کاری ملکی تعلیم وسو شناب مانیه باشید و برا نیویس آن را های کده باشید<br>میرون<br>میروند برایت انگیرونیکی با<br>میروند برایت انگیرونیکی :<br>میروند برایت انگیرونیکی :<br>میروند برایت انگیرونیکی :<br>میروند برایت انگیرونیکی :<br>میروند برایت انگیرونیکی :                                                                                                    | د منځه<br>د منځه<br>د منځ<br>د منځ<br>منځ<br>د منځ<br>د منځ<br>د<br>منځ<br>د<br>منځ<br>منځ<br>د منځ<br>د<br>منځ<br>د<br>منځ<br>د<br>منځ<br>منځ<br>د<br>منځ<br>د<br>منځ<br>د<br>منځ<br>د<br>منځ<br>م<br>م<br>م<br>م<br>م<br>م<br>م<br>م<br>م<br>م<br>م<br>م<br>م<br>م<br>م<br>م<br>م<br>م                                                                                                    | منته:<br>منته:<br>مراجعال الدريكي كه بوسط بالذيبي هذه الد                                                                                                    | داختگان<br>داختگان<br>داختگان<br>داختگان<br>داختهای الکردیکی که توسط باند نابید شده اند<br>عموان پرداخت مان پرداخت مان پرداخت مان پردان معاور ایسان درسان                                                                                                    | د منتك، المعادية المعادية المعادية المعادية المعادية المعادية المعادية المعادية المعادية المعادية المعادية المع<br>المعادية المعادية ا<br>المعادية المعادية المعادية المعادية المعادية المعادية المعادية المعادية المعادية المعادية المعادية المعادية الم                                                                                                    | المعاد العام المعاد المعاد المعاد المعاد المعاد المعاد المعاد المعاد المعاد المعاد المعاد المعاد المعاد ال<br>المعاد المعاد المعاد المعاد المعاد المعاد المعاد المعاد المعاد المعاد المعاد المعاد المعاد المعاد المعاد ال<br>معاد برداخت المعاد المعاد الم<br>معاد المعاد المعاد<br>معاد المعاد المعاد المعاد المعاد المعاد المعاد المعاد المعاد المعاد المعاد المعاد المعاد المعاد المعاد المعاد المعاد المعاد المعاد المعاد المعاد المعاد المعاد المعاد المعاد المعاد المعاد المعاد المعاد المعاد المعاد المعاد المعاد المعاد المعاد المعاد المعاد المعاد المعاد المعاد المعاد المعاد المعاد<br>معاد المعاد المعاد المعاد المعاد المعاد المعاد المعاد المعاد المعاد المعاد المعاد المعاد المعاد المعاد المعاد المعاد المعاد المعاد المعاد المعاد المعاد المعاد المعاد المعاد المعاد المعاد المعاد المعاد المعاد المعاد الم<br>معاد المعاد                                                                                                    | مانشگان<br>المانشگان<br>المان<br>المانشگان<br>المانشگان<br>المانشگان<br>المانشگان<br>المانشگان<br>المانشگان<br>المانشگان<br>المانشگان<br>المانشگان<br>المانشگان<br>المانشگان<br>المانشگان<br>المان<br>المان<br>المان<br>المان<br>المان<br>المان<br>المان<br>المان<br>المان<br>المان<br>المان<br>المان<br>المان<br>المان<br>المان<br>المان<br>المان<br>المان<br>المان<br>المانگان<br>المان<br>المان<br>المان<br>المان<br>المان<br>المان<br>المان<br>المان<br>الما                                                                                                    | د مند تاب المسادر علی المسادر في المسادر علی المسادر علی المسادر علی المسادر علی المسادر علی المسادر علی المسادر علی المسادر علی المسادر علی المسادر علی المسادر علی المسادر علی المساد المساد المسا<br>مساد المساد المساد المساد المساد المساد المساد المساد المساد المساد المساد المساد المساد المساد المساد المساد ا<br>مساد المساد المساد<br>مساد المساد المساد<br>مساد مساد المساد المساد المساد المساد المساد المساد المساد المساد المساد المساد المساد المساد المساد المساد المساد المساد المساد المساد المساد المساد المساد المساد المساد المساد المساد المساد المساد المساد المساد المساد ا<br>مساد مساد مس                                                                                                    | د المناكة:<br>المناكة:<br>المناك.<br>المناك.<br>الممانة:<br>الممانة:<br>الممانة:<br>الممانة:<br>الم                                                                                                    | المنتجة، المال المال ا<br>مالي مال مال مال مال مال مال مال مال مال مال                                                                                                    | مالي المسادر التي المسادر التي المسادر ال<br>المسادر التي المسادر التي المسادر التي المسادر التي المسادر التي المسادر التي المسادر التي المسادر التي المسادر التي المسادر التي المسادر التي المسادر التي المسادر التي المسادر التي المسادر التي المسادر التي المسادر التي المسادر التي                                                                                                     |                                                                                                    | المعلم المحالي العام المحلم المحلم ا<br>محلم المحلم المحلم المحلم المحلم المحلم المحلم المحلم المحلم المحلم المحلم المحلم المحلم المحلم المحلم المحلم المحلم المحلم المحلم المحلم المحلم المحلم المحلم المحلم المحلم المحلم المحلم المحلم المحلم المحلم المحلم المحلم المحلم المحلم المح<br>محلم المحلم المحلم ا<br>محلم المحلم المحلم المحلم المحلم المحلم المحلم المحلم المحلم المحلم المحلم المحلم المحلم المحلم المحلم المحلم المحلم المحلم المحلم المحلم المحلم المحلم المحلم المحلم المحلم المحلم الم<br>محلم المحلم المحلم المحلم المحلم المحلم المحلم المحلم المحلم المحلم المحلم المحلم المحلم المحلم المحلم المحلم المحلم المحلم المحلم المحلم المحلم المحلم المحل<br>محلم المحلم المحلم المحلم المحلم المحلم المحلم المحلم المحلم المحلم المحلم المحلم المحلم المحلم المحلم المحلم المحلم المحلم المحلم<br>محلم المحلم المحلم المحلم المحلم المحلم المحلم المحلم المحلم المحلم المحلم المحلم المحلم المحلم المحلم المحلم المحلم المحلم المحلم المحلم المحلم المحلم المحلم المحلم المحلم المحلم المحلم المحلم المحلم المحلم<br>محلم المحلم ال                                                                                                    |                                                                                                    | الله المسافر التي المسافر التي المسافر التي المسافر التي المسافر التي المسافر التي المسافر التي المسافر التي المسافر التي المسافر التي المسافر التي المسافر التي المسافر التي المسافر التي التي التي التي التي التي التي التي                                                                                                    |                                                                                                    |
|                                                                                                    | الد.<br>المان المان المان<br>المان المان الم<br>مان المان المان<br>مان مان مان مان مان مان مان مان مان مان                                                                                                    | المواد الترويلي<br>غيرانيك<br>در بر<br>در بر<br>الترويلي<br>المواد الترويلي<br>المواد الترويلي<br>المواد الترويلي<br>المواد الترويلي<br>المواد الترويلي<br>المواد الترويلي<br>المواد الترويلي<br>المواد الترويلي<br>المواد الترويلي<br>المواد الترويلي<br>المواد الترويلي<br>المواد الترويلي<br>المواد المواد الترويلي<br>المواد المواد                                                                                                    | کیرماند 2 می دریافت اطلامات بیشتر در زمینه جگوگان برداخت غذینه خوانگاهها به امین داشنجوین، قسمت خوانگاهها ماز مجه تعایید.<br>ای ترم<br>است<br>است<br>است<br>است<br>است و بردر با داشند است و بردر است و معاور استانی منبع مازه کارشار<br>است است و بردر باشند مدینه و ملوم استانی مفارع کارشار<br>است کارشار                                                                                                    | مناه لکتروبانی<br>مراب لکتروبانی<br>اسرایان<br>اسرایان<br>اسرای<br>اسرایان<br>اسرایان<br>اسرایان<br>اسرایان<br>اسرایان<br>اسرایان<br>اسرای<br>اسراین<br>اسرای<br>اسرای اسرای<br>اسرای<br>اسرای<br>اسرای اسرای                                                                                                    | مالی کلی این کمی این کمی کمی کمی کرد بردید میراند شوریه درمی مانتخوان شوره بردار می باشد به بردود به امو خوانگاهها جانجه هزینه خوانگاهها را به انشناه از این قسمت واریز بداید مالغ واریز شده قائل<br>عمر این این این این این این این این این این                                                                                                    | ید کبرونک<br>ید کبرونک<br>ک<br>ک<br>ک<br>ک<br>ک<br>ک<br>ک<br>ک<br>ک<br>ک<br>ک<br>ک<br>ک                                                                                                    | م الت تعليد في المحمد على ومن استعواد توبن استعواد تعونه ويمن استعواد تعونه برام عن التد ته مرتوا به سو جويلتهها جامعه عونه جويلتها إذا السنة إذى مست وزر بعيب على ورم<br>رومكن 2 من درالات اطلامات بيشتر در رميه مكوكن براخ غزابت قليه بوالم من التد ته مرتوا به سو جويلتهها مادمه تعاييد<br>محمد المحمد على ورمان الطلامات بيشتر من رمية مكوكن براخ غزابت قليه بادسو ورا استعوان قست حوايلتهها مادمه تعاييد<br>محمد المحمد على ورمان الطلامات بيشتر من المنا بالسنة الان الطلامات بيشتر و موسيات قليه بادسو والسنيد أن أولا ال<br>محمد المحمد على ورمان الطلامات بيشتر من المنا بالسني المالية بادسو ورا السنيد أن را فعال كرده بالسيد<br>محمد المحمد على ورمان الطلامات بيشتر و منها علم تعالم السنية المالية بادسو و السنيد أن را فعال كرده بالسيد<br>محمد المحمد على المحمد المحمد على المحمد المحمد عليه المحمد على المحمد على أن را فعال كرده بالسيد<br>محمد المحمد على المحمد المحمد على المحمد على على المحمد على المحمد على المحمد على المحمد على المحمد على المحمد على المحمد على المحمد على المحم<br>عن المحمد على المحمد على المحمد على على على المحمد على المحمد على المحمد على المحمد على المحمد على المحمد على المحمد على المحمد على المحمد على المحمد على المحم<br>على المحمد على المحمد على المحمد على المحمد على المحم المحم المحمد على                                                                                                    | می می می می این می این می این این این این این این این این این ای                                                                                                    | م موجد المنصوف كرامين<br>ما تعديد الما المنصوف كرامين<br>معد الما الما الما الما المنصوف كرامين<br>معد الما الما الما الما الما الما الما الم                                                                                                    | الد المسلح المسلح<br>مسلح المسلح المسلح المسلح المسلح المسلح المسلح المسلح المسلح المسلح المسلح المسلح المسلح المسلح المسلح المسلح ال<br>مسلح المسلح المسلح المسلح المسلح المسلح المسلح المسلح الممسلح المسلح المسلح المسلح المسلح المسلح المسلح المسلح ا<br>مسلح ال                                                                                                    | د معالی می است و این می موان کا می این می است و این می است و ا<br>می می این می این می<br>می می این می این می این می این می این می این می این می این می این می این می این می این می این می این می این می این می این می این می این می این می این می این می این می این می این می این می این می این می این می این می این می این می این می این می این می این می این می این می این می این می این می این می ا<br>می می می این می این می این می این می این می این می این می این می این می این می این می این می این می این می این می این می این می این می این می این می این می این می این می این می این می این می این می این می این می این می این می این می این می این می این می این می این می این می این می این می این می ای<br>می این می این می این می این می این می این می این می این می این می این می ای این می این می این می این می این می ای<br>می این می این می این می این می این می این می این می این می ای این می این می این می این می این می می این می این می این م                                                                                                    | الد.<br>المالي المالي المالي<br>المالي المالي المالي المالي المالي المالي المالي المالي المالي المالي المالي المالي المالي المالي المالي المالي<br>المالي المالي المالي المالي المالي المالي المالي المالي المالي المالي المالي المالي المالي المالي المالي المالي<br>المالي المالي الم<br>المالي مالي مالي المالي المالي المالي المالي المالي المالي المالي المالي المالي المالي المالي المالي المالي المالي المالي المالي المالي المالي المالي المالي الم<br>المالي مالي مالي مالي مالي مالي المالي المالي المالي المالي المالي المالي المالي المالي المالي المالي المالي المالي المالي المالي المالي<br>المالي مالي مالي مالي مالي مالي مالي مال                                                                                                    | ا معنی مواد با با منتخلاف کرامی<br>با می افزاد با منتخلاف کرامی<br>مواد با با منتخل این است قط بر مانت سیره درمان داشتهای میزاد می باند به مربوط به امو خوانگاهها جنامیه غزینه خوانگاهها را به استداه از این قست واریز نماید. مای واریز شده قلل<br>مواد با بان بر مانت اظامات بیشتر در زمینه جگوگی زرمانت غزینه خوانگاهها به امو داشتهای از مه استداه از این قست واریز نماید. مای واریز شده قلل<br>مواد با بان بر مانت مای از مای مواد<br>مواد بان بر مای مواد<br>مواد بان مواد<br>مواد بان مواد<br>مواد با مواد<br>مواد بان مواد<br>مواد بان مواد<br>مواد بان مواد<br>مواد بان مواد<br>مواد با مواد<br>مواد با مواد<br>مواد با مواد<br>مواد با مواد<br>مواد با مواد<br>مواد با مواد<br>مواد بان مواد<br>مواد با مواد<br>مواد با مواد<br>مواد با مواد<br>مواد با مواد<br>مواد با مواد<br>مواد با مواد<br>مواد بان مواد<br>مواد با مواد<br>مواد با مواد<br>مواد با مواد<br>مواد با مواد<br>مواد با مواد<br>مواد با مواد<br>مواد با مواد<br>مواد با مواد<br>مواد بان مواد<br>مواد با مواد<br>مواد بان مواد<br>مواد با مواد<br>مواد با مواد<br>مواد با مواد<br>مواد با مواد<br>مواد با مواد<br>مواد با مواد<br>مواد بان مواد<br>مواد بان مواد<br>مواد بان مواد<br>مواد بان مواد<br>مواد بان مواد<br>مواد بان مواد<br>مواد بان مواد<br>مواد بان مواد<br>مواد بان مواد<br>مواد بان مواد<br>مواد بان مواد<br>مواد بان مواد<br>مواد بان مواد<br>مواد با مواد<br>مواد بان مواد<br>مواد بان مواد<br>مواد با مواد<br>مواد با مواد                                                                          | کی میں دیکھار میں جندی اور میں جاند این میں است.<br>انہ براہ اور این میں اور اور اور اور اور اور اور اور اور اور                                                                                                    | مرد معا بوسی وران مالی مودی اعدار سال بودی اعدار سال بی بی بی بی ورانی معارضی مرد می مودی بردان معارض المرد الم<br>الی بی بی الی الی الی الی الی الی الی الی الی ال                                                                                                    | الا در المراجع المراجع المراجع المراجع بالمستوى في المراجع المراجع المراجع المراجع المستور في المراجع المراجع المستورية والمحلم المراجع المراجع<br>المراجع مراجع مراجع مراجع المراجع المراجع المراجع المراجع المراجع المراجع المراجع المراجع المراجع المراجع المراجع<br>المراجع المراجع المراجع المراجع المراجع المراجع المراجع المراجع المراجع المراجع المراجع المراجع المراجع المراجع                                                                                                    | د                                                                                                    | منته<br>المالي المالي المالي المالي المالي المالي المالي المالي المالي المالي المالي المالي المالي المالي المالي المالي<br>المالي المالي المالي المالي المالي المالي المالي المالي المالي المالي المالي المالي المالي المالي المالي المالي                                                                                                     | د بلندى،<br>الا<br>الا<br>الا<br>الا<br>الا<br>الا<br>الا<br>ال                                                                                                    | د بلنگه<br>ا<br>ا<br>ا<br>ا<br>ا<br>ا<br>ا<br>ا<br>ا<br>ا<br>ا<br>ا<br>ا                                                                                                    | دانیکان     دولیکا     دولیکا     دول                                                                                                    | المنتخين<br>المنتخين<br>المنت<br>المنتخين<br>المنت<br>المن<br>المن<br>المنت<br>المن<br>المن<br>الممنت<br>المن<br>المن                                                                                                    | د الذي ال<br>الذي الذي الذي الذي الذي الذي الذي الذي                                                                                                    | المال 1555 ليمكن اول           دوني         ميامة فلاريكي           دوني         ميامة فلاريكي           دوني         برداختهاي الكبرونكى كه توسط بانك نابد شدة اند           منهاي برداخت منه برداختهاي الكبرونكى كه توسط بانك نابد شدة اند           دوني         برداختهاي الكبرونكى كه توسط بانك نابد شدة اند           منهاي برداخت منه برداخت منه برداخت منه برداختهاي الكبرونكى المالية برداخت منه برداخت منه برداختهاي المالية برداخت منه برداخت منه برداخت منه برداخت منه برداخت منه برداختهاي المالية برداخت منه برداخت منه برداخت منه برداختهاي الكبرونكى ويسمع منهاي المالية برداخت منه برداختهاي المالية برداختهاي المالية برداختهاي الكبرونكى ويسمع منه برداخت منه برداخت منه برداخت منه برداختهاي المالية برداختهاي المالية برداخت منه برداختهاي المالية برداختهاي المالية برداختهاي المالية برداختهاي المالية برداختهاي المالية برداختهاي المالية برداختهاي المالية برداختهاي المالية برداختهاي المالية برداختهاي برداختهاي برداختهاي المالية برداختهاي المالية برداختهاي برداختهاي المالية برداختهاي برداختهاي برداختها                                                                                                    | البلناي         البلناي                                                                                                    | الشافان         العادة الخريجاني         العادة الخريجاني           المالة الكار ولكن عاد وسط بالذيابة شده الد         المالة الكار ولكن عاد وسط بالذيابة شده الد           عنواب برداخت         برداجمهاف الكبرونيكي كه نوسط بالذيابة شده الد           منوب برداخت         بالي برداخت           منوب برداخت         بالي برداخت           منوب برداخت         بالي برداخت           منوب برداخت         بالي برداخت           منوب برداخت         بالي برداخت           منوب برداخت         المالة بالذي بالي بالد شده الد           منوب برداخت         بالي برداخت           منوب برداخت         بالي بالي بالي بالي بالي بالي بالي بالي                                                                                                    | الذكار ال                                                                                                    | داشگان         سیال 1000 دیگی           داشگان         برداختهای الگیرونیکی که توسط بالث تابید شده اند           ۱         برداختهای الگیرونیکی که توسط بالث تابید شده اند           ۱         سیال دیگر دیگری           ۱         سیال دیگر دیگری           ۱         سیال دیگر دیگری           ۱         سیال دیگر دیگری           ۱         سیال دیگر دیگری           ۱         سیال دیگر دیگری           ۱         سیال دیگری           ۱         ۱           ۱         ۱           ۱         ۱           ۱         ۱           ۱         ۱           ۱         ۱           ۱         ۱           ۱         ۱           ۱         ۱           ۱         ۱           ۱         ۱           ۱         ۱           ۱         ۱           ۱         ۱           ۱         ۱           ۱         ۱           ۱         ۱           ۱         ۱           ۱         ۱           ۱         ۱           ۱         ۱           ۱         ۱                                                                                                    | د باندگان<br>۱۱<br>۱۱<br>۱۱<br>۱۱<br>۱۱<br>۱۱<br>۱۱<br>۱۱<br>۱۱<br>۱                                                                                                    | الشكان         المراحة 153 ليكسكان الآل           المراحة المراحة الم<br>المراحة المراحة المراحة المراحة المراحة المراحة المراحة المراحة المراحة المراحة المراحة المراحة المراحة المراحة المراحة المراحة المراحة المراحة المراحة المراحة المراحة المراحة المراحة المراحة المراحة المراحة المراحة المراحة المراحة المراحة المراحة المراحة المراحة المراحة المراحة المراحة المراحة ال<br>المراحة المراحة المراحة المراحة المراحة المراحة المراحة المراحة المراحة المراحة المراحة المراحة المراحة المراحة المراحة المراحة المراحة المراحة المراحة المراحة المراحة المراحة المراحة المراحة المراحة المراحة المراحة المراحة المراحة ا                                                                                                    | اللكة:         اللكة:         اللكة:           1         المالة         المالة الحريثية         المالة الحريثية         ا<br>الحريثية         المالة الحريثية         المالة الحريثية         المالة الحريثية         المالة الحريثية         المالة الحريثية         المالة الحريثية         المالة الحرية         المالة الحريثية         المالة الحريثية         المالة الحريثية         المالة الحريثية         المالة الحريثية         المالة الحريثية         المالة الحريثية         المالة الحريثية         المالة الحريثي                                                                                                    |
| مانت المريم مرت ترو المريم مرت ترو المريم مرت ترو المريم المراجع المريم منطق كالروبيات                                                                                                    | د تشریک<br>د تشریک<br>می از مان است و این است از این قسمت واین داید.<br>می از مان است این داشت این داشت این داشت این داشت این در زمانه میرواند به این حوایگاهها مناصف قرینه خوایگاهها را به است از این قسمت واین داید. میلا واین شده قلی<br>می از مان است این داشت این داشت این داشت این داشت این داشتهای به نود داشتهایی و این داشتهای این است از این قسمت واین داید. میلا واین شده قلی<br>می از مان است این داشت این داشت این داشت این داشت این داشتهایی این داشتهایی این داشتهایی این داشتهایی این داشت<br>می از مان می این داشت این داشت این داشت این داشت این داشتهایی می دارد است و دار قابتین آن را های کرده داشت.<br>می از مان می این داشت این داشت این داشت این داشت این داشتهایی می دارد است این دارد.<br>می از مان می دارد این داشت این داشت این داشت این داشت این دارد.<br>می دارد این داشت این داشت این داشت این داشت این دارد.<br>می دارد این دارد این داشت این داشت این داشت این دارد.<br>می دارد این دارد این داشت این داشت این داشت این دارد.<br>می دارد این دارد این داشت این داشت این داشت این دارد.<br>می دارد این دارد این داشت این داشت این داشت این دارد.<br>می دارد این داشت این داشت این داشت این دارد.<br>می دارد این داشت این داشت این داشت این دارد.<br>می دارد این داشت این داشت این داشت این داشت این دارد.<br>می دارد این داشت این داشت این داشت این دارد.<br>می دارد این داشت این داشت این داشت این دارد.<br>می دارد این داشت این داشت این داشت این دارد.<br>می دارد این داشت این داشت این دارد این داشت این دارد.<br>می دارد این داشت این دارد این داشت این دارد.<br>می دارد این داشت این داشت این دارد.<br>می دارد این داشت این داشت این دارد.<br>می دارد این داشت این دارد این داشت این دارد.<br>می دارد این دارد این داشت این دارد.<br>می دارد این داشت این دارد این داشت این دارد.<br>می دارد این داشت این دارد این داشت این دارد.<br>می دارد این دارد این دارد این دارد.<br>می دارد این دارد این دارد این دارد این دارد.<br>می دارد این دارد این دارد این دارد.<br>می دارد این دارد این دارد.<br>می دارد این دارد این دارد این دارد این دارد.<br>می دارد این دارد این دارد این دارد.<br>می دارد این دارد این دارد این دارد.<br>می دارد این دارد این دارد این دارد.<br>می دارد این دارد این دارد این دارد.<br>می دارد این دارد این دارد.<br>می دارد این دارد این دار                                                                                                    | کتروندی<br>اس می از این از این از این این این این این این این این این این                                                                                                    | م حود دریالت اطلامات بیشتر در زمینه میگویکی برداخت قرینه خوانگاهها به امور داشتمویی، قسمت خوانگاهها مراحجه نمایت<br>م م حودا ترک بوداخت گذیریکی برداخت قرینه خوانگاهها به امور داشتمویی، قسمت خوانگاهها مراحجه نمایت.<br>م م حودا ترک بوداخت الکترونیکی:<br>م م حودا ترک الک موجود اسلام حودا اعلام شسه از سوی باک برای برداخت اکترونیکی به علاوه سلدی که می خوانتد.<br>م م حودا ترک الک موجود اعلام شسه از سوی باک برای برداخت اکترونیکی به علاوه سلدی که می خوانتد.<br>م م حودا ترک الک موجود اعلام شده از سوی باک برای برداخت اکترونیکی به علاوه سلدی که می خوانتد.<br>م م حودا ترک الک موجود اعلام شده از سوی باک برای برداخت اکترونیکی به علاوه سلدی که می خواند.<br>م م حودا ترک موجود اعلام شده از سوی میلی کاری بیداند.<br>م م حودا ترک موجود اعلام شده این موجود اعلام شده از سوی باک برای برداخت اکترونیکی به علاوه سلدی که می خواند.<br>م م حودا ترک موجود اعلام شده از می موجود اعلام شده از می موجود اعلام شده از سوی باک برای برداخت اکترونیکی به علاوه سلدی که می خواند.<br>م م حودا می موجود اعلام شده این موجود اعلام شده از سوی باک برای برداخت اکترونیکی به علاوه سلدی که می خواند.<br>م م م حودا می موجود اعلام شده این موجود اعلام شده از می موجود برداخت اکترونیکی می موجود برداخت اکترونیکی ای موجود برداخت اعلام سلام موجود برداخت اعد باخت می موجود برداخت اعد اعلام سلام موجود اعلام موجود اعلام موجود اعلام موجود برداخت اعلام سلام موجود برداخت اعد بالی موجود اعلام موجود اعلام موجود موجود اعلام موجود اعلام موجود اعلام موجود اعلام موجود اعلام موجود اعلام موجود اعلام موجود اعلام موجود اعلام موجود اعلام موجود موجود اعلام موجود اعلام مو                                                                                                    | د تشریک<br>می زند نظر این است فظ بور میده نظری برایات تقویه دروما ه بیانات تقویه دروما ه بیانات نه بورها به این خواطفها برایه استه و این قست وزیر نماید میو ویر حمده می<br>می دریانت اطلامات بیشتر در زمینه مگریکی برباخت قدریه خواطفها به امن داشته بازی می است.<br>می دریانت اطلامات بیشتر در زمینه مگریکی برباخت قدریه خواطفها به امن داشته بازی می است.<br>می دریانت اطلامات بیشتر در زمینه مگریکی برباخت قدریه خواطفها و این است و در زمینه می است و در زمینه می است و در زمینه می است و در زمینه می است و در زمانت اطلامات بیشتر<br>می دریانت اطلامات بیشتر در زمینه می دریانت اطلامات بیشتر در زمینه می است و در زمینه می است و در زمینه می است و در زمینه می است و در زمینه می است و در زمانت کند.<br>می دریانت اطلامات بیشتر در زمینه می دریانت اطلامات اطلامات بیشتر در زمینه می است و در زمانت کند.<br>می دریانت اطلامات اطلامات اطلامات اطلامات اطلامات اطلامات اطلامات است و در زمانت کند.<br>می دریانت اطلامات اطلامات اطلامات اطلامات اطلامات اطلامات اطلامات است و در زمانت کند.<br>می دریانت اطلامات اطلامات<br>می در می می در می در می در می در می در می در می می در می می می می می می می می می می می می می                                                                                                    | ید تکبریک<br>بید تکبریک<br>می دان است اطلامات بیشتر در زمینه جگوگی برداخت تعینه دروس مانشجوان شویه برام می ناشد نه موط به امو خوانگاهها در این هست وزیر نمایند. مللغ وزیر شده قلل<br>می در زمینه جگوگی برداخت تیک برداخت قدریه خوانگاهها به امو داشتجویی، قسمت خوانگاهها در اصل است از این قسمت وزیر نمایند. مللغ وزیر شده قلل<br>برد<br>برد<br>برد<br>برد<br>برد<br>برد<br>برد<br>برد<br>برد<br>برد                                                                                                    | من من من من من من من من من من من من من م                                                                                                    | د تشریک<br>می دولت باشد است فلا دولت شویه درون ماستجوان شویه برای می تاب به دروا به این خوشگاهها جامع هریه خواکنها را به استه از ای استه از ای ای استه از ای ای ای ای ای ای ای ای ای ای ای ای ای                                                                                                    | مونه بوده المنتخل کرانی<br>الکیریک<br>عد الکیریک<br>عدی الکیریک<br>عدی الکیریک<br>الکی الکیریک<br>الکی<br>الکی<br>الکیر الکیریک<br>الکیر<br>الکیر الکیریک<br>الکیر الکیریک<br>الکیریک<br>الکی<br>الکی<br>الکیریک<br>الکیریک<br>الکیریک<br>الکیریک<br>الکیریک<br>الکیریک<br>الکیریک<br>الکیریک<br>الکیریک<br>الکیریک<br>الکیریک<br>الکیریک<br>الکیریک<br>الکیریک<br>الکیریک<br>الکیریک<br>الکیریک<br>الکیریک<br>الکیریک<br>الکیریک<br>الکیریک<br>الکیریک<br>الکیریک<br>الکیریک<br>الکی<br>الکیری<br>الکیریک<br>الکیری<br>الکیریک<br>الکیری<br>الکی<br>الکی<br>الکیری<br>الکی<br>الکی<br>الکیریک<br>الکی<br>الکیری<br>الکی<br>الکی<br>الکیری<br>الکی<br>الکی                     | المعن موده المسعولة كرامي<br>ما تعلق المراحية علم المسعولة كرامي<br>مركب تعلي المراحية علما المسعولة كرامي<br>من المراحية بعن المعالم المراحية المراحية<br>مراحية المراحية المراحية المراحية المراحية المراحية المراحية المراحية المراحية المراحية المراحية المراحية المراحية<br>مراحية المراحية المراحية المراحية المراحية المراحية المراحية المراحية المراحية المراحية المراحية المراحية المراحية<br>مراحية المراحية المراحي<br>المراحية المراحية المراحية المراحية المراحية المراحية المراحية المراحية المراحية المراحية المراحية المراحية المراحي<br>المراحية المراحية المراحية المراحية المراحية المراحية المراحية المراحية المراحي المراحية المراحية المراحي المراحي المراحية المراحية المراح                                                                                                    | د تعریکی<br>د تعریکی<br>د تعریکیکی<br>د تعریکیکی<br>د تعریکیکی<br>د تعریکیکی<br>د تعریکیکی<br>د تعریکیکی<br>د تعریکیکی<br>د تعریکیکیکی<br>د تعریکیکی<br>د تعریکیکی<br>د تعریکیکیکیکیکیکیکیکیکیکی<br>د تعریکیکیکیکیکیکیکیکیکیکیکیکیکیکیکیکی<br>د تورکیکیکیکیکیکیکیکیکیکیکیکیکیکیکیکیکیکیکی                                                                                                    | می است. استار استان اور است.<br>استار استان است.<br>استار استان است.<br>استار استان است.<br>استار استار استار<br>استار استار است<br>استار استار استار استار استار استار استار استار استار استار استار استار استار استار استار استار استار استار<br>استار استار استار استار استار استار استار استار استار استار استار استار استار استار استار استار استار استار استار استار استار                                                                                                     | م تعریک<br>م تکریک<br>م تکریک<br>م                                                                                                    | م معاد المحكون كراميا<br>م المحكون كراميا<br>م المحكون كراميا<br>م المحكون المحكوم المحكون كريافت المواد المحكوم المحكون المورد المحكون المورد مالية مع مالية مالية مالية مالية مالية مالية مالية مالية مالية المحكوم المحلة المحكون المحكون المحكو                                                                                                    | مون دریک اینک کی مون دریک اطلاعات میں بعد است میں بعد است میں بعد است میں بعد است مرد میں میں میں میں میں میں میں میں میں میں                                                                                                    | مرد منه بعدی بینی این مانی مودی اعمر سنه در سنه باد کرد بادی معرومی بردهی معرومی بردهی معرومی بردهی معرومی برده<br>مرد معاد می می انتخاب المرد بینی<br>مرد می این می این می مرد کار می این می مرد کار می این می مرد کار می این می مرد کار می این می مرد کار می این م                                                                                                    | من المحافظ من المحافظ من المحافظ من المحافظ من المحافظ من المحافظ من المحافظ من المحافظ من المحافظ من المحافظ من المحافظ من المحافظ من المحافظ من المحافظ محافظ من المحافظ محافظ م                                                                                                    | عند المعند المعند المعند المعند المعند المعند المعند المعند المعند المعند المعند المعند المعند المعند المعند الم                                                                                                    | عدي المعاد المعلم المعاد المعلم المعاد المعاد ا                                                                                                    | بالله : (بالا بار معادر برود معادر برود معادر ب                                                                                                    | عندو : این برا مربود مستان اون<br>برداخواه اکثرویک که نوسط بات باید شده اد<br>مواد برداخت<br>مواد برداخت<br>مواد برداخت<br>مواد برداخت<br>مواد برداخت<br>مراح مار برداخواه اکثرویک که نوسط بات باید شده اد<br>معاره بسط                                                                                                    | لا الله الله الله الله الله الله الله ا                                                                                                    | عند من من من من من من من من من من من من من                                                                                                    | ینه کاریک که نوستان اول اول اول اول اول اول اول اول اول اول                                                                                                    | عند التي تعديد المحمد المحم<br>محمد المحمد المحمد المحمد المحمد المحمد المحمد المحمد المحمد المحمد المحمد المحمد المحمد المحمد المحمد المحمد ا<br>محمد المحمد المحمد المحمد المحمد المحمد المحمد المحمد المحمد المحمد المحمد المحمد المحمد المحمد المحمد المحمد ا                                                                                                    | عنه و از این و و و ۱ مین و و و ۱ مین و و و ۱ مین و و و ۱ مین و و و ۱ مین و و و ۱ مین و و و ۱ مین و و و ۱ مین و و و ۱ مین و و و ۱ مین و و و ۱ مین و و و ۱ مین و و و ۱ مین و و و ۱ مین و و و ۱ مین و و و ۱ مین و و ۱ مین و و ۱ مین و و ۱ مین و و ۱ مین و ۱ مین و و ۱ مین و ۱ مین و<br>میز و مین و از مین و ۱ مین و ۱ مین و ۱ مین و ۱ مین و ۱ مین و ۱ مین و ۱ مین و ۱ مین و ۱ مین و ۱ مین و ۱ مین و ۱ مین و ۱ مین و ۱ مین و ۱ مین و ۱ مین و ۱ مین و ۱ مین و ۱ مین و ۱ مین و ۱ مین و ۱ مین و ۱ مین و ۱ مین و ۱ مین و ۱ مین و ۱ م                                                                                                    | عند المراجع المعلم المراجع المعلم المراجع المعلم المراجع المعلم المراجع المعلم المراجع المعلم المراجع المحلم المراجع المحلم المراجع المحلم المراجع المحلم المراجع المحلم المراجع المحلم المحلم الم<br>محلم المحلم المحلم المحلم المحلم المحلم المحلم المحلم المحلم المحلم المحلم المحلم المحلم المحلم المحلم المحلم المحلم المحلم المحلم المحلم المحلم المحلم المحلم المحلم المحلم المحلم المحلم المحلم المحلم المحلم المحلم المحلم المحلم المحلم المحلم المحلم المحلم المحلم المحلم المحلم المحلم المحلم<br>محلم المحلم المحلم المحلم المحلم المحلم المحلم المحلم المحلم المحلم المحلم المحلم المحلم المحلم المحلم المحلم المحلم المحلم المحلم المحلم المحلم المحلم المحلم المحلم المحلم المحلم المحلم المحلم المحلم المحلم المحلم المحلم المحلم المحلم ال                                                                                                    | عندو :         ولاف : [ ولاف نار:         ولاف : [ ولاف نار:         ولاف : [ ولاف نار:         ولاف : [ ولاف نار:         ولاف : [ ولاف : [ ولاف : ] ولاف : ] [ ولاف : ] ولاف : ] ولاف : ] ولاف : ] [ ولاف : ] ولاف : ] ولاف : ] ولاف : ] [ ولاف : ] ولاف : ] ول<br><td< th=""><th>بانک ۲ ( بان بار بان برد بان برد بان ۲ ( بان بار بان برد بان ۲ ( بان بار بان برد بان ۲ ( بان ۲ (</th><th>المال 15 عليه : إلى المال 15 عليه : إلى المال 15 عليه : إلى المال 15 عليه : إلى المال 15 عليه : إلى المال 16 من المال 16 من ا<br/>مال مال 16 من المال 16 من المال 16 من المال 16 من المال 16 من المال 16 من المال 16 من المال 16 من المال 16 من المال 16 من المال 16 من المال 16 من المال 16 من المال 16 من المال 16 من المال 16 من المال 16 ممال 16 من المال 16 ممال 16 من</th><th>عنده ۲       وباف ۲       وباف ۲</th><th>المال و 1 (مال)         المال و 1 (مال)         المال و 1</th></td<> | بانک ۲ ( بان بار بان برد بان برد بان ۲ ( بان بار بان برد بان ۲ ( بان بار بان برد بان ۲ ( بان ۲ (                                                                                                    | المال 15 عليه : إلى المال 15 عليه : إلى المال 15 عليه : إلى المال 15 عليه : إلى المال 15 عليه : إلى المال 16 من المال 16 من ا<br>مال مال 16 من المال 16 من المال 16 من المال 16 من المال 16 من المال 16 من المال 16 من المال 16 من المال 16 من المال 16 من المال 16 من المال 16 من المال 16 من المال 16 من المال 16 من المال 16 من المال 16 ممال 16 من المال 16 ممال 16 من                                                                                                    | عنده ۲       وباف ۲       وباف ۲                                                                                                    | المال و 1 (مال)         المال و 1 (مال)         المال و 1                                                                                                    |
|                                                                                                    | الد.<br>الد.<br>التاريك<br>التاريك<br>الترم<br>التمم<br>التارم<br>التممم<br>التممامم<br>التممم<br>التممامم<br>التمممم<br>التا                                                                                                    | معراب الموارد المواردي<br>المرابعات<br>الارب المرابع<br>المرابعات<br>المرابعات<br>المرابعماتع المماعمات<br>المرابعات<br>المرابعات<br>المماعمات الما<br>المرابعات<br>ا                                                                                                    | کیرماند 2 حیث دریافت اطلامات بیشتر در زمینه میگونکی دریافت طریقه خوانگاهها به امور داشتموین، قسمت خوانگاهها به امور داشتموین، قسمت خوانگاهها به امور داشتموین، قسمت خوانگاهها به امور داشتموین، قسمت خوانگاهها به امور داشتموین، قسمت خوانگاهها به امور داشتموین، قسمت خوانگاهها به امور داشتموین، قسمت خوانگاهها به امور داشتموین، و عادم قسمت ترییز خوانگاهها به امور داشتموین، و عادم قسمت است از موان می است از میزاند و امار قسمت این از مان کرد باشند.<br>می معرف میزاند داشتموینه و امار شده از سوی بالگاریانی موز داشتموین، و عادم قسمت این از مانا کرده باشند.<br>ان کسید و می موزه بیروانیت آنگاهیوینه و امار شده از سوی بالگاریانی باشند و امار قسمت به می خوانید باشند و امار قسمت موزند است است است.<br>ان کسید و امار می موزه بیروانیت آنگاهیوینه و امار قسمت این از مانی از مانی از مانی از مانی از مانی از مانی از<br>مانی مانی از مانی موزه بیروانیت آنگاهیوینه و امار قسمت است از مانی از مانی از مانی موزه این از مانی از مانی از مانی موزه ایند از مانی از مانی از مانی از مانی از مانی از مانی موزه این از مانی موزه ایند از مانی از مانی از مانی از مانی از مانی از مانی از م<br>مانی مانی از مانی از مانی موزه ایند از مینی این از مانی موزه کاریندایست<br>مانی مانی از مانی از مانی از مانی موزه این از مانی موزه کاریندایست.                                                                                                    | من المكروبات.<br>مراب الكروبات.<br>مراب الكروبات.<br>مراب المراب المراب ا<br>المراب المراب المراب المراب المراب المراب المراب المراب المراب المراب المراب المراب المراب المراب المراب المراب المراب المراب المراب المراب المراب المراب المراب المراب المراب المراب المراب المراب المراب المراب المراب المراب المراب الم                                                                                                    | می در این است اور این شده این است شوید دومان داشتهای شویل می باشد به مربوط به این حوالگاهها جانمه هزینه خوالگاهها را به اشتماه از این قست واریز نمایند ملغ واریز شده قلی<br>عبومان کرد<br>این در بر<br>این در بر<br>این می این می این می این این این این این این این این این ای                                                                                                    | مراقع برجمه استعموم هوا برجمه استعموم هواه برداخت شوربه دومن داستموان شهريه برام من باشد به مربوط به انهو خوانگاهها جامعه هزيه خوانگاهها را به اشتماه از اين قسعت وزير دمايد. ميلو وزير شده قلال<br>مون ديرك الحالة المراقع به دراخت المراقع به برداخت شور دونيه جگوگي برداخت قدرنه خوانگاهها با دمان ماند.<br>م ترك با مراقع برداخت المراویکی ديدمند کردند داري داريد و دير ايندين آن را هان كرده داشد.<br>م ترك برداخت المراویکی ديدمند کردند داريد در دونيه مراوع المراحي و دير ايندين آن را هان كرده داشد.<br>م ترك برداخت المراور ميزند المراوي ماندين در دونيه مراوع المراحي در در وارد شده اور در شده المراحي در اين هاي مراحية داريد<br>م ترك برداخت المراوي مراحي در مراحي المراحي در دونيه مراحية در دونيه مراحية در در در اين مراحية در اين مراحية در اين مراحية در در در در ميزند مراحية در در در اين مراحية در در در در مراحي مراحية در در در در در مراحي مراحية در در در در در مراحي مراحية در در در در مراحي در در در در در در در در مراحيد در در در در در در مراحي در در در در در در در مراحي در در در در در در در در در در در در در                                                                                                    | م الت تعليم في الم تعليم في الم تعليم في من الله عن الت تعويد ذوب المتعول تعويد برام عن التد ته موتو به سو جويتقهم مناهم هو من مراح من التد ته موتو به سو جويتقهم مناهم هو من المتعام ( ان هست وزر بعيد عنو وزر<br>بوعد<br>الم الم الم الم الم الم الم الم الم الم                                                                                                    | می مود می مود است می مود است می دود. با می می است است می دود با سالت می دود است می دود است می دود است از این است از این<br>این از این از این از این این این این این این این این این این                                                                                                    | مد موده الشعوان گرانی:<br>مدین این از این است هوان گرانی:<br>مدین این از این است هوان است اور بر دیده قرار این است هوان شهرهای شهره بر می باشد به موط به امو خوانگاهها جنامه هورنه خوانگاهها را به انستاه از این هست وارد نماید. سال وارد شده قدل<br>مدین این از این است هوان بر نماید<br>مدین این از این این این این این این این این این این                                                                                                    | المركب المركب المرك<br>المركب المركب المركب المركب المركب المركب المركب المركب المركب المركب المركب المركب المركب المركب المركب المركب<br>المركب المركب المركب المركب المركب المركب المركب المركب المركب المركب المركب المركب المركب المركب المركب المركب<br>المركب المركب المركب المركب المركب المركب المركب المركب المركب المركب المركب المركب المركب المركب المركب المركب<br>المركب المركب المر<br>المركب المركب المركب المركب المركب المركب المركب المركب المركب المركب المركب المركب المركب المركب المركب المركب المركب المركب المركب المركب المركب المركب المركب المركب المركب المركب المرك المرك المرك<br>المركب المركب المركب المركب المركب                                                                                                    | د معاد معاد من معاد من معاد من معاد من معاد من معاد من معاد معاد معاد معاد معاد معاد معاد معاد                                                                                                    | الد                                                                                                    | م معاد المنصوف كارس!<br>معاد المنصوف كارس!<br>معاد المنصوف كارس!<br>حجت درياف المنصوف كارس!<br>حجت درياف المنصوف كارس!<br>حجت درياف المنصوف كارس!<br>معاد بريافت المكروبكري<br>معاد بريافت الكروبكر بالمعاد لربي درافت كاروبك بالمعاد المناب المناب المعاد المراجع المالية.<br>معاد بريافت الكروبكري بالمعاد المراجع المعاد المناب المالية المالية ال                                                                                                    | م معاد المراجعين<br>المراجعين<br>الا مراجع<br>الا مراجع<br>المراجع<br>الا مراجع<br>الا مراجع<br>الا مراجع<br>الا مراجع<br>الا مراجع<br>الا مراجع<br>الا مراجع<br>الا مراجع<br>المراحم<br>المراحم<br>المراحم<br>المراحم<br>المراحم<br>المراحم<br>المراحم<br>المراحم<br>المراحم<br>المراحم<br>المراحم<br>المراحم<br>المم<br>المراحم<br>المراحم<br>المم<br>المراحم<br>المم<br>المم<br>المم<br>المم<br>المم<br>المم<br>المم<br>ا                                                                                                    | مورد پرداخت اکترونیکی:<br>مورد پرداخت اکترونیکی:<br>مورد پرداخت اکترونیکی:<br>مانه این این این این این این این این این این                                                                                                    | ی در ۲۰<br>ما برای مراجع این مراجع این مراجع کی مراجع کی کمیری کی باست و کردی ماکن معور شنان مانند و ایند و در اسان کرا های کنی که سند<br>شنبوی می از مان مراجع کی مراجع شنان می مراجع می مراجع می مراجع می مراجع کی مراجع کی مراجع کی مراجع کی که مراجع<br>مراجع مراجع کی مراجع می مراجع کی مراجع می مراجع کی مراجع می مراجع می مراجع کی مراجع کی مراجع کی مراجع کی مراجع<br>مراجع می مراجع کی مراجع کی مراجع می مراجع کی مراجع می مراجع کی مراجع کی مراجع کی مراجع کی مراجع کی مراجع کی مراجع کی مراجع کی مراجع کی مراجع کی<br>مراجع کی مراجع کی مرا<br>مراجع کی مراجع کی مراجع کی مراجع کی مراجع کی مراجع کی مراجع کی مراجع کی مراجع کی مراجع کی مراجع کی مراجع کی مراجع کی مراجع کی مراجع کی مراجع کی<br>مراجع کی مراجع کی مراجع کی مراجع کی مراجع کی مراجع کی مراجع کی مراجع کی مراجع کی مراجع کی مراجع کی مراجع کی مراجع کی مراجع کی مراجع کی مراجع کی مراجع کی مراجع کی مراجع کی مراجع کی مراجع کی مراجع کی مراجع کی مراجع کی مراجع کی مراجع کی مراجع کی مراجع<br>مراجع کی مراجع کی مراجع کی مراجع کی مراجع کی مراجع کی مراجع کی مراجع کی مراجع کی مراجع کی مراجع کی مراجع کی مراجع کی مراجع کی مراجع کی مراجع کی                                                                                                     | د ملدگاه<br>ال<br>ال<br>ال<br>ال<br>ال<br>ال<br>ال<br>ال<br>ال<br>ال                                                                                                    | المنافع التي المنافع التي التي التي التي التي التي التي التي                                                                                                    | داندگان<br>اندگان<br>اند<br>اند<br>اند<br>اند<br>اند<br>اند<br>اند<br>ا                                                                                                    | د باندگان<br>۱۱<br>۱۱<br>۱۱<br>۱۱<br>۱۱<br>۱۱<br>۱۱<br>۱۱<br>۱۱<br>۱                                                                                                    | داخلگاه                                                                                                    | المالة         المالة                                                                                                    | د ملتكان<br>المالي المالي المالي المالي المالي المالي المالي المالي المالي المالي المالي المالي المالي المالي الم<br>المالي المالي المالي المالي المالي المالي المالي المالي المالي المالي المالي المالي المالي المالي المالي المالي<br>مالي المالي المالي المالي المالي المالي المالي المالي المالي المالي المالي المالي المالي المالي المالي المالي ا<br>مالي المالي الم                                                                                                    | دارنگان<br>در النگان<br>معنوان برداخت<br>معنوان برداخت                                                                                                    |                                                                                                    | النـــلة:<br>عنوات يوناحت المريخيان<br>عنوات يوناحت المريخيك كه نوسط بالله تابيد شدة اند<br>عنوات يوناحت التريخي كه نوسط بالله تابيد شدة اند<br>عنوات يوناحت التريخي يوناحت عنام يك الأرزي من المراج رسيد ال<br>عنوات يوناحت التريخي التريخي الت<br>التريخي التريخي التريخي التريخي التريخي التريخي التريخي التريخي التريخي التريخي التريخي التريخي التريخي التريخ<br>التريخي التريخي التريخي التريخي التريخي التريخي التريخي التريخي التريخي التريخي التريخي التريخي التريخي التريخي التريخي التريخي التريخي التريخي التريخي التريخي التريخي التريخي التريخي التريخي التريخي التريخي التريخي التريخي التريخي التريخي التريخي التريخي التريخي التريخي التريخي التريخي التريخي الت                                                                                                    | دین از این ایک این ایک این ایک این ایک این ایک این ایک این ایک این ایک این ایک این ایک این ایک این ایک این ایک ایک ایک ایک ایک ایک ایک ایک ایک ایک                                                                                                    | داخلگان         استان و و و و و و و و و و و و و و و و و و و                                                                                                    | د بانسگان<br>ک بانسگان<br>ک بانسگان                                                                                                    | التلكان         المراحة         المراحة         <                                                                                                    | داخلتان         مانتان         مانتا                                                                                                    |
|                                                                                                    | الد. المحمد المستجوبة كراسي المحمد المستجوبة كراسي المحمد التي مشتجوبة كراسي المحمد المورس من المستجوبة لمورس موالة علي حوالة عليه حوالة عليه المستجوبة المستجوبة لمورس من المستجوبة لمورس مراد عن بالمد به مروط به امير حوالة عليه المستجوبة لمراس معال وارير حمدة على المحمد المحمد المحمد المحمد المحمد المحمد المحمد المحمد المحمد المحمد المحمد المحمد المحمد المحمد المحمد المحمد المحمد على وارير حمدة على المحمد على وارير حمدة على مراسة حكومك مراحة على مراسة حكومك محمد على المحمد المحمد على وارير حمدة على المحمد على وارير حمدة على مراسة حكومك مراحة على محمد على المحمد على المحمد على المحمد على المحمد على المحمد على المحمد على المحمد على المحمد على المحمد على المحمد على المحمد على المحمد على المحمد على المحمد ع<br>محمد المحمد على محمد على المحمد على المحمد على محمد على المحمد على المحمد على المحمد على المحمد على المحمد على ا<br>المحمد على المحمد على المحمد على المحمد على المحمد على المحمد على المحمد على المحمد على المحمد على المحمد على ا<br>المحمد على المحمد على المحمد على المحمد على المحمد على المحمد على المحمد على المحمد على المحمد على المحمد على ا<br>المحمد على المحمد على المحمد على المحمد على المحمد على المحمد على المحمد على المحمد على المحمد على المحمد على المحمد على المحمد على المحمد على المحمد على المحم<br>المحمد على المحمد على المحمد على المحمد على المحمد على المحمد على المحمد على المحمد على المحمد على المحمد على المحمد<br>المحمد على المحمد على المحمد على المحمد على المحمد على المحمد على المحمد على المحمد على المحمد على المحمد على المحمد المحمد المحمد المحم<br>المحمد المحمد المحمد على المحمد على المحمد المحمد المحمد المحمد المحمد المحمد المحمد المحمد المحمد المحمد المحم<br>المحمد على المحمد على المحمد على المحمد على المحمد على المحمد على المحمد على المحمد على المحمد على المحمد على المحمد المحمد المحمد المحمد المحمد المحم<br>المحمد على المحمد على المحمد المحمد المحمد المحمد المحمد المحم المحمد على المحمد على المحمد على المحمد المحم ال                                                                                                    | المی الا وروانی<br>استهای الا وروانی<br>در مد<br>در مد<br>در مدینا الا الا الا استهای الا الا الا الا الا الا الا الا الا ا                                                                                                    | کیریک 2 جبت دریافت اطلامات بیشتر در زمینه جگوگی دیافت قرینه خوارگافها به امور داشتمویی، قسمت خوارگافها براحمه ندایید.<br>ای تر<br>است می از مان می از مان می از مان می معنو شای داشته است و در لیزست آن را های کرده منتید.<br>است می مرود برداخت الکترونیکی:<br>ان کمانی<br>ان کمانی                                                                                                    | من المن نظیم الی المن اللہ اللہ اللہ اللہ اللہ اللہ اللہ الل                                                                                                    | من المن المن المن المن علم المن المن علم المن المن علم المن المن المن المن المن المن المن ال                                                                                                    | م المركز المركز الم<br>المركز المركز المركز المركز المركز المركز المركز المركز المركز المركز المركز المركز المركز المركز المركز المركز المركز المركز المركز المركز المركز المركز المركز المركز المريز المريز المريز المريز المريز المريز المريز المريز المريز ال                                                                                                    | م التي تعليم الى المستعلم المستعلم العلم مواقع مراحات المورية دوس ماستعوان مورية مراح من بالتد به مرتوا به من موالتها وما معال مراح المستعل (من مست وار بعاست من وار معاست من وار بعاست من وار معاست من وار معاست وار معاست من وار معاست من والم وار معاست من وار معاست من وار معاست من وار معاست من وار معاست من وار معاست معاست وار معاست معاست معاست معاست معاست وار معاست من وار معاست معاست وار معاست معاست<br>معاست<br>معاست معاست معاست معاست معاست معاست معاست معاست معاست معاست معاست معاست معاست معاست معاست معاست معاست معاست معاس                                                                                                    | می مواد می از بین است و از بر نمایند. اول می است و از بر نمایند به مربط به این خوانگاهها جانجه هزینه خوانگاهها را به اشتباه از این هست و از بر نمایند. میلا و از بر نمایند میلا و از بر نمایند. این و از نمایند میلا و از بر نمایند میلا و از بر نمایند. میلا و از بر نمایند میلا و از بر نمایند. میلا و از بر نمایند میلا و از بر نمایند. میلا و از بر نمایند میلا و از بر نمایند. میلا و از بر نمایند میلا و از بر نمایند. میلا و از بر نمایند میلا و از بر نمایند. میلا و از بر نمایند. میلا و از بر نمایند. میلا و از بر نمایند. میلا و از بر نمایند. میلا و از بر نمایند. میلا و از بر نمایند. میلا و از بر نمایند. میلا و از بر نمایند. میلا و از نمایند. میلا و از نمایند. م                                                                                                    | م مد نونه المنتجوان كراني)<br>م تكريبان<br>عن مركب بعد الن است وطور عوالة برانت تعريبان مراسي<br>عن مركب المد الن المدع وطور علوات برانت المراحب المراحب<br>مراحب مراحب مراحب المراحب المراحب المراحب المراحب المراحب المراحب المراحب المراحب المراحب المراحب المراحب المراحب المراحب المراحب المراحب المراحب المراحب المراحب المراحب المراحب المراحب المراحب المراحب المراحب المراحب المراحب المراحب                                                                                                    | المسلحة المسلحة المسلح<br>المسلحة المسلحة المسلحة المسلحة المسلحة المسلحة المسلحة المسلحة المسلحة المسلحة المسلحة المسلحة المسلحة المسلحة المسلحة المسلحة المسلحة المسلحة المسلحة المسلحة المسلحة المسلحة المسلحة المسلحة المسلحة المسلحة المسلحة المسلحة المسلحة المسلحة المسلحة المسلحة المسلحة المسلحة المسلحة المسلحة المسلحة الم<br>المسلحة المسلحة المسلحة المسلحة المسلحة المسلحة المسلحة المسلحة المسلحة المسلحة المسلحة المسلحة المسلحة المسلحة المسلحة المسلحة المسلحة المسلحة المسلحة المسلحة المسلحة المسلحة المسلحة المسلحة المسلحة المسلحة المسلحة المسلحة المسلحة ال                                                                                                    | د معالی می از منابع می این می از منابع می این این از منابع می این می این می این می باد می باد م                                                                                                    | الد. معنی معنی می این است وارد شده بین کردن از است وارد زمانید. میلو وارد شده این موانه بیامه هزیه موانگاهها جامعه هزیه موانگاهها را به اشداد از این قست وارد نماید. میلو وارد شده قلل است وارد نماید. میلو وارد شده قلل است وارد نماید. میلو وارد شده قلل معنی است وارد نماید. میلو وارد شده قلل معنی است وارد نماید. میلو وارد شده قلل معنی است وارد نماید. میلو وارد شده قلل معنی است وارد نماید. میلو وارد شده قلل معنی است وارد زماید. میلو وارد شده قلل معنی است وارد نماید. میلو وارد شده قلل معنی است وارد نماید. میلو وارد شده قلل معنی است وارد نماید. میلو وارد شده قلل معنی است وارد نماید. میلو وارد شده قلل معنی است وارد نماید. میلو وارد شده قلل معنی است وارد نماید. میلو وارد شده قلل معنی است وارد نماید. میلو وارد شده قلل معنی است وارد نماید. میلو وارد شده قلل معنی است وارد نماید. میلو وارد شده قلل معنی است وارد نماید. میلو وارد شده قلل معنی است وارد نماید. میلو وارد شده قلل معنی است وارد نماید. میلو وارد شده معنی است وارد نماید. میلو وارد شده قلل معنی است وارد نماید. میلو وارد نماید معنی است وارد نماید. میلو وارد نماید معنی است وارد معنی است وارد نماید باید وارد استون از اقال کرد باید. میلو وارد نماید میلو وارد نماید باید وارد است وارد وارد است وارد است وارد قلل کرد باید. معنی که می مواهد برداخت کند داند است وارد قلل کرد باید. معنی که می مواهد برداخت کند داند. معنی است وارد قلل معنی که می مواهد برداخت کند داند. معنی است وارد نماید معنی که می مواهد برداخت کند داند. معنی داد میلو وارد وارد وارد وارد وارد وارد وارد وار                                                                                                    | ا مواد به اشتماد کردیا<br>می تعدید است وان بر نمایند میان کردیا<br>می تعدید با است اطاحات بیشتر در زمینه مورک نموره برداخت تموره بردی ماشتموان تموره برای می باشد به مربوط به اس خوانگاهها مراحه اشتمام از به اشتمام از بی قسمت واریز نمایند. ممال واریز شده قاتل<br>مواد این اورانه مکلوک برداخت تموره برداخت تموره بردیان ماشتموان تموره بردا می باشد به مربوط به اس خوانگاهها مراحه تماید<br>مواد این اورانه مکلوک برداخت تموره این است و در زمایه مکلوک برداخت تموره این و برداخت می می است و در نمایند. ممال و ایرز شده قاتل<br>مواد این اورانه مکلوک برداخت تموره این است و در این محکول برداخت تموره این اورانه مکلوک برداخت تمود<br>مورد برداخت است را بردی محکول برداخت تموره این است و در این محکول برداخت تموره این این از می باشد<br>مورد برداخت است و در برداخت تموره این این مراح کارزدیان<br>محکول می برداخت است و محکول برداخت این مراح کارزدیانه<br>محکول می برداخت این محکول این محکول این مراح محکول می برداخت این محکول محکول محکول می محکول می محکول می برداخت تموند این محکول می مواد محکول می مواد محکول می محکول می محکول می محکول می محکول می محکول می محکول محکول محک                                                                                                    | مراسب المراسب المراسب المراسب المال معان معان المحاد على المحاد المراسب المراسب المراس<br>المراسب المراسب المراس<br>المراسب المراسب المراسب المراسب المراسب المراسب المراسب المراسب المراسب المراسب المراسب المراسب المراسب المراسب الم<br>مراسب المراسب المراسب المراسب المراسب المراسب المراسب المراس المراس المراسب المراسب المراسب المراسب المراسب الم                                                                                                    | مرد برداخت بالمندى برای منال موجود استار سنة رسوا دو برای مند ولی برای مند ولی مرد می استان ما می موجه برای مند<br>مرد برداخت الکترونیکی:<br>مرد مرد براخت الکترونیکی:<br>برد کار استان مستار کردان و مستاد اولیک ولیوا اسانی مدار کرداندا                                                                                                    | ی در<br>مان می این می این می این می این می می می می می می می این می این می این می این می این و این این از این کره می م<br>می می این می این می می این می می این می می این می می می می این می می می این می می این می می این می می این می<br>این می می می می می می می می می می می می می                                                                                                    | د شنگان<br>۱۱<br>۱۱<br>۱۱<br>۱۱                                                                                                    | د هندگاه<br>۱۵<br>۱۷<br>۱۷<br>۱۷<br>۱۷<br>۱۷<br>۱۷<br>۱۷<br>۱۹                                                                                                    | د مندگاه<br>۱۱<br>۱۱<br>۱۱<br>۱۱<br>۱۱<br>۱۱<br>۱۱<br>۱۱<br>۱۱<br>۱۱<br>۱۱<br>۱۹<br>۱۹                                                                                                    | د هندگاه ا<br>۱۱<br>۱۱<br>۱۱<br>۱۱<br>۱۱<br>۱۱<br>۱۱<br>۱۱<br>۱۱<br>۱                                                                                                    | د منهان المراجعة القريبان المراجعة القريبان المراجعة القريبان المراجعة القريبان المراجعة القريبان المراجعة الم<br>الا<br>المراجعة المراجعة المراجعة المراجعة المراجعة المراجعة المراجعة المراجعة المراجعة المراجعة المراجعة المراجعة الم                                                                                                    | د منسکان<br>۱۵<br>۱۵<br>۱۰<br>۱۰<br>۱۰<br>۱۰<br>۱۰<br>۱۰<br>۱۰<br>۱۰<br>۱۰<br>۱۰                                                                                                    | د است.2014 المراجعة الافرونيةي في المراجعة الافرونيةي في المراجعة المراجعة ا<br>مراجعة المراجعة المراجعة<br>مراجعة المراجعة المراجع<br>المراجعة المراجعة المراجعة المراجعة المراجعة المراجعة المراجعة المراجعة المراجعة المراجعة المراجعة المراجعة المرا                                                                                                    | ا مُنكان الم<br>بردا حتياف الكترونيكي كه توسط بالث تابيد شدة اند<br>عنوان برداخت مدي الرائي الكترونيكي كه توسط بالث تابيد شدة اند<br>عنوان برداخت مدي الرائي عنوان برداخت مدي الرائي مسارة رسيد<br>عنوان برداخت 10.000 11.55:52 2000 مسارة رسيد<br>عنوان برداخت 10.000 11.55:52 2000 مسارة المدينات 10.000 مسارة المدينات المدينات المدينات المدينات المدينات الم                                                                                                    | المناعبة الكبريتيانية المناعبة الكبريتيانية المناعبة المناعبة المناع<br>منها مناعبة المناعبة المناعبة المناعبة المناعبة المناعبة المناعبة المناعبة المناعبة المناعبة المناعبة المناعبة ال<br>منها مناعبة المناعبة المناعبة المناعبة المناعبة المناعبة المناعبة المناعبة المناعبة المناعبة المناعبة المناعبة ال                                                                                                    | مانت€نه<br>المنت€نه<br>المنت€نه<br>الجواب الكنونيكي كه نوسط بالثانياييد شده اند<br>ميواب برداخت الدي كه نوسط بالثانياييد شده اند<br>ميواب برداخت الدي كه نوسط بالثانيايي معلوم رسيد<br>المراجع الدي الذي الذي الذي الذي الذي الذي الذي الذ                                                                                                    | السليم المالي المالي ا<br>مالي مالي مالي مالي مالي مالي مالي مالي                                                                                                    | المالية         المالية                                                                                                    | بردادنهای اکثرونیکی         بردادنهای اکثرونیکی که نوسط بالث آباید شده اند           ۱         بردادنهای اکثرونیکی که نوسط بالث آباید شده اند           عنوان برداخت نابی شده اند         منوان برداخت نابی شده اند           ۱         منوان برداخت نابی شده اند           ۱         ۱.000         1.10500 07/96/98           ۲         ۲         ۲           ۲         ۲         ۲           ۲         ۲         ۲           ۲         ۲         ۲           ۲         ۲         ۲           ۲         ۲         ۲           ۲         ۲         ۲           ۲         ۲         ۲           ۲         ۲         ۲           ۲         ۲         ۲           ۲         ۲         ۲           ۲         ۲         ۲           ۲         ۲         ۲           ۲         ۲         ۲           ۲         ۲         ۲           ۲         ۲         ۲           ۲         ۲         ۲           ۲         ۲         ۲           ۲         ۲         ۲           ۲         ۲         ۲ <t< th=""><th>المنكة<br/>م المنكة<br/>ت<br/>برداخمهاف الكنرونيكي كه نوسط ناك تابيد شده الد<br/>ميواب برداخت المراجعي<br/>ميواب برداخت المراجعي<br/>ميواب برداخت المراجعي<br/>ميواب برداخت المراجعي<br/>ميواب برداخت المراجعي<br/>مرداخت المراجع من المراجع من المراجع من المراجع من المراجع من المراجع من المراجع من المراجع<br/>مرداخت المراجع من المراجع من المراجع م</th><th>بردامنهای الکترونیکی که توسط بانگانید شده اند         اینه: تقریبیانیانیانید شده اند           بردامنهای الکترونیکی که توسط بانگانید شده اند           مواد برداخت<br/>منبوره برداخت<br/>نشوره برداخت<br/>نشور<br/>نشور<br/>نشور<br/>نشور<br/>نشور<br/>نشور<br/>نشور<br/>نشور</th></t<> | المنكة<br>م المنكة<br>ت<br>برداخمهاف الكنرونيكي كه نوسط ناك تابيد شده الد<br>ميواب برداخت المراجعي<br>ميواب برداخت المراجعي<br>ميواب برداخت المراجعي<br>ميواب برداخت المراجعي<br>ميواب برداخت المراجعي<br>مرداخت المراجع من المراجع من المراجع من المراجع من المراجع من المراجع من المراجع من المراجع<br>مرداخت المراجع من المراجع من المراجع م                                                                                                    | بردامنهای الکترونیکی که توسط بانگانید شده اند         اینه: تقریبیانیانیانید شده اند           بردامنهای الکترونیکی که توسط بانگانید شده اند           مواد برداخت<br>منبوره برداخت<br>نشوره برداخت<br>نشور<br>نشور<br>نشور<br>نشور<br>نشور<br>نشور<br>نشور<br>نشور                                                                                                    |
| اد عبدین<br>احمد الم الم الم الم الم الم الم الم الم الم                                                                                                    | الد. المحمد المستجوبات كراميا<br>المحمد المستجوبات الموارد<br>المحمد المستجوبات الموارد<br>المحمد المحمد المحمد المحمد المحمد المحمد المحمد المحمد المحمد المحمد المحمد المحمد المحمد موالك المحمد المحمد المحم<br>المحمد المحمد المحمد المحمد المحمد المحمد المحمد المحمد المحمد المحمد المحمد المحمد المحمد المحمد المحمد المحمد المحمد المحم<br>المحمد المحمد المحمد المحمد المحمد المحمد المحمد المحمد المحمد المحمد المحمد المحمد المحمد المحمد المحمد المحم<br>المحمد المحمد المحمد المحمد المحمد المحمد المحمد المحمد المحمد المحمد المحمد المحمد المحمد المحمد المحمد المحم<br>المحمد المحمد المحمد المحمد المحمد المحمد المحمد المحمد المحمد المحمد المحم<br>المحمد المحمد المحمد المحمد المحمد المحمد المحمد المحمد المحمد المحمد المحمد المحمد المحمد المحمد المحمد المحم<br>المحمد المحمد المحمد المحمد المحمد المحمد المحمد المحمد المحمد المحم المحمد المحم المحمد المحمد المحمد المحم المحمد المح                                                                                                    | مراعل المراحلي<br>المراحلي<br>الاست 2 من والان المراحل المراحل<br>مرحل المراحل المراحل المراحل المراحل المراحل المراحل المراحل المراحل المراحل المراحل المراحل المراحل المراحل الم<br>مرحل المراحل المراحل المراحل المراحل المراحل المراحل المراحل المراحل المراحل المراحل المرحل المراحل المراحل المراحل المر                                                                                                    | کرماند 2 مع دریافت اطلامات سنتیز در زمینه مگوگی دیافت قرینه خوانگاهها به امور داشتموین، قسمت خوانگاهها بازمین میاید.<br>در برای<br>است کرد<br>سال است که می میافت اطلامات است کرد می دریافت اطلام سناز است با است با است با است است است است است<br>سال است که می می درود می اطلام می می می در بازی این می مود میان با این این می می می مواند برداخت کند باشد.<br>است کرد برداخت اطلام می می می می می می می می می می می می می                                                                                                    | من المن المن التي المن المن المن المن المن المن المن المن                                                                                                    | من المن المن المن المن المن المن المن ال                                                                                                    | م الكروكية.<br>م الكروكية<br>م الكروكية<br>م الكروكية المالية المالية الم<br>موالا المالية المالية الم<br>مالية المالية المالية المالية مالية المالية مالية المالية المالية المالية المالية المالية المالية المالية المالية المالية المالية المالية المالية المالية المالية المالية المالية المالية المالية المالية المالية المالية المالية المالية المالية المالية المالية المالية المالية المالية المالية المالية<br>مالية المالية المالية المالية المالية المالية المالية المالية المالية المالية المالية المالية المالية المالية المالية الم<br>مالية المالية المالية المالية المالية المالية المالية المالية المالية المالية المالية المالية المالية المالية ا                                                                                                    | علی تعلیہ اور این کست کو این مست کو این مست کو این مست کو این مست ور مست ور مست کو میں این میں است کو مروک میں خواجات میں جو میں معرف میں مست میں میں مست میں میں مست میں میں مست میں میں مست میں مست می<br>مست مست میں مست میں مست میں مست میں مست میں مست میں مست میں مست میں مست میں مست میں مست میں مست میں مست میں مست م<br>مست میں مست میں میں مست میں میں مست میں مست میں میں میں میں میں میں میں میں مست میں میں مست میں میں مست میں میں                                                                                                    | مود مودا بالمحمولة كردن<br>التحريك<br>عن التركيب عن المحمولة لي المحمولة لي المحمولة لي المحمولة لعربة من بالد من بلوط له الو خليكافها جامعة عزيه جوابكافها را به المناه از ان قسمت وزير نمايد. ماغ وزير حدة قلل<br>عن التركيب عن العامات بستر در رسم يكوكن برناخت قريبة جوابكافها به المو داشتجون، قسمت جوابكافها مراجعة نعايد.<br>التركيب عن العامات بستر در رسم يكوكن برناخت قريبة جوابكافها به المو داشتجون، قسمت جوابكافها مراجعة نعايد.<br>التركيب عن المحمولة المحمولة المحمولة المحمولة المحمولة المو داشتجون، قسمت جوابكافها مراجعة نعايد.<br>التركيب عن محمولة مراجعة المحمولة المحمولة الم                                                                                                    | د معد موجه داشتهای گذیرا<br>مدین بلید اس قسم خوده داشتهای گذیرا<br>مدین بلید اس قسم خود بر داشت اس قسم خود در درسه ماکوک بر یافت قریبه مواک شوره برای می باشد به مروط به اس خواج و در است از این قسمت وارد داشت.<br>مدین معد الارد مانی در درسه ماکوک برایت قریبه مواک اس بایت قریبه مواک قوابا به است از این قسمت وارد داشت.<br>مدین معد الارد مانی معد الارد مانی معد می این مالی کرده باشد.<br>مدین معد الارد مانی معد الارد مانی معد الارد مانی معد الارد مانی معد الارد الارد می مانید الارد مانی مالی کرده باشد.<br>معد الارد مانی معد الارد مانی معد الارد مانی معد الارد مانی معد الارد مانی مالی کرده باشد.<br>معد الارد مانی معد الارد مانی معد الارد مانی معد الارد مانی معد الارد مانی معد الارد مانی معد الارد الارد می مالی کرده باشد.<br>معد الارد مانی معد الارد مانی معد الارد مانی معد الارد مانی معد الارد مانی معد الارد مانی معد الارد مانی معد الارد مانی معد الارد مانی معد الارد مانی معد الارد مانی معد الارد مانی معد الارد مانی معد الارد مانی معد الارد مانی معد الارد مانی معد الارد مانی معد الارد مانی معد الارد مانی معد الارد می معد الارد مانی معد الارد مانی معد الارد مانی معد الارد می معد الارد می م<br>معد معد معد الارد می معد الارد می معد الارد می معد الارد می معد الارد می معد الارد می معد الارد می معد الارد می معد الارد می می معد الارد می می معد الارد می معد الارد می معد الارد می معد الارد می می می می می می می می می می می می می                                                                                                    | المسلحة المستجوبة كليسي المسلحة المستجوبة كراسيا<br>المسلحة المستجوبة كراسيا<br>المسلحة العالم المسلحة علم المسلحة علم المسلحة علم المسلحة المسلحة الم<br>المسلحة المسلحة المسلحة المسلحة المسلحة المسلحة المسلحة المسلحة المسلحة المسلحة المسلحة المسلحة المسلحة المسلحة المسلحة المسلحة المسلحة المسلحة المسلحة المسلحة المسلحة المسلحة المسلحة المسلحة المسلحة المسلحة المسلحة المسلحة المسلحة ال                                                                                                    | المعالية المسوولين والمسعولين كالميا<br>المعالية<br>المعالية<br>المعاليماماممامماليمالية<br>المعالية                                                                                                    | الد.<br>مواد المعرفين في المعرفين في المعرفين في المعرفين المعرفين المعرفين المعرفين من بالد به يوط به البو خوالكاها جنامه فريه خوالكاها () به السلة از ان قـــت وارد نمايد، علو وارز شدة قلل<br>مواد المعرفين به تعلق من بالد.<br>الد معرفين معرفين المعرفين المعرفين المعرفين معرفين معرفين المعرفين المعرفين المعرفين المعرفين المعرفين المعرفين<br>الد معرفين المعرفين المعرفين المعرفين المعرفين المعرفين المعرفين المعرفين المعرفين المعرفين المعرفين المعرفين<br>الد معرفين المعرفين المعرفين المعرفين المعرفين المعرفين المعرفين المعرفين المعرفين المعرفين المعرفين المعرفين<br>المعرفين المعرفين المعرفين المعرفين المعرفين المعرفين المعرفين المعرفين المعرفين المعرفين المعرفين المعرفين المعرفين المعرفين المعرفين المعرفين المعرفين المعرفين المعرفين<br>المعرفين المعرفين المعرفين المعرفين المعرفين المعرفين المعرفين المعرفين المعرفين المعرفين المعرفين المعرفين المعرفين المعرفين المعرفين المعرفين المعرفين المعرفين المعرفين المعرفين المعرفين المعرفين المعرفين المعرفين المعرفين المعرفين<br>المعرفين المعرفين المعرفين المعرفين المعرفين المعرفين المعرفين المعرفين المعرفين المعرفين المعرفين المعرفين<br>المعرفين المعرفين المعرفين المعرفين المعرفين المعرفين المعرفين المعرفين المعرفين المعرفين المعرفين المعرفين المعرفين المعرفين المعرفين المعرفين المعرفين المعرفين المعرفين المعرفين المعرفين المعرفين المعرفين المعرفين الم<br>المعرفين المعرفين المعرفين المعرفين المعرفين المعرفين المعرفين المعرفين المعرفين المعرفين المعرفين المعرفين المعرفين المعرفين المعرفين المعرفين المعرفين المعرفين المعرفين المعرفين المعرفين المعرفين المعرفين<br>المعرفين المعرفين المعرفين المعرفين المعرفين المعرفين المعرفين المعرفين المعرفين المعرفين المعرفين المعرفين المعرفين المعرفين المعرفين المعرفين المعرفين المعرفين المعرفين المعرفين المع<br>المعرفين المعرفين المعرفين المي معرفي المياني المعرفين المعرفين المعرفين المعرفين المعرفين المعرفين المعرفين المعرفين المع<br>المعرفين المعرفين المعرفين المعرفين المعرفين المعرفين المعرفين المعرفين المعرفين المون المعرفين المعرفين المعرفين<br>المعرفين المعرفين المعرفين المعرفين المعرفين المعرفين المعرفين المعرفين المعرفين المعرفين المي المولين المعرفين<br>المعر                                                                                                    | المعاد المنتخوان كارس!<br>المعاد المنتخوان كارس!<br>المعاد المنتخوان كارس!<br>المعاد المنتخوان المعاد المنتخوان تعويد دوس داستجوان تعويد برام من باشد نه موط نه اللو حوانكافها جنامه طويه جنامه طويه خوانكافها را به اشتباه از ان فست وارز داميد خلال<br>المعاد المال من الحد كالموضى لمان منازع من عام خوانا المال به المناطر المعاد المعاد المعاد المعاد المعاد المعاد<br>المعاد المال معاد المعاد المعاد<br>معاد المعاد المعاد المعاد المعاد المعاد المعاد المعاد المعاد المعاد المعاد المعاد المعاد المعاد المعاد المعاد<br>معاد المعاد المعاد المعاد المعاد المعاد المعاد المعاد المعاد المعاد المعاد المعاد المعاد المعاد المعاد المعاد<br>معاد المعاد المعاد المعاد المعاد المعاد المعاد المعاد المعاد المعاد المعاد المعاد المعاد المعاد المعاد المعاد<br>معاد المعاد الم<br>معاد المعاد المعاد المعاد المعاد المعاد المعاد المعاد المعاد المعاد المعاد المعاد المعاد المعاد المعاد المعاد المعاد المعاد المعاد المعاد المعاد المعاد المعاد المعاد المعاد المعاد المعاد المعاد المعاد المعاد المعاد المعا<br>م                                                                                                    | معروب مراویدی<br>معروبان مراویدی<br>ان در<br>ان در<br>مراوید میلی از مراوید میلی مراوید میلی مراوید میلی مراوید میلی در این میلی در این میلی در میل این می داشته میلید<br>ان در<br>مراوید میلی از مراوید میلی در این مراوید میلی در این میلی کرد میلید.<br>مراوید مراوید این مراوید میلی در مراوید میلی در میلی در میلی مراوید میلی در مراوید میلید مراوید میلی در میلی مراوید میلید.<br>مراوید مراوید میلی در مراوید میلی در مراوید میلی در مراوید میلی در میلی در میلی د<br>در میلی در میلی در میلی در میلی در میلی در میلی در میلی در میلی در میلی در میلی در میلی در میلی در میلی در میلی در میلی در میلی در میلی در میلی در میلی در میلی در م<br>در میلی در میلی در میلی در میلی در میلی در میلی در میلی در میلی درد                                                                                                    | مال مراجع من مراجع من مراجع من مراجع من مراجع من مراجع من مراجع من مراجع من مراجع من مراجع من مراجع من مراجع م<br>المراجع من مراجع من مراجع من مراجع من مراجع من مراجع من مراجع من مراجع من مراجع من مراجع من مراجع من مراجع من<br>مراجع من مراجع من مراجع من مراجع من مراجع من مراجع من مراجع من مراجع من مراجع من مراجع من مراجع من مراجع من مر<br>مراجع من مراجع من مراجع من مراجع من مراجع من مراجع من مراجع من مراجع من مراجع من مراجع من مراجع من مراجع من مراجع                                                                                                    | ی در ۲۰<br>نتیجری از مال کی مراحد کی کی میلید کی کی میلید کی کی معنی میلید وزیر سیس اور امل کره کی میلید<br>نتیجری از مال کی میلید از این میلید والان میلید و میلا میلید از این میلید و میلاد این میلو کی میلید این میلو کی<br>الا کی کی کی کی کی کی کی کی کی کی کی کی کی                                                                                                    | د مسلما<br>المالي<br>المالي<br>المال<br>المالمالما<br>المالمالمالمالمالمالمالما<br>المالمالمالمالمالمالمالمالمالمالمالمالما                                                                                                    | ت منتظم<br>۱۱۱۱<br>۱۱۱۱<br>۱۱۱۱<br>۱۱۱۱<br>۱۱۱۱<br>۱۱۱۱<br>۱۱۱۱<br>۱                                                                                                    | د منتاع .<br>۱۳<br>۱۳<br>۱۳<br>۱۳<br>۱۳<br>۱۳<br>۱۳<br>۱۳<br>۱۳<br>۱۳                                                                                                    | د مست<br>ال<br>ال<br>منواب پرداخت این پرداخت مبلغ برداخت مبلغ پرداخت مبلغ پرداخت مبلغ پرداخت مبلغ پرداخت مبلغ پرداخت مبلغ پرداخت ا                                                                                                    | و الملكة الملكة الملك الملك الملك الملك الملك الملك الملك الملك الملك الملك الملك الملك الملك الملك الملك الم<br>المالي الملك الملك الملك الملك الملك الملك الملك الملك الملك الملك الملك الملك الملك الملك الملك الملك الملك ال<br>الملك الملك الملك الملك الملك الملك الملك الملك الملك الملك الملك الملك الملك الملك الملك الملك الملك الملك الم                                                                                                    | م المنطقة<br>المنطقة<br>الممنطة<br>الممنطة<br>الممنطة<br>الممنطة<br>الممنطة<br>الممنطة<br>الممنطة<br>الممنطة<br>الممنطة<br>الممنطة<br>الممنطة<br>الممنطة<br>الممنطة<br>الممنطة<br>الممنطة<br>الممامممم<br>الممممم<br>المممممممة<br>الممممة<br>الممممة<br>الممممة<br>الم                                                                                                    | اليرانغة الخيريكي[ي]<br>13<br>12<br>13<br>14<br>14<br>14<br>14<br>14<br>14<br>15<br>15<br>15<br>15<br>15<br>15<br>15<br>15<br>15<br>15                                                                                                    | ا الين المن التي المن التي المن التي المن التي المن التي المن التي التي التي التي التي التي التي التي                                                                                                    | الاست.<br>ال ال<br>معراب برداخت<br>معراب برداخت<br>معراب معراب معراب معراب معراب معراب معراب معراب معراب معراب معراب معراب معراب معراب معراب<br>معراب معراب                                                                                                    | لمينيم الالمينينينينينينينينينينينينينينينينينينين                                                                                                    |                                                                                                    | المنابعة القريباني:<br>برداميلوا الكروبيكي كه يوسط بالثا بابد نشرة الم<br>مولوا برداخت ال<br>مولوا برداخت المولوا برداخت المولوا برداخت المولوا بولوا برداخت المولوا برين المولوا برداخت المولوا برداخت المولوا ب                                                                                                    | لها معن المراجع المراجع المراجع المراجع المراجع المراجع المراجع المراجع المراجع المراجع المراجع المراجع ال<br>المراجع المراجع المراجع المراجع المراجع المراجع المراجع المراجع المراجع المراجع المراجع المراجع المراجع ال<br>المراجع المراجع المراجع المراجع المراجع المراجع المراجع المراجع المراجع المراجع المراجع المراجع المراجع الم<br>المراجع المراجع المراجع المراجع المراجع المراجع المراجع المراجع المراجع المراجع المراجع المراجع المراجع الم<br>المراجع المراجع الم<br>المراجع المراجع المراجع المراجع المراجع المراجع المراجع المراجع المراجع المراجع المراجع المراجع المراجع الم<br>المراجع المراجع المراجع المراجع المراجع المراجع المراجع المراجع المراجع المراجع المراجع المراجع المراجع المراجع المراجع المراجع المراجع المراجع المراجع المراجع المراجع المراجع المراجع المراجع المراجع المراجع المراجع المراجع المراجع المراجع المراجع المراجع المراجع المراجع الم<br>المراجع المراجع المراجع المراجع المراجع المراجع المراجع المراجع المراجع المراجع المراجع المراجع المراجع الم<br>المراجع المراجع المراجع المراجع المراجع المراجع المراجع المراجع المراجع المراجع المراجع المراجع المراجع الم<br>المم ال                                                                                                    | الاستان<br>م يواد الحياة الكترونيكن كه نوسط بانك تابيد شده اند<br>عنوان برداخت بان يابي برداخت معام برداخت معام برداخ برداخت معام برداخت معام برداخت معام برداخت معام برداخت معام برداخت معام برداخت معام برداخت معام برد                                                                                                    | المنابعة القريبان<br>عنوان برداختها الكبرونيكي كه نوسط بالذ ابلد نبذة الا<br>منوية برزاخت برداختها الكبرونيكي كه نوسط بالذ ابلد نبذة الا<br>منوية برزاخت برداختها الكبرونيكي كه نوسط بالذ ابلد نبذة الا<br>منوية برزاخت برداختها الكبرونيكي كه نوسط بالذ ابلد نبذة الا<br>منوية برزاختها الكبرونيكي كه نوسط بالذ ابلد نبذة الا<br>منوية برزاختها الكبرونيكي كه نوسط بالذ ابلد نبذة الا<br>منوية برزاختها الكبرونيكي كه نوسط بالذ ابلد نبذة الا<br>منوية برزاختها الكبرونيكي كه نوسط بالذ ابلد نبذة الا<br>منوية برزاختها الكبرونيكي كه نوسط بالذ المراجع المراجع الكبر<br>منوية برزاختها الكبرونيكي كه نوسط بالذ المراجع المراجع المراحع المراجع المراحع المراجع المراجع المراجع المراجع المراح                                                                                                    |
| لانكىنى<br>بى<br>بى بى بى بى بى بى بى بى بى بى بى بى بى ب                                                                                                    | د.<br>الد<br>العال الكروكان<br>العال الكروكان<br>الكروكان<br>الكروكان<br>الكروكان<br>الكروكان<br>الكروكان<br>الكروكان<br>الكروكان<br>الكروكان<br>الكروكان<br>الكروكان<br>الكروكان<br>الكروكان<br>الكروكان<br>الكروكان<br>الكروكان<br>الكروكان<br>الكروكان<br>الكروكان                                                                                                    | الحيات المرابع<br>المسالف<br>المسالف<br>المس                                                                                                    | در من مربعت 2<br>در مربعت 2<br>در مربعت المربعت المربعت المربعت المربعت المربعت المربعة محكول برداخت قدرية حوكالفوا به اخو داستمون، قست حواركافوا مراجعة نمايند.<br>در مربعت المربعت المربعت المربعت المربعت المربعت المربعة منه المربعة منها مربعة المربعت المربعت المربعت المربعت<br>محلول المربعة منها المربعة المربعة الم<br>مربعة المربعة المرب<br>المربعة المربعة المربعة المربعة المربعة المربعة المربعة المربعة المربعة المربعة                                                                                                    | من المناسب المناسب المناس<br>المناسب المناسب المناسب المناسب المناسب المناسب المناسب المناسب المناسب المناسب المناسب المناسب المناسب المناسب<br>المناسب المناسب المناسب المناسب المناسب المناسب المناسب المناسب المناسب المناسب المناسب المناسب المناسب المناسب                                                                                                    | می نماین این قسم می نماین این قسم علام میده دود، منصوب خونه و برای منصوب خونه و برای می باشد مه مربط به اسم خوانه و مانه است و این قسم و این مایند. عال و این خده قلم خوانه و این خده قلم خوانه و این خده قلم خوانه و این قسم و این مایند. عال و این خده قلم محمد قلم خوانه و این قسم و این مایند. عال و این خده قلم خوانه و این خده قلم خوانه و این قسم و این مایند. عال و این خده قلم خوانه و این قسم و این مایند. عال و این خده قلم خوانه و این خده قلم خوانه و این خده قلم خوانه و این خده قلم خوانه و این قسم و این مایند. عال و این خده قلم خوانه و این و این خده قلم خوانه و این قسم و این مایند. عال و این خده قلم خوانه و این قسم و این قلم قلم و این قلم و این و این قلم و این قلم و این قلم و این قلم و این قلم و این قلم و این قلم و این قلم و این قلم و این قلم و این و این قلم و این قلم و این و این قلم و این و این قلم و این قلم و این و این قلم و این و این قلم و این و این قلم و این و این قلم و این و ا<br>و ماین و این قلم و این و این و این و این و این قلم و این قلم و این قلم و این و ایند. این و این قلم و این و این و این و این و این قلم و این و این و این و این و این و این و این و این و و این و و این و و این و و این و و و این و و و این و و و و این و و و و این و و و و این و و و و و و و و و و و و و و و<br>و و و و این و و و و و و و و و و و و و و و و و و و                                                                                                    | من مراجع الولام المعالم المراجع المراجع المراجع المراجع المراجع المراجع المراجع من باشد به مربوط به اليو خوانكافها مراجع المراجع المراجع ا<br>المراجع من المراجع المراجع المراجع المراجع المراجع المراجع المراجع المراجع المراجع المراجع المراجع المراجع المراجع المراجع المراجع المراجع المراجع المراجع المراجع المراجع المراجع المراجع المراجع المراجع المراجع المراجع المراجع المراجع                                                                                                    | الم تعدید می منابع این محمد قط میشد میشد و درمی منابع می از می شد. به میشد از ای شد. به مرابع می شد به مرابع می شد به مرابع می شد به مرابع می شد. به مرابع می شد به مرابع می شد به مرابع می شد. به مرابع می شد به مرابع می شد به مرابع می شد. به مرابع می شد به مرابع می شد به مرابع می شد. به مرابع می شد. به مرابع می می شد. به مرابع می شد. به مرابع می می می شد. به مرابع می شد. به مرابع می می شد. به مرابع می می می می می می می می می می می می می                                                                                                    | مونه بونه المنتخلة كراسي المنتخلة كراسي المنتخلة كراسي المنتجوان تشريه برام من باند به بيوط به اس خواباتها جنامه عزينه خواباتها باند استاه از ان استاه از ان استاه از ان استاه از ان استاه از ان استاه از ان استاه از ان استاه از ان استاه از ان استاه از ان استاه از ان استاه از ان المناه المناه من المنتخذ المن المنتخذ المن المنتخذ المن المنتخذ المناه المناه من المنتخذ المناه المناه من المنتخذ المن المنتخذ المناه المناه المناه المناه المنتخذ المناه المناه المناه المناه المنتخذ المن المنتخذ المن المنتخذ المن المنتخذ المناه المناه المنتخذ المن المنتخذ المن المنتخذ المن المنتخذ المن المنتخذ المن المنتخذ المناه المنتخذ المنتخذ المناه المنتخذ المنتخذ المن المنتخذ المن المنتخذ المناه المنتخذ المن المنتخذ المنتخذ المنتخذ المنتخذ المنتخذ المنتخذ المنتخذ المناه المنتخذ المناه المناه المنتخذ المناه المنتخذ المنتخذ المنتخذ المنتخذ المنتخذ المنتخذ المنتخذ المنتخذ المنتخذ المنتخذ المنتخذ المنتخذ المنتخذ المنتخذ المنتخذ المنتخذ المنتخذ المنتخذ المنتخذ المنتخذ المنتخذ المنتخذ المنتخذ المنتخذ المنتخذ المنتخذ المنتخذ المنتخذ المنتخذ المنتخذ المنتخذ المنتخذ المنتخذ المناه المنتخذ المناه المنتخذ المناه المنتخذ المنتخذ المنتخذ المنتخذ المنتخذ المنتخذ المنتخذ المنتخذ المنتخذ المناه المنتخذ المنتخذ المنتخذ المناه المنتخذ المنتخذ المنتخذ المنتخذ المن المنتخذ المنتخذ المنتخذ المنتخذ المنتخذ المنتخذ المناه المنتخذ المنتخذ المناه المنتخذ المنتخذ المنتخذ المنتخذ المناه المنتخذ المناه المناه المنتخذ المناه المناه المناه المنتخذ المنتخذ المناه المناه المناه المناه المنتخذ المناه المناه المناه المناه المناه المناه المناه المناه المناه المناه المنتخذ المناه المناه المناه المناه المنتخذ المناه المناه المناه المنا المنتذ المناه المناه المناه المناه المناه المناه المناه المناه المناه المناه المناه المناه المناه المناه المناه المناه المناه المناه المناه المناه المناه المناه المناه المناه المناه المناه المناه المناه المن<br>المناه المناه المناه المناه المناه المناه المناه المناه المناه المناه المناه المناه المناه المناه المناه المناه المناه المناه المناه المناه المناه المناه المناه المناه المناه المناه المناه المناه المناه المناه المناه المناه المناه الم                                                                                                    | د معد المعد علم المعنوان كارس!<br>- تشریبان<br>- تشریبان<br>- معد دول الله الله الله الله الله الله الله ال                                                                                                    | المسلحة المسلحة المسلحة المسلحة المرابي المسلحة المرابي المرابي المسلحة المرابي المرابي ال<br>المرابع المرابي المرابي المرابي المرابي المرابي المرابي المرابي المرابي المرابي المرابي المرابي المرابي المرابي المرابي المرابي المرابي المرابي المرابي المرابي المرابي المرابي المرابي المرابي المرابي المرابي المرابي المرابي المرابي ال                                                                                                    | المعالية المعاولية المعادية المعادية ا<br>محمد المعادية المعادية المعادية المعادية المعادية المعادية المعادية المعادية المعادية المعادية المعادية المعادية المعادية المعادية المعادية المعادية المعادية المعادية المعادية المعادية المعادية المعادية المعادية المعادية المعادية المعادية المعا<br>المعادية المعادية المعادية المعادية المعادية المعادية المعادية المعادية المعادية المعادية المعادية المعادية الم<br>معادية المعادية المعادية المعادية المعادية المعادية المعادية المعادية المعادية المعادية المعادية المعادية المعاد<br>المعادية المعادية المعادية المعادية المعادية المعادية المعادية المعادية المعادية المعادية المعادية المعادية المعاد<br>المعادية المعادية المعادية المعادية المعادية المعادية المعادية المعادية المعادية المعادية المعادية المعادية المعادية المعادية المعادية المعادية المعادية المعادية المعادية المعادية المعادية المعادية المعادية المع<br>معادية المعادية المعادية المعادية المعادية المعادية المعادية المعادية المعادية المعادية المعادية المعادية المعادي                                                                                                    | الد. من معاد المسجولة كليس المركب المركب ال                                                                                                    | المعنان المعالي المنتخوان كارس!<br>عن المنتخب الماس المعالي المعالي المعال<br>المعالي المعالي ا<br>المعالي المعالي المعالي المعالي المعالي المعالي المعالي المعالي المعالي المعالي المعالي المعالي المعالي المعالي ال                                                                                                    | عد معاد تعاول معلی است.<br>استهاد<br>استهاد<br>استه<br>استماد<br>استماد<br>استماد<br>استماد<br>استماد<br>استماد<br>استمام                                                                                                    | مال مراجع من مراجع من مراجع من مراجع من مراجع من مراجع من مراجع من مراجع من مراجع من مراجع من مراجع من مراجع من<br>المراجع من مراجع من مراجع من من من من من من من من من من من من من                                                                                                    | ک در<br>میروند این ورده برای دردانت کالوریکن باست و این دیانت باشند و مور سیس این و ایند و در است ان را های کرده باشند<br>میروند<br>میروند بردانت این میروند ایند و این میلی<br>میروند بردانت این میروند ایند و این میلی<br>این میلی<br>میروند این میروند کاررمیان<br>میروند این میروند کاررمیان<br>میروند این میروند کاررمیان<br>میروند این میروند کاررمیان<br>میروند این میروند کاررمیان<br>میروند کارمیان<br>میروند کارمیان<br>میروند میروند میرو میروند میروند میروند میرو میروند میرو میرو میر                                                                                                    | ده<br>۱۵<br>۲۵<br>۲۵<br>۲۵                                                                                                    | د:<br>۱۱<br>برداختهای الکترونیکی که توسط بالک تابید شده اند                                                                                                    | د:<br>۲<br>۲<br>۲<br>۲<br>۲<br>۲<br>۲<br>۲<br>۲<br>۲<br>۲<br>۲<br>۲<br>۲<br>۲<br>۲<br>۲<br>۲<br>۲                                                                                                    | د:<br>۲<br>۲<br>۲<br>۲<br>۲<br>۲<br>۲<br>۲<br>۲<br>۲<br>۲<br>۲<br>۲<br>۲<br>۲<br>۲<br>۲<br>۲<br>۲                                                                                                    |                                                                                                    | [پرانها تخریریکی]<br>۲<br>۲<br>موان پرداخت مدی به ریال نابید شده اند<br>موان پرداخت مدی به ریال معناع رسمد<br>شوربه روانه (۱۵۵ مال) (۱۵۵ مال)                                                                                                    | اليزانخة تقريبانيا<br>2<br>3<br>منوربه روزانت مدينه بريان<br>منوربه روزانه (2000) (2000) ميلوا بريانت مدينه بريال ميلوا رسيد                                                                                                    |                                                                                                    | ن المحكمة الخبر والي المحكمة المحروفي المحكمة المحروفي المحكمة المحروفي المحكمة المحروفي المحكمة المحروفي المح<br>معروك برداخت الله الكتر بيكن كه توسط بالثانية شده اند<br>معروك برداخت المحكمة معلم برداخت المحاوية المحكمة المحكمة ا<br>محكمة المحكمة المحكمة المحكمة المحكمة المحكمة المحكمة المحكمة المحكمة المحكمة المحكمة المحكمة المحكمة المحكمة المحكمة المحكمة المحكمة المحكمة المحكمة المحكمة المحكمة المحكمة المحكمة المحكمة المحكمة المحكمة المحكمة المحكمة المحكمة الح                                                                                                    | لوزنامه الحريكي<br>برداختهاف الكبرونيكي كه نوسط بانك تابيد شده اند<br>برداختهاف الكبرونيكي كه نوسط بانك تابيد شده اند<br>منوبه بيان المان برداخت منابع برداخت منه به بيال المنابع برداخت منه به بيال المنابع برسند<br>نشوبه بيان المان المان المان المان المان المان المان المان المان المان المان المان المان المان المان المان المان<br>شوبه بيان (لمان) (12554866523 لمان المان المان<br>مان المان المان<br>مان مان مان المان المان المان المان المان المان المان المان المان المان المان المان المان المان المان المان المان المان المان المان المان المان المان المان المان المان المان المان المان المان المان المان المان الم                                                                                                    | لا                                                                                                    |                                                                                                    |                                                                                                    | من من المراجع التكريكي<br>برداختهاه الكثريكي كه نوسط بالثانية شدة اند<br>ميرا اختهاه الكثريكي كه نوسط بالثانية شدة اند<br>منهاي برداخت منايك برداخت منايك برداخت منايك برداخت منايك برداخت<br>منهاي برداخت 12.3548623 منايك منايك منايك برداخت<br>منهاي برداخل 12.3548623 منايك منايك<br>منايات منايات منايات منايك منايك منايك منايك منايك منايك منايك منايك منايك منايك منايك منايك منايك منايك منايك منايك منايك منايك منايك منايك منايك منايك منايك منايك منايك منايك منايك منايك منايك منايك منايك منايك منايك منايك منايك منايك منايك منايك منايك منايك منايك منايك منايك منايك منايك منايك م<br>منايات منايات منايات منايك منايك منايك منايك منايك منايك منايك منايك منايك منايك منايك منايك منايك منايك منايك م                                                                                                    | انتخاب الكرونيكي كه نوسط باك تابيد نيده الذ           منوان برداخت<br>المانية علي الكرونيكي كه نوسط باك تابيد نيده الذ           منوان برداخت<br>المانية عليك         منوان برداخت<br>المانية عليك         منوان برداخت<br>المانية عليك         منوان برداخت<br>المانية عليك           25488662         1.000         1.000         1.000           25488662         1.007         2.001         2.5548           25488662         1.007         2.001         2.5548           25488662         1.005         1.000         2.5548           25488662         1.005         1.000         2.5548           254886620         1.005         1.000         1.000           254886620         1.000         1.000         2.5548           254886620         1.000         1.000         1.000           254886620         1.000         1.000         1.000           254886620         1.000         1.000         1.000                                                                                                    |
| د تعادی<br>در این محمد و مادو اساس عدم کارویا .<br>۲۰ سال 1399 نیمسال ا<br>۲۰ سال 1399 نیمسال ا                                                                                                    | د                                                                                                    | مسلم کی میں است کے است کی میں است میں است کی است کردی ہوائی ہوائ<br>مولی ہوائی ہوائی                                                                                                    | مرمان کی جهت دربالات اطلامات بیشتر در اردینه کوگن بردامت طریقه خوانگانها به امو داشتمون، قسمت خوانگانها ما تحمه تعایید.<br>در جه<br>معرف<br>معرف<br>معرف بردافت المار بیش اطلامات بیشتر در اردینه کوگن بردامت قدیم خوانگانها ما تحمه ناز معانی از معانی<br>معرف بردافت المار بیش مال خوانی المار بیش المال المال المال المال المال المال المال المال المال المال المال المال المال المال المال المال المال المال المال المال المال المال المال المال المال المال المالة المال المال المال المال المال المالة المال المالة المالة المالة<br>مالة مالة مالة ممالة المالة المالة المالة المالة المالة المالة المالة المالة المالة المالة المالة المالة المالة المالة المالة المالة المالة المالة المالة المالة المالة المالة المالة المالة المالة المالة المالة المالة المالة المالة ال                                                                                                    | من عباد از این قسم از این قسم طلا مواد کردانک شوره دوری مشعوان خوره برا می تاید به مواد این کورانه استه از این قسمت وزیر دست ملو پر خط طلا<br>مرکب این کرد این مواد مواد این کاری داشت می مواد استوان خوره داشت مورد استوان این استه از این قسمت وزیر دست ملو پر خط طلا<br>مرکب این کرد این مواد مواد مواد مواد این کاری داشت مواد مواد این کاری داشت مواد استوان این استه از این قسمت وزیر دست ملو پر خط طلا<br>مرکب این مواد مواد مواد مواد مواد مواد مواد مواد                                                                                                    | می تعدید از معدید می وارد حد قدر<br>می تعدید<br>مواد برای می است (در منبع علومی در احت قدرته موادی داشتون در می مانتون می در از می باعد به مربوط به اسو مواکنها مانته و این قدید قدر مانتو به است (در مایند مالو وارد حد قدر<br>مواد برای مانت ها مانان می باعد در ارزیاد عکومی در احت قدرته موادی افتاد می وارد حد قدر<br>مواد و این محمد عکومی در احت قدرته موادی و است مراکنها به امو داست موادی است موادی مانند.<br>مواد و این محمد عکومی در باعد عکومی در باعد مربوط به اس و مانت و این مانند از مواد مانند و این مانند.<br>مواد و این محمد علی مربوط است این مربوط اعلام مدار از مانت و این مانند با است مواد و این مانند.<br>مواد و این مواد و این مانند و این مواد این مواد و این مانند و این مانند و این مانند و این و این مانند.<br>مواد و این مواد و این مواد و این مواد و این مواد و این مانند و این و این مواد و این مانند و این و این مواد و این مواد و این و این مواد و این و این و این و این و این و این و این و این و این مواد و این و این و ا<br>و این و این و این و این و این و این و این و این و این و این و این و این و این و این و این و این و این و این و این و این و این و این و این و این و این و این و این و این و این و این و این و این و این و این و این و این<br>و این و این و ا                                                                                                    | معن مراجع الجماع المراجي المحمد العربي المراجع بمراجع مراجع مراجع من المحمد المراجع من المراجع مراجع ما مع المحمد المراجع مراجع معن المراجع مراجع معن المراجع مراجع معن المراجع مراجع معن المراجع معن المراجع معن معن المراجع معن معن المراجع معن المراجع م<br>محمد محمد المراجع معن المراجع معن المراجع معن المراجع معن المراجع معن المراجع معن المراجع معن المراجع معن المراجع معن المراجع معن المراجع معن المراجع معن المراجع معن المراجع معن المراجع معن المراجع معن المراجع معن المراجع معن المراجع معن المراجع معن المراجع معن المراجع معن المراجع معن المراجع معن<br>محمد محمد المراجع محمد المراجع معن المراجع معن المراجع معن المراجع معن المراجع معن المراجع معن المراجع معن المرا<br>محمد محمد محمد المراجع محمد المراجع محمد المراجع معن المراجع معن المراجع معن المراجع معن المراجع معن المراجع مع                                                                                                    | د من من من من من من من من من من من من من                                                                                                    | مون مون المنحولة كراسيا<br>مون مون المنحولة كراسيا<br>مون مون المنحولة كراسيا<br>مون مون المنحولة كراسيا<br>مون مون المنحولة كراسيا<br>مون مون المنحولة كراسيا<br>مون مون المنحولة بين مراسة كراسيا مون مواليا موالية مون المحمون، هست مراسيا موار مع مايي<br>مون مواليا المراسيا كراسيا كراسيا مون مواليا مواليا مواليا مواليا مواليا مواليا مواليا مواليا مواليا مواليا<br>مون مواليا المراسيا كراسيا كراسيا مواليا المواليا مواليا مواليا مواليا مواليا مواليا مواليا مواليا مواليا مواليا<br>مون مواليا المراسيا كراسيا كراسيا مواليا مواليا<br>مواليا مواليا موالياليا مواليا موال                                                                                                    | د معد المنصوبات كارما:<br>- تكورتان<br>- تكورتان<br>- تكورا                                                                                                    | مرد مرداعة المنحوان كاليدا<br>مواد الكتريك<br>مواد الكتريك<br>مواد المراحف العربي<br>مواد المراحف العربي<br>مواد المراحف المراحف المراحف المراحف المراحف المراحف المراحف المراحف المراحف المراحف المراحف المراحف<br>مواد المراحف المراحف المراحف المراحف المراحف المراحف المراحف المراحف المراحف المراحف المراحف المراحف المراحف<br>مواد المراحف المراحف المراحف المراحف المراحف المراحف المراحف المراحف المراحف المراحف المراحف المراحف المراحف<br>مواد المراحف المراحف<br>مراحف المراحف الم<br>مراحف المراحف المراحف المراحف المراحف المراحف المراحف المراحف المراحف المراحف المراحف المراحف المراحف المراحف المراحف المراحف المراحف المراحف المراحف المراحف المراحف المراحف المراحف المراحف المراحف المراحف المراحف المراحف المراحف ال                                                                                                    | د معنی معنی است المدولین و معنی اللہ مولی المدولین المدولین و معنی اللہ میں اللہ مولی اللہ اللہ اللہ اللہ اللہ اللہ اللہ ال                                                                                                    | د                                                                                                    | ۲<br>من موجد المنصولان کردیا<br>من موجد المنصولان کردیا<br>موجد بودا معرف می است از مراحد معرف می است به مرجد به اس حوال می موجد می است از مراحد و مرجد معرف می مود می موجد معرف<br>موجد معرف المال معرف می مرجد معرف می موجد است و مرجد معرف می موجد می مانند می مرجد به اس حوال می موجد می موجد معرف<br>موجد معرف معرف می موجد معرف می موجد معرف می موجد معرف می موجد می موجد معرف معرف می موجد موجد معرف می موجد معرف<br>موجد معرف معرف معرف معرف معرف معرف موجد معرف می موجد معرف معرف معرف معرف معرف معرف معرف معرف                                                                                                    | موسک سروینی<br>امریک<br>امریک<br>ان امر<br>امریک<br>امریک<br>امری<br>امریک<br>امریک<br>امریک<br>امریک<br>امریک<br>امریک<br>امریک<br>امریک<br>امریک<br>امریک<br>امریک<br>امری<br>امری<br>امری<br>امرک<br>امرک<br>امری<br>امری<br>امری<br>ام<br>امری<br>امری<br>امری<br>ام<br>امری<br>امری                                                                                                    | على المراجع المراجع                                                                                                    | ک کم<br>استون<br>استون<br>الاران المان المان ا<br>مان مان المان المان المان المان المان المان المان المان المان المان المان المان المان المان المان المان المان ال                                                                                                    | ن<br>برداختهای الکترونیکی که نوسط بانک نابید شده اند                                                                                                    | يرداجتهاى الكبرونيكى كه توسط بانك تابيد شدة ابد                                                                                                    | ا:<br>برداختهای الکتردینگی که نوسط بالث نابید شده اند.<br>عموان برداخت نابری برداخت مشقم برداخت شده به بیال نسفاره رسید                                                                                                    | ا:<br>برداختهای الکترونیکی که نوسط بانک تابید شده اند<br>عنوات پرداخت انایچ برداخت مملغ برداخت سمده به زبال سماره رسید                                                                                                    | ان<br>المحمولة الكبرونيكي كه نوسط بانك تابيد شدة اند<br>عموك برداخت المحمولة الكبرونيكي كه نوسط بانك تابيد شدة اند<br>محمولة برداخت المحمولة المحمولة المحمولة المحمولة المحمولة المحمولة المحمولة المحمولة المحمولة المحمولة المحمولة                                                                                                    | ت<br>ال<br>معنوات پرداخت<br>شویه بیرانه<br>شویه بیرانه<br>میزوانند (2013) (2013) (2014) (2014)                                                                                                    | ن برداختهای الکترونیکی که نوسط بانان تابید شده اند<br>معنوان برداخت ناب برداخت مطلق برداخت معلق برداخت شده به بیال شماره رسید<br>شهریه پیرانه ۱۵:55:50 (1000 )                                                                                                    | ن<br>برداختهای الکترونیکی که نوسط بانگ تابید شده اند.<br>معنوان برداخت منابع برداخت معناو برداخت معناو برای انتشار میده اند.<br>شهراه بیرانه (سایه) 11:5:02 2000 مید (مانه) 12:5:5:02 مید (مانه) 12:5:5:05 مید (مانه) 12:5:5:55 مید (مانه) 12:5:5:55 مید (مانه) 12:5:55 مید (مانه) 12:5:55 مید (مانه) 12:55 مید (مانه) 12:55 مید                                                                                                    | ن ان<br>برداختهای الکبریترکی که نوسط با تا بند شده اند<br>میتوان برداخت مارچ برماد<br>شموره برای (بای)<br>کوهه بردان ان این برداخت مارچ برماد سمل به برای این میتوان برداخت مارچ برماد<br>شموره برای (بای)<br>کرمی مارچ برماد (بای)<br>مریز مارچ برماد (بای)<br>کرمی مارچ برماد (بای)                                                                                                    | ن<br>برداختهای الکترونیکی که نوبسط بانک تابید شده اند<br>میتوان برداخت معنی برداخت مدف یال<br>میتوان برداخت اند<br>میتوان برداخت<br>میتوان برداخت<br>میتوان<br>میتوان برداخت<br>میتوان<br>میتوان                                                                                                    | ن برداختهای الکترونیکی که نوسط نانک تابید شده اند<br>برداختهای الکترونیکی که نوسط نانک تابید شده اند<br>میوان برداخت معده به پال مشارم رسط<br>میوان برداخت (12) (12) (12) (12) (12) (12) (12) (12)                                                                                                    | نیزدا جنهای الکیزویکی که نوسط بالک تابید شده الله<br>عموات برداخت المان البید شده الله<br>معوات برداخت المان المان البید شده الله<br>معوات برداخت المان المان الم<br>مان المان المان المان المان المان المان المان المان المان المان المان المان المان المان المان المان المان المان<br>مان المان المان المان المان المان المان المان المان المان المان المان المان المان المان المان المان المان المان المان المان المان المان المان المان المان المان المان المان المان المان المان المان المان المان المان المان المان المان المان المان المان المان المان المان المان المان<br>مان المان المان المان المان المان المان المان المان المان المان المان المان المان المان المان المان المان المان المان المان المان المان المان<br>مان المان الم<br>مان المان المان المان المان المان المان المان المان المان المان المان المان المان المان المان المان المان<br>مان المان المان المان المان المان المان المان المان المان المان المان المان المان المان المان المان الممان المان المان المما                                                                                                    | نیز داختهای انگیزونیکی که نوسط بانان تابید شده اند<br>عنواب برداخت انبو نیز مان که نوسط بانان تابید شده اند<br>منوبه برداخت میدهای برداخت ان منطق برسند اند<br>منوبه برداخ بردان<br>منوبه برداخت بردان<br>منوبه برداخت<br>منوبه برداخت<br>منوبه برداخت<br>منوبه بردان<br>منوبه بردان<br>منوبه بردان<br>منوبه بردان<br>منوبه بردان<br>منوبه برداخت<br>منوبه بردان<br>منوبه بردان<br>منوبه بردان<br>منوبه بردان<br>منوبه بردان<br>منوبه بردان<br>منوبه برداخ<br>منوبه بردان<br>منوبه برداخ<br>منوبه<br>منوبه بردا<br>منوبه برداخ<br>منوبه بردان<br>منوبه برداخ<br>منوبه برد<br>م                                                                                                    | ر المالي الكبرونيكي كه نوسط بال تابيد شداء اند<br>منواب يرواحت (مدين الكبرونيكي كه نوسط بال تابيد شداء اند<br>منهريه روات (مدين المالي)<br>منهريه روات (ماليا)<br>منهريه روات (ماليا)<br>منهريه (ماليا)<br>منهريه (ماليا)<br>منهم (ماليا)<br>منهم (ماليا)<br>منهم (ماليا)<br>منهم (ماليا)<br>منهم (ماليا)<br>منهم (ماليا)<br>منهم (ماليي (ماليا)<br>منهري (ماليا)<br>منهم (ماليا)<br>منهم (ماليي (م                                                                                                    | ن برداختهای انگیزینگی که نوسط بانان تابید شده اند<br>معواب برداخت  معواب برداخت  معواب  معواب                                                                                                    |
| د عمدی<br>حدی<br>است ورج که محمد معنی و مردم اسانی مندع کاریاب<br>مال است ورج که محمد معنی و مردم اسانی مندع کاریاب<br>مال است می از می از مسال (1399 می مسال ا                                                                                                    | الد.<br>الا الم الم الم الم الم الم الم الم الم                                                                                                    | المستاد المرولية.<br>المستاد المرولية<br>المستاد المستاد المرولية<br>المستاد المستاد المرولية<br>المستاد المرولية<br>المرولية<br>المرولية<br>المروليي<br>المرولييي<br>المروليي<br>المروليي<br>الممرامي<br>المرولية<br>المرو                                                                                                    | مومند 2 مع درافت اطلامات بیشتر در زمینه مگرفتی دیافت قرید موارگاهها به مو داشتمونی، قسمت موارگاهها براحمه نداید<br>در بر<br>من بر<br>بیش مورد بیروانت الکترویکن با سب کانی دیافت قرید موارگاهها برای الدینه است.<br>بیش می موده بیروانت الکترویکن با علام می است کانی موارش اعلام است مع موجه براحمت کنید براحمت کنید با سب است.<br>بیش مورد بیروانت الکترویکن<br>است مورد بیروانت الکترویکن<br>بیش موارد المالی مدافع کارشناس<br>بیش محل موارد است مدافع کارشناس<br>بیش محل موارد است مدافع کارشناس<br>بیش محل موارد است مدافع کارشناس                                                                                                    | عد منها من المسلم المسلم المسلم المسلم المسلم المسلم المسلم المسلم المسلم المسلم المسلم الى المسلم الى المسلم الى ولما عد الله المسلم الى المسلم الى المسلم المسلم الم<br>المسلم المسلم المسلم المسلم المسلم المسلم المسلم المسلم المسلم المسلم المسلم المسلم المسلم المسلم المسلم المسلم المسلم المسلم المسلم المسلم المسلم المسلم المسلم المسلم المسلم المسلم المسلم المسلم المسلم المسلم المسلم المسلم المسلم المسلم المسلم المسلم المسلم المسلم المسلم المسلم المسلم المسلم المسل<br>مسلم المسلم المسلم المسلم المسلم المسلم المسلم المسلم المسلم المسلم المسلم المسلم المسلم المسلم المسلم المسلم المسلم المسلم المسلم المسلم المسلم المسلم المسلم المسلم المسلم المسلم المسلم المسلم المسلم المسلم المسلم المسلم المسلم المسل                                                                                                    | می نیک در این این سند کند می دود در در این می کند.<br>می این در در این می کند در در این می کند.<br>مریک در این می کند به در این می کند.<br>مریک در این می کند به در این می کند.<br>مریک در این می کند و این می کند.<br>مریک در این می کند و این می کند.<br>مریک در این می کند و این می کند.<br>مریک در این می کند و این می کند.<br>مریک در این می کند.<br>مریک در می کند.<br>مریک در می کند.<br>مریک در می کند.<br>مر                                                                                                    | م المراس المراس الم<br>مراس المراس المر<br>المراس المراس المراس المراس المراس المراس المراس المراس المراس المراس المراس المراس المراس المراس المراس المراس المراس المراس المراس<br>المراس المراس المراس المراس المراس المراس المراس المراس المراس المراس المراس المراس المراس المراس المراس المراس المراس المراس المراس المراس المراس المراس المراس المراس المراس المراس المراس المراس المراس المراس المراس المراس المراس ال                                                                                                    | علی تعلیم این محمد و بر معمد می و معمد می و معمد م<br>معمد معمد می و معمد می و معمود معمود و معمود اسمان معمد و معمد معمد می و معمد می و معمد می و معمد می و معمد می و معمد می و معمد می و معمد می و معمد می و معمد می و معمد می و معمد می و معمد می و معمد می و معمد می و معمد می و معمد می و معمد می و معمد می و معمد می و معمد می و معمد می و معمد می و معمد<br>معمد مع می و مع و مع و مع و مع و مع و و مع و مع                                                                                                    | من مون مون المحجلة كراميا<br>من مون مون المحجلة كراميا<br>من المحجلة كراميا<br>من المحجلة كراميا<br>من المحجلة كراميا<br>من المحجلة كراميا<br>من المحجلة كراميا<br>من المحجلة كراميا<br>من المحجلة من مواليا مراحمة من ماليا<br>من المحجلة من مواليا مراحمة من ماليا<br>من المحجلة من مواليا مراحمة من ماليا<br>من المحجلة من مواليا مراحمة من ماليا<br>من المحجلة من مواليا مراحمة من ماليا<br>من المحجلة من مواليا مراحمة من ماليا<br>من المحجلة من مواليا مراحمة من ماليا<br>من المحجلة من مواليا مراحمة من ماليا<br>من المحجلة من مواليا مراحمة من مواليا<br>مراحمة من محجلة من مواليا مراحمة من مواليا مراحمة من مواليا مراحمة من مواليا مراحمة من مواليا مراحمة من مواليا<br>مراحمة من محجلة من مواليا مراحمة من مواليا مراحمة من مواليا مراحمة من مواليا مراحمة من مواليا مراحمة من مواليا<br>مراحمة من محجلة مراحمة من محجلة مراحمة من محجلة مراحمة من مواليا مراحمة من مواليا مراحمة من مواليا<br>مراحمة مراحمة مراحمة مراحمة من محجلة مراحمة مراحمة من مواليا مراحمة من مواليا مراحمة من مواليا مراحمة من مواليا<br>مراحمة مراحمة مرمة مرحمة مراحمة مراحمة مراحمة مراحمة مراحمة مرمة مرح                                                                                                    | مد نونه المنتجوان كرامن ا<br>مد نونه المنتجوان كرامن ا<br>مد نونه الم المنتجوان كرامن ا<br>مد نونه الم المنتجوان تجار من من مواط براحت تجار مربع من باحد مواط به المنتج ال الم المنتجوان تجار من مال وارز حدة قال<br>مد نونه المراح المراح ال<br>المراح المراح ا                                                                                                    | المسلح المسلح الم<br>المسلح المسلح المسلح المسلح المسلح المسلح المسلح المسلح المسلح المسلح المسلح المسلح المسلح المسلح المسلح المسلح المسلح المسلح المسلح المسلح المسلح المسلح المسلح المسلح المسلح المسلح المملح المسلح المملح المسلح المملح المملح المملح الم                                                                                                    | د من المستقد من من المستقد المستقد المستق<br>المستقد المستقد المستقد المستقد المستقد المستقد المستقد المستقد المستقد المستقد المستقد المستقد المستقد المستقد المستقد المستقد المستقد المستقد المستقد المستقد المستقد المستقد المستقد الممستقد المستقد المستقد المستقد المستقد المستقد ا                                                                                                    | الد<br>معاد المحلومات<br>معاد المحلومات<br>معاد المحلومات عن المحلومات عليه المعاد المحلومات عليه المحلومات عليه المعاد المحلومات عليه المحلومات المحلومات عليه المحلومات عليه المحلومات عليه المحلومات عليه المحلومات عليه المحلومات عليه المحلومات عليه المحلومات عليه المحلومات عليه المحلومات عليه المحلومات عليه المحلومات عليه المحلومات عليه المحلومات عليه المحلومات عليه المحلومات عليه المحلومات عليه المحلومات عليه المحلومات المحلومات عليه المحلومات المحلومات عليه المحلومات عليه المحلومات عليه المحلومات المحلومات<br>معاد المحلومات المحلومات المحلومات المحلومات المحلومات المحلومات المحلومات المحلومات المحلومات المحلومات المحلومات المحلومات المحلومات المحلومات المحلومات المحلومات المحلومات المحلومات المحلومات المحلومات المحلومات المحلومات المحلومات المحلومات المحلومات<br>المحلومات المحلومات المحلومات المحلومات المحلومات المحلومات المحلومات المحلومات المحلومات المحلومات المحلومات المحلومات المحلومات المحلومات المحلومات المحلومات المحلومات المحلومات المحلومات المحلومات المحلومات المحلومات المحلومات المحلومات المحلومات المحلومات                                                                                                     | المعن المناسبة المستوان الرسا<br>عن المستوان المستوان الرسا<br>معن المستوان المستوار (منابع موالة موالة موالة موالة موالة موالة موالة معن موالة على مناسبة المستوار مناسبة مال والرحمة قال المستوار مناسبة مال والرحمة قال المستوار مناسبة مال والرحمة قال المستوار مناسبة مال والرحمة قال المستوار مناسبة مال والرحمة قال المستوار مناسبة مال والرحمة قال المستوار مناسبة مال والرحمة قال المستوار مناسبة مال والرحمة قال المستوار مناسبة مال والرحمة قال المستوار مناسبة مال والرحمة قال المستوار مناسبة مالي والرحمة قال المستوار مناسبة مالي والرحمة قال مستوار مناسبة مالي المستوار مناسبة مالي المستوار مناسبة مالي المستوار مناسبة مالي المستوار مناسبة مالي المستوار مناسبة مالية المستوار والمستوار المستوار مناسبة مالي المستوار المستوار المستوار مناسبة مالي المستوار مناسبة مالي المستوار مناسبة مالي المستوار مناسبة مالي المستوار مناسبة مالي المستوار مناسبة مالي المستوار مناسبة مالي المستوار مناسبة مالي المستوار المستوار المس                                                                                                    | لمریک با میکند با میکند با میکند میکند با میکند با میک<br>میکند با میکند با میکند با میکند با میکند با میکند با میکند با میکند با میکند با میکند با میکند با میکند با میکند با میکند با میکند با میکند با میکند با میکند با میکند با میکند با میکند با میکند با میکند با میکند با میکند با میکند با                                                                                                     | مرد برداخت الکندونیکی<br>الفائل ویکی براغی الله ویکی براغی الله ویکی براغی الله ویکی براغی الله ویکی براغی الله ویکی براغی الله ویکی<br>الفائل ویکی براغی الله ویکی براغی الله ویکی الله ویکی الله ویکی الله ویکی الله ویکی براغی الله ویکی براغی الله<br>مالک : معلق : میلی ویکی ویکی ویکی ویکی ویکی ویکی ویکی و                                                                                                    | ک در<br>منبع می مود برای برنامی کاروریکی باستی کری میکی باستی کری میکی باستی کری میکی مود شنای باشد و برنامی کارهای باستی کار اها کری باشد<br>منبع می میکی میکی در این میکی در این میکی میکی میکی میکی میکی میکی میکی می                                                                                                    | د.<br>۱<br>برداختهای الکترونیکی که توسط بانک تابید شده اند                                                                                                    | د<br>البرداختهای الکتردینکی که نوسط بالک تابید شده اند<br>ا                                                                                                    | د:<br>٢<br>                                                                                                    | در<br>۲<br>برداختهای الکترونیکی که توسط بانک تابید شده اند<br>عنوان برداخت باین برداخت منفع برداخت منفع برداخت بسفاره رسید                                                                                                    | دي<br>٢<br>عنواب پرداخت او الکبروبيکۍ که نوسط بانک تابيد شده اند<br>عنواب پرداخت است بازي پرداخت شده به زيال شماره رسيد<br>شيده به زيال 2001 2001                                                                                                    | در<br>٢<br>- برداختهای الکترونیکی که توسط بانک تابید شده اند<br>- معواد برداخت شده به بیال<br>- شویه بیدانه (۱۵۵ مال) 100 مال                                                                                                    | ري<br>1<br>( )<br>مورك بردانت عموان برداخت مايين برداخت معام برداخت مده به برال البيد شده اند<br>منبوره بردانه 2001 ميزان معام برداخت مده به برال المار                                                                                                    | د<br>م برداختهااه الکبرونیکی که نوسط بانات تابید شده اند<br>معنوات برداخت ماله و بربید<br>شوره بردانه (سایه)<br>منوره بردانه (سایه)<br>منوره بردانه (سایه)<br>منوره بردانه (سایه)<br>کی برداخت (۱۵۵ ماله)<br>منوره بردانه (سایه)<br>کی برداخت (۱۵۵ ماله)<br>منوره بردانه (سایه)<br>کی برداخت (۱۵۵ ماله)<br>منوره بردانه (سایه)<br>کی برداخت (۱۵۵ ماله)<br>منوره بردانه (سایه)<br>کی برداخت (۱۵۵ ماله)<br>منوره بردانه (سایه)<br>کی برداخت (۱۵۵ ماله)<br>منوره بردانه (سایه)<br>کی برداخت (۱۵۵ ماله)<br>منوره بردانه (سایه)<br>منوره بردانه (سایه)<br>منوره بری (سایه)<br>منور بردانه (سایه)<br>منور بری (سایه)<br>منور بردا                                                                                                    | ت<br>عنوان برداختهای الکترونیکی که نوسط نابل نابد شده اند<br>عنوان برداخت<br>شوره بردانه<br>شوره روانه (اس) م) (1.000 مال برداخت شده به روانه شده به روانه شده به روانه<br>شوره روانه (اس) م) (1.000 مال مال مال)<br>شوره روانه (اس) م) (1.000 مال مال) (1.000 مال مال)<br>شوره روانه (اس) م) (1.000 مال مال) (1.000 مال) (1.000 مال) (1.0                                                                                                    | ر برداختهای الکترونیکی که نوسط انک تابید شده اند.<br>عنوات برداخت مدی به ریال معنوات برداخت مدی به ریال معنوا برداخت مدی به ریال معنوا برداخت مدی به ریال معنوات برداخت مدی به ریال معنوات برداخت مدی به ریال معنوات برداخت مدی به ریال معنوات برداخت مدی به ریال معنوات برداخت مدی به ریال معنوات برداخت مدی به ریال معنوات برداخت مدی به ریال معنوات برداخت مدی به ریال معنوات برداخت مدی به ریال معنوات برداخت مدی به ریال معنوات برداخت معنوات برداخت مدی به ریال معنوات برداخت مدی به ریال معنوات برداخت مدی به ریال معنوات برداخت مدی به ریال معنوات برداخت مدی به ریال معنوات برداخت مدی به ریال معنوات برداخت مدی به ریال معنوات برداخت مدی به ریال معنوات برداخت مدی به ریال معنوات برداخت مدی به ریال معنوات برداخت مدی به ریال معنوات برداخت مدی به ریال معنوات برداخت مدی به ریال می معنوات برداخت مدی به ریال معنوات برداخت مدی به ریال معنوات معنوات برداخت مدی به ریال معنوات برداخت مدی به ریال معنوات برداخت مدی به ریال معنوات برداخت مدی به ریال معنوات برداخت مدی به ریال معنوات برداخت مدی به ریال معنوات برداخت مدی به ریال معنوات برداخت مدی به ریال معنوات برداخت مدی به ریال معنوات برداخت مدی به ریال معنوات برداخت مدی به ریال معنوات برداخت مدی به ریال معنوات به ریال معنوات به ریال معنوات معنوات معنوات معنوات معنوات معنوات معنوات معنوات معنوات برداخت مدی به ریال معنوات معنوات                                                                                                    | ت<br>جردا جنوباف الکنرونیکی که نوسط بانک تابید شده اند<br>عموات برواخت ال بازی برداخت منابع به ریاف است.<br>مورات برواخت ال تابی این بازی برداخت منابع به ریاف است.<br>مورات برواند ال تابی این بازی بازی این این این این این این این این این ای                                                                                                    | 21<br>22<br>3<br>3<br>4<br>4<br>4<br>5<br>5<br>5<br>5<br>5<br>5<br>5<br>5<br>5<br>5<br>5<br>5<br>5                                                                                                    | 25<br>27<br>27<br>28<br>20<br>20<br>29<br>29<br>29<br>29<br>29<br>29<br>29<br>20<br>20<br>20<br>20<br>20<br>20<br>20<br>20<br>20<br>20                                                                                                    | ر جراحههاه الکنرونیکی که نوسط بانا، تابید شده اند<br>میوان برداخت<br>شهریه بردان<br>شهریه بردان<br>شهریه داشنامی (مرانه (انباع))<br>مریاه داشتههای (مرانه (انباع))<br>کوههای داشتهای (مرانه (انباع))<br>کوههای داشتهای (مرانه (انباع))<br>کوههای داشتهای (مرانه (انباع))<br>کوههای داشتهای (مرانه (انباع))<br>کوههای داشتهای (مرانه (انباع))<br>کوههای داشتهای (مرانه داخلی (مرانه (انباع))<br>کوههای داشتهای (مرانه داخلی (مرانه (انباع))<br>کوههای داشتهای (مرانه داخلی (مرانه (انباع))<br>کوههای داشتهای (مرانه داخلی (مرانه (انباع))<br>کوههای داشتهای (مرانه داخلی (مرانه (انباع))<br>کوههای داخلی (مرانه داخلی (مرانه داخلی (مرانه (انباع))<br>کوههای داخلی (مرانه داخلی (مرانه                                                                                                    | تاريخ<br>برداختهاه الكبرونيكو كه نوسط بالث انيد شدة الد<br>منويه برداختها الكبرونيكو كه نوسط بالث انيد شدة الد<br>منويه برداخت المراجع الحال المراجع منه بريال مسلم و رسيد<br>منويه برداخت (بناع) 100 1235138 (بالاراجع)<br>منويه برداخت (بناع) 100 1235138 (بالاراجع)<br>كافلافقاد المراجع منظر (بالع من مناز مراجع منظر (بالع)) 100 100 100 100 100 100 100 100 100 1                                                                                                    |
| د تعدید<br>من الله مرکز مرکز محمد مرکز و اساس عدم کاری ما<br>من من کار : منه : ریاد برای محمد (مارد اساس عدم کاری ما<br>مناک : منه : ریاد برای محمد (مارد اساس مدر کاری ما<br>میک : منه : منه : میلو : میلو : میلو : میلو : محمد (مارد اساس مدر کاری ما<br>و محمد الار میراد                                                                                                    | الد                                                                                                    | مسید المراحی<br>مسید المراحی<br>المراحی<br>المی<br>المراحی<br>المی<br>المی<br>المم<br>المی<br>المی<br>المر<br>المی<br>المراحی<br>المی<br>المی<br>ا                                                         | کرماند 2 می دریاند اطلامان سنتر در زمینه مگون بربامه قرینه مواکلانها به نیز داشته دورانطها برامیه بناید.<br>در تر<br>است مرافع برای برای المی المی المی المی المی المی المی ال                                                                                                    | معاد المعادي المعاد المعاد<br>معاد المعاد المعاد المعاد المعاد المعاد المعاد المعاد المعاد المعاد المعاد المعاد المعاد المعاد المعاد المعاد المعاد المعاد المعاد المعاد المعاد المعاد المعاد المعاد المعاد المعاد المعاد المعاد المعاد المعاد المعاد المعاد المعاد المعاد المعاد المعاد<br>معاد المعاد المعاد<br>معاد المعاد المعاد المعاد المعاد المعاد المعاد المعاد المعاد المعاد المعاد المعاد المعاد المعاد المعاد المعاد المع<br>معاد المعاد المعاد المعاد المعاد المعاد المعاد المعاد المعاد المعاد المعاد المعاد المعاد المعاد المعاد المعاد المعاد ال                                                                                                    | من المن المن المن المن علم المراجع مراحل عن مراجع من المرض مشحوان عن مراجع من الت مريط م التي حوال طور المراجع مراجع مالي المناط الرابي فسعت وارد معان على وارد حدة التر<br>معاد المراجع من المن المناطق عن المناطق عن المناطق عن المناطق عن المناطق المراجع من التحوين المناطق المراجع من<br>معاد المراجع من المن المناطق عن المناطق عن المناطق عن المناطق المراجع من التحوين المناطق المراجع من المناطق ال<br>مناطق المراجع من المناطق المراجع من المناطق عن المناطق المراجع من التحوين المناطق المراجع من المناطق المراجع من<br>مناطق المراجع من المناطق المراجع من المناطق المراجع من المناطق المراجع من المناطق المراجع من المناطق المراجع من المناطق المراجع من المناطق المراجع من المناطق المراجع من المناطق المراجع من المناطق المراجع من المناطق المراجع من المراجع من<br>المراجع من المراجع من المراجع من المراجع من المراجع من المراجع من المراجع من المراجع من المراجع من المراجع من المراجع من المراجع من المراجع من المراجع من المراجع من المراجع من المراجع من المراجع<br>من المراجع من المراجع من المراجع من المراجع من المراجع من المراجع من المراجع من المراجع من المراجع من المراجع من<br>من من المراجع من المراجع من المراجع من المراجع من مراجع من مراجع من مراجع من المراجع من المراجع من المراجع من المراجع من المراجع من المراجع من المراجع من المراجع من المراجع من المراجع من المراجع من المراجع من المراجع من المراجع م<br>من من المراجع من من من المراجع من مراجع من مراجع من مراجع من مراجع من مراجع من مراجع من مراجع مل مراجع مع ملي من مراجع مل مراجع مي من مراجع مي من مراجع مي مراجع مي م<br>من من مراجع مي مراجع من ممالة مراجع من ممالي مراجع من ممالي مراجع ملم                                                                                                    | من من من من من من من من من من من من من م                                                                                                    | م المعالي المعالي المعال<br>معالي المعالي المعالي المعالي المعالي المعالي المعالي المعالي المعالي المعالي المعالي المعالي المعالي المعالي ا<br>معالي المعالي المعالي المعالي المعالي المعالي المعالي المعالي المعالي المعالي المعالي المعالي المعالي المعالي المعالي المعالي المعالي<br>المعالي المعالي المعالي المعالي المعالي المعالي المعالي المعالي المعالي المعالي المعالي المعالي المعالي المعالي<br>المعالي المعالي الم                                                                                                    | من مون المن المن المن المن المن المن المن الم                                                                                                    | م مع نوبه داست وای کرد.<br>- تکریبی<br>- تکریبی<br>- تکریب<br>- تکریبی<br>- تکریبی<br>- تکریبی<br>- تکریبی<br>- تکریبی<br>- تکریب<br>- تکریبی<br>- تکریبی<br>- تکریب<br>- تکریب                                                                                                    | المسلح المسلح المس<br>حالة المسلح المسلح المسلح المسلح المسلح المسلح المسلح المسلح المسلح المسلح المسلح المسلح المسلح المسلح المسلح المسلح المسلح المسلح المسلح المسلح المسلح المسلح المسلح المسلح المسلح المسلح المسلح المسلح المسلح المسلح المسلح المسلح المسل                                                                                                    | د معاد المعادي المعاد المعادي المعاد المعادي المعاد المعادي المعاد المعاد<br>معاد المعاد المعاد المعاد المعاد المعاد المعاد المعاد المعاد المعاد المعاد المعاد المعاد المعاد المعاد المعاد المعاد المعاد المعاد المعاد المعاد المعاد المعاد المعاد المعاد المعاد المعاد المعاد المعاد المعاد المعاد المعاد المعاد المع                                                                                                    | الد.<br>موال المراجع المراجع الم<br>المراجع المراجع المراجع المراجع المراجع المراجع المراجع المراجع المراجع المراجع المراجع المراجع المراجع المراجع المراجع المراجع المراجع المراجع المراجع المراجع المراجع المراجع المراجع المراجع المراجع المراجع المراجع المراجع المراجع المراجع المراجع المراجع المراجع المراجع المراجع المراجع المراجع الم<br>المراجع المراجع المراجع المراجع المراجع المراجع المراجع المراجع المراجع المراجع المراجع المراجع المراجع المراجع المراجع المراجع المراجع المراجع المراجع المراجع المراجع المراجع المراجع المراجع المراجع المراجع المراجع المراجع المراجع ال                                                                                                    | ۲<br>ها منظم المنسولة كارس!<br>ها منظم المنسولة كارس!<br>عود المناسبة الى المستقد المستولة عودة مواللها به المستقد المستول المستقد المستولة والمستقد الى المستقد الى المستقد الى المستقد الى المستقد الى المستقد الى المستقد الى المستقد الى المستقد الى المستقد الى المستقد الى المستقد الى المستقد الى المستقد الى المستقد الى المستقد الى المستقد الى المستقد الى المستقد الى المستقد الى المستقد الى المستقد الى المستقد الى المستقد الى المستقد المستقد المستقد الى المستقد المستقد الى المستقد المستقد الى المستقد الى المستقد الى المستقد الى المستقد الى المستقد الى المستقد الى المستقد الى المستقد الى المستقد الى المستقد المستقد الى المستقد المستقد المستق<br>المستقد المستقد المستقد المستقد المستقد المستقد المستقد المستقد المستقد المستقد المستقد المستقد المستقد المستقد المستقد المستقد المستقد المستقد المستقد المستقد المستقد المستقد الممستقد المستقد المستقد المستقد المستقد المستقد المستقد ا                                                                                                    | کی مراجعت کی در منبعہ کام کان بیانی در در میں میں در میں میں در میں میں در میں میں در میں میں میں در میں میں میں در میں میں میں در میں میں میں در میں میں میں در میں میں میں در میں میں میں در میں میں میں در میں میں میں در میں میں میں در میں میں میں در میں میں میں در میں میں میں میں میں میں میں میں میں میں                                                                                                    | مرد برد برد برد المدروبين المدروبين الم                                                                                                    | ی در<br>می از مان کوره باییند<br>می از مان کوره باییند<br>می از مان کوره بایند<br>می از مان کوره بایند<br>می از مان کوره بایند<br>می از مان کوره بایند<br>می از مان کوره بایند<br>می از مان کوره بایند<br>می از مان کوره بایند<br>می از مان کوره بایند<br>می از مان کوره بایند<br>می از مان کوره بایند<br>می از مان کوره می از مان کوره بایند<br>می از مان کوره می از مان کوره می از مان کور می از مان کوره می از مان کور می از مان کور می از م                                                                                                    | د<br>برداختهای الکترونیکی که نوستا بانان نابید شده اید                                                                                                    | ا برداختهای الکترونیکی که نوسط بالک تابید شده اند                                                                                                    | ا<br>برداختهای الکتربیکی که توسط بانک تابید ننده اند<br>عموان برداخت ( منه به برال مسقاره رسید                                                                                                    | ة<br>برداحنواف الكبروبيكن كه نوسط بانك تابيد شده اند<br>عنوان برداخت تنارج برداخت منذه به ريالت تسفارة رسيد                                                                                                    | د<br>بردامنهای الکبروینکی که توسط بابات تابید شده اند.<br>عموان برداخت بابات تابید منده به بال معماره رسید<br>معرف برداخت ۲۵۱۹ ۲۵۱۹ ۲۵۱۹ ۲۵۱۹ ۲۵۱۹ ۲۵۱۹                                                                                                    | د<br>برداختهای الکترونیکی که توسط بانان تابید شده اند<br>عنوان برداخت شده به زیال مسفاره رسید<br>شهریه روانه (۱۵ مانه) (۱۵ مانه) (۱۵ مانه) (۱۵ مانه) (۱۵ مانه)                                                                                                    | ا<br>برداختهای الکبرونیکی که نوسط بابان تابید شده اند<br>عنوان برداخت معنوان برداخت منابع برداخت منبع به بیال منفره بر بیال<br>منهوره بیرانه (عداله عنوان) (100 عالی) این این این این این این این این این این                                                                                                    | ا<br>برداحيهاف الكبرونيكي كه نوسط بابك تابيد شده اند<br>ميواب برداخت<br>شهيبة بيرانه<br>شهيبة بيرانه<br>شهيبة بيرانه<br>شهيبة بيرانه<br>معنواب برداخت<br>معنواب برداخت<br>معنواب برد<br>معنواب برد<br>معنواب برداخت<br>معنواب برداخت<br>معنواب براب<br>معنواب برد<br>معنواب برداخ<br>معنواب معنواب<br>معنواب معنواب                                                                                                    |                                                                                                    | برداخمیاف الکبرونیکی که نوسط بالت تابید شده اند<br>منیوان برداخت<br>شهریه زیانه<br>شهریه زیانه (نباع)<br>کوههای (نایج)<br>کوههای (نایج)<br>کوهای (نایج)<br>کوهای (ن                                                                                                    | ر برداخمیاف الکبرونیکی که نوسط بانات تابید شده اند<br>عنواب برداخت<br>شونیه بین ان<br>شونیه بین ان<br>شونیه رابلا (یال)<br>کمیونی رابلا (یال)<br>موریه رابلا (یال)<br>موریه رابلا (یال)<br>موری رابلا (یال)<br>موری رای (یال)<br>موری رابلا (یال)<br>موری راین رای (یال)<br>موری رای (یال)                                                                                                    | ر برداختهای انکبرویکی که نوستهٔ بال تابید شده اند<br>عنوان برداخت تابیر برداخت میلی برداخت میلی برداخت میلی برداخت میلی برداخت میده به بیال میلی برسید<br>میونه بردان (بال) (بال) (بال                                                                                                    | ر بردا مياوا الكبرونيكي كه نوسط بانث ابيد شده اند<br>بردا مياوا الكبرونيكي كه نوسط بانث ابيد شده الا<br>ميواد برداخت<br>ميواد برداخت<br>ميواد برداخ<br>ميواد برداخ<br>ميواد بر<br>ميواد برم<br>ميواد بر<br>ميواد بر<br>ميواد برم<br>ميواد برد<br>ميواد ب                                                                                                    | برداختهای الکترونیکی که نوسط بانان تابید شده اند<br>منیواب برداخت      نیز برداخت      منایع برداخت      منایع برداخ      منایع برداخت      منایع برداخ      منایع برداخ      منایع برد                                                                                                    | ر بردا دنها و الكبريتيكي كه توسط بالث تابيد شده امل<br>عنوان برداخت المرابع برداخت المرابع برداخت شده به ريال مشارة رسيد<br>شوية بيران بيران المرابع (1000 1000 1000 1000 1000 1000 1000 10                                                                                                    |
| اد تعمید<br>ب<br>ب<br>ان منتقار<br>ان منتقار<br>دور ان مراج از استان مدرم کارینا<br>ان منتقار<br>در مال برزام<br>این مسال (1399 نیمسال ا                                                                                                    | الله،<br>المان<br>المان المان الم<br>المان المان الم<br>المان المان الما<br>المان المان المان المان المان المان المان المان المان المان المان المان المان المان المان المان المان المان المان المان المان المان المان المان المان المان المان المان المان المان المان المان المان المان المان المان المان المان المان                                                                                                     | المتلك المراكل المراكل الم<br>مراكل المراكل المراكل المراكل المراكل المراكل المراكل المراكل المراكل المراكل المراكل المراكل المراكل المراكل الم<br>مراكل المراكل المراكل المراكل المراكل المراكل المراكل المراكل المراكل المراكل المراكل المراكل المراكل المراكل الم<br>مراكل                                                                                                    | الموملين في عنه من المناسبين الخالفان بيشتر در زمينه جكونك برناف قرينه خوانكانها به امور داستموين، قسمت خوانكانها به امور داست من مراكانها براحته بنايد.<br>ان ترج<br>المحمد المحمد المحمد المحمد المحمد المحمد المحمد المحمد المحمد المحمد المحمد المحمد المحمد عليه المحمد المحمد الم<br>المحمد المحمد المحمد المحمد المحمد المحمد المحمد المحمد المحمد المحمد المحمد المحمد المحمد المحمد المحمد المحمد المحمد المحمد المحمد المحمد المحمد المحمد المحمد المحمد المحمد المحمد المحمد المحمد المحمد المحمد المحمد المحمد المحمد المحمد المحمد المحمد الم<br>المحمد المحمد المحمد المحمد المحمد المحمد المحمد المحمد المحمد المحمد المحمد المحمد المحمد المحمد المحمد المحمد المحمد المحمد المحمد المحمد المحمد المحمد المحمد المحمد المحمد المحمد المحمد المحمد المحمد المحمد المحمد المحمد المحمد المحمد المحمد المحمد المحمد المحمد المحمد المحمد المحمد المحمد المحم<br>المحمد المحمد المحمد المحمد المحمد المحمد المحمد المحمد المحمد المحمد المحمد المحمد المحمد المحمد المحمد المحمد المحمد المحمد المحمد المحم<br>المحمد المحمد المحمد المحمد المحمد المحمد المحمد المحمد المحمد المحمد المحمد المحمد المحمد المحمد المحمد المحمد المحمد المحمد المحمد المحمد المحمد<br>المحمد المحمد المحمد المحمد المحمد المحمد المحمد المحمد المحمد المحم المحمد المحمد ال                                                                                                    | من من من من من من من من من من من من من م                                                                                                    | مدر المعالية مالية من من المعالية من المعالية معالية من المعالية من المعالية من المعالية من المعالية من المعالية من المعالية من المعالية من المعالية من المعالية من المعالية من المعالية من المعالية من المعالية من المعالية من المعالية من ال<br>المعالية من المعالية من المعالية من من معالية من من معالية معالية من المعالية من معالية من المعالية من معالية من المعالية من معالية معالية من المعالية من معالية معالية معالية من معالية من معالية من معالية مالية من معالية من مع من مع م                                                                                                    | متی می می می می می می می می می می می می می                                                                                                    | م من درالا اطلاحات بیشتر در زمینه میگوی برداخت شورنه دومن مانتخوان شورنه بردار من شاعد ته مرتوان به سو خوانشها مانجه هریا می ساید به مرتوان به سو خوانشها مانجه مرتوانه با تعدینه از این هست وزیر نمیند سو مرد<br>م من درالات اطلاحات بیشتر در زمینه میگوی برداخت قرینه خوانگاهها به امو داشتد با مرتوان به سو داشته مانید.<br>مرد مرد اخت الگرویکی نمیند مانو موزی برداخت قرین خوان مانتخوان قرین مان اطلاح بیشتر از این است از این خست وزیر نمیند سو مرد<br>مرد مرد اخت الگرویکی نمیند مانو موزی برداخت قرین خوان مانته با سو داشته با سو داشته با سو داشته با ماند.<br>می من مانت الگرویکی نمیند مانو موزی برداخت قرینه موزی با مانت با درمون مانته با سو داشته با مانته داشته با سو<br>می مانت الگرویکی می مانت می مرد از مانت موزی موزی مانت مانته با موزی مانت تمانیون مانته است المانت مانته المان مانته است.<br>می مانت المانت مانت مانت مرد از این موزی موزی موزی موزی مانت موزی موزی مانت موزی موزی موزی موزی موزی موزی موزی<br>مانت المانت مانت موزی موزی موزی موزی موزی موزی موزی موزی                                                                                                    | من مون المسجلة كراسا<br>من المسجلة المسجلة كراسا<br>من المسجلة المسجلة<br>المسجلة المسجلة المسجلة المسجلة المسجلة المسجلة المسجلة المسجلة المسجلة المسجلة المسجلة المسجلة المسجلة المسجلة المسجلة المسجلة المسجلة المسجلة المسجلة المسجلة المسجلة المسجلة المسجل المسجلة المسجلة المسجلة المسجلة الممسجلة المسجلة ال                                                                                                    | مد نوعه بالمسجولة كامن<br>م تكريمان<br>عرب مرابع مواد المسجولة المرابع<br>عرب مرابع مواد المسجولة المرابع<br>عرب مرابع مرابع مواد المرابع<br>مرابع<br>مرابه<br>مرابع<br>مرابه<br>مرابع<br>مرابع<br>مرابه<br>مرابه<br>مرابه<br>مرابه<br>مرابه<br>مرابه<br>مرابه<br>مرابه<br>مرابه<br>مرابه<br>مرابه<br>مرابه<br>مرابه<br>مرابه<br>مرابه<br>مرابه<br>مرابه<br>مرابه<br>مرابه<br>مرابه<br>مرابه<br>مرابه<br>مرابه<br>مرابه<br>مرابه<br>مراب<br>مرابه<br>مرابه<br>مرابه<br>مرابه<br>مرام | المركز المركز الم<br>المركز المركز المركز المركز المركز المركز المركز المركز المركز المركز المركز المركز المركز المركز المركز المركز المركز المركز المركز المركز المركز المركز المركز المركز المريزي المركز المركز المركز المركز المركز المركز المركز المركز ال                                                                                                    | د. در معالی معالی می از معالی می از معالی می از معالی می از معالی می از معالی می از معالی می از معالی می از معالی می از معالی معالی می از معالی معالی معال<br>معالی معالی معالی معالی معالی معالی معالی معالی معالی معالی معالی معالی معالی معالی معالی معالی معالی معالی معالی<br>معالی معالی معالی معالی معالی معالی معالی معالی معالی معالی معالی معالی معالی معالی معالی معالی معالی معالی معالی<br>معالی معالی معالی معالی معالی معالی معالی معالی معالی معالی معالی معالی معالی معالی معالی معالی معالی معالی معالی<br>معالی معالی معالی معالی معالی معالی معالی معالی معالی معالی معالی معالی معالی معالی معالی معالی معالی معالی معالی<br>معالی معالی معالی معالی معالی معالی معالی معالی معالی معالی معالی معالی معالی معالی معالی معالی معالی معالی معالی معالی معالی معالی معالی معالی معالی معالی معالی معالی معالی معالی معالی معالی معالی معالی معالی معالی<br>معالی معالی معالی معالی معالی معالی معالی معالی معالی معالی معالی معالی معالی معالی معالی معالی معالی معالی معالی                                                                                                     | الد.<br>المال المال المال المال المالية من الموال المالية المالية المالية المالية المالية المالية من من المالية المالية من من المالية المالية المالي<br>مالي مالي مالي مالي مالي مالي مالية المالية المالية المالية المالية المالية المالية المالية المالية المالية المالي<br>مالي مالي مالي مالي مالي مالي مالي مالي                                                                                                    | المعاد المنصوف كارسا<br>ما تشكر المعاد المنصوف كارسا<br>عنه المنصوف كلو المعاد المنصوف كلو المعاد المعاد<br>معاد المعاد المعاد المعاد المعاد المعاد المعاد المعاد المعاد المعاد المعاد المعاد المعاد المعاد المعاد المعاد المعاد المعاد المعاد المعاد المعاد المعاد المعاد المعاد المعاد المعاد المعاد المعاد المعاد المعاد المعاد المعاد المعاد المع                                                                                                    | لا تعدید می تواند از مین به معادی می سد.<br>انه به اور از مین می است می به معادی می سد.<br>انه به اور از مین می است می از معادی می سد.<br>انه به اور از معادی می از معادی می از معادی می از معادی می از معادی می از معادی می ماود سامن ما معادی<br>انه به اور از معادی می مواد از معادی می از معادی می از معادی می ماده می سامن ماده می از معادی می از معادی می ماد<br>انه به اور از معادی می مواد از معادی می مواد از معادی می معادی می مواد از معادی می ماده می ماده از معادی می ماده<br>انه معادی از معادی می مواد از معادی می مواد از معادی می ماده می ماده می ماده می ماده می ماده می ماده می ماده می<br>انه ماده از معادی می مواد از معادی می مواد از معادی می مواد از معادی می ماده می ماده می ماده می ماده می ماده می<br>انه ماده از معادی می مواد از معادی می مواد از معادی می مواد از معادی می مواد از معادی می مواد از معادی می مواد از معادی می مواد از معادی می مواد از معادی می مواد از معادی می مواد از معادی می مواد از معادی می مواد از معادی می مواد از معادی می مواد از معادی می مواد از معادی می مو<br>از معادی مواد می مواد از معادی می مواد از معادی می مواد از معادی می مواد از معادی مو                                                                                                    | من مرتبع منها و منه بالمنه و منه و منه و منه و منه و منه و منه و منه و منه و منه و منه منه و منه و منه و منه و<br>منه مرتب و من و<br>منه و مرتب و منه و کلیه اساس<br>منه و 1999 مسال (1999 مسال اور 1999 مسال (1999 مسال اور 1999 مسال (1999 مسال اور 1999 مسال اور 1999 مسال (1999 مسال اور 1999 مسال اور 1999 مسال (1999 مسال اور 1999 مسال اور 1999 مسال (1999 مسال اور 1999 مسال اور 1999 مسال (1999 مسال اور 1999 مسال اور 1999 مسال (1999 مسال اور 1999 مسال اور 1999 مسال اور 1999 مسال (1999 مسال اور 1999 مسال اور 1999 مسال اور 1999 مسال (1999 مسال اور 1999 مسال اور 1999 مسال (1999 مسال اور 1999 مسال اور 1999 مسال (1999 مسال اور 1999 مسال اور 1999 مسال (1999 مسال اور 1999 مسال اور 1999 مسال اور 1999 مسال (1999 مسال اور 1990 مسال اور 1999 مسال (1999 مسال اور 1999 مسال اور 1999 مسال اور 1999 مسال (1999 مسال اور 1999 مسال اور 1999 مسال اور 1999 مسال (1999 مسال اور 1999 مسال اور 1999 مسال (1999 مسال اور 1999 مسال اور 1999 مسال (1999 مسال اور 1999 مسال اور 1999 مسال (1999 مسال اور 1999 مسال اور 1999 مسال (1999 مسال اور 1999 مسال اور 1999 مسال (1999 مسال اور 1999 مسال اور 1999 مسال (1999 مسال اور 1999 مسال اور 1999 مسال (1999 مسال اور 1999 مسال اور 1999 مسال (1999 مسال اور 1999 مسال (1999 مسال اور 1999 مسال اور 1990 مسال (1999 مسال اور 1990 مسال اور 1990 مسال (1990 مسال اور 1990 مسال اور 1990 مسال (1990 مسال اور 1990 مسال (1990 مسال اور 1990 مسال (1990 مسال اور 1990 مسال (1990 مسال ا                                                                                                    | کان در<br>انتیجری وجه برای برداخت الکیرویکی باست کاری مکلی است کاری مکلی معرف شان مانیه باشد و بردا می از های کرده باشد<br>انتیجری کاری مکلی الکیرویکی است کاری مکلی الکیرویکی ا<br>انتیجری کاری باشد الکیرویکی ا<br>انتیجری کاری باشد الکیرویکی ا<br>انتیجری کاری باشد الکیرویکی ا<br>انتیجری کاری باشد الکیرویکی ا<br>انتیجری کاری باشد الکیرویکی ا<br>انتیجری کاری باشد الکیرویکی ا<br>انتیجری کاری باشد الکیرویکی ا                                                                                                    | برداختهای الکنرونیکی که توسط بانک تابید شده اند                                                                                                    | بېرداختهانې الکترونکې که توسط بانك تابيد شده اند                                                                                                    | یرداختهای الکترونیکی که توسط بانک تابید شده اند<br>عنوان برداخت مده به زیال شماره رسید                                                                                                    | برداختهای الکنرونیکی که بوسط بانک تابید شده اند<br>عنوان پرداخت بازین پرداخت منفع پرداخت منفع پرداخت مشق پرداخت مشق پرداخت منفع برداخت منفع برداخت منف به زیال                                                                                                    | بردامیهای الکبریزمکی که نوسط بالک تابید شده اند<br>عنوان پرداخت مندو بریال میماره رسید<br>منوان پرداخت (100 میلا) (100 میلا) (100 میلا)                                                                                                    | برداختهای اکثیریزیک که بوسط بالک تابید شده اند<br>عنواب برداخت منابه برداخت منابه بریاف استاره برسد<br>شویه بیانه (۱۵) ۱۵:۵۵:۵۱ ۱۵:۵۵                                                                                                    | برداختهای الکنرونیکی که نوسط بانک تابید شده اند<br>عنوان برداخت نابری برداخت مطو برداخت سده به زیا <mark>ل سطاره رسید</mark><br>شهریه روانه (۱۵) ۱۵) ۱۵)                                                                                                    | برداختهاه الکنروزشک که توسط بانک تابید شده اند<br>عنوان پرداخت<br>شوره برداخت<br>شوره برداز ان ان از از از از از از از از از از از از از                                                                                                    | لارا خطبان الكبريزيك كه توسط بك تابيد شده اند<br>ميواب برداخت علي الكبريزاخت مطوراحسيد و بال ال<br>ميوياب برداخت علي المرابع (ميلاخت المرابع)<br>عدوبه بردان (ميلا (ميلا))<br>عدوبه ميرايي (ميلا (ميلا))<br>عدوبه ميرايي (ميلا (ميلا))<br>عدوبه ميرايي (ميلا (ميلا))<br>عدوبه ميرايي (ميلا (ميلا))<br>عدوبه ميرايي (ميلا (ميلا))<br>عدوبه ميرايي (ميلا)<br>عدوبه ميرايي (ميلا)<br>عدوبه ميرايي (ميلل)<br>عدوبه ميرايي (ميلل)<br>عدوبه ميرايي (ميلل)<br>عدوبه ميرايي<br>عدوبه ميرايي<br>عدوبه ميرايي (ميلل)<br>عدوبه مير                                                                                                    | برداختهاه الکترونیکی که نوسط بانک تابید شده اند<br>منهو برداخت منده به ریال میشاره رسید<br>شهریه بیدانه<br>شهریه ریانه (سای)<br>22554886523 (مار) (سای)<br>شهریه داشتخون میمان                                                                                                    | برداختها الکررینگی که توسط بالت تابید شده اند<br>هموان برداخت الن التر برداخت مشاره رسند<br>شهریه بردانه الله الله الله الله الله الله الله ا                                                                                                    | نيرداخيانوا الكريزيكي كه نوسط بالثا بابيد شده اند<br>عنواب يزداخي ال<br>نيوين بيراي<br>نيوين بيراي<br>نيرايريرا<br>نيوين بيراي                                                                                                    | لا      لا      لا      لا      لا      لا      لا      لا      لا      لا      لا      لا      لا      لا      لا      لا      لا      لا      لا      لا      لا      لا      لا      لا      لو      لا      لا      لو      لا      لو      لا      لو      لو       لو      لو      لو      لو      لو      لو      لو      لو      لو      لو      لو      لو      لو      لو      لو      لو      لو      لو      لو      لو      لو      لو      لو      لو      لو      لو      لو      لو      لو                                                                                                    | جبراحنهای الکبروزیکی که نوسط بال کاریز شده اند.     جبراحنهای الکبروزیکی که نوسط بال کاریز شده اند.     منهای برداخت هه چه چه که     منهای برداخت هه چه چه که     منهای برداخت هه چه چه که     منهای برداخت هه چه چه که     منهای برداخت همان برداخت الدیک     منهای برداخت هه چه چه که     منهای برداخت همان برداخت الدیک     منهای برداخت همان برداخت الدیک     منهای برداخت همان برداخت الدیک     منهای برداخت همان برداخت الدیک     منهای برداخت همان برداخت الدیک     منهای برداخت همان برداخت الدیک     منهای برداخت همان برداخت الدیک     منهای برداخت همان برداخت الدیک     منهای برداخت الدیک     منهای برداخت الدیک     منهای برداخت الدیک     منهای برداخت الدیک     منهای برداخت الدیک     منهای برداخت الدیک     منهای برداخت الدیک     منهای برداخت الدیک                                                                                                    | روزاعتها الكبريتيكي كه نوسط بان نابيد شده اند.     روزاعتها الكبريتيك كه نوسط بان نابيد شده اند.     معوان بواخت الله معرف الله المنابي التركيم التركيم الت<br>التركيم التركيم ا<br>التركيم التركيم التركيم التركيم التركيم التركيم التركيم التركيم التركيم الت<br>التركيم التركيم التركيم التركيم التركيم التركيم التركيم التركيم التركيم التركيم التركيم التركيم التركيم التركيم التركيم التركيم التركيم التركيم التركيم الترك                                                                                                    |
| الان تعانی<br>نست<br>به ها<br>به ها<br>ب<br>ب<br>ب<br>ب<br>ب<br>ب<br>ب<br>ب<br>ب<br>ب<br>ب<br>ب<br>ب<br>ب<br>ب<br>ب<br>ب<br>ب<br>ب                                                                                                    | مالد.<br>مالد المحلول المحلول كراميا<br>المحلول المحلول المحلول كراميا<br>المحلول المحلول المحلو<br>محلول المحلول المحلول المحلول المحلول المحلول المحلول المحلول المحلول المحلول المحلول المحلول المحلول المحلول ا<br>محلول المحلول المحلول المحلول المحلول المحلول المحلول المحلول المحلول المحلول المحلول المحلول المحلول المحلول المحلول ا                                                                                                    | مسیک<br>مسیک<br>در برج<br>برج<br>برج<br>برج<br>برج<br>برج<br>برج<br>برج<br>برج<br>برج                                                                                                    | عدرمان 2 من در المان المالات المالات الم<br>مالات مالات المالات المالات المالات المالات المالات المالات المالات المالات المالات المالات المالات المالات الم<br>مالات المالات المالات المالات المالات المالات المالات المالات المالات المالات المالات المالات المالات المالات<br>مالات المالات المالات المالات المالات المالات المالات المالات المالات المالات المالات المالات المالات المالات<br>مالات المالات المالات المالات المالات المالات المالات المالات المالات المالات المالات المالات المالات المالات المالات المالات المالات المالات المالات المالات المالات المالات المالات المالات المالات المالات المالات المالات المالات المالات المالات المالات المالات المالات المالات المالات المالات المالات<br>مالات المالات المالات المالات المالات المالات المالات المالات المالات المالات المالات المالات المالات المالات المالات المالات المالات المالات المالات المالات المال<br>مالات المالات المالات المالات المالات المالات المالات المالات المالات المالات المالات المالات المالات المالات المالات المالات المالات المالات المالات المالات المالات المالات المالات المالات المالات المالات المال                                                                                                    | من من من من من من من من من من من من من م                                                                                                    | مدر<br>المعالية المحالية المحالية فقد مواد مراحة شومه مرومة مستجوان شومه وماد منحوان شومه وماد من مواد مد موج من المحالية المحالية ماده معالية والم حدة قدر<br>المحالية المحالية ا<br>محالية المحالية المحالية المحالية المحالية المحالية المحالية المحالية المحالية                                                                                                    | مترونک<br>می تود.<br>می تود.<br>می                                                                                                    | الله تكريباني<br>مركبت به عدا من المنت قلا ديوانه مركبت العربة دوس ملتحوان عونه برام عن التد به مراح مركلها برامه قدمة وارز به قدمة وارز به قدم المرز براحد المرز براحد الكرز براحد الكرز براحد المرز براحد المرز المرز المر<br>المرز المرز المرز المرز المرز المرز المرز المرز المرز المرز المرز المرز المرز المرز المرز المرز المرز المرز المرز المرز المرز المرز المرز المرز المرز المرز المرز المرز المرز المرز المرز المرز المرز المرز المرز المرز المرز المرز المرز                                                                                                     | مود مودا بالمحمولة كراسي<br>مود مودا بالمحمولة كراسي<br>مود مودا المحمولة مواج معالمين بالت.<br>مود مودا العلامات بستر در رسم مركز مواج مواجه بود المحمول، فسره مراط من بالت له بيوط لما يا مع المداد الى المحمة الرا به المداد الرا مع معالمين بالت.<br>مود مودا العلامات بستر در رسم مركز مواجه العلام و المحمول، فسره مركز عن المحمول، فسره مراكز الها كرد المحمد ال<br>مود مودا العلامات بستر در رسم مركز مواجه العلام معالمين المحمول، فسره مراحلة عليه مودا المحمول، فسره مراحلة عليه المودا المحمول، فسره مراحلة عليه المودا المحمول، فسره مراحلة عليه المودا المحمول، فسره مراحلة عليه المودا المحمول، والمحمد المحمول، فسره مراحلة المحمول، والمحمد المحمول، فسره مراحلة عليه المودا المحمول، فسره مراحلة المودا المحمول، والمحمد المحمول، والمحمد المحمول، والمحمد المحمول، فسره مراحلة المحمول، والمحمد المحمول، والمحمد المحمول، والمحمد المحمول، والمحمد المحمد المحمول، والمحمد المحمول، والمحمول، والمحمد المحمول، والمحمول، والمحمول، والمحمد المحمول، والمحمل، والمحمول، والمحمد المحمول، والمحمول، والمحمل، والمحمد المحمول، والمحمد المحمول، والمحمول، والمحمول، والمحمل، والمحمل، والمحمول، والمحمل، والمحمل، والم                                                                                                    | مد توجه باشت هوای گذیرا<br>مدین بیان است والی باشت والی گذیرا<br>مدین بیان است والی باشت والی گذیرا<br>مدین بیان الله مان محمد علط برای باشت قرار میام می باشت قرار میام می باشد به مربوط به است والی باشته از این قسمت والی باشید مالع والی حده قرار<br>مدین می باشد مدین الله مالله می باشت والی باشت والی باشت و روای می باشد و دول است و این محمد می مربوط به است و این باشید مالع والی حده قرار<br>مدین مدین محمد می باشد مدین محمد محمد می باشد مدین مدین مدین مدین مدین مدین مدین مدی                                                                                                    | مالی<br>مالی<br>المی المی المی المی المی المی المی المی                                                                                                    | د معاد المروسين بوسم.<br>معاد المروسين<br>معاد المروسين<br>معاد المروس                                                                                                    | الد<br>المعلى المعلى المعلى<br>المعلى المعلى المعلى المعلى المعلى المعلى المعلى المعلى المعلى المعلى المعلى المعلى المعلى المعلى المعلى المعلى المعلى المعلى المعلى المعلى المعلى المعلى المعلى المعلى المعلى المعلى المعلى المعلى المعلى المعلى المعلى المعلى المعلى ال                                                                                                    | المعاد المنتعوان كارسا<br>ما تعاد المنتعوان كارسا<br>عود المنتعوان كارسا<br>عود الما تعاد الم المنتعوان عديد الولى مالت عود الولى مالت عود المنتعوان عديد والم عن عال المنتعا و الما تسته از ال المنتعا و الم تسته از ال المنتعا و الما تعاد الما<br>عود المالي مالات علما من المنتعون عديد ولي المنتعوان عديد و برا المنتعون المالة من عنه عديد<br>عود المالي من المنتقور عديد المنتعون من المنتعون المالة به المو المنتعون المالة من المنتقد المالة المنتقد و المالي من المالة من المنتقد المالة المنتقد و المالي من المنتقد المالة المنتقد المالة المنتقد المالة المنتقد المالة المنتقد المالة المالة المنتقد المنتقد المالة المنتقد المالة المنتقد المالة المنتقد المالة المنتقد المالة المنتقد المالة المنتقد المالة المنتقد المالة المنتقد المالة المالة المالة المالة المالة المالة المالة المالة المالة المالة المالة المالة المالة المالة المالة المالة المالة المالة المالة المالة المالة المالة المالية المالية المالة المالة المالة المالة المالة المالة المالة المالة المالة المالة المالة المالة المالة المالة المالة المالة المالة المالة المالة المالة المالة المالة المالة المالة المالية المالة المالة المالية المالية المالية المالية المالية المالية المالة المالية المالية المالية المالة المالية المالية المال<br>مالي مالي مالي مالي مالي مالي مالي مالي                                                                                                    | المرومات.<br>المرومات<br>المرومات<br>المماتمات<br>المماتمامات<br>الممات<br>الممات<br>المماتممات<br>الممات<br>الممات<br>الممات<br>المما                                                                                                    | مرد بردا من الكترويتين:<br>المرد بردا من الكترويتين:<br>المرد بردا من الكترويتين:<br>مرد بردا من الكترويتين:<br>مرد بردا مرد بردان مرد بردان مرد مرد بردان مرد بردان مرد مرد مرد بردان مرد بردان مرد مرد بردان مرد بردان مرد مرد بردان مرد مرد بردان مرد مرد مرد مرد بردان مرد مرد بردان مرد مرد بردان مرد مرد مرد مرد بردان مرد مرد مرد مرد مرد بردان مرد مرد مرد مرد مرد بردان مرد مرد مرد مرد مرد برد مرد مرد مرد مرد مرد مرد مرد مرد مرد م                                                                                                    | مان دیر<br>المنصوبات<br>المنصوبات<br>الممما<br>المماصوبات<br>المماصواحمواما<br>المماصوبات<br>المماصواحماح<br>المما                                                                                                    |                                                                                                    |                                                                                                    | عنوات برداخت باریخ برداخت منابع برداخت سده به ریالت استفاره رسید                                                                                                    | عنواب پرداخت ناریخ پرداخت مطو پرداخت سده به زیال شماره رسند<br>ا                                                                                                    | عموات برداخت ماری برسید<br>معروات برداخت ماری برسید<br>معروات (1000 ماری ماری معروفت) معروفت معروفت معروفت معروفت معروفت معروفت معروفت معروفت                                                                                                    | عنوان پرداخت منازه برداخت منده به زیال شماره رسید<br>شهرنه روانه                                                                                                    | عنوان پرداخت ماره پرداخت مطره پرداخت معله به ریال مطارع پرداخت معله به ریال مطارع پسند<br>شوره روانه<br>د                                                                                                    | منیوان پرداخت مندر به ریال مسل م بریند به به ریال مسل م بریند به منابع پرداخت مند به به ریال مسل م برینید .<br>در مربع مرابع این از منطق می مارد این منطق می مارد این منطق می مارد این منطق می مارد این منطق می می می می می م<br>کوچه مرابع این مربع مرابع این مربع می می می می می می می می می می می می می                                                                                                    | منوان برداخت منابغ برسند به به ریال منطره رسند به به ریال منطره رسند (معلم منطق برداخت منابغ برسند) منطق برداخت منابغ برسند<br>1.000 اعتقاده کوره (مان منطق) (مورانه اعتقاده کوره) (مورانه اعتقاده کوره) (مورانه کوره) (مورانه کوره) (مو<br>کوره) (مورانه کوره) (مورانه کوره) (مورانه کوره) (مورانه کوره) (مورانه کوره) (مورانه کوره) (مورانه کوره) (مورانه کوره) (مور<br>کوره) (مورانه کوره) (مورانه کوره) (مورانه کوره) (مورانه کوره) (مورانه کوره) (مورانه کوره) (مورانه کوره) (مو                                                                                                    | میوان برداخت هیران برداخت میده به ریال مسلوه رسید .<br>نصوبه ایران ا<br>نصوبه ریالا (ایرا) 22554886523 (یاران ا<br>نصوبه درایالا (ایرا) (یارا) (یال                                                                                                    | میوان برداخت منابع برداخت منابع ب<br>مرابع برداخت منابع برداخت منابع برداخت منابع برداخت منابع برداخت منابع برداخت منابع برداخت منابع برداخت منابع ب                                                                                                    | عموان برداخت عموان برداخت (معلم معلم برداخت معروبا جن معلم برداخت (معلم بر معلم برداخت) (معلم بر معلم بر معلم ا<br>(مورب بردان المرابع (مرابع المرابع) (مرابع (مرابع) (مرابع) (مرابع) (مرابع (مرابع) (مرابع) (مرابع) (مرابع) (مرابع<br>(مرابع) (مرابع (مرابع) (مرابع) (مرابع) (مرابع) (مرابع) (مرابع) (مرابع) (مرابع) (مرابع) (مرابع) (مرابع) (مرابع)                                                                                                    | عموان برداخت معوان برداخت (معلم بر سندان به روان معلم بر اخت معلم بر اخت معلم بر اخت معلم بر اخت معلم بر اخت معلم بر اخت (معلم بر اخت معلم بر اخت (معلم بر اخت (معلم بر اخت<br>(معلم بر اخت (معلم بر اخت (معلم بر اخت (معلم بر اخت (معلم بر اخت (معلم بر اخت (معلم بر اخت (معلم بر اخت (معلم بر اخت (معلم بر اخت (معلم بر اخت (معلم بر اخت (معلم بر اخت (معلم بر اخت (معلم بر اخت (معلم بر اخت (معلم بر اخت (معلم بر اخت (معلم بر اخت (معلم بر اخت (معلم بر اخت (معلم بر اخت (معلم بر اخت<br>معلم بر اخت (معلم بر) (معلم بر اخت (معلم بر) (معلم بر) (معلم بر) (معلم بر اخت (معلم بر) (معلم بر) (معلم بر اخت (معلم بر) (معلم بر اخت (معلم بر اخت (معلم بر) (معلم بر) (معلم بر) (معلم بر اخت (معلم بر) (معلم بر) (معلم بر) (معلم بر) (مع                                                                                                    | كلون منبع المراكب المراكب المراك                                                                                                    | ل معوان برداخت معوان برداخت معوان برداخت معوان برداخت معوان برداخت معرار المعار وسط برداخت معدره بر رال معوان برداخت معروب بررال معوان برداخت (1.000 معوان برداخت (1.0000 معوان برداخت (1.000 معوان برداخت (1.000 معوان معوان مع                                                                                                    |
| ن تعلید<br>عدی<br>عدی<br>عدی<br>عدی<br>عدی<br>عدی<br>عدی<br>ع                                                                                                    | د.<br>مواد برهم ارتسموان کارین<br>مواد برای مالند<br>مواد برای مالند<br>مواد برای<br>مواد برای                                                                                                    | مراعد من المراعد من المراع من المراع من المراع من المراعد من المراعد من المراعد من المراعد من المراعد من المراعد من المراعد من المراعد من المراعد من المراعد من المراعد من المراعد من المراعد من المراعد من المراعد من المراعد من المراعد من المراعد من المراعد من المراعد من المراعد من المراعد من المراعد من المراعد من المراعد من المراعد من المراع من المراعد من المراعد من المراعد من المراعد من المراعد من المراعد من المراعد من المراعد من المراعد من المراعد من المراعد من المراعد من المراعد من المراعد من المراعد من المراعد من المراعد من المراعد من المراعد من المراع من المراع من المراع من المراع من المراع من المراع من ا<br>مراع من المراع من المراع من المراع من المراع من المراع من المراع من المراع من المراع من المراع من المراع من المراع من المراع من المراع من المراع من المراع من المراع من المراع من المراع من المراع من المراع من المراع من من المراع من المراع م                                                                                                    | مورند         مورد بروانده الكلوم في بروانده فرند الفيه وارزمه من المحاوين. قدمت مواركاهها مازمه نمايه.           مد الله         مورد بروانده الكلوم في مايند فرانده وارز البوند الله وارز البور الله. وارز البون الله الله الله الله الله مع موارد المها، مورد البواعد المحاور المحادي المحادية.           مد الله         مورد بروانده الكلوم في مايند في الرواند المحادية الروب الله. وارز البوراند الكلوم في مع المحادية.           مد الله         مورد بروانده الكلوم في مايند في الروب الله. وارز البواند الكلوم في محادية الله الله الله الله الله الله الله الل                                                                                                    | عد المعالية المعالم المعالية المعالم المعالم المعالم المعالم المعالم المعالية المعالم المعالية المعالم المعالم المعالم المعالم المعالم المعالم المعالم المعالم المعالم المعالم المعالية المعالم المعالم<br>المعالم المعالم المعالم المعالم المعالم المعالم المعالم المعالم المعالم المعالم المعالم المعالم المعالم المعالم المعالم المعالم المعالم المعالم المعالم المعالم المعالم المعالم المعالم المعالم المعالم المعالم المعالم المعالم المعالم ال                                                                                                    |                                                                                                    | معرفان به الندام المعلمين المرابع برامات عديمة دورس مانتحوان نعرية من بالند به مريط به الله وماكلمها مناحه عذيبه موالكلمها مناحه عذيبه موالكلمها مناحه عذيبه موالكلمها مناحه عذيبه موالكلمها مناحه عذيبه عنها مرابع مناحية المرابع مناحية المرابع مناحية منه مريط به الندامة المرابع مناحية منها من بالند به مريط به المرابع مناحية منه مريط به المعالمين المحمد عليه عنها مرابع مناحية منه مريط به المحمد عليه عنها منه منه.<br>مرابع من بلاذ من المحمد عليه عنها كان بالكن عمو عنها مناحة بالمرح ولا المرابع من الله عنه مرابط منه منها.<br>مرابع مرابع مرابط مناطافات المرابع مرابع مرابط منه بالمحمد كان بالكن عمو عنها منه بالمحمد كان بالكن عمو عنها منه بالمحمد المرابع المحمد عليه المعالمين المحمد المرابع المحمد المحمد عليه المحمد المحمد المحمد عليه المحمد المحمد عليه المحمد المحمد عليه المحمد عليه المحمد عليه المحمد عليه المحمد المحمد عليه المحمد المحمد عليه المحمد المحمد عليه المحمد عليه المحمد عليه المحمد عليه المحمد عليه المحمد عليه المحمد المحمد عليه المحمد المحمد عليه المحمد المحمد المحمد عليه المحمد عليه المحمد عليه المحمد عليه المحمد المحمد المحمد المحمد عليه المحمد عليه المحمد عليه المحمد عليه المحمد عليه المحمد المحمد عليه المحمد المحمد المحمد المحمد المحمد المحمد عليه المحمد المحمد المحمد عليه المحمد المحمد المحمد المحمد المحمد المحمد المحمد المحمد المحمد المحمد المحمد المحمد المحمد المحمد المحمد المحمد عليه المحمد المحمد المحمد المحمد المحمد المحمد المحمد المحمد المحمد المحمد المحمد المحمد المحمد المحمد المحمد المحمد المحمد المحمد المحمد المحمد المحمد المحمد المحمد المحمد المحمد المحمد المحمد المحمد محمد المحمد المحمد المحمد المحمد المحمد المحمد المحمد المحمد المحمد المحمد المحمد المحمد المحمد المحمد المحمد المحمد المحمد المحمد المحمد المحمد المحمد المحمد المحمد المحمد المحمد المحمد المحمد المحمد المحمد المحمد المحمد المحمد المحمد المحمد المحمد المحمد المحمد المحمد المحمد المحمد المحمد المحمد ا<br>محمد محمد المحمد المحمد المحمد المحمد المحمد المحمد المحمد المحمد المحمد المحمد المحمد المحمد المحمد المحمد المحمد المحمد المحمد المحمد المحمد المحمد المحمد المحمد المحمد المحمد المحمد المحم المحمد المحمد المحم المحم المحمد المحمد ا                                                                                                    | علی تعلی اور است المرونگی برای دریان مراجع دوری است به مراجع است اور است مراجع می از می است اور است می مراجع می از می است اور است محمد ور مست مراجع می از می است اور است محمد ور مست مراجع می از می است اور است محمد ور مست مراجع می از می است اور است محمد ور مست مراجع می از می است اور است محمد ور مست می از می است اور است محمد ور مست مراجع می از می است اور است محمد ور مست مراجع می از می است اور است محمد ور مست مراجع می از می است اور است محمد ور مست می از می است است می از می است اور است محمد ور مست مراجع می از می است است می از می است این از می است این از می است این است اور اینان است اور اینان است این است این است این است این است این است این است این است این است این است این اور اینان است این است این اور اینان است این است این این اور اینان اور اینان اور اینان این این این این این اور اینان اور این اینان این این این این این این این ا                                                                                                    | عن المال المراسية المناسويان كارينا<br>في المراسية المراسية                                                                                                    |                                                                                                    | ۱         در المعالي المعالي المعال<br>المعالي المعالي المعالي المعالي المعالي المعالي المعالي المعالي المعالي المعالي المعالي المعالي المعالي المعالي المعالي المعالي المعالي المعالي المعالي المعالي المعالي المعالي المعالي المعالي المعالي المعالي المعالي المعالي المعالي ا                                                                                                    | ۲       ۲       ۲         ۲       ۲       ۲         ۲       ۲       ۲         ۲       ۲       ۲         ۲       ۲       ۲         ۲       ۲       ۲         ۲       ۲       ۲         ۲       ۲       ۲         ۲       ۲       ۲         ۲       ۲       ۲         ۲       ۲       ۲         ۲       ۲       ۲         ۲       ۲       ۲         ۲       ۲       ۲         ۲       ۲       ۲         ۲       ۲       ۲         ۲       ۲       ۲         ۲       ۲       ۲         ۲       ۲       ۲       ۲         ۲       ۲       ۲       ۲       ۲         ۲       ۲       ۲       ۲       ۲       ۲         ۲       ۲       ۲       ۲       ۲       ۲       ۲         ۲       ۲       ۲       ۲       ۲       ۲       ۲       ۲       ۲       ۲       ۲       ۲       ۲       ۲       ۲       1       1       1 <t< td=""><td>د</td><td></td><td>علی معالی کی است.<br/>المی الا الله الله الله الله الله الله الله</td><td>عديد بيسان برنام الغريبية الله عودة العام العال بلغ بلغ برنام بالمعال المراجعة العربية المراجعة المراجعة المراجة المراجعة المراجعة ال<br/>المراجعة المراجعة المراجعة المراجعة المراجعة المراجعة المراجعة المراجعة المراجعة المراجعة المراجعة المراجعة المراجعة المراجعة المراجعة المراجعة المراجعة المراجعة المراجعة المراجعة المراجعة المراجعة المراجعة المراجعة المراجعة المراجعة المراجعة المراجعة المراجعة المراجعة المراجعة المراجعة المراجعة ال<br/>المراجعة المراجعة المراجعة المراجعة المراجعة المراجعة المراجعة المراجعة المراجعة المراجعة المراجعة المراجعة المرا</td><td>د مر<br/>عندی می<br/>عندی می<br/>عندی می<br/>ان تصلیل<br/>ان تصلیل<br/>ان تی تی تصلیل<br/>ان تصلیل<br/>ان تص</td><th>1.000         13.155:02 07/06/98         4./gg, 6./gg, 6./gg           322554886623         1.007         13.735:08 19/05/98         (g, U) × Jg, 7./gg, 7./gg           1.006         12.745:18 19/05/98         (g, U) × Jg, 7./gg, 7./gg, 7./</th><td></td><td>322554886523 1.007 12:35:38 19/05/98 (点い) マジュッシュ     1.005 12:34:13 19/05/98 ついたみの (たい) マジュッシュ     1.005 12:34:13 19/05/98 ついたみの スタンにおい</td><td>22554886623         1.007         12.35/38 19/05/96         (g ω) ω/<sub>20</sub>/<sub>20</sub>/<sub>20</sub>           1.006         123/412 15/05/96        </td><td>1.007         12.3538 19/05/98         (±//) % /<sub>0.9</sub> ×<sub>04</sub>=-           1.006         12.3412 19/05/98         04age dys.mln %<sub>19/0</sub>           1.006         12.3412 19/05/98         04age dys.mln %<sub>19/0</sub></td><td>1.006 12/34/12 19/05/98 0/age days in the second second se</td><td>1,006 12/94(32.19/96)#0</td><td>Non Annual Contraction Contraction</td><td></td><td>د در الله الله الله الله الله الله الله الل</td><td>unation Tions Thiotica Thiotica</td><td>۲204000 1/005 1/005 1/05/20 1/05/20</td><td>1002 1002 1002 1002 10020 10020 10020</td><td></td><td>THE ADDRESS OF THE OWNER</td></t<> | د                                                                                                    |                                                                                                    | علی معالی کی است.<br>المی الا الله الله الله الله الله الله الله                                                                                                    | عديد بيسان برنام الغريبية الله عودة العام العال بلغ بلغ برنام بالمعال المراجعة العربية المراجعة المراجعة المراجة المراجعة المراجعة ال<br>المراجعة المراجعة المراجعة المراجعة المراجعة المراجعة المراجعة المراجعة المراجعة المراجعة المراجعة المراجعة المراجعة المراجعة المراجعة المراجعة المراجعة المراجعة المراجعة المراجعة المراجعة المراجعة المراجعة المراجعة المراجعة المراجعة المراجعة المراجعة المراجعة المراجعة المراجعة المراجعة المراجعة ال<br>المراجعة المراجعة المراجعة المراجعة المراجعة المراجعة المراجعة المراجعة المراجعة المراجعة المراجعة المراجعة المرا                                                                                                    | د مر<br>عندی می<br>عندی می<br>عندی می<br>ان تصلیل<br>ان تصلیل<br>ان تی تی تصلیل<br>ان تصلیل<br>ان تص                                                                                                    | 1.000         13.155:02 07/06/98         4./gg, 6./gg, 6./gg           322554886623         1.007         13.735:08 19/05/98         (g, U) × Jg, 7./gg, 7./gg           1.006         12.745:18 19/05/98         (g, U) × Jg, 7./gg, 7./gg, 7./                                                                                                    |                                                                                                    | 322554886523 1.007 12:35:38 19/05/98 (点い) マジュッシュ     1.005 12:34:13 19/05/98 ついたみの (たい) マジュッシュ     1.005 12:34:13 19/05/98 ついたみの スタンにおい                                                                                                    | 22554886623         1.007         12.35/38 19/05/96         (g ω) ω/ <sub>20</sub> / <sub>20</sub> / <sub>20</sub> 1.006         123/412 15/05/96                                                                                                    | 1.007         12.3538 19/05/98         (±//) % / <sub>0.9</sub> × <sub>04</sub> =-           1.006         12.3412 19/05/98         04age dys.mln % <sub>19/0</sub> 1.006         12.3412 19/05/98         04age dys.mln % <sub>19/0</sub>                                                                                                    | 1.006 12/34/12 19/05/98 0/age days in the second second se                                                                                                    | 1,006 12/94(32.19/96)#0                                                                                                    | Non Annual Contraction Contraction                                                                                                    |                                                                                                    | د در الله الله الله الله الله الله الله الل                                                                                                    | unation Tions Thiotica Thiotica                                                                                                    | ۲204000 1/005 1/005 1/05/20 1/05/20                                                                                                    | 1002 1002 1002 1002 10020 10020 10020                                                                                                    |                                                                                                    | THE ADDRESS OF THE OWNER                                                                                                    |
| ت تعلید<br>ت تعلید<br>ت است وزیر رای ترسید ( مان یا سال و 130 نیمسال ( 120 نیمسال ا ا<br>سال 1399 نیمسال ( 120 نیمسال ا ا<br>سال 1399 نیمسال ( 120 نیمسال ا ا<br>سال 1399 نیمسال ( 120 نیمسال ا ا<br>سال 1399 نیمسال ( 120 نیمسال ا ا<br>سال 1399 نیمسال ( 120 نیمسال ا ا<br>سواب برداخت سال ۱399 نیمسال ( 120 نیمسال ا ا<br>سواب برداخت سال ۱399 نیمسال ( 120 نیمسال ا ا<br>سواب برداخت ا برداخت ( 120 نیمسال ا ا<br>سواب برداخت ( 120 نیمسال ا ا ا<br>سواب برداخت ( 120 نیمسال ا ا ا ا ا ا ا ا ا ا ا ا ا ا ا ا ا ا                                                                                                    | ۱         مال تواید از المعالى المعالى           ۱         موالد المعالى المعالى           ١         موالد المعالى           ١         موالد المعالى <t< td=""><td>می اینده بین می اینده بین این بین این اینده می می اینده می می اینده بین اینده می می اینده بین اینده اینده می می<br/>استفاد<br/>استفاد<br/>استا<br/>استفاد<br/>استفاد<br/>استفاد<br/>استفاد<br/>استفاد<br/>استفاد<br/>استفاد<br/>استفاد<br/>اس</td><td>دور المرافع المرافعة المرافعة الم<br/>المرافع المرافع المرافية المرافة المرافعة المرافعة المرافعة المرافعة المرافعة المرافعة المرافعة المرافعة المرافعة المرافعة المرافعة المرافعة المرافعة المرافعة المرافعة المرافعة المرافعة المرافعة المرافعة المرافعة المرافعة المرافعة ال</td><td>المعلى         المعلى         المعلى</td><td>مال من من المعرفة المعرفة من المعرفة من المعرفة<br/>من معرفة من المعرفة من المعرفة من المعرفة من المعرفة من المعرفة من المعرفة من المعرفة من المعرفة من المعرفة من المعرفة من المعرفة من المعرفة من المعرفة من المعرفة من المعرفة من المعرفة من المعرفة من المعرفة من المعرفة من المعرفة من المعرفة من المعرفة من المعرفة من المعرفة من المعرفة من المعرفة من ا<br/>المعرفة من المعرفة من المعرفة من المعرفة من المعرفة من المعرفة من المعرفة من المعرفة من المعرفة من المعرفة من المعرفة من المعرفة من المعرفة من المعرفة من المعرفة من المم من المعرفة من المعرفة من المعرفة من المعرفة من المعرفة من المعر</td><td>مرابع المعالية المعلمين المعالية المعالية المعالي<br/>معالية المعالية المعالية المعالية المعالية المعالية المعالية المعالية المعالية المعالية المعالية المعالية المعالي<br/>معالية المعالية المعالية المعالية المعالية المعالية المعالية المعالية المعالية المعالية المعالية المعالية المعالي<br/>معالية المع</td><td></td><td>عبر من مون معرف کردین<br/>معرف من مون معرف کردین<br/>معرف من معرف کردین<br/>معرف من معرف معرفی معرفی مع<br/>معرف معرفی معرفی<br/>معرف معرفی معرفی معرفی معرفی معرفی معرفی معرفی معرفی معرفی معرفی معرفی معرفی معرفی معرفی معرفی معرفی معرفی معرفی<br/>معرف معرف معرفی معرفی مع<br/>معرف معرفی معرفی معرفی معرفی معرفی معرفی معرفی معرفی معرفی معرفی معرفی معرفی معرفی معرفی معرفی معرفی معرفی معرفی معرفی معرفی معرفی معرفی معرفی معرفی معرفی معرفی معرفی معرفی معرفی معرفی معرفی معرفی معرفی معرفی معرفی معرفی معرفی معرفی م</td><td>دور المعالية المعالية ا<br/>معالية المعالية المعالية المعالية المعالية المعالية المعالية المعالية المعالية المعالية المعالية المعالية المعالية المعالية المعالية المعالية المعالية المعالية المعالية المعالية المعالية المعالية المعالية المعالية المعالية المعالية ا</td><td></td><td>۲       ۲       ۲       ۲       ۲       ۲       ۲       ۲       ۲       ۲       ۲       ۲       ۲       ۲       ۲       ۲       ۲       ۲       ۲       ۲       ۲       ۲       ۲       ۲       ۲       ۲       ۲       ۲       ۲       ۲       ۲       ۲       ۲       ۲       ۲       ۲       ۲       ۲       1       1       1       1       1       1       1       1       1       1       1       1       1       1       1       1       1       1       1       1       1       1       1       1       1       1       1       1       1       1       1       1       1       1       1       1       1       1       1       1       1       1       1       1       1       1       1       1       1       1       1       1       1       1       1       1       1       1       1       1       1       1       1       1       1       1       1       1       1       1       1       1       1       1       1       1       1       1       1       1       1</td><td>مد من من من من من من من من من من من من من</td><td></td><td>علی تعریرین<br/>استان استرین<br/>استان استرین<br/>استان استان استان<br/>سیان استان استان<br/>استان استان استان استان استان استان استان استان استان استان استان استان استان استان استان استان استان استان استان استان استان استان استان استان استان استان استان استان استان استان استان استان استان استان استان استان استان استان استان استان استان استان استان استان استان استان استان استان استان استان<br/>استان استان استان استان استان استان استان استان استان استان استان استان استان استان استان استان استان استان<br/>استان استان استان استان استان استان استان استان استان استان استان استان استان استان استان استان استان استان استان استان استان</td><td>مرد معاد بالاست والتي ويونه العام على الله ولي والتي الملومين من عنه المرومين المرد المرد المردي المردين المردين ا</td><td>د مرد<br/>تحتجه مرد این مرداخت الکترویکی باستی کاری میلید و مرداخت الاریکی به عاره باستی کار المان کرد باشد<br/>تحتجه مرد برداخت الکترویکی باستی مرد بیداخت الکترویکی باستی کاره بید<br/>مرداختها الکترویکی الایکی مرداخت الکترویکی الایکی<br/>مرداختها الکترویکی که نوسط با<br/>مرداختها الکترویکی که بوسط با<br/>مرداختها الکترویکی که بوسط با<br/>مرداختها مرداختها الکترویکی که بوسط با<br/>مرداختها مرداختها مرداختها مرداختها مرداختها مرداختها مرداختها مرداختها مرداختها مرداختها مرداختها مرداختها مرداختها مرداخها مرداختها مرداختها</td><th>نمونه بيرانه<br/>232544866523 1.007 1335532 07/96/98 (لولن شيري ولي المراكب في المراكب في</th><td>ل شريرة بيرانية (شرك المركة) (مركز المركة) (مركز المركة) (مركز المركة) (مركز المركة) (مركز المركة) (مركز المركة) (مركز المركة) (مركز المركة) (مركز المركة) (مركز المركة) (مركز المركة) (مركز المركز المر<br/>المركز المركز المركز المركز المركز المركز المركز المركز المركز المركز المركز المركز المركز المركز المركز المركز المركز المركز المركز المركز المركز المركز المركز المركز المركز المركز المركز المري المركز المركز المركز المركز المركز الم</td><td>علیه (ش) (ش) (ش) (ش) (ش) (ش) (ش) (ش) (ش) (ش)</td><td>كورنه (اس) حالي (الله الله عنه)         1.007         1.235/381 13/05/196         (إلى الله الله عنه)           22554686623         1.006         12.341/21 15/05/96         الله عنه)         الله عنه)           22554688260         1.005         12.341/21 15/05/96         الله عنه)         الله عنه)</td><td>22554866523 1.007 12.25538 13/05/98 (دراب کراری جریب)<br/>1.006 12/254/98 12/254/98 دراب جریب المحکول میلید المحکول المحکول المحکو<br/>محکول المحکول المحکول المحکول المحکول المحکول المحکول المحکول المحکول المحکول المحکول المحکول المحکول المحکول المحکول المحکول المحکول المحکول المحکول المحکول المحکول المحکول المحکول المحکول المحکول المحکول المحکول المحکول المحکول المحکول المحکول المحکول المحکول المحکول المحکول المحکول المحکو<br/>محکول المحکول المحکول المحکول المحکول المحکول المحکول المحکول المحکول المحکول المحکول المحکول المحکول المحکول المحکول المحکول المحکول المحکول المحکول المحکول المحکول المحکول المحکول المحکول المحکول المحکول المحکول المحکول المحکول المحکول</td><td>ل (2017 کرت) کردی (2017 کرت) کردی (2017 کرت)</td><td>شهریه داشخوی میمان<br/>شهریه استخوی میمان<br/>شهریه استانی از مارچ به داخل 1,005 (12:12:19 19/05/96</td><td>لامین (12294406220 1.005 1.22294902/10 د) د. ماخل 2294406220 د</td><td>شهرية النقادي از خارج به داخل 12/32/39 12/05/96</td><td></td><td></td><td></td><td></td><td>Construction Construction Const</td><td></td></t<> | می اینده بین می اینده بین این بین این اینده می می اینده می می اینده بین اینده می می اینده بین اینده اینده می می<br>استفاد<br>استفاد<br>استا<br>استفاد<br>استفاد<br>استفاد<br>استفاد<br>استفاد<br>استفاد<br>استفاد<br>استفاد<br>اس | دور المرافع المرافعة المرافعة الم<br>المرافع المرافع المرافية المرافة المرافعة المرافعة المرافعة المرافعة المرافعة المرافعة المرافعة المرافعة المرافعة المرافعة المرافعة المرافعة المرافعة المرافعة المرافعة المرافعة المرافعة المرافعة المرافعة المرافعة المرافعة المرافعة ال                                                                                                    | المعلى         المعلى                                                                                                    | مال من من المعرفة المعرفة من المعرفة من المعرفة<br>من معرفة من المعرفة من المعرفة من المعرفة من المعرفة من المعرفة من المعرفة من المعرفة من المعرفة من المعرفة من المعرفة من المعرفة من المعرفة من المعرفة من المعرفة من المعرفة من المعرفة من المعرفة من المعرفة من المعرفة من المعرفة من المعرفة من المعرفة من المعرفة من المعرفة من المعرفة من المعرفة من ا<br>المعرفة من المعرفة من المعرفة من المعرفة من المعرفة من المعرفة من المعرفة من المعرفة من المعرفة من المعرفة من المعرفة من المعرفة من المعرفة من المعرفة من المعرفة من المم من المعرفة من المعرفة من المعرفة من المعرفة من المعرفة من المعر                                                                                                    | مرابع المعالية المعلمين المعالية المعالية المعالي<br>معالية المعالية المعالية المعالية المعالية المعالية المعالية المعالية المعالية المعالية المعالية المعالية المعالي<br>معالية المعالية المعالية المعالية المعالية المعالية المعالية المعالية المعالية المعالية المعالية المعالية المعالي<br>معالية المع                                                                                                    |                                                                                                    | عبر من مون معرف کردین<br>معرف من مون معرف کردین<br>معرف من معرف کردین<br>معرف من معرف معرفی معرفی مع<br>معرف معرفی معرفی<br>معرف معرفی معرفی معرفی معرفی معرفی معرفی معرفی معرفی معرفی معرفی معرفی معرفی معرفی معرفی معرفی معرفی معرفی معرفی<br>معرف معرف معرفی معرفی مع<br>معرف معرفی معرفی معرفی معرفی معرفی معرفی معرفی معرفی معرفی معرفی معرفی معرفی معرفی معرفی معرفی معرفی معرفی معرفی معرفی معرفی معرفی معرفی معرفی معرفی معرفی معرفی معرفی معرفی معرفی معرفی معرفی معرفی معرفی معرفی معرفی معرفی معرفی معرفی م                                                                                                    | دور المعالية المعالية ا<br>معالية المعالية المعالية المعالية المعالية المعالية المعالية المعالية المعالية المعالية المعالية المعالية المعالية المعالية المعالية المعالية المعالية المعالية المعالية المعالية المعالية المعالية المعالية المعالية المعالية المعالية ا                                                                                                    |                                                                                                    | ۲       ۲       ۲       ۲       ۲       ۲       ۲       ۲       ۲       ۲       ۲       ۲       ۲       ۲       ۲       ۲       ۲       ۲       ۲       ۲       ۲       ۲       ۲       ۲       ۲       ۲       ۲       ۲       ۲       ۲       ۲       ۲       ۲       ۲       ۲       ۲       ۲       ۲       1       1       1       1       1       1       1       1       1       1       1       1       1       1       1       1       1       1       1       1       1       1       1       1       1       1       1       1       1       1       1       1       1       1       1       1       1       1       1       1       1       1       1       1       1       1       1       1       1       1       1       1       1       1       1       1       1       1       1       1       1       1       1       1       1       1       1       1       1       1       1       1       1       1       1       1       1       1       1       1       1                                                                                                          | مد من من من من من من من من من من من من من                                                                                                    |                                                                                                    | علی تعریرین<br>استان استرین<br>استان استرین<br>استان استان استان<br>سیان استان استان<br>استان استان استان استان استان استان استان استان استان استان استان استان استان استان استان استان استان استان استان استان استان استان استان استان استان استان استان استان استان استان استان استان استان استان استان استان استان استان استان استان استان استان استان استان استان استان استان استان استان استان<br>استان استان استان استان استان استان استان استان استان استان استان استان استان استان استان استان استان استان<br>استان استان استان استان استان استان استان استان استان استان استان استان استان استان استان استان استان استان استان استان استان                                                                                                     | مرد معاد بالاست والتي ويونه العام على الله ولي والتي الملومين من عنه المرومين المرد المرد المردي المردين المردين ا                                                                                                    | د مرد<br>تحتجه مرد این مرداخت الکترویکی باستی کاری میلید و مرداخت الاریکی به عاره باستی کار المان کرد باشد<br>تحتجه مرد برداخت الکترویکی باستی مرد بیداخت الکترویکی باستی کاره بید<br>مرداختها الکترویکی الایکی مرداخت الکترویکی الایکی<br>مرداختها الکترویکی که نوسط با<br>مرداختها الکترویکی که بوسط با<br>مرداختها الکترویکی که بوسط با<br>مرداختها مرداختها الکترویکی که بوسط با<br>مرداختها مرداختها مرداختها مرداختها مرداختها مرداختها مرداختها مرداختها مرداختها مرداختها مرداختها مرداختها مرداختها مرداخها مرداختها مرداختها                                                                                                    | نمونه بيرانه<br>232544866523 1.007 1335532 07/96/98 (لولن شيري ولي المراكب في المراكب في                                                                                                    | ل شريرة بيرانية (شرك المركة) (مركز المركة) (مركز المركة) (مركز المركة) (مركز المركة) (مركز المركة) (مركز المركة) (مركز المركة) (مركز المركة) (مركز المركة) (مركز المركة) (مركز المركة) (مركز المركز المر<br>المركز المركز المركز المركز المركز المركز المركز المركز المركز المركز المركز المركز المركز المركز المركز المركز المركز المركز المركز المركز المركز المركز المركز المركز المركز المركز المركز المري المركز المركز المركز المركز المركز الم                                                                                                    | علیه (ش) (ش) (ش) (ش) (ش) (ش) (ش) (ش) (ش) (ش)                                                                                                    | كورنه (اس) حالي (الله الله عنه)         1.007         1.235/381 13/05/196         (إلى الله الله عنه)           22554686623         1.006         12.341/21 15/05/96         الله عنه)         الله عنه)           22554688260         1.005         12.341/21 15/05/96         الله عنه)         الله عنه)                                                                                                    | 22554866523 1.007 12.25538 13/05/98 (دراب کراری جریب)<br>1.006 12/254/98 12/254/98 دراب جریب المحکول میلید المحکول المحکول المحکو<br>محکول المحکول المحکول المحکول المحکول المحکول المحکول المحکول المحکول المحکول المحکول المحکول المحکول المحکول المحکول المحکول المحکول المحکول المحکول المحکول المحکول المحکول المحکول المحکول المحکول المحکول المحکول المحکول المحکول المحکول المحکول المحکول المحکول المحکول المحکول المحکول المحکو<br>محکول المحکول المحکول المحکول المحکول المحکول المحکول المحکول المحکول المحکول المحکول المحکول المحکول المحکول المحکول المحکول المحکول المحکول المحکول المحکول المحکول المحکول المحکول المحکول المحکول المحکول المحکول المحکول المحکول المحکول                                                                                                    | ل (2017 کرت) کردی (2017 کرت) کردی (2017 کرت)                                                                                                    | شهریه داشخوی میمان<br>شهریه استخوی میمان<br>شهریه استانی از مارچ به داخل 1,005 (12:12:19 19/05/96                                                                                                    | لامین (12294406220 1.005 1.22294902/10 د) د. ماخل 2294406220 د                                                                                                    | شهرية النقادي از خارج به داخل 12/32/39 12/05/96                                                                                                    |                                                                                                    |                                                                                                    |                                                                                                    |                                                                                                    | Construction Construction Const                                                                                                    |                                                                                                    |
| المعادي المعادي المعادي المعادي المعادي المعادي المعادي المعادي المعادي المعادي المعادي المعادي المعادي المعادي<br>المعادي المعادي المعادي المعادي المعادي المعادي المعادي المعادي المعادي المعادي المعادي المعادي المعادي المعادي<br>المعادي المعادي المعادي المعادي المعادي المعادي المعادي المعادي المعادي المعادي المعادي المعادي المعادي المعادي<br>المعادي المعادي المعادي المعادي المعادي المعادي المعادي المعادي المعادي المعادي المعادي المعادي المعادي المعادي<br>المعادي المعادي المعادي المعادي المعادي المعادي المعادي المعادي المعادي المعادي المعادي المعادي المعادي المعادي<br>المعادي المعادي المعادي المعادي المعادي المعادي المعادي المعادي المعادي المعادي المعادي المعادي المعادي المعادي<br>المعادي المعادي المعادي المعادي المعادي المعادي المعادي المعادي المعادي المعادي المعادي المعادي المعادي المعادي<br>المعادي المعادي المعادي المعادي المعادي المعادي المعادي المعادي المعادي المعادي المعادي المعادي المعادي المعادي<br>المعادي المعادي المعادي المعادي المعادي المعادي المعادي المعادي المعادي المعادي المعادي المعادي المعادي المعادي<br>المعادي المعادي الم                                                                                                    | د                                                                                                    | موالی الدیکری<br>موال الدیکری<br>موال الدیکری                                                                                                    | ميند براي المن المالات المندر از ربيد وكوكن برافت غزنه دوكافيا به اين اشتخون، قست دواركافيا بارامه ندايد.<br>ال المرابع المرابع الكروكي بليست كان باكو عود قلب السبة البيد و السريان أو الها كرمة بليسة.<br>المرابع المرابع الكروكي في معن كان بالالمرابية الرحود للذي الاربان المالة عنه المرابع المرابع المالية.<br>المرابع المرابع المرابع<br>المرابع المرابع الم<br>المرابع المرابع المرابع المرابع المرابع المرابع المرابع المرابع المرابع المرابع المرابع المرابع المرابع المرابع<br>المرابع المرابع                                                                                                    | م معالی این است و اور معاد می المدوران حیره برام من المدوران حیره برام من المدوران حیره برام من المدوران حیره برام من المدوران حیره برام من المدوران حیره برام من المدوران حیره برام من المدوران حیره برام من المدوران حیره برام من المدوران حیره برام من المدوران حیره برام من المدوران حیره مرام من المدوران حیره برام من المدوران حیره مرام من المدوران حیره مرام من المدوران حيره مرام من المدوران حيره مرام من المدوران حيره مرام من المدوران حيره مرام من المدوران حيره مرام من المدوران معال من المدوران معال من المدوران معال من المدوران حيره مرام من المدوران معال من المدوران معال معال معال معال معال معال معال معال                                                                                                    | من من من المعالي المعالي<br>معالي المعالي المعالي المعالي المعالي المعالي المعالي المعالي المعالي المعالي المعالي المعالي المعالي المعالي الم<br>المعالي المعالي المعالي المعالي المعالي المعالي المعالي المعالي المعالي المعالي المعالي المعالي المعالي المعالي المعالي ا                                                                                                    | مریک اجبراند<br>مریک اجبراند<br>مریک مریک اجبراند الفلافات این ایند<br>مریک مریک این این افلافات این ایند<br>مریک مریک ایند افلافات ایند مریفه حکوکی بریافت افزیده حلوکانها به اینده از این ایند ایند<br>مریک مریک ایند افلافات ایند مریفه حکوکی بریافت افزیده حلوکافها به این اینده بنید<br>مریک مریک ایند افلافات ایند مریف اینده حکوکی بریافت افزیده حلوکافها به اینده ایند<br>مریک مریک مریک اینده حکوکی بریافت افزید مریف اینده اینده<br>مریک مریک مریک مریک مریک مریک مریک مریک                                                                                                    |                                                                                                    | عبد مراد المعلم المراسي<br>عبد المراد المعلم المراسي<br>عبد المراد المعلم المراسي<br>عبد المراد المعلم المراسي<br>عبد المراد المعلم المراسي<br>عبد المراد المراد المر المرا                                                                                                    | دون المن المنصوان كاميا<br>من العلم ان المستعلم المراحبة عليه مالك المراحبة عليه مالك المراحبة عليه عليه المراحبة عليه عليه عليه عليه عليه عليه عليه عليه                                                                                                    | المعالية المحركة         المعالية المحركة المحركة المح محركة المحركة المحركة المحركة المحركة                                                                                                    |                                                                                                    | من من من من من من من من من من من من من م                                                                                                    |                                                                                                    | علی تعریرت<br>اسمان<br>اسمان | عرف معذ به بالمان برای مالل موقه اعلام سال بل بل بل برای برای برای برای برای برای برای برای                                                                                                    | د منه<br>المرابع المرابع ورامان الكرومكان بلسني لان مكل مقل بالدية الرسو المرابعان الرابعان مكرومكان به عارة عالمان مع<br>المرابع المرابع المرابع الكرومكان المرابع<br>المرابع المرابع المرابع المرابع المرابع المرابع المرابع المرابع<br>المرابع المرابع المرابع المرابع المرابع المرابع المرابع المرابع المرابع المرابع المرابع المرابع المرابع المرابع<br>المرابع المرابع المربع المرابع المرابع المرابع المرابع ال                                                                                                    | شهریه بیزانه 1.000 1135562 07/04/98 شهریه بیزانه 1.000 می ا<br>شهریه برزانه (انباع) 1.005 122554895/23 125558 93/05/99 مرابع (انباع) 1.006 1229448522 0101 می ا<br>شهریه داشته ای طریع به داخل 1.005 12294986220 1.005 125259 93/05/99 مرابع داخل 1.005 125259486220 1005 1005                                                                                                    | ل شيوني هزاياته ( المراجع المراجع المراحي المراحي المراحي المراحي المراحي المراحي المراحي المراحي المراحي المراحي المراحي المراحي المراحي المراحي المراحي المراحي المراحي المراحي المراحي المراحي المراحي ال                                                                                                    | نشويه روزانه (الناج)<br>تشويه روزانه (الناج)<br>تشويه الشاجري بولان<br>تشويه الشاجري بولاني به الرابي به الرابي به ال                                                                                                    | نمویه (برایه (ابنام) .<br>نمویه داشتروی میماند) .<br>22554686523 1.005 1.234122 1905/96 نامویه داشتروی میداند) .<br>22554686220 1.005 1.231213 1005/96 نامویه داشتر .                                                                                                    | 2255466523 1.007 1225538 13/05/98 (شارع)<br>شوریه داشتروی میهان<br>2954466286 (1.005 12254) (1.005 215/05/98 داشتی داشتروی مداخل 295466286 (1.005 215/05/98 داشتروی مداخل 295466286 (1.005 215/05/98 داشتروی مداخل 295466286 (1.005 215/05/98 داشتروی مداخل 295466286 (1.005 215/05/98 داشتروی مداخل 295466286 (1.005 215/05/98 داشتروی مداخل 295466286 (1.005 215/05/98 داشتروی مداخل 295466286 (1.005 215/05/98 داشتروی مداخل 295466286 (1.005 215/05/98 داشتروی مداخل 295466286 (1.005 215/05/98 داشتروی مداخل 295466286 (1.005 215/05/98 داشتروی مداخل 295466286 (1.005 215/05/98 داشتروی مداخل 295466286 (1.005 215/05/98 داشتروی مداخل 295466286 (1.005 215/05/98 داشتروی مداخل 295466286 (1.005 215/05/98 داشتروی 295466286 (1.005 215/05/98 (1.005 215/05/98 (1.005 215/05/98 215/05/98 (1.005 215/05/98 (1.005 215/05/98 215/05/98 (1.005 215/05/98 (1.005 215/05/98) (1.005 215/05/98 (1.005 215/05/98 (1.005 215/05/98 (1.005 215/05/98 (1.005 215/05/98 (1.005 215/05/98 (1.005 215/05/98 (1.005 215/05/98 (1.005 215/05/98 (1.005 215/05/98) (1.005 215/05/98 (1.005 215/05/98) (1.005 215/05/98) (1.005 215/05/98) (1.005 215/05/98) (1.005                                                                                                    | سلوی (۱۳۵۶) ۲۰۰۰<br>شهریه الشجوی استان از ۲۵۱۹ (۲۵۱۹) ۲۵۱۹ (۲۵۱۹) ۲۵۱۹ (۲۵۱۹) ۲۵۱۹<br>شهریه انتقالی از مارچ به داخل ۲۵۱۹ (۲۵۱۹) ۲۵۱۹ (۲۵۱۹)                                                                                                    | شهرية داشـجوی مهمان<br>شهريه انشاري از مارچ به داخل (1,006) 12:34:12 19/05/98 (1,213:25 19/05/98 (1,005) 12:35:4404280 (1,005)                                                                                                    | شیری استان از طارع به داخلی (<br>12354486280 1,005 123519 19(05/96                                                                                                    | الشهرية الشكري و عارج به ناخل الله 12/2019 12/2019 (2010) الشهري و عارج به ناخل                                                                                                    |                                                                                                    |                                                                                                    |                                                                                                    |                                                                                                    | 12/25/4806115 1.004 12/31/54 19/05/98                                                                                                    | 1/1/1/21 2/1/2/20 1/1/2/20                                                                                                    |
| المعادي المعادي المراجب الروب الى المعادي المراجب الروب الى المعادي المعادي المع<br>المعادي المعادي المعادي المعادي المعادي المعادي المعادي المعادي المعادي المعادي المعادي المعادي المعادي المعادي<br>المعادي المعادي المعادي المعادي المعادي المعادي المعادي المعادي المعادي المعادي المعادي المعادي المعادي المعادي<br>المعادي المعادي المعادي المعادي المعادي المعادي المعادي المعادي المعادي المعادي المعادي المعادي المعادي المعادي                                                                                                    | ما المحاولة المحاولة ال                                                                                                    | موسک می از های در می مرکزی در مدید مرکزی در است مورد .<br>مریز می از مان در مدید مرکزی در است مرکزی در است مورد .<br>مریز مرافع است در است مرکزی در است مرکزی در است مرکزی در است مورد .<br>مریز مرافع است در است مرکزی در است مرکزی در است مرکز در است مرکزی در است مرکزی د<br>مرکزی در در در در در در در در در در در در در                                                                                                    | موسل         2         موسل         موسل         م                                                                                                    | المسلح         المسلح                                                                                                    | لم این میش او مست قد برماند سویه درمان داشیوان میزام من باشد موان سویه درمان مشخوان سویه درمان من باشد من باش من باشد من برماند منه وارد خده های من باشد من باشد مند باشد من باشد من باشد من باشد من باشد من باشد من باشد من باشد من باشد من باشد من باشد من باشد من باشد من باشد من باشد<br>ما من باشد من باشد من باشد من باشد من باشد من باشد من باشد من باشد من باشد من باشد من باشد من باشد من باشد من باشد من باشد من باشد من باشد من باشد من باشد من باشد من باشد من باشد من باشد من باشد من باشد من باشد من باشد من باشد من بال                                                                                                    | مرکز من معرف مرکز من است المرکز می مرکز می مرکز می مانند دور می مانند وی مرکز می مانند مربوط به اینکه طرح مرکز میار به مانند از این هست وزیر منابسه میرو وارد شده مرکز مرکز می مرکز می مانند وزیر منابسه میرو وارد شده مرکز می مرکز می<br>مرد مرکز می مرکز می مرکز می مرکز می مرکز می مرکز می مرکز می مرکز می مرکز می مرکز می مرکز می مرکز می مرکز می مرکز می مرکز می مرکز می مرکز می مرکز می مرکز می مرکز می مرکز می مرکز می مرکز می مرکز می مرکز می مرکز می مرکز می مرکز می مرکز می مرکز می مرکز می مرکز می مرکز می مرکز می مرکز می مرکز می مرکز م<br>مرکز می مرکز می مرکز می مرکز می مرکز می مرکز می مرکز می مرکز می مرکز می مرکز می مرکز می مرکز می مرکز می مرکز می مرکز می مرکز می مرکز می مرکز می مرکز می مرکز می مرکز می مرکز می مرکز می مرکز می مرکز می مرکز می مرکز می مرکز می مرکز می مر                                                                                                    |                                                                                                    | عن من مون المعلم المراسي المحمد المراسي المحمد المراسي المحمد المراسي المحمد المحمد المحم<br>المحمد المحمد المحمد المحمد المحمد المحمد المحمد المحمد المحمد المحمد المحمد المحمد المحمد المحمد المحمد المحمد المحمد المحمد المحمد المحمد المحمد المحمد المحمد المحمد المحمد المحمد المحمد المحم<br>المحمد المحمد المحمد المحمد المحمد المحمد المحمد المحمد المحمد المحمد المحمد المحمد المحمد المحمد المحمد المحمد المحمد المحمد المحمد المحمد المحمد المحمد المحمد المحمد المحمد المحمد المحمد المحمد المحمد المحمد المحمد المحمد المحمد المحمد المحمد المحمد المحمد المحمد المحمد المحمد المحمد المحم<br>المحمد المحمد المحمد المحمد المحمد المحمد المحمد المحمد المحمد المحمد المحمد المحمد المحمد المحمد المحمد المحم<br>المحمد المحمد المحمد المحمد المحمد المحمد المحمد المحمد المحمد المحمد المحم المحمد المحمد المحمد المحمد المحم المحمد المحمد ال                                                                                                    | دون المناسبة المناسبة ا<br>مناسبة المناسبة المناسبة المناسبة المناسبة المناسبة المناسبة المناسبة المناسبة المناسبة المناسبة المناسبة المناسبة المناسبة المناسبة المناسبة المناسبة المناسبة المناسبة المناسبة المناسبة المناسبة المناسبة المناسبة المناسبة المناسبة ا                                                                                                    | المعالية المعالية المعال<br>المعالية المعالية المعالية المعالية المعالية المعالية المعالية المعالية المعالية المعالية المعالية المعالية المعالية المعالية المعالية المعالية المعالية المعالية المعالية المعالية المعالية المعالية المعالية المعالية المعالية المعالية                                                                                                     |                                                                                                    |                                                                                                    |                                                                                                    | عن مسرعین کی بیشت بیش میشند میشند میشند میشند میشند میشاند بیش میشاند بیش میشاند بیش میشاند بیش میشاند بیش میشاند بیش میشاند بیش میشاند میشد میشاند بیش میشاند بیش میشاند بیش میشاند میشد میشاند بیش میشاند بیش میش میشاند بیش میشاند بیش میش میش میش میش میش میش میش میش میش م                                                                                                    | مرد بودان بالمسلى ورابي ماشل موقة العام سعل ملك بلغ بول ورافل معلومين ورافل معلومين ورافل معلومين ورافل معلوم ورافل معلوم ورافل معلوم ورافل معلوم ورافل معلوم ورافل معلوم مرافل معلوم محلوم محلوم محلوم معلوم مرافل معلوم مرافل معلوم مرافل معلوم مرافل معلوم مرافل معلوم مرافل معلوم مرافل معلوم مرافل معلوم مرافل معلوم محلوم محلوم محلوم محلوم معلوم محلوم معلوم محلوم مح                                                                                                    | من من من من من من من من من من من من من م                                                                                                    | نمویه بیانه<br>شویه روانه (انباع)<br>32294486652 ماله (انباع)<br>شویه داشترهای و طریع<br>شویه داشترهای و طریع مراحل<br>شویه داشترهای و طریع مراحل<br>32094486240 (105 (105 ماله)                                                                                                    | شوري بير ايد اين هي اين من من المان المان المان المان المان المان المان المان المان المان المان المان المان ال<br>شوير بير اين المان المان المان المان المان المان المان المان المان المان المان المان المان المان المان المان ال<br>شوير به الماني از مارج به داخل (10 مان المان المان المان المان المان المان المان المان المان المان المان المان                                                                                                    | نمبود روزان (ابناع)<br>منهوران (ابناع)<br>منهوران بالشجوات عيمات<br>22294486620<br>22294486200<br>1.005<br>1.005<br>12:22959 19/05/98<br>22294486200<br>1.005                                                                                                    | نسویم براید (سایم)<br>22554886523 1.007 2.23538 13905/96 (شایم)<br>نسویم باشنجوی میمان<br>22554886220 1.005 12234122 15905/96 (شایم به دلیل 2256                                                                                                    | ك255466523 1.007 12.05536 13/05/98 (شلو) من المركب المركب المركب المركب المركب المركب المركب المركب المركب الم<br>شورية المدوري مهمان المركب المركب المركب المركب المركب المركب المركب المركب المركب المركب المركب المركب المركب ا<br>مركب المداري المركب المركب المركب المركب المركب المركب المركب المركب المركب المركب المركب المركب المركب المركب ا                                                                                                    | لموغر (1.00 مال 2.25%)<br>(2294486420 1.005 12.23/13 12/96/39 مال مال 2.25%)<br>(موجه الملحري به داخل جه داخل (1.05 12.23/13 12/96/39 مال مال مال مال مال مال مال مال مال مال                                                                                                    | شهریه داشـجوی میمان<br>شهریه اسلامی از طرح به داخل<br>شهریه اسلامی از طرح به داخل                                                                                                    | مېرې .<br>د مېرې لغانۍ از دارې چې داخل                                                                                                    | اللهادي ( حال به الله در الله ( حال به الله ( حال به الله ( حال به الله ( حال به الله ( حال به الله ( حال به ا                                                                                                    |                                                                                                    |                                                                                                    |                                                                                                    |                                                                                                    | 122954806115 1.004 12:31:54 19/05/90 دېښېد دوره دوره دوره دوره دوره دوره د                                                                                                    | 1/009 1/009125 1/009125 1/009125                                                                                                    |

نوع پرداخت بایستی متناسب با دوره دانشجو (یکی از موارد: شهریه نوبت دوم، مجازی، پردیس و ...) باشد.

جهت اطمینان از پرداخت الکترونیکی خود، می توان از منوی: آموزشی | مالی| لیست پرداخت های الکترونیکی لیست پرداخت های تایید نهایی شده را مشاهده نمود. تنها پرداخت هایی مورد تایید می باشد که وضعیت آن تایید نهایی باشد.

|   | شماره رسيد   | وضعيت       | توضيحات                          | نيمسال | شال  | مبلغ يرداخت شده | ميلغ درخواستنى | دليل يزداخت                      | تاريخ پرداخت      |
|---|--------------|-------------|----------------------------------|--------|------|-----------------|----------------|----------------------------------|-------------------|
|   | ·×□          | ثبت درخواست | هزينه فارغ التحصيلي- ارسال مدارک | 2      | 1398 | XCO             | 210,000        | هزينه فارغ التحصيلي- ارسال مدارك | 21:57:32 15/02/99 |
|   | 325051743372 | تاييد تهايي | هزينه جريمه كتابخانه             | 2      | 1398 | 1,000           | 1,000          | هزينه جريمه كتابخانه             | 10:04:13 05/04/99 |
| × | 325051838429 | تاييد نهايي | هزينه جريمه كتابخانه             | 2      | 1398 | 1,000           | 1,000          | هزينه جريمه كتابخانه             | 10:12:55 05/04/99 |
| ( |              | ثبت درخواست | شهريه ترم تابستان                | 3      | 1399 | XO              | 1,000          | شهريه ترم تابستان                | 09:15:13 22/04/99 |

## ۵- انتخاب واحد دانشجویان جدیدالورود در پرتال دانشجویی

انتخاب واحد دانشجویان ورودی۹۹ توسط کارشناسان آموزش دانشکده ها بصورت گروهی انجام می شود و نیاز به انتخاب واحد توسط شخص دانشجو نمی باشد، فقط دانشجو بایستی قبل از زمان انتخاب واحد موارد ذیل را انجام داده باشد:

- ا- در مهلت تعیین شده برای ثبت نام اینترنتی، تمامی مراحل ثبت نام را بدرستی انجام داده تا وضعیت آن از حالت راکد به جاری تغییر داده شود.(برای دانشجویان راکد انتخاب واحد انجام نمی شود)
- ۲- دانشجویان شهریه پرداز بایستی حداقل شهریه تعیین شده در دوره خود را از طریق پرتال دانشجویی منوی "پرداخت الکترونیکی"، پرداخت نمایند در غیر این صورت انتخاب واحد برای دانشجو انجام نمی شود.

بعد از انتخاب واحد توسط کارشناسان آموزش، برنامه کلاسی از پرتال دانشجویی منوی "آموزشی" ، "برنامه کلاسی" قابل رویت می باشد.

تذکر: برای دانشجویان راکد یا دانشجویانی که ثبت نام اینترنتی خود را به درستی انجام نداده اند منوی "برنامه کلاسی" نمایش داده نمی شود.

**6- فعال سازی و استفاده از سیستم مجازی دانشگاه** 

از آنجایی که برگزاری کلاسها در این ترم به صورت مجازی و از طریق سامانه آموزش الکترونیکی دانشگاه به آدرس ( /http://elearning.hsu.ac.ir **) انجام خواهد شد.** 

جهت فعال سازی اینترنت دانشگاه و همچنین استفاده از سیستم مجازی دانشگاه جهت شرکت در کلاس های آنلاین، بایستی مراحل ذیل به درستی انجام شده باشد.

**۱- ابتدا وارد پرتال دانشجویی به آدرس pooya.hsu.ac.ir شوید** 

۲- از قسمت شخصی -> اطلاعات شخصی نسبت به تکمیل اطلاعات شخصی اقدام کنید؛ به عبارت دیگر باید ثبت نام اینترنتی شما کامل انجام شود و وضعیت پرتال دانشجو از راکد به جاری تغییر یابد.)

**(تذکر مهم: دقت شود تمامی مراحل تکمیل اطلاعات را انجام دهید و سپس تایید نهایی را کلیک کنید در صورتی اکانت** سامانه آموزش مجازی ایجاد می شود که تمامی اطلاعات در پرتال دانشجویی تکمیل شده باشند.)

۳-از منوی خدمات -> تغییر رمز ورود، نسبت به تغییر رمز خود اقدام نمایید

رمز جدید باید ترکیبی از حروف بزرگ ، حروف کوچک انگلیسی و عدد باشد و همچنین بیش از ۸ کاراکتر باشد . نمونه رمز صحیح : ۲۷۲۰ Rms

بعد از تکمیل مراحل فوق می توانید با شماره دانشجویی و رمز جدید تعریف شده به سامانه آموزش مجازی و پرتال دانشجویی وارد شوید. ۷- انتخاب واحد دانشجویان جدید الورود در سیستم آموزش های مجازی

با توجه به اینکه انتخاب واحد دانشجو در پرتال دانشجویی و سامانه ی مجازی توسط کارشناسان آموزش دانشگاه انجام می شود ، لذا ثبت نام دروس هم بعد از انتخاب واحد، در سیستم مجازی دانشگاه انجام خواهد شد. چنانچه دروس انتخاب واحد شده ی شما در سامانه ی مجازی مشاهده نشد شما می توانید از طریق راهنمای موجود در سایت دانشگاه به آدرس زیر نسبت به ثبت نام درس مورد نظر اقدام کنید.

| تشگَّد حکم سنزواری فارسی (fa) *                                                                                                    | als E                     |
|----------------------------------------------------------------------------------------------------|---------------------------|
| بوزش های الکترونیکی و مجازی دانشگاه حکیم سیزواری                                                                                                    | ىركز أمو                  |
|                                                                                                    | اسلام                     |
| به بر وزرسانی سیستم ادوب، از اسانید محترم نگاضا می شود جهت تشکیل کلاس آنلاین در سیستم ادوب ، کلاس قبلی را حذف نموده و یک کلاس                          | ا<br>ما توجه با           |
| دید ایجاد نمایید.                                                                                                    | نلاين جد                  |
| .كذكت                                                                                                    | اتلود ادوب کا             |
| ن از اله کند.                                                                                                    | 🚺 دروس                    |
| ى و زمز عيور سامانه به سُرح زير مي بائد :                                                                                                    | نام کاریری                |
| ى : شمار، دانتجربى                                                                                                    | نام کاریری                |
| ن : رمن اینترینت یا ایمیل                                                                                                    | رمز عبوں                  |
| ی که نمی نوانند با مشخصات فوق وارد سامانه شوند ، لطنا زمز عبور بردُل دانشجویی خود را بر اساس فرمت اعلام شده در بردُل دانشجریی کنیبر داده و با زمز عبور | دانشجوياني                |
| ن سامانه وارد شوند.                                                                                                    | جدید به <mark>ای</mark> ن |
| ، تغییر رمز لازم است اطلاحات شخصی در برتال دانشجویی تکنیل بانند)                                                                                       | (ترجه;جهت                 |
|                                                                                                    |                           |

https://elearning.hsu.ac.ir/pluginfile.php/٦٩٢١o/mod\_label/intro/٢٢٢٢.pdf

تذكر خيلي مهم:

اطلاعیه های ثبت نام را دنبال و از مراجعه به دانشگاه جدا و اکیدا خودداری کنید.

اداره ی پذیرش و ثبت نام دانشگاه حکیم سبزواری